# SIEMENS

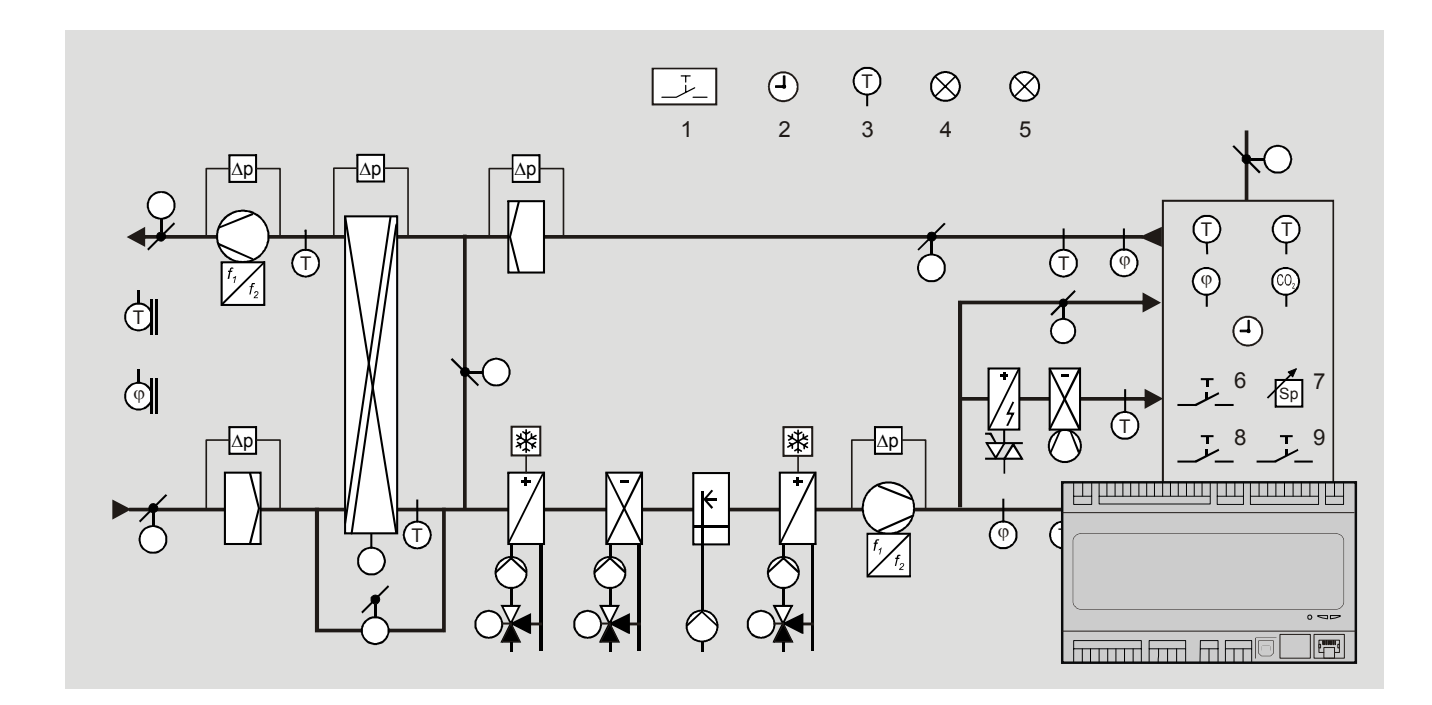

# Climatix™ Climatix AHU-Applikation v3.xx

**Basisdokumentation** 

**Building Technologies** 

Siemens Schweiz AG Building Technologies Division International Headquarters Gubelstrasse 22 6301 Zug Schweiz Tel. +41 58-724 24 24 www.siemens.com/buildingtechnologies

2/270

Siemens Building Technologies © Siemens Schweiz AG, 2015 Änderungen vorbehalten

# Inhaltsverzeichnis

| Haftungsausschluss Cyber-Sicherheit6 |                                             |      |
|--------------------------------------|---------------------------------------------|------|
| 1                                    | Zu diesem Dokument                          | 7    |
| 1.1                                  | Übersicht                                   | 7    |
| 1.2                                  | Änderungsnachweis                           | 8    |
| 1.3                                  | Gültigkeitsbereich der Dokumentation        | 8    |
| 1.4                                  | Referenzierte Dokumente                     | 9    |
| 1.5                                  | Bevor Sie beginnen                          | 10   |
| 1.6                                  | Darstellungskonventionen                    | . 11 |
| 1.7                                  | Wichtige Hinweise zur Sicherheit            | 12   |
| 1.8                                  | Marken und Copyright                        | 13   |
| 1.9                                  | Qualitätssicherung                          | 13   |
| 1.10                                 | Dokumentnutzung / Leseaufforderung          | 14   |
| 2                                    | Kurzbeschreibung der Applikation            | 15   |
| 2.1                                  | Übersicht                                   | 15   |
| 2.2                                  | Aufbau und Elemente                         | 16   |
| 2.3                                  | Sequenzdiagramm                             | 17   |
| 2.4                                  | Regel- und Steuerfunktionen                 | 18   |
| 2.5                                  | Systemeigenschaften                         | 19   |
| 2.6                                  | Kundennutzen                                | 21   |
| 3                                    | Climatix-Geräte                             | 22   |
| 3.1                                  | Übersicht                                   | 22   |
| 3.2                                  | Grundgerät POL424                           | 23   |
| 3.3                                  | Grundgerät POL63X                           | 24   |
| 3.4                                  | Erweiterungsmodul POL955 **                 | 25   |
| 3.5                                  | Modbus Ventilator und VSD-Schnittstelle     | 26   |
| 3.6                                  | Modbus-Energiezähler                        | 26   |
| 3.7                                  | Modbus-Druckfühler                          | 27   |
| 3.8                                  | Siemens Modbus-Stellantrieb                 | 28   |
| 3.9                                  | Externe HMIs                                | 29   |
| 3.10                                 | IP-Konfiguration für HMI4Web **             | 33   |
| 3.11                                 | Raumgerät POL822                            | 36   |
| 3.12                                 | Raumgerät QMX3.P34                          | 38   |
| 4                                    | Voreingestellte Anlagentypen ***            | 39   |
| 4.1                                  | Übersicht                                   | 39   |
| 4.2                                  | AHU 1 – Frischluftregelung                  | 40   |
| 4.3                                  | AHU 2 – Komfort-Regelung                    | 41   |
| 4.4                                  | AHU 3 – Regelung mit Mischklappen           | 42   |
| 4.5                                  | AHU 4 – Regelung mit Rotationswärmetauscher | .43  |
| 4.6                                  | AHU 5 – Regelung mit Bypass-Klappen         | 44   |
| 4.7                                  | Voreingestellte AHU – Klemmenbelegung       | 45   |

3 / 270

| 4.8  | Voreingestellte AHU – Konfiguration 1   | 46  |
|------|-----------------------------------------|-----|
| 4.9  | Voreingestellte AHU – Konfiguration 2   | 47  |
| 5    | Applikation konfigurieren               | 48  |
| 5.1  | Übersicht                               | 48  |
| 5.2  | Arbeitsablauf im Überblick              | 49  |
| 5.3  | Hauptschritte des Konfigurierens        | 50  |
| 5.4  | Konfiguration 1                         | 53  |
| 5.5  | Konfiguration 2                         | 59  |
| 5.6  | Konfiguration IOs                       | 69  |
| 5.7  | Integration                             | 85  |
| 5.8  | Überprüfung der I/O-Konfiguration       | 92  |
| 5.9  | Verdrahtungstest                        | 92  |
| 5.10 | SD-Kartenfunktionen **                  | 93  |
| 5.11 | Auto-Aktualisierung mit SD-Karte        | 95  |
| 5.12 | Parameter sichern / wiederherstellen ** | 97  |
| 6    | Funktionsbeschreibungen                 | 99  |
| 6.1  | Übersicht                               | 99  |
| 6.2  | Übergreifende Funktionen                | 100 |
| 6.3  | Betriebsart                             | 102 |
| 6.4  | Klappen-Regelung                        | 116 |
| 6.5  | Ventilator-Regelung                     | 122 |
| 6.6  | Temperatur-Regelung                     | 135 |
| 6.7  | Wärmerückgewinnung mit Mischluftklappe  | 146 |
| 6.8  | Wärmerückgewinnung mit Wärmetauscher    | 150 |
| 6.9  | Heizen / Heizen 2 **                    | 157 |
| 6.10 | Elektroregister / Elektroregister 2     | 164 |
| 6.11 | Kühlung / Kühlung 2 **                  | 168 |
| 6.12 | Feuchte-Regelung mit POL63X             | 175 |
| 6.13 | Entfeuchtungs-Regelung mit POL42X       | 185 |
| 6.14 | Luftqualitäts-Regelung **               | 188 |
| 6.15 | Zusatzfunktionen                        | 189 |
| 6.16 | Alarmbehandlung (Alarmausgänge)         | 192 |
| 7    | Systemeinstellungen und -Infos          | 194 |
| 7.1  | Übersicht                               | 194 |
| 7.2  | Bedienebenen und Zugriffsschutz         | 195 |
| 7.3  | PIN ändern                              | 196 |
| 7.4  | Unterstützte Sprachen                   | 197 |
| 7.5  | Systeminformationen                     | 198 |
| 7.6  | Sommer-Winter-Zeitumstellung            | 200 |
| 7.7  | Haupteinstellungen HMI                  | 201 |
| 7.8  | Diagnose Regler und Applikation         | 203 |
| 7.9  | Diagnose Objekt-Handler                 | 205 |
| 7.10 | Applikations-Info                       | 206 |
| 8    | Kommunikation einrichten                | 207 |

| 8.1      | Allgemein                            | 207 |
|----------|--------------------------------------|-----|
| 8.2      | TCP/IP (intern)                      | 208 |
| 8.3      | Climatix IC Remote Servicing**       | 210 |
| 8.4      | Modbus                               | 212 |
| 8.5      | LON **                               | 213 |
| 8.6      | BACnet IP und MSTP                   | 215 |
| 8.7      | BACnet-Client**                      | 216 |
| 8.8      | Erweitertes Webmodul                 | 217 |
| 8.9      | Modem / SMS **                       | 218 |
| 8.10     | Prozessbus/Raumgeräte                | 221 |
| 9        | HMI-Detailseiten                     | 223 |
| 9.1      | Übersicht                            | 223 |
| 9.2      | Analoge Ausgänge                     | 224 |
| 9.3      | Digitale Ausgänge                    | 226 |
| 9.4      | Mehrstufige Ausgänge                 | 228 |
| 9.5      | Analoge Eingänge                     | 230 |
| 9.6      | Digitale Eingänge                    | 233 |
| 9.7      | PID-Regler                           | 236 |
| 9.8      | Kaskadenregler                       | 238 |
| 9.9      | Zeitprogramm, Allgemeines            | 240 |
| 9.10     | Wochenschaltplan                     | 241 |
| 9.11     | Tagesschaltplan                      | 241 |
| 9.12     | Ausnahmetage und fix Aus             | 242 |
| 10       | Alarmierungen                        | 244 |
| 10.1     | Übersicht                            | 244 |
| 10.2     | Funktionen und Abläufe               | 245 |
| 10.3     | Alarmmeldungsklassen                 | 247 |
| 10.4     | Alarmlisten-Detail                   | 247 |
| 10.5     | Alarmliste, aktive Alarme            | 247 |
| 10.6     | Alarm-History                        | 248 |
| 10.7     | Ereignishistorie                     | 248 |
| 10.8     | Alarmlisten- / History-Einstellungen | 249 |
| 10.9     | Alarmlisten                          | 250 |
| 11       | Anhänge                              | 254 |
| 11.1     | Übersicht                            | 254 |
| 11.2     | Punkttabellen Hardware               | 255 |
| 11.3     | Diagnosetabellen für I/O-Check       | 257 |
| 11.4     | Navigations-Abbildungen HMI          | 260 |
| 11.5     | Parameter-Liste Raumgerät            | 264 |
| Stichwor | tverzeichnis                         | 266 |

5/270

# Haftungsausschluss Cyber-Sicherheit

Produkte und Lösungen von Siemens enthalten Sicherheitsfunktionen für einen sicheren Einsatz von Systemen in den Bereichen Gebäudeautomation, Brandschutz, Sicherheitsmanagement und physikalische Sicherheit. Die Sicherheitsfunktionen dieser Produkte sind wichtige Bestandteile eines umfassenden Sicherheitskonzepts.

Die Erstellung, Implementierung und Pflege eines umfassenden und aktuellen Sicherheitskonzepts, angepasst auf individuelle Bedürfnisse, ist dennoch unabdingbar und kann zu weiteren anlagespezifischen Präventivmassnahmen führen, um den sicheren Betrieb Ihrer gesamten Anlage bezüglich Gebäudeautomation, Brandschutz, Sicherheitsmanagement und physikalische Sicherheit zu gewährleisten. Zu diesen Massnahmen gehören beispielsweise die Aufteilung von Netzwerken, der physikalische Schutz von Systemkomponenten, Nutzerschulungen, mehrstufige Sicherheitsmassnahmen usw.

Für weitere Informationen zur Sicherheit in der Gebäudetechnik und unserem Produktsortiment setzen Sie sich bitte mit einem Verkaufsrepräsentanten von Siemens oder einer Projektabteilung in Verbindung. Wir empfehlen Ihnen, unsere Sicherheitsankündigungen für Informationen zu neusten Sicherheitsbedrohungen, Patches und weiteren verwandten Massnahmen stets zu beachten.

http://www.siemens.com/cert/de/cert-security-advisories.htm

1 Zu diesem Dokument

## 1.1 Übersicht

Einleitung

Dieses Dokument behandelt die "Siemens Climatix AHU-Applikation" – nachfolgend "Climatix AHU-Applikation" genannt – für die Regler POL**63X** und POL**42X** der Climatix Gerätefamilie.

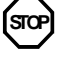

Bitte lesen Sie dieses Kapitel vorgängig sorgfältig durch. Es vermittelt wichtige Informationen bezüglich:

- Gültigkeit des Dokuments
- Zielpublikum und Voraussetzungen
- Anwendung und Sicherheit

Themen

Die einzelnen Themen in diesem Kapitel sind:

| Thema                              | Kapitel |
|------------------------------------|---------|
| Änderungsnachweis                  | 1.2     |
| Referenzierte Dokumente            | 1.3     |
| Bevor Sie beginnen                 | 1.4     |
| Darstellungskonventionen           | 1.5     |
| Wichtige Hinweise zur Sicherheit   | 1.6     |
| Marken und Copyright               | 1.7     |
| Qualitätssicherung                 | 1.8     |
| Dokumentnutzung / Leseaufforderung | 1.9     |

#### Änderungsnachweis 1.2

| Applikations-<br>version | Ausgabedatum     | Änderungen                             | Kapitel       | Seiten     |
|--------------------------|------------------|----------------------------------------|---------------|------------|
| V3.xx                    | Aktuelle Ausgabe | AHU 3.xx analog zur englischen Ausgabe | komplett      |            |
| V2.4                     | 12.01.2015       | Erklärung K-Faktor                     | 5.6.4         | 70         |
|                          |                  | Modbus Sensoren                        | 3.5           | 27         |
|                          |                  | Modbus Fan                             | 5.6.10        | 74         |
| V2.0                     | 21.01.2014       | Name neu "Climatix AHU-Applikation"    | Alle          |            |
|                          | (intern)         | Ergänzungen im Arbeitsablauf           | 5.1, 5.2, 5.3 | 47, 48, 49 |
|                          |                  | Konfiguration, Diverses                | 5.4, 5.5      | 54, 65     |
|                          |                  | Konfiguration IOs, Modbus-Geräte       | 5.6           | 67, 72     |
|                          |                  | Neues Unterkapitel "EBM-Ventilatoren"  | 5.7           | 78         |
|                          |                  | Neues Unterkapitel "Verdrahtungstest"  | 5.9           | 79         |
|                          |                  | SD-Kartenfunktionen, Dateinamen        | 5.10          | 80         |
|                          |                  | BACnet-Geräte, ergänzt (AWB-Modul)     | 8.6           | 205        |
| V2.0                     | 30.05.2013       | Ergänzungen der Applikation            | 1.4, 2.5,     | 9, 19,     |
|                          | (intern)         |                                        | 5.6.3, 5.6.4, | 68, 69,    |
|                          |                  |                                        | 8.4.1         | 193        |
| V2.0                     | 18.09.2012       | Neues Dokument                         |               |            |

#### Gültigkeitsbereich der Dokumentation 1.3

| Diese Dokumentation gilt für die folgende Applikation. |         |                            |  |
|--------------------------------------------------------|---------|----------------------------|--|
| Applikation                                            | Version | Hardware (ASN)             |  |
| Climatix AHU-Applikation                               | V3.xx   | <ul> <li>POL424</li> </ul> |  |
|                                                        |         | <ul> <li>POL63x</li> </ul> |  |
|                                                        |         | <ul> <li>POL955</li> </ul> |  |

Diese Dokumentation allt für die folgende Applikation:

### 1.4 Referenzierte Dokumente

| Dokumenttitel                                                 | Dokumenttyp                            | Dokument-Nr.   |
|---------------------------------------------------------------|----------------------------------------|----------------|
| Applikation                                                   |                                        |                |
| Dieses Dokument                                               | Basisdokumentation DE, EN              | P3997          |
| Climatix Standard application for air handling units          | Overview-Dokumentation EN              | A3975          |
| Hardware                                                      |                                        |                |
| Climatix controllers POL42X.50                                | Datenblatt EN                          | Q3973en        |
| Climatix Regler POL63x                                        | Datenblatt DE, EN                      | Q3230          |
| Climatix controllers POL63x                                   | Basisdokumentation EN                  | P3903en        |
| Climatix extension module 14 I/Os POL955                      | Datenblatt EN                          | N3262en        |
| HMI                                                           |                                        | -              |
| Climatix HMI-DM POL895.51 für POL6xx                          | Datenblatt DE, EN                      | N3941          |
| Climatix HMI-TM for POL6xx and POL4xx                         | Datenblatt EN                          | N3917en        |
| Climatix Raumgeräte mit 2-Draht-Schnittstelle POL822.xx       | Datenblatt DE, EN                      | N3261          |
| BACnet                                                        |                                        |                |
| Climatix communication module BACnet IP POL908.00             | Datenblatt EN                          | Q3933en        |
| Climatix communication module BACnet MS/TP POL904.00          | Datenblatt EN                          | Q3932en        |
| Climatix BACnet communication modules POL904.00, POL908.00    | Basisdokumentation EN                  | P3933en        |
| Climatix BACnet communication with POL908.00, POL904.00       | Objects-Dokumentation EN               | Y3963en        |
| Climatix BACnet/IP communication with POL908.00               | Integration guide EN                   | J3962en        |
| Climatix BACnet MS/TP communication with POL904.00            | Integration guide EN                   | J3967en        |
| Climatix BACnet Protocol Implementation Conformance Statement | PICS, EN                               | P3939en        |
| Modbus                                                        |                                        | -              |
| Climatix communication module Modbus POL902.00                | Datenblatt EN                          | Q3934en        |
| Climatix communication module Modbus POL902.00                | Basisdokumentation EN                  | P3934en        |
| Climatix Modbus communication, slave mode                     | 'Reference addresses' Dokumentation EN | Y3961en        |
| Climatix Modbus-Kommunikation, Slave-Modus                    | Integrations-Anleitung DE, EN          | J3960          |
| LON                                                           |                                        |                |
| Climatix communication module LON POL906.00                   | Datenblatt EN                          | Q3931de        |
| Climatix communication module LON POL906.00                   | Basisdokumentation EN                  | P3931en        |
| Climatix LON communication with POL906.00                     | SNTVs Dokumentation EN                 | Y3965en        |
| Climatix LON communication with POL906.00                     | Integration guide EN                   | J3964en        |
| M-Bus                                                         |                                        |                |
| Climatix communication M-Bus module POL907.00                 | Datenblatt EN                          | Q3936en_02     |
| Mehr Integration                                              |                                        |                |
| Climatix Advanced Web Module POL909.50 (AWM)                  | Integration guide EN                   | J3935en        |
| Climatix Advanced Web/BACnet Module POL909.80 (AWB)           | Integration guide EN                   | J3937en        |
| Climatix OPC                                                  | Benutzeranleitung DE, EN               | P3904          |
| Climatix IC20 Remote Servicing                                | Datenblatt DE, EN                      | A6V10449189    |
|                                                               |                                        |                |
| Climatix Technical Limits                                     | Quick Reference Guide EN               | A6V101099058en |

## 1.5 Bevor Sie beginnen

| Kennzeichnung **  | Die Inhalte von Kapiteln oder Kapitelteilen deren Überschriften mit nach-<br>gestellten ** gekennzeichnet sind, gelten nur für die Regler POL63X.                      |
|-------------------|----------------------------------------------------------------------------------------------------|
|                   |                                                                                                    |
| Beispiele         | <ul> <li>Kap. 3.4, Erweiterungsmodul POL955 ** kann mit POL63X eingesetzt werden</li> <li>Kap. 6.9, Heizen / Heizen 2 **: "Heizen 2" nur mit POL63X möglich</li> </ul> |
| Kennzeichnung *** | Die Inhalte von Kaniteln oder Kanitelteilen deren Überschriften mit nach-                                                                                              |
| Reninzeleninding  | gestellten *** gekennzeichnet sind, gelten nur für die Regler POL42X.                                                                                                  |
|                   |                                                                                                    |
| Beispiel          | <ul> <li>Kap. 4, Voreingestellte Anlagentypen *** nur mit POL42X.</li> </ul>                                                                                           |
| Zielpublikum      | Die Adressaten für diese Dokumentation sind:                                                                                                    |
| Lioipublikulii    | Projektierungsfachleute MSR von Siemens und OEM-Kunden                                                                                                    |
|                   | Verkaufs- und Inbetriebnahmenersonal der OEM-Kunden                                                                                                    |
|                   | <ul> <li>Mitarbeiter von SIEMENS in Verkauf und Support</li> </ul>                                                                                                    |
|                   |                                                                                                    |
| Verwendung        | Die Dokumentation soll dem Zielpublikum für folgende Zwecke dienen:                                                                                                    |
|                   | <ul> <li>Ermittlung und Festlegung der Steuer- und Regel-Funktionen f ür</li> </ul>                                                                                    |
|                   | kundenspezifische Lüftungs- und Klima-Anlagen und -Geräte auf der Basis der                                                                                            |
|                   | Climatix AHU-Applikation und mit Climatix Reglern POL63X und POL42X                                                                                                    |
|                   | <ul> <li>Inbetriebnahme dieser L</li></ul>                                                                                                    |
| Voraussetzungen   | Das oben genannte Zielpublikum verfügt über:                                                                                                    |
| -                 | Allgemeines Fachwissen über die Planung und Inbetriebnahme von MSR-                                                                                                    |
|                   | Lösungen in der HLK-Technik                                                                                                    |
|                   | Kenntnisse der Bedienungsgeräte HMI und des Raumgerätes POL822.                                                                                                    |
|                   | (Gilt für Personal das Applikationen konfiguriert und in Betrieb setzt)                                                                                                |

### 1.6 Darstellungskonventionen

Verwendete Symbole Nachstehend finden Sie eine Übersicht der in diesem Dokument verwendeten Gefahren- und Hinweis-Symbole:

Mit nebenstehendem Symbol werden besonders zu beachtende Sicherheitshinweise und Warnungen hervorgehoben. Wenn solche Hinweise nicht beachtet werden, dann kann es zu Personen- und/oder erheblichen Sachschäden kommen.

Dieses Symbol steht vor Hinweisen, deren Nichtbeachtung zu Fehlfunktionen oder Datenverlusten führen kann.

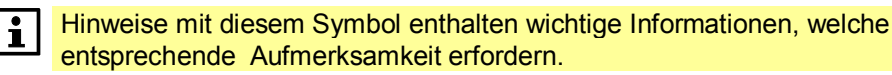

Absätze, denen dieses Symbol zugeordnet ist, weisen auf einen Tipp hin.

#### Abkürzungen

Im Text und in Bildern werden diese Abkürzungen verwendet:

| Abkürzung | Bedeutung                                                                 |
|-----------|---------------------------------------------------------------------------|
| HMI       | Human Machine Interface ("Mensch-Maschinen-Schnittstelle", Bedieneinheit) |
| KP        | Verstärkungsfaktor (P-Effekt)                                             |
| LED       | Licht emittierende Diode                                                  |
| NC        | Normalerweise geschlossen (öffnender Kontakt)                             |
| NO        | Normalerweise geöffnet (schliessender Kontakt)                            |
| SD        | Sicherheitseinrichtung                                                    |
| TN        | Nachstellzeit (I-Zeit)                                                    |
| BSP       | Englisch "Board support package". Entspricht Firmware                     |

# 1.7 Wichtige Hinweise zur Sicherheit

| Einsatzgebiet                 |          | Die in Verbindung mit der Climatix AHU-Applikation verwendeten Climatix Geräte dürfen nur für Regel-, Steuer- und Überwachungsfunktionen in Lüftungs-, Klima- und Kälteanlagen eingesetzt werden.                                               |
|-------------------------------|----------|----------------------------------------------------------------------------------------------------|
| Sachgerechte<br>Anwendung     |          | Der einwandfreie und sichere Betrieb der oben genannten Produkte setzt sachgemässen Transport, sachgerechte Lagerung, sachgerechte Montage, Installation und Inbetriebnahme, sowie sorgfältige Bedienung voraus.                                |
| Elektrische<br>Installation   | Ŵ        | Sicherungen, Schalter, Verdrahtungen und Erdungen sind nach den örtlichen Vorschriften für Elektroinstallationen auszuführen.                                                                                                    |
| Verdrahtung                   | Ŵ        | Bei der Verdrahtung ist eine strenge Trennung zwischen dem Bereich AC 230 V<br>und dem Kleinspannungsbereich AC 24V (SELV / Safety Extra Low Voltage)<br>einzuhalten, um den Schutz vor elektrischem Schlag zu gewährleisten.                   |
| Inbetriebnahme und<br>Wartung |          | Die Einsatzvorbereitung, Inbetriebnahme und Wartung der Climatix Geräte dürfen<br>nur von qualifiziertem Personal vorgenommen werden, das entsprechend geschult<br>worden ist.                                                                  |
| Unterhalt                     |          | Der Unterhalt der Climatix Geräte beschränkt sich in der Regel auf eine regelmässige Reinigung. Innerhalb des Schaltschranks angeordnete Systemteile werden am besten zu den normalen Wartungsterminen von Staub und sonstigem Schmutz befreit. |
| Störungen                     | $\wedge$ | Diagnose, Störungsbeseitigung und Wiederinbetriebnahme dürfen nur von<br>autorisierten Personen durchgeführt werden. Dies gilt ebenso für Arbeiten<br>innerhalb des Schaltschranks (z. B. Prüfarbeiten, Sicherungswechsel).                     |
| Lagerung und<br>Transport     |          | Für Lagerung und Transport gelten auf jeden Fall die in den Datenblättern<br>aufgeführten Grenzwerte.<br>Setzen Sie sich im Zweifelsfall mit Ihrem Lieferanten in Verbindung.                                                                   |
| Entsorgung                    |          | Die Geräte enthalten elektrische und elektronische Komponenten und dürfen nicht als Haushaltsmüll entsorgt werden.<br>Die örtliche und aktuell gültige Gesetzgebung ist unbedingt zu beachten.                                                  |

### 1.8 Marken und Copyright

Marken, juristische Inhaber Die folgende Tabelle zeigt die in dieser Dokumentation verwendeten Drittmarken und deren juristische Inhaber. Die Nutzung der Marken unterliegt den internationalen und landesspezifischen rechtlichen Bestimmungen.

| Trademarks         | 'Legal Owner'                                     |
|--------------------|---------------------------------------------------|
| BACnet™            | American National Standard (ANSI/ASHRAE 135-1995) |
| LonLink™           | Echelon Corporation                               |
| LON® / LonManager® |                                                   |
| LonMark®           |                                                   |
| LonTalk®           |                                                   |
| LonWorks®          |                                                   |
| Modbus®            | The Modbus Organization, Hopkinton, MA, USA       |

Alle in der Tabelle aufgeführten Produktnamen sind registrierte (®) oder nicht registrierte (™) Marken der in der Tabelle aufgeführten jeweiligen Inhaber. Aufgrund dieses Hinweises in diesem Kapitel wird auf eine weitere Kennzeichnung (z.B. mit Symbolen wie ® und ™) der Marken im Interesse der Lesbarkeit verzichtet.

CopyrightDie Vervielfältigung und Weitergabe dieses Dokumentes ist nur mit Einverständnis<br/>der Firma Siemens gestattet und darf nur an autorisierte Personen / Gesellschaften<br/>mit spezifischen Fachkenntnissen erfolgen.

### 1.9 Qualitätssicherung

| Inhalte der<br>Dokumentation | <ul> <li>Die vorliegenden Dokumentationen wurden mit grösster Sorgfalt zusammen-<br/>gestellt.</li> <li>Alle Dokumente werden einer regelmässigen inhaltlichen Prüfung unterzogen.</li> <li>Alle notwendigen Korrekturen werden in die nachfolgenden Versionen<br/>eingearbeitet.</li> </ul> |
|------------------------------|----------------------------------------------------------------------------------------------------|
|                              | <ul> <li>Anpassungen bzw. Korrekturen an den beschriebenen Produkten ziehen eine<br/>Anpassung dieser Dokumente nach sich.</li> <li>Bitte informieren Sie sich über den aktuellsten Stand der Dokumentation.</li> </ul>                                                                      |
| Anregungen                   | Sollten Sie bei der Nutzung dieser Dokumentation Unklarheiten entdecken, Kritik oder Anregungen haben, senden Sie diese bitte an den Produktmanager der nächstgelegenen Niederlassung. Die Adressen der Siemens Ländergesellschaften finden Sie unter www.siemens.com/sbt.                   |

## 1.10 Dokumentnutzung / Leseaufforderung

| Leseaufforderung                | Die mit unseren Produkten (Geräte, Applikationen, Tools, etc.) zur Verfügung<br>gestellten oder parallel erworbenen Dokumentationen müssen vor dem Einsatz der<br>Produkte sorgfältig und vollständig gelesen werden.<br>Wir setzen voraus, dass die Nutzer der Produkte und Dokumente entsprechend<br>autorisiert und geschult sind, sowie entsprechendes Fachwissen besitzen, um die<br>Produkte anwendungsgerecht einsetzen zu können.                                                           |
|---------------------------------|----------------------------------------------------------------------------------------------------|
| Weiterführende<br>Informationen | <ul> <li>Weiterführende Informationen zu den Produkten und Anwendungen erhalten Sie:</li> <li>im Intranet (nur für Siemens Mitarbeiter) unter<br/><u>https://workspace.sbt.siemens.com/content/00001123/default.aspx</u></li> <li>bei Ihrer nächstgelegenen Siemens Niederlassung <u>www.siemens.com/sbt_oder</u><br/>bei Ihrem Systemlieferanten</li> <li>vom Supportteam im Headquarters <u>fieldsupport-zug.ch.sbt@siemens.com</u> falls<br/>kein lokaler Ansprechpartner bekannt ist</li> </ul> |
| Haftungsausschluss              | Bitte beachten Sie, dass Siemens soweit gesetzlich zulässig keinerlei Haftung für Schäden übernimmt, die durch Nichtbeachtung oder unsachgemässe Beachtung der obigen Punkte entstehen.                                                                                                    |

# 2 Kurzbeschreibung der Applikation

## 2.1 Übersicht

| Einleitung             | Die Climatix AHU-Applikation ist eine mit dem SAPRO Tool programmier<br>All-In-One Lösung für die Regelung und Steuerung von Lüftungs- und<br>Klimageräten (AHUs).                    |         |  |
|------------------------|----------------------------------------------------------------------------------------------------|---------|--|
| Vermittelte Kenntnisse | <ul><li>Dieses Kapitel vermittelt folgende Kenntnisse:</li><li>Grundsätzlicher Anlagenaufbau</li><li>Wichtigste Applikations- und System-Eigenschaften</li><li>Kundennutzen</li></ul> |         |  |
| Themen                 | Die einzelnen Themen in diesem Kapitel sind:                                                                                                    |         |  |
|                        | Thema                                                                                                    | Kapitel |  |
|                        | Aufbau und Elemente                                                                                                    | 2.2     |  |
|                        | Sequenzdiagramm                                                                                                    | 2.3     |  |
|                        | Regel- und Steuerfunktionen                                                                                                    | 2.4     |  |
|                        | Systemeigenschaften                                                                                                    | 2.5     |  |

Kundennutzen 2.6

### 2.2 Aufbau und Elemente

#### Anlagenprinzipschema

Die Climatix AHU-Applikation beinhaltet alle üblichen sowie viele spezielle Regel-, Steuer- und Überwachungsfunktionen für Lüftungs- und Klimageräte (AHUs).

Das nachstehende Prinzipschema zeigt:

- den grundsätzlichen Anlageaufbau mit der möglichen Maximalausrüstung an lufttechnischen Aggregaten
- die extern anschliessbaren Geräte zur Realisierung der gewünschten Regel-, Steuer- und Anzeigefunktionen.

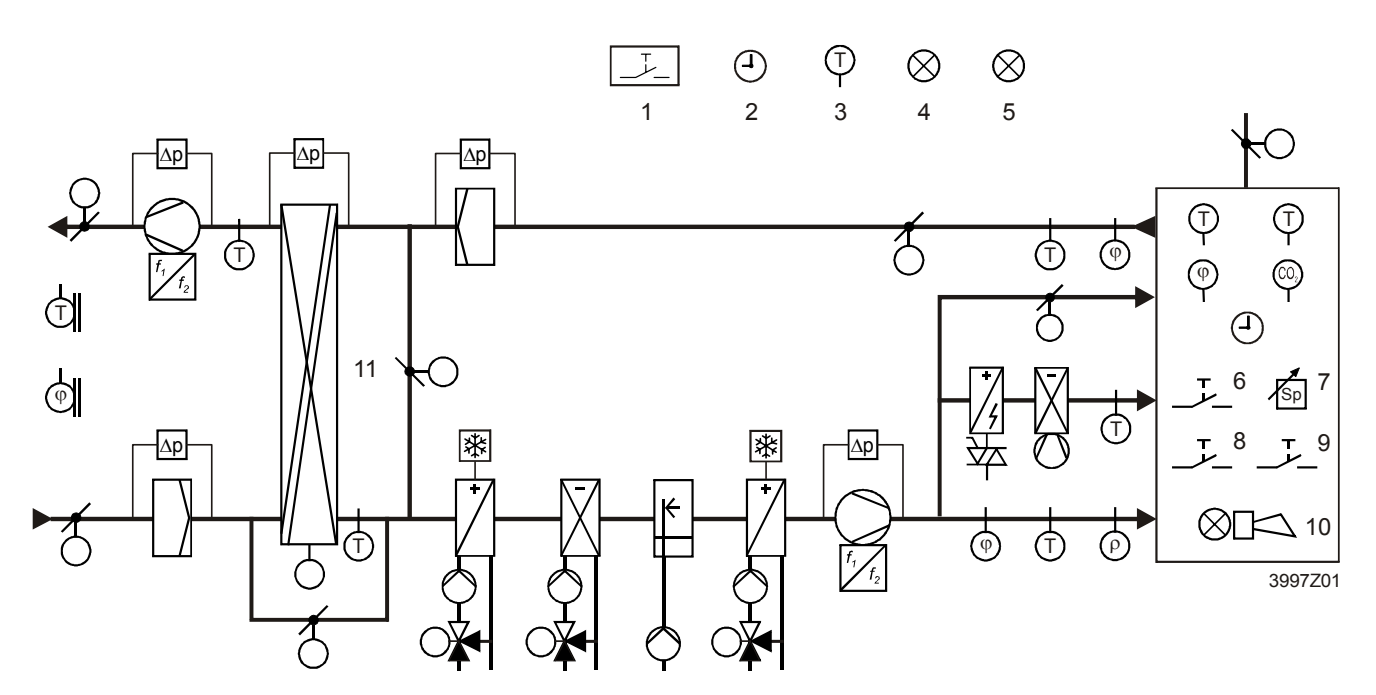

Legende

Die oben gekennzeichneten Elemente sind:

#### Pos. Element

- 1 Brandwächter
- 2 Zeitschaltprogramm
- 3 Freier Temperaturfühler
- 4 Freie Alarmanzeige
- 5 Anzeige einer bestimmten Betriebsart.
- 6 Belegungstaste
- 7 Sollwerteinstellung
- 8 Notfalltaste
- 9 Alarmquittierung
- 10 Alarmanzeige
- 11 Wärmerückgewinnung: Rotationswärmetauscher, Plattenwärmetauscher, Wasserwärmetauscher

#### Auswahl und Konfigurierung

Alle im jeweiligen Fall vorliegenden Aggregate sowie die benötigten Fühler und Funktionen werden mittels einem der Climatix Bediengeräte HMI oder via Web-Browser (HMI4WEB) ausgewählt und entsprechend konfiguriert, siehe Kap. 5, "Applikation konfigurieren".

### 2.3 Sequenzdiagramm

#### Mit allen Aggregaten

Das Bild zeigt schematisch alle möglichen Sequenzen welche die Applikation beinhaltet. Die einzelnen Sequenzen und die Reihenfolge werden bei der Konfiguration automatisch festgelegt, bzw. für Sequenz 2/6(a) "El-Heizen2", 3/7(b) "Mischklappen", 9/12(c) "Luftkühler" durch das Konfigurieren der Reihenfolge bestimmt.

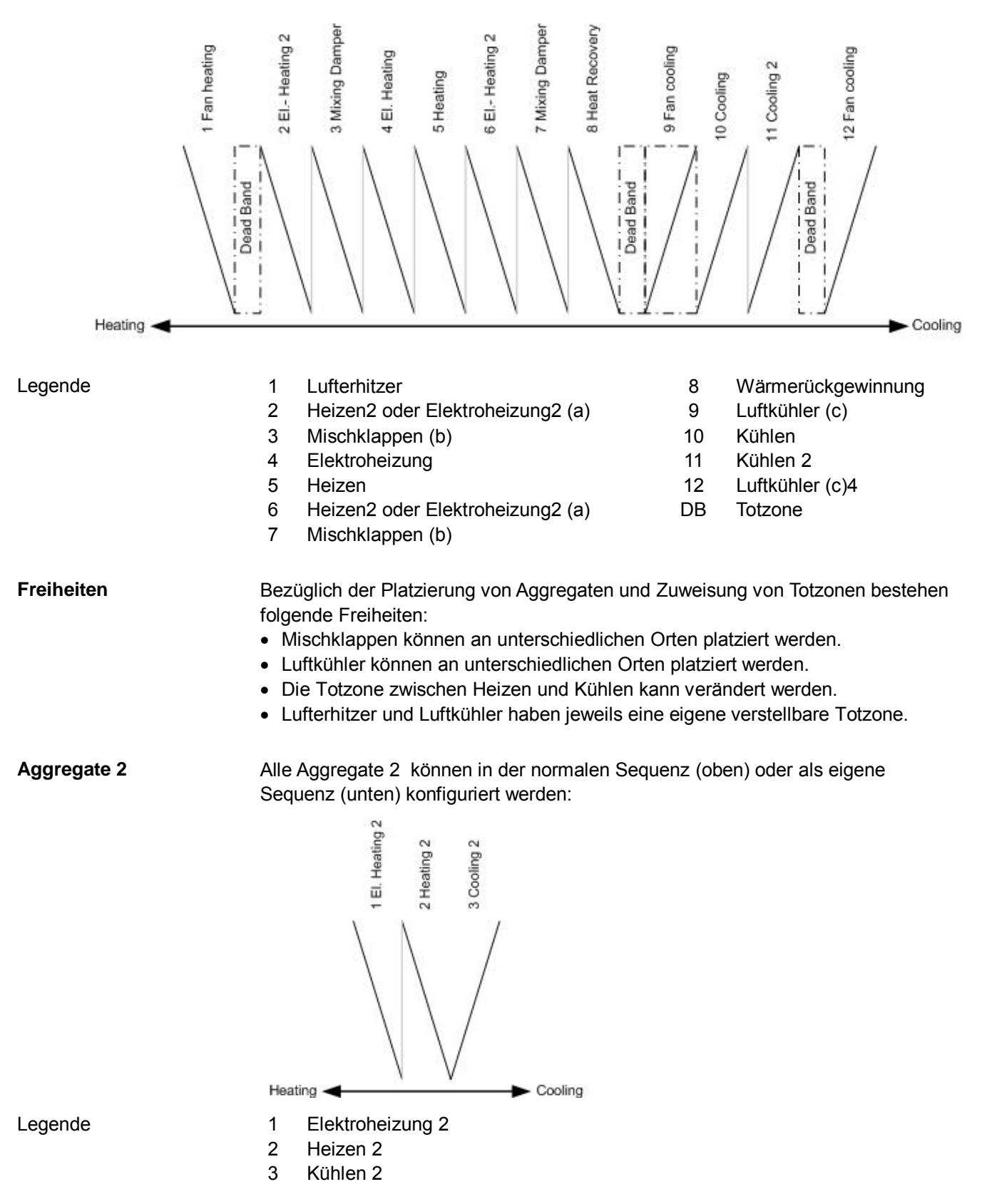

17 / 270

### 2.4 Regel- und Steuerfunktionen

Überblick

Die nachfolgende Tabelle bietet einen Überblick der wesentlichen Regel- und Steuerfunktionen für die verschiedenen Anlagenbereiche:

| Anlagebereich                                                 | Regel- und Steuerfunktionen                                                                                                    |  |  |
|---------------------------------------------------------------|----------------------------------------------------------------------------------------------------|--|--|
| Temperatur- und Feuchteregelung<br>Heiz- und Kühlregister     | <ul> <li>Zuluft-, Raum-, Rückluft- und Kaskadenregelung mit optionaler<br/>Zuluft-Begrenzung</li> <li>Sommer/Winterkompensation des Sollwertes</li> <li>Externe Sollwertvorgabe bzw. Sollwertschiebung</li> <li>Start der Anlage bei zu niedriger (zu hoher) Raumtemperatur mit<br/>separatem Sollwert – trotz Aus (Standby).</li> <li>4 Heizregister ansteuerbar:</li> </ul>                                                                                    |  |  |
|                                                               | <ul> <li>2 Warmwasser, 2 Elektro-Register (bis zu 3 Stufen bzw. 0-10V<br/>DC) davon bis zu 3 in der Heizsequenz</li> <li>Begrenzung des Elektroregisters in Abhängigkeit der<br/>Ventilatordrehzahl (Stufe)</li> <li>Vorheizfunktion für die Warmwasser-Register inkl. Frost-Fühler<br/>und/oder Frost-Wächter</li> <li>2 Kühlregister (Kaltwasser oder bis zu 3 Stufen bzw. analog DX)</li> <li>Begrenzung des Direktverdampfers in Abhängigkeit der</li> </ul> |  |  |
|                                                               | <ul> <li>Abschalten des K ühlregisters bei zu niedriger Aussentemperatur</li> </ul>                                                                                                    |  |  |
| Wärmerückgewinnung                                            | <ul> <li>4 Varianten der Wärmerückgewinnung</li> <li>Kälterückgewinnung</li> </ul>                                                                                                    |  |  |
| Ventilatoren und Klappen                                      | <ul> <li>Frisch- und Fortluftklappensteuerung</li> <li>Brandschutzklappensteuerung mit Autotest-Funktion</li> <li>Abluftventilator abwählbar</li> <li>Stufige (maximal 3 Stufen) oder frequenzgeregelte bzw. stufig<br/>analog angesteuerte Ventilatoren</li> </ul>                                                                                                    |  |  |
| Anlagen-Steuerung                                             | <ul> <li>Not-Aus-Funktion</li> <li>Zeitschaltkatalog mit Tages-, Wochen- und Jahresprogramm</li> </ul>                                                                                                    |  |  |
| Prozessbus-Systemaustausch<br>Heizbedarf und Aussentemperatur | <ul> <li>Austausch des Heizbedarfs mit anderen Climatix-Systemen</li> <li>Empfangen oder Senden der Aussentemperatur von oder an<br/>andere Climatix-Systeme</li> </ul>                                                                                                    |  |  |
| 13 Zonen                                                      | <ul> <li>Ein Heiz-, Kühl- oder Elektroheizungsregister</li> <li>Zeitprogramm Aus/Economy/Comfort</li> </ul>                                                                                                    |  |  |
| Ausführliche Vollständige<br>Informationen Sie in Kap. 6      | und detaillierte Beschreibungen aller verfügbaren Funktionen finden<br>§ "Funktionsbeschreibungen".                                                                                                    |  |  |

## 2.5 Systemeigenschaften

| Grundgeräte | Die Climatix AHU-Applikation ist eine mit dem SAPRO Tool programmierte 'All-In- |
|-------------|---------------------------------------------------------------------------------|
|             | One'-Applikation. Sie ist auf den Climatix Reglern POL63X und POL64X lauffähig. |

Die wesentlichsten Unterschiede in den Eigenschaften sind:

| Grundgerät                        | Eigenschaften                                                                                                    |  |
|-----------------------------------|----------------------------------------------------------------------------------------------------|--|
| POL63X                            | <ul> <li>Applikation wird vom Anwender auf den Regler geladen.</li> <li>Am Grundgerät und den maximal 2 anschliessbaren Erweiterungsmodulen<br/>POL 955 00/AL G stehen 49 Ein und Ausgänge zur Verfügung.</li> </ul>                                                                                                    |  |
| POL42X                            | <ul> <li>Applikation mit voreingestellten Anlagetypen ist ab Werk geladen</li> <li>Am Grundgerät stehen 21 Ein- und Ausgänge zur Verfügung.</li> <li>Keine Erweiterungsmodule anschliessbar.</li> </ul>                                                                                                    |  |
| Fühlertypen                       | Um den verschiedensten Anforderungen gerecht zu werden wird eine Vielzahl von<br>Fühlertypen unterstützt:<br>• Pt1000, LGNi1000, Ni1000, NTC10k, 0-10V, Modbus-Fühler<br>Die Bereiche für aktive Fühler sind frei wählbar.                                                                                                    |  |
| Konfigurierung                    | <ul> <li>Die Konfigurierung erfolgt Dialog gestützt mittels Climatix Bediengerät HMI oder via Web Browser mit folgenden Features:</li> <li>Freie Platzierung der Hardware Ein-/Ausgänge</li> <li>Auswahl und Konfigurierung aller AHU-Funktionen und der Fühlertypen.</li> <li>Keine weiteren Tools und keine Programmierung notwendig.</li> <li>Schrittweise Konfiguration. Die nicht mehr anwählbaren Funktionen werden in späteren Schritten automatisch ausgeblendet.</li> <li>Nicht aktivierte Funktionen werden auf den Bediengeräten (HMI; HMI4Web) und bei der Kommunikation ausgeblendet.</li> <li>Unterstützung verschiedener Sprachen.</li> <li>Die Bediengeräte sind passwortgeschützt. Sie können auch über den Prozessbus angeschlossen werden. Dann kann ein einziges HMI für mehrere Regler benutzt werden.</li> <li>Ein PC basierendes Climatix "Factory Tool" unterstützt den OEM beim Laden der Applikation, dem Konfigurieren des Reglers sowie bei der automatischen Dokumentations-Erstellung.</li> </ul> |  |
| Update und Download               | <ul> <li>Die Climatix Regler können bei Bedarf mit Hilfe einer SD-Karte aktualisiert werden, um neue Funktionen oder Erweiterungen einzuspielen.</li> <li>Update der Applikationssoftware und der Regler-Firmware mit Sicherung der Anlagenparameter mittels SD-Karte.</li> <li>Download von vorkonfigurierten Anlagen mittels SD-Karte oder PC mit SCOPE Tool.</li> <li>USB-Schnittstelle als Standard-Verbindung zwischen Regler und PC.</li> </ul>                                                                                                    |  |
| Implementierte<br>Kommunikationen | Der Trend zu "steckerfertigen" AHUs beinhaltet eine verwendungsbereite<br>Integrations-Schnittstelle, die vollständig dokumentiert und mit verschiedenen<br>Regel-und Steuersystemen zur Gebäudeautomatisierung (BACS) getestet ist.<br>Die Climatix AHU-Applikation unterstützt alle nachfolgend aufgeführten<br>Kommunikations-Schnittstellen, sodass nur noch das entsprechende Climatix<br>Kommunikations-Modul eingesetzt werden muss – ohne zusätzliches Engineering.                                                                                                    |  |

|                                 | <ul> <li>Schnittstellen</li> <li>BACnet-IP (B-BC Profil)</li> <li>BACnet-MSTP. (B-BC Profil)</li> <li>Modbus RTU oder TCP-IP (Master), Energy Meter EM24 von Carlo Gavazzi</li> <li>Modbus RTU oder TCP-IP (Slave) für POL902 Module</li> <li>LON Interface, 64 SNVTs für POL906 Module</li> <li>OPC via TCP/IP-Verbindung und Climatix Remote OPC-Server</li> <li>WEB Package (POL909.50), für Visualisierung, Anlagenbild, Trenddaten,<br/>Alarming und Routing für Fernwartung</li> </ul>                                                        |
|---------------------------------|----------------------------------------------------------------------------------------------------|
| Fernbedienung,<br>Wartung       | Durch die eingebaute TCP/IP-Schnittstelle und mit Hilfe eines Internet Browsers kann der Climatix Regler aus der Ferne über das Internet bedient werden. Hierzu stellt sich dem Anwender die identische Bedienstruktur wie beim internen oder externen Bedienteil zur Verfügung.                                                                                                    |
|                                 | <ul> <li>Durch den Einsatz eines Web Modules (POL909.50/XXX) kann eine<br/>webbasierende Visualisierung, Bedienung, Trending sowie Alarming aufgesetzt<br/>werden, womit die Anlage aus der Ferne von verschiedenen Anwendern<br/>überwacht werden kann.</li> <li>Web-HMI (nur bei POL 638.XX möglich) Wird bei der Konfiguration der Anlage<br/>automatisch mitkonfiguriert.</li> <li>SCOPE Tool via Modem, TCP/IP</li> <li>Alarmmeldungen per E-Mail oder SMS (GSM-Modem notwendig).</li> </ul>                                                   |
| Climatix IC Remote<br>Servicing | Climatix AHU ist vorbereitet, um im cloudbasierten Climatix IC genutzt zu werden.<br>Damit werden Fern-Monitoring, -Wartung, und -Betrieb möglich. Ebenfalls ist Fern-<br>Upgrade (Firmware, Applikation, Übersetzung, Mappings, usw.) dann möglich.                                                                                                    |
| Climatix Factory Tool           | <ul> <li>Das Climatix "Factory Tool" unterstützt den OEM in seinem Herstellungsprozess<br/>und ist auf die Climatix AHU-Applikation abgestimmt. Das Tool unterstützt den<br/>OEM beim:</li> <li>Laden der Climatix Regler</li> <li>Konfigurieren der Regler und der Applikation</li> <li>Erstellen der Anlagenbilder</li> </ul>                                                                                                    |
| Climatix Änderungslog           | Es erstellt zudem eine konfigurationsspezifische Dokumentation.<br>Die Logging-Funktion zu Änderungen in Climatix ähnelt einer Flugzeug-Blackbox.<br>Das Log erfasst jeden Schreibzugriff auf die Objekte zusammen mit neuem und<br>altem Wert, Zeitstempel und Objekt-ID. OEMs haben Zugriff auf das Log, welches<br>via SCOPE-Tool (UUID ist 0000000-0000-0000-0000-000000000001) für<br>Diagnosezwecke ausgelesen werden kann. Service und Endbenutzer sehen das<br>Log nicht. Weder BSP-Upgrade noch Applikations-Download stoppen das Logging. |
| Climatix<br>Ereignishistorie    | Alarme können über ihre "Alarmpriorität" so konfiguriert werden, dass kein Alarm ausgelöst wird, sondern nur ein Eintrag in der Ereignishistorie gemacht wird.                                                                                                    |
| Climatix<br>Alarm-Snapshot      | Mit der Alarm-Snapshot-Funktion werden ausgewählte Werte einen Zyklus vor dem Alarmereignis erfasst. Tritt ein Alarm auf, werden diese Werte gespeichert und auf den Alarmseiten am Bildschirm für Diagnosezwecke angezeigt.                                                                                                    |

### 2.6 Kundennutzen

| Trend                       | Mit dem Reglersortiment Climatix für OEM unterstützt Siemens den Industrie-Trend,<br>Applikationen für die Klima- und Kältetechnik bereits werkseitig in die Geräte zu<br>integrieren und so den Aufwand für Installation und Inbetriebnahme der Anlagen zu<br>senken.                                                                                                    |  |
|-----------------------------|----------------------------------------------------------------------------------------------------|--|
| Basis                       | <ul> <li>Das Climatix Sortiment als Basis erfüllt die Voraussetzungen indem es alle<br/>Anwendungs-Segmente abdeckt, nämlich:</li> <li>Standardregler für einfache, kostenoptimierte HLK-Anwendungen wie Fan-Coils</li> <li>Regler für anspruchsvollere, kommunikationsfähige Anwendungen</li> <li>Frei programmierbare Regler für komplexe Lösungen bei Klimageräten oder<br/>Kühleinheiten, die maximale Flexibilität in Kommunikation und Erweiterbarkeit<br/>verlangen.</li> </ul>                                                                                 |  |
| Regler POL6XX<br>und POL4XX | Die Climatix POL6XX und POL4XX Regler sind frei programmierbare Regler,<br>welche für die vorgesehenen Einsatzgebiete wie Lüftung, Kälte oder Fernheizung<br>entsprechend programmiert werden können. Für sie wurde die nachfolgend<br>beschriebene Climatix AHU-Applikation erarbeitet.<br>Um auch das Bedürfnis nach verwendungsbereiten Lösungen zu decken, wurde<br>die Applikation derart entwickelt, dass sie wohl höchst flexibel ist, aber trotzdem<br>sehr einfach über ein Bediengerät zu konfiguriert werden kann.                                          |  |
| Kundennutzen                | Um dem OEM-Kunden ein rasches 'Time-to-Market' zu ermöglichen und vom<br>Applikationswissen und der Erfahrung von Siemens im Gebiet der Integration in<br>Gebäudeleitsysteme zu profitieren, wurden verschiedene gebrauchsfertige<br>Applikationen erstellt. Diese sind höchst flexibel und können durch einfaches<br>Konfigurieren via Bediengerät sofort eingesetzt werden.<br>Dazu sind keine Programmierkenntnisse notwendig. Anpassungen an<br>Funktionalitäten oder Hardware-Erweiterungen werden über Umkonfiguration<br>ebenfalls via Bediengerät vorgenommen. |  |
| Sicherheit                  | Die Applikationen basieren auf langjähriger Erfahrung in den entsprechenden<br>Applikations-Segmenten. Sie sind geprüft und getestet und mit den notwendigen<br>Kommunikations-Interfaces wie BACnet, LON und Modbus ausgerüstet und<br>dokumentiert.                                                                                                    |  |
| Kostensenkung               | Durch diese Standardisierung werden wiederum die Kosten beim OEM massiv gesenkt, Support-Aufwendungen verringern sich und die Integration in Siemens oder andere Gebäudesysteme ist garantiert.                                                                                                    |  |
| Flexibilität                | Die Climatix AHU-Applikation zeichnet sich durch höchste Flexibilität in Hardware<br>und Funktion aus. Dies, um den verschiedenen Bedürfnissen von AHU<br>Anlagentypen und Anlagenvariationen gerecht zu werden.                                                                                                    |  |
| Dokumentation               | Sowohl die Applikation, Geräte und Parameter als auch die Kommunikations-<br>Schnittstellen sind entsprechend der verschieden Ziel-Anwender (Endbenutzer,<br>System-Integrator) bereits dokumentiert. Sie müssen nicht projektspezifisch neu<br>erstellt werden.                                                                                                    |  |

# 3 Climatix-Geräte

# 3.1 Übersicht

| Einleitung             | Als Basis für die Bedienungs-, Regelungs- und Steuerfunktionen der Climatix AHU-<br>Applikation dienen Geräte des Siemens Climatix Sortiments.                                                                                            |         |  |
|------------------------|----------------------------------------------------------------------------------------------------|---------|--|
| Vermittelte Kenntnisse | <ul> <li>Dieses Kapitel vermittelt folgende Kenntnisse:</li> <li>Aufbau und Elemente der Grundgeräte und Erweiterungsmodule</li> <li>Typen und Funktionen der Bediengeräte HMI</li> <li>Funktionen und Anzeigen des Raumgeräts</li> </ul> |         |  |
| Themen                 | Die einzelnen Themen in diesem Kapitel sind:                                                                                                    |         |  |
|                        | Thema                                                                                                    | Kapitel |  |
|                        | Grundgerät POL424                                                                                                    | 3.2     |  |
|                        | Grundgerät POL63X                                                                                                    | 3.3     |  |
|                        | Erweiterungsmodul POL955 **                                                                                                    | 3.4     |  |
|                        | Modbus-Ventilator- und VSD-Schnittstelle                                                                                                    | 3.5     |  |
|                        | Modbus-Energiezähler                                                                                                    | 3.6     |  |
|                        | Modbus-Druckfühler                                                                                                    | 3.7     |  |
|                        | Siemens Modbus-Stellantriebe                                                                                                    | 3.8     |  |
|                        | Externe HMIs                                                                                                    | 3.9     |  |
|                        | IP-Konfiguration für HMI4Web **                                                                                                    | 3.10    |  |
|                        | Raumgerät POL822                                                                                                    | 3.11    |  |
|                        | Raumgerät QMX3.P34                                                                                                    | 3.12    |  |
|                        |                                                                                                    |         |  |

### 3.2 Grundgerät POL424

### Mechanischer Aufbau

Das folgende Bild zeigt den Regler POL424 mit seinen Elementen sowie mit typischen Beispielen von anschliessbaren Feldgeräten:

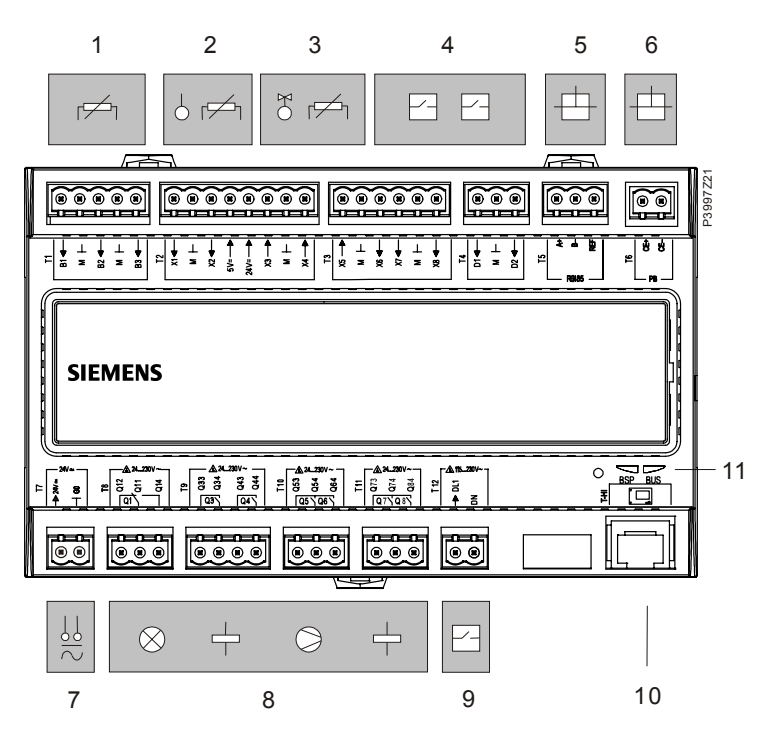

#### Elemente und Anschlüsse

Die im Bild bezeichneten Elemente und Feldgeräte (Beispiele) sind:

| Pos. | Bez.     | Elemente / Feldgeräte                                       |  |
|------|----------|-------------------------------------------------------------|--|
| 1    | B1B3     | 3 analoge Eingänge:                                         |  |
|      |          | Für Fühler NTC 10k und Ni1000 (TK5000) / Pt1000             |  |
| 2    | X1, X2   | 2 universelle Eingänge:                                     |  |
|      |          | Konfigurierbar für Fühler, Widerstandsgeber etc.            |  |
| 3    | X3X5     | 3 digitale Ausgänge:                                        |  |
|      |          | Konfigurierbar für Ventile, Relais etc.                     |  |
| 4    | X6, X7   | 4 digitale Eingänge mit Abfrage-Spannung DC 24 V:           |  |
|      | D1, D2   | Für Geber mit potentialfreien Kontakten.                    |  |
|      | X8       | 1 digitaler Eingang für Impulsgeber.                        |  |
| 5    | A+, B-   | Schnittstelle RS485:                                        |  |
|      |          | Für Anwendungen mit Modbus RTU-Kommunikationsprotokoll.     |  |
| 6    | CE-, CE+ | Schnittstelle für den Process-Bus.                          |  |
| 7    | 0V, 24V  | Spannungsversorgung AC/DC 24 V:                             |  |
|      |          | – 43 VA bei AC 24 V (1.8 A) ohne I/O Erweiterungsmodule     |  |
|      |          | – 24 W bei DC 24 V (1.0 A) ohne I/O Erweiterungsmodule      |  |
| 8    | Q3Q8     | 6 Relais-Ausgänge (Schliesser) für AC 24 V230 V             |  |
|      | Q1       | 1 Relais-Ausgang (umschaltend) für AC 24 V230 V             |  |
| 9    | DL1      | 1 digitaler Eingang (0/1 binär), galvanisch getrennt        |  |
| 10   | T-HI     | Lokale Serviceschnittstelle (USB / RS485) für HMI und Tool. |  |
| 11   | BSP, BUS | Status-Anzeigen für BSP und BUS.                            |  |

### 3.3 Grundgerät POL63X

### Mechanischer Aufbau

Das folgende Bild zeigt den voll ausgerüsteten Regler POL63X mit seinen Elementen sowie mit typischen Beispielen anschliessbarer Feldgeräte:

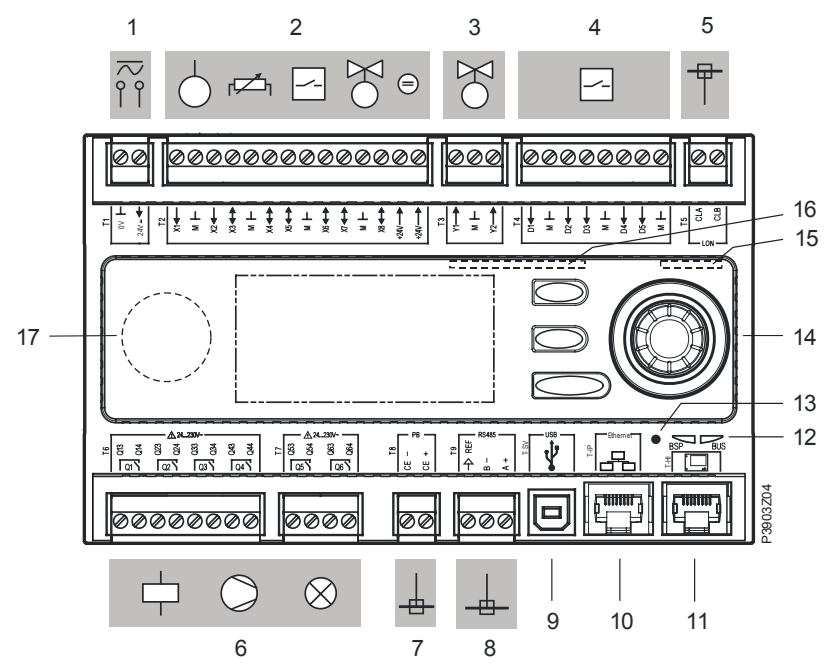

### Elemente und Anschlüsse

Die im Bild bezeichneten Elemente und Feldgeräte (Beispiele) sind:

| Pos. | Bez.     | Elemente / Feldgeräte                                                                    |  |  |
|------|----------|------------------------------------------------------------------------------------------|--|--|
| 1    | 0V, 24V  | Spannungsversorgung AC/DC 24 V:                                                          |  |  |
|      |          | <ul> <li>43 VA bei AC 24 V (1.8 A) ohne I/O Erweiterungsmodule</li> </ul>                |  |  |
|      |          | 24 VA bei DC 24 V (1.0 A) ohne I/O Erweiterungsmodule                                    |  |  |
| 2    | X1X8     | 8 universelle Ein-/Ausgänge: Konfigurierbar für Fühler, Widerstandsgeber, Relaiskontakte |  |  |
|      |          | (potentialfrei), Ventile, Klappen usw.                                                   |  |  |
|      |          | X1/X2 nur konfigurierbar als universelle Eingänge                                        |  |  |
|      | +24V     | 2 Spannungsversorgungen DC 24 V für Fühler                                               |  |  |
| 3    | Y1, Y2   | 2 analoge Ausgänge DC 010 V / 2 mA: Für Ventile, Klappen, etc.                           |  |  |
| 4    | D1D5     | 5 digitale Eingänge mit Abfrage-Spannung DC 24 V: Für Geber mit potentialfreien          |  |  |
|      |          | Kontakten.                                                                               |  |  |
| 5    | CLA,CLB  | LON Interface. Nur bei POL636.00/XXX !                                                   |  |  |
| 6    | Q1Q6     | 6 Relais-Ausgänge (Schliesser) für AC 24230 V: Für Schütze, Ventilatoren, Pumpen,        |  |  |
|      |          | Lampen usw.                                                                              |  |  |
| 7    | CE-, CE+ | Schnittstelle für den Process-Bus.                                                       |  |  |
| 8    | A+, B-   | Schnittstelle RS485:Für Anwendungen mit Modbus RTU-Kommunikationsprotokoll.              |  |  |
| 9    | T-SV     | Tool-Interface / USB Standard-Buchse (Sockel Typ B)                                      |  |  |
| 10   | T-IP     | Ethernet-Anschluss (TCP/IP) für Tool, Touchpanel, Web-Browser. Nur POL638.00/XXX !       |  |  |
| 11   | T-HI     | Lokales Service-Interface (USB / RS485) für HMI und Tool.                                |  |  |
| 12   | BSP, BUS | Status-Anzeigen für BSP und BUS.                                                         |  |  |
| 13   | -        | Initialisierungsknopf für BSP-Upgrade und Applikations-Update.                           |  |  |
| 14   | -        | HMI mit LCD und Navigations-Elementen. Nur POL63X.70/!                                   |  |  |
| 15   | -        | Modem-Interface (RJ45 / RS232) für abgesetztes Service-Tool.                             |  |  |
| 16   | -        | SD-Kartenleser für BSP- und Applikations-Upgrade.                                        |  |  |
| 17   | -        | Batterie-Fach (unter dem Deckel).                                                        |  |  |
|      |          |                                                                                          |  |  |

### 3.4 Erweiterungsmodul POL955 \*\*

i

Erweiterungsmodule in Climatix AHU-Applikationen nur mit Regler POL63X.

### Mechanischer Aufbau

Das folgende Bild zeigt das I/O-Erweiterungsmodul POL955.00 mit seinen Elementen sowie mit typischen Beispielen von anschliessbaren Feldgeräten:

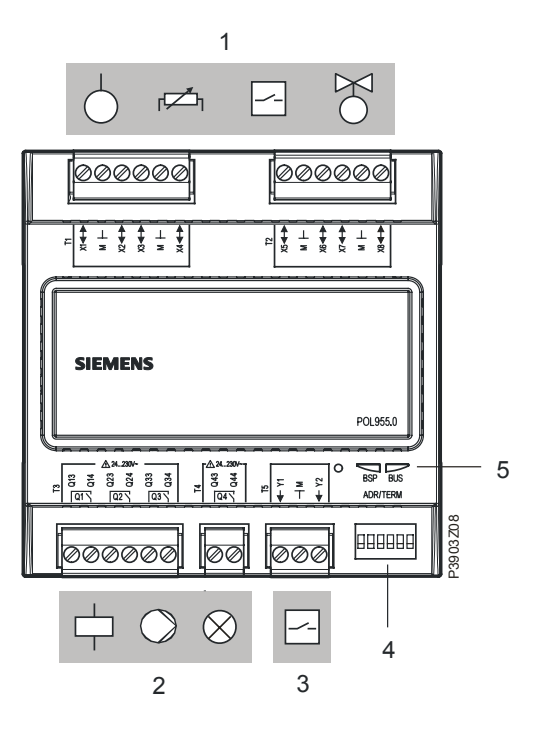

#### Elemente und Anschlüsse

Die im Bild bezeichneten Elemente und Feldgeräte (Beispiele) sind:

| Pos. | Bez.     | Elemente / Feldgeräte                                       |  |
|------|----------|-------------------------------------------------------------|--|
| 1    | X1X8     | 8 universelle Ein-/Ausgänge:                                |  |
|      |          | Konfigurierbar für Fühler, Widerstandsgeber, Relaiskontakte |  |
|      |          | (potentialfrei), Ventile, Klappen usw.                      |  |
| 2    | Q1Q4     | 4 Relais-Ausgänge (potentialfrei):                          |  |
|      |          | Schliess-Kontakte für Schaltspannung AC 24 V AC 230 V.      |  |
|      |          | Für Schütze, Ventilatoren, Pumpen, Lampen usw.              |  |
| 3    | Y1, Y2   | 2 analoge Ausgänge:                                         |  |
|      |          | DC 010 V / 2 mÅ.                                            |  |
|      |          | Für Ventile, Klappen, etc.                                  |  |
| 4    | ADR/TERM | DIP-Schalter zum Setzen von Adresse und Busabschluss.       |  |
| 5    | BSP, BUS | Status LEDs für BSP und BUS.                                |  |

### 3.5 Modbus Ventilator und VSD-Schnittstelle

# Modbus Ventilator und VSD

Über Modbus kann die AHU-Applikation aus Climatix verschiedene Ventilatoren und Frequenzumrichter steuern. Adressierung, Konfiguration und Betrieb sind ohne zusätzliches Konfigurations-Tool zur Senkung von Inbetriebnahmezeit und HW-Kosten möglich und zusätzliche Informationen werden für Optimierungs- und Diagnosezwecke verwendet.

| Тур                          | Bild | Eigenschaften/Vorgaben                                                                                                    |
|------------------------------|------|----------------------------------------------------------------------------------------------------|
| Siemens<br>G120P             |      | <ul> <li>Manuelle Konfiguration</li> <li>Zuluftventilator: Modbus-Addr:31</li> <li>Abluftventilator: Modbus-Addr:21</li> <li>Baudrate 9600</li> <li>Parität: even</li> <li>Stoppbit 1</li> <li>Modbus-Verzögerung xx, s</li> <li>Reaktions-Timeout xx, s</li> <li>Abschluss passiv/aktiv</li> </ul> |
| Danfoss<br>FC102, FC102      |      | <ul><li>Zuluftventilator: Modbus-Addr:32</li><li>Abluftventilator: Modbus-Addr:22</li></ul>                                                                                                    |
| EBM-Papst<br>EC-Ventilator   |      | <ul> <li>Spezieller Dialog für die Konfiguration</li> <li>Zuluftventilator: Modbus-Addr:33</li> <li>Abluftventilator: Modbus-Addr:23</li> </ul>                                                                                                    |
| Ziehl-Abegg<br>EC-Ventilator |      | <ul> <li>Spezieller Dialog für die Konfiguration</li> <li>Zuluftventilator: Modbus-Addr:34</li> <li>Abluftventilator: Modbus-Addr:24</li> </ul>                                                                                                    |

Weitere Details zur Konfiguration der Ventilator I/Os oder EBM Papst.

### 3.6 Modbus-Energiezähler

#### Modbus-Energiezähler

Mit der Climatix AHU-Applikation können Carlo Cavazzi Energiezähler über Modbus-Kommunikation gesteuert werden.

| Тур                   | Illustration | Eigenschaften/Vorgaben |
|-----------------------|--------------|------------------------|
| Energiezähler         |              | Modbus-Adresse: 1      |
| Carlo Cavazzi<br>EM24 |              | Modbus-Baudrate: 9600  |

Weitere Informationen befinden sich im Kapitel zur Konfiguration der Energiezähler.

### 3.7 Modbus-Druckfühler

### Zwei Typen

Die nachstehend aufgeführten Differenzdruck-Messumformer mit Modbus-Ausgangssignal eignen sich bestens für den Einsatz mit der Climatix AHU-Applikation. Die Adresszuweisung erfolgt mittels DIL-Schalter. Zusätzliches Engineering ist nicht nötig.

| Тур     | Bild                      | Eigenschaften                                                                                                    |
|---------|---------------------------|----------------------------------------------------------------------------------------------------|
| QBM68.X | SIEMENS                   | <ul> <li>Differenzdruck-Messumformer</li> <li>Drucklineare Charakteristik mit wählbarem Druckmess-Bereich</li> <li>Betriebsspannung: AC/DC 24 V</li> <li>Ausgangssignale: Modbus RTU und 010 V</li> <li>Einfache und schnelle Montage</li> <li>Wartungsfrei</li> <li>Kalibriertes und temperaturkompensiertes Messsignal</li> <li>Vorgabe-Modbus-Adresse: 40</li> <li>Vorgabe-Baudrate: 9600 Baud</li> </ul>                                                  |
| QBM69.X | SIEMENS<br>COOPERATE OF A | <ul> <li>Differenzdruck- Messumformer</li> <li>Drucklineare Charakteristik mit wählbarem Druckmess-Bereich</li> <li>Betriebsspannung: AC/DC 24 V</li> <li>Ausgangssignale: Modbus RTU 010 V</li> <li>Zubehör (Option): 2 Temperatur-Fühler, analog<br/>(LG-Ni1000, PT1000 oder NTC10K)</li> <li>Wartungsfrei</li> <li>Kalibriertes und temperaturkompensiertes Messsignal</li> <li>Vorgabe-Modbus-Adresse: 40</li> <li>Vorgabe-Baudrate: 9600 Baud</li> </ul> |

#### Anwendungsbeispiel

Das nachstehende Anlage-Prinzipschema zeigt ein Beispiel für den Einsatz der Modbus-Druckfühler in einer Climatix AHU-Applikation:

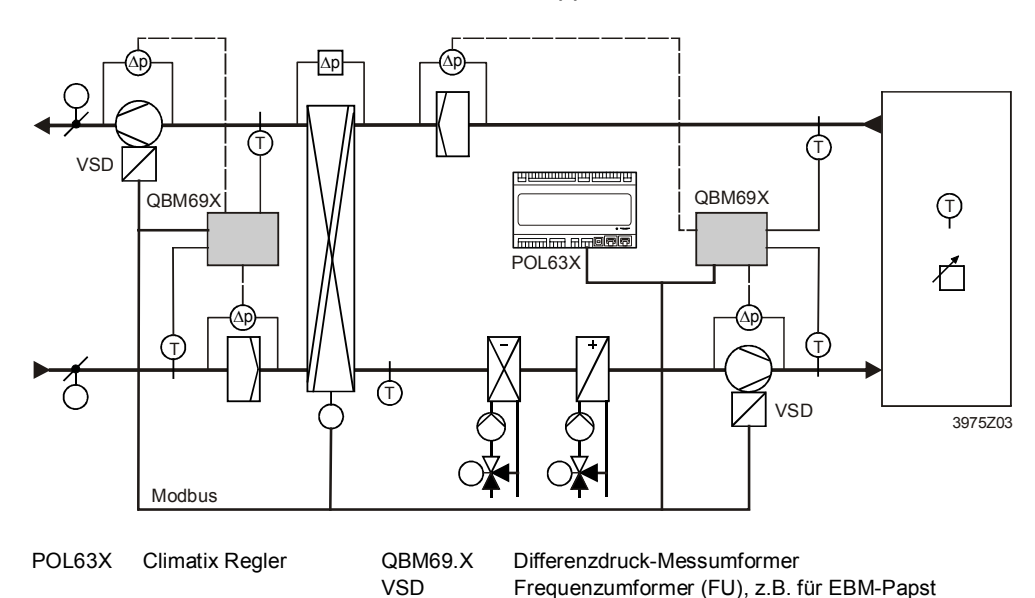

### 3.8 Siemens Modbus-Stellantrieb

### Klappen-/Ventilantriebe

ebe Die Stellantriebe von Siemens können mit allen Klappen und Ventilen eingesetzt werden. In einem speziellen Konfigurationsdialog werden die Adressen und Kommunikationsparameter eingerichtet.

Es gibt zwei Arten von Stellantrieben:

| Тур                               | Bild | Eigenschaften                                                                                                    |
|-----------------------------------|------|----------------------------------------------------------------------------------------------------|
| Klappenantrieb<br>GDB/GLB181.E/MO |      | <ul> <li>Controller 0100%</li> <li>Stellungsrückmeldung</li> <li>Einrichten des Backup-Modus</li> <li>Einrichten einer Bereichseinschränkung</li> <li>Liste mit Produktionsinformation</li> <li>Liste mit aktuellen Informationen wie Laufzeit,<br/>Bewegungszeit etc.</li> </ul> |
| Ventilantrieb<br>GLB111.9E/MO     |      | <ul> <li>Controller 0100%</li> <li>Stellungsrückmeldung</li> <li>Einrichten des Backup-Modus</li> <li>Einrichten einer Bereichseinschränkung</li> <li>Liste mit Produktionsinformation</li> <li>Liste mit aktuellen Informationen wie Laufzeit,<br/>Bewegungszeit etc.</li> </ul> |

### 3.9 Externe HMIs

### Zweck und Typen

Die externen Bediengeräte HMI dienen zum Konfigurieren und Parametrieren der mit der Climatix AHU-Applikation geladenen Regler POL63X und POL42X.

| Тур     | Bild                                                                                                    | Eigenschaften                                                                                                    |
|---------|----------------------------------------------------------------------------------------------------|----------------------------------------------------------------------------------------------------|
| HMI-DM  | Jewo         System0bjects         2 (1)           SHEMENS         Signature         Signature         Signature           Semens         PasswordHandling         or | <ul> <li>8-Zeilen-Anzeige mit wählbarer Hintergrundbeleuchtung (bl/ws)</li> <li>Kombinierter Druck-/Drehknopf für bequeme Bedienung</li> <li>Alarm-Knopf mit LED-Anzeige</li> <li>Lokale oder abgesetzte Installation wird unterstützt</li> <li>IP 31</li> </ul>                                                                                                    |
| HMI-TM  | SIEMENS                                                                                                    | <ul> <li>8-Zeilen-Anzeige mit hoher Auflösung (240 x 128 Punkte)</li> <li>6 Tasten für leichte Bedienung</li> <li>ALARM-, INFO- and CANCEL- Tasten mit LED-Anzeigen</li> <li>Version POL871.71 für magnetische Montage und als<br/>Handgerät verwendbar</li> <li>IP 65</li> </ul>                                                                                           |
| HMI4Web | Date     Date     Date       Inte     Start page       Climatix AUU     V3.02       #Sectings load <                                                                  | <ul> <li>Verfügbar mit POL638 oder zusammen mit AWM (POL909.5x).</li> <li>Gleiches Look and Feel wie HMI-DM oder HMI-TM</li> <li>Identische Benutzer-Zugriffslevel wie mit HMI-DM oder HMI-TM</li> <li>Fern-Parametrierung über Standard-Web-Browser möglich</li> <li>Menü-Screens können zur Dokumentation verwendet werden (Printscreen)</li> <li>Online-Trend</li> </ul> |

Es stehen drei Typen von Bediengeräten zur Verfügung:

#### Identische Menü-Strukturen

Die Menü-Strukturen der drei Bediengeräte sind identisch. Auch der Aufbau der Bedienelemente und die Funktionen stimmen zu 90% überein. Auf den nächsten Seiten folgt eine Kurzbeschreibung am Beispiel des HMI-DM.

### Externe HMIs, Forts.

#### **Ansicht HMI-DM**

Das Bild zeigt die Frontansicht des HMI-DM mit Display und Bedienelementen:

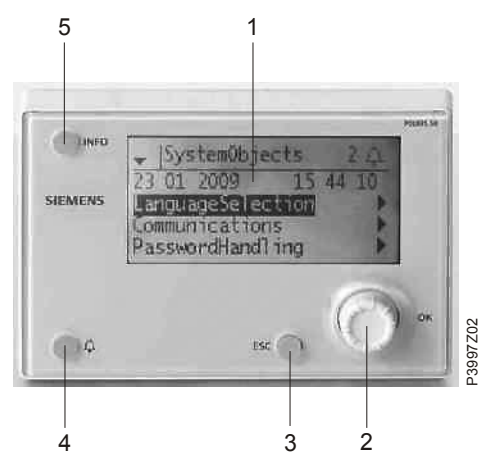

#### **Bedienelemente**

Die Bedienelemente und deren Funktionen sind:

| Pos. | Bezeichnung        | Funktionen                                                                                                    |
|------|--------------------|----------------------------------------------------------------------------------------------------|
| 1    | Display            | Anzeige von Menüs, Objekten, Parametern, Parameterwerten, Befehlen, etc.                                                                                                    |
| 2    | Einstellknopf      | <ul> <li>Drehen:</li> <li>Auswählen von Menüs, Objekten, Parametern, Parameterwerten</li> <li>Verändern von Parameterwerten</li> <li>Drücken:</li> <li>Navigieren zu tieferen Ebenen oder zu Einstellseiten</li> <li>Verlassen von Einstellseiten mit Übernehmen des geänderten Werts</li> <li>Lang drücken:</li> <li>Zur Seite Password Handling springen</li> </ul>                                                                                                    |
| 3    | ESC-Taste          | <ul> <li>Drücken:</li> <li>Zurück</li> <li>Verlassen von Einstellseiten mit Verwerfen des geänderten Werts</li> <li>Lang drücken:</li> <li>Zur HMI Einstellseite springen</li> </ul>                                                                                                    |
| 4    | Alarm-Taste        | <ul> <li>LED:</li> <li>Aus: Kein Alarm</li> <li>Blinkt: Anstehender Alarm</li> <li>Leuchtet dauernd: Anstehender quittierter Alarm</li> <li>Taste drücken:</li> <li>Zum letzten Alarm gehen.</li> <li>Zur Alarmliste springen (Anzeige anstehender Alarme und Alarmhistorie)</li> <li>Zur Alarmhistorie springen.</li> <li>Zu den Alarmeinstellungen springen</li> <li>In der Alarmliste oder in der Alarmhistorie Alarme quittieren und zurücksetzen.</li> </ul>                                                                      |
| 5    | Info -Taste<br>LED | <ul> <li>LED:</li> <li>Aus: Einheit Aus</li> <li>Grün: Ein / Comfort / Economy / Nachtkühlen / Unbelegt H/K</li> <li>Grün, blinkend: Externe Steuerung / Raumgerätesteuerung / GA-Regelung /<br/>Temperaturtest / Kickfunktion</li> <li>Orange: Not-Aus / Stopp per Alarm</li> <li>Orange blinkend: Ausser Betrieb / Brandschutzklappentest</li> <li>Orange grün blinkend: Prio8 / Manuelle Bedienung</li> <li>Info-Taste:</li> <li>Kurzer Tastendruck: Gehe zu Hauptmenü</li> <li>Langer Tastendruck: Trenddiagramm öffnen</li> </ul> |

### Externe HMIs, Forts.

Display: Elemente und Funktionen

Das nachstehende Bild zeigt prinzipiellen Aufbau des Displays an einem Beispiel:

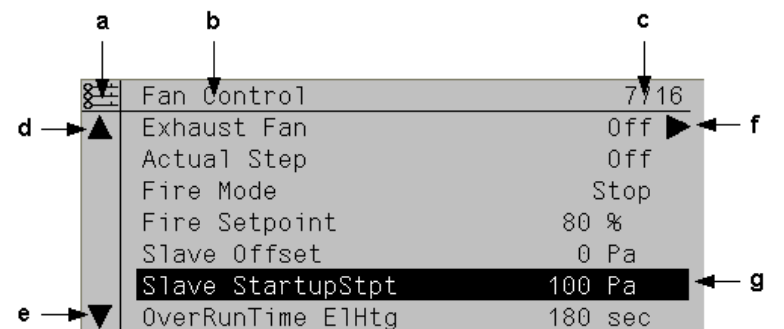

| Elemente         | Die Elemente im Bild sind:       |                                                                                                    |                                                                                                    |                                                                                                    |  |  |
|------------------|----------------------------------|----------------------------------------------------------------------------------------------------|----------------------------------------------------------------------------------------------------|----------------------------------------------------------------------------------------------------|--|--|
| Pos.             | Erklärung                        |                                                                                                    |                                                                                                    |                                                                                                    |  |  |
| а                | Aktuelle Zugriffsebene:          |                                                                                                    |                                                                                                    |                                                                                                    |  |  |
|                  | - Kein Symbol:                   | Keine Ebene                                                                                                    |                                                                                                    |                                                                                                    |  |  |
|                  | <ul> <li>1 Schlüssel:</li> </ul> | Ebene 6                                                                                                    | User                                                                                                    | Passwort: 1000                                                                                                    |  |  |
|                  | - 2 Schlüssel:                   | Ebene 4                                                                                                    | Service                                                                                                    | Passwort: 2000                                                                                                    |  |  |
|                  | - 3 Schlüssel:                   | Ebene 2                                                                                                    | OEM                                                                                                    | Passwort: 6000                                                                                                    |  |  |
| b                | Titel der angeze                 | eigten Seite.                                                                                                    |                                                                                                    |                                                                                                    |  |  |
| С                | 7: Nummer der                    | selektierten Zeile; 16: An                                                                                                    | zahl vorhandene Zei                                                                                                    | len der Seite.                                                                                                    |  |  |
| d                | Die Seite enthä                  | t oberhalb weitere Zeiler                                                                                                    | າ → es kann aufwärts                                                                                                    | gescrollt werden.                                                                                                    |  |  |
| е                | Die Seite enthä                  | t unterhalb weitere Zeile                                                                                                    | n → es kann abwärts                                                                                                    | gescrollt werden.                                                                                                    |  |  |
| f                | Unter dieser Ze                  | ile befindet sich eine wei                                                                                                    | tere Ebene. Es kann                                                                                                    | dorthin navigiert werden.                                                                                                    |  |  |
| g                | Momentan sele                    | ktierte Zeile.                                                                                                    |                                                                                                    |                                                                                                    |  |  |
|                  |                                  |                                                                                                    |                                                                                                    |                                                                                                    |  |  |
| Navigations      | szeile                           | Exnaust Fan                                                                                                    | UTT                                                                                                    |                                                                                                    |  |  |
|                  |                                  | Bei Navigationszeilen w<br>Sie zeigen vor dem Nav                                                                                                    | rird beim Auswählen i<br>rigationspfeil den akti                                                                                          | nur das Objekt schwarz hinterlegt.<br>Jellen Wert einer Komponente an.                                                                   |  |  |
|                  |                                  |                                                                                                    |                                                                                                    |                                                                                                    |  |  |
| Navigation:      |                                  | <ol> <li>Zeile Auswahlen: Am Einstellknopf drenen.</li> <li>In die darunterliegende Ebene wechseln: Auf den Einstellknopf drücken</li> </ol>                                                                        |                                                                                                    |                                                                                                    |  |  |
|                  |                                  | 2. In the darunternegen                                                                                                    |                                                                                                    | Auf den Einstenknopf drucken.                                                                                                    |  |  |
| Anzeigezeile     |                                  | Act OperatingMode                                                                                                    | Off                                                                                                    |                                                                                                    |  |  |
|                  |                                  | Bei Anzeigezeilen (schro<br>Objekt schwarz hinterleg                                                                                                    | eibgeschützt) wird be<br>gt. Sie zeigen den ak                                                                                            | eim Auswählen ebenfalls nur das<br>tuellen Wert einer Komponente an.                                                                     |  |  |
| Einstellzeilen   |                                  | Slave StartupStpt                                                                                                    | 1                                                                                                    | 00                                                                                                    |  |  |
|                  |                                  | Beim Auswählen von Pa<br>dessen aktueller Wert s                                                                                                    | arameter-Einstellzeile<br>chwarz hinterlegt.                                                                                              | en werden der Parametername und                                                                                                    |  |  |
| Wert einstellen: |                                  | <ol> <li>Zeile Auswählen: Am</li> <li>In die Einstellseite w</li> <li>In der Einstellseite de</li> <li>Die Einstellseite verla<br/>Einstellknopf drück<br/>Die Einstellseite verla<br/>übernehmen: ESC d</li> </ol> | n Einstellknopf dreh<br>echseln: Auf den Ein<br>en Parameterwert ein<br>assen und den geänd<br>ken oder<br>assen, ohne den geä<br>rücken. | <b>en</b> .<br>stellknopf drücken.<br>nstellen: Am Einstellknopf drehen.<br>derten Parameterwert übernehmen:<br>nderten Parameterwert zu |  |  |

### Externe HMIs, Forts.

Diskrete Parameterwerte einstellen Falls nur ein einziger Wert gewählt werden kann:

|   | Fire  | Mode        |
|---|-------|-------------|
| J | Fire  | Setpoint    |
|   | S1ave | Offset      |
|   | Slave | StartupStpt |

Die Zeile mit Häkchen (Fire Setpoint) zeigt den aktuell eingestellten Wert an. Dieser wird folgendermassen geändert:

- 1. Neuen Wert Auswählen: Einstellknopf drehen.
- 2. Neuen Wert übernehmen (und Einstellseite verlassen): **Einstellknopf drücken** oder:

Alten Wert behalten (und Einstellseite verlassen): ESC-Taste drücken.

#### Falls mehrere Werte gewählt werden können:

|   | enblLowLimit  |
|---|---------------|
| / | enbl0ffNormal |
|   | enblFault     |
|   | selfRelease   |
| I | typeAlarm     |
| / | evtOffNormal  |

Die Zeilen mit Häkchen zeigen die aktuell gewählten Werte an. Dies wird folgendermassen geändert:

- 1. Einen Wert Auswählen: Einstellknopf drehen.
- 2. Wert wählen/abwählen: Einstellknopf drücken.
- 3. Neue Auswahl übernehmen:
  - "Done" Auswählen: Einstellknopf drehen.
  - "Done" wählen: Einstellknopf drücken.
  - oder:

Alte Auswahl behalten (und Einstellseite verlassen): ESC-Taste drücken.

#### Analoge Parameterwerte einstellen

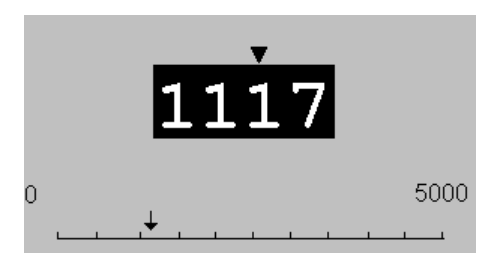

Die Skala zeigt den minimalen und maximalen einstellbaren Wert an. Der aktuelle Wert wird folgendermassen geändert:

- 1. Verstellen der Ziffer unter dem Pfeil **V**: **Einstellknopf drehen**.
- 2. Pfeil nach links verschieben: Kontinuierlich über einen Zehnerübergang (9--->0 oder 0--->9) drehen.
- 3. Pfeil nach rechts verschieben: Während ca. 1 s nicht drehen.
- 4. Neuen Wert übernehmen (und Einstellseite verlassen): **Einstellknopf drücken**. oder:

Alten Wert behalten (und Einstellseite verlassen): ESC-Taste drücken.

Mehr Informationen zum HMI-DM Mehr Information zum HMI-DM finden Sie im Dokument Nr. CB1N3941en.

### 3.10 IP-Konfiguration für HMI4Web \*\*

Nur mit dem Regler POL638 direkt möglich. Dieser verfügt über einen WEB-Server für einen Remote-Service mittels eines Standard Web-Browsers. Die weiteren Regler POL6XX können für diese Funktionen mit dem Kommunikation-Modul AWM, POL909.5X oder POL909.8X ergänzt werden. Details siehe Dokumentation CB1P3935de. HMI4Web ist auch über Climatix IC Remote-Servicing verfügbar.

# VoraussetzungenUm eine Verbindung zum Regler POL638 via Ethernet herzustellen, müssen<br/>folgende Voraussetzungen erfüllt sein:

- Die entsprechende Mapping-Datei (HMI4Web) ist im Regler geladen.
- Der Regler ist am Ethernet angeschlossen.

# Anzeige der TCP/IP- Hauptmenü> Systemobjekte > Kommunikation > IP-Konfig. Parameter

| Name                | Bereich | Funktion                                                         |  |
|---------------------|---------|------------------------------------------------------------------|--|
| DHCP                |         | Anzeige der Art des Adressbezugs:                                |  |
|                     | Aktiv   | Adresse von DHCP-Server beziehen.                                |  |
|                     | Passiv  | IP-Adresse fest eingestellt.                                     |  |
| Aktuelle IP         |         | Anzeige der IP-Adresse des Reglers                               |  |
| Akt. Mask           |         | Anzeige der Subnetzmaske                                         |  |
| Akt. Gateway        |         | Anzeige der Adresse des Gateways                                 |  |
| Setze IP            |         | Eingabe der IP-Adresse des Reglers falls DHCP passiv gesetzt ist |  |
| Setze Maske         |         | Eingabe der Subnetzmaske                                         |  |
| Setze Gateway       |         | Eingabe der Adresse des Gateways                                 |  |
| Primary DNS         |         | Eingabe Primary DNS                                              |  |
| Secondary DNS       |         | Eingabe Secondary DNS                                            |  |
| Name                |         | Anzeige des Regler-Namens                                        |  |
| MAC                 |         | Anzeige der MAC-Adresse des Reglers.                             |  |
| Link                | Passiv  | Keine Verbindung zum Ethernet.                                   |  |
|                     | Aktiv   | Verbindung zum Ethernet besteht.                                 |  |
| 100 Mbit            |         | Umschaltung der Übertragungsgeschwindigkeit:                     |  |
|                     | Passiv  | • 10 MBit                                                        |  |
|                     | Aktiv   | • 100 MBit                                                       |  |
| Erweitert           |         | Sprung ins Menü Erweitert                                        |  |
| Neustart benötigt ! |         |                                                                  |  |

Parametrierung

| Name                | Bereich   | Funktion                                                              |
|---------------------|-----------|-----------------------------------------------------------------------|
| +Automationsstat.   | Aktiv     | Verbunden oder nicht verbunden                                        |
|                     | Passiv    |                                                                       |
| Port                |           | IP-Port der Automationsstation                                        |
| +Authorization      |           |                                                                       |
| +Administrator      |           |                                                                       |
| +Benutzername       |           | Benutzername zum Einloggen in die AS                                  |
| +Kennwort           |           | Passwort zum Einloggen in die AS                                      |
| +Web HMI (HTTP)     | Aktiv     | Verbunden oder nicht verbunden                                        |
|                     | Passiv    |                                                                       |
| Port                |           | IP-Port des WebHMI                                                    |
| +Benutzername       |           | Benutzername zum Einloggen ins Web HMI.                               |
| +Kennwort           |           | Passwort zum Einloggen ins Web HMI.                                   |
| +FTP                | Aktiv     | Verbunden oder nicht verbunden                                        |
|                     | Passiv    |                                                                       |
| Port                |           | IP-Port für FTP                                                       |
| +Benutzername       |           | Benutzername zum Einloggen für FTP-Zugriff.                           |
| +Kennwort           |           | Password zum Einloggen für FTP-Zugriff.                               |
| +TFTP               | Aktiv     | Verbunden oder nicht verbunden                                        |
|                     | Passiv    |                                                                       |
| Port                |           | IP-Port für TFTP                                                      |
| +JSON               |           |                                                                       |
| Kommunikation       | Mapping 1 | Kommunikationsmapping                                                 |
|                     | Mapping 2 |                                                                       |
| +Benutzername       | JSON      | Benutzername zum Einloggen                                            |
| +Kennwort           | ****      | Passwort zum Einloggen                                                |
| Neustart benötigt ! | Ausführen | Nach Änderungen an der Parametrierung ist ein Restart des Reglers mit |
|                     |           | Ausführen erforderlich um die Daten zu übernehmen.                    |

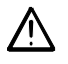

Das Vorgabepasswort von Siemens BT muss vom Benutzer vor Ort oder bereits im Werk geändert werden.

#### HMI4Web, Forts.

| Erste Kontaktaufnahme | Vorgehe | n:                                                                |                                                                                        |          |  |  |
|-----------------------|---------|-------------------------------------------------------------------|----------------------------------------------------------------------------------------|----------|--|--|
| zum HMI4Web           | Schritt | Aktion                                                            |                                                                                        |          |  |  |
|                       | 1       | Web Browse                                                        | er öffnen.                                                                             |          |  |  |
|                       | 2       | Adresse ein                                                       | geben (Target name oder IP-Adresse)                                                    |          |  |  |
|                       |         | → Dialog Verbindung zu herstellen:                                |                                                                                        |          |  |  |
|                       |         | Verbindung zu 1<br>Embedded WEB Ser<br>Benutzername:<br>Kennwort: | 39.16.78.123 herstellen                                                                |          |  |  |
|                       | 3       | Benutzernar                                                       | me eingeben [ADMIN]                                                                    |          |  |  |
|                       | 4       | Passwort eingeben [SBTAdmin!]                                     |                                                                                        |          |  |  |
|                       | 5       | Mit <b>OK</b> betä                                                | tigen                                                                                  |          |  |  |
|                       |         | → Die Starts                                                      | seite der Climatix AHU-Applikation öffnet sich:                                        |          |  |  |
|                       |         | Home                                                              | Refresh Show/Hide trend                                                                | Login    |  |  |
|                       |         |                                                                   |                                                                                        |          |  |  |
|                       |         | Info                                                              | Start page                                                                             |          |  |  |
|                       |         |                                                                   | Climatix AHU V3.02                                                                     |          |  |  |
|                       |         |                                                                   | +Settings load <                                                                       | Þ        |  |  |
|                       |         |                                                                   | Restart required !!                                                                    | Þ        |  |  |
|                       |         |                                                                   | Language selection                                                                     |          |  |  |
|                       |         |                                                                   | Configuration 1 Not done                                                               |          |  |  |
|                       |         |                                                                   | Main index                                                                             |          |  |  |
|                       |         |                                                                   |                                                                                        |          |  |  |
|                       |         | ¢                                                                 | ESC 🔘                                                                                  | ок       |  |  |
|                       | 6       | Trend anzeig<br>Anzeige von                                       | gen/verbergen: Das neue HMI4Web ermöglicht<br>n Online-Trends für einzelne Datenpunkte | auch die |  |  |

Die weitere Bedienung erfolgt jetzt wie bei einem Hardware-HMI.

### 3.11 Raumgerät POL822

#### Ansicht

Das Bild zeigt das Raumgerät POL822:

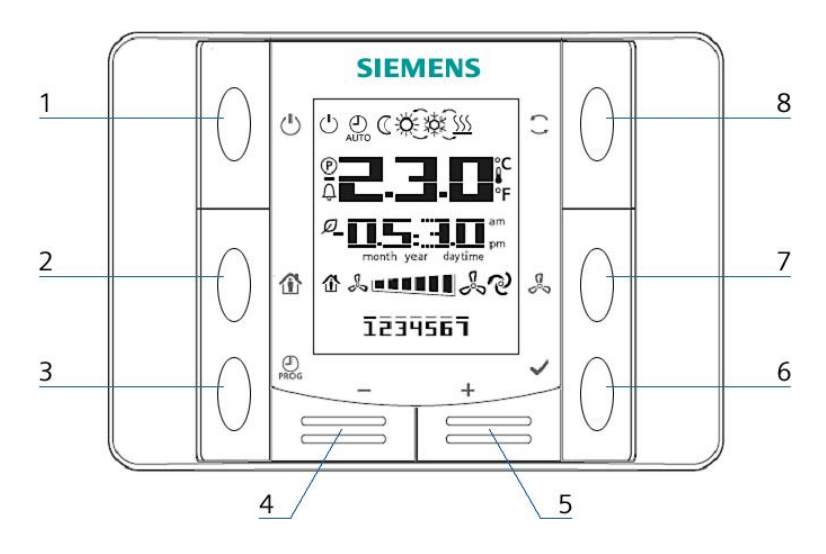

Tasten und Funktionen

Die im Bild bezeichneten Tasten und deren Funktion sind:

| Pos.  | Sym.         | Bezeichnung und Funktion der Tasten                                          |
|-------|--------------|------------------------------------------------------------------------------|
| 1     | ( )          | Ein/Aus                                                                      |
|       | )            | Umschalten zwischen Zustand Aus und Ein. Im Zustand Aus sind                 |
|       |              | die Tasten 2–8 gesperrt und das Display abgeschaltet.                        |
| 2     |              | Präsenz                                                                      |
|       |              | Ein-/Ausschalten einer programmierten Präsenzbetriebsart.                    |
| 3     | $\bigcirc$   | Programm                                                                     |
|       | PROG         | • Lang drücken: Datum und Uhrzeit des Raumgerätes einstellen.                |
|       |              | Kurz drücken: Ändern des Zeit-Programmes.                                    |
| 4     | _            | Minus                                                                        |
|       |              | Schieben des Temperatursollwerts. Jedes Betätigen der Taste                  |
|       |              | erniedrigt den Sollwert um 0.1°C / 0.5°F oder um 0.5°C/1.0°F.                |
| 5     | +            | Plus                                                                         |
|       |              | Schieben des Temperatursollwerts. Jedes Betätigen der Taste                  |
|       |              | erhöht den Sollwert um 0.1°C / 0.5°F oder um 0.5°C / 1.0°F.                  |
| 6     | $\checkmark$ | ОК                                                                           |
|       |              | Bestätigen von Datum/Zeit- und Zeitprogramm-Eingaben.                        |
| 7     | Co<br>Co     | Ventilator                                                                   |
|       | • •          | Verstellen der Anlagenstufe.                                                 |
|       |              | Mit jedem Drücken <sup>*)</sup> der Taste wird die Drehzahl um eine Stufe    |
|       |              | erhöht. (Freigabe und zusätzlich OpMode nicht auf Auto).                     |
|       |              | Zyklischer Vorgang: 1-2-3-Automatik-1-2-3-Automatik usw.                     |
| 8     |              | Modus                                                                        |
|       |              | Wahl zwischen maximal drei Energie-Modi:                                     |
|       |              | Auto, Comfort und Economy.                                                   |
|       |              | Mit jedem Drücken <sup>®</sup> der Taste wird der Modus weitergeschaltet und |
|       |              | mit dem entsprechenden Symbol angezeigt.                                     |
|       |              | Zyklischer Vorgang: Auto – Comfort – Economy – Auto usw.                     |
| 9     | Ø            | Recovery                                                                     |
|       |              | Die Wärmerückgewinnung ist aktiv.                                            |
|       |              |                                                                              |
| Die F | unktion      | "Drücken" der Tasten Pos. 7 und Pos. 8 muss freigegeben werden               |

Die Funktion "Drücken" der Tasten Pos. 7 und Pos. 8 muss neugegegenen ...> Integrationen > Sollwerte/Einstellungen > Manual Control: 'Ja'.

36 / 270
## Raumgerät POL822, Forts.

Anzeigen im Display

Das Display zeigt an:

- Raumtemperatur (Mittelwert, Min, Max)
- Sollwertschiebung
- Anlagenstufe
- Zeit
- Wochentag

Die folgende Tabelle zeigt und erklärt alle auf dem Display erscheinenden Symbole:

| Bedeutung                                                                                                    |
|----------------------------------------------------------------------------------------------------|
| Temperatur-Anzeigebereich<br>Anzeige der Abluft, der jeweiligen Raumtemperatur oder der "gemischten<br>Raumtemperatur" in °C oder °F.                                    |
| Temperatur in °C. Auflösung 0.1 °C                                                                                                    |
| Temperatur in °F. Auflösung 1.0 °F                                                                                                    |
| Sollwertschiebung<br>Kann in °C oder in °F angezeigt/geändert werden. Auflösung 0.1°C/1.0F oder 0.5°C/1.0F                                                               |
| Zeit                                                                                                    |
| Anlagenstufe                                                                                                    |
| Wochentag-Anzeige (nur POL822.60/xxx). 1=Montag                                                                                                    |
| EIN/AUS. Das Gerät wird mit Aus nicht vollständig ausgeschaltet, sondern lediglich auf Bereitschaft gestellt                                                             |
| Auto-Betriebsartaktiv<br>Bei blinkendem Symbol wird das Raumgerät vom Regler übersteuert (siehe 5.2.2<br>Priorisierung Betriebsmodi). Tasten 1, 2, 5 und 8 sind gesperrt |
| Economy-Betriebsart aktiv                                                                                                    |
| Comfort-Betriebsart aktiv                                                                                                    |
| Kühlen                                                                                                    |
| Heizen                                                                                                    |
| Automatische Anlagenregelung                                                                                                    |
| Präsenz-Betriebsart                                                                                                    |
| Energie-Rückführung                                                                                                    |
| Alarmanzeige                                                                                                    |
| Parameterbetrieb                                                                                                    |
|                                                                                                    |

Alarmanzeige

Wenn der Regler einen Alarm an das Raumgerät sendet, dann:

- erscheint die Alarm-Anzeige ↓
- je nach Parametrierung wird die Alarmnummer inklusive der Gruppierung blinkend angezeigt, bzw. nur die Alarm-Anzeige aktiviert
  - A = Abschaltender Alarm
  - B = normaler Alarm
  - C = Warnung

Details siehe Kap. 8.10 "Prozessbus/Raumgeräte" und "Kap. 10.9 "Alarmlisten"

## 3.12 Raumgerät QMX3.P34

|--|

Das Bild zeigt das Raumgerät QMX3.P34:

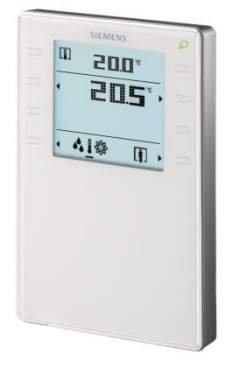

QMX3.P34 mit Bedienelementen

i

Info zu Tasten, Funktionen und Anzeigen: siehe Datenblatt N1602. Das QMX3.P34 ist Teil des Produktsortiments Desigo.

i

Die Funktion "Tasten drücken" muss freigegeben sein in "Hauptmenü > Konfiguration > Konfiguration IO's > Integrationen > +Raumgeräte: Sollwerte/Einstel. >":

- Manuelle Regelung = Vent
- Raumgerät = AnlZust man

Anzeige

Folgenden Informationen werden angezeigt:

- Ausgewählte Temperatur: Aussenluft oder Raumtemperatur
- Ablufttemperatur oder
- Raumtemperatur oder
- Mischlufttemperatur
- Sollwertschiebung, absolut oder relativ
- Betriebsart
- Ventilatorbetrieb
- Belegung

|                        | 4<br>4.1                           | Voreingestellte Anlag<br>Übersicht                                                                                          | gentypen ***                                                                |    |
|------------------------|------------------------------------|----------------------------------------------------------------------------------------------------|-----------------------------------------------------------------------------|----|
| i                      | Dieses K                           | apitel gilt nur für die Regler <b>POL42X</b> .                                                                              |                                                                             |    |
| Einleitung             | In den Re<br>direkt mit<br>können. | eglern POL42X sind fünf verschiedene Ar<br>dem HMI auf der Start-Seite oder in der                                          | nlagentypen gespeichert, die<br>Konfiguration angewählt werde               | en |
| Ĺ                      | Es hande<br>vorlieger<br>IOs) und  | elt sich dabei um Grundtypen. Sie könne<br>iden Anlage angepasst werden. Dies bet<br>die Funktionen entsprechend Kap. 5 und | n entsprechend der jeweils<br>rifft die Konfigurationen (1, 2,<br>d Kap. 6. |    |
| Vermittelte Kenntnisse | Dieses Ka<br>Anlage<br>Voreing     | apitel vermittelt folgende Kenntnisse:<br>schemas und Applikationsbeschreibunge<br>gestellte Klemmenbelegungen und Konfi    | en der fünf Anlagetypen<br>gurationsdaten zu diesen                         |    |
| Themen                 | Die Them                           | en in diesem Kapitel sind:                                                                                                  |                                                                             |    |
|                        | Thema                              |                                                                                                    | Kapitel                                                                     |    |
|                        | AHU 1 –                            | Regelung für Frischluft                                                                                                    | 4.2                                                                         |    |
|                        | AHU 2 –                            | Komfort-Regelung                                                                                                    | 4.3                                                                         |    |
|                        | AHU 3 –                            | Regelung mit Mischklappen                                                                                                   | 4.4                                                                         |    |
|                        | AHU 4 –                            | Regelung mit Rotationswärmetauscher                                                                                         | 4.5                                                                         |    |
|                        | AHU 5 –                            | Regelung mit Bypass-Klappen                                                                                                 | 4.6                                                                         |    |
|                        | Voreinges                          | stellte AHU – Klemmenbelegung                                                                                               | 4.7                                                                         |    |
|                        | Voreinges                          | stellte AHU – Konfiguration 1                                                                                               | 4.8                                                                         |    |

Voreingestellte AHU – Konfiguration 1 4.9

## 4.2 AHU 1 – Frischluftregelung

### Anlageschema

Das Anlageschema zeigt die beteiligten Aggregate und Fühler sowie die belegten Ein- und Ausgänge am Regler:

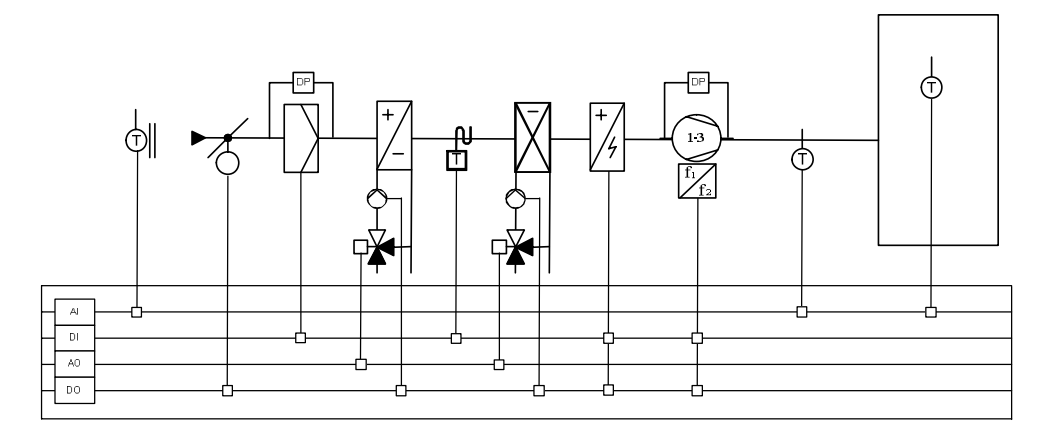

Applikationsbeschreibung Die Merkmale dieser Applikation sind:

- Frischlufteinheit mit Raumzuluft-Kaskade
- Ein oder zwei Register für Heizen und / oder Kühlen
- Zusätzliche Elektroheizung für die Nachheiz-Sequenz
- Ventilatorsteuerung (Optionen):
- ein- bis dreistufige Ventilatorsteuerung
- drehzahlgeregelte Ventilatorsteuerung
- Möglichkeit der separaten, binär-codierten Ansteuerung der einzelnen Stufen (zwei digitale Ausgänge pro Ventilator)

## 4.3 AHU 2 – Komfort-Regelung

### Anlageschema

Das Anlageschema zeigt die beteiligten Aggregate und Fühler sowie die am Regler belegten Ein- und Ausgänge:

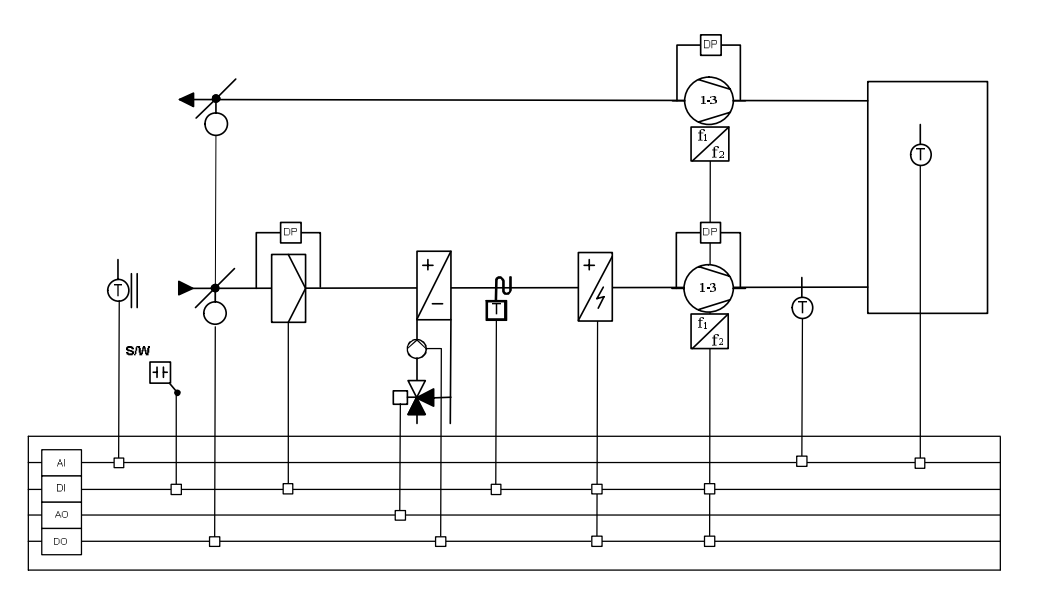

#### Applikationsbeschreibung

Die Merkmale dieser Applikation sind:

- Zuluft- / Ablufteinheit mit Raumzuluft-Kaskade
- Ein Wasser-Register für Heizen und / oder Kühlen
- Zusätzliche Elektroheizung für die Nachheiz-Sequenz
- Ventilatorsteuerung (Optionen):
- ein- bis dreistufige Ventilatorsteuerung
- drehzahlgeregelte Ventilatorsteuerung
- Möglichkeit der separaten, binär-codierten Ansteuerung der einzelnen Stufen (zwei digitale Ausgänge pro Ventilator)

## 4.4 AHU 3 – Regelung mit Mischklappen

### Anlageschema

Das Anlageschema zeigt die beteiligten Aggregate und Fühler sowie die am Regler belegten Ein- und Ausgänge:

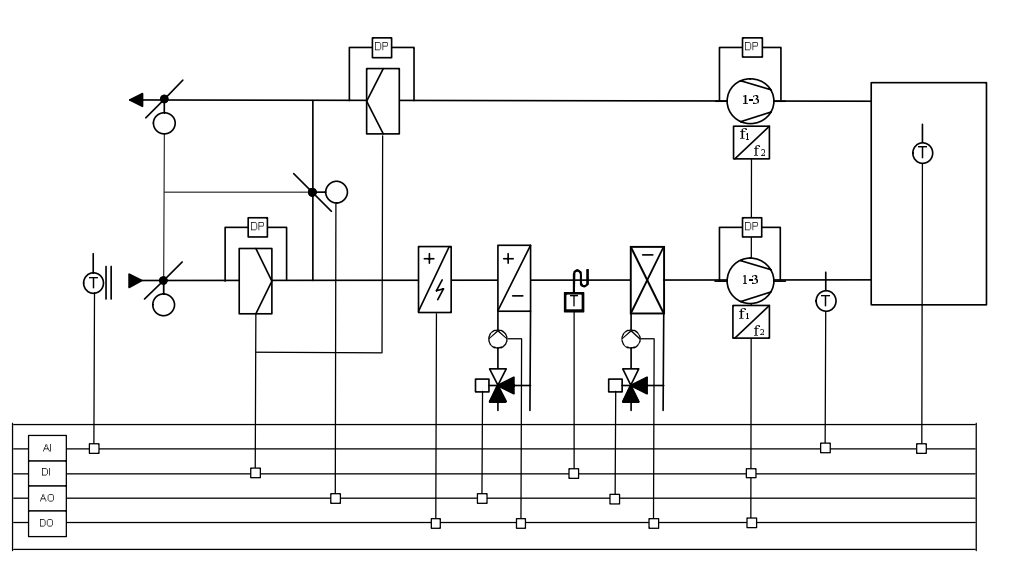

### Applikationsbeschreibung

Die Merkmale dieser Applikation sind:

- Komfortable Luftbehandlungseinheit mit Mischklappen
- Zuluft- / Ablufteinheit mit Raumzuluft-Kaskade
- Mischklappen-Regelung
- Zwei Wasser-Register für Heizen und / oder Kühlen
- Zusätzliche Elektroheizung für Vorheizen
- Ventilatorsteuerung (Optionen):
- ein- bis dreistufige Ventilatorsteuerung
- drehzahlgeregelte Ventilatorsteuerung
- Möglichkeit der separaten, binär-codierten Ansteuerung der einzelnen Stufen (zwei digitale Ausgänge pro Ventilator)

## 4.5 AHU 4 – Regelung mit Rotationswärmetauscher

### Anlageschema

Das Anlageschema zeigt die beteiligten Aggregate und Fühler sowie die am Regler belegten Ein- und Ausgänge:

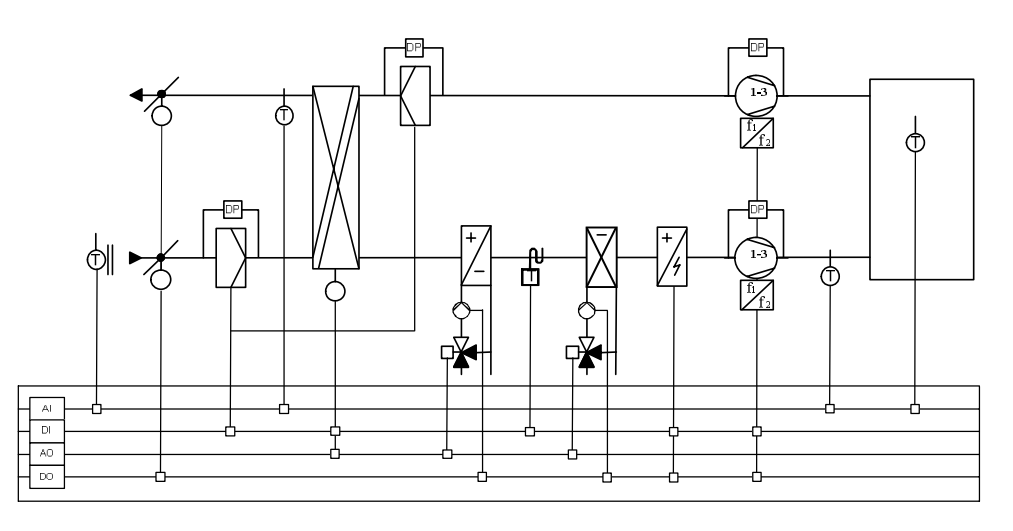

Applikationsbeschreibung Die Merkmale dieser Applikation sind:

- Zuluft- / Ablufteinheit mit Raumzuluft-Kaskade
- Rotationswärmetauscher
- Ein oder zwei Register für Heizen und / oder Kühlen
- Optionale Elektroheizung für die Nachheiz-Sequenz
- Fühler vor der Wärmerückgewinnung für den Frostschutz der Wärmerückgewinnung
- Ventilatorsteuerung (Optionen):
- ein- bis dreistufige Ventilatorsteuerung
- drehzahlgeregelte Ventilatorsteuerung
- Möglichkeit der separaten, binär-codierten Ansteuerung der einzelnen Stufen (zwei digitale Ausgänge pro Ventilator)

43 / 270

## 4.6 AHU 5 – Regelung mit Bypass-Klappen

### Anlageschema

Das Anlageschema zeigt die beteiligten Aggregate und Fühler sowie die am Regler belegten Ein- und Ausgänge:

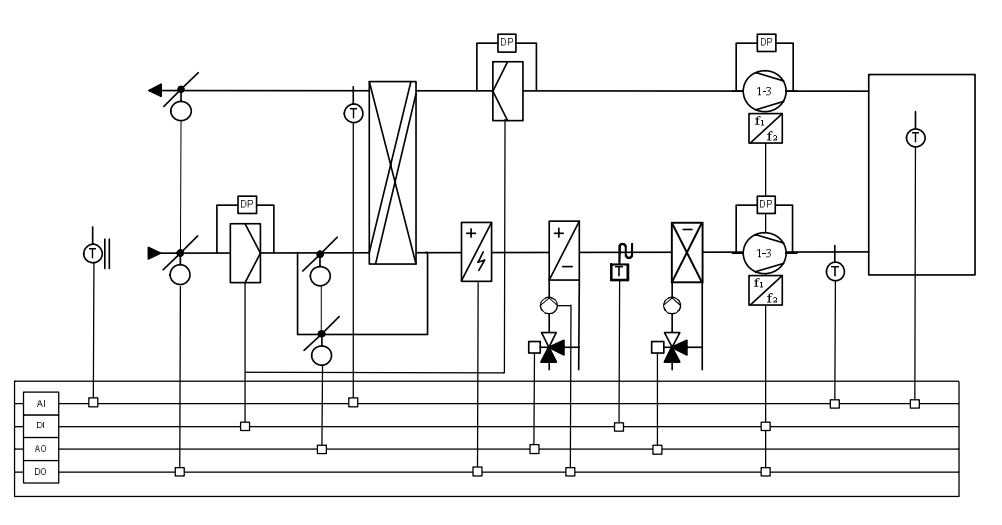

#### Applikationsbeschreibung

Die Merkmale dieser Applikation sind:

- Zuluft- / Ablufteinheit mit Raumzuluft-Kaskade
- Plattenwärmetauscher mit einem Analogausgang zur Ansteuerung der Bypassklappe
- Wärmerückgewinnungseinheit (über Durchgangsklappe)
- Ein oder zwei Register für Heizen und / oder Kühlen
- Optionale Elektroheizung für Vorheizen
- Ventilatorsteuerung (Optionen):
- ein- bis dreistufige Ventilatorsteuerung
- drehzahlgeregelte Ventilatorsteuerung
- Möglichkeit der separaten, binär-codierten Ansteuerung der einzelnen Stufen (zwei digitale Ausgänge pro Ventilator)

#### Hinweise:

- Vorheizen ist nur entsprechend der Aussentemperatur möglich, da der Fühler für den Schutz des Plattenwärmerückgewinners benötigt wird.
- Der Vorerhitzer ist immer elektrisch betrieben.
- Der Elektroerhitzer (nicht der Vorerhitzer) kann über drei Stufen verfügen, welche als binäre Ausgänge konfiguriert sein können.

## 4.7 Voreingestellte AHU – Klemmenbelegung

|        | AHU 1            | AHU 2             | AHU 3              | AHU 4                  | AHU 5              |
|--------|------------------|-------------------|--------------------|------------------------|--------------------|
|        | Regelung AHU     | Komfortable AHU   | Reaelung AHU       | Regelung AHU mit       | Reaeluna AHU mit   |
| lOs    | für Frischluft   | Regelung          | mit Mischklappen   | Rotationswärmetauscher | Bypass-Klappen     |
| Relais | ausgänge         | 0 0               |                    |                        |                    |
| Q1     | El Heating St1   | El Heating St1    | Pre El Heating St1 | El Heating St1         | Pre El Heating St1 |
| Q3     | *Sply Fan St1    | *Sply/Exh Fan St1 | *Sply/Exh Fan St1  | *Sply/Exh Fan St1      | *Sply/Exh Fan St1  |
| Q4     | *Sply Fan St2    | *Sply/Exh Fan St2 | *Sply/Exh Fan St2  | *Sply/Exh Fan St2      | *Sply/Exh Fan St2  |
| Q5     | Sply Damp        | Sply/Exh Damp     |                    | Sply/Exh Damp          | Sply/Exh Damp      |
| Q6     | Htg Pump         | Htg/Clg Pump      | Htg Pump           | Htg Pump               | Htg Pump           |
| Q7     | Clg Pump         | El Heating St2    | Clg Pump           | Clg Pump               | Clg Pump           |
| Q8     |                  | El Heating St3    |                    |                        |                    |
| Analo  | ge Ausgänge      |                   |                    |                        |                    |
| Y1     | Htg Valve        | Htg/Clg Valve     | Htg Valve          | Htg Valve              | Htg Valve          |
| Y2     | Clg Valve        |                   | Clg Valve          | Clg Valve              | Clg Valve          |
| Y3     | Sply Fan         | Sply/Exh Fan      | Mix Damp           | HrecWheel              | HrecPlate          |
| Binäre | e Eingänge       |                   |                    |                        |                    |
| D      | Htg Frost Therm  | Htg Frost Therm   | Htg Frost Therm    | Htg Frost Therm        | Htg Frost Therm    |
| D2     | Sply Filter      | Sply Filter       | Sply/Exh Filter    | Sply/Exh Filter        | Sply/Exh Filter    |
| XI6    | Sply Fan         | Sply/Exh Fan      | Sply/Exh Fan       | Sply/Exh Fan           | Sply/Exh Fan       |
| XI7    | El Heating Alarm | El Heating Alarm  |                    | El Heating Alarm       |                    |
| XI8    |                  | SuWi ChangOvr     |                    | Heat recovery Alm      |                    |
| Unive  | rselle Eingänge  |                   | •                  |                        | •                  |
| XI1    | RmTmp            | RmTmp             | RmTmp              | RmTmp                  | RmTmp              |
| XI2    |                  |                   |                    | Extract Tmp            | Extract Tmp        |
| Analo  | ge Eingänge      |                   |                    |                        |                    |
| AI1    | SplyTmp          | SplyTmp           | SplyTmp            | SplyTmp                | SplyTmp            |
| Al2    |                  |                   |                    |                        |                    |
| AI3    | OutsTmp          | OutsTmp           | OutsTmp            | OutsTmp                | OutsTmp            |

# 4.8 Voreingestellte AHU – Konfiguration 1

| Konfiguration 1     | AHU 1                          | AHU 2                       | AHU 3                             | AHU 4                                              | AHU 5                                     |
|---------------------|--------------------------------|-----------------------------|-----------------------------------|----------------------------------------------------|-------------------------------------------|
|                     | Regelung AHU für<br>Frischluft | Komfortable AHU<br>Regelung | Regelung AHU<br>mit Misch-klappen | Regelung<br>AHU mit<br>Rotations-<br>wärmetauscher | Regelung<br>AHU mit<br>Bypass-<br>Klappen |
| Allgemein:          |                                |                             |                                   |                                                    |                                           |
| Fire alarm          | No                             | No                          | No                                | No                                                 | No                                        |
| Filter alarm        | Supply                         | Supply                      | Combined                          | Combined                                           | Combined                                  |
| Su/wi input         | No                             | Yes                         | No                                | No                                                 | No                                        |
| TSP function        | Steps                          | Steps+Tmp                   | Steps                             | Steps                                              | Steps                                     |
| TSP steps           | 1 step                         | 1 step                      | 1 step                            | 1 step                                             | 1 step                                    |
| Ext control input   | None                           | None                        | None                              | None                                               | None                                      |
| Alarm outputs       | None                           | None                        | None                              | None                                               | None                                      |
| External setpoint   | No                             | No                          | No                                | No                                                 | No                                        |
| Fühler:             |                                | 4                           | 4                                 | 4                                                  |                                           |
| Room tmp sensor     | 1 sensor                       | 1 sensor                    | 1 sensor                          | 1 sensor                                           | 1 sensor                                  |
| Exh air tmp sensor  | NO                             | No                          | NO                                | No                                                 | No                                        |
| Supply tmp sensor   | Yes                            | Yes                         | Yes                               | Yes                                                | Yes                                       |
| Outs air tmp sensor | Yes                            | Yes                         | Yes                               | Yes                                                | Yes                                       |
| Sply air hum sensor | No                             | No                          | No                                | No                                                 | No                                        |
| Funktionen:         |                                |                             |                                   |                                                    |                                           |
| Damper              | Supply                         | Combined                    | No                                | Combined                                           | Combined                                  |
| Extract fan         | No                             | Combined                    | Combined                          | Combined                                           | Combined                                  |
| Fan control mode    | Direct                         | Direct                      | Direct                            | Direct                                             | Direct                                    |
| Tmp control mode    | Rm Casc                        | Rm Casc                     | Rm Casc                           | Rm Casc                                            | Rm Casc                                   |
| Hrec damper         | No                             | No                          | Normal                            | No                                                 | No                                        |
| Heat recovery       | No                             | No                          | No                                | Wheel                                              | PlateExch                                 |
| Heating             | Yes+PreHeat                    | Yes+PreHeat                 | Yes+PreHeat                       | Yes+PreHeat                                        | Yes+PreHeat                               |
| Electrical Heating  | 1Step                          | 1Step                       | No                                | 1Step                                              | No                                        |
| Cooling             | Water                          | Water                       | Water                             | Water                                              | Water                                     |
| Humidity control    | No                             | No                          | No                                | No                                                 | No                                        |
| El Heating 2        | No                             | No                          | 1Step                             | No                                                 | 1Step                                     |
| Configuration 1     | Done                           | Done                        | Done                              | Done                                               | Done                                      |
| Restart required !! | Execute                        | Execute                     | Execute                           | Execute                                            | Execute                                   |

## 4.9 Voreingestellte AHU – Konfiguration 2

| Konfiguration 2     | AHU 1          | AHU 2        | AHU 3            | AHU 4                  | AHU 5            |
|---------------------|----------------|--------------|------------------|------------------------|------------------|
|                     | Regelung AHU   | Komfortable  | Regelung AHU mit | RegelungAHU mit        | Regelung AHU mit |
|                     | für Frischluft | AHU Regelung | Mischklappen     | Rotationswärmetauscher | Bypass-Klappen   |
| Night cooling       | No             | No           | No               | No                     | No               |
| Tmp start           | No             | No           | No               | No                     | No               |
| Tmp start/OSSTP blk | None           | None         | None             | None                   | None             |
| Fan alarm           | Supply         | Combined     | Combined         | Combined               | Combined         |
| Fan fdbk            | No             | No           | No               | No                     | No               |
| Fan comp room tmp   | No             | No           | No               | No                     | No               |
| Fan comp outs tmp   | Yes            | Yes          | Yes              | Yes                    | No               |
| Fan htg/clg         | No             | No           | Htg+Clg          | Htg+Clg                | Htg+Clg          |
| Tmp stpt selection  | Htg+Dz         | Htg+Dz       | Htg+Dz           | Htg+Dz                 | Htg+Dz           |
| Room draught limit  | No             | No           | No               | No                     | No               |
| Sequence fan clg    | Clg-Fan        | Clg-Fan      | Clg-Fan          | Clg-Fan                | Clg-Fan          |
| Sequence hrec dampr | No*            | No*          | Dmpr-Htg         | No*                    | No*              |
| Deviation alarm tmp | No             | No           | Sply+Room        | Sply+Room              | Sply+Room        |
| Su/Wi comp tmp      | No             | No           | Yes              | Yes                    | No               |
| Hrec frost protect  | No*            | No*          | No*              | TempSensor             | TempSensor       |
| Hrec (pump) cmd     | No*            | No*          | No*              | No                     | No               |
| Heat recovery alarm | No*            | No*          | No*              | Yes                    | No               |
| Hrec clg recovery   | No*            | No*          | DmprHrec         | Hrec                   | Hrec             |
| Hrec efficiency     | No*            | No*          | No*              | No*                    | No*              |
| Htg frost protect   | Detector       | Detector     | Detector         | Detector               | Detector         |
| Heating pump        | Yes+Kick       | Yes+Kick     | Yes+Kick         | Yes+Kick               | Yes+Kick         |
| Htg pump alarm      | No             | No           | No               | No                     | No               |
| Combi coil          | None           | 1 output     | None             | None                   | None             |
| El htg alarm        | Yes            | Yes          | No*              | Yes                    | No*              |
| Hum control unit    | No*            | No*          | No*              | No*                    | No*              |
| Dehum tmp prio      | No*            | No*          | No*              | No*                    | No*              |
| Dew point control   | No*            | No*          | No*              | No*                    | No*              |
| Cooling pump        | Yes+Kick       | Yes+Kick     | Yes+Kick         | Yes+Kick               | Yes+Kick         |
| Auxiliary input     | No             | No           | No               | No                     | No               |
| Configuration 2     | Done           | Done         | Done             | Done                   | Done             |
| Restart required !! | Execute        | Execute      | Execute          | Execute                | Execute          |

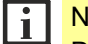

#### No\* bedeutet:

Die Funktion ist deaktiviert, da die Hardware in Konfiguration 1 nicht gewählt wurde.

Wenn Sie die Fühler oder Komponenten unter Konfiguration 1 hinzufügen, wird die entsprechende Funktion aktiviert.

# 5 Applikation konfigurieren

# 5.1 Übersicht

| Einleitung             | Das Konfigurieren der Climatix AHU-Applikation entsprechend der jeweils vorliegenden Anlage sowie die Auswahl und Parametrierung der zugehörigen Funktionen werden über ein Bediengerät HMI oder das HMI4Web vorgenommen.                                                                |                                                         |                                                         |  |  |
|------------------------|----------------------------------------------------------------------------------------------------|---------------------------------------------------------|---------------------------------------------------------|--|--|
| Vermittelte Kenntnisse | <ul> <li>Dieses Kapitel vermittelt folgende Kenntni.</li> <li>Gesamter Arbeitsablauf mit den einzeln</li> <li>Climatix AHU-Applikation entsprechend<br/>Hauptschritten konfigurieren</li> <li>SD-Kartenfunktionen zum Laden und S<br/>Konfigurationen etc. nutzen (nur POL63)</li> </ul> | sse:<br>len Etappe<br>l der jeweil<br>ichern von<br>3X) | n<br>s vorliegenden Anlage in drei<br>Applikationen und |  |  |
| Themen                 | Die einzelnen Themen in diesem Kapitel sind:                                                                                                    |                                                         |                                                         |  |  |
|                        | Thema                                                                                                    | Kapitel                                                 |                                                         |  |  |
|                        | Arbeitsablauf im Überblick                                                                                                    | 5.2                                                     |                                                         |  |  |
|                        | Hauptschritte des Konfigurierens                                                                                                    | 5.3                                                     |                                                         |  |  |
|                        | Konfiguration 1                                                                                                    | 5.4                                                     |                                                         |  |  |
|                        | Konfiguration 2                                                                                                    | 5.5                                                     |                                                         |  |  |
|                        | Konfiguration IOs                                                                                                    | 5.6                                                     |                                                         |  |  |
|                        | Integration                                                                                                    | 5.7                                                     |                                                         |  |  |
|                        | Überprüfung der I/O-Konfiguration                                                                                                    | 5.8                                                     |                                                         |  |  |
|                        | Verdrahtungstest                                                                                                    | 5.9                                                     |                                                         |  |  |
|                        | SD-Kartenfunktionen **                                                                                                    | 5.10                                                    |                                                         |  |  |
|                        | Auto-Aktualisierung mit SD-Karte                                                                                                    | 5.11                                                    |                                                         |  |  |
|                        | Parameter sichern / wiederherstellen **                                                                                                    | 5.12                                                    |                                                         |  |  |

## 5.2 Arbeitsablauf im Überblick

### Einleitung

Das folgende Bild vermittelt einen Überblick über den gesamten Arbeitsablauf: Vom Herunterladen der Climatix AHU-Applikation vom SBT-Server über die Konfigurierung und Parametrierung eines Reglers bis zum Laden weiterer Regler mit der gleichen Funktionalität.

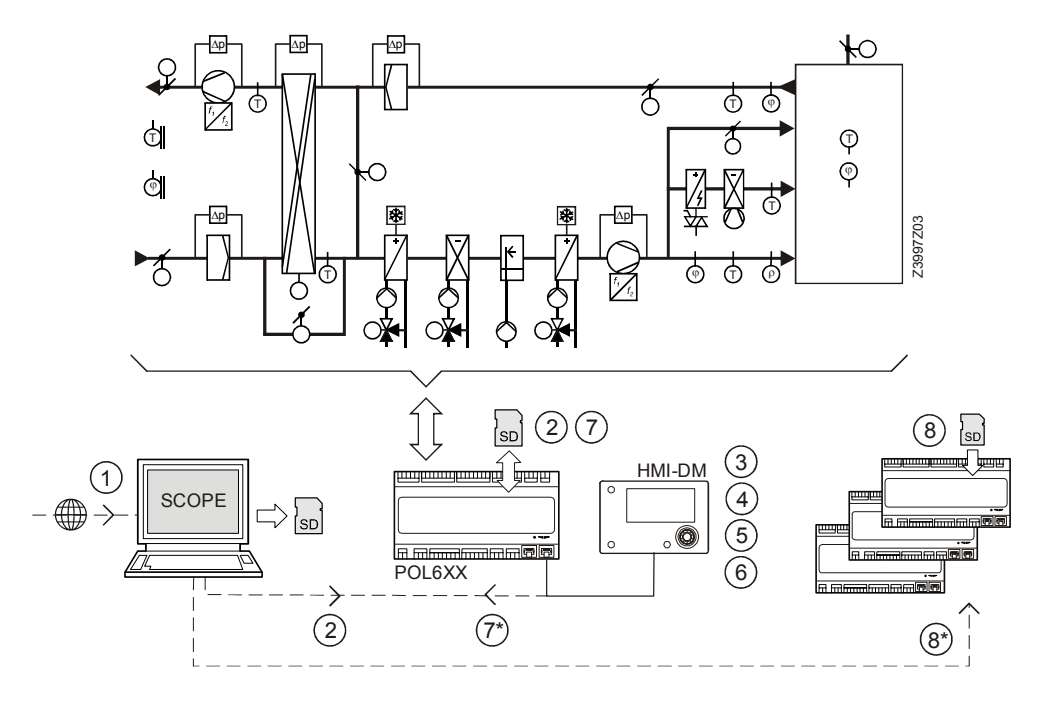

**Die einzelnen Etappen** Der gesamte Arbeitsablauf gliedert sich typischerweise in folgende Schritte:

| #   | Aufgaben                                                                                                    | Kap.   |
|-----|----------------------------------------------------------------------------------------------------|--------|
| 1   | Aktuelle Version der Dateien der Climatix AHU-Applikation vom SBT-Server herunterladen.                                                                   | 5.10   |
| 2   | Die Dateien über SD-Karte in den Regler laden.<br>Variante: Laden mittels SCOPE.                                                                          | 5.10   |
| 3   | Applikation entsprechend der vorliegenden Anlage in drei Hauptschritten konfigurieren.<br>Wichtig: Dabei Punkttabellen gem. Vorlagen Kap. 11.2 ausfüllen. | 5.35.9 |
| 4   | Zugehörige Funktionen parametrieren                                                                                                    | 6      |
| 5   | Systemeinstellungen vornehmen                                                                                                    | 7      |
| 6   | Kommunikation einrichten                                                                                                    | 8      |
| 7   | Sämtliche Konfigurations- und Parameterwerte auf eine SD-Karte exportieren (erzeugt Parameterdatei "PARAM.bin").                                          | 5.12   |
| 7 * | Variante: Konfigurations- und Parameter-Werte mit SCOPE auf den PC speichern.                                                                             | _      |
| 8   | Parameterdatei via neu erstellter SD-Karte auf weitere Regler mit gleicher Funktionalität laden                                                           | 5.12   |
| 8 * | Variante: Parameterdatei mittels SCOPE in weitere Regler laden.                                                                                           | _      |

## 5.3 Hauptschritte des Konfigurierens

#### Drei Hauptschritte

Beim Konfigurieren wird die gewünschte Anlage ausgelegt.

Dies erfolgt in drei Hauptschritten mittels HMI:

| Schritt | Bezeichnung               | Arbeiten                                          | Kap. |
|---------|---------------------------|---------------------------------------------------|------|
| 1       | Konfiguration 1           | Grundeinstellungen für die Anlage vornehmen.      | 5.4  |
| 2       | Konfiguration 2           | Unterfunktionen der Anlagenteile bestimmen.       | 5.5  |
| 3       | Konfiguration IOs         | Zuvor definierte IOs der Hardware zuweisen.       | 5.6  |
|         |                           | Fühler-Konvertierungen parametrieren.             |      |
|         | EBM-Ventilatorintegration | <ul> <li>Falls vorhanden, aufsetzen</li> </ul>    | 5.7  |
|         | I/O-Konfiguration         | <ul> <li>I/O-Konfiguration überprüfen.</li> </ul> | 5.8  |
|         | Verdrahtungstest          | I/Os auf "Wiring mode" oder "Auto mode" setzen.   | 5.9  |

Die betreffenden HMI-Anzeigen des Konfigurationsdialogs werden jeweils angezeigt.

Konfiguration starten

Wählen Sie "Konfiguration 1" und folgen Sie den Anweisungen des Assistenten durch die nächsten drei Hauptschritte.

| J. | Start page          |          |   |
|----|---------------------|----------|---|
|    | Climatix AHU        | V3.03    | • |
|    | +Settings load <    |          | Þ |
|    |                     |          |   |
|    | Restart required !! |          | Þ |
|    | Language selection  |          |   |
|    | Configuration 1     | Not done | • |
|    | Main index          |          |   |
|    |                     |          |   |

Hinweis:

+Einst.laden <-

Vorhandene Parameterdatei ab SD-Karte laden, wenn eine Konfiguration bereits vorhanden ist.

Konfiguration 1 Ein

Basiseinstellungen für die Anlage.

| 3 | Configuration 1     |      |   |          |
|---|---------------------|------|---|----------|
|   | General:            |      |   | <b>^</b> |
|   | Extension modules   | None | ▶ | -        |
|   | Fire alarm          | No   | ▶ |          |
|   | Filter alarm        | No   | ▶ |          |
|   | Filter alarm analog | No   | ▶ |          |
|   | Emergency stop      | Yes  | ▶ |          |
|   | Alarm ackn input    | No   | ▶ |          |
|   |                     |      |   | Ŧ        |

Hinweis:

Konfiguration 1 mit Fertig abschliessen, Regler neu starten und bei Konfiguration 2 den Vorgang fortsetzen. Konfiguration 2 Ein

Subfunktionen der Anlage bestimmen.

| Configuration 2     |        |   |   |
|---------------------|--------|---|---|
| Damper fdbk         | None   | ₽ |   |
| Fan alarm           | No     | ₽ | Е |
| Fan fdbk            | No     | ₽ | ш |
| Fan comp air qual   | No     | ₽ |   |
| Fan htg / clg       | No     | ₽ |   |
| Tmp stpt selection  | Htg+Dz | Þ |   |
| Deviation alarm tmp | No     | ₽ |   |
|                     |        |   |   |

#### Hinweis:

E.

F

J.

"Konfiguration 2" mit Fertig abschliessen, Regler neu starten und "Konfiguration I/Os den Vorgang fortsetzen."

Konfiguration I/Os Ein

Benötigte Hardware-I/Os konfigurieren.

| Configuration IOs          |     |
|----------------------------|-----|
| Temperatures               | ۴ ( |
| Digital inputs             | •   |
| Digital alarms             | •   |
| Outputs damper             | ► = |
| Outputs fans               | •   |
| Outputs tmp control        | •   |
| Configuration IOs Not done | •   |
| Destant nervined 11        |     |

### Hinweis: "Konfiguration IO's" Fertig abschliessen, Regler neu starten.

Konfiguration abgeschlossen Die Konfiguration ist abgeschlossen und der Regler ist betriebsbereit.

| Start page               | • |
|--------------------------|---|
| Main index               | • |
| Main overview            | • |
| Manual operation Off     | ▶ |
| Operating mode Off       |   |
| Supply air temp -252. °C |   |
|                          |   |
|                          |   |

### Seite "Konfiguration" Hauptmenü> Konfiguration

Die Seite "Konfiguration" im "Hauptmenü" enthält folgende Zeilen und dazugehörige Parameter-Werte:

| Name                                                 | Werte                                                                       | Erklärung                                                                                                    |
|------------------------------------------------------|-----------------------------------------------------------------------------|----------------------------------------------------------------------------------------------------|
| Konfiguration 1                                      | Nicht Gem                                                                   | Link zur Seite Konfiguration 1 und Anzeige, ob die Parametrierung in                                                                                                    |
|                                                      | Gemacht                                                                     | Konfiguration 1 abgeschlossen wurde oder nicht.                                                                                                    |
| Konfiguration 2                                      | Nicht Gem                                                                   | Link zur Seite Konfiguration 2 und Anzeige, ob die Parametrierung in                                                                                                    |
|                                                      | Gemacht                                                                     | Konfiguration 2 abgeschlossen wurde oder nicht.                                                                                                    |
| Konfiguration IO's                                   | Nicht Gem                                                                   | Link zur Seite Konfiguration IO's und Anzeige, ob die Parametrierung in                                                                                                    |
|                                                      | Gemacht                                                                     | Konfiguration I/Os abgeschlossen wurde oder nicht.                                                                                                    |
| Check Konfig IO's                                    |                                                                             | Link zur Seite Check Konfig IOs                                                                                                    |
| Doppelt                                              | Fault<br>OK                                                                 | Anzeige, ob ein Eingang bzw. Ausgang mehrfach verwendet wurde.<br><i>Fault</i> erzeugt einen Alarm, der die Anlage verriegelt.                                                                                                    |
| Nicht konfig                                         | Fault<br>OK                                                                 | Anzeige, ob eine Funktion aktiviert ist und die benötigten IOs nicht zugewiesen wurden.                                                                                                    |
|                                                      |                                                                             | Fault erzeugt einen Alarm, der die Anlage verriegelt (erst bei fertig konfigurierter Anlage aktiv)                                                                                                    |
|                                                      | STOP Die And<br>● Konf<br>● Konf<br>● Konf<br>Falls ei<br>Konfigu<br>→ Alle | age kann nicht starten ohne:<br>"iguration 1=Done<br>"iguration 2=Done und<br>"iguration IOs=Done.<br>Ine Nachkonfiguration erforderlich ist, wie folgt vorgehen:<br>uration 1=NotDone wählen<br>Elemente sind wieder sichtbar und können modifiziert werden. |
| Spaltentitel "Name"<br>In dies<br>Konfigu<br>Display |                                                                             | em Dokument bezieht sich der erste Spaltentitel "Name" in den<br>urations- und Parametertabellen stets auf die betreffenden Zeilen im<br>v des HMI – seien es Navigations-, Anzeige- oder Einstellzeilen.                                                     |
|                                                      | Dabei k<br>als aucł                                                         | ann es sich sowohl um Anlage-Komponenten oder Software-Objekte etc.<br>n um einzelne Parameter handeln:                                                                                                    |

| Name         | Bereich | Erklärung |
|--------------|---------|-----------|
| Zusatzmodule |         |           |
| Brandalarm   |         |           |
| StartupStpt  |         |           |

Siehe dazu Kap. 3.9 "Externe HMIs" unter "Display: Elemente und Funktionen".

## 5.4 Konfiguration 1

### Aufgabe

In Konfiguration 1 sind die **Grundeinstellungen für die Anlage** vorzunehmen, nachfolgend unterteilt in:

- Allgemeines
- Fühler
- Anlagenteile und Funktionen

Zum Schluss der Einstellungen muss Konfiguration 1 mit einem Restart abgeschlossen werden, damit anschliessend Konfiguration 2 durchgeführt werden kann. Zum Restart siehe Zeile "Restart Required !!" am Ende der Tabelle "Anlagenteile und Funktionen". Nach diesem Schritt werden am HMI nur noch die ausgewählten Elemente dargestellt – wie auch nach "Konfiguration 2" und "Konfiguration IO's".

Einstieg

#### Startseite > Hauptmenü

Falls erforderlich **Password Enter** für Level 4, dann: > Konfiguration > Konfiguration 1 --- Generell

#### Allgemeines

| Name         | Bereich    | Erklärung                                                                                        |
|--------------|------------|--------------------------------------------------------------------------------------------------|
| Zusatzmodule | Keins      | Die IOs des Basis-Reglers reichen für die Konfiguration aus.                                     |
|              | Eins       | Ein Erweiterungsmodul mit der Adresse 1 ist angeschlossen.                                       |
|              |            | Am Extension-Modul müssen die DIP-Schalter 5 und 6 auf ON stehen.                                |
|              | Zwei       | Zwei Erweiterungsmodule mit den Adressen 1 und 2 sind angeschlossen.                             |
|              |            | Am Extension-Modul 1 muss der DIP-Schalter 5 auf ON stehen.                                      |
|              |            | Am Extension-Module 2 die DIP-Schalter 4 und 6.                                                  |
| Aktivierte   | Kein       | Keine Zone                                                                                       |
| Zonen        | Eins       | Eine Zone auf Erweiterungs-I/O Adr 3                                                             |
|              | Zwei       | Zwei Zonen auf Erweiterungs-I/O Adr 3 und 4                                                      |
|              | Drei       | Drei Zonen auf Erweiterungs-I/O Adr 3, 4 und 5                                                   |
| Brandalarm   | Nein       | Kein Brandalarm                                                                                  |
|              | Alarm      | Externer Brandalarm wie Rauchmelder, Thermostaten, Brandzentralen, etc.                          |
|              | Temp       | Interner Brandalarm über die Temperaturmessung von Zu- und Abluft-Temperatur, falls beide Fühler |
|              |            | vorhanden sind.                                                                                  |
|              |            | Überschreitet eine der beiden Temperaturen einen bestimmten Wert, wird Brandalarm ausgelöst.     |
|              | Alarm+Temp | Beide Brandalarme                                                                                |
| Filteralarm  | Nein       | Kein Filteralarm                                                                                 |
|              | Kombiniert | Zuluft- und Abluftfilter mit einem gemeinsamen Alarmeingang.                                     |
|              | Zuluft     | Nur Zuluftfilter Alarmeingang                                                                    |
|              | Abluft     | Nur Abluftfilter Alarmeingang                                                                    |
|              | ZUL+ABL    | Zwei separate Filteralarm-Eingänge für Zu- und Abluftfilter.                                     |
| Filteralarm  | Nein       | Kein Filteralarm über Druckfühler                                                                |
| analog       | Zuluft     | Nur Zuluftfilter Alarmeingang                                                                    |
|              | Abluft     | Nur Abluftfilter Alarmeingang                                                                    |
|              | ZUL+ABL    | Zwei separate Filteralarm-Eingänge für Zu- und Abluftfilter.                                     |
| Notstop      | Nein       | Eingang für Not-Stopp. Ein TRUE-Signal an diesem Eingang bewirkt das sofortige Abschalten der    |
|              |            | Anlage. Es wird kein Alarm ausgelöst.                                                            |
| Alarm Quitt  | Ja         | Eingang für das Quittieren/Zurücksetzen eines Alarms.                                            |
| Eingang      |            | Noch anstehende Alarme werden quittiert, nicht mehr anstehende zurückgesetzt.                    |
| So-Wi        | Nein       | Eingang für Sommer-/Winter-Umschaltung.                                                          |
| Eingang      |            | Ein TRUE Signal an diesem Eingang bedeutet Sommer = aktiv                                        |
|              |            | L (Aktiv-Heizen im Sommer und/oder Aktiv-Kühlen im Winter kann unterbunden werden)               |

### Allgemeines, Forts.

| Name       | Bereich  | Erklärung                                                                                                    |
|------------|----------|----------------------------------------------------------------------------------------------------|
| ZSP        | Nein     | Kein Zeitprogramm                                                                                                 |
| Funktion   | Stufen   | Zeitprogramm mit den Einstellmöglichkeiten für Ventilatorstufen (Off und Stx).                                    |
|            |          | Die Anzahl der möglichen Stufen x wird durch den Parameter ZSP Stufen festgelegt.                                 |
|            | St+Temp  | Zeitprogramm mit den Einstellmöglichkeiten für Ventilatorstufen und Temperatur-Regelungsmode (Off, Ecox und       |
|            |          | Comx). Der Parameter ZSP Stufen bestimmt die Anzahl möglicher Stufen x.                                           |
|            |          | Die Temperaturmodi Comfort oder Economy haben separate Sollwerte für die Temperaturregelung.                      |
| ZSP Stufen |          | Aktivierung der möglichen Stufen für die Ventilatoren. Bei geregelten Ventilatoren hat diese Einstellung Einfluss |
|            |          | auf die Anzahl der Sollwerte                                                                                      |
|            | 1-stufig | ZSP Funktion = Stufen> Einstellmöglichkeiten Zeitprogramm: Off, St1.                                              |
|            |          | ZSP Funktion = St+Temp> Einstellmöglichkeit Zeitprogramm: Off, Eco1, Com1.                                        |
|            | 2-stufig | ZSP Funktion = Stufen> Einstellmöglichkeiten Zeitprogramm: Off, St1, St2.                                         |
|            |          | ZSP Funktion = St+Temp> Einstellmöglichkeit Zeitprogramm: Off, Eco1, Eco2, Com1, Com2.                            |
|            | 3-stufig | TSP Funktion = Stufen> Einstellmöglichkeit Zeitprogramm: Off, St1, St2, St3.                                      |
|            |          | Bei ZSP Funktion = St+Temp> Einstellmöglichkeit Zeitprogramm: Off, Eco1, Eco2, Eco3, Com1, Com2, Com3.            |
| Beispiel 1 |          | ZSP Funktion = Stufen, ZSP-Stufen = 2-stufig                                                                      |
|            |          | Die Ventilatorsteuerung arbeitet mit 2 Sollwerten für St1 und St2.                                                |
|            |          | Die Temperatursteuerung arbeitet mit einem Sollwert für Comfort-Betrieb.                                          |
| Beispiel 2 |          | ZSP Funktion = St+Temp, ZSP-Stufen = 3-stufig                                                                     |
|            |          | Die Ventilatorsteuerung arbeitet mit 3 Sollwerten für St1, St2 und St3.                                           |
|            |          | Die Temperatursteuerung arbeitet mit getrennten Sollwerten für Eco und Comfort.                                   |
|            |          | Bei Eco2 läuft die Anlage mit dem Temperatursollwert für Eco und dem Ventilatorsollwert St2.                      |
| Ext Steuer | Keiner   | Kein externen Eingang für Betriebswahlschalter, Timer, Taste, Belegungswächter, etc.                              |
| Eingang    | Eins     | Ein Eingang (z.B. Aus / Ein)                                                                                      |
|            | Zwei     | Zwei Eingänge (z.B. Auto / Aus / St1 / St2)                                                                       |
| Alarm      | Keiner   | Kein Alarm-Ausgang                                                                                                |
| Ausgänge   | Eins     | Ein Ausgang (z.B. für High Alarme)                                                                                |
|            | Zwei     | Zwei Ausgänge (für High und Low Alarme)                                                                           |

Fühler

| Name             | Bereich   | Erklärung                                                                                                    |
|------------------|-----------|----------------------------------------------------------------------------------------------------|
| Raum-Temp        | Fühler 1  | Eingänge für Raumtemperaturfühler. Wählbar, ob Max., Min., Durchschnitt oder Einzelwert auf die              |
| Fühler           | Fühler 2  | Regelung eines oder mehrerer Fühler in Konfiguration 2 angewendet werden soll.                               |
| (Bitfeld)        | Raumger 1 | Bei der Auswahl eines beliebigen Raumgeräts wird die Schnittstelle zur Raumgeräteverbindung aktiviert.       |
|                  | Raumger 2 | Auswählbar sind POL822- oder QMX-Raumgeräte.                                                                 |
|                  | QMX 1     |                                                                                                    |
|                  | QMX 2     |                                                                                                    |
| ABL-Temp Fühler  | Nein      | Eingang für Abluftfühler. Beim Abschalten der Anlage wird, sofern die Anlage länger als 5 Minuten gelaufen   |
|                  | Ja        | ist, die maximale, sonst die aktuelle Temperatur gespeichert.                                                |
|                  | Ja+Max    | Diese Einstellung ist nur sinnvoll, wenn kein Raumfühler vorhanden ist, und Standby-Start-Operationen        |
|                  |           | (z.B. Free Cooling) ohne Anlagenkick genutzt werden sollen. (Anlagenkick: Kurzer, zyklischer Start der       |
|                  |           | Anlage zur Aktualisierung der Werte von im Kanal montierten Fühlern.)                                        |
| ZUL-Temp Fühler  | Nein, Ja  | Eingang für Zuluft-Fühler                                                                                    |
| AUL-Temp Fühler  | Nein      | Eingang für Aussentemperatur-Fühler. Beim Abschalten der Anlage wird, sofern die Anlage länger als 5         |
|                  | Ja        | Minuten gelaufen ist, die minimale Temperatur gespeichert, sonst die aktuelle.                               |
|                  | Ja+Min    | Diese Einstellung ist nur sinnvoll, wenn der Fühler im Kanal montiert wird, und Nachtstart-Operationen (z.B. |
|                  |           | Free Cooling) genutzt werden sollen. Oder als Sicherheitsfunktion für den Pumpenstart bei niedriger          |
|                  |           | Aussentemperatur.                                                                                            |
| Aussentemp.syst. |           | Aussentemperatur. Mit dem Prozessbus verbundene Automationsstationen tauschen                                |
|                  |           | Aussentemperaturwerte aus. Die Climatix AHU verwendet den KNX LTE-Mode, welcher den                          |
|                  |           | Temperaturaustausch mit anderen Sortimenten von Siemens (z.B. Synco) ermöglicht.                             |
|                  | k. Komm.  | Keine Kommunikation am Prozessbus.                                                                           |
|                  | Empfang.  | Empfang des Aussentemperaturwerts über den Prozessbus.                                                       |
|                  |           | Eine Automationsstation sendet den Aussentemperaturwert an die Verteilungszone wie in                        |
|                  |           | "Konfiguration IO's > Integrationen" definiert (siehe Kapitel 5.6.4).                                        |
|                  | Senden    | Wert von eigenem Aussentemperaturfühler an eine Verteilungszone über den Prozessbus senden.                  |
|                  |           | Nur ein Regler kann den Aussentemperaturwert an die dedizierte Zone senden.                                  |
|                  |           | Mehrere andere Automationsstationen können diese Temperatur vom Prozessbus empfangen.                        |
|                  | Send+Empf | Normalerweise sendet die Automationsstation den Wert des eigenen Temperaturfühlers an den                    |
|                  |           | Prozessbus. Ist die Zuverlässigkeit des eigenen HW-Fühlers nicht ausreichend, kann der                       |
|                  |           | Aussentemperaturwert einer anderen Verteilzone verwendet werden.                                             |
| Raum-Feuchte     | Nein, Ja  | Eingang für Raumfeuchte-Fühler                                                                               |
| Fühler           |           |                                                                                                    |
| ZUL-Feuchte      | Nein, Ja  | Eingang für Zuluftfeuchte-Fühler                                                                             |
| Fühler           |           |                                                                                                    |
| AUL-Feuchte      | Nein, Ja  | Eingang für Aussenluftfeuchte-Fühler                                                                         |
| Fühler           |           |                                                                                                    |

## Anlagenteile und Funktionen

| Name         | Bereich     | Erklärung                                                                                                    |
|--------------|-------------|----------------------------------------------------------------------------------------------------|
| Klappen      |             | Auf-/Zu-Klappen                                                                                                    |
|              | Nein        | Keine Klappen                                                                                                    |
|              | Kombi.      | Zwei Klappen mit nur einem gemeinsamen Ausgang                                                                           |
|              | Aussenlu    | Aussentemperaturklappe mit Ausgang.                                                                                      |
|              | AUL+FOL     | Zwei Klappen mit separaten Ausgängen.                                                                                    |
|              | MB AUL      | Modbus-Aussentemperaturklappe.                                                                                           |
|              | MB AUL+FOL  | Zwei Modbus-Klappen.                                                                                                    |
| Ventilator   | Zuluft      | Zuluftventilator mit separatem Ausgang.                                                                                  |
| (Bit Feld)   | Fortluft    | Abluftventilator mit separatem Ausgang.                                                                                  |
|              | SiemensMB   | Siemens Modbus-Frequenzumrichter.                                                                                        |
|              | EBM MB      | EBM Papst Modbus-Ventilator.                                                                                             |
|              | Danfo.MB    | Danfoss Modbus-Frequenzumrichter.                                                                                        |
|              | Ziehl-Abegg | Ziehl-Abegg Modbus-Ventilator                                                                                            |
| Vent         |             | Auswahl des Ventilatortyps und der Regelungsart.                                                                         |
| Regelungstyp |             | • Wird kein Abluftventilator aktiviert, sind die Stellungen <i>SupplySlv</i> und <i>ExtractSlv</i> nicht möglich.        |
|              |             | • Wird Abluftventilator als 'combined' parametriert, sind nur die Stellungen <i>Direct</i> und <i>DirectVar</i> möglich. |
|              |             | Die genaue Anzahl der Ausgänge ist abhängig von der Anzahl Stufen und davon, ob der Abluftventilator                     |
|              |             | aktiviert wurde. Ist der Ventilator mit separatem Ausgang aktiv, verdoppelt sich die Anzahl der benötigten               |
|              |             | Ein-/Ausgänge. Die Aktivierung der für die Regelung erforderlichen Fühler (z.B. Druck) erfolgt auch hier.                |
|              | Direkt      | Bis zu je 3 digitale Ausgänge für stufige Ventilatoren.                                                                  |
|              | DirektVar   | Bis zu je 3 digitale Ausgänge für stufig angesteuerte FUs via digitale Ausgänge (nicht 010V oder Modbus).                |
|              | KonGeschw   | Je ein digitaler und analoger Ausgang für analog/stufig angesteuerte FU (z.B. St1 = 2V, St2 = 5V, St3 = 8V).             |
|              | Druck       | Je ein digitaler und analoger Ausgang und je ein analoger Eingang für Frequenzumformer in                                |
|              |             | druckgeregelten Anlagen.                                                                                                 |
|              | Strömung    | Je ein digitaler und analoger Ausgang und je ein analoger Eingang für Frequenzumformer in                                |
|              |             | durchflussgeregelten Anlagen.                                                                                            |
|              | ZUL Slave   | Je ein digitaler und analoger Ausgang und drei analoge Eingänge für Frequenzumformer in                                  |
|              |             | druckgeregelten Anlagen bei denen der Zuluttventilator in Abhängigkeit des Abluttventilators läuft.                      |
|              | ABL Slave   | Je ein digitaler und analoger Ausgang und drei analoge Eingange für Frequenzumformer in                                  |
| Town Downl   |             | druckgeregelten Anlagen bei denen der Abluttventilator in Abhangigkeit des Zuluttventilators lautt.                      |
| Temp Regel   | 7           | Auswani des Regelaigorythmus für die Temperaturregelung.                                                                 |
| тур          | Zuluft      | Reine Zuluttregelung                                                                                                    |
|              | Raum Kask   | Raum-Zulutt-Kaskadenregelung                                                                                             |
|              | ABL Kask    | Abluft-Zuluft-Kaskadenregelung                                                                                           |
|              | Raum K So   | Raum-Zuluft-Kaskadenregelung im Sommer, reine Zuluftregelung im Winter                                                   |
|              | ABL K So    | Abluft-Zuluft-Kaskadenregelung im Sommer, reine Zuluftregelung im Winter                                                 |
|              | Raum        | Reine Raumregelung                                                                                                    |
|              | Abluft      | Reine Abluftregelung                                                                                                    |

| Name             | Bereich           | Erklärung                                                                                         |
|------------------|-------------------|---------------------------------------------------------------------------------------------------|
| WRG Klappe       |                   | Auswahl der Wärmerückgewinnungs-Regelung mit Mischluftklappen.                                    |
| (Bitfeld)        | Aktiv             | Mischluftklappen mit HW-Ausgangssignal 100% Umluft = 10 V.                                        |
| . ,              | Invers            | Mischluftklappen mit Ausgangssignal 100% Umluft = 0 V.                                            |
|                  | MB Fortluft       | Modbus Klappenfortluftstellung                                                                    |
|                  | MB Aussenluft     | Modbus Klappenzuluftstellung                                                                      |
|                  | MB Umluft         | Modbus Klappenmischluftstellung                                                                   |
|                  | LimFolVent        | Regelung des Fortluftventilators gemäss Rückgewinnungsstellung, Z.B. Mischluftklappe ist 60%      |
|                  |                   | des Ventilatorsollwerts gemäss Fortluftklappenstellung = 40%. Dies funktioniert nicht gut bei     |
|                  |                   | Druckregelung.                                                                                    |
| Wärmerück-       |                   | Auswahl der Wärmerückgewinnungs-Regelung mit Rotations-, Platten- oder                            |
| gewinnung        |                   | Wasserwärmetauscher.                                                                              |
|                  | Nein              | Keine Wärmerückgewinnung                                                                          |
|                  | Rad               | Rotationswärmetauscher. Ein analoger Ausgang zur Ansteuerung des Wärmerades.                      |
|                  | P-Tauscher        | Plattenwärmetauscher. Ein analoger Ausgang zur Ansteuerung der Bypass-Klappe.                     |
|                  | Wasser            | Wasserwärmetauscher. Analoger Ausgang zur Ventilsteuerung.                                        |
|                  | RadInv.           | Wärmetauscher-Ausgang invertiert                                                                  |
|                  | P-Tau.Inv         | Plattenwärmetauscher-Ausgang invertiert                                                           |
|                  | WasserInv         | Wasserwärmetauscher-Ausgang invertiert                                                            |
| Heiz-Register    | Nichts ausgewählt | Kein Heizregister                                                                                 |
| (Bitfeld)        | Ja                | Heizregister ohne Vorheizen des Registers. Ein Analogausgang für das Heizventil.                  |
|                  | +Vorh AuTemp.     | Heizregister mit Registervorerwärmung. Analoger Ausgang für Heizventil + Pumpe.                   |
|                  | +Vorh FrTemp.     | Heizregister mit Registervorerwärmung. Analoger Ausgang für Heizventil + Pumpe.                   |
|                  | Modbus            | Regelung/Steuerung der Siemens-Antriebe über Modbus.                                              |
| Elektro-Register |                   | Elekro-Heizregister mit Typ der Ansteuerung                                                       |
|                  | Nein              | Kein Elektro-Heizregister vorhanden                                                               |
|                  | Analog            | Elektro-Heizregister mit Ansteuerung über einen analogen Ausgang.                                 |
|                  | 1-stufig          | Einstufiges Elektro-Heizregister mit Ansteuerung über einen analogen und einen digitalen Ausgang. |
|                  | 2-stufig          | Zweistufiges Elektro-Heizregister mit Ansteuerung über einen analogen Ausgang und zwei digitale   |
|                  |                   | Ausgänge.                                                                                         |
|                  | 3-stfgBin         | Dreistufiges Elektro-Heizregister mit binär codierter Ansteuerung über einen analogen Ausgang und |
|                  |                   | zwei digitale Ausgänge.                                                                           |
|                  | 3stfg3Rel         |                                                                                                   |
| Feuchte          | <b>N</b> ·        | Be- und Entreuchtung                                                                              |
| Regelung         | Nein              | Keine Be- und Entreuchtung                                                                        |
|                  | Befeucht          | Ein analoger und ein digitaler Ausgang für Befeuchter.                                            |
|                  |                   | Nur möglich, wenn der Raum- oder Zuluftfeuchte-Fuhler aktiviert wurde.                            |
|                  | Entfeucht         | Entfeuchtungsregler. Nur möglich, wenn Kühlung aktiviert wurde.                                   |
|                  | Bet+Entt          | Be- und Entreuchten                                                                               |
| Heiz-Register 2  | Nichts ausgewählt | Kein zusätzliches Heizregister                                                                    |
| (Bitteld)        | Ja                | Zusätzliches Heizregister ohne Vorheizen des Registers. Ein Analogausgang für das Heizventil.     |
|                  | +Vorh AuTemp.     | Heizregister mit Registervorerwärmung abhängig der Aussentemperatur.                              |
|                  |                   | Analoger Ausgang tur Heizventil + Pumpe.                                                          |
|                  | +vorn Friemp.     | Analogos Augona für Lloizvortil - Dumpo                                                           |
|                  | MadDua            | Analoger Ausgang für Heizventil + Pumpe.                                                          |
|                  | INIOGBUS          | Regelung/Steuerung der Stemens-Antriebe über Modbus                                               |

### Anlagenteile und Funktionen, Forts.

## Anlagenteile und Funktionen, Forts.

| Name              | Bereich                                 | Erklärung                                                                                        |
|-------------------|-----------------------------------------|--------------------------------------------------------------------------------------------------|
| Elektro-          |                                         | Zusätzliches Elekro-Heizregister mit Typ der Ansteuerung                                         |
| Register 2        | Nein                                    | Kein zusätzliches Elektro-Heizregister vorhanden                                                 |
| •                 | Analog                                  | Zusätzliches Elektro-Heizregister mit Ansteuerung über einen analogen Ausgang.                   |
|                   | 1-stufia                                | Zusätzliches einstufiges Elektro-Heizregister mit Ansteuerung über einen analogen und einen      |
|                   |                                         | digitalen Ausgang.                                                                               |
|                   | 2-stufia                                | Zusätzliches zweistufiges Elektro-Heizregister mit Ansteuerung über einen analogen Ausgang       |
|                   | _ = = = = = = = = = = = = = = = = = = = | und zwei digitale Ausgänge.                                                                      |
|                   | 3-stufia                                | Zusätzliches dreistufiges Elektro-Heizregister mit binär codierter Ansteuerung über einen        |
|                   |                                         | analogen Ausgang und zwei digitale Ausgänge.                                                     |
| Kühl-Register     |                                         | Anwahl Kühlregister mit Typ                                                                      |
| (Bitfeld)         | Nichts ausgewählt                       | Kein Kühlregister                                                                                |
| · · ·             | Wasser                                  | Ein analoger Ausgang für das Ventil des Wasserregisters.                                         |
|                   | KM 1stufia                              | Ein analoger und ein digitaler Ausgang zur einstufigen Steuerung eines Direktverdampfers.        |
|                   | KM 2stufia                              | Ein analoger und zwei digitale Ausgänge zur zweistufigen Steuerung eines Direktverdampfers       |
|                   | KM 3stufig                              | Ein analoger und zwei digitale Ausgänge (binär codiert) zur dreistufigen Steuerung eines         |
|                   | i an ootang                             | Direktverdampfers                                                                                |
|                   | ModBus                                  | Kein Kühlregister                                                                                |
| Kühl-Register 2   |                                         | Zusätzliches Kühlregister mit Tvp                                                                |
| (Bitfeld)         | Nichts ausgewählt                       | Kein zusätzliches Kühlregister                                                                   |
| ()                | Water                                   | Fin analoger Ausgang für das Ventil des zusätzlichen Wasserregisters                             |
|                   | KM 1stufia                              | Ein analoger und ein digitaler Ausgang zur einstufigen Steuerung eines zusätzlichen              |
|                   | ran rotang                              | Direktverdampfers                                                                                |
|                   | KM 2stufia                              | Fin analoger und zwei digitale Ausgänge zur zweistufigen Steuerung eines zusätzlichen            |
|                   | Tan 20tang                              | Direktverdamnfers                                                                                |
|                   | KM 3stufia                              | Ein analoger und zwei digitale Ausgänge (binär codiert) zur dreistufigen Steuerung eines         |
|                   | This ostang                             |                                                                                                  |
| Brandschutz-      |                                         | Brandschutzklanne                                                                                |
| klappen           | Nein                                    | Keine Brandschutzklanne                                                                          |
| appon             |                                         | Rückmelde Signal(e) für eine Brandechutzklannen-Steuerung                                        |
|                   | FolgeAnl                                | Rückmelde Signal(e) für eine Brandschutzklappen-Steuerung. Die Klappe wird in diesem Fall mit    |
|                   | roigeAn                                 | Unit Start geöffnet hzw. mit Unit Stop geschlossen. Diese Einstellung ist nur sinnvoll, wenn die |
|                   |                                         | Klanne auch als Absnerrorgan genutzt wird                                                        |
|                   | 2-4                                     | Gleich wie Yes, jetzt für 2-4 Brandschutzklannen                                                 |
|                   | 2-4+FolgeAnl                            | Gleich wie Follow Init jetzt für 2-4 Brandschutzklappen                                          |
| Externer Sollwert | Nein                                    | Kein Analogeingang zur Aufschaltung eines externen Sollwerts oder externen Sollwertschiebung     |
|                   | Volt                                    | Fingang für ein 0-10V DC Signal                                                                  |
|                   | Ohm                                     | Eingang für ein 0-2500 Ohm Signal                                                                |
|                   |                                         | Eingang für $\Delta \Delta 27$                                                                   |
|                   | BSG21                                   | Eingang für BSG21 Sollwertschieber                                                               |
| Konfiguration 1   | 00021                                   | Dieser Parameter dient der Freigabe der Anlage nach erfolgter Parametrierung                     |
| Ronngulation      |                                         | Die Freigabe erfolgt, wenn Configuration 1, Configuration 2 und Configuration IOs)               |
|                   |                                         | abgeschlossen wurden die den Wert Done aufweisen                                                 |
|                   | NichtGem                                | Die Anlage ist gegen Einschalten gesperrt                                                        |
|                   | Gemacht                                 | Die Anlage ist nach der kompletten Parametrierung (auch Configuration 2 und Configuration IOs    |
|                   | Comacine                                | weisen den Wert Done auf) entsnerrt die sie kann eingeschaltet werden                            |
| Neustart          | Ausführen                               | Nach erfolgter Parametrierung in Configuration 1 ist ein Restart mit <b>Execute</b> erforderlich |
| henötiatl         |                                         | Damit werden die nassenden Voreinstellungen für Configuration 2 übernommen                       |
| Sonougu.          | I                                       | Parine worken die publishen voreinsteinungen für Oorniguration 2 überhommen.                     |

## 5.5 Konfiguration 2

### Aufgabe

In Konfiguration 2 sind die Unterfunktionen der Anlagenteile zu bestimmen.

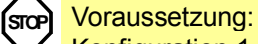

Konfiguration 1 wurde mit einem Reset abgeschlossen.

Beachten Sie folgende wichtige Punkte zum Vorgehen:

- Die Konfiguration sollte der Reihe nach abgearbeitet werden (Zeile für Zeile).
- Nur in Konfiguration 1 ausgewählte Optionen sind in Konfiguration 2 sichtbar.
- Vor dem Beginn von "Konfiguration IOs" muss Konfiguration 2 mit einem Reset abgeschlossen sein.

#### Einstieg

### Startseite > Hauptmenü

Falls erforderlich Password Enter für Level 4, dann:

#### > Konfiguration > Konfiguration 2

| Name                              | Bereich                               | Funktion                                                                                                    |
|-----------------------------------|---------------------------------------|----------------------------------------------------------------------------------------------------|
| Zone 1                            | Neue Seite                            | Beschreibung am Ende des Kapitels                                                                                                    |
| Zone 2                            | Neue Seite                            | Beschreibung am Ende des Kapitels                                                                                                    |
| Zone 3                            | Neue Seite                            | Beschreibung am Ende des Kapitels                                                                                                    |
| Freie Kühlung                     |                                       | <ul> <li>Freie Kühlung. Voraussetzungen:</li> <li>Freie Kühlung kann nur gewählt werden, wenn ein Aussentemperaturfühler und ein Raum- oder<br/>Rückluftfühler vorhanden sind.</li> <li>Ist nur ein nicht speichernder Rückluftfühler vorhanden, wird automatisch auch die Funktion Ventilator-<br/>Kick aktiviert. Ist der Rückluftfühler speichernd, wird die gespeicherte Temperatur für den Start der freien<br/>Kühlung herangezogen.</li> </ul>                                                                                                    |
|                                   | Nein                                  | Keine freie Kühlung                                                                                                    |
|                                   | 12Std.                                | Startet frühestens 12 Stunden vor nächstem "Ein" im Zeitplan                                                                                                    |
|                                   | 9Std.                                 | 9 Stunden vor Ein                                                                                                    |
|                                   | 6Std.                                 | 6 Stunden vor Ein                                                                                                    |
|                                   | 3Std.                                 | 3 Stunden vor Ein                                                                                                    |
|                                   | immer                                 | Kann jederzeit starten                                                                                                    |
| Freie Kühlung/<br>Ventilatorstufe | 1-3                                   | Ventilatorstufe definieren, wenn freie Kühlung aktiv ist                                                                                                    |
| Temp Start                        | Nein<br>Heizen<br>Kühlen<br>Heiz+Kühl | <ul> <li>Start der Anlage in ausgeschaltetem Zustand anhand einer Raum-Temperatur mit eigenem Sollwert.</li> <li>Voraussetzung: <ul> <li>Die Funktion kann nur gewählt werden, wenn ein Raum- oder Rückluftfühler vorhanden ist.</li> <li>Ist nur ein nicht speichernder Rückluftfühler vorhanden, wird automatisch auch die Funktion Fan Kick aktiviert. Ist der Rückluftfühler speichernd, wird die gespeicherte Temperatur für den Start herangezogen.</li> <li>Funktion nur für den Heizfall aktiv</li> <li>Funktion nur für den Heiz- und Kühlfall aktiv</li> </ul> </li> </ul> |
| Temp Start/                       | 1-3                                   | Definieren der Ventilatorstufe, wenn Tmp-Start aktiv ist                                                                                                    |
| Ventilatorsture                   |                                       | Versenange og Okati alen Ardene mit Unione hav Völklan ovfisione og enter Oallwart Versenanterer                                                                                                    |
| Boost                             | Nein<br>Heizen<br>Kühlen<br>Heiz+Kühl | <ul> <li>Die Funktion kann nur gewählt werden, wenn ein Raum- oder Rückluftfühler vorhanden ist.</li> <li>Funktion nicht aktiv</li> <li>Funktion nur für den Heizfall aktiv</li> <li>Funktion nur für den Kühlfall aktiv</li> <li>Funktion für den Heiz- und Kühlfall aktiv</li> </ul>                                                                                                    |

| Name                   | Bereich    | Funktion                                                                                                |
|------------------------|------------|----------------------------------------------------------------------------------------------------|
| Temp start/            |            | Sperrung der Klappen bzw. des Abluftventilators, wenn die Anlage über Boost oder                        |
| OSSTP Sp               |            | Temperaturdifferenz gestartet wird.                                                                     |
|                        |            | Hinweis: Die Funktion ist ausschliesslich aus energetischen Überlegungen implementiert.                 |
|                        |            | Achtung: Wenn die Funktion aktiviert ist, muss zwingend eine Bypass-Klappe vorhanden sein, die          |
|                        |            | geöffnet ist. Ansonsten kann es zu Schäden an der Anlage kommen.                                        |
|                        | Keine      | Keine Sperrung                                                                                          |
|                        | Klappen    | Die Klappen bleiben geschlossen.                                                                        |
|                        | Klapp+Vent | Die Klappen bleiben geschlossen und es wird nur der Zuluftventilator gestartet.                         |
| Klappen Rückmeldung    | Keine      | Keine Klappenrückmeldung                                                                                |
| (automatisch aktiviert | Eins       | Rückmeldung für die Zuluftklappe (oder eine gemeinsame Rückmeldung für beide Klappen). Digitaler        |
| bei 'Modbus-Klappe')   |            | Eingang für die Rückmeldung.                                                                            |
|                        | Zwei       | Separate Rückmeldung für die Zuluft- und Fortluftklappe. 2 digitale Eingänge für Rückmeldungen.         |
| Vent Stufen FU         |            | Freischalten weiterer digitaler Ausgänge in Abhängigkeit des gewählten Ventilatortyps.                  |
|                        | 1-stufig   | Ein digitaler Ausgang für die Freigabe des Frequenzumformers (immer aktiv).                             |
|                        | 2-stufig   | Ein zusätzlicher digitaler Ausgang zur optionalen Beschaltung in Abhängigkeit der Ventilatorstufe 2.    |
|                        | 3-stufig   | Zwei zusätzliche digitale Ausgänge zur optionalen Beschaltung in Abhängigkeit der Ventilatorstufe 3.    |
| Strömungs Anzeige      |            | Anzeige des Durchflusses und Möglichkeit zur Ausgabe.                                                   |
|                        | Nein       | Funktion nicht vorhanden                                                                                |
|                        | l/s        | Anzeige des Zuluft- und (sofern aktiviert) Abluftdurchflusses. Analoge Eingänge werden aktiviert, falls |
|                        |            | diese nicht bereits durch die Regelungseinstellung der Ventilatoren aktiviert sind.                     |
|                        | m3/h       | Anzeige von Zuluft [m³/h] und (falls aktiviert) Abluftvolumenstrom. Analoge Eingänge sind aktiviert,    |
|                        |            | wenn nicht bereits durch Ventilatorsteuerungseinstellung freigegeben.                                   |
| Vent Stufen Typ        |            | Notwendige Ausgänge für die Ventilatoransteuerung bezogen auf die Einstellungen Vent                    |
|                        |            | Regelungstyp, ZSP Stufen und Vent Stufen FU                                                             |
|                        | Getrennt   | Ein digitaler Ausgang für jede Stufe.                                                                   |
| Beispiel               |            | Vent Regelungstyp = Direkt / ZSP Stufen = 2-stufig / Extract fan = Yes                                  |
|                        | 1          | > 4 digitale Ausgänge: je Step 1 und Step 2 für Zuluft- und Abluftventilator getrennt.                  |
|                        | Getr/Komb  | Separate Ausgänge für die erste Stufe, gemeinsame Ausgänge für die weiteren Stufen.                     |
| Beispiel               |            | Vent Regelungstyp = Druck / ZSP Funktion = St+Temp / ZSP Stufen = 3-stufig / Extract fan = Yes /        |
|                        |            | Vent Stufen FU = 3-stufig                                                                               |
|                        |            | > 4 digitale Ausgänge: Je Step 1 als separate Frequenzumformer-Freigaben, zwei zusätzliche              |
|                        | I          | Ausgänge zur freien Benutzung (Vent Stufen FU) für Step2 und Step 3.                                    |
|                        | Binär      | Die Ausgänge für die Stufen sind binär codiert.                                                         |
|                        |            | Diese Einstellung ist nur für Vent Regelungstyp = Direkt oder DirektVar zulässig.                       |
| Beispiel               |            | Vent Regelungstyp = Direkt / ZSP Funktion = St+Temp / ZSP Stufen = 3-stufig / Extract fan = Yes         |
|                        |            | I> 4 digitale Ausgänge: Je 2 digitale Ausgänge pro Ventilator (Step1 =Q1 TRUE; Step 2 = Q2              |
|                        |            | TRUE; Step3 = Q1 und Q2 TRUE).                                                                          |

| Name             | Bereich    | Funktion                                                                                         |  |  |  |  |  |
|------------------|------------|--------------------------------------------------------------------------------------------------|--|--|--|--|--|
| Ventilator Alarm |            | Eingänge für die Ventilatorenalarme (z.B. Thermokontakt). Logisch 1 = Alarm                      |  |  |  |  |  |
|                  | Nein       | Kein Alarm                                                                                       |  |  |  |  |  |
|                  | Kombiniert | Digitaler Eingang für eine gemeinsame Alarmmeldung.                                              |  |  |  |  |  |
|                  | Zuluft     | Digitaler Eingang für die Alarmmeldung des Zuluftventilators.                                    |  |  |  |  |  |
|                  | Abluft     | Digitaler Eingang für die Alarmmeldung des Abluftventilators.                                    |  |  |  |  |  |
|                  | ZUL+ABL    | Zwei digitale Eingänge für die Alarmmeldungen von Zuluft- und Abluftventilator.                  |  |  |  |  |  |
| Ventilator RM    |            | Eingänge für die Betriebsrückmeldungen der Ventilatoren (z.B. Druckschalter oder Relaiskontakt). |  |  |  |  |  |
|                  |            | Logisch 1 = Ventilator läuft                                                                     |  |  |  |  |  |
|                  | Nein       | Keine Rückmeldung                                                                                |  |  |  |  |  |
|                  | Kombiniert | Digitaler Eingang für eine gemeinsame Betriebsrückmeldung.                                       |  |  |  |  |  |
|                  | Zuluft     | Digitaler Eingang für die Betriebsrückmeldung des Zuluftventilators.                             |  |  |  |  |  |
|                  | Abluft     | Digitaler Eingang für die Betriebsrückmeldung des Abluftventilators.                             |  |  |  |  |  |
|                  | ZUL+ABL    | Zwei digitale Eingänge für die Betriebsrückmeldungen von Zuluft- und Abluftventilator.           |  |  |  |  |  |
| Vent             |            | Soll-Istwert-Überwachung des Drucks bzw. Durchflusses.                                           |  |  |  |  |  |
| Abweichung Alm   |            | Bei Abweichung während einer bestimmten Dauer wird ein Alarm ausgelöst.                          |  |  |  |  |  |
|                  | Nein       | Keine Überwachung                                                                                |  |  |  |  |  |
|                  | Zuluft     | Nur Zuluftüberwachung                                                                            |  |  |  |  |  |
|                  | Abluft     | Nur Abluftüberwachung                                                                            |  |  |  |  |  |
|                  | ZUL+ABL    | Zuluft- und Abluftüberwachung                                                                    |  |  |  |  |  |
| Vent-Komp        | Nein       | Raumtemperaturabhängige Ventilatorkompensation.                                                  |  |  |  |  |  |
| Raum-Temp        | Ja         | Voraussetzung:                                                                                   |  |  |  |  |  |
|                  |            | Ein Raum oder Rückluftfühler muss aktiviert sein.                                                |  |  |  |  |  |
| Vent-Komp        | Nein       | Luftqualitätsabhängige Ventilatorkompensation.                                                   |  |  |  |  |  |
| Luftqual         | Ja         | Analoger Eingang für den Fühler wird aktiviert.                                                  |  |  |  |  |  |
| Vent-Komp        | Nein       | Raumfeuchte abhängige Ventilatorkompensation.                                                    |  |  |  |  |  |
| Befeucht         | Ja         | Voraussetzung:                                                                                   |  |  |  |  |  |
|                  |            | Der Raumfeuchtefühler muss aktiviert sein.                                                       |  |  |  |  |  |
| Vent-Komp AUL-   | Nein       | Aussentemperaturabhängige Ventilatorkompensation.                                                |  |  |  |  |  |
| Temp             | Ja         | Voraussetzung Der Aussenfühler muss aktiviert sein.                                              |  |  |  |  |  |
| Vent             |            | Der Ventilator wird als zusätzliche Heiz- bzw. Kühlsequenz genutzt.                              |  |  |  |  |  |
| Heizen/Kühlen    | Nein       | Kein sequenzieller Einfluss auf den Ventilator.                                                  |  |  |  |  |  |
|                  | Heizen     | Nur in der Heizsequenz Einfluss auf den Ventilator.                                              |  |  |  |  |  |
|                  | Kühlen     | Nur in der Kühlsequenz Einfluss auf den Ventilator.                                              |  |  |  |  |  |
|                  | Heiz+Kühl  | In beiden Sequenzen Einfluss auf den Ventilator.                                                 |  |  |  |  |  |
| Temp SW          |            | Vorgabevarianten für die Temperatursollwerte                                                     |  |  |  |  |  |
| Auswahl          | Heizen+TZ  | Heizsollwert und Totzone werden eingegeben.                                                      |  |  |  |  |  |
|                  |            | Kühlsollwert = Heizsollwert + Totzone                                                            |  |  |  |  |  |
|                  | Heiz/Kühl  | Heiz- und Kühlsollwert werden direkt eingegeben.                                                 |  |  |  |  |  |
|                  | +/- 1/2TZ  | Basissollwert und Totzone werden eingegeben.                                                     |  |  |  |  |  |
|                  |            | Heizsollwert = Basissollwert – halbe Totzone                                                     |  |  |  |  |  |
|                  |            | Kühlsollwert = Basissollwert + halbe Totzone                                                     |  |  |  |  |  |
|                  | Kühlen-TZ  | Kühlsollwert und Totzone werden eingegeben.                                                      |  |  |  |  |  |
|                  | I          | Heizsoliwert = Kühisoliwert – Totzone                                                            |  |  |  |  |  |

| Name              | Bereich       | Funktion                                                                                           |
|-------------------|---------------|----------------------------------------------------------------------------------------------------|
| Ext SW Funktion   |               | Festlegung ob der externe Sollwert als Sollwertschieber oder absolut wirkt.                        |
|                   |               | Dieser Wert entspricht dem Comfort Sollwert in Abhängigkeit des Schalters Tmp setpoint selection.  |
|                   |               | Steht der Schalter Tmp setpoint selection auf HtgClgSpv, entspricht der Wert des Sollwertschiebers |
|                   |               | dem Heizsollwert und der Kühlsollwert wird aus der Differenz der eingegebenen Sollwerte für        |
|                   |               | Heizen und Kühlen berechnet.                                                                       |
|                   | Relative      | Sollwertschieber                                                                                   |
|                   | Absolut       | Absolut                                                                                            |
| Raum-Temp Mix     |               | Auswahl der für die Regelung herangezogenen Raumtemperatur falls mehr als eine vorhanden           |
|                   |               | sind.                                                                                              |
|                   | Mittlere      | Mittelwert                                                                                         |
|                   | Minimale      | Niedrigste Temperatur                                                                              |
|                   | Maximale      | Höchste Temperatur                                                                                 |
|                   | Raumfühl1     | Raumfühler 1                                                                                       |
|                   | Raumfühl2     | Raumfühler 2                                                                                       |
|                   | Raumger1      | Raumgerät 1                                                                                        |
|                   | Raumger2      | Raumgerät 2                                                                                        |
| Zugluft Begr Raum | Nein          | Begrenzung der maximalen/minimalen Zulufttemperatur in Abhängigkeit der Raumtemperatur.            |
| 0 0               | Ja            | Voraussetzung: Eine Kaskadenregelung ist aktiv.                                                    |
|                   |               | Die Funktion minimiert Zugserscheinungen als Folge zu grosser Differenz zwischen der Zuluft- und   |
|                   |               | Raumtemperatur.                                                                                    |
| Sequenz Vent Kühl |               | Festlegung der Reihenfolge von Ventilatorsequenz und Kühlsequenz.                                  |
| •                 |               | Voraussetzung: Fan htg / clg ist aktiv.                                                            |
|                   | Vent-Kühl     | Die Ventilatorseguenz ist vor der Kühlseguenz.                                                     |
|                   | Kühl-Vent     | Die Kühlsequenz ist vor der Ventilatorsequenz.                                                     |
| Sequenz WRG       |               | Festlegung der Reihenfolge von Heizregister und Mischluftklappen im Heizfall.                      |
| Klappen           |               | Voraussetzung: Heat recovery Damper ist aktiviert.                                                 |
|                   | Klapp-Heiz    | Zuerst die Mischluftklappen                                                                        |
|                   | Heiz-Klapp    | Zuerst das Register                                                                                |
| Abweichung Alm    |               | Soll-Istwert Überwachung der Temperatur.                                                           |
| Temp              |               | Bei Abweichung während einer bestimmten Dauer wird ein Alarm ausgelöst.                            |
|                   | Nein          | Keine Überwachung                                                                                  |
|                   | Zuluft        | Nur Zulufttemperatur-Überwachung                                                                   |
|                   | Raum/ABL      | Nur Raumtemperatur-Überwachung                                                                     |
|                   | ZUL+Raum      | Zuluft und Raumtemperatur-Überwachung                                                              |
| So-Wi-Komp Temp   | Nein          | Sommer-/Winter-Kompensation der Temperatursollwerte.                                               |
|                   | Ja            | Voraussetzung: Es muss ein Aussenfühler vorhanden sein.                                            |
| WRG Frostschutz   | Nein          | Keine Frostschutzfunktion der Wärmerückgewinnung                                                   |
|                   | Wächter       | Frostschutz mit Wächter.                                                                           |
|                   |               | Ein digitaler Eingang für den Frostwächter.                                                        |
|                   | TempFühler    | Frostschutz mit Fühler.                                                                            |
|                   |               | Ein analoger Eingang für geregelten Frostschutz mit einem Sollwert.                                |
|                   |               | Rotation und Platten: Aussenfühler / Wasser: Wasserfühler                                          |
|                   | Temp+Wächter  | Frostschutz mit Fühler und Wächter.                                                                |
|                   |               | Ein analoger Eingang für geregelten Frostschutz und ein digitaler Eingang für den Frostwächter.    |
|                   | DruckFühler   | Frostschutz mit Druckfühler.                                                                       |
|                   |               | Ein analoger Eingang für geregelten Frostschutz mit einem Sollwert.                                |
|                   | Druck+Wächter | Frostschutz mit Druckfühler und Wächter.                                                           |
|                   |               | Ein analoger Eingang für geregelten Frostschutz und ein digitaler Eingang für den Frostwächter.    |

| Name         | Bereich   | Funktion                                                                                                    |  |  |
|--------------|-----------|----------------------------------------------------------------------------------------------------|--|--|
| WRG (Pumpe)  |           | Wärmerückgewinnung mit Pumpe. Bei einem Rotationswärmetauscher, der eine Freigabe benötigt, kann                                |  |  |
| SB           |           | beispielsweise die Pumpe aktiviert werden.                                                                                      |  |  |
|              | Nein      | Keine Pumpe                                                                                                    |  |  |
|              | Ja        | Pumpe ohne Pumpenkick: Ein digitaler Ausgang für die Pumpe.                                                                     |  |  |
|              | Ja+Kick   | Pumpe mit Pumpenkick: Ein digitaler Ausgang für die Pumpe und Aktivierung des Pumpenkicks.                                      |  |  |
| WRG Pumpe    | Nein      | Pumpe ohne Alarm oder Rückmeldung.                                                                                              |  |  |
| Alarm        | Alarm     | Pumpe mit Alarm. Ein digitaler Eingang für den Pumpenalarm: Logisch 1 = alarm, dies bewirkt das sofortige Abschalten der Pumpe. |  |  |
|              | RM        | Pumpe mit Rückmeldung. Ein digitaler Eingang für die Rückmeldung: Logisch 1 = Pumpe läuft.                                      |  |  |
|              | beide     | Pumpe mit Alarm und Rückmeldung.                                                                                                |  |  |
|              |           | Zwei digitale Eingänge für den Pumpenalarm und die Rückmeldung.                                                                 |  |  |
| WRG Alarm    | Nein      | Kein Alarm                                                                                                    |  |  |
|              | Alarm     | Alarm. Ein digitaler Eingang für den Pumpenalarm: Logisch 1 = alarm, dies bewirkt das sofortige                                 |  |  |
|              |           | Abschalten Des Recovery-Rades.                                                                                                  |  |  |
|              | RM        | Rückmeldung. Ein digitaler Eingang für die Rückmeldung: Puls-Eingang = Rad läuft.                                               |  |  |
|              | beide     | Pumpe mit Alarm und Rückmeldung. Zwei digitale Eingänge für den Pumpenalarm und die Rückmeldung.                                |  |  |
| WRG Komp     |           | Einflussnahme der Luftqualität auf die Mischluftklappen.                                                                        |  |  |
| Luftqual     |           | Voraussetzung: HrecDamper muss aktiv sein.                                                                                      |  |  |
|              | Nein      | Kein Einfluss                                                                                                    |  |  |
|              | Ja        | Funktion aktiviert: Ein analoger Eingang für den Luftqualitätsfühler, falls nicht bereits für Fan comp aktiviert.               |  |  |
| WRG Kälte    |           | Art der Kälterückgewinnung bei Rad- und Plattentauscher                                                                         |  |  |
| Rückgew      | Nein      | Keine Kälterückgewinnung                                                                                                    |  |  |
|              | Temp      | Kälterückgewinnung, nach Temperatur-Differenz Aussen und Innen                                                                  |  |  |
|              | Enthalpie | Kälterückgewinnung, nach Wärmeinhalt-Differenz Aussen und Innen                                                                 |  |  |
| Klappe kälte |           | Art der Kälterückgewinnung bei Umluftklappe                                                                                     |  |  |
| rückge       | Nein      | Keine Kälterückgewinnung                                                                                                    |  |  |
|              | Temp      | Kälterückgewinnung, nach Temperatur-Differenz Aussen und Innen                                                                  |  |  |
|              | Enthalpie | Kälterückgewinnung, nach Wärmeinhalt-Differenz Aussen und Innen                                                                 |  |  |
| WRG          |           | Berechnung der Wärmerückgewinnungs-Effizienz.                                                                                   |  |  |
| Wirkungsgrad |           | Voraussetzung: Ein Aussentemperatur- sowie ein Rückluftfühler müssen vorhanden sein.                                            |  |  |
|              | Nein      | Keine Berechnung Wärmerückgewinnungseffizienz.                                                                                  |  |  |
|              | Fortluft  | Für die Berechnung mit Fortluft: Ein analoger Eingang für den Fortluftfühler, falls nicht bereits für Hrec frost                |  |  |
|              |           | aktiviert.                                                                                                    |  |  |
|              | Zuluft    | Für die Berechnung mit einem Zuluftfühler: Ein analoger Eingang für den zusätzlichen Zuluftfühler.                              |  |  |

| Name         | Bereich    | Funktion                                                                                             |  |  |
|--------------|------------|----------------------------------------------------------------------------------------------------|--|--|
| H-Reg        | Nein       | Keine Frostschutzfunktion                                                                            |  |  |
| Frostschutz  | Fühler     | Frostschutz mit Fühler. Ein analoger Eingang für geregelten Frostschutz mit Sollwert.                |  |  |
|              | Fühler+2SW | Frostschutz mit Fühler und 2 Sollwerten. Ein analoger Eingang für geregelten Frostschutz mit zwei    |  |  |
|              |            | Sollwerten für StandBy und Betrieb.                                                                  |  |  |
|              | Thermostat | Frostschutz mit Wächter. Ein digitaler Eingang für den Frostwächter.                                 |  |  |
|              | Fühl+Therm | Frostschutz mit Fühler und Wächter. Ein analoger Eingang für geregelten Frostschutz und ein          |  |  |
|              |            | Digitaleingang für den Frostwächter.                                                                 |  |  |
|              | 2SW+Therm  | Frostschutz mit Fühler und 2 Sollwerten und Wächter. Ein analoger Eingang für geregelten Frostschutz |  |  |
|              |            | mit zwei Sollwerten für StandBy und Betrieb und ein digitaler Eingang für den Frostwächter.          |  |  |
| Heiz-Reg     | Nein       | Keine Heizregisterpumpe                                                                              |  |  |
| Pumpe        | Ja         | Heizregisterpumpe ohne Pumpenkick. Ein digitaler Ausgang für die Pumpe.                              |  |  |
|              | Ja+Kick    | Heizregisterpumpe mit Pumpenkick.                                                                    |  |  |
|              |            | Ein digitaler Ausgang für die Pumpe und Aktivierung des Pumpenkicks.                                 |  |  |
|              |            | Pumpenkick: Die Pumpe wird bei längeren Standzeiten kurz eingeschaltet. Damit wird ein Festsetzen    |  |  |
|              |            | verhindert.                                                                                          |  |  |
| H-Reg Pumpe  | Nein       | Pumpe ohne Alarm oder Rückmeldung.                                                                   |  |  |
| Alarm        | Alarm      | Pumpe mit Alarm.                                                                                     |  |  |
|              |            | Ein digitaler Eingang für den Pumpenalarm.                                                           |  |  |
|              |            | Logisch 1 = Alarm, dies bewirkt das sofortige Abschalten der Pumpe.                                  |  |  |
|              | RM         | Pumpe mit Rückmeldung.                                                                               |  |  |
|              |            | Ein digitaler Eingang für die Rückmeldung (logisch 1 = Pumpe Läuft).                                 |  |  |
|              | beide      | Pumpe mit Alarm und Rückmeldung.                                                                     |  |  |
|              |            | Zwei digitale Eingänge für den Pumpenalarm und die Rückmeldung.                                      |  |  |
| Kombi        |            | Ein Register, das mit 2- oder 4-Rohranbindung für Heizen und Kühlen genutzt wird.                    |  |  |
| Register     |            | Voraussetzung: Heizen und Kühlen mit Wasser sind aktiv.                                              |  |  |
| (Bit Field)  | 1 Aktiv    | Kombiregister 1 verwendet Heiz-/Kühlregelung.                                                        |  |  |
|              | 2 Aktiv    | Kombiregister 2 verwendet Heizen 2- und Kühlen 2-Regelung.                                           |  |  |
|              | 1Vent.1Pu  | Kombiregister mit 2 separaten Ausgängen: ein analog, ein binär.                                      |  |  |
|              | 2Vent.1Pu  | Kombiregister mit drei separaten Ausgängen: zwei analog, ein binär.                                  |  |  |
|              | Wärmepump  | Kombiregister mit drei separaten Ausgängen: ein analog, zwei binär.                                  |  |  |
|              | DX Kom     | Wärmepumpenverbindung über Prozessbus.                                                               |  |  |
|              | Invert.AA  | Analoges Ausgangssignal invertiert 0%=10 V.                                                          |  |  |
| Elektro-Reg  | Nein       | Kein Alarm                                                                                           |  |  |
| Alarm        | Ja         | Ein digitaler Eingang für den Alarm wird aktiviert (logisch 1 = Alarm).                              |  |  |
| Feuch        |            | Auswahl des Regelalgorythmus für die Feuchteregelung.                                                |  |  |
| Regelungstyp | Raum       | Keine Raumteuchteregelung                                                                            |  |  |
|              | Zuluft     | Reine Zuluftfeuchteregelung                                                                          |  |  |
|              | RaumKask   | Raum-/Zulutt Kaskaden-Regelung. Voraussetzung: Raum- und Zuluttfeuchte-Fühler müssen aktiv sein.     |  |  |
| Feuch regul  |            | Art der Feuchteregelung                                                                              |  |  |
| Einheit      | Relativ    | Relative Feuchteregelung                                                                             |  |  |
|              | Absolut    | Absolute Feuchteregelung                                                                             |  |  |
|              | KasKRelAbs | Kaskadenregelung mit relativer Raum- und absoluter Zuluftfeuchteregelung.                            |  |  |

| Namo                                             | Boroich   | Funktion                                                                                                |  |  |
|--------------------------------------------------|-----------|----------------------------------------------------------------------------------------------------|--|--|
|                                                  | Dereich   | Vergebeverienten für die Fouchtesellworte                                                               |  |  |
|                                                  | Rof/Entf  | Volgabevallaliteti tut die Feuchesoliweite                                                              |  |  |
| Auswann                                          |           | Pasissellwort und Totzone worden eingegeben:                                                            |  |  |
|                                                  | 1/- 1/212 | Befeuchtungssollwert = Basissollwert – halbe Totzone                                                    |  |  |
|                                                  |           | <ul> <li>Entfeuchtungssollwert = Basissollwert + halbe Totzone</li> </ul>                               |  |  |
|                                                  | Bef+TZ    | Befeuchtungssollwert und Totzone werden eingegeben:                                                     |  |  |
|                                                  | BOILTE    | Entfeuchtungssollwert = Befeuchtungs-Sollwert + Totzone                                                 |  |  |
|                                                  | Entf-TZ   | Entfeuchtungssollwert und Totzone werden eingegeben:                                                    |  |  |
|                                                  |           | Befeuchtungssollwert = Entfeuchtungs-Sollwert – Totzone                                                 |  |  |
| Enfeucht Temp                                    |           | Die Entfeuchtung wird in Abhängigkeit des Heizausganges reduziert.                                      |  |  |
| Prio                                             | Nein      | Funktion nicht aktiv.                                                                                   |  |  |
|                                                  | Ja        | Ab 90% Heizventilstellung wird die Entfeuchtung reduziert.                                              |  |  |
| Taupunkt                                         | Nein      | Taupunktüberwachung.                                                                                    |  |  |
| Regelung                                         | Ja        | Minimale Begrenzung der Zulufttemperatur bezogen auf die Taupunktregelung.                              |  |  |
| Feuchte Abweich                                  |           | Soll-Istwert Überwachung der Feuchte. Bei Abweichung während einer bestimmten Dauer wird ein alarm      |  |  |
| Alm                                              |           | ausgelöst.                                                                                              |  |  |
|                                                  | Nein      | Keine Überwachung                                                                                       |  |  |
|                                                  | Raum/ABL  | Nur Raumfeuchteüberwachung                                                                              |  |  |
|                                                  | Zuluft    | Nur Zuluftfeuchteüberwachung                                                                            |  |  |
|                                                  | Raum+ZUL  | Zuluft und Raumfeuchteüberwachung                                                                       |  |  |
| Befeuchter Pumpe                                 | Nein      | Keine Befeuchterpumpe                                                                                   |  |  |
|                                                  | Ja        | Befeuchterpumpe ohne Pumpenkick.                                                                        |  |  |
|                                                  |           | Ein digitaler Ausgang für die Pumpe.                                                                    |  |  |
|                                                  | Ja+Kick   | Befeuchterpumpe mit Pumpenkick.                                                                         |  |  |
|                                                  |           | Ein digitaler Ausgang für die Pumpe und Aktivierung des Pumpenkicks.                                    |  |  |
|                                                  |           | Pumpenkick: Die Pumpe wird bei längeren Standzeiten kurz eingeschaltet. Damit wird ein Festsetzen       |  |  |
| <u> </u>                                         |           | verhindert.                                                                                             |  |  |
| Befeuch Pumpe                                    | Nein      | Pumpe onne Alarm oder Ruckmeldung.                                                                      |  |  |
| Alarm                                            | Alarm     | Pumpe mit Alarm.                                                                                        |  |  |
|                                                  |           | Ein digitaler Eingang für den Pumpenalarm. Logisch 1 = Alarm, dies bewirkt das sofortige Abschalten der |  |  |
|                                                  | DM        | Funipe.<br>Dumpo mit Büolimoldung                                                                       |  |  |
|                                                  | r IVI     | Funipe fill Ruckfileidung.<br>Ein digitaler Eingang für die Rückmeldung (logisch 1 = Rumpe Läuft)       |  |  |
|                                                  | beide     | Pumpe mit Alarm und Rückmeldung                                                                         |  |  |
|                                                  | belue     | Zwei digitale Eingänge für den Pumpenalarm und die Rückmeldung                                          |  |  |
| Befeuchter RM                                    | Nein      | Befeuchter ohne Rückmeldung                                                                             |  |  |
|                                                  | Ja        | Befeuchter mit Rückmeldung                                                                              |  |  |
|                                                  |           | Ein digitaler Eingang für die Rückmeldung wird aktiviert (logisch 1 = Befeuchter Läuft)                 |  |  |
| Kühl-Reg Pumpe                                   | Nein      | Keine Wasserkühlerpumpe                                                                                 |  |  |
|                                                  | Ja        | Wasserkühlerpumpe ohne Pumpenkick.                                                                      |  |  |
|                                                  |           | Ein digitaler Ausgang für die Pumpe.                                                                    |  |  |
|                                                  | Ja+Kick   | Wasserkühlerpumpe mit Pumpenkick.                                                                       |  |  |
|                                                  |           | Ein digitaler Ausgang für die Pumpe und Aktivierung des Pumpenkicks.                                    |  |  |
|                                                  |           | Pumpenkick: Die Pumpe wird bei längeren Standzeiten kurz eingeschaltet. Damit wird ein Festsetzen       |  |  |
|                                                  |           | verhindert.                                                                                             |  |  |
| K-Reg Pumpe Nein Pumpe ohne Alarm oder Rückmeldı |           | Pumpe ohne Alarm oder Rückmeldung.                                                                      |  |  |
| Alarm                                            | Alarm     | Pumpe mit Alarm.                                                                                        |  |  |
|                                                  |           | Ein digitaler Eingang für den Pumpenalarm. Logisch 1 = Alarm, dies bewirkt das sofortige Abschalten der |  |  |
|                                                  |           | Pumpe.                                                                                                  |  |  |
|                                                  | RM        | Pumpe mit Rückmeldung.                                                                                  |  |  |
|                                                  |           | Ein digitaler Eingang für die Rückmeldung (logisch 1 = Pumpe läuft).                                    |  |  |
|                                                  | beide     | Pumpe mit Alarm und Rückmeldung.                                                                        |  |  |
|                                                  |           | Zwei digitale Eingänge für den Pumpenalarm und die Rückmeldung.                                         |  |  |

| Name          | Bereich    | Funktion                                                                                               |  |  |
|---------------|------------|----------------------------------------------------------------------------------------------------|--|--|
| Kühl-Reg KM   | Nein       | Direktverdampfer ohne Alarm oder Rückmeldung                                                           |  |  |
| Alarm         | Alarm      | Direktverdampfer mit Alarm. Ein digitaler Eingang für den Pumpenalarm.                                 |  |  |
|               |            | Logisch 1 = Alarm, dies bewirkt das sofortige Abschalten der Pumpe.                                    |  |  |
|               | RM         | Direktverdampfer mit Rückmeldung.                                                                      |  |  |
|               |            | Ein digitaler Eingang für die Rückmeldung wird aktiviert (logisch 1 = Pumpe Läuft).                    |  |  |
|               | beide      | Direktverdampfer mit Alarm und Rückmeldung. Zwei digitale Eingänge für den Alarm und die               |  |  |
|               |            | Rückmeldung.                                                                                           |  |  |
| H-Reg 2       | Nein       | Keine Frostschutzfunktion                                                                              |  |  |
| Frostschutz   | Fühler     | Frostschutz mit Fühler.                                                                                |  |  |
|               |            | Ein analoger Eingang für geregelten Frostschutz mit Sollwert.                                          |  |  |
|               | Fühler+2SW | Frostschutz mit Fühler und 2 Sollwerten.                                                               |  |  |
|               |            | Ein analoger Eingang für geregelten Frostschutz mit zwei Sollwerten für StandBy und Betrieb.           |  |  |
|               | Thermostat | Frostschutz mit Wächter.                                                                               |  |  |
|               |            | Ein digitaler Eingang für den Frostwächter.                                                            |  |  |
|               | Fühl+Therm | Frostschutz mit Fühler und Wächter.                                                                    |  |  |
|               |            | Ein analoger Eingang für geregelten Frostschutz und ein Digitaleingang für den Frostwächter.           |  |  |
|               | 2SW+Therm  | Frostschutz mit Fühler und 2 Sollwerten und Wächter.                                                   |  |  |
|               |            | Ein analoger Eingang für geregelten Frostschutz mit zwei Sollwerten für StandBy und Betrieb und ein    |  |  |
|               |            | digitaler Eingang für den Frostwächter.                                                                |  |  |
| Heiz-Reg 2    | Nein       | Keine Pumpe                                                                                            |  |  |
| Pumpe         | Ja         | Pumpe ohne Pumpenkick. Ein digitaler Ausgang für die Pumpe.                                            |  |  |
|               | Ja+Kick    | Pumpe mit Pumpenkick. Ein digitaler Ausgang für die Pumpe und Aktivierung des Pumpenkicks.             |  |  |
|               |            | Pumpenkick: Die Pumpe wird bei längeren Standzeiten kurz eingeschaltet. Damit wird ein Festsetzen      |  |  |
|               |            | verhindert.                                                                                            |  |  |
| H-Reg 2 Pumpe | Nein       | Pumpe ohne Alarm oder Rückmeldung.                                                                     |  |  |
| Alarm         | Alarm      | Pumpe mit Alarm. Ein digitaler Eingang für den Pumpenalarm. Logisch 1 = Alarm, dies bewirkt das        |  |  |
|               |            | sofortige Abschalten der Pumpe.                                                                        |  |  |
|               | RM         | Pumpe mit Rückmeldung. Ein digitaler Eingang für die Rückmeldung (logisch 1 = Pumpe Läuft).            |  |  |
|               | beide      | Pumpe mit Alarm und Rückmeldung. Zwei digitale Eingänge für den Pumpenalarm und die                    |  |  |
|               |            | Rückmeldung.                                                                                           |  |  |
| Heiz-Reg 2    |            | Positionierung des zusätzlichen Warmwasserregisters.                                                   |  |  |
| Regelung      | Eigenst    | Nicht in die Sequenz eingebundenes Warmwasserregister.                                                 |  |  |
|               |            | Ein zusätzlicher analoger Eingang für einen Regelfühler (falls nicht bereits bei Elektroheizung 2 bzw. |  |  |
|               |            | Kühlung 2 aktiviert).                                                                                  |  |  |
|               | Seq H-H2   | Sequenz: Zuerst Heizgerät dann Heizgerät 2. Hinweis: Es kann nur eines der beiden Zusatzregister       |  |  |
|               |            | (Heating 2 oder El Heating 2 in der Sequenz vor respektive nach dem Heater eingebunden werden).        |  |  |
|               | Seq H2-H   | Sequenz: Zuerst der Heizgerät 2 dann Heizgerät 1                                                       |  |  |
| Elektro-Reg 2 | Nein       | Kein Alarm                                                                                             |  |  |
| Alarm         | Ja         | Ein digitaler Eingang für den Alarm wird aktiviert (logisch 1 = alarm).                                |  |  |
| E-Reg 2       | Eigenst    | Nicht in die Sequenz eingebundenes Elektroregister. Ein zusätzlicher analoger Eingang für einen        |  |  |
| Regelung      |            | Regelfühler (falls nicht bereits bei Heizen 2 bzw. Kühlen 2 aktiviert).                                |  |  |
|               | Seq H-H2   | Sequenz: Zuerst Heizgerät dann der Elektroheizgerät 2                                                  |  |  |
|               | Seq H2-H   | Sequenz: Zuerst Elektroheizgerät 2 dann Heizgerät                                                      |  |  |

| Name               | Bereich          | Funktion                                                                                        |
|--------------------|------------------|-------------------------------------------------------------------------------------------------|
| Kühl-Reg 2 Pumpe   | Nein             | Keine zusätzliche Wasserkühlerpumpe                                                             |
|                    | Ja               | Wasserkühlerpumpe ohne Pumpenkick. Ein digitaler Ausgang für die Pumpe.                         |
|                    | Ja+Kick          | Wasserkühlerpumpe mit Pumpenkick. Ein digitaler Ausgang für die Pumpe und Aktivierung des       |
|                    |                  | Pumpenkicks. Pumpenkick: Die Pumpe wird bei längeren Standzeiten kurz eingeschaltet.            |
|                    |                  | Damit wird ein Festsetzen verhindert.                                                           |
| K-Reg 2 Pumpe      | Nein             | Pumpe ohne Alarm oder Rückmeldung.                                                              |
| Alarm              | Alarm            | Pumpe mit Alarm. Ein digitaler Eingang für den Pumpenalarm. Logisch 1 = alarm. dies bewirkt     |
|                    |                  | das sofortige Abschalten der Pumpe.                                                             |
|                    | RM               | Pumpe mit Rückmeldung. Ein digitaler Eingang für die Rückmeldung (logisch 1 = Pumpe läuft).     |
|                    | beide            | Pumpe mit Alarm und Rückmeldung.                                                                |
|                    |                  | Zwei digitale Eingänge für den Pumpenalarm und die Rückmeldung.                                 |
| Kühl-Reg 2 KM      | Nein             | Zusätzlicher Direktverdampfer ohne alarm oder Rückmeldung                                       |
| Alarm              | Alarm            | Direktverdampfer mit Alarm. Ein digitaler Eingang für den Pumpenalarm. Logisch 1 = Alarm. dies. |
|                    | , uann           | bewirkt das sofortige Abschalten der Pumpe                                                      |
|                    | RM               | Direktverdamnfer mit Rückmeldung                                                                |
|                    |                  | Ein digitaler Eingang für die Rückmeldung wird aktiviert (logisch 1 = Pumpe Läuft)              |
|                    | heide            | Direktverdamnfer mit Alarm und Rückmeldung                                                      |
|                    | beide            | Zwei digitale Eingänge für den Alarm und die Rückmeldung                                        |
| Kühl-Reg 2         |                  | Desitionierung des zusätzlichen Kühlregisters                                                   |
| Runi-Reg Z         | Figonet          | Nicht in die Seguenz eingebundenes Kühlregister. Ein zusätzlicher analoger Eingang für einen    |
| Regelulig          | Ligensi          | Degelfühler (falle nicht bereite bei Heating 2 hzw. El Heating 2 aktiviert)                     |
|                    | InSoquonz        | Z P. ale zweiter Kühlregister in die Seguenz eingebunden.                                       |
|                    | Insequenz        | Z.D. als zweites Rumregister in die Sequenz eingebunden.                                        |
| DON RIVI           | Casablasa        | Ruckineloung der Brandschulzklappen                                                             |
|                    | GeschluOffen     | Nur eine Ruckmeldung in zu. Ein digitaler Eingäng.                                              |
|                    | Geschi+Offen     | Zwei Separate Ruckmeldungen für Auf und Zu, zwei digitale Eingange.                             |
|                    | Kombinien        | Der Verlauf muss stimmen $1 > 0 > 1 = > 7u > Powegung > Auf$                                    |
|                    |                  | Ein digitaler Eingeng                                                                           |
|                    | Coobling         | Ein digitaler Eingang                                                                           |
| Zuo Dia Eingöngo   | Eingong          | Eine Ruckfieldung und inventenes Signal.                                                        |
|                    |                  | Ein zusätzlicher, digitaler Eingang nur zur Anzeige.                                            |
| (Diffeid)          |                  | Ein zusätzlicher, olgitaler Eingang mit Alarn.                                                  |
|                    |                  |                                                                                                 |
|                    | RauchMeld.versch | Alarmeingang, wenn Rauchmelder verschmutzt ist.                                                 |
|                    | Feuer Vent.steu  | Bei Brand Ventilator ein- oder ausschalten. Zwei Eingänge erzeugen, wo Fortluft- und            |
|                    |                  | Zuluftventilator mit hoher Priorität gesteuert werden können (bei Brandschutzklappen bleiben    |
|                    |                  | diese geschlossen!)                                                                             |
| Zusatz Temp        | Nein             | Kein zusatzlicher analoger Eingang.                                                             |
| Funier             | Ja               | Ein zusätzlicher analoger Eingang zum Aufschalten einer Temperatur zur Anzeige.                 |
| Zusatz ZSP         | Nein             | Kein zusätzlicher digitaler Ausgang.                                                            |
| Ausgang            | Ja               | Ein zusätzlicher, von einem eigenen Zeitprogramm gesteuerter digitaler Ausgang.                 |
| Zusatz Analog-     | Nein             | Kein zusätzlicher analoger Ausgang.                                                             |
| Ausg               | Vent             | Ein zusätzlicher analoger Ausgang, der in Abhängigkeit der aktuellen Ventilatorstufe ein 0-10V  |
|                    |                  | Signal ausgibt.                                                                                 |
|                    | Var.Ausl.        | Y für einstellbaren <i>Fan Jet</i> (Discharger)                                                 |
| Zus Anl Zust Indik | Nein             | Kein zusätzlicher digitaler Ausgang.                                                            |
|                    | Ja               | Ein zusätzlicher digitaler Ausgang der in Abhängigkeit des aktuellen Betriebsmodus (z.B.        |
|                    |                  | Comfort oder Off) geschaltet wird.                                                              |
| Konfiguration 2    |                  | Dieser Parameter dient zur Freigabe der Anlage nach erfolgter Parametrierung.                   |
|                    |                  | Die Freigabe erfolgt, wenn Konfiguration 1, Konfiguration 2 und Konfiguration IOs)              |
|                    |                  | abgeschlossen wurden, d.h. je den Wert 'Gemacht' aufweisen.                                     |
|                    | Nicht Gem        | Die Anlage ist gegen Einschalten gesperrt.                                                      |
|                    | Gemacht          | Die Anlage ist nach der kompletten Parametrierung (auch Konfiguration 2 und Konfiguration IOs   |
|                    |                  | weisen den Wert 'Gemacht' auf) entsperrt, d.h. sie kann eingeschaltet werden.                   |
| Neustart benötigt! | Ausführen        | Nach erfolgter Parametrierung in Configuration 2 ist ein Restart mit Ausführen erforderlich.    |
|                    |                  | Damit werden die passenden Voreinstellungen für Configuration IOs übernommen.                   |

## Konfiguration 2, Zone 1-3

| Manua              | Densieh                   | Fundation                                                                                              |
|--------------------|---------------------------|----------------------------------------------------------------------------------------------------|
|                    | Bereich                   | Funktion                                                                                               |
| ZSP Funktion       | Nein                      | Kein Zeitprogramm.                                                                                     |
|                    | Ja                        | Zeitprogramm mit möglichen Einstellungen für Verhilakorskuren (Aus und Stx).                           |
|                    |                           | Parameter 25P Sturen bestimmt die Anzahl möglicher Sturen x.                                           |
| Кіарре             | Klappe offnen/schliessen. |                                                                                                    |
|                    | Nein                      | Keine Klappen.                                                                                         |
|                    | Ja                        | Klappe aktiviert                                                                                       |
| Heizen             | Kein                      | Kein Heizkreis.                                                                                        |
|                    | Ja                        | Heizregister ohne Registervorerwärmung. Analoger Ausgang für Heizventil.                               |
|                    | +Vorh.AUT                 | Heizregister mit Registervorerwärmung Analoger Ausgang für Heizventil + Pumpe.                         |
|                    | +VorhFrt.                 | Heizregister mit Registervorerwärmung Analoger Ausgang für Heizventil + Pumpe.                         |
|                    | Elektro                   | Elektroheizgerät analog                                                                                |
|                    | El1Stufe                  | Elektroheizgerät digital                                                                               |
| Kühlen             |                           | Kühlregister mit Typ.                                                                                  |
|                    | Kein                      | Kein Kühlregister.                                                                                     |
|                    | Wasser                    | Analoger Ausgang für Kühlwasserregister-Ventil.                                                        |
|                    | WP 1Stufe                 | Ein analoger, 1 digitaler Ausgang für 1-stufige Regelung einer zusätzlichen Wärmepumpe                 |
|                    | WP 2Stufe                 | Ein analoger, 2 digitale Ausgänge für 2-stufige Regelung einer zusätzlichen Wärmepumpe                 |
| Tmp KontrolMode    |                           | Auswahl des Regelalgorithmus für Temperaturregelung.                                                   |
|                    | Zuluft                    | Nur Zulufttemperaturregelung.                                                                          |
|                    | Raum Kask                 | Raum-/Zulufttemperatur-Kaskadenregelung.                                                               |
|                    | ABL Kask                  | Abluft-/Zuluft-Kaskadenregelung                                                                        |
|                    | Raum K So                 | Raum-/Zuluftkaskadenregelung im Sommer, Zulufttemperaturregelung nur im Winter.                        |
|                    | ABL K So                  | Abluft-/ Zuluftkaskadenregelung im Sommer, Zulufttemperaturregelung nur im Winter                      |
|                    | Raum                      | Nur Raumregelung.                                                                                      |
|                    | Abluft                    | Reine Abluftregelung.                                                                                  |
| Strömungsmesser    |                           | Volumenstrommelder für Elektroheizgerät                                                                |
| Ũ                  | Kein                      | keine                                                                                                  |
|                    | Ja                        | Digitaler Eingang deaktiviert Elektroheizgerät nicht                                                   |
|                    | Ja+kühlen                 | Digitaler Eingang deaktiviert Elektroheizgerät nicht und deaktiviert bei aktiver Kühlung               |
| Raum ström.Limit   |                           | Begrenzung auf min./max. Zulufttemperatur abhängig der Raumtemperatur                                  |
|                    | Keine                     | Anforderungen: Nur Kaskadenregelung aktiviert.                                                         |
|                    | Ja                        | Funktion verringert Zugluft bei zu hoher Differenz zwischen Zu- und Raumlufttemperatur                 |
| Tmp Abw Alarm      |                           | Abweichungsalarm aktiviert                                                                             |
|                    | Zuluft                    | Abweichungsalarm nur für Zulufttemperatur                                                              |
|                    | RmAbluft                  | Abweichungsalarm nur für Raum- und Ablufttemperatur                                                    |
|                    | ZUI +Rm                   | Abweichungsalarme für Raum- und Zulufttemperatur                                                       |
| Kombi Register     |                           | Kombination Heiz- und Kühlregister in eines mit gemeinsamen Ausgängen                                  |
| i tombi i togiotoi | 1 Ausgang                 | 1 digitaler und 1 analoger Ausgang                                                                     |
|                    | 2 Ausgang                 | 2 digitale und 1 analoger Ausgang                                                                      |
| Heizung Frost      | Kein                      | Kein Errostschultz                                                                                     |
| Treizung 1103t     | Fühler                    | Kein Frostschutz mit Fühler. Ein analoger Eingang für Frostschutzregelung mittels Sollwert             |
|                    | Fühl 2Snv                 | Frostschutz mit Fühler und 2 Sollwerten                                                                |
|                    | rum.zopv                  | Fin analogar Aussang für Ernstechultzragelung mit 2 Sollwerten für Standby und Betrieb                 |
|                    | Wächter                   | Ernstschutz mit Melder Dioitaler Eingang für Ernstschutzfühler                                         |
| Heizungsnumne      | Nein                      | Kaina Haizranistariuma                                                                                 |
| neizungopumpe      |                           | Heizregisternumge ohne Pumpenkick Digitaler Ausgang für Pumpe                                          |
|                    | Ja+Kick                   | Heizregisternumpe mit Prumpenkick. Ein diaitaler Ausgang für Prumpe und Aktivierung des Pumpenkicks    |
|                    | ou mon                    | Pumperkick Pumpe wird pach längere Stillstandesait eingeschaltet                                       |
|                    |                           | Dies varhindert ein Eestsitzen                                                                         |
| Hoizrogistor       | Kein                      | Diens ohne Altern oder Diekmeldung                                                                     |
| rieiziegistei      | Alorm                     | l umpe ofine Alam Oder Hockmeldung.                                                                    |
|                    | Alam                      | Funite finit Adam. Digitale Lingary fur Funitenaiam.                                                   |
|                    | DM                        | Logisch 1 – Alam, schallet Fumpe Stollt ab.                                                            |
|                    | Rivi                      | Pumpe mit Auckmeidung. Digitalet Einigang nur Kuckmeidung (rogstern – einipe laur).                    |
| Kühlnumno          | Koin                      | Kaina Wasaaku ku ku ku ku ku ku ku ku ku ku ku ku k                                                    |
| Kunipunipe         |                           | Noncrite vy asserkunipunipe.<br>Waasserkühlnumna ahna Dumnankiak. Digitalar Auggang für die Dumna      |
|                    | Ja                        | Wasserkühlgumpe mit Pumperkick. Digitalet Ausgang für Pumpe und Aldivisioning des Pumperkiele          |
|                    | Jatrick                   | wasserkunipuniperint Puniperiktek. Ein digitaler Ausgang für Punipe und Aktivierung des Puniperikteks. |
|                    |                           | Fumpenkick. Fumpe wird nach angerer Stillstandszeit eingeschaltet.                                     |
| Köhlessister       | Main                      | Dies verhindert ein Festsitzen.                                                                        |
| Kuniregister       | Nein                      | Pumpe onne Alarm oder Ruckmeldung.                                                                     |
|                    | Alarm                     | Pumpe mit Alarm. Digitaler Eingang für Pumpenalarm.                                                    |
|                    |                           | Logisch 1 = Alarm, schaltet Pumpe sofort aus.                                                          |
|                    | RM                        | Pumpe mit Rückmeldung. Digitaler Eingang für Rückmeldung (logisch 1 = Pumpe läuft).                    |
|                    | beide                     | Pumpe mit Alarm und Rückmeldung. Zwei digitale Eingänge für Pumpenalarm und Rückmeldung.               |

68 / 270

## 5.6 Konfiguration IOs

## 5.6.1 Allgemeines

Aufgabe

Die Konfiguration IOs umfasst folgende Tätigkeiten:

- Zuweisung der zuvor in Konfiguration 1 und 2 durch die gewählten Funktionen festgelegten **Ein-/Ausgänge** an die **Hardware**.
- Zuweisung von **Ein-/Ausgängen** an **Modbus-Geräte**, wie z.B. Frequenzumformer oder Differenzdruck-Messumformer.
- Parametrierung der notwendigen Konvertierungen f
  ür die F
  ühler (z.B. Ni1000; Pt1000; 0-10 V = 0-1000 Pa).

### STOP Voraussetzung:

Konfiguration 1 und Konfiguration 2 wurden je mit einem Restart abgeschlossen.

Verteilung der Positionen

- Die Verteilung der Anschluss-Positionen auf das Grundgerät und die Erweiterungsmodule ist wie folgt:
- Grundgerät: Alle einstelligen Positionen, z.B. X1
- Erweiterungsmodul 1: Alle Positionen X1x, D1x, Q1x, Y1x (z.B. X11, Q14)
- Erweiterungsmodul 2: Alle Positionen X2x, D2x, Q2x, Y2x (z.B., X21, Y23)

Die IOs auf den Erweiterungsmodulen stehen nur zur Verfügung, wenn die Module in Configuration 1 aktiviert wurden.

## 5.6.2 Startseite

### Einstieg

#### Startseite > Hauptmenü

Falls erforderlich, Password Enter, dann: > Konfiguration > Konfiguration I/Os

| Zeile                   | Sprung zur Hardware-Konfigurationsseite für             | Kapitel |
|-------------------------|---------------------------------------------------------|---------|
| Zonen I/O Konfiguration | alle Zonen-Temperaturen                                 | 5.6.3   |
| Integrationen           | alle kommunizierenden I/Os.                             | 5.6.4   |
| Temperaturen            | alle Temperaturfühler.                                  | 5.6.5   |
| Drücke /Strömungen      | alle Druck- und Durchflussfühler.                       | 5.6.6   |
| Feuchte                 | alle Feuchtefühler.                                     | 5.6.7   |
| Digitale Eingänge       | alle digitalen Eingänge ohne Alarmfunktion.             | 5.6.8   |
| Digitale Alarme         | alle digitalen Eingänge mit Alarmfunktion.              | 5.6.9   |
| Sonstiges               | den Luftqualitätsfühler und den externen Sollwertgeber. | 5.6.10  |
| Ausgang Klappen         | die Zuluft-, Fortluft- und Brandschutzklappen.          | 5.6.11  |
| Ausg Ventilatoren       | die Ventilatoren.                                       | 5.6.12  |
| Ausg Temp Regelung      | Heizen, Kühlen, Wärmerückgewinnung etc.                 | 5.6.13  |
| Ausg Befeuchter         | den Befeuchter.                                         | 5.6.14  |
| Ausgang Zusatz          | die Zusatzfunktionen.                                   | 5.6.15  |
| Ausg Alarm              | die beiden Alarmausgänge.                               | 5.6.16  |

| Zeile                 | Bereich              | Funktion                                                                                                    |  |
|-----------------------|----------------------|----------------------------------------------------------------------------------------------------|--|
| Konfiguration<br>IO's |                      | Dient der Freigabe der Anlage nach erfolgter Parametrierung.<br>Die Freigabe erfolgt, wenn Configuration 1, Configuration 2 und Configuration IOs<br>abgeschlossen wurden, d.h. je den Wert "Done" aufweisen. |  |
|                       | Nicht Gem<br>Gemacht | Die Anlage ist gegen Einschalten gesperrt.<br>Die Anlage ist nach der kompletten Parametrierung entsperrt, d.h. sie kann<br>eingeschaltet werden.                                                             |  |
| Neustart<br>benötigt! | Ausführen            | Nach erfolgter Parametrierung in Configuration IOs ist ein Restart mit <b>Ausführen</b> erforderlich. Damit werden die passenden Voreinstellungen für Configuration IOs übernommen.                           |  |

## 5.6.3 Zonen I/O-Konfiguration

### Start

#### Startseite > Hauptmenü

### Passworteingabe nach Bedarf, dann: > Konfiguration > Konfiguration IO's > Temperaturen

| Linie        | Bereich | Funktion                                                   |
|--------------|---------|------------------------------------------------------------|
| Zone 1       |         | Nur Position für Zonen-I/Os ist fest. Typen sind änderbar. |
|              |         | Typen:                                                     |
|              |         | Ni1kLG                                                     |
|              |         | Ni1k                                                       |
|              |         | Pt1k                                                       |
|              |         | NTC10k                                                     |
|              |         | 0-10V                                                      |
| -Frost Temp  | X31     | Fühlertyp auswählen                                        |
| -Zuluft Temp | X32     | Fühlertyp auswählen                                        |
| -Abluft Temp | X33     | Fühlertyp auswählen                                        |
| -Raum Temp   | X34     | Fühlertyp auswählen                                        |
| Zone 2       |         | Nur Position für Zonen-I/Os ist fest. Typen sind änderbar. |
| -Frost Temp  | X41     | Fühlertyp auswählen                                        |
| -Zuluft Temp | X42     | Fühlertyp auswählen                                        |
| -Abluft Temp | X43     | Fühlertyp auswählen                                        |
| -Raum Temp   | X44     | Fühlertyp auswählen                                        |
| Zone 3       |         | Nur Position für Zonen-I/Os ist fest. Typen sind änderbar. |
| -Frost Temp  | X51     | Fühlertyp auswählen                                        |
| -Zuluft Temp | X52     | Fühlertyp auswählen                                        |
| -Abluft Temp | X53     | Fühlertyp auswählen                                        |
| -Raum Temp   | X54     | Fühlertyp auswählen                                        |

#### I/O-Position

Die restlichen I/Os sind fest und benötigen keine Konfiguration.

| I/O-Name                   | Position     | Funktion/Typ                                                            |
|----------------------------|--------------|-------------------------------------------------------------------------|
| Zone 1 IO-Module Adr 3     | Q-, Y-, X-3x | Feste Position für digitalen und analogen Ausgang und digitalen Eingang |
| Damper                     | Q31          | Q1 Relais-Ausgang                                                       |
| Heating Pump or El Htg St1 | Q32          | Q2 Relais-Ausgang                                                       |
| Cooling Pump or Clg HP St1 | Q33          | Q3 Relais-Ausgang                                                       |
| Cooling HP St2             | Q34          | Q4 Relais-Ausgang                                                       |
| Heating valve or ElHtg Y   | Y31          | Y1 0-10V Analoger Ausgang                                               |
| Cooling valve              | Y32          | Y2 0-10V Analoger Ausang                                                |
| Heating alarm              | X35          | X5 Digitaler Eingang                                                    |
| Cooling alarm              | X36          | X6 Digitaler Eingang                                                    |
| Heating fdbk or FlowDetect | X37          | X7 Digitaler Eingang                                                    |
| Cooling feedback           | X38          | X8 Digitaler Eingang                                                    |
| Zone 2 IO-Module Adr 4     | Q-, Y-, X-4x | Feste Position für digitalen und analogen Ausgang und digitalen Eingang |
| Damper                     | Q41          | Q1 Relais-Ausgang                                                       |
| Heating Pump or El Htg St1 | Q42          | Q2 Relais-Ausgang                                                       |
| Cooling Pump or Clg HP St1 | Q43          | Q3 Relais-Ausgang                                                       |
| Cooling HP St2             | Q44          | Q4 Relais-Ausgang                                                       |
| Heating valve or ElHtg Y   | Y41          | Y1 0-10V Analoger Ausgang                                               |
| Cooling valve              | Y42          | Y2 0-10V Analoger Ausgang                                               |
| Heating alarm              | X45          | X5 Digitaler Eingang                                                    |
| Cooling alarm              | X46          | X6 Digitaler Eingang                                                    |
| Heating fdbk or FlowDetect | X47          | X7 Digitaler Eingang                                                    |
| Cooling feedback           | X48          | X8 Digitaler Eingangt                                                   |
| Zone 3 IO-Module Adr 5     | Q-, Y-, X-5x | Feste Position für digitalen und analogen Ausgang und digitalen Eingang |
| Damper                     | Q51          | Q1 Relais-Ausgang                                                       |
| Heating Pump or El Htg St1 | Q52          | Q2 Relais-Ausgang                                                       |
| Cooling Pump or Clg HP St1 | Q53          | Q3 Relais-Ausgang                                                       |
| Cooling HP St2             | Q54          | Q4 Relais-Ausgang                                                       |
| Heating valve or ElHtg Y   | Y51          | Y1 0-10V Analoger Ausgang                                               |
| Cooling valve              | Y52          | Y2 0-10V Analoger Ausgang                                               |
| Heating alarm              | X55          | X5 Digitaler Eingang                                                    |
| Cooling alarm              | X56          | X6 Digitaler Eingang                                                    |
| Heating fdbk or FlowDetect | X57          | X7 Digitaler Eingang                                                    |
| Cooling feedback           | X58          | X8 Digitaler Eingang                                                    |

## 5.6.4 Integrationen

### Aufgabe

Bestimmte, zusätzliche Konfigurationsmöglichkeiten für Raumgeräte, Energiezähler, Modbus-Ventilatoren und Klappen, Aussentemperatur- und Energiebedarfe über Prozessbus:

- Climatix Raumgerät POL82xx / QMX3.P34
- Modbus-Einstellungen
- Modbus-Ventilator
- Modbus-Klappe
- Energiezähler EM24
- Prozessbus-Energiebedarf
- Prozessbus-Aussentemperatur

### Konfiguration Hauptmenü > Konfiguration > Konfiguration IO's > Integrationen

| Name                 | Bereich   | Funktion                                                                                             |
|----------------------|-----------|----------------------------------------------------------------------------------------------------|
| +Raumgeräte          |           | Eingänge für Raumtemperaturfühler. Auswählbar in Konfiguration 2, ob Min., Max., Durchschnitt        |
|                      | Fühler 1  | oder Einzelwerte für Regelung anzuwenden sind, wenn mehr als 1 Fühler ausgewählt ist. Nur            |
|                      | Fühler 2  | Raumgeräte QMX- oder POL sind zulässig.                                                              |
|                      | Raumger 1 |                                                                                                    |
|                      | Raumger 2 | Weitere Informationen zu Raumgeräten enthält Kap. 8.10, "Prozessbus/Raumgeräte"                      |
|                      | QMX 1     |                                                                                                    |
|                      | QMX 2     |                                                                                                    |
| Raumgerät 1 QMX      |           | Anzeige von Zustand und Konfiguration dieses Raumgeräts                                              |
|                      | ОК        |                                                                                                    |
|                      | Init.     |                                                                                                    |
|                      | Prog.mode |                                                                                                    |
|                      | Serienn.  |                                                                                                    |
|                      | Auto      | Konfiguration Step1                                                                                  |
|                      | Konfig.   | Konfiguration Step2                                                                                  |
|                      | Setz P'm  |                                                                                                    |
| -Seriennummer        | Change SN | Auswahl von Kommunikation und Konfiguration                                                          |
| Raumgerät 2 QMX      | dito RG 1 | Anzeige von Zustand und Konfiguration dieses Raumgeräts                                              |
| - Seriennummer       | Change SN | Auswahl von Kommunikation und Konfiguration                                                          |
| Sollwerte/Einstel.   |           | Gehe zu Seite mit allen für die Raumgeräte-Parametrierung notwendigen Einstellungen.                 |
| Eingänge             |           | Gehe zu Seite mit Temperatureingängen.                                                               |
| RS485 ModBus         |           | Gehe zu Seite mit Modbus-Einstellungen                                                               |
| + Vent.Konfigurieren |           | Auswahl der Konfiguration der EBM Papst-Ventilatoren                                                 |
|                      | Gemacht   |                                                                                                    |
|                      | Zuluft    | Weitere Informationen zu Ventilator konfigurieren enthält Kap. 5.7.1, "Ventilatorkonfiguration: EBM- |
|                      | Abluft    | Papst / Ziehl-Abegg"                                                                                 |
|                      | Erfolgr.  |                                                                                                    |
|                      | NichtGem. |                                                                                                    |
| ZUL-Vent Info.       |           | Gehe zu Seite mit Information vom Zuluftventilator.                                                  |
| ABL-Vent. Info       |           | Gehe zu Seite mit Information vom Abluftventilator                                                   |
| Fabrik einstell.     |           | Zurücksetzen der Modbus-Ventilatoren auf Werkseinstellung.                                           |
|                      | Zuluft    |                                                                                                    |
|                      | Abluft    |                                                                                                    |
|                      | Fehler    |                                                                                                    |

| Name                  | Bereich    | Funktion                                                                              |
|-----------------------|------------|---------------------------------------------------------------------------------------|
| + Einstellungen Antr. |            | Auswahl zur Konfiguration der Siemens Modbus Antriebe                                 |
|                       | Gemacht    |                                                                                       |
|                       | Heizen     | Weitere Informationen zu Antriebseinstellungen enthält Kap 5.7.2 "ModBus (rec)        |
|                       | Heizen 2   | Klappenkonfiguration"                                                                 |
|                       | Kühlen     |                                                                                       |
|                       | Kühlen 2   |                                                                                       |
|                       | FOL Klappe |                                                                                       |
|                       | AUL Klappe |                                                                                       |
|                       | WRG FOL KI |                                                                                       |
|                       | WRG ZUL KI |                                                                                       |
|                       | WRG Mix KI |                                                                                       |
|                       | Erfolgr.   |                                                                                       |
|                       | Nicht gem  |                                                                                       |
| Termin MB Klappe      | Aus        | Einschalten des Abschlusswiderstands.                                                 |
|                       | Ein        | Vor Klappenkonfiguration einstellen.                                                  |
| Sollwerte/Einstel.    |            | Gehe zu Seite mit allen Einstellungen für die Aussenluftklappe.                       |
| Informat. Antrieb     |            | Gehe zu Seite mit allen Informationen für Modbus-Antriebe (Ventile und Klappen)       |
| +Energie Zähler EM24  | Nein       | Kein Energiezähler ausgewählt.                                                        |
|                       | Ja         |                                                                                       |
| Inputs                |            | Gehe zu Seite mit Energieeingängen.                                                   |
| PB Energiebedarf      |            | Gehe zu Seite mit Einstellungen für Energiebedarf über Prozessbus zu anderen          |
|                       |            | Automationsstationen, die die Verteilung von Warm- und Kaltwasser regeln.             |
|                       |            | Energiebedarf gesendet an andere Produkte von Siemens mit KNX LTE-Modus werden auch   |
|                       |            | unterstützt.                                                                          |
|                       |            | Einstellungen in Kap 5.7.3 "Prozessbus, Energiebedarfskonfiguration".                 |
| PB Aussentemp.        |            | Gehe zu Seite mit Einstellungen für Aussentemperatur über Prozessbus von/zu anderen   |
|                       |            | Automationsstationen.                                                                 |
|                       |            | Aussentemperatur empfangen/gesendet an andere Produkte von Siemens über KNX LTE-Modus |
|                       |            | werden auch unterstützt.                                                              |
|                       |            | Einstellungen in Kap 5.7.4 "Prozessbus Aussentemperaturkonfiguration".                |
| Neustart benötigt !   | 1          | Regler neu starten                                                                    |
#### Informat. Antrieb Hauptmenü> Konfiguration > Konfiguration IO's > Integrationen > Informat. Antrieb

| Name               | Bereich          | Funktion                                            |
|--------------------|------------------|-----------------------------------------------------|
| Auswahl            |                  | Auswahl der gewünschten Antriebsinformation         |
|                    | Kein             |                                                     |
|                    | Heizen           |                                                     |
|                    | Heizen 2         |                                                     |
|                    | Kühlen           |                                                     |
|                    | Kühlen 2         |                                                     |
|                    | Abl Klap         |                                                     |
|                    | AUL Klap         |                                                     |
|                    | WRG AbIKI        |                                                     |
|                    | WRG AULKI        |                                                     |
|                    | WRGMixKI.        |                                                     |
| Termination ModBus | Passiv           | Modbus-Abschluss nicht eingeschaltet                |
|                    | Aktiv            | Modbus-Abschluss eingeschaltet                      |
| Service flag       | Bit 010          | Bit 1 = Lokale Übersteuerung                        |
|                    |                  | Bit 2 = Backup-Modus eingegeben                     |
|                    |                  | Bit 3 = Drückfühler-Kommunikationsfehler (n.a.)     |
|                    |                  | Bit 4 = Druckfühler Fehlverdrahtung (n.a.)          |
|                    |                  | Bit 5 = Gerät blockiert                             |
|                    |                  | Bit 6 = Nominale Lebensdauer überschritten          |
|                    |                  | Bit 7 = Kalibrierungsanpassung abgeschlossen        |
|                    |                  | Bit 8 = Wird kalibriert                             |
|                    |                  | Bit 9 = Selbsttest fehlgeschlagen                   |
|                    |                  | Bit 10 = Selbsttest bestanden                       |
| Powerzeit          | 0 h              | Kumulierte Gesamtzeit (Aufstarten)                  |
|                    | 0 h              | Kumulierte Klappenbewegungszeit (öffnen/schliessen) |
| Positionieren      |                  | Anzahl Repositionierungen                           |
| Aufstarten         |                  | Anzahl Starts                                       |
| Gerät blockiert    |                  | Anzahl der Geräteblockierungen                      |
| Production Datum   | dd.mm.yyyy       | Produktionsdatum                                    |
| Serial nummer      |                  | Geräte-Seriennummer                                 |
| Base Firmware      |                  | Geräte-Firmware-Nummer                              |
| Base Hardware      |                  | Geräte-Hardware-Nummer                              |
| Bim Firmware       |                  | Schnittstellen-Firmware-Nummer                      |
| Bim Hardware       |                  | Schnittstellen-Hardware-Nummer                      |
| Тур                |                  | Schnittstellen-Firmware-Nummer                      |
| ASN                | e.g. GLB181.E/MO | Schnittstellen-Hardware-Nummer                      |

| Hardware-Zuweisungen Die aufgeführten Hardware-Zuweisungen sind für alle                                                                                                    |                                                                                                    |                                                                                                    | d für alle Temperaturfühler möglich.                                                            |  |  |
|----------------------------------------------------------------------------------------------------|----------------------------------------------------------------------------------------------------|----------------------------------------------------------------------------------------------------|-------------------------------------------------------------------------------------------------|--|--|
|                                                                                                    | HW IO                                                                                                    | Pos                                                                                                    | Туре                                                                                            |  |  |
|                                                                                                    | Supply, Room 1<br>Room 2, Extract<br>, Auxiliary                                                                                                    | NUsd, Comm, X1X8,<br>X11X18, X21X28                                                                                                    | Pt1k, Ni1k, Ni1kLG, NTC10K, 0-10V.<br>T401-402, T411-412, T421-422,<br>T431-432 (Modbus-Fühler) |  |  |
| Temperaturmessungen                                                                                                    | <ul> <li>Deraturmessungen</li> <li>Zuluft <ul> <li>Raum</li> <li>Raum 2</li> <li>Abluft</li> <li>Aussentemperatur</li> <li>Frostschutzgrenze (0-10 V fest für QAF63 und 64)</li> <li>Fortluft</li> <li>Wärmerückgewinnung Wasser</li> <li>Wärmerückgewinnung Zuluft</li> <li>Zulufttemperatur 2, falls Heizen 2 oder Kühlen 2 zum Einsatz komme</li> <li>Heizen 2 Frost</li> <li>Zusätzlich aufschaltbare Temperatur</li> </ul> </li> </ul> |                                                                                                    | und 64)<br>hlen 2 zum Einsatz kommen.                                                           |  |  |
| Klemmenpositionen                                                                                                    | Position E                                                                                                    | Erklärung                                                                                                    |                                                                                                 |  |  |
|                                                                                                    | X1X8 KI                                                                                                    | Klemmen auf dem Grundgerät                                                                                                    |                                                                                                 |  |  |
|                                                                                                    | X11X18 KI                                                                                                    | Klemmen auf dem Erweiterungsmodul 1                                                                                                    |                                                                                                 |  |  |
|                                                                                                    | X21X28 KI                                                                                                    | Klemmen auf dem Erweiterungsmodul 2                                                                                                    |                                                                                                 |  |  |
|                                                                                                    | Comm Do<br>ke<br>Ka<br>Ba<br>pa<br>Be<br>Se                                                                                                    | Der Fühler ist über Kommunikation angeschlossen und belegt somit<br>keinen Hardware-Eingang. Einige Fühler können auch via<br>Kommunikation angeschlossen werden (siehe Listen in den<br>Basisdokumentationen LON, Modbus, BACnet). Fühler können auch<br>parallel (über Hardware und Kommunikation) aufgeschaltet werden.<br>Bei Aufschaltung über Kommunikation ist zusätzlich der Value<br>Selector (Detailseite Analoge Eingänge Kap.0) passend zu setzen. |                                                                                                 |  |  |
|                                                                                                    | NUsd Ni<br>ak<br>Ei<br>No                                                                                                    | Nicht genutzt: Die Hardwareposition ist noch nicht gewählt. Falls ein<br>aktivierter Fühler auf NUsd gesetzt ist, wird die Anlage gegen<br>Einschalten verriegelt und folgende Störung ausgegeben:<br>NotConfigured (Funktion aktiviert, aber Hardware nicht zugewiesen).                                                                                                    |                                                                                                 |  |  |
| FühlertypenDie folgenden Fühlertypen sind für alle Temperaturfühler möglich:<br>• Pt1k: Platin 1000 Ohm<br>• Ni1k: Nickel 1000 Ohm<br>• NTC10K: NTC 10 kOhm<br>• NTC10K: NTC 10 kOhm<br>• Ni1kLG: Nickel 1000 Ohm LG (SBT)<br>• Aktiv-Fühler 0-10V<br>• T401, T402, T411, T412, T421, T422, T431, T432<br>(Modbus-Adresse T (T=Temperatur) 40, Pos auf Fühler 1 )<br>Wenn als T4xx gewählt, wird "Pos" zu "Comm" geändert.Für die aktiven Temperatur-Fühler gibt es zusätzlich diese Einstellungen: |                                                                                                    | eraturfühler möglich:<br>1, T432<br>os auf Fühler 1 )<br>mm" geändert.<br>sätzlich diese Einstellungen:                                                                                                    |                                                                                                 |  |  |

|                    | •               |              |              |
|--------------------|-----------------|--------------|--------------|
| HW IO              | Pos             | bei 0 V      | bei 10 V     |
| - Outside Air      | NUsd,Comm,X1X28 | -50.0190.0°C | -50.0190.0°C |
| Cmn set activ Sens |                 |              |              |
| - All other Sens   | NUsd,Comm,X1X28 | -50.0190.0°C | -50.0190.0°C |

74 / 270

# 5.6.6 Drücke / Durchflüsse

Hardware-Zuweisungen Die aufgeführten Hardware-Zuweisungen sind für alle Druck- und Durchflussfühler möglich.

| HW IO               | Pos.     | K-Faktor   | Skala (x Pa at 10 V) |
|---------------------|----------|------------|----------------------|
| Supply pressure     | NUsdX28  |            | 05000                |
| Extract pressure    | NUsd…X28 |            | 05000                |
| Supply air flow     | NUsd…X28 | 0.001000.0 | 05000                |
| Extract air flow    | NUsd…X28 | 0.001000.0 | 05000                |
| Hrec frost pressure | NUsd…X28 |            | 05000                |

| Druck- und<br>Volumenstromfühler | Neue Funktion auf diesen Fühlertypen:<br>0-10 V, P401, P402, P411, P412, P421, P422, P431, P432<br>(Modbus-Adresse P (P = Druck) 40, Position auf Fühler 1)<br>Wenn als P4xx ausgewählt, ändert die Position auf <i>Comm</i>                                     |
|----------------------------------|----------------------------------------------------------------------------------------------------|
| K-Faktor                         | K-Faktor wird für jeden Ventilator zur Berechnung des Volumenstroms ab einem<br>Druckfühler verwendet. Der K-Faktor ist im Datenblatt des Fühlers gegeben.<br>Ein neuer K-Faktor ist nicht notwendig, um den Sollwert neu zu berechnen, wenn<br>dieser > 60 ist. |

| Klemmenpositionen | Position | Erklärung                                                                                                    |
|-------------------|----------|----------------------------------------------------------------------------------------------------|
| •                 | X1X8     | Klemmen auf dem Grundgerät                                                                                                    |
|                   | X11X18   | Klemmen auf dem Erweiterungsmodul 1                                                                                                    |
|                   | X21X28   | Klemmen auf dem Erweiterungsmodul 2                                                                                                    |
|                   | Comm     | Der Fühler ist über Kommunikation angeschlossen und belegt somit<br>keinen Hardware Eingang. Einige Fühler können auch via Kom-<br>munikation angeschlossen werden (siehe Listen der Basis-<br>dokumentationen LON, Modbus oder BACnet). Fühler können auch<br>parallel (über Hardware und Kommunikation) aufgeschaltet werden.<br>Bei Aufschaltung über Kommunikation ist zusätzlich der Value<br>Selector passend zu setzen, siehe Kap. 9.5 "Analoge Eingänge". |
|                   | NUsd     | Nicht genutzt: Die Hardwareposition ist noch nicht gewählt. Falls ein<br>aktivierter Fühler auf NUsd gesetzt ist, wird die Anlage gegen<br>Einschalten verriegelt und folgende Störung ausgegeben:<br>NotConfigured (Funktion aktiviert, aber Hardware nicht zugewiesen).                                                                                                    |

# 5.6.7 Feuchte

| HW IO   | Pos             | Y1 (Feuchte bei 0 V) | Y2 (Feuchte bei 10 V) |
|---------|-----------------|----------------------|-----------------------|
| Supply  | NUsd,Comm,X1X28 | 0.0100.0 %r          | 0.0100.0%r            |
| Room    | NUsd,Comm,X1X28 | 0.0100.0 %r          | 0.0100.0%r            |
| Outside | NUsd,Comm,X1X28 | 0.0100.0 %r          | 0.0100.0%r            |

| Hardware-7uweisungen | Die aufgeführten | Hardware-7uweisungen   | sind für alle | Feuchtefühler möglich   |
|----------------------|------------------|------------------------|---------------|-------------------------|
| naiuwaie-zuweisungen | Die aufgeführten | i la uware-zuweisungen | Sind ful alle | r euchterunier möglich. |

| Klemmenpositionen | Position | Erklärung                                                                                                    |
|-------------------|----------|----------------------------------------------------------------------------------------------------|
| -                 | X1X8     | Klemmen auf dem Grundgerät                                                                                                    |
|                   | X11X18   | Klemmen auf dem Erweiterungsmodul 1                                                                                                    |
|                   | X21X28   | Klemmen auf dem Erweiterungsmodul 2                                                                                                    |
|                   | Comm     | Der Fühler ist über Kommunikation angeschlossen und belegt somit<br>keinen Hardware Eingang. Einige Fühler können auch via Kom-<br>munikation angeschlossen werden (siehe Listen in den Basis-<br>dokumentationen LON, Modbus, BACnet). Fühler können auch<br>parallel (über Hardware und Kommunikation) aufgeschaltet werden.<br>Bei Aufschaltung über Kommunikation ist zusätzlich der Value<br>Selector passend zu setzen, siehe Kap. 9.5. "Analoge Eingänge". |
|                   | NUsd     | Nicht genutzt: Die Hardwareposition ist noch nicht gewählt. Falls ein aktivierter Fühler auf NUsd gesetzt ist, wird die Anlage gegen Einschalten verriegelt und folgende Störung ausgegeben:<br>NotConfigured (Funktion aktiviert, aber Hardware nicht zugewiesen).                                                                                                    |

# 5.6.8 Digitale Eingänge

| Hardware-Zuweisungen | Die aufgeführten Hardware-Zuweisungen sind für alle digitalen Eingänge möglich. |                                                                                                    |                                                                                                    |  |
|----------------------|---------------------------------------------------------------------------------|----------------------------------------------------------------------------------------------------|----------------------------------------------------------------------------------------------------|--|
|                      | HW IO                                                                           |                                                                                                    | Pos                                                                                                    |  |
|                      | External control 1                                                              |                                                                                                    | NUsd,Comm,X4X28,DI1DI5                                                                                                    |  |
|                      | External control 2                                                              |                                                                                                    | NUsd,Comm,X4X28,DI1DI5                                                                                                    |  |
|                      | Emergency stop                                                                  |                                                                                                    | NUsd,Comm,X4X28,DI1DI5                                                                                                    |  |
|                      | Su-wi input                                                                     |                                                                                                    | NUsd,Comm,X4X28,DI1DI5                                                                                                    |  |
|                      | Alarm ackn b                                                                    | outton                                                                                                    | NUsd,Comm,X4X28,DI1DI5                                                                                                    |  |
|                      | Auxiliary inpu                                                                  | ut                                                                                                    | NUsd,Comm,X4X28,DI1DI5                                                                                                    |  |
|                      |                                                                                 |                                                                                                    |                                                                                                    |  |
| Klemmenpositionen    | Position                                                                        | Erklärung                                                                                                    | of deep One deep %4                                                                                                    |  |
|                      | X4X8                                                                            | Klemmen auf dem Grundgerät                                                                                                    |                                                                                                    |  |
|                      | DI1DI5                                                                          | Klemmen auf dem Grundgerät                                                                                                    |                                                                                                    |  |
|                      | X11X18                                                                          | Klemmen auf dem Erweiterungsmodul 1                                                                                                    |                                                                                                    |  |
|                      | X21X28                                                                          | Klemmen auf dem Erweiterungsmodul 2                                                                                                    |                                                                                                    |  |
|                      | Comm                                                                            | Diese Funktion ist über Kommunikation angeschlossen, und belegt<br>somit keinen Hardware-Eingang. Einige Signale sind auch via<br>Kommunikation möglich (siehe Listen in den Basisdokumentationen<br>LON, Modbus, BACnet).<br>Generell können die Signale auch parallel (über Hardware und<br>Kommunikation) aufgeschaltet werden. Bei Aufschaltung über |                                                                                                    |  |
|                      |                                                                                 | Kommunika<br>siehe Kap.                                                                                                    | ation ist zusätzlich der Value Selector passend zu setzen,<br>9.6.2.                                                                                                    |  |
|                      | NUsd                                                                            | Nicht genut<br>aktivierter F<br>Einschalten<br>NotConfigu                                                                                                    | zt: Die Hardwareposition ist noch nicht gewählt. Falls ein<br>Fühler auf NUsd gesetzt ist, wird die Anlage gegen<br>verriegelt und folgende Störung ausgegeben:<br>red (Funktion aktiviert, aber Hardware nicht zugewiesen). |  |

#### Hardware-Zuweisungen

Die aufgeführten Hardware-Zuweisungen sind für alle digitalen Alarme möglich.

| HW IO                                    | Pos                   |
|------------------------------------------|-----------------------|
| Htg frost protect, Heating pumpAuxiliary | NUsd,Comm,X4X28, D1D5 |

| Klemmenpositionen | Position | Erklärung                                                                                                    |
|-------------------|----------|----------------------------------------------------------------------------------------------------|
|                   | X4X8     | Klemmen auf dem Grundgerät                                                                                                    |
|                   | DI1DI5   | Klemmen auf dem Grundgerät                                                                                                    |
|                   | X11X18   | Klemmen auf dem Erweiterungsmodul 1                                                                                                    |
|                   | X21X28   | Klemmen auf dem Erweiterungsmodul 2                                                                                                    |
|                   | Comm     | Diese Funktion ist über Kommunikation angeschlossen, und belegt<br>somit keinen Hardware Eingang. Einige Signale, sind auch via<br>Kommunikation möglich (siehe Listen in den Basis-<br>dokumentationen LON, Modbus, BACnet).<br>Generell können die Signale auch parallel (über Hardware und<br>Kommunikation) aufgeschaltet werden. Bei Aufschaltung über<br>Kommunikation ist zusätzlich die Wertauswahl passend zu setzen,<br>Kap. 9.6.2 |
|                   | NUsd     | Nicht genutzt: Die Hardwareposition ist noch nicht gewählt. Falls<br>ein aktivierter Fühler auf NUsd gesetzt ist, wird die Anlage gegen<br>Einschalten verriegelt und folgende Störung ausgegeben:<br>NotConfigured (Funktion aktiviert, aber Hardware nicht zugewiesen).                                                                                                    |

# 5.6.10 Andere

Hardware-Zuweisungen Die aufgeführten Hardware-Zuweisungen sind für den AirQuality Fühler und den Externen Sollwertgeber/Schieber möglich.

| HW IO              | Pos             | Skala (bei 10 V; 0 V = 0ppm, fix) |
|--------------------|-----------------|-----------------------------------|
| Air quality sensor | NUsd,Comm,X1X28 | 03000 ppm                         |
| External setpoint  | NUsd,Comm,X1X28 |                                   |

Hinweis: Die Parametrierung des "Externen Setpoint" wird im Menü Unit > Inputs > Other vorgenommen.

| Klemmenpositionen | Position | Erklärung                                                             |
|-------------------|----------|-----------------------------------------------------------------------|
|                   | X1X8     | Klemmen auf dem Grundgerät                                            |
|                   | D1D5     | Klemmen auf dem Grundgerät                                            |
|                   | X11X18   | Klemmen auf dem Erweiterungsmodul 1                                   |
|                   | X21X28   | Klemmen auf dem Erweiterungsmodul 2                                   |
|                   | Comm     | Der Fühler ist über Kommunikation angeschlossen und belegt somit      |
|                   |          | keinen Hardware Eingang. Einige Fühler können auch via                |
|                   |          | Kommunikation angeschlossen werden (siehe Listen in den               |
|                   |          | Basisdokumentationen LON, Modbus, BACnet).                            |
|                   |          | Fühler können auch parallel (über Hardware und Kommunikation)         |
|                   |          | aufgeschaltet werden.                                                 |
|                   |          | Bei Aufschaltung über Kommunikation ist zusätzlich der Value Selector |
|                   |          | (siehe "Analog inputs, Special settings" – 9.5.2) passend zu setzen.  |
|                   | NUsd     | Nicht genutzt: Die Hardwareposition ist noch nicht gewählt. Falls ein |
|                   |          | aktivierter Fühler auf NUsd gesetzt ist, wird die Anlage gegen        |
|                   |          | Einschalten verriegelt und folgende Störung ausgegeben:               |
|                   |          | NotConfigured (Funktion aktiviert, aber Hardware nicht zugewiesen).   |

# 5.6.11 Ausgänge: Klappen

| Hardware-Zuweisungen | Die aufgeführten Hardware- | Zuweisungen sind für Klapp | en möglich. |
|----------------------|----------------------------|----------------------------|-------------|
|----------------------|----------------------------|----------------------------|-------------|

| HW IO                | Pos   |
|----------------------|-------|
| Outs air damper Q    | Q1Q24 |
| Exhaust air damper Q | Q1Q24 |
| Fire damper Q        | Q1Q24 |

| Klemmenpositionen | Position | Erklärung                                                                                                    |
|-------------------|----------|----------------------------------------------------------------------------------------------------|
|                   | Q1Q6     | Klemmen auf dem Grundgerät                                                                                                    |
|                   | Q11Q14   | Klemmen auf dem Erweiterungsmodul 1                                                                                                    |
|                   | Q21Q24   | Klemmen auf dem Erweiterungsmodul 2                                                                                                    |
|                   | Comm     | Dieser Ausgang ist über Kommunikation angeschlossen, und belegt<br>somit keinen Hardware Eingang. Einige Ausgangssignale, sind auch<br>via Kommunikation möglich (siehe Listen in den<br>Basisdokumentationen LON, Modbus, BACnet).<br>Generell können die Ausgänge auch parallel (über Hardware und<br>Kommunikation) aufgeschaltet werden. |
|                   | NUsd     | Nicht genutzt: Die Hardwareposition ist noch nicht gewählt. Falls ein<br>aktivierter Fühler auf NUsd gesetzt ist, wird die Anlage gegen<br>Einschalten verriegelt und folgende Störung ausgegeben:<br>NotConfigured (Funktion aktiviert, aber Hardware nicht zugewiesen).                                                                    |

# 5.6.12 Ausgänge: Ventilatoren

I - - - ---

| HW IO          | Pos                                                   |
|----------------|-------------------------------------------------------|
| Modbus Fan     | No, Sinamics, Danfoss, EBM-Papst. Diese Geräte werden |
|                | via Modbus angesteuert. Bei EBM-Papst erscheint nach  |
|                | der I/O-Konfiguration ein zusätzlicher Arbeitsgang.   |
| Supply fan Q1  | NUsd,Comm,DO1DO24                                     |
| Supply fan Q2  | NUsd,Comm,DO1DO24                                     |
| Supply fan Q3  | NUsd,Comm,DO1DO24                                     |
| Extract fan Q1 | NUsd,Comm,DO1DO24                                     |
| Extract fan Q2 | NUsd,Comm,DO1DO24                                     |
| Extract fan Q3 | NUsd,Comm,DO1DO24                                     |
| Supply fan Y   | NUsd,Comm,X3X28,AO1AO22                               |
| Extract fan Y  | NUsd,Comm,X3X28,AO1AO22                               |

#### Hardware-Zuweisungen

Die aufgeführten Hardware-Zuweisungen sind für Ventilatoren möglich.

# Klemmenpositionen digitale Ausgänge

- -

| Position | Erklarung                                                                                                    |  |  |
|----------|----------------------------------------------------------------------------------------------------|--|--|
| Q1Q6     | Klemmen auf dem Grundgerät                                                                                                    |  |  |
| Q11Q14   | Klemmen auf dem Erweiterungsmodul 1                                                                                                    |  |  |
| Q21Q24   | Klemmen auf dem Erweiterungsmodul 2                                                                                                    |  |  |
| Comm     | <ul> <li>Dieser Ausgang ist über die Kommunikation angeschlossen, und<br/>belegt somit keinen Hardware-Eingang. Einige Ausgangssignale,<br/>sind auch via Kommunikation möglich (siehe Listen in den<br/>Basisdokumentationen LON, Modbus, BACnet).</li> <li>Generell können die Ausgänge auch parallel (über Hardware und<br/>Kommunikation) aufgeschaltet werden.</li> <li>→ Falls ein Modbus-Ventilator oder -Frequenzumformer verwendet<br/>wird, weist Climatix die Ausgänge automatisch an COM zu.<br/>Diese Ausgänge können aber immer noch einem beliebigen<br/>Hardware-Ausgang zugewiesen werden, falls nötig.</li> </ul> |  |  |
| NUsd     | Nicht genutzt: Die Hardwareposition ist noch nicht gewählt. Falls<br>ein aktivierter Fühler auf NUsd gesetzt ist, wird die Anlage gegen<br>Einschalten verriegelt und folgende Störung ausgegeben:<br>NotConfigured (Funktion aktiviert, aber Hardware nicht<br>zugewiesen).                                                                                                    |  |  |

# Klemmenpositionen<br/>analoge Ausgänge<br/>(0...10 V DC)PositionErklärungX3...X8Klemmen auf dem GrundgerätY1, Y2Klemmen auf dem GrundgerätX11...X18Klemmen auf dem Erweiterungsmodul 1

| Y1, Y2   | Klemmen auf dem Grundgerät                                                                                                    |
|----------|----------------------------------------------------------------------------------------------------|
| X11X18   | Klemmen auf dem Erweiterungsmodul 1                                                                                                    |
| Y11, Y12 | Klemmen auf dem Erweiterungsmodul 1                                                                                                    |
| X21X28   | Klemmen auf dem Erweiterungsmodul 2                                                                                                    |
| Y21, Y22 | Klemmen auf dem Erweiterungsmodul 2                                                                                                    |
| Comm     | Dieser Ausgang ist über die Kommunikation angeschlossen, und<br>belegt somit keinen Hardware Eingang. Einige Ausgangssignale,<br>sind auch via Kommunikation möglich (siehe Listen in den<br>Basisdokumentationen LON, Modbus, BACnet).<br>Generell können die Ausgänge auch parallel (über Hardware und<br>Kommunikation) aufgeschaltet werden. |
| NUsd     | Nicht genutzt: Die Hardwareposition ist noch nicht gewählt. Falls<br>ein aktivierter Fühler auf NUsd gesetzt ist, wird die Anlage gegen<br>Einschalten verriegelt und folgende Störung ausgegeben:<br>NotConfigured (Funktion aktiviert, aber Hardware nicht<br>zugewiesen).                                                                     |

# 5.6.13 Ausgänge: tmpControl

| Haldware-Zuweisungen |                  |                                                            |                                                         |
|----------------------|------------------|------------------------------------------------------------|---------------------------------------------------------|
|                      | HW IO            |                                                            | Pos                                                     |
|                      | El heating Y     |                                                            | NUsd, Comm, X3X28, Y1Y22                                |
|                      | El heating Q1    |                                                            | NUsd, Comm, Q1Q24                                       |
|                      | El heating Q2    |                                                            | NUsd, Comm, Q1Q24                                       |
|                      | Heating Y        |                                                            | NUsd, Comm, X3X28, Y1Y22                                |
|                      | Heating pump     | Q                                                          | NUsd, Comm, Q1Q24                                       |
|                      | Hrec damper Y    | /                                                          | NUsd, Comm, X3X28, Y1Y22                                |
|                      | Heat recovery    | Y                                                          | NUsd, Comm, X3X28, Y1Y22                                |
|                      | Hrec pump Q      |                                                            | NUsd, Comm, Q1Q24                                       |
|                      | Cooling Y        |                                                            | NUsd, Comm, X3X28, Y1Y22                                |
|                      | Cooling pump     | Q                                                          | NUsd, Comm, Q1Q24                                       |
|                      | Cooling DX Q1    |                                                            | NUsd, Comm, Q1Q24                                       |
|                      | Cooling DX Q2    | 2                                                          | NUsd, Comm, Q1Q24                                       |
|                      | El heating 2 Y   |                                                            | NUsd, Comm, X3X28, Y1Y22                                |
|                      | El heating 2 Q   | 1                                                          | NUsd, Comm, Q1Q24                                       |
|                      | El heating 2 Q2  |                                                            | NUsd, Comm, Q1Q24                                       |
|                      | Heating 2 Y      |                                                            | NUsd, Comm, X3X28, Y1Y22                                |
|                      | Heating 2 pump Q |                                                            | NUsd, Comm, Q1Q24                                       |
|                      | Cooling Y        |                                                            | NUsd, Comm, X3X28, Y1Y22                                |
|                      | Cooling 2 pump Q |                                                            | NUsd, Comm, Q1Q24                                       |
|                      | Cooling 2 DX Q1  |                                                            | NUsd, Comm, Q1Q24                                       |
|                      | Cooling 2 DX 0   | Q2                                                         | NUsd, Comm, Q1Q24                                       |
| Klemmenpositionen    | Position         | Erklärung                                                  |                                                         |
| digitale Ausgänge    | Q1Q6             | Klemmen                                                    | auf dem Grundgerät                                      |
|                      | Q11Q14           | Klemmen                                                    | auf dem Erweiterungsmodul 1                             |
|                      | Q21Q24           | Klemmen                                                    | auf dem Erweiterungsmodul 2                             |
|                      | Comm             | Dieser Aus                                                 | sgang ist über Kommunikation angeschlossen, und         |
|                      |                  | belegt somit keinen Hardware Eingang. Einige Ausgangssigna |                                                         |
|                      |                  | sind auch via Kommunikation möglich (siehe Listen in den   |                                                         |
|                      |                  | Basisdoku                                                  | mentationen LON, Modbus, BACnet).                       |
|                      |                  | Generell k                                                 | önnen die Ausgänge auch parallel (über Hardware und     |
|                      |                  | Kommunik                                                   | ation) aufgeschaltet werden.                            |
|                      | NUsd             | Nicht genu                                                 | tzt: Die Hardwareposition ist noch nicht gewählt. Falls |
|                      |                  | ein aktivie                                                | rter Fühler auf NUsd gesetzt ist, wird die Anlage gegen |
|                      |                  | Einschalte                                                 | n verriegelt und folgende Störung ausgegeben:           |
|                      |                  | NotConfig                                                  | ured (Funktion aktiviert, aber Hardware nicht           |
|                      |                  | zugewiese                                                  | n).                                                     |
|                      |                  |                                                            |                                                         |

**Hardware-Zuweisungen** Die aufgeführten Hardware-Zuweisungen sind für alle Ausgänge möglich.

## Ausgänge: tmpControl, Forts.

Klemmenpositionen analoge Ausgänge (0...10 V DC)

| Position | Erklärung                                                                                                    |
|----------|----------------------------------------------------------------------------------------------------|
| X3X8     | Klemmen auf dem Grundgerät                                                                                                    |
| Y1, Y2   | Klemmen auf dem Grundgerät                                                                                                    |
| X11X18   | Klemmen auf dem Erweiterungsmodul 1                                                                                                    |
| Y11, Y12 | Klemmen auf dem Erweiterungsmodul 1                                                                                                    |
| X21X28   | Klemmen auf dem Erweiterungsmodul 2                                                                                                    |
| Y21, Y22 | Klemmen auf dem Erweiterungsmodul 2                                                                                                    |
| Comm     | Dieser Ausgang ist über Kommunikation angeschlossen, und<br>belegt somit keinen Hardware Eingang. Einige Ausgangssignale,<br>sind auch via Kommunikation möglich (siehe Listen in den<br>Basisdokumentationen LON, Modbus, BACnet).<br>Generell können die Ausgänge auch parallel (über Hardware und<br>Kommunikation) aufgeschaltet werden. |
| NUsd     | Nicht genutzt: Die Hardwareposition ist noch nicht gewählt. Falls<br>ein aktivierter Fühler auf NUsd gesetzt ist, wird die Anlage gegen<br>Einschalten verriegelt und folgende Störung ausgegeben:<br>NotConfigured (Funktion aktiviert, aber Hardware nicht<br>zugewiesen).                                                                 |

# 5.6.14 Ausgänge: Befeuchter

#### Hardware-Zuweisungen

Die aufgeführten Hardware-Zuweisungen sind für alle Ausgänge möglich.

| HW IO             | Pos                      |
|-------------------|--------------------------|
| Humidifier Y      | NUsd, Comm, X3X28, Y1Y22 |
| Humidifier Q      | NUsd, Comm, Q1Q24        |
| Humidifier pump Q | NUsd, Comm, Q1Q24        |

| Klemmenpositionen | Position | Erklärung                                                                                                    |
|-------------------|----------|----------------------------------------------------------------------------------------------------|
| digitale Ausgänge | Q1Q6     | Klemmen auf dem Grundgerät                                                                                                    |
|                   | Q11Q14   | Klemmen auf dem Erweiterungsmodul 1                                                                                                    |
|                   | Q21Q24   | Klemmen auf dem Erweiterungsmodul 2                                                                                                    |
|                   | Comm     | Dieser Ausgang ist über Kommunikation angeschlossen, und                                                                                                    |
|                   |          | sind auch via Kommunikation möglich (siehe Listen in den<br>Basisdokumentationen LON, Modbus, BACnet).                                                                                                    |
|                   |          | Generell können die Ausgänge auch parallel (über Hardware und Kommunikation) aufgeschaltet werden.                                                                                                    |
|                   | NUsd     | Nicht genutzt: Die Hardwareposition ist noch nicht gewählt. Falls<br>ein aktivierter Fühler auf NUsd gesetzt ist, wird die Anlage gegen<br>Einschalten verriegelt und folgende Störung ausgegeben:<br>NotConfigured (Funktion aktiviert, aber Hardware nicht<br>zugewiesen). |
| Klemmenpositionen | Position | Erklärung                                                                                                    |
| analoge Ausgänge  | X3X8     | Klemmen auf dem Grundgerät                                                                                                    |
| (010 V DC)        | Y1, Y2   | Klemmen auf dem Grundgerät                                                                                                    |
|                   | X11X18   | Klemmen auf dem Erweiterungsmodul 1                                                                                                    |

| X11X18   | Klemmen auf dem Erweiterungsmodul 1                                                                                                    |
|----------|----------------------------------------------------------------------------------------------------|
| Y11, Y12 | Klemmen auf dem Erweiterungsmodul 1                                                                                                    |
| X21X28   | Klemmen auf dem Erweiterungsmodul 2                                                                                                    |
| Y21, Y22 | Klemmen auf dem Erweiterungsmodul 2                                                                                                    |
| Comm     | Dieser Ausgang ist über Kommunikation angeschlossen, und                                                                                                    |
|          | belegt somit keinen Hardware Eingang. Einige Ausgangssignale, sind auch via Kommunikation möglich (siehe Listen in den                                                                                                    |
|          | Basisdokumentationen LON, Modbus, BACnet).                                                                                                    |
|          | Generell können die Ausgänge auch parallel (über Hardware und                                                                                                    |
|          | Kommunikation) aufgeschaltet werden.                                                                                                    |
| NUsd     | Nicht genutzt: Die Hardwareposition ist noch nicht gewählt. Falls<br>ein aktivierter Fühler auf NUsd gesetzt ist, wird die Anlage gegen<br>Einschalten verriegelt und folgende Störung ausgegeben:<br>NotConfigured (Funktion aktiviert, aber Hardware nicht<br>zugewiesen). |

# 5.6.15 Ausgänge: Zusätzliche

#### Hardware-Zuweisungen

Die aufgeführten Hardware-Zuweisungen sind für alle Ausgänge möglich.

| HW IO             | Pos                      |
|-------------------|--------------------------|
| Auxiliary A outp  | NUsd, Comm, X3X28, Y1Y22 |
| TSP output Q      | NUsd, Comm, Q1Q24        |
| Aux op mode ind Q | NUsd, Comm, Q1Q24        |

## Klemmenpositionen digitale Ausgänge

| Position | Erklärung                                                                                                    |
|----------|----------------------------------------------------------------------------------------------------|
| Q1Q6     | Klemmen auf dem Grundgerät                                                                                                    |
| Q11Q14   | Klemmen auf dem Erweiterungsmodul 1                                                                                                    |
| Q21Q24   | Klemmen auf dem Erweiterungsmodul 2                                                                                                    |
| Comm     | Dieser Ausgang ist über Kommunikation angeschlossen, und<br>belegt somit keinen Hardware Eingang. Einige Ausgangssignale,<br>sind auch via Kommunikation möglich (siehe Listen in den<br>Basisdokumentationen LON, Modbus, BACnet).<br>Generell können die Ausgänge auch parallel (über Hardware und<br>Kommunikation) aufgeschaltet werden. |
| NUsd     | Nicht genutzt: Die Hardwareposition ist noch nicht gewählt. Falls<br>ein aktivierter Fühler auf NUsd gesetzt ist, wird die Anlage gegen<br>Einschalten verriegelt und folgende Störung ausgegeben:<br>NotConfigured (Funktion aktiviert, aber Hardware nicht<br>zugewiesen).                                                                 |

#### Klemmenpositionen analoge Ausgänge (0...10 V DC)

| Position | Erklärung                                                          |
|----------|--------------------------------------------------------------------|
| X3X8     | Klemmen auf dem Grundgerät                                         |
| Y1, Y2   | Klemmen auf dem Grundgerät                                         |
| X11X18   | Klemmen auf dem Erweiterungsmodul 1                                |
| Y11, Y12 | Klemmen auf dem Erweiterungsmodul 1                                |
| X21X28   | Klemmen auf dem Erweiterungsmodul 2                                |
| Y21, Y22 | Klemmen auf dem Erweiterungsmodul 2                                |
| Comm     | Dieser Ausgang ist über Kommunikation angeschlossen, und           |
|          | belegt somit keinen Hardware Eingang. Einige Ausgangssignale,      |
|          | sind auch via Kommunikation möglich (siehe Listen in den           |
|          | Basisdokumentationen LON, Modbus, BACnet).                         |
|          | Generell können die Ausgänge auch parallel (über Hardware und      |
|          | Kommunikation) aufgeschaltet werden.                               |
| NUsd     | Nicht genutzt: Die Hardwareposition ist noch nicht gewählt. Falls  |
|          | ein aktivierter Fühler auf NUsd gesetzt ist, wird die Anlage gegen |
|          | Einschalten verriegelt und folgende Störung ausgegeben:            |
|          | NotConfigured (Funktion aktiviert, aber Hardware nicht             |
|          | zugewiesen).                                                       |

# 5.6.16 Ausgänge, Alarme

|                   | HW IO    | Pos                                                                |  |
|-------------------|----------|--------------------------------------------------------------------|--|
|                   | Alarm Q1 | NUsd, Comm, Q1Q24                                                  |  |
|                   | Alarm Q2 | NUsd, Comm, Q1Q24                                                  |  |
| Klemmenpositionen | Position | Erklärung                                                          |  |
| digitale Ausgänge | Q1Q6     | Klemmen auf dem Grundgerät                                         |  |
|                   | Q11Q14   | Klemmen auf dem Erweiterungsmodul 1                                |  |
|                   | Q21Q24   | Klemmen auf dem Erweiterungsmodul 2                                |  |
|                   | Comm     | Dieser Ausgang ist über Kommunikation angeschlossen, und           |  |
|                   |          | belegt somit keinen Hardware Eingang. Einige Ausgangssignale,      |  |
|                   |          | sind auch via Kommunikation möglich (siehe Listen in den           |  |
|                   |          | Basisdokumentationen LON, Modbus, BACnet).                         |  |
|                   |          | Generell können die Ausgänge auch parallel (über Hardware und      |  |
|                   |          | Kommunikation) aufgeschaltet werden.                               |  |
|                   | NUsd     | Nicht genutzt: Die Hardwareposition ist noch nicht gewählt. Falls  |  |
|                   |          | ein aktivierter Fühler auf NUsd gesetzt ist, wird die Anlage gegen |  |
|                   |          | Einschalten verriegelt und folgende Störung ausgegeben:            |  |
|                   |          | NotConfigured (Funktion aktiviert, aber Hardware nicht             |  |
|                   |          | zugewiesen).                                                       |  |

Hardware-Zuweisungen

Die aufgeführten Hardware-Zuweisungen sind für alle Ausgänge möglich.

|                                                     |                                                                                                    | 5.7                                 | Integration                                                                                                    |
|-----------------------------------------------------|----------------------------------------------------------------------------------------------------|-------------------------------------|----------------------------------------------------------------------------------------------------|
|                                                     |                                                                                                    | 5.7.1                               | Ventilatorkonfiguration: EBM-Papst / Ziehl-Abegg                                                                                                    |
|                                                     | i                                                                                                    | Ist ein EE<br>diese Ein             | BM-Papst oder Ziel-Abegg (Modbus-getrieben) Ventilator ausgewählt, wird stellung als nächster Konfigurationsschritt angezeigt.                                                                                          |
| Aufgabe                                             |                                                                                                    | Climatix A<br>Modbus-T              | HU kann EBM-Papst oder Ziehl-Abegg Ventilatoren ohne zusätzliches<br>ool einrichten, wobei die untenstehende Sequenz einzuhalten ist.                                                                                   |
|                                                     | জন্দ                                                                                                    | Vorausse<br>Rücksetz<br>weiter en   | etzung: Konfiguration 1 und Konfiguration 2 werden beide mit einer<br>ung abgeschlossen. Konfiguration 1 EBM-Papst (oder Ziehl-Abegg nicht<br>wähnt) ModBus-Gerät EBM-Papst ausgewählt.                                 |
| Vorgehen                                            | l                                                                                                    | > Konf                              | iguration > Konfiguration IO's > Integrationen > Vent.Konfigurieren                                                                                                    |
| Schritt                                             | Aktion                                                                                                    |                                     |                                                                                                    |
| 1                                                   | Nur "Zuluft" Modbus-Ventilator starten.                                                                                                    |                                     |                                                                                                    |
| 2                                                   | Auf dem Climatix HMI "Zuluft" unter +Ventilatorkonfiguration auswählen                                                                                                    |                                     |                                                                                                    |
| 3                                                   | Der Climatix-Regler erstellt eine Modbus-Verbindung zum Zuluftventilator, richtet alle Parameter ein und setzt die Modbus-Adresse auf 33 und Rückmeldung "Erfolg" bei +Ventilatorkonfiguration. |                                     |                                                                                                    |
| 4                                                   | Abluftventilator st                                                                                                    | arten.                              |                                                                                                    |
| 5                                                   | Auf dem Climatix HMI "Abluft" unter +Ventilatorkonfiguration auswählen                                                                                                    |                                     |                                                                                                    |
| 6                                                   | Der Climatix-Regler erstellt eine Modbus-Verbindung zum Abluftventilator, richtet alle Parameter ein und setzt die Modbus-Adresse auf 23 und Rückmeldung "Erfolg" bei +Ventilatorkonfiguration. |                                     |                                                                                                    |
| 7                                                   | Ventilatorkonfiguration von " <i>Erfolgt"</i> zu " <i>Fertig</i> " und Konfiguration fortsetzen.<br>Ziehl- Abegg-Ventilatoren benötigen eine erneute Speisung.                                  |                                     |                                                                                                    |
| Erklärunç                                           | )                                                                                                    | Der Clima<br>Modbus-S<br>even, wird | tix-Regler ist Modbus-Master und die Ventilatoren am Modbus sind die<br>slaves. Modbus-Ventilator-Baudrate ist 19200, 1 Stopp-Bit und Parität<br>l aber auf Climatix Modbus-Parameter nach der Konfiguration gesetzt.   |
| Mit gelade<br>Konfigurat<br>oder defel<br>austausch | ener<br>tion einrichten<br>ktes Gerät<br>en                                                                                                    | Beim Eins<br>Reihenfol<br>Das Vorge | atz eines konfigurierten Applikations-Parameter-Sets ist folgende<br>ge zu beachten, um die Ventilatoren am Modbus richtig zu adressieren.<br>ehen ist für den Austausch eines Ventilators wie bei einem Defekt gleich. |

| Schritt | Aktion                                                                                                    |
|---------|----------------------------------------------------------------------------------------------------|
| 1       | Gehe zu Hauptmenü Passworteingabe (Service-Ebene)                                                                                    |
| 2       | Konfiguration IOs / Integrationen / Ventilatorkonfiguration: Auf "Not done" setzen                                                   |
| 3       | Climatix neu starten                                                                                                    |
| 4       | Gehe zu Konfiguration IOs / Integrationen / Ventilatorkonfiguration erneut, um die Ventilatorkonfiguration zu starten (Schritte 1-7) |

 Modbus-Ventilatoren
 Climatix konfiguriert den Ventilator EBM-Papst mit einem ausfallsicheren Modus, um den Status zu bestimmen, wenn die Modbus-Verbindung unterbrochen ist.

 Konfiguration
 Einstellung

| Konfiguration     | Einstellung                                                                         |
|-------------------|-------------------------------------------------------------------------------------|
| Fail save         | Aktiv                                                                               |
| Fail save speed   | 0                                                                                   |
| Fail save Timeout | 5 s. Ist der Kommunikationsausfall auf Modbus länger als 5 s, stoppt der Ventilator |

Climatix kann einen Ventilator zurück auf Werkseinstellung setzen, worauf er konfigurierbar ist.

Möglicher Fall: Falsche Ventilator ausgewählt oder Änderung der Baudrate, etc. Hauptmenü (PW Level OEM) > Konfiguration IOs > Integrationen > Rücksetzung auf Werkseinstellung. --> Zuluft oder Abluft wählen (zurück auf Kein für Erfolg).

Modbus-Ventilator

Rücksetzung auf

Werkseinstellung

85 / 270

#### ModBus (rec) Klappenkonfiguration 5.7.2

| ì                                                                               | Ist die S<br>obligato                                                                                                    | Siemens Modbus-Klappe gewählt, wird dies neben dem nächsten<br>rischen Konfigurationsschritt angezeigt.                                                                                                    |
|---------------------------------------------------------------------------------|----------------------------------------------------------------------------------------------------|----------------------------------------------------------------------------------------------------|
| Aufgabe                                                                         | Climatix<br>einrichte                                                                                                    | AHU kann die Siemens Modbus-Klappe ohne zusätzliches Modbus-Tool<br>n und die folgende Reihenfolge kann daher eingehalten werden.                                                                          |
| STOP                                                                            | Vorauss<br>Konfigu<br>abgesch                                                                                                    | etzung:<br>ration 1 und Konfiguration 2 werden beide mit einer Rücksetzung<br>nlossen. In Konfiguration 1 ist min. 1 Modbus Klappenantrieb ausgewählt.                                                     |
| Vorgehen                                                                        | > Kor                                                                                                    | figuration > Konfiguration IO's > Integrationen > +Einstellungen Antr.                                                                                                    |
|                                                                                 | Schritt                                                                                                    | Aktion                                                                                                    |
| -                                                                               | 1                                                                                                    | Abschluss Modbus-Klappe (Passiv / Aktiv = Modbus Abschlüsse sind aktiviert)                                                                                                    |
| -                                                                               | 2                                                                                                    | Taste drücken auf z.B. Zuluftklappe für +5 s (LED erlischt). Jetzt ist der Konfigurationsmodus während 60 s aktiv. Die LED ist orange                                                                      |
|                                                                                 | 3                                                                                                    | Auf dem Climatix HMI "Zuluft" auswählen in +Konfig MB (Rec) Damp                                                                                                    |
|                                                                                 | 4                                                                                                    | Der Climatix-Regler erstellt eine Modbus-Verbindung z.B. zur<br>Zuluftklappe, richtet alle Parameter ein und setzt die Modbus-Adresse auf<br>61 und Rückmeldung "Erfolg" bei +Ventilatorkonfiguration.     |
| -                                                                               | 5                                                                                                    | +Ventilatorkonfiguration von " <i>Erfolg</i> " auf " <i>Fertig</i> " setzen und Konfiguration fortsetzen.                                                                                                  |
| Erklärung                                                                       | Der Clim<br>Modbus-<br>wird auf                                                                                                    | atix-Regler ist Modbus-Master und die Klappen am Modbus sind die<br>Slaves. Die Klappenvorgabe ist Auto-Baud, 1 Stopp-Bit und Parität even,<br>die Climatix Modbus-Parameter in der Konfiguration gesetzt. |
| Mit geladener<br>Konfiguration einrichten<br>oder defektes Gerät<br>austauschen | IadenerBeim Einsatz eines konfigurierten Applikationsparametersatzes ist folgendeguration einrichtenReihenfolge zu beachten, um die Modbus-Klappen zu konfigurieren.Iefektes GerätDas Vorgehen ist identisch für auszutauschende Geräte. |                                                                                                    |
|                                                                                 | Schritt                                                                                                    | Aktion                                                                                                    |
| -                                                                               | 1                                                                                                    | Gehe zu Hauptmenü / Passworteingabe (Service-Ebene)                                                                                                    |
| -                                                                               | 2                                                                                                    | Konfiguration IO's > Integrationen > +Einstellungen Antr.: Auf "Not done"                                                                                                    |
|                                                                                 | -                                                                                                    | setzen                                                                                                    |
| -                                                                               | 3                                                                                                    | Climatix neu starten                                                                                                    |
| -                                                                               | 4                                                                                                    | Gehe zu <i>Konfiguration IO's &gt; Integrationen &gt; +Einstellungen Antr.</i> Das<br>obenstehende Vorgehen zur Klappenkonfiguration erneut starten<br>(Schritte 1-5)                                      |

#### Modbus Aussenluftklappe einrichten

Modbus-Klappe mit zusätzlichen Einstellungen, die automatisch angezeigt werden, falls gewählt.

| Name                | Bereich        | Funktion                                                                      |
|---------------------|----------------|-------------------------------------------------------------------------------|
| AusVerz bei VentAus | 036000 [s]     | Verzögerungszeit zum Schliessen der Klappe falls Ventilator ausschaltet.      |
| Öffnungszeit        | 036000 [s]     | Zeit zum Öffnen der Klappe (Option bei Modbus-Klappe deaktiviert)             |
| + Aussenluft        | Titel          |                                                                               |
| Startverz.Rückmeld  | 036000 [s]     | Startverzögerung-Rückmeldungserfassung                                        |
| Aus bei Rückm.Alm   | Nein / Ja      | Ausschalten eines Ventilators durch Rückmeldungsalarm der Klappe              |
| Aktueller Wert      | 0100 [%]       | Aktueller Wert 0100% berechnet zwischen Stellung offen und geschlossen        |
| Zu Position         | 0100 [%]       | Mechanisch geschlossene Stellung. Invertiert, bei Stellung Schliessen->Offen  |
| Auf Position        | 0100 [%]       | Mechanisch geöffnete Stellung.                                                |
| Backup Mode         | Aktiv          | Backup-Stellung eingestellt.                                                  |
|                     | Stop           | Klappe stoppt in aktueller Stellung.                                          |
|                     | Passiv         | Klappe bleibt auf Sollwertstellung.                                           |
| Backup Position     | 0100 [%]       | Mechanische Stellung, die Klappe bei Modbus-Alarm einnimmt                    |
|                     |                | z.B: Geschlossene Stellung ist 10%, Backup = geschlossen, Backup-Stellung=10% |
| + Fortluft          | Titel          |                                                                               |
| Startverz.Rückmeld  | 036000 [s]     | Aufstartverzögerung-Rückmeldungserfassung                                     |
| Aus bei Rückm.Alm   | No / Yes       | Ventilator ausschalten bei Rückmeldungsalarm der Klappe                       |
| Aktueller Wert      | 0100 [%]       | Aktueller Wert 0100% berechnet zwischen Stellung offen und geschlossen        |
| Zu Position         | 0100 [%]       | Mechanisch geschlossene Stellung. Invertiert, bei Stellung Schliessen->Offen  |
| Auf Position        | 0100 [%]       | Mechanisch geöffnete Stellung.                                                |
| Backup Mode         | Aktiv          | Backup-Stellung eingestellt.                                                  |
|                     | Stop           | Klappe stoppt in aktueller Stellung.                                          |
|                     | Passiv         | Klappe bleibt auf Sollwertstellung.                                           |
| Backup Position     | 0100 [%]       | Mechanische Stellung, die Klappe bei Modbus-Alarm einnimmt                    |
|                     |                | z.B: Geschlossene Stellung ist 10%, Backup = geschlossen, Backup-Stellung=10% |
| BSK Öffnungszeit    | 0600 [s]       | Zeit zum Öffnen der Klappe.                                                   |
| BSK Schliesszeit    | 0600 [s]       | Zeit zum Schliessen der Klappe                                                |
| BSK Test            | Passiv         | Kein Test ausgeführt.                                                         |
|                     | Aktiv          | Test ausgeführt gemäss Datum und Zeitenblock.                                 |
| BSK Test D/Z        | Datum und Zeit | Einstellung, wenn der Test ausgeführt wird.                                   |
| BSK Test Intervall  | 036000 [h]     | Einstellen der min. Stunden nach denen der Test ausgeführt wird               |

## .. > Anlage > Einstellungen > Alle Einstellungen > Klappen Regelung

#### > Hauptmenü > Anlage > Einstellungen > Alle Einstellungen > Temp Regelung > WRG Klappe

| Name                | Bereich                 | Funktion                                                                                                    |
|---------------------|-------------------------|----------------------------------------------------------------------------------------------------|
| Minimale Frischluft | 0100 [%]                | Max Wiederherstellungswert 100% - Min Frischluft.                                                                                           |
| Aufstartzeit        | 0600 [s]                | Zeit für Reglerstart-Regelung (bei 100% Umluft).                                                                                            |
| Aufstart Temperatur | –20.030.0 [°C]          | Aussentemperaturlimite für Startregelung                                                                                                    |
| + WRG AUL Klappe    | Titel                   |                                                                                                    |
| Aktueller Wert      | 0100 [%]                | Aktueller Wert 0100% berechnet zwischen Stellung geschlossen und offen                                                                      |
| Zu Position         | 0100 [%]                | Mechanisch geschlossene Stellung. Invertiert, bei Stellung Schliessen->Offen                                                                |
| Auf Position        | 0100 [%]                | Mechanisch geöffnete Stellung.                                                                                                    |
| Backup Mode         | Aktiv<br>Stop<br>Passiv | Backup-Stellung eingestellt.<br>Klappe stoppt in aktueller Stellung.<br>Klappe bleibt auf Sollwertstellung.                                 |
| Backup Position     | 0100 [%]                | Mechanische Stellung, die Klappe bei Modbus-Alarm einnimmt<br>z.B: Geschlossene Stellung ist 10%, Backup = geschlossen, Backup-Stellung=10% |
| + WRG FOL Klappe    | Titel                   |                                                                                                    |
| Aktueller Wert      | 0100 [%]                | Aktueller Wert 0100% berechnet zwischen Stellung geschlossen und offen                                                                      |
| Zu Position         | 0100 [%]                | Mechanisch geschlossene Stellung. Invertiert, bei Stellung Schliessen->Offen                                                                |
| Auf Position        | 0100 [%]                | Mechanisch geöffnete Stellung.                                                                                                    |
| Backup Mode         | Aktiv Stop              | Backup-Stellung eingestellt.                                                                                                    |
|                     | Passiv                  | Klappe stoppt in aktueller Stellung.<br>Klappe bleibt auf Sollwertstellung                                                                  |
| Backup Position     | 0100 [%]                | Mechanische Stellung, die Klappe bei Modbus-Alarm einnimmt<br>z.B: Geschlossene Stellung ist 10%, Backup = geschlossen, Backup-Stellung=10% |
| + WRG Mix Klappe    | Titel                   |                                                                                                    |
| Aktueller Wert      | 0100 [%]                | Aktueller Wert 0100% berechnet zwischen Stellung geschlossen und offen                                                                      |
| Zu Position         | 0100 [%]                | Mechanisch geschlossene Stellung. Invertiert, bei Stellung Schliessen->Offen                                                                |
| Auf Position        | 0100 [%]                | Mechanisch geöffnete Stellung.                                                                                                    |
| Backup Mode         | Aktiv<br>Stop<br>Passiv | Backup-Stellung eingestellt.<br>Klappe stoppt in aktueller Stellung.<br>Klappe bleibt auf Sollwertstellung.                                 |
| Backup Position     | 0100 [%]                | Mechanische Stellung, die Klappe bei Modbus-Alarm einnimmt<br>z.B: Geschlossene Stellung ist 10%, Backup = geschlossen, Backup-Stellung=10% |

#### Kalibrierung für offene und geschlossene Stellung

Um die mechanischen Stellungen zu finden ist die offene Stellung auf 100% (0%) und die geschlossene auf 0% (100%) zu setzen. Danach 0% und 100% kommandieren; die max. und min. aktuellen Werte entsprechenden den Werten, die für die Stellung offen und geschlossen notwendig sind. Auch die Backup-Stellung benötigt den gleichen Wert.

# 5.7.3 Prozessbus, Energiebedarfskonfiguration

| Aufgabe     | Climatix AHU kann Energiebedarf über Prozessbus an beliebigen Erzeuger oder Verteiler senden, wenn KNX LTE-Heiz- oder Kühlbedarf vorhanden ist.                                                                                                    |  |  |  |
|-------------|----------------------------------------------------------------------------------------------------|--|--|--|
| [           | Keine weiteren Einstellungen, wenn Empfänger-Erzeuger oder Verteiler Heiz- oder Kühlverteilzone auf Adresse 1 und Prozessbus über TP1 verbunden sind.                                                                                                    |  |  |  |
| (           | Voraussetzung:<br>Konfiguration 1 und Konfiguration 2 sind beide ohne Rücksetzung abgeschlossen.<br>Konfiguration 1 beliebiges Heiz- oder Kühlgerät ist ausgewählt.<br>Involvierte Automationsstationen müssen über Prozessbus verbunden sein.                                                                                                    |  |  |  |
| Erklärung   | Climatix AHU sendet ein KNX LTE Heiz- oder Kühlbedarfssignal über Prozessbus.<br>Das Heiz- oder Kühlbedarfssignal ist die aktuelle Ventilposition.<br>Ist der Erzeuger über Prozessbus verbunden ist, kann er das Heiz- oder<br>Kühlbedarfssignal empfangen.<br>Mögliche Schiebungen der Heiz- oder Temperaturkurven sind im Verteiler oder<br>Erzeuger definiert. |  |  |  |
| Einstellung | > Konfiguration > Konfiguration IO's > Integrationen > PB Energiebedarf oder                                                                                                    |  |  |  |

#### Name Bereich Funktion +Prim.Heizvert'z. 0...31 Zonenadresse muss gleich sein für Erzeuger oder Verteiler des Heizwassers für das Heizregister. Konfiguration verfügbar, wenn in Konfiguration 1: Heizen = Ja +Pri.Kühl'vert'z. 0...31 Zonenadresse muss gleich sein wie Erzeuger oder Verteiler des Kühlwassers für das Kühlregister. Konfiguration verfügbar, wenn in Konfiguration 1 Kühlen = Ja Busträger Keine / TP-1 / IP Prozessbus über TP-1 oder TCP/IP (pro Zone) Wert gültig Nein / Ja Anzeige der Verlässlichkeit des Werts (pro Zone) Wert 0...100 [%] Anzeige der Ventilstellung (pro Zone)

..> Anlage > Haupt Einstellungen > Alle Einstellungen > PB Energiebedarf

# 5.7.4 Prozessbus Aussentemperaturkonfiguration

| Aufgabe   | Climatix AHU kann die Aussentemperatur über Prozessbus von/zu einer beliebigen<br>Automationsstation senden oder von ihr empfangen, die KNX LTE<br>Aussentemperaturverteilung unterstützt.                                                                                                    |
|-----------|----------------------------------------------------------------------------------------------------|
|           | Keine weiteren Einstellungen, wenn nur eine Aussentemperatur verwendet wird,<br>d.h. Aussentemperaturverteilung-Zonenadresse = 1 und Prozessbus über TP1<br>verbunden.                                                                                                    |
|           |                                                                                                    |
|           | Voraussetzung:<br>Konfiguration 1 und Konfiguration 2 werden beide mit einer Rücksetzung<br>abgeschlossen. Konfiguration 1 Aussentemp.System abgewählt zu None.<br>Teilnehmende Automationsstationen müssen über Prozessbus verbunden sein.                                                                                                    |
| Erklärung | Climatix AHU kann die Aussentemperatur zum/vom Prozessbus als LTE-Objekt senden/empfangen. In Konfiguration 1 kann gewählt werden, woher der Aussentemperaturwert stammt (eigene Hardware oder Kommunikation).                                                                                                    |
|           | Automationsstationen mit gleicher Aussentemperatur-Zonenadresse verwenden dieselbe Temperatur. In einem System darf nur <b>eine</b> Automationsstation den Wert an den Bus senden. Mehrere Automationsstationen können aber diese Temperatur verwenden.                                                                                                    |
|           | Es ist möglich, einen Temperaturfühler in einem Gebäude installiert zu haben und<br>mehrere Automationsstationen, die dieselbe Temperatur verwenden. Es können<br>aber auch verschiedene Temperaturfühler an verschiedenen Montageorten<br>(Norden, Süden, Osten, Westen etc.) mit einer Automationsstation verbunden sein.<br>In diesem Fall muss in der Automationsstation die zu verwendende Zone<br>ausgewählt werden (über 'Verteilungszone empfangen'). |

Einstellung

#### > Konfiguration > Konfiguration IO's > Integrationen > PB Aussentemp oder ..> Anlage > Einstellungen > Alle Einstellungen > PB Aussentemp.

| Name              | Bereich          | Funktion                                                    |
|-------------------|------------------|-------------------------------------------------------------|
| +Empfangvert'zone | 031              | Zonenadresse muss gleich der Aussentemperatur in der        |
|                   |                  | Automationsstation sein, welche den Wert an den Bus         |
|                   |                  | sendet.                                                     |
| +Sendverteilzone  | 031              | Zonenadresse muss gleich dem Erzeuger und Verteiler des     |
|                   |                  | Kühlwassers für das Kühlwasserregister sein. Die            |
|                   |                  | Konfiguration ist möglich, wenn Konfiguration 1 Kühlen = Ja |
| Busträger         | Kein / TP-1 / IP | Prozessbus über TP-1 oder TCP/IP (pro Zone)                 |
| Gültigkeit        | No / OK          | Anzeige der Wertzuverlässigkeit (pro Zone)                  |
| Istwert °C        | °C               | Anzeige der Temperatur (pro Zone)                           |

#### > Konfiguration > Eingänge > Aussenluft

| Name          | Bereich   | Funktion                                                                                                    |
|---------------|-----------|----------------------------------------------------------------------------------------------------|
| Werteselektor | Hardware  | Möglich, wenn z.B. nur ein Aussentemperaturfühler<br>verwendet wird.                                                                               |
|               | Komm.     | Möglich, wenn nur die Aussentemperatur vom Bus verwendet wird.                                                                                     |
|               | Bevorz.HW | Möglich, wenn z.B. Aussentemperaturfühler verwendet wird,<br>aber Zuverlässigkeit schlecht ist und die Aussentemperatur<br>vom Bus verwendet wird. |
|               | Bevorz.K. | Möglich, wenn die Aussentemperatur vom Bus verwendet wird, aber die Zuverlässigkeit schlecht ist und der Aussentemperaturfühler verwendet wird.    |

#### > Konfiguration > Konfiguration IO's > Temperaturen > +Aussenluft

| Name  | Bereich | Funktion                                                                                                    |
|-------|---------|----------------------------------------------------------------------------------------------------|
| Pos : | Komm    | Notwendig, wenn kein Aussentemperaturfühler mit der Automationsstation verbunden ist.                                            |
|       | NBen    | Standardeinstellung vor Auswahl einer Einstellung. Nicht zulässig, erzeugt eine Alarmmeldung. Siehe <i>Not config IO</i> in 5.8. |
|       | Xx      | Muss verwendet werden, wenn Aussentemperaturfühler mit Automationsstation verbunden ist.                                         |

# 5.8 Überprüfung der I/O-Konfiguration

#### Aufgabe

Die in Kap. 5.6 "Konfiguration IOs" vorgenommenen Hardware-Zuweisungen werden auf folgende Fehler überprüft:

- nicht zugewiesene Punkte
- doppelt belegte Hardware Ein- oder Ausgänge

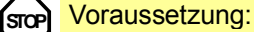

Konfiguration 1 und Konfiguration 2 wurden je mit einem Reset abgeschlossen.

#### Einstieg

#### Startseite > Hauptmenü

Falls erforderlich, Password Enter, dann: > Konfiguration > Check Konfig IO's

| Zeile               | Bereich  | Funktion                                                           |
|---------------------|----------|--------------------------------------------------------------------|
| Nicht konfig IO     | Nein, Ja | Anzeige ob es nicht zugewiesene I/Os gibt.                         |
| Nicht konf IO Pos   | 0, 1,    | Anzeige der Position des ersten nicht zugewiesenen I/Os.           |
|                     |          | Die zugehörigen Anlagenelemente lassen sich der Tabelle im Anhang  |
|                     |          | 11.3 entnehmen.                                                    |
| Doppelt konfig IO   | Nein, Ja | Anzeige ob es doppelt belegte Hardware Ein- oder Ausgänge gibt.    |
| Doppelt konfig IOs  |          | Anzeige Positionen der ersten Doppelbelegung. Die zugehörigen      |
|                     |          | Anlagenelemente lassen sich der Tabelle im Anhang 11.3 entnehmen.  |
| Doppelt konf IO Pos | XO1XO28  | Anzeige des ersten doppelt belegten Ein- / Ausgangs (Ausnahme: Q). |
| Doppelt konf DA Pos | Q1Q24    | Anzeige des ersten doppelt belegten Q.                             |
| Nicht benütz. IO(X) | 0 [pcs]  | Anzeige der Anzahl von unbenutzten universalen Ein-/Ausgängen.     |
| Nicht benütz. DE(D) | 0 [pcs]  | Anzeige der Anzahl von unbenutzten digitalen Eingängen.            |
| Nicht benütz. AA(Y) | 0 [pcs]  | Anzeige der Anzahl von unbenutzten analogen Ausgängen.             |
| Nicht benütz. DA(Q) | 0 [pcs]  | Anzeige der Anzahl von unbenutzten digitalen Ausgängen.            |

# 5.9 Verdrahtungstest

#### Aufgabe

Zur Überprüfung und dem Test auf korrekte Verdrahtung mit der Schalttafel kann der Regler auf "Wiring Test" gesetzt werden. Dabei werden alle Eingänge angezeigt und die Ausgänge können angesteuert werden.

STOP Voraussetzung:

Konfiguration 1 und Konfiguration 2 wurden je mit einem Reset abgeschlossen.

Einstieg

#### Startseite > Hauptmenü

Falls erforderlich, Password Enter, dann: > Konfiguration > IO-Modus

Übersicht der Ausgänge und Eingänge mit den entsprechenden Werten.

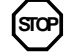

Damit das Aggregat eingeschaltet werden kann, muss der Verdrahtungstest desaktiviert werden: **> Konfiguration > IO-Modus: Auto** 

# 5.10 SD-Kartenfunktionen \*\*

| li li                                          | Nur bei den Reglern POL63X oder POL4xx.5x verfügbar.                                                                                                    |  |
|------------------------------------------------|----------------------------------------------------------------------------------------------------|--|
| Übersicht                                      | Die Regler haben einen SD-Kartensteckplatz (formatiert FAT32).<br>Die SD-Kartendateien sind in Climatix AHU bereit für den Einsatz (Reglertyp und<br>geografische Region (Sprache).<br>Name<br>11 Climatix_AHU_Application_302_POL63x_North<br>12 Climatix_AHU_Application_302_POL63x_South<br>21 Climatix_AHU_Application_302_POL424.50_North<br>22 Climatix_AHU_Application_302_POL424.50_South                                                                                                    |  |
|                                                | <ul> <li>SD-Kartenfunktionen:</li> <li>Download der Applikation:</li> <li>Betriebssystem (XXX_BSP_V10x.ucf).</li> <li>Applikationssoftware (MBRTCode.ucf).</li> <li>HMI-Bediensoftware (HMIcomp.ucf).</li> <li>Web HMI Bediensoftware (HMI4Web.ucf).</li> <li>Sprache und Kommunikationsinformation (OBHcomp.ucf).</li> <li>Scope der Konfigurationssoftware (ScopeConfig.ucf)</li> <li>Download der Basiskonfiguration:</li> <li>Anlagenkonfiguration inkl. Parameter (Param.bin oder Param.ucf).</li> <li>Anlagenkonfiguration inkl. Parameter (Param.bin oder Param.ucf).</li> </ul> |  |
| Download der<br>Applikation -<br>Anforderungen | <ul> <li>Die Funktion aktualisiert/upgradet den Regler.</li> <li>Die Dateien müssen für das Download in den Root-Ordner der SD-Karte entpackt werden.</li> <li>Alle Dateien müssen *.UCF und nach Möglichkeit komprimiert sein (XXXcomp.ucf).</li> </ul>                                                                                                    |  |
| Dateien auf SD-Karte                           | Wame         AHU_302_North_HMI4Web.ucf         AHU_302_North_HMIcomp.ucf         AHU_302_North_POL63x_OBHcomp.ucf         AHU_302_North_ScopeConfig.ucf         AHU_302_POL63x_MBRTCode.ucf         POL63x_BSP_V1032.UCF                                                                                                    |  |
| Vorgehen                                       | Das Hinunterladen wird in folgenden Schritten vorgenommen:                                                                                                    |  |

| Schritt | Aktion                                                                                      |
|---------|---------------------------------------------------------------------------------------------|
| 1       | Karte in den Regler stecken.                                                                |
| 2       | Spannung abschalten.                                                                        |
| 3       | Mit dünnem Gegenstand durch Loch neben der Regler-Status-Anzeige die darunterliegende Taste |
|         | betätigen (leichter Widerstand spürbar und leises Knacken hörbar) und gedrückt halten.      |
| 4       | Spannung einschalten.                                                                       |
| 5       | Warten bis die LED abwechselnd rot und grün blinkt.                                         |
| 6       | Taste loslassen.                                                                            |
| 7       | Warten bis die LED orange leuchtet.                                                         |
| 8       | Spannung abschalten.                                                                        |
| 9       | Spannung einschalten.                                                                       |

#### SD-Kartenfunktionen, Forts.

| Konfiguration herauf-<br>und hinunterladen | Nach erfolgter Inbetriebsetzung und Einregulierung können die eingestellten Parameter und Konfigurationen auf der SD-Karte gespeichert werden.                                                         |
|--------------------------------------------|----------------------------------------------------------------------------------------------------|
|                                            | Von dort können sie beispielsweise in einem anderen Regler mit der identischen<br>Basiskonfiguration (Betriebssystem, Applikation, HMI, HMI4Web und<br>Sprachen/Kommunikation) hinuntergeladen werden. |
|                                            | Für diese Funktionen ist Zugriffslevel 4 notwendig.                                                                                                    |

Vorgehen Die Schritte zum Herauf- und Hinunterladen der Konfiguration sind:

| Schritt | Aktion                                                                            |
|---------|-----------------------------------------------------------------------------------|
| 1       | Eine leere SD-Karte in den Regler stecken.                                        |
| 2       | Daten auf die SD-Karte speichern (heraufladen):                                   |
|         | Hauptmenü> Systemobjekte > Speichern / Laden > Einst. Speichern -> SD = Ausführen |
| 3       | Karte in den nächsten Regler stecken.                                             |
| 4       | Hauptmenü> Systemobjekte > Speichern / Laden > Einst. Laden <- SD = Ausführen     |
| 5       | Restart des Reglers ausführen:                                                    |
|         | Hauptmenü> Systemobjekte > Speichern / Laden > Neustart erforderlich !            |

# 5.11 Auto-Aktualisierung mit SD-Karte

Auto-Aktualisierung Climatix AHU V3xx unterstützt Endbenutzer mit automatischen Aktualisierungsfunktionen über SD-Karte: BSP und Applikationsdateien laden · Parametereinstellung auf SD-Karte speichern • Parametereinstellung aus SD-Karte laden. Das detaillierte Vorgehen ist unten beschrieben und muss abhängig vom tatsächlichen Bedarf verwendet werden. Der vorhanden Workflow über HMI wird weiterhin unterstützt. **SD-Karte** Jede SD-Karte kann gesperrt (schreibgeschützt) oder entsperrt (schreiben/lesen) sperren/entsperren werden. Dies ist für den Workflow zu beachten. **BSP** und Ein Upgrade des Regelsystems kann bereits im Werk oder im Feld erforderlich **Applikationsdateien** sein. laden Es ist wichtig, dass vor dem Upgrade des Regelsystems ein Backup der Parameter durchgeführt wird, damit die Originalparametereinstellungen erhalten bleiben (siehe Parameterdatei auf SD-Karte speichern, Parameterdatei von SD-Karte laden). Vorbereitung der SD-Karte (Beispiel AHU V302) Alle erforderlichen Dateien im SD-Karten-Root-Ordner kopieren. Name AHU\_302\_North\_HMI4Web.ucf AHU 302 North HMIcomp.ucf AHU\_302\_North\_POL63x\_OBHcomp.ucf AHU\_302\_North\_ScopeConfig.ucf AHU\_302\_POL63x\_MBRTCode.ucf POL63x\_BSP\_V1032.UCF Vorgehen 1 SD-Karte sperren 2 Regler neu starten (SD-Karte herausnehmen), warten bis BSP LED Licht grün ist. 3 SD-Karte einstecken  $\leftarrow$  In  $\rightarrow$  Out  $\leftarrow$  In (innerhalb 30 s), Upgrade-Vorgang startet (\*1 s bei jedem Schritt warten, aber nicht mehr als 5 s total)

- 4 Der Vorgang startet mit einem Neustart des Reglers und die BSP LED zeigt an, dass das Upgrade ausgeführt wird (rot/grünes Blinken).
   5 Jet die BSP LED gelb eder Ausgemuss der Begler neu mit dem Netz (manuell).
- 5 Ist die BSP LED gelb oder Aus, muss der Regler neu mit dem Netz (manuell) verbunden werden und warten, bis die BSP LED grün leuchtet.

#### Auto-Aktualisierung mit SD-Karte, Forts.

| Parameter auf SD-Karte speichern | Muss ein Regelsystem aktualisiert werden, sind die vorhandenen Parameter zu sichern (Inbetriebnahmeeinstellungen).                                                                                                    |  |  |
|----------------------------------|----------------------------------------------------------------------------------------------------|--|--|
| Vorgehen                         | <ol> <li>SD-Karte entsperren</li> <li>SD-Karte ← In → Out ← In, Parameter auf SD-Karte speichern starten (*1 s bei jedem Schritt warten, höchstens 5 s total).</li> <li>Die Bus LED wird rot und der Regler speichert die Datei param.ucf (und param.bin) auf der SD-Karte.<br/>Die Bus-LED zeigt den Exportvorgang an.</li> <li>Erlischt die Bus LED, ist die Speicherung der Parameter auf der SD-Karte beendet.</li> </ol>                                                                                                    |  |  |
| Parameter ab SD-Karte laden      | Nach dem Upgrade sind die Originalparameterdateien von der SD-Karte zu laden.                                                                                                    |  |  |
| Vorgehen                         | <ul> <li>Sicherstellen, dass eine gültige param.ucf (Dateiname nicht wichtig) sich auf der<br/>SD-Karte befindet.</li> <li>Sicherstellen, dass nur eine param.ucf im Root-Ordner existiert.</li> <li>SD-Karte sperren.</li> <li>SD-Karte einstecken und Regler einschalten, um Initialisierung zu starten.</li> <li>Die Regler Bus LED ist rot und zeigt an, dass geladen wird.</li> <li>Nach dem Laden speichert der Regler die Parametereinstellungen zur<br/>Werkseinstellung und startet neu.</li> <li>SD-Karte entfernen, da sonst ein weiterer Neustart initialisiert wird.</li> </ul> |  |  |
| Tipps                            | <ul> <li>Firmware und Applikationsdateien laden kann 30 s nach Aufstarten gestartet werden.</li> <li>Die geladene Parameterdatei wird im OEM Factory-Store geladen und erzeugt einen Regler-Neustart.</li> <li>Die Auto-Aktualisierung über die SD-Karte funktioniert nur mit AHU V302 oder später.</li> </ul>                                                                                                    |  |  |

# 5.12 Parameter sichern / wiederherstellen \*\*

# 5.12.1 Optionen

|                                    | Die SD-Kartenfunktionen sind nur bei den Reglern POL63X oder POL4xx.5x verfügbar                                                                                                    |
|------------------------------------|----------------------------------------------------------------------------------------------------|
|                                    |                                                                                                    |
| Ganze Anlagedateien<br>(Param.bin) | Die Funktionen "Parameter sichern / wiederherstellen" beinhaltet diese Möglich-<br>keiten für ganze Anlagen:                                                                                                    |
|                                    | • Eine fertig konfigurierte und parametrierte Anlage auf der SD-Karte sichern oder von der Karte in den Regler laden.                                                                                                    |
|                                    | <ul> <li>Zwei unterschiedliche Parametersätze zu einer identisch konfigurierten Anlage<br/>können im Regler gesichert und wiederhergestellt werden. Zum Beispiel eine<br/>Sicherung nach dem Parametrieren der Standard-Parameter in der Fabrik (Par<br/>factory save) und eine Sicherung nach der Inbetriebnahme auf der Anlage (Par<br/>service save).</li> </ul> |
| Einzelne Datensätze                | <ul><li>Es stehen Befehle f ür die Alarm-History und das interne Archiv zur Verf ügung:</li><li>Archiv (Datenpunkte)</li></ul>                                                                                                    |
|                                    | Alarm-Snapshot mit History                                                                                                    |
|                                    | Trace (Kommunikation)                                                                                                    |
|                                    | Die aufgeführten Aktionen sind nur mit Zugriffslevel 4 möglich.<br>Ausnahme ist der Befehl Sett.factory save.                                                                                                    |

# 5.12.2 Ausführungsbefehle

| Pfad               | Hauptmenü > Systemobjekte > Speichern / Laden |                                                                                                    |  |
|--------------------|-----------------------------------------------|----------------------------------------------------------------------------------------------------|--|
| Name               | Bereich                                       | Funktion                                                                                                    |  |
| Einst.laden <- SD  |                                               | Laden des Konfigurationsfiles (Param.bin) mit der Konfiguration der<br>Anlage und allen Parametern von der SD-Karte in den Regler.<br>Nach dem Laden ist in jedem Fall ein Neustart erforderlich!      |  |
|                    |                                               | Achtung:<br>Wenn eine komplett neue Konfiguration geladen wird, muss vorher<br>Hauptmenü > Konfiguration > Konfiguration 1= nicht gemacht<br>gesetzt werden. (Nur möglich wenn die Anlage nicht läuft) |  |
|                    | $\checkmark$                                  | Passiv-Stellung.                                                                                                    |  |
|                    | Ausführen                                     | Laden ausführen.                                                                                                    |  |
|                    |                                               | Wenn der Ladevorgang beendet ist erscheint "Done".                                                                                                    |  |
| Neustart benötigt! |                                               | Ausführung des Restarts nach dem Laden der Parameter.                                                                                                    |  |
|                    | $\checkmark$                                  | Passiv-Stellung.                                                                                                    |  |
|                    | Ausführen                                     | Reset durchführen.                                                                                                    |  |
|                    |                                               | Der Regler läuft mit der von der SD-Karte geladenen Konfiguration.                                                                                                    |  |
| Einst.speich> SD   |                                               | Sichern der aktuellen Konfiguration der Anlage mit allen Parametern auf der SD Karte:                                                                                                    |  |
|                    | $\checkmark$                                  | Passiv-Stellung                                                                                                    |  |
|                    | Ausführen                                     | Sicherung ausführen.                                                                                                    |  |
|                    |                                               | In der gleichen Zeile wird "Done" angezeigt. Jetzt kann die SD-Karte wieder entfernt werden. Ein bereits vorhandenes Parameterfile (Param.bin) auf der Karte wird überschrieben.                       |  |

#### Ausführungsbefehle, Forts.

| Name               | Bereich        | Funktion                                                                            |
|--------------------|----------------|-------------------------------------------------------------------------------------|
| Setz Appli'default |                | Laden der Konfiguration mit allen Parametern, entsprechend dem in                   |
|                    |                | der Fabrik geladenen Standard-Gesamtprogramm. Nachher ist eine                      |
|                    |                | erneute vollständige Inbetriebnahme erforderlich!                                   |
|                    | <b>√</b>       | Passiv-Stellung.                                                                    |
|                    | Ausführen      | • Laden durchführen.                                                                |
|                    |                | Anschliessend springt die Anzeige wieder zurück auf V.                              |
| Einst.Service lad. |                | Laden des Parameterfiles von der Inbetriebnahme.                                    |
|                    | √<br>A         | Passiv-Stellung.                                                                    |
|                    | Austuhren      | Laden durchtuhren.                                                                  |
|                    |                | Anschliessend springt die Anzeige wieder zuruck auf V.                              |
| Einst.Fabrik laden |                | Laden des Parameternies aus der Fabrik.                                             |
|                    | √<br>Aafölanan | Passiv-Stellung.                                                                    |
|                    | Austunren      | Laden durchtunren.                                                                  |
| First Osmiss an    |                | Anschliessend springt die Anzeige wieder zuruck auf V.                              |
| Einst.Service sp.  |                | Speichern des Parameterfiles von der Inbetriebnahme auf dem                         |
|                    | 1              | Regier.                                                                             |
|                    | √<br>Aaföbrar  | Passiv-Stellung.     Consistent durablingen Anaphlingen dentingt die Amerika wieden |
|                    | Austunren      | • Speichern aurchfuhren. Anschliessena springt die Anzeige wieder                   |
|                    |                |                                                                                     |
| Einst.Fabrik sp.   |                | Speichern des Parameterfiles aus der Fabrik.                                        |
|                    | V Cul          | Passiv-Stellung.                                                                    |
|                    | Austuhren      | • Speichern durchfuhren. Anschliessend springt die Anzeige wieder                   |
|                    |                |                                                                                     |
| A-Snapshot sp>SD   |                | Export der Snapshots und Alarm-History.                                             |
|                    | V (11)         | Passiv-Stellung.                                                                    |
|                    | Austuhren      | Export durchtuhren. Anschliessend springt die Anzeige wieder                        |
|                    |                | Zuruck auf ✓.                                                                       |
|                    |                | Exportierte Daten werden nicht geloscht.                                            |
| Archiv speich>SD   | N I a line     | Export des internen Archivs auf die SD-Karte.                                       |
|                    | Nein           | Kein Export zur SD-Karte                                                            |
|                    | VOII           | Export wenn der Interne Speicher voll ist                                           |
|                    | Wonatlich      | Export Monatlich + wenn voll                                                        |
|                    | VVOCN IICN     | Export vvocnentlicn + wenn voli                                                     |
|                    | Jetzt          | • Jetzt Exportieren. Anschliessend springt die Anzeige wieder                       |
|                    |                | ∠uruck auf ¥ .                                                                      |
| PSD ladan          |                | Exponiente Daten werden geloschi                                                    |
| DOF IQUEII         | V<br>Augführen |                                                                                     |
|                    | Austunren      |                                                                                     |
|                    |                | Stonnt den Regler und lädt das RSP + Annlikations-File die auf der                  |
|                    |                | SD-Karte sind).                                                                     |

# 6 Funktionsbeschreibungen

# 6.1 Übersicht

| Einleitung             | Im vorhergehenden Kapitel 5 "Applikation kont<br>Arbeitsablauf zum Konfigurieren und Parametr<br>erklärt und das Konfigurieren entsprechend de<br>Hauptschritten beschrieben.<br>Dabei wurden den ausgewählten Funktionen v<br>zweckmässige Grundwerte zugeordnet. Diese<br>sprechenden HMI-Menüs angezeigt.                                                      | igurieren" wurde der gesamte<br>ieren der Climatix AHU-Applikation<br>r vorliegenden Anlage in drei<br>on der Applikation automatisch<br>Werte werden in den ent- |
|------------------------|----------------------------------------------------------------------------------------------------|----------------------------------------------------------------------------------------------------|
| Vermittelte Kenntnisse | <ul> <li>Die automatisch zugeordneten Funktionen und Grundwerte können bei Bedart<br/>geändert werden. Dieses Kapitel enthält alle notwendigen Informationen dazu,<br/>nämlich:</li> <li>Kurzbeschreibung aller zur Verfügung stehenden Standard-Funktionen sam<br/>Parametern und Bereichen</li> <li>Detaillierte Erklärungen zu einzelnen Funktionen</li> </ul> |                                                                                                    |
| Themen                 | Die Themen in diesem Kapitel sind:                                                                                                    |                                                                                                    |
|                        | Thema                                                                                                    | Kapitel                                                                                                    |
|                        | Übergreifende Funktionen                                                                                                    | 6.2                                                                                                    |
|                        | Betriebsart                                                                                                    | 6.3                                                                                                    |
|                        | Klappen-Regelung                                                                                                    | 6.4                                                                                                    |
|                        | Ventilator-Regelung                                                                                                    | 6.5                                                                                                    |
|                        | Temperatur-Regelung                                                                                                    | 6.6                                                                                                    |
|                        | Wärmerückgewinnung mit Mischluftklappe                                                                                                    | 6.7                                                                                                    |
|                        | Wärmerückgewinnung mit Wärmetauscher                                                                                                    | 6.8                                                                                                    |
|                        | Heizen / Heizen 2 **                                                                                                    | 6.9                                                                                                    |
|                        | Elektroregister / Elektroregister 2                                                                                                    | 6.10                                                                                                    |
|                        | Kühlung / Kühlung 2 **                                                                                                    | 6.11                                                                                                    |
|                        | Feuchte-Regelung mit POL63X                                                                                                    | 6.12                                                                                                    |

Alarmbehandlung (Alarmausgänge) \*\* nur gültig für Regler POL63X

Luftqualitäts-Regelung \*\*

Zusatzfunktionen

Entfeuchtungs-Regelung mit POL42X

6.13

6.14

6.15

6.16

# 6.2 Übergreifende Funktionen

# 6.2.1 Kapitelübersicht

**Einleitung** Das Kapitel "Übergreifende Funktionen" behandelt Funktionen, welche die gesamte Applikation betreffen.

Elemente

Das Bild zeigt symbolisch die beteiligten Anlagen-Elemente:

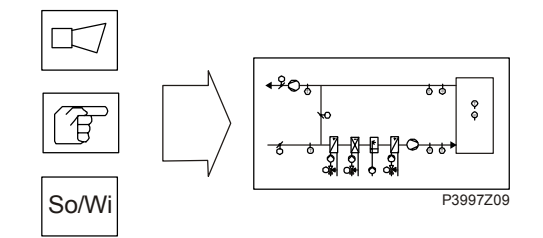

Themen

Die Themen in diesem Kapitel sind:

| Thema                                  | Kapitel |
|----------------------------------------|---------|
| Allgemeine Parameter                   | 6.2.2   |
| Berechnung Sommer-/ Winter-Umschaltung | 6.2.3   |

## 6.2.2 Allgemeine Parameter

Inhalt

Dieses Kapitel beschreibt die Funktionen der allgemeinen Parameter.

#### Voraussetzungen

#### Parameter

#### Hauptmenü > Globale Funktionen

Keine

| Name              | Bereich | Funktion                                                                                 |
|-------------------|---------|------------------------------------------------------------------------------------------|
| So-Wi Kalkulation | Sommer  | Anzeige des aktuellen Status für Sommer und Winterbetrieb.                               |
|                   | Winter  | Sprung zur Seite für die Parametrierung der Sommer-Winter-Umschaltung.                   |
| Manueller Modus   |         | Anzeige, ob                                                                              |
|                   |         | <ul> <li>Einer der Ausgänge nicht im Automatikbetrieb ist (Eingriff via HMI),</li> </ul> |
|                   |         | Ein Fühler auf 'Out of Service' steht oder                                               |
|                   |         | <ul> <li>Manual Operation Mode nicht auf Auto steht.</li> </ul>                          |
|                   |         | Sprung zur Seite mit allen digitalen Eingängen, um z.B. bei freigegebenem                |
|                   | A 1     | Manual Alarm die Meldeklasse festzulegen.                                                |
|                   | Auto    | <ul> <li>Automatik Mode: Kein Element in Handbetrieb oder Out of Service.</li> </ul>     |
|                   | Manuell | Manual Mode: Mindestens ein Element im Handbetrieb oder Out of Service                   |
| Freigabe Hand     |         | Freigabe eines Alarms falls Manual Mode = Manual                                         |
| Alarm             | Nein    | Keine Alarmauslösung                                                                     |
|                   | Ja      | Alarmauslösung                                                                           |

# 6.2.3 Berechnung Sommer- / Winter-Umschaltung

| Voraussetzung | Keine.                                                                                                    |
|---------------|----------------------------------------------------------------------------------------------------|
| Funktion      | Anhand verschiedener Optionen (Hardware-Eingang, Datum, Temperatur) wird<br>entschieden, ob die Anlage im Sommer oder im Winterbetrieb ist.<br>Diese Information wird zum optionalen Abschalten der Befeuchtung im Sommer,<br>zum Umschalten des Combi Coils und zum Umschalten der Temperaturregelung<br>(Tmp control mode = RmSplyC Su oder RtSplyC Su) benötigt.<br>Zusätzlich kann man wahlweise Heizen im Sommer und/oder Kühlen im Winter<br>deaktivieren.<br>Wurde der Hardwareeingang für die Umschaltung aktiviert ( <i>Hauptmenü &gt;</i><br><i>Konfiguration &gt; Konfiguration 1 &gt; So-Wi Eingang = Ja</i> ) hat dieser höchste<br>Priorität (Signal 1 = Sommer). Hier wird auch die SommerHeizen und/oder<br>WinterKühlen Funktion aktiviert.<br>Je nach Parametrierung kann die Temperatur oder das Datum die Umschaltung<br>bewirken. Sind beide Umschaltkriterien aktiv, müssen zur Umschaltung beide erfüllt<br>sein. Ist kein Kriterium aktiv, erfolgt keine Umschaltung und die Anlage ist dauernd<br>im Winterbetrieb. |

| Parameter | Hauptmenü > Globale Funktionen > So-Wi Ka | alkulation |
|-----------|-------------------------------------------|------------|
|           | •                                         |            |

| Name                 | Bereich     | Funktion                                                                          |  |
|----------------------|-------------|-----------------------------------------------------------------------------------|--|
| Zustand              |             | Status der Sommer/Winter Umschaltung:                                             |  |
|                      | Winter      | Winterbetrieb ist aktiv.                                                          |  |
|                      | Sommer      | <ul> <li>Sommerbetrieb ist aktiv.</li> </ul>                                      |  |
| SoWi                 |             | Einstellung für Sommer/Winter-Zustand                                             |  |
| Einstellungen        | Keine       | <ul> <li>Nur Sommer-/Winterkompensation aktiv</li> </ul>                          |  |
|                      | NichtHSu    | Heizen im Sommer deaktivieren                                                     |  |
|                      | NichtKWi    | Kühlen im Winter deaktivieren                                                     |  |
|                      | Beide       | <ul> <li>Heizen im Sommer und K</li></ul>                                         |  |
| AUL-Temp<br>gedämpft |             | Gedämpfte Aussentemperatur                                                        |  |
| Sommer               | * * * *     | Festlegung des Datums und der Zeit für die Umschaltung auf Sommerbetrieb.         |  |
| Datum / Zeit         |             | Beispiel:                                                                         |  |
|                      |             | 23:30 01.Apr> Umschaltung am 01. April, 23:30 Uhr                                 |  |
|                      |             | • Nur Sterne (*.* *:*):                                                           |  |
|                      |             | Umschaltdatum ist irrelevant; die Umschaltung erfolgt nach der Temperatur.        |  |
|                      |             | <ul> <li>Zulässige Eingaben bei der Zeit:</li> </ul>                              |  |
|                      |             | *:*> 00:00                                                                        |  |
|                      |             | *:20> 00:20                                                                       |  |
|                      |             | 10:*> 10:00                                                                       |  |
|                      |             | Datumseingaben:                                                                   |  |
|                      |             | Erlaubt: 15.Mai                                                                   |  |
|                      |             | Unzulässig beim Monat: Odd / Evn                                                  |  |
| Winter Datum /       | * * * *     | Festlegung des Datums und der Zeit für die Umschaltung auf Winterbetrieb.         |  |
| Zeit                 |             | Beispiel.<br>22:40 01 Oct > Umschaltung am 01 Oktober 22:40 Uhr ist Winterbetrich |  |
|                      |             | Linuvoise: Siehe bei Summer date / time                                           |  |
| Zeitkonstante        | 0 26000 [b] | Zeitkonstante für Berechnung der gedämpften (über diesen Zeitraum gemittelten)    |  |
| Zentkonstante        | 030000 [1]  | Aussentemperatur. Zum Rücksetzen der gedämpften bzw. zur Übernahme der            |  |
|                      |             | aktuellen Aussentemperatur ist dieser Wert kurzzeitig auf 0 zu setzen.            |  |
| AUL-Temp             | -6464 [°C]  | Ist die gedämpfte Aussentemperatur höher als dieser Wert, erfolgt die             |  |
| Sommer               |             | Umschaltung auf Sommerbetrieb.                                                    |  |
| AUL-Temp             | -6464 [°C]  | Ist die gedämpfte Aussentemperatur tiefer als dieser Wert, erfolgt die            |  |
| Winter               |             | Umschaltung auf Winterbetrieb.                                                    |  |

# 6.3 Betriebsart

# 6.3.1 Kapitelübersicht

Einleitung

Dieses Kapitel behandelt die folgende Themenkreise:

- Elemente und Einstellungen welche die aktuelle Betriebsart bestimmen
- Sequenzdiagramme
- Spezielle "Betriebsarten" (Kapitel 6.3.6 bis 6.3.9)

Elemente

Das Bild zeigt symbolisch die beteiligten Anlagen-Elemente:

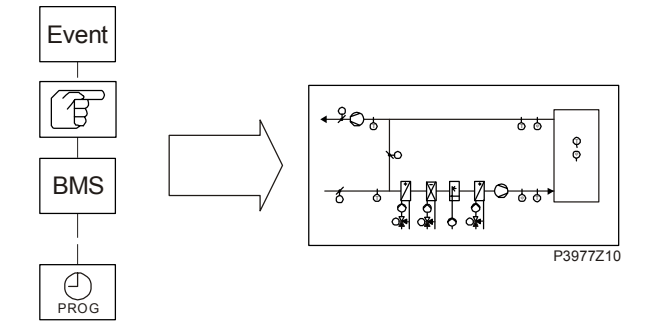

#### Themen

Die Themen in diesem Kapitel sind:

| Thema                           | Kapitel |
|---------------------------------|---------|
| Allgemeines                     | 6.3.2   |
| Sequenz-Diagramme               | 6.3.3   |
| Zeitprogramm                    | 6.3.4   |
| Externe Steuerung               | 6.3.5   |
| Kanal Temperatur, Kick-Funktion | 6.3.6   |
| Freie Ventilator-Kühlung        | 6.3.7   |
| Temperaturdifferenz-Start       | 6.3.8   |
| Boost-Funktion                  | 6.3.9   |

| 6.3.2 Allgemein | es |
|-----------------|----|
|-----------------|----|

| Zweck           | <ul> <li>Aktuelle Betriebsart und Ursache für diese:</li> <li>Startbedingungen (Konfiguration gemacht)</li> <li>Ausschaltbedingungen (Alarme, Defekte)</li> <li>Betriebsmode (Zeitplan, spezielle Betriebsarten oder Hand-Eingriffe)</li> </ul>                                                                                                    |
|-----------------|----------------------------------------------------------------------------------------------------|
| Beispiel        | <ul> <li>Bei "Actual Operating Mode" (aktueller Anlagen-Zustand) ist es möglich, mit dem<br/>HMI einen manuellen Eingriff zur Vorgabe der Betriebsart zu machen.</li> <li>Die Anzeige "Operating State" (eine Linie tiefer) ändert den Status entsprechend<br/>auf "Manual".</li> <li>Handeingriffe können auch mit einem Schalter, Raum-Gerät oder der BMS<br/>gemacht werden. Wenn solche Devices eine Übersteuerung vornehmen, dann wird<br/>der "Operating State" ebenfalls entsprechend gesetzt (z.B. auf "RoomUnit").</li> </ul> |
| Voraussetzungen | Keine                                                                                                    |
| Parametrierung  | Keine<br>Die verschiedenen Möglichkeiten die Anlage einzuschalten, ergeben sich aus der<br>Konfiguration in Configuration 1 und Configuration 2.                                                                                                    |

| Anzeigen/Einstellungen | Hauptmenü > Anlage > Anlagen Funktionen |
|------------------------|-----------------------------------------|
|------------------------|-----------------------------------------|

| Name       | Bereich            | Funktion                                                             |
|------------|--------------------|----------------------------------------------------------------------|
| Aktuell    |                    | Betriebsart der Anlage:                                              |
| (Betriebs- | Aus                | Anlage ist abgeschaltet.                                             |
| zustand)   | Ein/Komfort        | Anlage läuft im Comfort Mode.                                        |
| -          | Ekonomie           | Anlage läuft im Economy Mode.                                        |
| Anlagen    |                    | Betriebsstatus der Anlage:                                           |
| Zustand    | Konfig             | Anlage wird konfiguriert                                             |
|            | Fire               | • Anlage im Brandbetrieb (abhängig von der Parametrierung Fire Mode) |
|            | Alarm Danger       | Anlage gestoppt und verriegelt                                       |
|            | Emergency Stop     | Anlage gestoppt und verriegelt                                       |
|            | Alarm Critical     | Anlage gestoppt und verriegelt                                       |
|            | Firedamper Test    | Brandschutzklappen-Test läuft                                        |
|            | Manual             | Op Mode von HMI vorgegeben                                           |
|            | Extern             | Op Mode von Extern vorgegeben                                        |
|            | RoomUnit           | Op Mode von Raum-Gerät vorgegeben                                    |
|            | Boost              | Boost-Funktion läuft                                                 |
|            | Unoccupied Htg/Clg | Anlage läuft für Gebäude-Schutz                                      |
|            | Free cooling       | Ventilator kühlt                                                     |
|            | BMS                | Op Mode von BMS vorgegeben                                           |
|            | TSP                | Op Mode von Zeitplan vorgegeben                                      |
|            | Duct Temp          | Kick der Ventilatoren zur Aktualisierung der Kanaltemperatur aktiv   |
|            | Calendar           | Op Mode "Off" vom Kalender vorgegeben                                |

## Allgemeines, Forts.

## Anzeigen/Einstellungen, Forts.

| Name     | Bereich  | Funktion                                                                                    |
|----------|----------|---------------------------------------------------------------------------------------------|
| Hand-    |          | Handbedienung der Anlage über HMI (nur bei Tsp function $\neq$ Steps+Tmp vorhanden)         |
| eingriff | Auto     | Automatik-Mode: Zeitkatalog, freie Kühlung, etc. können Anlage einschalten.                 |
|          | Aus      | Anlage Aus                                                                                  |
|          | Stufe 1  | Anlage läuft in Stufe 1 (analog geregelte Anlagen mit Sollwert Stufe 1).                    |
|          | Stufe 2  | Anlage läuft in Stufe 2 (analog geregelte Anlagen mit Sollwert Stufe 2).                    |
|          | Stufe 3  | <ul> <li>Anlage läuft in Stufe 3 (analog geregelte Anlagen mit Sollwert Stufe3).</li> </ul> |
|          | Eko St1  | • Anlage läuft in Economy mit Stufe 1 (analog geregelte Anlagen mit Sollwert Stufe1)        |
|          | Komf St1 | • Anlage läuft in Comfort mit Stufe 1 (analog geregelte Anlagen mit Sollwert Stufe 1)       |
|          | Eko St2  | • Anlage läuft in Economy mit Stufe 2 (analog geregelte Anlagen mit Sollwert Stufe2)        |
|          | Komf St2 | • Anlage läuft in Comfort mit Stufe 2 (analog geregelten Anlagen mit Sollwert Stufe 2)      |
|          | Eko St3  | • Anlage läuft in Economy mit Stufe 3 (analog geregelte Anlagen mit Sollwert Stufe3)        |
|          | Komf St3 | Anlage läuft in Comfort mit Stufe 3 (analog geregelte Anlagen mit Sollwert Stufe 3).        |
| Zeit-    | Aus      | Anzeige des aktuellen Befehls des Zeitkatalogs (nur bei Tsp function = Steps                |
| programm | Stufe    | vorhanden).                                                                                 |
|          | 1Stufe 3 | Sprung zur Seite für die Parametrierung des Zeitkatalogs.                                   |
|          | Eko      |                                                                                             |
|          | Komf     |                                                                                             |
| Von GA-  |          | Anzeige des Anlagenbefehls von der BMS (nur bei Tsp function $\neq$ Steps+Tmp               |
| System   |          | vorhanden).                                                                                 |
|          |          | Der Wert kann bei nicht angeschlossener Kommunikation auch mit dem HMI bedient              |
|          |          | werden.                                                                                     |
|          | Auto     | Automatik Mode: Zeitkatalog, freie Kühlung, etc. können Anlage einschalten.                 |
|          | Aus      | Anlage Aus                                                                                  |
|          | Stufe 1  | • Anlage läuft in Stufe 1 (bei analog geregelten Anlagen mit Sollwert Stufe 1).             |
|          | Stufe 2  | Anlage läuft in Stufe 2 (bei analog geregelten Anlagen mit Sollwert Stufe 2).               |
|          | Stufe 3  | • Anlage läuft in Stufe 3 (bei analog geregelten Anlagen mit Sollwert Stufe 3).             |
|          | Eko St1  | • Anlage läuft in Economy mit Stufe 1 (analog geregelte Anlagen mit Sollwert Stufe1)        |
|          | Komf St1 | • Anlage läutt in Comfort mit Stufe 1 (analog geregelte Anlagen mit Sollwert Stufe 1)       |
|          | Eko St2  | Anlage lautt in Economy mit Stufe 2 (analog geregelte Anlagen mit Sollwert Stufe 2)         |
|          | Komt St2 | Anlage lautt in Comfort mit Stufe 2 (analog geregelte Anlagen mit Sollwert Stufe 2)         |
|          | Eko St3  | Anlage lautt in Economy mit Stufe 3 (analog geregelte Anlagen mit Sollwert Stufe 3)         |
|          | Komf St3 | • Anlage läutt in Comfort mit Stufe 3 (analog geregelte Anlagen mit Sollwert Stufe 3)       |

# Allgemeines, Forts.

| Name           | Bereich    | Funktion                                                                           |  |
|----------------|------------|------------------------------------------------------------------------------------|--|
| Externe        |            | Anzeige des aktuellen Anlagebefehls vom Hardware Anlagenschalter.                  |  |
| Steuerung      | Auto       | Automatik Mode: Zeitkatalog, freie Kühlung, können Anlage einschalten.             |  |
|                | Aus        | Anlage Aus                                                                         |  |
|                | Stufe 1    | • Anlage läuft in Stufe 1 (bei analog geregelten Anlagen mit Sollwert Stufe 1).    |  |
|                | Stufe 2    | Anlage läuft in Stufe 2 (bei analog geregelten Anlagen mit Sollwert Stufe 2).      |  |
|                | Stufe 3    | Anlage läuft in Stufe 3 (bei analog geregelten Anlagen mit Sollwert Stufe 3).      |  |
| Ven-Kick ABL-  |            | Start der Anlage zur Aktualisierung der Fühlerwerte bei rückluft-geregelter Anlage |  |
| Temp           |            | und aktiviertem Free Cooling (Freie Kühlung) bzw. Tmp start.                       |  |
| •              |            | (Temperaturdifferenz-Start).                                                       |  |
|                |            | Sprung zur Seite für die Parametrierung des Nachtkicks.                            |  |
| Freie Kühlung  |            | Free Cooling (Freie Kühlung).                                                      |  |
|                |            | Sprung zur Seite für die Parametrierung der freie Kühlung.                         |  |
| Temp Start     |            | Start der Anlage in ausgeschaltetem Zustand, aufgrund einer Temperaturdifferenz.   |  |
|                |            | Sprung zur Seite für die Parametrierung des Temperaturdifferenz-Starts.            |  |
| Boost          |            | Vorgezogener Start der Anlage.                                                     |  |
|                |            | Sprung zur Seite für die Parametrierung des vorgezogenen Anlagenstarts.            |  |
| Verz           | 036000 [s] | Verzögerung des Anlagenstarts nach einem Neustart des Reglers.                     |  |
| Netzwiederkehr |            |                                                                                    |  |

#### Anzeigen/Einstellungen, Forts.

## 6.3.3 Sequenz-Diagramme

#### Inhalt

Dieses Kapitel enthält die Sequenz-Diagramme für:

- Betriebsmodi
- Startsequenz
- Brandalarm
- Stop

Betriebsmodi

Darstellung der verschiedenen Betriebsmodi. Nicht aktivierte Funktionen und Elemente werden übersprungen.

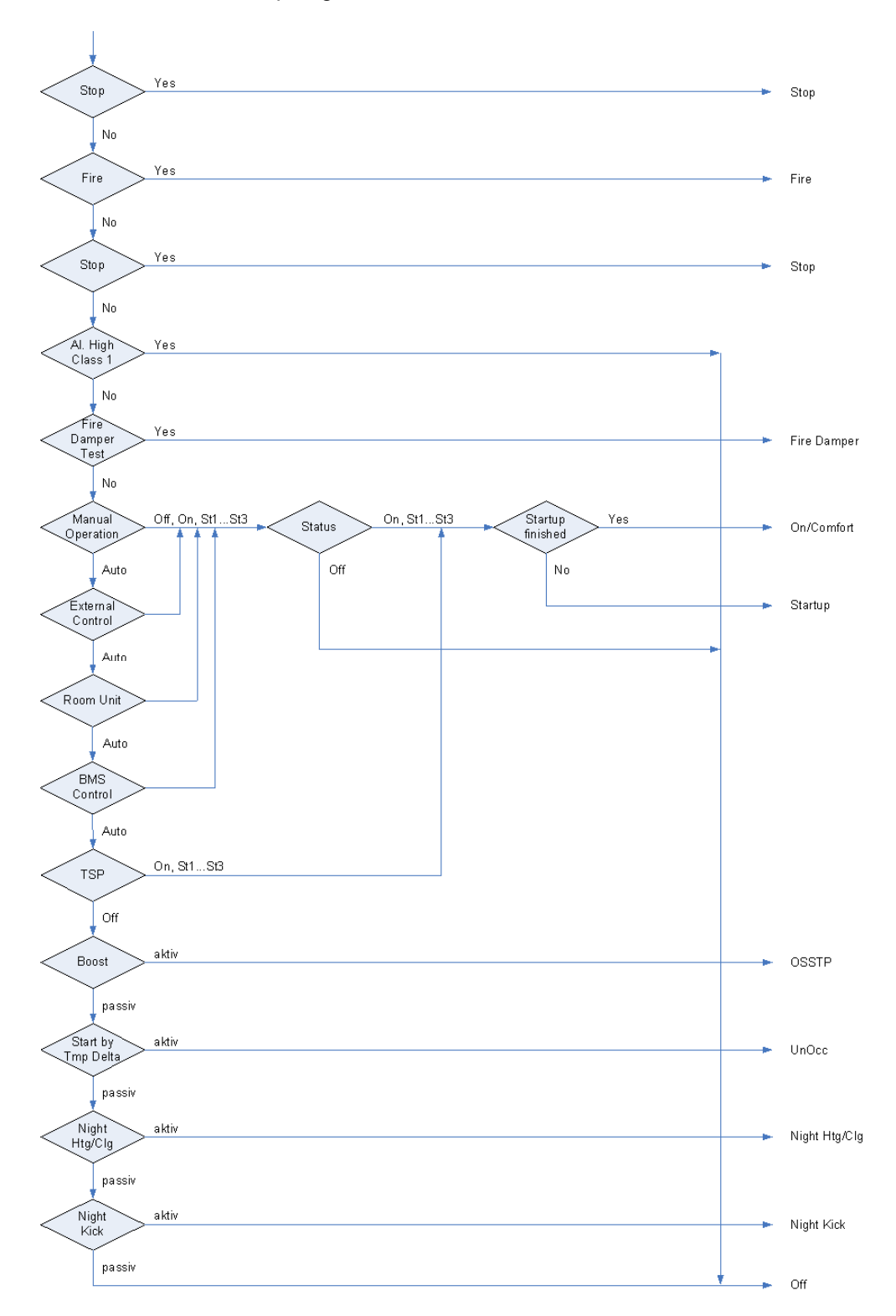

106 / 270

#### Startsequenz

Ablauf des Anlagenstarts. Nicht aktivierte Funktionen und Elemente werden übersprungen.

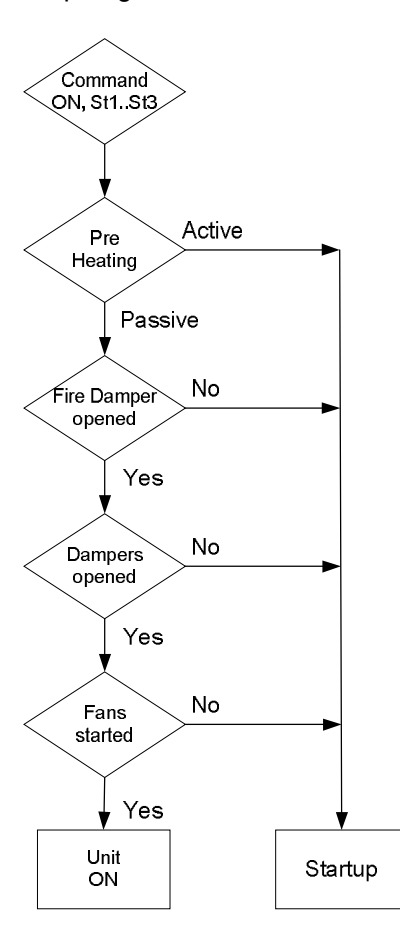

#### Brandalarm

Bedingungen die einen Brandalarm auslösen:

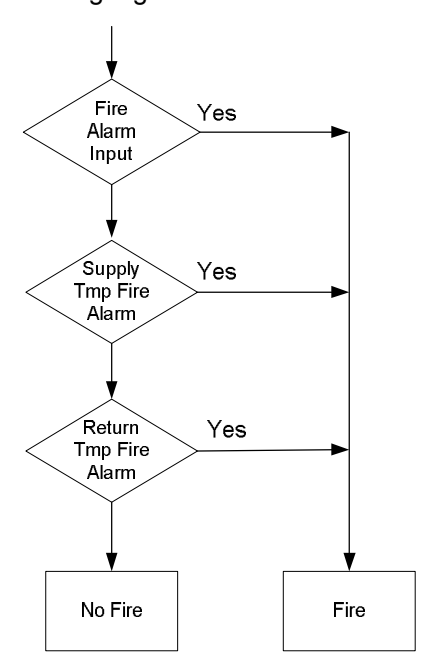

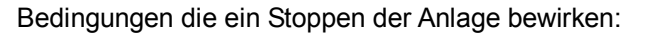

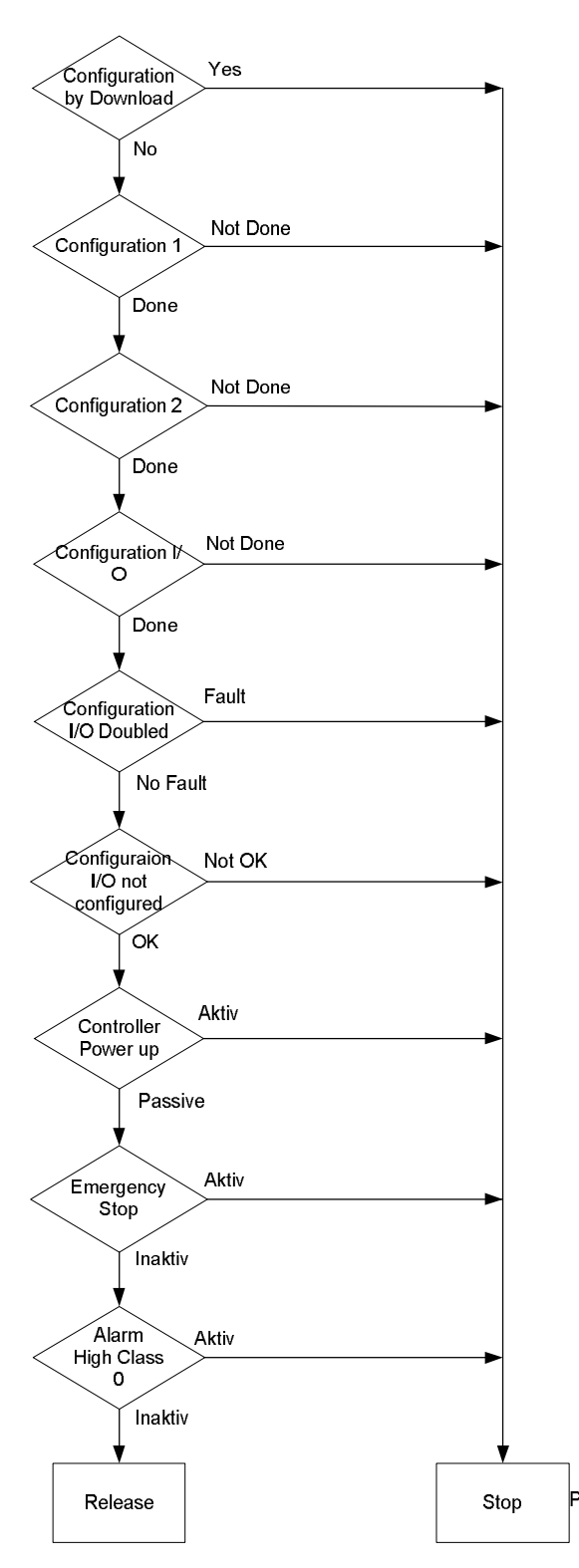

108 / 270
# 6.3.4 Zeitprogramm

| Voraussetzung | Es ist ein Zeitkatalog aktiviert:                                      |
|---------------|------------------------------------------------------------------------|
|               | Hauptmenü > Konfiguration > Konfiguration 1 > ZSP Funktion $\neq$ Nein |

FunktionDie Anlage wird über das Zeitprogramm gesteuert.

Parameter

Hauptmenü > Anlage > Anlagen Funktionen > Zeitprogramm

| Name         | Bereich          | Funktion                                                                |
|--------------|------------------|-------------------------------------------------------------------------|
| Schedule Aus |                  | Aktueller Betriebsmode der Anlage vom Zeitkatalog bei Tsp function <=   |
|              | Stufe1Stufe3     | Steps.                                                                  |
|              |                  | Sprung zur Detailseite für die Parametrierung des Zeitkatalogs          |
| Schedule     | Aus              | Aktueller Betriebsmode der Anlage vom Zeitkatalog bei Tsp function =    |
|              | Eko St1Eko St3   | Steps+Tmp.                                                              |
|              | Comf St1Comf St3 | Sprung zur Detailseite für die Parametrierung des Zeitkatalogs          |
| Ausnahme     | Passiv           | Kalender aktiviert den Ausnahmetag. Wenn dieser Eintrag aktiv ist, dann |
| Kalender     | Aktiv            | wird der Tagesablauf des Ausnahmetags durchgeführt.                     |
|              |                  | Sprung zur Detailseite für die Parametrierung des Kalenders.            |
| Fix Aus      | Passiv           | Zusätzlicher Kalender zum Ausschalten der Anlage.                       |
| Kalender     | Aktive           | Sprung zur Detailseite für die Parametrierung des zweiten Kalenders.    |

# 6.3.5 Externe Steuerung

| Zweck         | Hier wird der eigentliche Anlagenschalter der AHU-Unit konfiguriert, also bestimmt,<br>ob die Anlage über einen externen Anlagenschalter, einen Präsenzmelder oder via<br>Zeitplan geschaltet wird.                                                                                 |  |
|---------------|----------------------------------------------------------------------------------------------------|--|
| Voraussetzung | Der externe Anlagenschalter ist aktiviert:<br>Hauptmenü > Konfiguration > Konfiguration 1 > Ext Steuer Eingang ≠ Keiner                                                                                                    |  |
|               | Für Tmp stpt's muss TSP Funktion Step+Tmp sein:<br><i>Hauptmenü &gt; Konfiguration &gt; Konfiguration 1 &gt; ZSP Funktion = Step+Tmp</i>                                                                                                    |  |
| Funktion      | Bedienung der Anlage über externen Anlagenschalter, Präsenzmelder oder Taster (Ext control input 1, Ext control input 2).                                                                                                    |  |
|               | Je nach Parametrierung und Konfiguration kann die Anlage in den Automatik-<br>betrieb, auf eine bestimmte Stufe oder auf Aus geschaltet werden.<br>Der hier vorgegebene Befehl wird nur aktiv, wenn kein Befehl mit höherer Priorität,<br>z.B. Manual Operation via HMI, aktiv ist. |  |

#### Parameter

Hauptmenü > Anlage > Anlagen Funktionen > Externe Steuerung

| Name         | Bereich   | Funktion                                                                                        |  |  |
|--------------|-----------|-------------------------------------------------------------------------------------------------|--|--|
| Aktueller    |           | Aktueller, durch Anlagenschalter ausgelöster Betriebsmode der Anlage.                           |  |  |
| Zustand      | Auto      | • Automatik Mode: Zeitkatalog, freie Kühlung, können Anlage einschalten.                        |  |  |
|              | Aus       | Anlage Aus                                                                                      |  |  |
|              | Stufe 1   | <ul> <li>Anlage in Stufe 1 (bei analog geregelten Anlagen mit Sollwert Stufe 1).</li> </ul>     |  |  |
|              | Stufe 2   | <ul> <li>Anlage in Stufe 2 (bei analog geregelten Anlagen mit Sollwert Stufe 2).</li> </ul>     |  |  |
|              | Stufe 3   | Anlage in Stufe 3 (bei analog geregelten Anlagen mit Sollwert Stufe 3).                         |  |  |
| Temp SW      |           | Benutzter Temperatursollwert bei aktivem Eingang Ext control input 1; nur aktiv bei             |  |  |
| Eing 1       |           | Tsp function = Steps+Tmp.                                                                       |  |  |
|              | Komfort   | KomfortSollwert                                                                                 |  |  |
|              | Ekonomie  | EkonomieSollwert                                                                                |  |  |
|              |           | Hinweis:                                                                                        |  |  |
|              |           | Wenn beide Eingänge aktiv sind, dann richtet sich der aktuelle Temperatursollwert               |  |  |
| <b>T</b> 014 |           | nach dem Wert von Imp stpt input 2.                                                             |  |  |
| Temp SW      |           | Benutzter Temperatursollwert bei aktivem Eingang Ext control input 2; nur aktiv bei             |  |  |
| Eing 2       |           | Isp function = Steps+Imp                                                                        |  |  |
|              | Komfort   | KomfortSollwert                                                                                 |  |  |
|              | Ekonomie  | EkonomieSollwert                                                                                |  |  |
|              |           | Siehe Hinweis bei Tmp stpt input 1!                                                             |  |  |
| Ver-         | 023.0 [h] | Ausschaltverzögerung. Nach dieser Zeit geht die Anlage wieder in den                            |  |  |
| zögerung     |           | automatischen Betrieb.                                                                          |  |  |
|              |           | Hinweise:                                                                                       |  |  |
|              |           | <ul> <li>Off delay = 0&gt; Der aktuelle Befehl steht solange an, wie der betreffende</li> </ul> |  |  |
|              |           | Eingang aktiv ist. Dies ist zwingend erforderlich bei Anlagenschaltern.                         |  |  |
|              |           | <ul> <li>Off delay &gt; 0&gt; Wird ausschliesslich f ür externe Taster oder Pr</li></ul>        |  |  |
|              |           | genutzt, bei denen es erforderlich ist, die Anlage nach einer bestimmten Zeit                   |  |  |
|              |           | wieder in den automatischen Betrieb zu setzen.                                                  |  |  |

#### Externe Steuerung, Forts.

| Name       | Bereich      | Funktion                                                                                           |  |  |
|------------|--------------|----------------------------------------------------------------------------------------------------|--|--|
| Ventilator |              | Wahl der Ventilatorstufe:                                                                          |  |  |
| Stufen     | Auto         | Automatischer Betrieb.                                                                             |  |  |
|            | Aus          | Anlage aus                                                                                         |  |  |
|            | Stufe1       | <ul> <li>Anlage in Stufe 1 (bei analog geregelten Anlagen mit Sollwert Stufe 1).</li> </ul>        |  |  |
|            | Stufe2       | Anlage in Stufe 2 (bei analog geregelten Anlagen mit Sollwert Stufe 2).                            |  |  |
|            | Stufe3       | <ul> <li>Anlage in Stufe 3 (bei analog geregelten Anlagen mit Sollwert Stufe 3).</li> </ul>        |  |  |
| Start/stop |              | Festlegung der Eingangsfunktionalität:                                                             |  |  |
| Funktion   | Nein         | <ul> <li>Jeder Impuls am Eingang startet den Timer Off delay.</li> </ul>                           |  |  |
|            | Ja           | • Der erste Impuls am Eingang startet den Timer Off delay und setzt den Befehl.                    |  |  |
|            |              | Der nächste Impuls setzt auf den automatischen Betrieb zurück.                                     |  |  |
|            |              | Dasselbe geschieht, wenn der Timer abgelaufen ist.                                                 |  |  |
|            |              |                                                                                                    |  |  |
| Funktion v | on Fan step  | <ul> <li>s • &gt; Konfiguration &gt; Konfiguration 1 &gt; Ext Steuer Eingang = Eins&gt;</li> </ul> |  |  |
|            | -            | Nur der Eingang Ext control input 1 ist aktiviert. Wenn Ext control input 1 = On                   |  |  |
|            |              | wird der mit Fan steps festgelegte Befehl ausgegeben.                                              |  |  |
|            |              |                                                                                                    |  |  |
|            |              | <ul> <li> &gt; Konfiguration &gt; Konfiguration 1 &gt; Ext Steuer Eingang = Zwei&gt;</li> </ul>    |  |  |
|            |              | Beide Eingänge Ext control input 1 und Ext control input 2 sind aktiviert.                         |  |  |
|            |              | In diesem Fall gilt:                                                                               |  |  |
|            |              | <ul> <li>Ext control input 1 = Off und Ext control input 2 = Off</li> </ul>                        |  |  |
|            |              | > Befehl = Automatischer Betrieb.                                                                  |  |  |
|            |              | <ul> <li>Ext control input 1 = On und Ext control input 2 = Off</li> </ul>                         |  |  |
|            |              | > Befehl = 1Step                                                                                   |  |  |
|            |              | <ul> <li>Ext control input 1 = Off und Ext control input 2 = On</li> </ul>                         |  |  |
|            |              | > Befehl = 2Step                                                                                   |  |  |
|            |              | <ul> <li>Ext control input 1 = On und Ext control input 2 = On</li> </ul>                          |  |  |
|            |              | > Der mit Fan steps festgelegte Befehl.                                                            |  |  |
|            |              |                                                                                                    |  |  |
| Start/stop | function und | <ul> <li>Start/stop function = Off und Off delay = 0</li> </ul>                                    |  |  |
| Off delay  |              | > Der Befehl wird ausgegeben solange das Signal ansteht.                                           |  |  |
|            |              | <ul> <li>Start/stop function = Off und Off delay &gt; 0</li> </ul>                                 |  |  |
|            |              | > Bei einem Impuls am Eingang wird der Befehl während der Zeit Off delay                           |  |  |
|            |              | ausgegeben. Der Timer wird mit jedem neuen Impuls am Eingang neu gestartet.                        |  |  |
|            |              | <ul> <li>Start/stop function = On und Off delay = 0</li> </ul>                                     |  |  |
|            |              | > Bei einem Impuls am Eingang wird der Befehl ausgegeben, mit dem                                  |  |  |
|            |              | nächsten Impuls wieder zurückgesetzt.                                                              |  |  |
|            |              | <ul> <li>Start/stop function = On und Off delay &gt; 0</li> </ul>                                  |  |  |
|            |              | > Bei einem Impuls am Eingang wird der Befehl ausgegeben, mit dem                                  |  |  |
|            |              | nächsten Impuls oder nach der Zeit Off delay wird der Befehl wieder                                |  |  |
|            |              | zurückgesetzt.                                                                                     |  |  |
|            |              |                                                                                                    |  |  |

# 6.3.6 Kanal Temperatur, Kick-Funktion

| Voraussetzung | <ul> <li>Die Funktion wird automatisch aktiviert, wenn folgende Bedingungen erfüllt sind:</li> <li>kein Raumfühler vorhanden und</li> <li>der Extract tmp sensor nicht als speichernd parametriert ist und</li> <li>Freie Kühlung oder Start aufgrund Temperaturdifferenz aktiviert ist:</li> </ul> |  |
|---------------|----------------------------------------------------------------------------------------------------|--|
|               | <ul> <li> &gt; Konfiguration &gt; Konfiguration 1 &gt; Raum-Temp Fühler = Nein</li> <li>und</li> <li> &gt; Konfiguration &gt; Konfiguration 1 &gt; ABL-Temp Fühler = Ja</li> <li>und</li> <li>&gt; Konfiguration &gt; Konfiguration 2 &gt; Freiekühlung ≠ Nein</li> </ul>                           |  |
|               | > Konfiguration > Konfiguration 2 > Temp Start $\neq$ Nein                                                                                                    |  |
| Funktion      | Der Anlagenkick dient dazu, die Anlage nach längerer Standzeit kurz anzufahren<br>um die gemessene Rücklufttemperatur im Kanal zu aktualisieren.                                                                                                    |  |
|               | Diese Temperatur wird als Entscheidungskriterium für den Start der freien Kühlung<br>oder den Temperaturdifferenz-Start verwendet und sollte deshalb möglichst aktuell<br>sein.                                                                                                    |  |

| Parameter Hauptmenü > Anlage > Anlagen Funktionen > Ven-Kick | ABL-Temp |
|--------------------------------------------------------------|----------|
|--------------------------------------------------------------|----------|

| Name           | Bereich        | Funktion                                                  |
|----------------|----------------|-----------------------------------------------------------|
| Kick Zeit      | 00:0023:59     | Uhrzeit für die Ausführung des Kicks.                     |
|                |                | Beispiel:                                                 |
|                |                | 23:00 Um 23:00 Uhr wird der Kick ausgeführt.              |
|                |                | *:* Der Zeitpunkt ist irrelevant; es gilt Intervall time. |
| Intervall Zeit | 0.036000.0 [h] | Zeitintervall für die Ausführung des Kicks.               |
|                |                | Beispiel:                                                 |
|                |                | 3.0 Ausführung all 3 Stunden.                             |
|                |                | 0.0 Das Intervall ist irrelevant; es gilt Kick time.      |
| Dauer          | 036000 [s]     | Dauer des Kicks.                                          |

Beispiel

Kick Zeit = 23:00 / Intervall Zeit = 3 / On time = 300

---> Sofern die Anlage um 23:00 Uhr für mindestens 3 Stunden aus ist, wird sie für 300 s eingeschaltet.

**Kick Zeit = \*:\* und Intervall Zeit = 0.0 h ---> Es wird kein Anlagenkick ausgelöst.** 

#### 6.3.7 Freie Ventilator-Kühlung

| Zweck         | Die freie Ventilator-Kühlung (nachfolgend kurz freie Kühlung genannt) dient dazu,<br>bei hohen Tagestemperaturen das Gebäude während der Nacht mit der kühlen<br>Aussenluft ohne Fremdenergie runterzukühlen. |  |  |  |
|---------------|----------------------------------------------------------------------------------------------------|--|--|--|
|               | <ul> <li>Die freie K</li></ul>                                                                                                    |  |  |  |
|               | <ul> <li>Aussentemperatur ist grösser als Untergrenze: Out tmp &gt; Min outs tmp<br/>und</li> </ul>                                                                                                    |  |  |  |
|               | <ul> <li>Aussentemperatur ist kleiner als die Differenz aus Raumtemperatur und<br/>Einschaltdifferenz: Out tmp &lt; Room tmp - Delta<br/>und</li> </ul>                                                       |  |  |  |
|               | <ul> <li>Raumtemperatur ist grösser als die Summe aus Raumsollwert und Hysterese:</li> <li>Room tmp &gt; Room tmp setpoint + Hysteresis</li> </ul>                                                            |  |  |  |
|               | <ul> <li>Die freie K</li></ul>                                                                                                    |  |  |  |
|               | – Anlage schaltet ein.                                                                                                    |  |  |  |
|               | oder                                                                                                    |  |  |  |
|               | <ul> <li>Aussentemperatur ist grösser als die Differenz aus Raumtemperatur und<br/>Ausschaltdifferenz: Out tmp &gt; Room tmp - 1</li> </ul>                                                                   |  |  |  |
|               | oder                                                                                                    |  |  |  |
|               | <ul> <li>Raumtemperatur ist kleiner oder gleich Raumsollwert: Room tmp &lt;= Room tmp<br/>setpoint</li> </ul>                                                                                                 |  |  |  |
| Voraussetzung | Freie Kühlung ist aktiviert:                                                                                                    |  |  |  |
|               | Hauptmenü > Konfiguration > Konfiguration 2 > Freie Kühlung $\neq$ Nein                                                                                                    |  |  |  |
|               | _                                                                                                    |  |  |  |

Bei gestörter Aussen- oder Raumtemperatur-Messung wird die Funktion deaktiviert.

Ventilatorstufe bei aktiver Kühlung festlegen

| Parameter         | Hauptmenü > Anlage > Anlagen Funktionen > Freie Kühlung |                                                                    |
|-------------------|---------------------------------------------------------|--------------------------------------------------------------------|
| Name              | Bereich                                                 | Funktion                                                           |
| Raum Temp         | -64.064.0 [°C]                                          | Raumsollwert für die freie Kühlung. Bei freier Kühlung mit Messung |
| Sollwert          |                                                         | über einen Rückluftfühler gilt dieser Sollwert für die Rückluft.   |
| Hysterese         | 0.064.0 [°C]                                            | Hysterese zum Einschalten.                                         |
| Differenz         | 1.064.0 [°C]                                            | Mindest-Differenz zwischen Raum- und Aussentemperatur.             |
| Minimale AUL-     | -64.064.0 [°C]                                          | Minimale Aussentemperatur zum Aktivieren der freien Kühlung.       |
| Temp              |                                                         |                                                                    |
| Minimale Laufzeit | 0999 [min]                                              | Mindestlaufzeit nach einem Start.                                  |

#### Hauntmenii > Anlage > Anlagen Funktionen > Freie Kühlung

Ventilator Stufe

1-3

# 6.3.8 Temperaturdifferenz-Start

| Zweck         | Der Start der Anlage (in ausgeschaltetem Zustand) aufgrund der<br>Temperaturdifferenz dient dazu, ein zu grosses Auskühlen bzw. Aufheizen des<br>Gebäudes zu verhindern.                                              |  |
|---------------|----------------------------------------------------------------------------------------------------|--|
|               | Dabei wird auf einen separaten, für Heizen und Kühlen getrennten Sollwert geregelt.                                                                                                    |  |
|               | Der Heiz- und/oder Kühlstart kann separat aktiviert werden:<br>Hauptmenü > Konfiguration > Konfiguration 2 > Temp Start                                                                                               |  |
|               | Falls kein Raumfühler vorhanden ist, kann die Funktion auch mit einem Rückluftfühler realisiert werden.                                                                                                    |  |
| Voraussetzung | Anlagenstart durch Temperaturdifferenz ist aktiviert:<br>Hauptmenü > Konfiguration > Konfiguration 2 > Temp Start ≠ Nein                                                                                              |  |
| Kühlbedarf    | <ul> <li>Der <b>Tmp start</b> der Anlage durch die Temperaturdifferenz bei Kühlbedarf erfolgt, wenn folgende Bedingungen erfüllt sind:</li> <li>Room tmp &gt; Tmp start cooling</li> <li>Timer min off = 0</li> </ul> |  |
|               | Die <b>Abschaltung</b> erfolgt bei:<br>• Room tmp < Tmp start cooling – Hysterese<br>• Timer min run = 0                                                                                                    |  |
| Heizbedarf    | <ul> <li>Der Temp Start der Anlage durch die Temperaturdifferenz bei Heizbedarf erfolgt, wenn folgende Bedingungen erfüllt sind:</li> <li>Room tmp &lt; Tmp start heating</li> <li>Timer min off = 0</li> </ul>       |  |
|               | <ul> <li>Die Abschaltung bei Heizbedarf erfolgt bei:</li> <li>Room tmp &gt; Tmp start heating + Hysterese</li> <li>Timer min run = 0</li> </ul>                                                                       |  |
| i             | Bei Ausfall des Raumtemperatur-Fühlers, respektive Abluft-Fühlers, wird die Funktion abgeschaltet.                                                                                                    |  |
| li            | Bei Austall des Raumtemperatur-Fühlers, respektive Abluft-Fühlers, wird die Funktion abgeschaltet.                                                                                                    |  |
|               |                                                                                                    |  |

#### Parameter

## Hauptmenü > Anlage > Anlagen Funktionen > Temp Start

| Name              | Bereich        | Funktion                                                     |
|-------------------|----------------|--------------------------------------------------------------|
| Start SW Kühlen   | -64.064.0 [°C] | Starttemperatur für Kühlen.                                  |
| Kühl Sollwert     | -64.064.0 [°C] | Sollwert für Kühlen.                                         |
| Start SW Heizen   | -64.064.0 [°C] | Starttemperatur für Heizen.                                  |
| Heiz Sollwert     | -64.064.0 [°C] | Sollwert für Heizen.                                         |
| Hysterese         | 0.164.0 [°C]   | Abschalt-Hysterese                                           |
| Minimale Auszeit  | 0999 [min]     | Minimale Ausschaltzeit nachdem Heizen oder Kühlen aktiv war. |
| Minimale Laufzeit | 0.0999.0 [min] | Minimale Laufzeit nach einem Start.                          |
| Ventilator Stufe  | 1-3            | Ventilatorstufe bei aktivem Tmpstart definieren              |

#### 6.3.9 **Boost-Funktion**

| Zweck         | Der vorgezogene Anlagenstart (die Boost-Funktion) dient dazu, beim regulären Zuschalten der Anlage auf "Komfort" bereits eine angenehme Raumtemperatur erreicht zu haben.                                                                                             |
|---------------|----------------------------------------------------------------------------------------------------|
|               | Der Heiz- und/oder Kühlstart kann separat aktiviert werden:<br>Hauptmenü > Konfiguration > Konfiguration 2 > Boost                                                                                                    |
|               | Falls kein Raumfühler vorhanden ist, kann die Funktion auch mit einem Rückluftfühler realisiert werden.                                                                                                    |
| Voraussetzung | Der vorgezogene Anlagenstart ist aktiviert:                                                                                                    |
|               | Hauptmenü > Konfiguration > Konfiguration 2 > Boost ≠ Nein                                                                                                    |
| Kühlbedarf    | <ul> <li>Der vorgezogene Start der Anlage bei Kühlbedarf erfolgt, wenn folgende<br/>Bedingungen erfüllt sind:</li> <li>Room tmp &gt; Start stpt cooling + Hysteresis und</li> <li>Zeit bis zum normalen Start über das Zeitprogramm &lt; Compensation time</li> </ul> |
|               | <ul> <li>Die Abschaltung erfolgt bei:</li> <li>Room tmp &lt; Start stpt cooling</li> </ul>                                                                                                    |
| Heizbedarf    | <ul> <li>Der vorgezogene Start der Anlage bei Heizbedarf erfolgt, wenn folgende<br/>Bedingungen erfüllt sind:</li> <li>Room tmp &lt; Start stpt heating - Hysteresis und</li> <li>Zeit bis zum normalen Start über das Zeitprogramm &lt; Compensation time</li> </ul> |
|               | Die <b>Abschaltung</b> erfolgt bei:<br>• Room tmp > Start stpt heating                                                                                                    |
| i             | Bei Ausfall des Raumtemperatur-Fühlers (bzw. Rücklufttemperatur-Fühlers) wird die Funktion deaktiviert.                                                                                                    |

| Name               | Densiele       | E-ml-tion                                           |
|--------------------|----------------|-----------------------------------------------------|
| Name               | Bereich        | FUNKTION                                            |
| Raum Temp Sollwert | -64.064.0 [°C] | Raumsollwert für den vorgezogenen Anlagenstart.     |
| Start SW Kühlen    | -64.064.0 [°C] | Starttemperatur für Kühlen.                         |
| Start SW Heizen    | -64.064.0 [°C] | Starttemperatur für Heizen.                         |
| Hysterese          | 0.164.0 [°C]   | Abschalt-Hysterese                                  |
| Vorholzeit         | 0999 [min]     | Zeit um die der Anlagenstart nach vorne verlagert w |

# 6.3.10 Optimum Start/Stop-Funktion

Noch nicht implementiert

# 6.4 Klappen-Regelung

# 6.4.1 Übersicht

**Einleitung** Dieses Kapitel behandelt die Steuerung und Regelung der Aussen-/Fortluft-Klappen und der Brandschutzklappen.

Elemente

Das Bild zeigt, grau hinterlegt, die beteiligten Anlagen-Elemente:

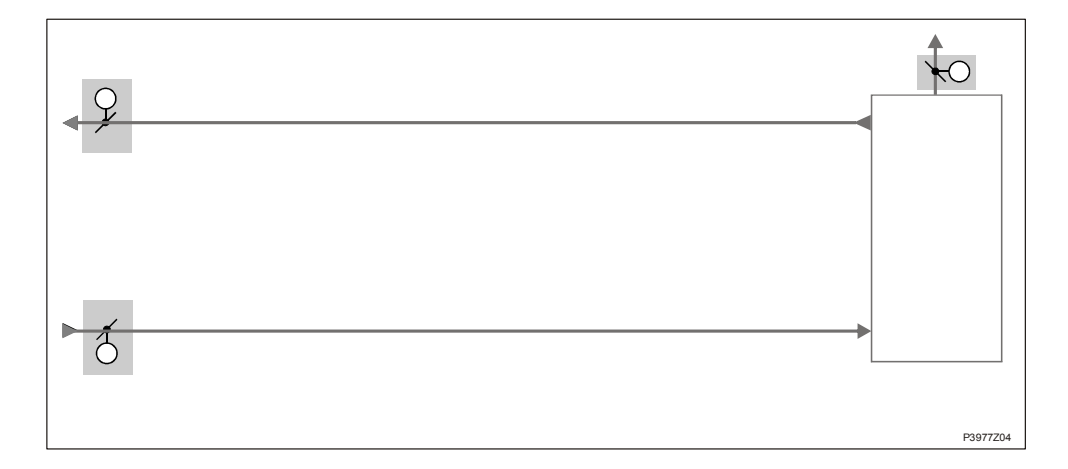

#### Themen

Die Themen in diesem Kapitel sind:

| Thema                      | Kapitel |
|----------------------------|---------|
| Allgemeines                | 6.4.2   |
| Aussen- / Fortluft-Klappen | 6.4.3   |
| Brandschutzklappen         | 6.4.4   |

# 6.4.2 Allgemeines

| Inhalt        | Dieses Kapitel behandelt Funktionen, welche die ganze Klappensteuerung übergreifend betreffen (Aussenluft- und Brandschutzklappen).       |
|---------------|----------------------------------------------------------------------------------------------------|
| Voraussetzung | In Konfiguration 1, Konfiguration 2 und Konfiguration IOs wurden die Klappen aktiviert, vorkonfiguriert und die Ein-, Ausgänge definiert. |

#### Aktivierung

# Hauptmenü > Konfiguration > Konfiguration 1

| Name         | Bereich    | Funktion                                                                      |
|--------------|------------|-------------------------------------------------------------------------------|
| Klappen      | Kombi.     | <ul> <li>Zwei Klappen mit einem gemeinsamen Ausgang.</li> </ul>               |
|              | Aussenlu   | Aussenluftklappe mit Ausgang.                                                 |
|              | AUL+FOL    | <ul> <li>Zwei Klappen mit getrennten Ausgängen.</li> </ul>                    |
|              | MB AUL     | <ul> <li>Siemens Modbus Aussenluftklappe.</li> </ul>                          |
|              | MB AUL+FOL | Zwei Siemens Modbus-Klappen.                                                  |
| Brandschutz- | Nein       | Keine Brandschutzklappen                                                      |
| klappen      | Ja         | Brandschutzklappen                                                            |
|              | FolgeAnl   | • Brandschutzklappe mit Unit Start geöffnet bzw. mit Unit Stop geschlossen.   |
|              | 2          | <ul> <li>Es könne bis zu 4 Brandschutzklappen angeschlossen werden</li> </ul> |
|              | 2+FolgeAnl | •                                                                             |
|              | 3          |                                                                               |
|              | 3+FolgeAnl |                                                                               |
|              | 4          |                                                                               |
|              | 4+FolgeAnl |                                                                               |

| Kanfiguriarung | Hountmonits Konfigurations Konfiguration 2 |
|----------------|--------------------------------------------|
| Konngunerung   | nauptimenu > Konnguration > Konnguration z |

| Name                                                              | Bereich      | Funktion                                                                         |
|-------------------------------------------------------------------|--------------|----------------------------------------------------------------------------------|
| Klappen Rückmeldung                                               | Keine        | Keine Klappenrückmeldung                                                         |
| (bei Modbus-Klappe ist<br>Rückmeldung aktiviert<br>und verbunden) | Eins         | Rückmeldung für die Aussenluftklappe (oder eine gemeinsame                       |
|                                                                   |              | Rückmeldung für beide Klappen).                                                  |
|                                                                   | Zwei         | <ul> <li>Separate Rückmeldung für die Aussenluft- und Fortluftklappe.</li> </ul> |
| BSK RM                                                            |              | Rückmeldung der Brandschutzklappen.                                              |
|                                                                   | Geschloss    | Nur eine Rückmeldung für Zu.                                                     |
|                                                                   | Geschl+Offen | <ul> <li>Zwei separate Rückmeldungen für Auf und Zu.</li> </ul>                  |
|                                                                   | Kombiniert   | Zwei Rückmeldungen für Auf und Zu, aber nur ein Signal. Der                      |
|                                                                   |              | Verlauf muss stimmen: 1 (Zu)> 0 (in Bewegung)> 1 (Auf).                          |
|                                                                   | Gschl.Inv    | <ul> <li>Geschlossener, invertierter Rückmeldungseingang</li> </ul>              |

Parametrierung Hauptmenü > Anlage > Klappen Regelung

| Name                               | Bereich    | Funktion                                                                                                    |
|------------------------------------|------------|----------------------------------------------------------------------------------------------------|
| AusVerz bei VentAus                | 036000 [s] | Ausschaltverzögerung für Aussenluft-, Fortluft- und<br>Brandschutzklappe.<br>Nach dem Abschalten des Zuluftventilators, werden nach dieser<br>Zeit die Klappen zugefahren. |
| Klappen                            |            | Sprung zur Seite Damper zum Parametrieren der Aussen- und Fortluftklappe.                                                                                                  |
| Klappen Regelung /<br>Schaltbefehl | An<br>Aus  | Aktueller Status der Brandschutzklappe. Sprung zur Seite Fire damper zum Parametrieren der Brandschutzklappe.                                                              |

## 6.4.3 Aussen- / Fortluft-Klappen

VoraussetzungIn Configuration 1, Configuration 2 und Configuration IOs wurden die Aussen- und<br/>Fortluftklappen aktiviert und vorkonfiguriert.

FunktionenDie Aussenluft- und Fortluftklappe werden gemäss Einstellungen beim Start der<br/>Anlage auf- und beim Stopp der Anlage zugefahren. Die Klappenöffnungszeiten<br/>können getrennt definiert werden.

Existiert keine aktive Rückmeldung der Klappen, kann eine gemeinsame Defaultzeit gesetzt werden. Der Klappenbefehl kann bei Rückmeldealarm weiterhin anstehen gelassen werden.

Falls zwei Klappen als Combined aktiviert wurden, ist nur der Ausgang für die Aussenluftklappe aktiv. Dieser gilt auch für die Auslösung von Rückmelde-Alarmen der Fortluftklappe, wenn eine separate Rückmeldung pro Klappe aktiviert wurde.

Die Aussenluftklappe wird vom Zuluftventilator angesteuert. Die Fortluftklappe wird über den Abluftventilator angesteuert. Wenn ein kombinierter Klappenantrieb gewählt wurde, ist das Signal für den Klappenantrieb vom Zuluft- oder Abluftventilator abhängig.

#### Bei Fire mode 'Run' sind die Luftklappen geöffnet!

| Namo               | Bereich    | Funktion                                                                   |
|--------------------|------------|----------------------------------------------------------------------------|
| ALL Schalthefeb    |            | Aktueller Zustand des Aussenluftklannenhefehls                             |
|                    | Aus        | Sprung zur Seite mit allen digitalen Ausgange Settinge                     |
| Augophuft DM       | Noin       | Aktive Dückmeldung, ob die Klenne geöffnet ist                             |
| Ausseniuit Rivi    |            | Aktive Ruckineldung, ob die Klappe geoinnet ist.                           |
|                    | Ja         | Zeit für den Flatterschutz (Default: 5 s) eingestellt werden.              |
| Aus bei            | Ja         | Festlegung, ob im Fall einer Rückmeldestörung der Klappenbefehl weiter     |
| Rückm.Alm          | Nein       | ansteht, oder ob der Befehl abgeschaltet wird.                             |
| Startverz.Rückmeld | 036000 [s] | Definition der Zeit, die nach dem Auf- Befehl ohne Rückmeldung             |
|                    |            | verstreichen darf, bis ein Rückmelde- alarm ausgelöst wird. Wenn nach      |
|                    |            | dieser Zeit die Rückmeldung ansteht, ist ausschliesslich die Flatterzeit   |
|                    |            | aktiv.                                                                     |
| FOL Schaltbefehl   | Aus        | Aktueller Zustand des Fortluftklappenbefehls                               |
|                    | An         | Sprung zur Seite mit allen digitalen Ausgangs-Settings.                    |
| Fortluft RM        | Nein       | Aktive Rückmeldung ob die Klappe geöffnet ist.                             |
|                    | Ja         | Sprung zur Seite mit allen digitalen Eingangs-Settings. Dort kann z.B. die |
|                    |            | Zeit für den Flatterschutz (Default: 5 s) eingestellt werden.              |
| Aus bei            | Nein       | Festlegung, ob im Fall einer Rückmeldestörung der Klappenbefehl weiter     |
| Rückm.Alm          | Ja         | ansteht, oder ob der Befehl abgeschaltet wird.                             |
| Startverz.Rückmeld | 036000 [s] | Definition der Zeit, die nach dem Auf-Befehl ohne Rückmeldung              |
|                    |            | verstreichen darf, bis ein Rückmelde-Alarm ausgelöst wird. Wenn nach       |
|                    |            | dieser Zeit die Rückmeldung ansteht, ist ausschliesslich die Flatterzeit   |
|                    |            | aktiv.                                                                     |
| Öffnungszeit       | 036000 [s] | Geschätzte Klappenöffnungszeit für beide Klappen, falls keine aktive       |
| 0                  |            | Rückmeldung (fdbk) aktiviert wurde. Nach dieser Zeit wird davon            |
|                    |            | ausgegangen, dass die Klappen offen sind und die Startfreigabe für die     |
|                    |            | Ventilatoren gegeben.                                                      |
|                    | 1          |                                                                            |
|                    | Die Rü     | ckmeldung kann nur als Alarm benutzt werden, wenn Contact function =       |
|                    |            | ormally Open) und wenn das Element auf ON ist.                             |

Hauptmenü > Anlage > Klappen Regelung > Klappen

118 / 270

Parameter

## 6.4.4 Brandschutzklappen

| Voraussetzung | In Konfiguration 1, Konfiguration 2 und Konfiguration IOs wurden die Brandschutzklappen aktiviert und vorkonfiguriert.                      |
|---------------|----------------------------------------------------------------------------------------------------|
| Funktionen    | Brandschutzklappen können über den Anlagebetrieb oder über den automatischen Test angesteuert werden, oder sie können dauern geöffnet sein. |
|               | Das Erreichen und Verlassen der jeweiligen Endschalter wird überwacht. Der aktuelle Status und Betriebszustand der Klappen wird angezeigt.  |
|               | Die Brandschutzklappen werden sowohl durch den Zuluft-, als auch durch den Abluftventilator angesteuert.                                    |

#### Vorsicht! Beachten, ob Feuerwehreingängen Ventilator einschalten!

#### Parameter Hauptmenü > Anlage > Klappen Regelung > Brandschutzklappe Name Bereich Funktion Schaltbefehl Aus Aktueller Zustand des Brandschutzklappenbefehls. An Sprung zur Seite mit allen digitalen Ausgangs-Settings. OK Aktive Rückmeldung wenn die Klappe geöffnet ist. RM geöffnet 1/2/3/4 Wenn fdbk Open in Configuration 2 nicht aktiviert wurde, wird nach +alle Kombinationen 115% von Open Time die Rückmeldung fdbk Opened automatisch möglich gesetzt. OK RM Aktive Rückmeldung wenn die Klappe geschlossen ist (Brand). Diese geschlossen 1/2/3/4 Rückmeldung muss immer vorhanden sein. Es wird sofort Alarm ausgelöst, wenn nicht geschlossen kommandiert wird. +alle Kombinationen möglich Zustand Aktueller Status der Klappe NotDefined • Nur während der Konfiguration möglich. Geschloss Geschlossen Move In Bewegung Opened Geöffnet Siehe Beispiel weiter unten. Modus Betriebszustand der Klappe NotDefined Nur während Konfiguration möglich. In Ordnung Ok Test Im Testmodus Alarm Im Alarmzustand Öffnungszeit Stellzeit zum Öffnen der Klappe (siehe Datenblatt Klappenantrieb). 1...600 [s] Schliesszeit Stellzeit zum Schliessen der Klappe (siehe Datenblatt 1...600 [s] Klappenantrieb). Start Manuell Passiv Mit Active wird ein manueller Test der Brandschutzklappen ausgelöst. Test Aktiv Siehe Beispiele weiter unten. Autotest Uhrzeit, Wochentag, Festlegung des Zeitpunkts für den automatischen Start des Klappentests. Bei Configuration 1 > Fire damper = FollowUnit ist der Datum/Zeit Datum automatische Test deaktiviert. Siehe Beispiele weiter unten. Autotest 0...36000 [h] Legt das Zeitintervall für einen periodischen automatische Intervall Klappentest fest. Siehe Beispiele weiter unten.

In I/O Konfiguration können nur die erste D ausgewählt werden; die nächste D ist fest als nächster Eingang ausgewählt. Beispiel für 4 Brandschutzklappenzonen: --> D2 konfigurieren, denn D3, D4 und D5 sind konfiguriert und belegt.

| Beispiele zu No Move<br>und State             |                                                                                             | <ul> <li>Klappenbefehl 0 → 1:</li> <li>Nach 15% von Open Time muss Fdbk Closed = No sein, sonst erfolgt ein No Move alarm.</li> <li>Nach 115% von Open Time muss Fdbk Opened = Ok sein, sonst fdbk Open alarm.</li> </ul> |  |  |
|-----------------------------------------------|---------------------------------------------------------------------------------------------|----------------------------------------------------------------------------------------------------|--|--|
|                                               |                                                                                             | <ul> <li>Klappenbefehl 1 → 0:</li> <li>Nach 15% von Close Time muss Fdbk Opened = No sein, sonst erfolgt ein No Move Alarm.</li> <li>Nach 115% von Time Close muss Edbk Close = Ok sein.</li> </ul>                       |  |  |
|                                               |                                                                                             | sonst Fdbk Close Alarm.                                                                                                    |  |  |
| Beispiele zu Auto test,<br>Auto test interval |                                                                                             | Der automatische Test kann zeitlich festgelegt (Tag, Zeit) und /oder periodisch ausgeführt werden.                                                                                                    |  |  |
|                                               |                                                                                             | • Auto test = *:* *.*.* / Auto test interval = 24:                                                                                                    |  |  |
|                                               |                                                                                             | → Alle 24 Stunden wird, unabhängig von der Uhrzeit, ein Test durchgeführt.                                                                                                    |  |  |
|                                               |                                                                                             | • Auto test = 23:* Mo.*.* / Auto test intervall = 47 h:                                                                                                    |  |  |
|                                               |                                                                                             | → Jeden Montag um 23:00 Uhr wird ein Test durchgeführt, sofern seit dem                                                                                                    |  |  |
|                                               |                                                                                             | letzten Test mehr als 47 Stunden vergangen sind                                                                                                    |  |  |
|                                               |                                                                                             |                                                                                                    |  |  |
|                                               | i                                                                                           | Auto test = $0$ , $0$ , $0$ , and Autotest Interval = 0.                                                                                                    |  |  |
|                                               |                                                                                             |                                                                                                    |  |  |
| Testablauf                                    | (Manuell                                                                                    | Anstehender Befehl = 1                                                                                                    |  |  |
| oder autor                                    | natisch)                                                                                    | Erster Test Start                                                                                                    |  |  |
| Schritt                                       | Aktion                                                                                      |                                                                                                    |  |  |
| 1                                             | Mode geht auf ]                                                                             | Test, die ganze Unit wird gestoppt                                                                                                    |  |  |
| I                                             | Nach der Zeit Off delay by fanoff werden die Aussen- und die Fortluftklanne geschlossen und |                                                                                                    |  |  |
|                                               | der Brandsch                                                                                | utzklannentest gestartet                                                                                                    |  |  |
| 2                                             | Der Befehl wech                                                                             | nselt $1 \rightarrow 0$                                                                                                    |  |  |
| <u> </u>                                      | <ul> <li>Nach 15% vc</li> </ul>                                                             | n Close Time muss Edbk Opened = No sein sonst NoMove Alarm                                                                                                    |  |  |
|                                               | <ul> <li>Nach 115% von Close Time muss Edbk Closed = Ok sein sonst Hollove Alarm</li> </ul> |                                                                                                    |  |  |
| 3                                             | Falls alles Ok: F                                                                           | Der Befehl wechselt erneut: $0 \rightarrow 1$                                                                                                    |  |  |
| U I                                           | <ul> <li>Nach 15% vc</li> </ul>                                                             | on Open Time muss Edbk Closed = No sein sonst NoMove Alarm                                                                                                    |  |  |
|                                               |                                                                                             |                                                                                                    |  |  |

Brandschutzklappen, Forts.

- Nach 115% von Open Time muss Fdbk Opened = Ok sein, sonst Fdbk Opened Alarm.
   Falls alles OK: Der Mode geht auf Ok; die Unit wird wieder gestartet.
- 4

#### Anschlüsse

Vorgaben für Anschluss und Bezeichnung der Brandschutzklappen:

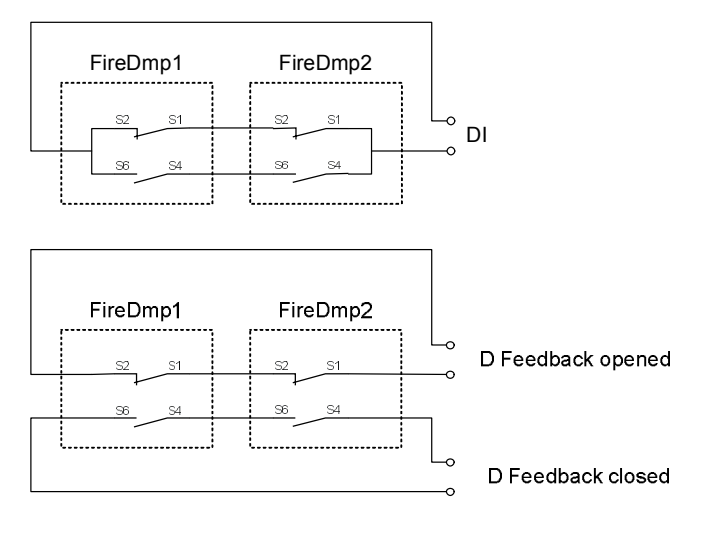

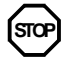

Die Brandschutzklappen müssen für eine einwandfreie Funktion wie oben gezeigt angeschlossen sein.

# 6.5 Ventilator-Regelung

# 6.5.1 Übersicht

Einleitung

Dieses Kapitel behandelt:

- Konfigurierung der Zu- und Abluftventilatoren
- Steuerung und Regelung derselben
- Überwachungen und Alarme

Elemente

Das Bild zeigt, grau hinterlegt, die beteiligten Anlagen-Elemente:

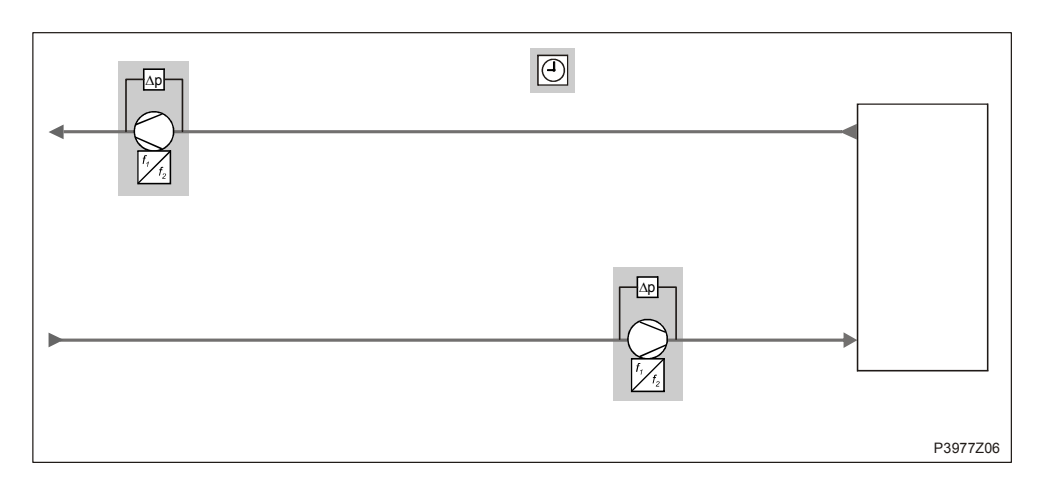

#### Themen

Die Themen in diesem Kapitel sind:

| Thema                                          | Kapitel |
|------------------------------------------------|---------|
| Ventilatorfunktionen konfigurieren             | 6.5.2   |
| Beschreibung der Ventilator-Modus              | 6.5.3   |
| Zuluft- / Abluftventilator-Regelung            | 6.5.4   |
| Sommer- / Winterkompensation                   | 6.5.5   |
| Zuluft- / Abluftventilator, Abweichungs-Alarme | 6.5.6   |
| Betriebsstunden-Überwachung                    | 6.5.7   |
| Ventilatorenkompensation                       | 6.5.8   |

122 / 270

# 6.5.2 Ventilatorfunktionen konfigurieren

| Vorgehen |
|----------|
|----------|

Die Konfigurierung der Ventilatorfunktionen erfolgt in drei Schritten:

| Schritt | Aktion                  |
|---------|-------------------------|
| 1       | Auswahl und Aktivierung |
| 2       | Konfigurierung          |
| 3       | Parametrierung          |

| 1. Auswahl und | In diesem Schritt werden Ventilatortyp und Regelungsart ausgewählt sowie die |
|----------------|------------------------------------------------------------------------------|
| Aktivierung    | mögliche Stufen aktiviert.                                                   |

#### Hauptmenü > Konfiguration > Konfiguration 1

| Name         | Bereich                | Funktion                                                                                                    |
|--------------|------------------------|----------------------------------------------------------------------------------------------------|
| ZSP Stufen   |                        | Aktivierung der möglichen Stufen für die Ventilatoren.                                                                                                    |
|              | 1-stufig               | Einstufiger Ventilator (nur ein Sollwert)                                                                                                    |
|              | 2-stufig               | Zweistufiger Ventilator (zwei Sollwerte)                                                                                                    |
|              | 3-stufig               | Dreistufiger Ventilator (drei Sollwerte)                                                                                                    |
| Vent         |                        | Auswahl des Ventilatortyps und der Regelungsart.                                                                                                    |
| Regelungstyp |                        |                                                                                                    |
|              | Direkt                 | Digital angesteuerte, stufige Ventilatoren.                                                                                                    |
|              | DirektVar              | Digital angesteuerte Frequenzumformer.                                                                                                    |
|              | KonGeschw              | • Stufig analog angesteuerte Frequenzumformer mit digitaler Freigabe [%].                                                                                                    |
|              | Druck                  | • Druckgeregelte Anlage mit stetig angesteuertem Frequenzumformer und digitaler Freigabe [Pa].                                                                                                    |
|              | Strömung               | • Durchflussgeregelte Anlage mit stetig angesteuertem Frequenzumformer und digitaler Freigabe [I/s].                                                                                                    |
|              | ZUL Slave<br>ABL Slave | <ul> <li>Je ein digitaler und analoger Ausgang für Frequenzumformer in<br/>druckgeregelten Anlagen bei denen der Zuluftventilator in Abhängigkeit<br/>des Abluftventilators läuft [Pa]/[I/s]. Der Abluftventilator ist druckgesteuert<br/>und der Abluftvolumenstrom wird berechnet, der Zuluftventilator ist<br/>volumenstromgesteuert und wird dem Abluftvolumenstrom nachgeführt.</li> <li>Je ein digitaler und analoger Ausgang für Frequenzumformer in<br/>druckgeregelten Anlagen bei denen der Abluftventilator ist druckgesteuert<br/>des Zuluftventilators läuft [Pa]/[I/s]. Der Zuluftventilator ist druckgesteuert</li> </ul> |
|              |                        | und der Zuluft-Volumenstrom wird berechnet, der Abluftventilator ist<br>volumenstromgesteuert und wird dem Zuluft-Volumenstrom nachgeführt                                                                                                    |
| Ventilator   | Zuluft                 | Zuluftventilator                                                                                                    |
| [Bitfeld]    | Abluft                 | Abluftventilator                                                                                                    |
|              | SiemensMB              | Siemens Modbus FU für ausgewählten Ventilator                                                                                                    |
|              | EMB MB                 | EBM Papst Modbus-Ventilator                                                                                                    |
|              | Danfo. MB              | Danfoss Modbus FU für ausgewählten Ventilator                                                                                                    |
|              | Ziehl-Abegg            | Ziehl-Abegg Modbus-Ventilator                                                                                                    |

#### Ventilatorfunktionen konfigurieren, Forts.

## **2. Konfigurierung** In diesem Schritt werden weitere digitale Ausgänge freigeschaltet und codiert.

#### Hauptmenü > Konfiguration > Konfiguration 2

| Name        | Bereich   | Funktion                                                                      |
|-------------|-----------|-------------------------------------------------------------------------------|
| Vent Stufen |           | Freischalten weiterer digitaler Ausgänge in Abhängigkeit des gewählten        |
| FU          |           | Ventilatortyps. Die Funktion ist nur bei analog angesteuerten                 |
|             |           | Frequenzumformern möglich (Fan control mode ≠ Direkt oder DirectVar).         |
|             |           | Der Schalter hat auf die Luftregulierung und das Verhalten der Ventilatoren   |
|             |           | keinen Einfluss.                                                              |
|             | 1-stufig  | Freigabe des Frequenzumformers (immer aktiv).                                 |
|             | 2-stufig  | • Ausgang zur optionalen Beschaltung in Abhängigkeit der Ventilatorstufe 2.   |
|             | 3-stufig  | Ausgänge zur optionalen Beschaltung in Abhängigkeit der Ventilatorstufe 3.    |
| Vent Stufen |           | Codierung der digitalen Ausgänge für die Ventilatorenansteuerung              |
| Тур         |           | Die Anzahl der Ausgänge und möglichen Stufen (Sollwerten) ist abhängig von    |
|             |           | der Einstellung in TSP steps und bei analog angesteuerten Frequenzumformern   |
|             |           | zusätzlich von FanStep FreqConv.                                              |
|             |           | Siehe dazu die Erklärungen unter General Operating Modes.                     |
|             | Getrennt  | Ein digitaler Ausgang pro Stufe und Ventilator.                               |
|             | Getr/Komb | Separate Ausgänge für die erste Stufe, gemeinsame Ausgänge für die            |
|             |           | weiteren Stufen.                                                              |
|             | Binär     | Die Ausgänge für die Stufen sind binär codiert. Diese Einstellung ist nur für |
|             |           | Fan Type = direct oder directVar zulässig.                                    |

#### Ventilatorfunktionen konfigurieren, Forts.

#### 3. Parametrierung In diesem Schritt werden die Werte der Ventilatorfunktionen festgelegt.

#### Hauptmenü > Anlage > Ventilator Regelung

Bemerkung: Funktionen, die nicht in Configuration 1 und/oder Configuration 2 aktiviert wurden, sind ausgeblendet.

| Name                   | Bereich      | Funktion                                                                                                    |
|------------------------|--------------|----------------------------------------------------------------------------------------------------|
| ZUL-Ventilator         | Aus          | Aktueller Status des Zuluftventilators.                                                                                  |
|                        | Stufe1       | Sprung zur Seite mit den Parametern für den Zuluftventilator.                                                            |
|                        | Stufe2       |                                                                                                    |
|                        | Stufe3       |                                                                                                    |
| Abluft-                | Aus          | Aktueller Status des Abluftventilators.                                                                                  |
| Ventilator             | Stufe1       | Sprung zur Seite mit den Parametern für den Abluftventilator.                                                            |
|                        | Stufe2       |                                                                                                    |
|                        | Stufe3       |                                                                                                    |
| Akt                    | Aus          | Aktuelle berechnete gültige Stufe (Setpoint bei Regelung) für die                                                        |
| Ventilatorstufe        | Stufe1       | Ventilatoren.                                                                                                    |
|                        | Stufe2       |                                                                                                    |
|                        | Stufe3       |                                                                                                    |
| Brand                  |              | Verhalten der Ventilatoren im Fall eines Brandalarms:                                                                    |
| Funktion               | Stop         | Ventilatoren sind aus.                                                                                                   |
|                        | ZUL          | Nur der Zuluftventilator startet mit der maximal freigegebenen Stufe.                                                    |
|                        | ABL          | Nur der Abluftventilator startet mit der maximal freigegebenen Stufe.                                                    |
|                        | ZUL/ABL      | Beide Ventilatoren starten mit der maximal freigegebenen Stufe.                                                          |
| Brand Sollwert         | 0100 [%]     | Ausgangssignal beim Ventilatorenstart im Fall eines Brandalarms für alle                                                 |
|                        |              | analog angesteuerten Frequenzumformer.                                                                                   |
| Slave Offset           | -999999 [Pa] | Sollwert Offset bei Fan control mode = Supply Slv oder Extract Slv.                                                      |
| Slave Start            | 0999 [l/s]   | Startsollwert bei Fan control mode = Extract Slv für den Abluftventilator                                                |
| SW                     |              | bis der Zuluftventilator läuft. Anschliessend läuft der Abluftventilator mit                                             |
|                        |              | dem Sollwert Slave Offset.                                                                                               |
| Nachlaufzeit           | 036000 [s]   | Nachlauf des Zuluftventilators, wenn ein Elektro-Heizregister aktiviert ist.                                             |
| E-Reg                  | 0 00000 [-1  | Und Einheit schaltet ab.                                                                                                 |
| Nachlaufzeit<br>befeu. | 036000 [s]   | Und die Einheit schaltet ab.                                                                                             |
| Minimale               | 0999 [s]     | Minimale Laufzeit einer Stufe vor dem Hochschalten in die nächst höhere                                                  |
| Stufenzeit             |              | Stufe.                                                                                                    |
|                        |              | Hinweis:                                                                                                    |
|                        |              | Diese Zeit ist auch bei Eingriffen über das Bediengerät aktiv: Auch bei                                                  |
|                        |              | einem direkten Sprung von Off auf Stufe 3 verweilt der Ausgang für die<br>minimalen Laufzeiten auf inder einzelnen Stufe |
| Austrudolzoit          | [a] 00_0     | Austrudelzeit heim Reduzieren der jeweiligen Stufe                                                                       |
| Sperre hohe            |              | Wenn die Aussentemperatur < Disable HighSpeed, werden die Stufen                                                         |
| Geschw                 | -04.004.0[0] | drösser als 1 (Setpoint Stage1) despert (auch bei Manual Operation)                                                      |
| Oeschw                 |              | Ist die Aussentemperatur > Disable HighSpeed + $1K$ sind alle möglichen                                                  |
|                        |              | Stufen freinenehen                                                                                                    |
|                        |              | Die Funktion verhindert im Winter (bei niedrigen Aussentemperaturen)                                                     |
|                        |              | das Finblasen grosser Luftmengen, die erwärmt werden müssen und                                                          |
|                        |              | spart somit Energie                                                                                                    |
|                        | I            |                                                                                                    |
|                        | Die Ab       | schaltzeit beginnt zu laufen, wenn ein Aggregat von Ein auf Aus schaltet.                                                |

## Ventilatorfunktionen konfigurieren, Forts.

## Parametrierung, Forts.

| Name        | Bereich       | Funktion                                                                           |  |  |  |
|-------------|---------------|------------------------------------------------------------------------------------|--|--|--|
| Sperre Vent |               | Begrenzung des kompensationsbedingten Herauffahrens (Heraufschalten):              |  |  |  |
| Komp        | Keine         | • Keine Begrenzung. Bei aktiver Stufe 1 kann nach Stufe 2, bei aktiver Stufe       |  |  |  |
|             |               | 2 nach Stufe 3 geschaltet werden. Bei analog angesteuerten                         |  |  |  |
|             |               | Frequenzumformern (Fan control mode ≠ Direct oder DirectVar) kann bei              |  |  |  |
|             |               | aktivem Stage1 Setpoint und Stage2 Setpoint gemäss Kurve (siehe                    |  |  |  |
|             |               | Ventilatorenkompensation) heraufgefahren werden.                                   |  |  |  |
|             | Stufe1        | • Die Kompensation ist bei aktiver Stufe 1 (Stage1 Setpoint) gesperrt. Bei         |  |  |  |
|             |               | aktiver Stufe 2 kann nach Stufe 3 geschaltet werden.                               |  |  |  |
|             |               | Bei analog angesteuerten Frequenzumformern (Fan control mode ≠ Direct              |  |  |  |
|             |               | oder DirectVar) kann bei aktivem Stage2 Setpoint gemäss Kurve (siehe               |  |  |  |
|             |               | Ventilatorenkompensation) heraufgefahren werden.                                   |  |  |  |
|             | Stufe1+Stufe2 | <ul> <li>Die Kompensation ist bei aktiver Stufe 1 und Stufe 2 gesperrt.</li> </ul> |  |  |  |
|             |               | Bei analog angesteuerten Frequenzumformern kann die aktive Stufe 3 auf             |  |  |  |
|             |               | MaxForce kompensieren.                                                             |  |  |  |
| So-Komp     | -100100%      | Aktueller Wert der Sommerkompensation. Sprung zur Seite mit den                    |  |  |  |
| Ventilator  |               | Parametern für die Sommerkompensation.                                             |  |  |  |
| Wi-Komp     | -100100%      | Aktueller Wert der Winterkompensation. Sprung zur Seite mit den Parametern         |  |  |  |
| Ventilator  |               | für die Winterkompensation.                                                        |  |  |  |
| Betr Std    |               | Sprung zur Seite mit den Parametern für den für die Wartungsmeldung der            |  |  |  |
| Einstel.    |               | Ventilatoren.                                                                      |  |  |  |

#### Beschreibung der Ventilator-Modi 6.5.3

| Inhalt         |         | Dieses Kap<br>• Fan step<br>• Fan step<br>• Fan step<br>Zwischen of<br>freg conv. | bitel bes<br>bs type<br>bs type=<br>bs type<br>den We | schreib<br>= Sepa<br>= SepC<br>= Bina<br>rten für | t die Fu<br>arated<br>combine<br>ry<br>die Pa | unktionen der verschiedenen Ventilator-Modi für:<br>e<br>arameter Ventilatorsteuerung, TSP steps, Fan step |
|----------------|---------|-----------------------------------------------------------------------------------|-------------------------------------------------------|---------------------------------------------------|-----------------------------------------------|----------------------------------------------------------------------------------------------------|
| Fan steps type |         | Fan contro                                                                        | ol mode                                               | e = Dir                                           | ect/Dir                                       | ectVar                                                                                                    |
|                | Off     |                                                                                   | Q1                                                    | Q2                                                | Q3                                            |                                                                                                    |
|                | Stage1  |                                                                                   | 1                                                     | 0                                                 | 0                                             | Qs jeweils für Zuluft- und Abluftventilator (falls                                                         |
|                | Stage 1 |                                                                                   | 0                                                     | 1                                                 | 0                                             | gewählt)                                                                                                   |
|                | Stage3  |                                                                                   | 0                                                     | 0                                                 | 1                                             |                                                                                                    |
|                |         | Fan contro                                                                        | ol mode                                               | e ≠ Dir                                           | ect/Dir                                       | ectVar, Fan steps freq conv = 1                                                                            |
|                |         |                                                                                   | Q1                                                    |                                                   |                                               |                                                                                                    |
|                | Off     |                                                                                   | 0                                                     |                                                   |                                               | Q1 jeweils für Zuluft- und Abluftventilator (falls                                                         |
|                | Stage1  |                                                                                   | 1                                                     |                                                   |                                               | gewählt)                                                                                                   |
|                | Stage2  |                                                                                   | 1                                                     |                                                   |                                               | gonanty                                                                                                    |
|                | Stage3  |                                                                                   | 1                                                     |                                                   |                                               |                                                                                                    |
|                |         | Fan contro                                                                        | ol mod                                                | e ≠ Dir                                           | ect/Dir                                       | ectVar, Fan steps freq conv > 1                                                                            |
|                |         |                                                                                   | Q1                                                    | Q2                                                | Q3                                            |                                                                                                    |
|                | Off     |                                                                                   | 0                                                     | 0                                                 | 0                                             | On invision für Zuluft und Abluft until ter (felle                                                         |
|                | Stage1  |                                                                                   | 1                                                     | 0                                                 | 0                                             | QS jeweils für Zuluπ- und Adluπventilator (falls                                                           |
|                | Stage2  |                                                                                   | 1                                                     | 1                                                 | 0                                             | gewanit)                                                                                                   |
|                | Stage3  |                                                                                   | 1                                                     | 0                                                 | 1                                             |                                                                                                    |

| Fan steps typ<br>= SepCombin                                 | Fan                               | control                | mode =                 | = Direct/DirectVar    |                                                                                                    |
|--------------------------------------------------------------|-----------------------------------|------------------------|------------------------|-----------------------|----------------------------------------------------------------------------------------------------|
|                                                              | Off<br>Stage1<br>Stage2<br>Stage3 | Q1<br>0<br>1<br>0<br>0 | Q2<br>0<br>1<br>0      | Q3<br>0<br>0<br>1     | <ul> <li>Q1 jeweils für Zuluft- und Abluftventilator (falls gewählt)</li> <li>Q2, Q3: Kombinierter Ausgang für beide Ventilatoren</li> </ul> |
|                                                              |                                   | Fan                    | control                | mode 7                |                                                                                                    |
|                                                              |                                   | In di<br>für S         | iesem Fa<br>Supply ur  | ll hat Fa<br>nd Extra | an steps freq conv = 1 keinen Einfluss, da der Ausgang DO1<br>ict Fan immer vorhanden ist.                                                   |
|                                                              | Off<br>Stage1<br>Stage2<br>Stage3 | Q1<br>0<br>1<br>1      |                        |                       | Q1 jeweils für Zuluft- und Abluftventilator (falls gewählt)                                                                                  |
| Fan control mode ≠ Direct/DirectVar, Fan steps freq conv > 1 |                                   |                        |                        |                       |                                                                                                    |
|                                                              | Off<br>Stage1<br>Stage2<br>Stage3 | Q1<br>0<br>1<br>1      | Q2<br>0<br>0<br>1<br>0 | Q3<br>0<br>0<br>1     | <ul> <li>Q1 jeweils für Zuluft- und Abluftventilator (falls gewählt)</li> <li>Q2, Q3: Kombinierter Ausgang für beide Ventilatoren</li> </ul> |
| Fan steps typ                                                | е                                 | Fan                    | control                | mode =                | = Direct/DirectVar                                                                                                    |
| – Dinary                                                     | Off<br>Stage1<br>Stage2<br>Stage3 | Q1<br>0<br>1<br>0<br>1 | Q2<br>0<br>1<br>1      |                       | Qs jeweils für Zuluft- und Abluftventilator (falls gewählt)                                                                                  |
|                                                              | Ŀ                                 |                        | alle freq              | uenzge                | regenen ventilatoren gilt. Stage – active Setpoint                                                                                           |

# 6.5.4 Zuluft- / Abluftventilator-Regelung

| Konfigurierung                                                          | I              | Hauptmenü > Konfiguration > Konfiguration 1                                                                                                    |                                                                                                    |                                                         |  |  |  |  |
|-------------------------------------------------------------------------|----------------|----------------------------------------------------------------------------------------------------|----------------------------------------------------------------------------------------------------|---------------------------------------------------------|--|--|--|--|
|                                                                         | Name           | •                                                                                                    | Range                                                                                                    | Function                                                |  |  |  |  |
|                                                                         | Ventila        | ator                                                                                                    | Supply                                                                                                    | Zuluftventilator                                        |  |  |  |  |
|                                                                         | [Bit Fe        | eld]                                                                                                    | Extract                                                                                                    | Abluftventilator                                        |  |  |  |  |
|                                                                         |                |                                                                                                    | Combined                                                                                                    | Zu- und Abluftventilator mit gemeinsamem Ausgang.       |  |  |  |  |
|                                                                         |                |                                                                                                    | Siemens MB                                                                                                    | Siemens Modbus Frequenzumrichter .                      |  |  |  |  |
|                                                                         |                |                                                                                                    | EBM MB                                                                                                    | EBM Papst Modbus Ventilator                             |  |  |  |  |
|                                                                         |                |                                                                                                    | Danfoss MB                                                                                                    | Danfoss Modbus Frequenzumrichter                        |  |  |  |  |
| Funktionen                                                              | 7              | <ul> <li>Die Ver<br/>Master-<br/>bzw. ge</li> <li>Die Ver<br/>Rückm</li> <li>Bei ger<br/>und das</li> <li>Eine Be<br/>Luftqua</li> <li>Die Bef<br/>Betrieb</li> <li>Bei Wä<br/>Ventila</li> </ul> | entilatoren können stufig, druckgeregelt, durchflussgeregelt und als<br>r-Slave gefahren werden. Je nach Konfiguration werden gemeinsame<br>etrennte Ausgänge genutzt.<br>entilatoren können einen Alarm- und/oder einen aktiven<br>neldekontakts enthalten.<br>regelten Ventilatoren können bis zu 3 Sollwerte pro Ventilator vorgegeben<br>as Erreichen der Sollwerte überwacht werden.<br>seeinflussung der Ventilatorenstufe (Drehzahl) durch die Raumtemperatur,<br>alität, Feuchte, Aussentemperatur oder Zulufttemperatur ist möglich.<br>etriebsstunden werden separat erfasst. Bei Erreichen einer bestimmten<br>osstundenzahl des Zuluftventilators kann eine Meldung ausgelöst werden.<br>ärmerückgewinnungsklappe kann der Fortluftventilator gemäss aktuellem<br>atorsollwert/100 * Klappenposition gesteuert werden. |                                                         |  |  |  |  |
| Farametrierung                                                          | 9              | Hauptme                                                                                                    | nü > Anlage > Ve                                                                                                    | entilator Regelung > Abluft-Ventilator                  |  |  |  |  |
| Name                                                                    | Bereich        | Funktion                                                                                                    | l                                                                                                    |                                                         |  |  |  |  |
| Aktueller Wert                                                          | xx [l/s], [Pa] | Je nach F                                                                                                    | Regelungsart (Far                                                                                                    | n control mode) z.B. aktueller Wert des Druckes.        |  |  |  |  |
| Regler                                                                  | 0100 [%]       | Aktueller                                                                                                    | Wert des Reglers                                                                                                    | . Sprung zur Seite mit allen Controller-Settings.       |  |  |  |  |
| Ausgang                                                                 | 0100 [%]       | Aktueller Wert des Ausgangs.                                                                                                    |                                                                                                    |                                                         |  |  |  |  |
| Signal                                                                  |                | Sprung zur Seite mit allen analogen Ausgangs-Settings.                                                                                                    |                                                                                                    |                                                         |  |  |  |  |
| Schaltbefehl                                                            | Aus            | Aktueller Zustand des Ventilators.                                                                                                    |                                                                                                    |                                                         |  |  |  |  |
| Stufe1 Sprung zur Seite mit allen digitalen stufigen Ausgangs-Settings. |                |                                                                                                    |                                                                                                    |                                                         |  |  |  |  |
|                                                                         | Stufe2         | Stufe2                                                                                                    |                                                                                                    |                                                         |  |  |  |  |
|                                                                         | Stufe3         |                                                                                                    |                                                                                                    |                                                         |  |  |  |  |
| Rückmeldung                                                             | Alarm          | Bedingun                                                                                                    | g: Master Index >                                                                                                    | Configuration > Configuration 2 > Fan fdbk ≠ No.        |  |  |  |  |
| -                                                                       | OK             | Aktueller                                                                                                    | Zustand der Rücł                                                                                                    | meldung. Sprung zur Seite mit allen digitalen Eingangs- |  |  |  |  |

|                        | Stufe2<br>Stufe3       |                                                                                                    |
|------------------------|------------------------|----------------------------------------------------------------------------------------------------|
| Rückmeldung            | Alarm<br>OK            | Bedingung: Master Index > Configuration > Configuration 2 > Fan fdbk ≠ No.<br>Aktueller Zustand der Rückmeldung. Sprung zur Seite mit allen digitalen Eingangs-<br>Settings. Dort kann z.B. Zeit für den Flatterschutz (Default: 5 s) eingestellt werden.                                                          |
| Alarm                  | OK<br>Alarm            | Bedingung: Master Index > Configuration > Configuration 2 > Fan alarm ≠ No.<br>Aktueller Alarmzustand des Ventilators. Sprung zur Seite mit allen digitalen<br>Eingangs-Settings. Dort kann z.B. die Zeit für den Flatterschutz (Default: 0 s)<br>eingestellt werden.                                              |
| Alarm                  | OK<br>Alarm            | Nur beim Zuluftventilator! Bedingung: Master Index > Configuration > Configuration<br>2 > Fan alarm = Combined).<br>Aktueller Alarmzustand der beiden Ventilatoren. Sprung zur Seite mit allen digitalen<br>Eingangs-Settings. Dort kann z.B. die Zeit für den Flatterschutz (Default: 0 s)<br>eingestellt werden. |
| Sollwerte/<br>Einstel. | xx [%], [l/s],<br>[Pa] | Je nach Regelungsart (Fan control mode) aktueller berechneter Sollwert. Sprung zur Seite mit weiteren Parameter-Settings des Zuluftventilators.                                                                                                    |

#### .. > Anlage > Ventilator Regelung > ZUL-Ventilator > Sollwerte/Einstel. Parametrierung (Forts.) .. > Anlage > Ventilator Regelung > Abluft-Ventilator > Sollwerte/Einstel.

| Name              | Bereich                    | Funktion                                                        |
|-------------------|----------------------------|-----------------------------------------------------------------|
| Akt               |                            | Aktuelle Ventilatorstufe                                        |
| Ventilatorstufe   | Aus                        | • Aus                                                           |
|                   | Stufe1                     | <ul> <li>Stufe 1 (Sollwert 1) aktiv</li> </ul>                  |
|                   | Stufe2                     | Stufe 2 (Sollwert 2) aktiv                                      |
|                   | Stufe3                     | Stufe 3 (Sollwert 3) aktiv                                      |
| Akt ZUL Sollwert  | 0100 [%]                   | Je nach Regelungsart (Fan control mode ≠ Direct oder            |
|                   | 040'000 [l/s]              | DirectVar): Aktueller berechneter Sollwert für den Ventilator.  |
|                   | 05000 [Pa]                 |                                                                 |
| Stufe 1           | 0100 [%]                   | Je nach Regelungsart (Fan control mode ≠ Direct oder            |
|                   | 040'000 [l/s]              | DirectVar):                                                     |
|                   | 05000 [Pa]                 | Sollwert für Stufe 1 (TSP steps >= 1 bei geregelten             |
|                   |                            | Ventilatoren).                                                  |
| Stufe 2           | 0100 [%]                   | Je nach Regelungsart (Fan control mode ≠ Direct oder            |
|                   | 040'000 [l/s]              | DirectVar): Sollwert für Stufe 2 (TSP steps >= 2 bei geregelten |
|                   | 05000 [Pa]                 | Ventilatoren).                                                  |
| Stufe 3           | 0100 [%]                   | Je nach Regelungsart (Fan control mode ≠ Direct oder            |
|                   | 040'000 [l/s]              | DirectVar): Sollwert für Stufe 3 (TSP steps = 3 bei geregelten  |
|                   | 05000 [Pa]                 | Ventilatoren).                                                  |
| Maximum setzen    | 0(100-Stage max.) [%]      | Je nach Regelungsart (Fan control mode ≠ Direct oder            |
|                   | 0(40'000-Stage max.) [l/s] | DirectVar): Die maximal mögliche Ventilatorkompensation         |
|                   | 0(5000-Stage max.) [Pa     | ergibt sich aus folgender Formel:                               |
|                   |                            | Stage max. + Max forcing - Stage x [%], [I/s], [Pa]             |
|                   |                            | (siehe Ventilatorkompensation).                                 |
| Minimale Laufzeit | 036000 [s]                 | Definition der minimalen Laufzeit des Ventilators nach einem    |
|                   |                            | Start.                                                          |
| Einschaltverzöger | 036000 [s]                 | Nur beim Zuluftventilator!                                      |
|                   |                            | Definition der Einschaltverzögerung des Zuluftventilators nach  |
|                   |                            | dem Start des Abluftventilators.                                |
| Aufstart Verz RM  | 036000 [s]                 | Definition der Zeit, die nach dem Ventilatorstart ohne          |
|                   |                            | Rückmeldung verstreichen darf, bis ein Rückmelde Alarm          |
|                   |                            | ausgelöst wird. Wenn nach Ablauf dieser Zeit die Rückmeldung    |
|                   |                            | ansteht, ist ausschliesslich die Flatterzeit aktiv.             |
| ZUL-Vent          |                            | Bedingung: Fan control mode ≠ Direct, DirectVar oder            |
| Abweichung        |                            | FixedSpd.                                                       |
| (Alarm)           |                            | Aktueller Zustand der Soll-Istwert-Überwachung des              |
|                   |                            | Zuluftdruckes (bzw. des Durchflusses). Sprung zur Seite mit     |
|                   | Passiv                     | den Parametern für die Zuluftüberwachung.                       |
|                   | Aktiv                      | Kein Alarm                                                      |
|                   |                            | Alarm anstehend                                                 |
|                   |                            |                                                                 |
|                   | Die Rückmeldung            | kann nur als Alarm benutzt werden, wenn Contact function =      |

Die Rückmeldung kann nur als Alarm benutzt werden, wenn Contact function = NO (Normally Open) und wenn das Element auf ON ist.

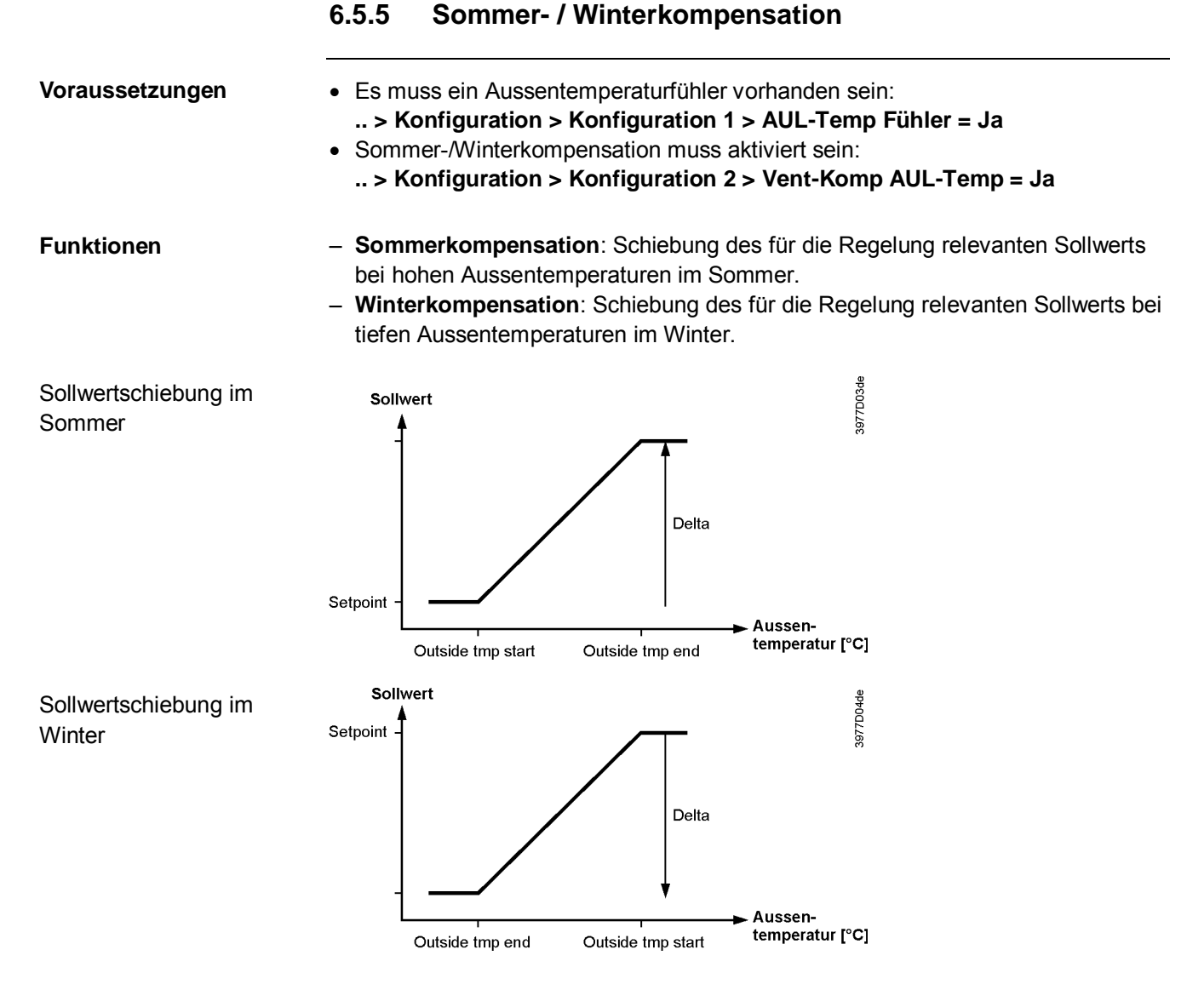

| Parametrierung | <ul> <li>Hauptmenü &gt; Anlage &gt; Ventilator Regelung &gt; So-Komp Ventilator</li> </ul> |
|----------------|--------------------------------------------------------------------------------------------|
|                | <ul> <li>Hauptmenü &gt; Anlage &gt; Ventilator Regelung &gt; Wi-Komp Ventilator</li> </ul> |

| Name                | Bereich     | Funktion                                                         |
|---------------------|-------------|------------------------------------------------------------------|
| AUL-Temp Beginn     | -6464 [°C]  | Aussentemperatur, bei der die Kompensation zu wirken beginnt.    |
| AUL-Temperatur Ende | -6464 [°C]  | Aussentemperatur, bei der der maximale (Sommer) bzw. minimale    |
|                     |             | Sollwert erreicht wird.                                          |
| Differenz           | -100100 [%] | Ventilatoren Sollwert-Schiebung bezogen auf die maximal erlaubte |
|                     |             | Ventilatorkompensation (siehe auch Ventilatorenkompensation).    |
|                     |             |                                                                  |
| Г                   |             | a Aussentemperaturfühlere orfelst weder im Semmer nach im Winter |

Bei Ausfall des Aussentemperaturfühlers erfolgt weder im Sommer noch im Winter eine Sollwertschiebung. Ein negativer Wert bedeutet eine Abnahme der Ventilatorleistung, ein positiver Wert bedeutet eine Zunahme der Ventilatorleistung.

Für Fan control mode = Direct, DirectVar muss das Delta auf -100% oder 100% eingestellt werden, da ein Herabschalten oder Heraufschalten stattfindet wenn die gesamthaft aufaddierte Kompensation über 90% liegt (Herabschalten auf 10%), aber sie kann weniger sein wenn eine andere Kompensation aktiv ist.

## 6.5.6 Zuluft- / Abluftventilator, Abweichungs-Alarme

| Voraussetzunge          | <ul> <li>• &gt; Konfiguration 1 &gt; Vent Regelungstyp ≠ Direkt, DirektVar oder FixedSpd</li> <li>• Fan Deviation alarm muss aktiviert sein:</li> <li> &gt; Konfiguration &gt; Konfiguration 2 &gt; Vent Abweichung Alm ≠ Nein</li> </ul>                                                                                                    |
|-------------------------|----------------------------------------------------------------------------------------------------|
| Funktion<br>•<br>•<br>• | Soll-Istwert Überwachung der Luftregulierung: Bei Abweichung des Luftdruckes<br>(bzw. des Durchflusses) vom Sollwert während einer bestimmten Zeit wird in<br>folgenden Fällen ein Alarm ausgelöst:<br>Istwert < Min Limit<br>(ebenfalls als Rückmeldung, falls act value > <i>Min limit</i> , z.B. zur Freigabe der Elektroheizung)<br>Istwert > Sollwert + Maximum<br>Istwert < Sollwert – Maximum<br>Wenn Sollwert – Maximum < Min Limit gilt Min Limit als Vergleichswert. |
| Parametrierung          | > Anlage > Ventilator Regelung > ZUL-Ventilator > Sollwerte/Einstel. > ZUL-Vent<br>Abw Alarm                                                                                                    |

.. > Anlage > Ventilator Regelung > Abluft-Ventilator > Sollwerte/Einstel. > ABL-Vent Abw Alarm

| Name          | Bereich                     | Funktion                                                             |
|---------------|-----------------------------|----------------------------------------------------------------------|
| Alarm         | <ul> <li>Passive</li> </ul> | Zustand des alarms. Sprung zur Seite mit den Einstellungen für       |
|               | <ul> <li>Active</li> </ul>  | digitale Alarme. Dort können alle reglerrelevanten Einstellungen wie |
|               |                             | Alarm-Verzögerungszeit (Default 60 s) vorgenommen werden.            |
| Minimum       | -040'000 [%; Pa]            | Je nach Regelungsart (Fan control mode) wird unterhalb dieses        |
| Begrenzung    |                             | Wertes ein alarm ausgelöst.                                          |
| Maximale      | -040'000 [%; Pa]            | Je nach Regelungsart (Fan control mode) maximal erlaubte             |
| Abweichung    |                             | Abweichung zwischen Sollwert und Istwert.                            |
| Aufstart Verz | 036000 [s]                  | Nach einem Start der Anlage wird nach dieser Zeit die Funktion       |
|               |                             | aktiviert.                                                           |

Bei Ausfall des Fühlers wird die Überwachung ausgeschaltet.

# 6.5.7 Betriebsstunden-Überwachung

Voraussetzung

Keine

Funktion

Überschreiten die aktuellen Betriebsstunden des Zuluftventilators der Ventilatoren die Betriebsstundengrenze Op hours limit kann zu Wartungszwecken ein (Iow Class) alarm ausgelöst werden.

#### Parametrierung Hauptmenü > Anlage > Ventilator Regelung > Betr Std Einstel.

| Name                | Bereich     | Funktion                                          |
|---------------------|-------------|---------------------------------------------------|
| Vent Betr Std Alarm | Passiv      | Aktueller Status des Alarms                       |
|                     | Aktiv       |                                                   |
| Freig Betr Std Alm  | Nein        | Freigabe des Alarms                               |
|                     | Ja          |                                                   |
| Alarm Begr Betr Std | 0999999 [h] | Betriebsstundengrenze zur Auslösung eines Alarms. |

# 6.5.8 Ventilatorenkompensation

| Generelle Hinweise         | <ul> <li>Für jede Kompensation ist die Einstellung des Parameters Disable comp zu beachten (Hauptmenü &gt; Unit &gt; Fan control &gt; Disable comp).</li> <li>Alle Kompensationsarten die ein Herauffahren oder -schalten bewirken, werden zur Gesamtkompensation ∑ Komp aufwärts addiert.</li> <li>Alle Kompensationsarten die ein Herunterfahren oder -schalten bewirken, werden zur Gesamtkompensation ∑ Komp abwärts addiert.</li> <li>∑ Komp aufwärts und ∑ Komp abwärts sind auf 100 % begrenzt.</li> </ul> |  |  |
|----------------------------|----------------------------------------------------------------------------------------------------|--|--|
| Anteile an ∑ Komp aufwärts | <ul> <li>Temperaturregelung:</li> <li>Fan Cooling [%]</li> <li>Fan compensation [%] (Increase)</li> </ul>                                                                                                    |  |  |
|                            | <ul> <li>Aus der Ventilatorregelung:</li> <li>Sommerkompensation [%] (wenn positiv)</li> <li>Winterkompensation [%] (wenn positiv)</li> </ul>                                                                                                    |  |  |
|                            | <ul> <li>Aus der Befeuchtung:</li> <li>Fan compensation [%] (Increase)</li> </ul>                                                                                                    |  |  |
|                            | <ul> <li>Aus der Luftqualitätsregelung:</li> <li>Funktion normal [%]</li> </ul>                                                                                                    |  |  |
| Anteile an ∑ Komp abwärts  | <ul> <li>Aus der Temperaturregelung:</li> <li>Fan Heating [%]</li> <li>Fan compensation [%] (Decrease)</li> </ul>                                                                                                    |  |  |
|                            | <ul> <li>Aus der Ventilatorregelung:</li> <li>Sommerkompensation [%] (wenn negativ)</li> <li>Winterkompensation [%] (wenn negativ)</li> </ul>                                                                                                    |  |  |
|                            | <ul> <li>Aus der Befeuchtung:</li> <li>Fan compensation [%] (Decrease)</li> </ul>                                                                                                    |  |  |
|                            | <ul> <li>Aus der Luftqualitätsregelung:</li> <li>Funktion invers[%]</li> </ul>                                                                                                    |  |  |
| Stufige Ventilatoren       | Fan control mode = Direct oder DirectVar                                                                                                    |  |  |
|                            | <ul> <li>∑ Komp aufwärts &gt; 90%</li> <li>&gt; Wenn möglich heraufschalten einer Stufe (siehe Disable comp).</li> </ul>                                                                                                    |  |  |
|                            | <ul> <li>∑ Komp aufwärts &lt; 10%</li> <li>&gt; Wegschalten der Kompensationsstufe.</li> </ul>                                                                                                    |  |  |
|                            | <ul> <li>∑ Komp abwärts &gt; 90%</li> <li>&gt; Herunterschalten einer Stufe (Stufe 1 ist das Minimum).</li> </ul>                                                                                                    |  |  |
|                            | <ul> <li>∑ Komp abwärts &lt; 10%</li> <li>&gt; Die weg geschaltete Stufe wird wieder freigegeben.</li> </ul>                                                                                                    |  |  |

|                      | Ventilatorenkompensation, Forts.                                                                                                    |                                                                                                    |  |  |
|----------------------|----------------------------------------------------------------------------------------------------|----------------------------------------------------------------------------------------------------|--|--|
| Analoge Ventilatoren | Fan control mode ≠ Direct                                                                                                    | Fan control mode ≠ Direct oder DirectVar                                                                                                    |  |  |
|                      | Berechnung der maximale<br><b>Höchster Stufensollwert</b><br>Minimalbegrenzung auf St<br>Max forcing.                                                                                                    | en Kompensation (100 % Kompensation):<br><b>+ Max forcing – Stage1 Setpoint</b> mit festgelegter<br>tage 1 setpoint und Maximalbegrenzung auf Stage max +                                                                                     |  |  |
| Beispiel 1           | <ul> <li>∑ Komp aufwärts</li> <li>Fan control mode</li> <li>TSP steps</li> <li>Stage1 Setpoint</li> <li>Stage2 Setpoint</li> <li>Stage3 Setpoint</li> <li>Max forcing</li> <li>Aktiver Stage Sollwert</li> <li>Maximale Kompensation</li> <li>Kompensationssollwert</li> <li>= 500 + 700 * 0,8 = 500</li> <li>Maximal möglicher Soll</li> <li>= 1000 + 200 = 1200 [F</li> </ul> | 80%<br>Pressure<br>3<br>500 Pa<br>800 Pa<br>1000 Pa<br>200 Pa<br>Stage1, 500 Pa<br>m = 1000 + 200 - 500 = 700 [Pa]<br>= Sollwert Stage1 + 80 % der maximalen Kompensation<br>0 + 560 = 1060 [Pa]<br>wert = Stage3 Sollwert + Max Force<br>Pa] |  |  |
| Beispiel 2           | <ul> <li>∑ Komp abwärts</li> <li>Fan control mode</li> <li>TSP steps</li> <li>Stage1 Setpoint</li> <li>Stage2 Setpoint</li> <li>Stage3 Setpoint</li> <li>Max forcing</li> <li>Aktiver Stage Sollwert</li> <li>Maximale Kompensation</li> <li>Sollwert = Sollwert Stage</li> <li>= 800 - 700 * 0.3 = 800</li> </ul>                                                              | 30%<br>Pressure<br>3<br>500 Pa<br>800 Pa<br>1000 Pa<br>200 Pa<br>Stage2, 800 Pa<br>on 1000 Pa + 200 Pa – 500 Pa = 700 Pa<br>ge2 - 30 % der max. Kompensation<br>- 210 = 590 [Pa]                                                              |  |  |
|                      | Minimal möglichar Sally                                                                                                    | wart - Staga 1 Sallwart - 500 Da, da dia                                                                                                    |  |  |

 Minimal möglicher Sollwert = Stage 1 Sollwert = 500 Pa, da die Sollwertschiebung auf diesen Wert begrenzt ist.

# 6.6 Temperatur-Regelung

# 6.6.1 Übersicht

Einleitung

Dieses Kapitel behandelt die Funktionen rund um die Regelung und Steuerung der Heiz- und Kühlregister wie:

- Temperatur-Sollwerte
- Kompensationen und Begrenzungen
- Abweichungs-Alarme
- Ventilatorenkompensation

#### Elemente

Das Bild zeigt, vereinfacht dargestellt, die beteiligten Anlagen-Elemente:

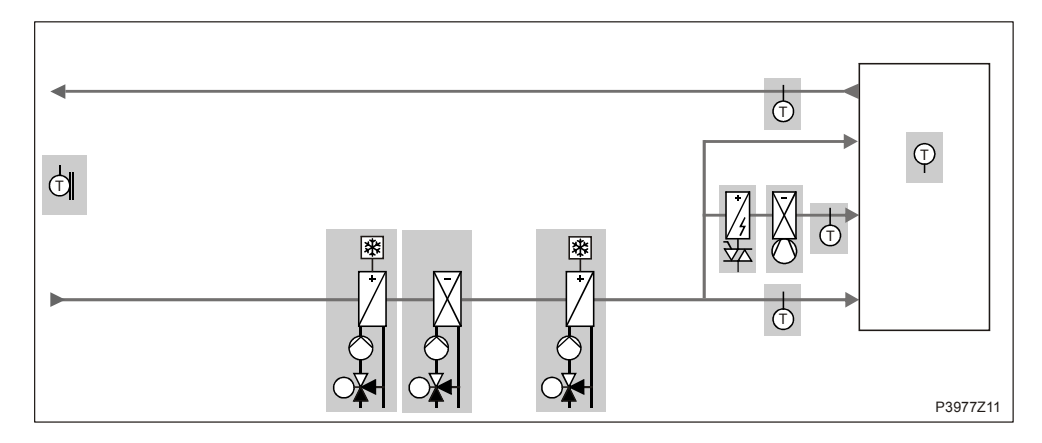

#### Themen

Die Themen in diesem Kapitel sind:

| Thema                                     | Kapitel |
|-------------------------------------------|---------|
| Allgemeines                               | 6.6.2   |
| Temperatur-Sollwerte                      | 6.6.3   |
| Sommer-/Winterkompensation                | 6.6.4   |
| Temperaturabweichungs-Alarm               | 6.6.5   |
| Zulufttemperatur Minimal-/Maximalregelung | 6.6.6   |
| Ventilator-Heizung/Kühlung                | 6.6.7   |
| Ventilatorkompensation                    | 6.6.8   |
| Gemeinsames Heiz-/Kühlregister            | 6.6.9   |

# 6.6.2 Allgemeines

| Parametrierung      | Hauptmenü > Anlage > Temp Regelung                                                                                                    |  |  |
|---------------------|----------------------------------------------------------------------------------------------------|--|--|
| Name                | Funktion                                                                                                    |  |  |
| Akt regulierte Temp | Aktuelle für die Regelung herangezogene Temperatur. Je nach Einstellung und Regelungsart ist dies die Zuluft-, eine Raum- oder die Rücklufttemperatur.                                                                                                    |  |  |
| Temp Sollwerte      | Sprung zur Seite Setpoints mit allen die Temperaturregelung betreffenden<br>Sollwerten wie z.B. Comfort-, Economy-, Kaskaden Min Max, Deviation Alarm,<br>Sommer-Winterkompensation.                                                                                                    |  |  |
| Kaskaden Regler     | Anzeige des Heiz- und Kühlsollwertes. Sprung zur Seite Kaskaden-Regler mit den Detail-Settings.                                                                                                    |  |  |
| Min/Max Regler ZUL  | Sprung zur Seite des Min/Max Regler ZUL zum Parametrieren des Minimum und Maximum Begrenzungsreglers. Wenn eine reine Raum- bzw. Rückluftregelung aktiv ist, kann über den vorhandenen Zuluftfühler eine Begrenzung der minimal bzw. maximal zulässigen Zulufttemperatur vorgenommen werden. |  |  |
| WRG Klappe          | Aktueller Wert der Mischluftklappenregelung. Sprung zur Seite mit den<br>Parametern für die Mischluftklappenregelung.                                                                                                    |  |  |
| Wärmerückgewinnung  | Aktueller Wert der Wärmerückgewinnungsregelung. Sprung zur Seite mit den<br>Parametern für die Wärmerückgewinnungsregelung.                                                                                                    |  |  |
| Heiz-Register       | Aktueller Wert der Heizregisterregelung. Sprung zur Seite mit den Parametern für die Heizregisterregelung.                                                                                                    |  |  |
| Elektro-Register    | Aktueller Wert der elektrischen Heizregisterregelung. Sprung zur Seite mit den<br>Parametern für die elektrische Heizregisterregelung.                                                                                                    |  |  |
| Kühl-Register       | Aktueller Wert der Kühlregisterregelung. Sprung zur Seite mit den Parametern für<br>die Kühlregisterregelung.                                                                                                    |  |  |
| Heiz-Register 2     | Aktueller Wert der Heizregisterregelung für das zusätzliche Register. Sprung zur Seite mit den Parametern für die Heizregisterregelung.                                                                                                    |  |  |
| Elektro-Register 2  | Aktueller Wert der elektrischen Heizregisterregelung für das zusätzliche Register.<br>Sprung zur Seite mit den Parametern für die elektrische Heizregisterregelung.                                                                                                    |  |  |
| Kühl-Register 2     | Aktueller Wert der Kühlregisterregelung für das zusätzliche Register. Sprung zur Seite mit den Parametern für die Kühlregisterregelung                                                                                                    |  |  |
| Ventilator Heizen   | Aktueller Wert der Ventilator Heizsequenz. Sprung zur Seite mit den Parametern für die Ventilator Heizsequenz.                                                                                                    |  |  |
| Ventilator Kühlen   | Aktueller Wert der Ventilator Kühlsequenz. Sprung zur Seite mit den Parametern für die Ventilator Kühlsequenz.                                                                                                    |  |  |
| Ventilator Komp     | Aktueller Wert der Ventilator Temperatur Kompensation. Sprung zur Seite mit den Parametern für die Ventilator Temperatur Kompensation.                                                                                                    |  |  |
| Wärmepu. Freigabe   | Zustand der Freigabe.                                                                                                    |  |  |
| Wärmepumpe Mode     | Betriebszustand Heizen, Kühlen                                                                                                    |  |  |
| DX Wärmepumpe       | Aktueller Wert der kommunikativ angeschlossenen Wärmepumpe.<br>Sprung zur Seite mit Parametern der WP.                                                                                                    |  |  |

# 6.6.3 Temperatur-Sollwerte

| Name              | Bereich   | Funktion                                                                       |  |
|-------------------|-----------|--------------------------------------------------------------------------------|--|
| Akt regulierte    |           | Aktuelle für die Regelung herangezogene Temperatur.                            |  |
| Temp              |           | Je nach Einstellung und Regelungsart ist dies die Zuluft-, eine Raum- oder die |  |
|                   |           | Rücklufttemperatur.                                                            |  |
| Akt Kühl Sollwert |           | Aktueller berechneter Raum- bzw. Zuluftsollwert im Kühlfall                    |  |
| Akt Heiz Sollwert |           | Aktueller berechneter Raum- bzw. Zuluftsollwert im Heizfall                    |  |
| Akt ZUL-Kühl SW   |           | Aktueller berechneter Zuluftsollwert im Kühlfall bei einer Kaskadenregelung    |  |
| Akt ZUL-Heiz SW   |           | Aktueller berechneter Zuluftsollwert im Heizfall bei einer Kaskadenregelung    |  |
| Externer Sollwert |           | Aktueller Externer Sollwert bzw. Sollwertschiebung                             |  |
| ZUL-              | -10.0     | Sollwertkorrektur für Winterbetrieb bei:                                       |  |
| Kompensation      | 10.0 [°C] | Tmp control mode = RmSplyC Su (Raum-Zuluft-Kaskadenregelung im                 |  |
| ·                 |           | Sommer, reine Zuluftregelung im Winter)                                        |  |
|                   |           | oder                                                                           |  |
|                   |           | Tmp control mode = <i>ExtrSplyCasc Su</i> (Abluft-Zuluft-Kaskadenregelung im   |  |
|                   |           | Sommer, reine Zuluftregelung im Winter)                                        |  |
|                   |           | Es werden die Raumsollwerte für die Kaskadenregelung vorgegeben, die nur       |  |
|                   |           | im Sommer aktiv ist (Sommer- Winterumschaltung).                               |  |
|                   |           | Im Winter müssen diese Raumsollwerte an die Zuluftregelung angepasst           |  |
|                   |           | werden.                                                                        |  |
| Komfort Sollwert  | 0…99 [°C] | Komfort Basissollwert.                                                         |  |
|                   |           | Nur vorhanden wenn Tmp stpt selection = +/-Half Dz.                            |  |
| Komfort Kühlen    | 0…99 [°C] | Komfort Sollwert Kühlen.                                                       |  |
|                   |           | Nur vorhanden wenn Tmp stpt selection = Htg/Clg oder Clg-Dz.                   |  |
| Komfort Heizen    | 0…99 [°C] | Komfort Sollwert Heizen.                                                       |  |
|                   |           | Nur vorhanden wenn Tmp stpt selection = Htg/Clg oder Htg-Dz.                   |  |
| Komfort Totzone   | 020 [°C]  | Komfort Totzone.                                                               |  |
|                   |           | Nur vorhanden wenn Tmp stpt selection = Clg-Dz oder Htg+Dz oder +/-Half        |  |
|                   |           | Dz.                                                                            |  |
| Ekonomie Sollwert | 0…99 [°C] | Economy Basissollwert.                                                         |  |
|                   |           | Nur vorhanden wenn Tmp stpt selection = Spv+HalfDz.                            |  |
| Ekonomie Kühlen   | 0…99 [°C] | Economy Sollwert Kühlen. Nur vorhanden wenn Tmp stpt selection = Htg/Clg       |  |
|                   |           | oder Clg-Dz.                                                                   |  |
| Ekonomie Heizen   | 0…99 [°C] | Economy Sollwert Heizen. Nur vorhanden wenn Tmp stpt selection = Htg/Clg       |  |
|                   |           | oder Htg+Dz.                                                                   |  |
| Ekonomie Totzone  | 0…20 [°C] | Economy Totzone. Nur vorhanden wenn Tmp stpt selection = Clg-Dz oder           |  |
|                   |           | Htg+Dz oder +/-Half Dz.                                                        |  |
| Zusatz Sequenz    | 099 [°C]  | Sollwert für Heating 2, El Heating 2, Cooling 2 falls als Stand Alone          |  |
| SW                |           | konfiguriert.                                                                  |  |

#### Parametrierung Haupt

Hauptmenü > Anlage > Temp Regelung > Temp Sollwerte

## Parametrierung, Forts

| Name                | Bereich           | Funktion                                                       |
|---------------------|-------------------|----------------------------------------------------------------|
| ZUL-Temp Min SW     | 15.0 Supply       | Niedrigste zulässige Zulufttemperatur bei reiner Raum- bzw.    |
|                     | tmp max stpt [°C] | Rückluftregelung mit zusätzlich vorhandenem Zuluftfühler. Ist  |
|                     |                   | die Zulufttemperatur < Supply tmp min stpt, erfolgt eine       |
|                     |                   | geregelte Begrenzung des Kühlsollwerts. Falls dies nicht       |
|                     |                   | ausreichen sollte, wird das Heizregister gestartet.            |
| ZUL-Temp Max SW     | Supply tmp min    | Höchste zulässige Zulufttemperatur bei reiner Raum- bzw.       |
|                     | stpt 50.0 [°C]    | Rückluftregelung mit zusätzlich vorhandenem Zuluftfühler. Ist  |
|                     |                   | die Zulufttemperatur > Supply tmp max stpt, erfolgt eine       |
|                     |                   | geregelte Begrenzung des Heizsollwerts.                        |
| ZUL-Temp Min SW     | -64.099.0 [°C]    | Niedrigste zulässige Zulufttemperatur bei einer                |
|                     |                   | Kaskadenregelung.                                              |
| ZUL-Temp Max SW     | -64.099.0 [°C]    | Höchste zulässige Zulufttemperatur bei einer                   |
|                     |                   | Kaskadenregelung.                                              |
| ZugBegr Heiz        | 0.064.0 [°C]      | Maximale Differenz zwischen Zuluft- und Raumtemperatur im      |
| MaxAbw              |                   | Heizfall bei aktiviertem Room draught limit (Konfiguration 2). |
| ZugBegr Kühl        | 0.064.0 [°C]      | Maximale Differenz zwischen Zuluft- und Raumtemperatur im      |
| MaxAbw              |                   | Kühlfall bei aktiviertem Room draught limit (Konfiguration 2). |
| Vent-Heizen Totzone | 020 [°C]          | Totzone des Reglers: Sollwert = Zuluft-Heizsollwert – Totzone. |
| Vent-Kühlen Totzone | 020 [°C]          | Totzone des Reglers: Sollwert = Zuluft-Heizsollwert – Totzone. |
|                     |                   | Oder wenn die Sequenz zuletzt platziert wird: Zuluft-          |
|                     |                   | Kühlsollwert + Totzone                                         |
| Vent-Komp Temp SW   | 099 [°C]          | Sollwert für Raum bezogene Ventilator-Kompensation. Siehe      |
|                     |                   | Fan compensation; Funktion: Erhöhung/Erniedrigung des          |
|                     |                   | Ventilatorsollwerts Anhand der Raumtemperatur.                 |
| Vent-Komp Temp Fktn | Steigend          | Siehe Fan compensation; Funktion: Erhöhung/Erniedrigung des    |
|                     | Fallend           | Ventilatorsollwerts Anhand der Raumtemperatur.                 |
| Sommer Komp Temp    |                   | Aktueller Wert der Sommerkompensation. Sprung zur Seite mit    |
|                     |                   | den Parametern für die Sommerkompensation.                     |
| Wi-Komp Temperatur  |                   | Aktueller Wert der Winterkompensation. Sprung zur Seite mit    |
|                     |                   | den Parametern für die Winterkompensation.                     |
| ZUL-Temp Abw Alarm  |                   | Aktueller Zustand der Soll-Istwert-Überwachung der             |
|                     |                   | Zulufttemperatur:                                              |
|                     |                   | Passive: kein alarm                                            |
|                     |                   | Active: Alarm anstehend                                        |
|                     |                   | Sprung zur Seite mit den Parametern für die Zulufttemperatur-  |
|                     |                   | Überwachung.                                                   |
| RAL-Temp Abw Alarm  |                   | Aktueller Zustand der Soll-Istwert-Überwachung der             |
|                     |                   | Raumtemperatur:                                                |
|                     |                   | Passive: kein Alarm                                            |
|                     |                   | Active: Alarm anstehend                                        |
|                     |                   | Sprung zur Seite mit den Parametern für die Raumtemperatur-    |
|                     |                   | Überwachung.                                                   |

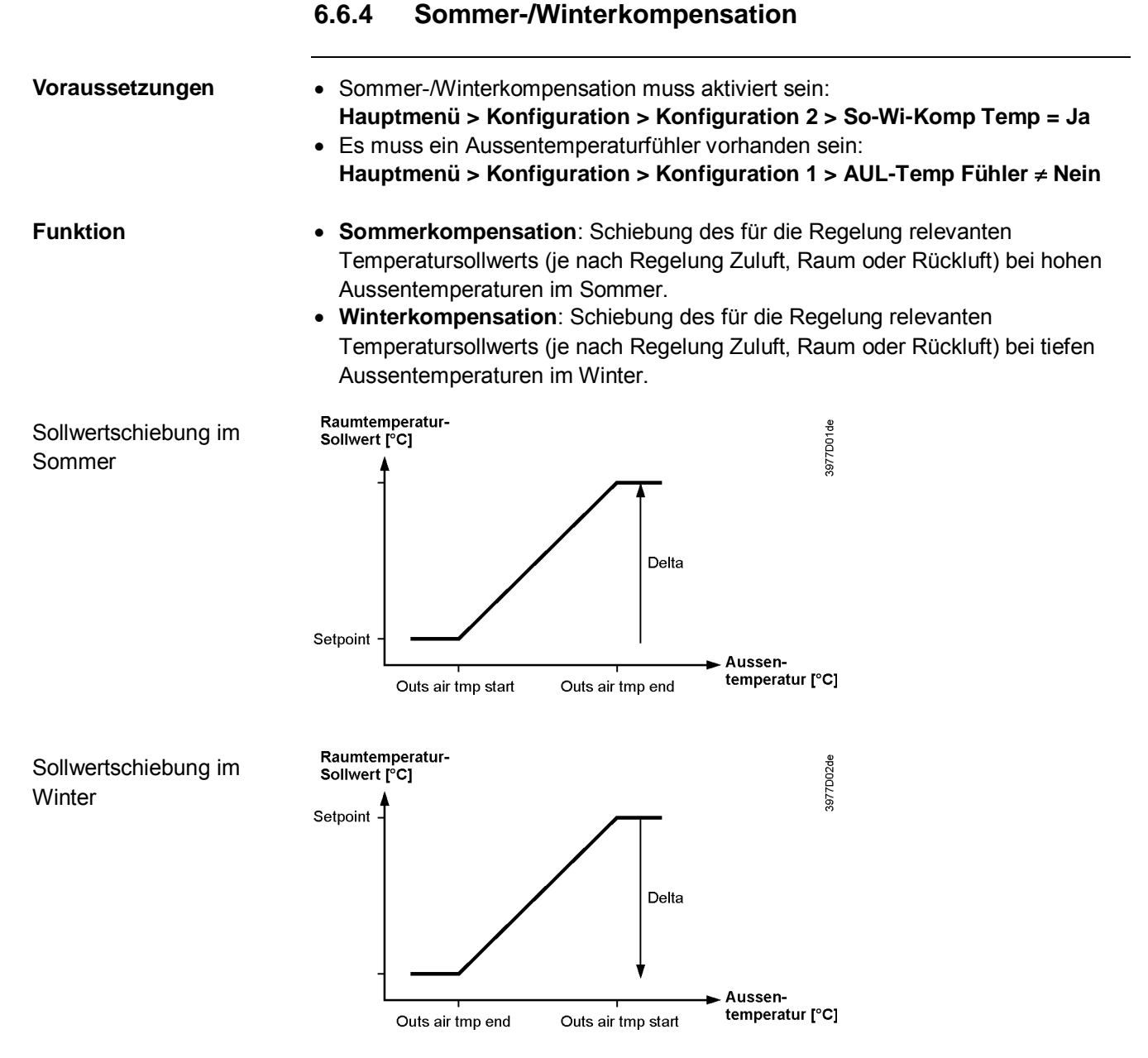

#### Parametrierung ... > Anlage > Temp Regelung > Temp Sollwerte > Sommer Komp Temp ... > Anlage > Temp Regelung > Temp Sollwerte > Wi-Komp Temperatur

| Name            | Bereich        | Funktion                                                      |
|-----------------|----------------|---------------------------------------------------------------|
| AUL-Temp Beginn | -64.064.0 [°C] | Aussentemperatur, bei der die Kompensation zu wirken beginnt. |
| AUL-Temperatur  | -64.064.0 [°C] | Aussentemperatur, bei der der maximale (Sommer) bzw. minimale |
| Ende            |                | Sollwert erreicht wird.                                       |
| Differenz       | -64.064.0 [K]  | Maximale Sollwerttemperatur-Schiebung.                        |
|                 |                |                                                               |

Bei Ausfall des Aussentemperaturfühlers erfolgt weder im Sommer noch im Winter eine Sollwertschiebung.

## 6.6.5 Temperaturabweichungs-Alarm

| Voraussetzungen | <ul> <li>Für Zuluft Abweichungs-Alarm muss ein Zuluftfühler vorhanden sein:<br/>Hauptmenü &gt; Konfiguration &gt; Konfiguration 1 &gt; ZUL-Temp Fühler = Ja</li> </ul> |  |  |
|-----------------|----------------------------------------------------------------------------------------------------|--|--|
|                 | <ul> <li>Deviation alarm tmp muss aktiviert sein:</li> <li> &gt; Konfiguration &gt; Konfiguration 2 &gt; Abweichung Alm Temp ≠ Nein</li> </ul>                         |  |  |
|                 | <ul> <li>Für Raumluft Abweichungs-Alarm muss ein Raum- oder ein Rückluftfühler<br/>vorhanden sein:</li> </ul>                                                          |  |  |
|                 | > Konfiguration > Konfiguration 1 > Raum-Temp Fühler ≠ Nein                                                                                                    |  |  |
| Funktion        | Soll-Istwert Überwachung der Temperatur: Bei Abweichung der Temperatur vom<br>Sollwert während einer bestimmten Zeit wird in folgenden Fällen ein Alarm<br>ausgelöst:  |  |  |
|                 | Istwert < Min limit                                                                                                    |  |  |
|                 | <ul> <li>Istwert &gt; Sollwert + Maximum</li> </ul>                                                                                                    |  |  |
|                 | <ul> <li>Istwert &lt; Sollwert – Maximum</li> </ul>                                                                                                    |  |  |
|                 | <ul> <li>Wenn Sollwert – Maximum &lt; Min limit gilt Min limit als Vergleichswert.</li> </ul>                                                                          |  |  |
| Parametrierung  | > Anlage > Temp Regelung > Temp Sollwerte > ZUL-Temp Abw Alarm<br>> Anlage > Temp Regelung > Temp Sollwerte > RAL-Temp Abw Alarm                                       |  |  |

| Name                | Bereich    | Funktion                                                 |
|---------------------|------------|----------------------------------------------------------|
| Alarm               | Passiv     | Zustand des Alarms. Sprung zur Seite mit den             |
|                     | Aktiv      | Einstellungen für digitale Alarme. Dort können alle      |
|                     |            | reglerrelevanten Einstellungen wie Alarmverzögerungszeit |
|                     |            | (Default 3600 s) vorgenommen werden.                     |
| Minimum Begrenzung  | 099.0 [°C] | Unterhalb dieser Temperatur wird ein Alarm ausgelöst.    |
| Maximale Abweichung | 099.0 [°C] | Maximal erlaubte Abweichung zwischen Sollwert und        |
|                     |            | Istwert.                                                 |
| Aufstartverzöger    | 036000 [s] | Nach einem Start der Anlage wird nach dieser Zeit die    |
|                     |            | Funktion aktiviert.                                      |

Bei Ausfall des Temperaturfühlers wird die Überwachung ausgeschaltet.

# 6.6.6 Zulufttemperatur Minimal-/Maximalregelung Voraussetzungen • ... > Konfiguration > Konfiguration 1 > Temp Regel Typ = Raum oder Abluft • ... > Konfiguration > Konfiguration 1 > ZUL-Temp Fühler = Ja

FunktionBegrenzung der Zulufttemperatur bei reiner Raum- bzw. Rückluftregelung zur<br/>Vermeidung einer zu hohen bzw. zu niedrigen Einblastemperatur.

Parametrierung Hauptmenü > Anlage > Temp Regelung > Min/Max Regler ZUL

| Name             | Bereich             | Funktion                                                             |
|------------------|---------------------|----------------------------------------------------------------------|
| Minimal Regler   | 0100 [%]            | Aktueller Wert des Minimum Begrenzungsreglers.                       |
|                  |                     | Sprung zur Seite Controller Settings. Dort können alle               |
|                  |                     | reglerrelevanten Einstellungen vorgenommen werden.                   |
| Maximum Regler   | 0100 [%]            | Aktueller Wert des Maximum Begrenzungsreglers.                       |
|                  |                     | Sprung zur Seite Controller Settings. Dort können alle               |
|                  |                     | reglerrelevanten Einstellungen vorgenommen werden.                   |
| Minimum Sollwert | 15Max setpoint [°C] | Niedrigste zulässige Zulufttemperatur bei reiner Raumtemperatur-     |
|                  |                     | bzw. Rücklufttemperaturregelung. Ist die Zulufttemperatur < Min      |
|                  |                     | setpoint, erfolgt eine geregelte Begrenzung des Kühlsollreglers.     |
|                  |                     | Falls dies nicht ausreichen sollte, wird das Heizregister gestartet. |
| Maximum Sollwert | Min setpoint50 [°C] | Höchste zulässige Zulufttemperatur bei reiner Raumtemperatur-        |
|                  |                     | bzw. Rücklufttemperaturregelung. Ist die Zulufttemperatur > Max      |
|                  |                     | setpoint, erfolgt eine geregelte Begrenzung des Heizreglers.         |

# 6.6.7 Ventilator-Heizung/Kühlung

| Aktivierung                                                                                            |                      |                                                                                                    | nauptii                                                                                                    |                                                                                                    |  |
|----------------------------------------------------------------------------------------------------|----------------------|----------------------------------------------------------------------------------------------------|----------------------------------------------------------------------------------------------------|----------------------------------------------------------------------------------------------------|--|
| Name Berei                                                                                             |                      | ich                                                                                                    | ch Funktion                                                                                                    |                                                                                                    |  |
| Vent<br>Heizen/Kühlen Ne<br>He<br>Kül<br>He<br>Sequenz Vent Kühl<br>Ver<br>Kül                         |                      | Nein<br>Heizen<br>Kühlen<br>Heiz+Kühl                                                                                                    |                                                                                                    | <ul> <li>Der Ventilator wird als zusätzliche Heiz- bzw. Kühlsequenz genutzt.</li> <li>Kein sequenzieller Einfluss auf den Ventilator.</li> <li>Nur in der Heizsequenz Einfluss auf den Ventilator.</li> <li>Nur in der Kühlsequenz Einfluss auf den Ventilator.</li> <li>In beiden Sequenzen Einfluss auf den Ventilator.</li> </ul> Nur bei Free Cooling! |  |
|                                                                                                    |                      | Vent-<br>Kühl-                                                                                                    | Vent                                                                                                    | <ul> <li>Ventilatorsequenz vor Kunisequenz</li> <li>Kühlsequenz vor Ventilatorsequenz</li> </ul>                                                                                                    |  |
| Funktionen                                                                                             |                      | Der Reg<br>bezoger<br>Ventilato<br>Wenn in                                                                                                    | lerausgang reduziert (erhöht bei Cooling) den Sollwert der Ventilatoren<br>n auf die maximal erlaubte Ventilatorkompensation (siehe auch<br>prenkompensation) falls der Zuluftsollwert nicht erreicht wird.<br>n Heizfall alle vorhandenen Heizregister zu 100% laufen, wird die |                                                                                                    |  |
|                                                                                                    |                      |                                                                                                    | Ventilato<br>Wenn in<br>= Clg-Fa<br>Luft küh<br>(stufe) e                                                                                                    | n Kühlfall alle vorhandenen Kühlregister zu 100% laufen (Sequence fan clg<br>an), wird die Ventilatordrehzahl (stufe) erhöht. Damit wird die eingeblasene<br>ler. Bei Sequence fan clg = Fan-Clg wird zuerst die Ventilatordrehzahl<br>erhöht und dann das erste Kühlregister zugeschaltet.                                                                |  |
| Parametrieru                                                                                           | ng                   |                                                                                                    | Hauptm<br>Hauptm                                                                                                    | ienü > Anlage > Temp Regelung > Ventilator Heizen<br>ienü > Anlage > Temp Regelung > Ventilator Kühlen                                                                                                    |  |
| Name                                                                                                   | Bereic               | h                                                                                                    | Funktion                                                                                                    |                                                                                                    |  |
| Regler                                                                                                 | Regler 0100 [%] Aktu |                                                                                                    | Aktuell                                                                                                    | ktueller Wert des Reglers.<br>prung zur Seite Controller-Settings                                                                                                    |  |
| Totzone                                                                                                | 020                  | [°C]                                                                                                    | Totzone des Reglers für Heizen: Sollwert = Zuluftsollwert – Totzone         Totzone des Reglers für Kühlen: Sollwert = Zuluft-Heizsollwert + Totzone.         Oder wenn die Sequenz zuletzt platziert wird (Kühlventilator):         Zuluftventilator Kühlsollwert + Totzone     |                                                                                                    |  |
| Beispiel Heating                                                                                       |                      | <ul> <li>Berect</li> <li>Totzo</li> <li>→ Eff</li> </ul>                                                                                                    | chneter Zuluftsollwert für das Heizregister: 22 °C.<br>ne des Reglers Fan heating (Deadzone): 2 °C.<br>ektiver Sollwert für den Regler = 22 °C – 2 °C = 20 °C.                                                                                                    |                                                                                                    |  |
|                                                                                                    |                      | Dies stellt sicher, dass eine Beeinflussung der Ventilatoren nur erfolgen kann,<br>wenn das Heizregister nicht die erforderliche Leistung bereitstellt.<br>Bei ausreichender Auslegung des Heizregisters ist diese Funktion nicht<br>erforderlich.                                                                                                    |                                                                                                    |                                                                                                    |  |
| Berechnung •<br>•<br>•<br>•<br>•<br>•<br>•<br>•<br>•<br>•<br>•<br>•<br>•<br>•<br>•<br>•<br>•<br>•<br>• |                      | <ul> <li>Sollwert Zuluftdruck:<br/>80 Pa (maximal möglicher Sollwert = Sollwert der maximal freigegebenen Stufe + Max forcing z.B. = 120 Pa)</li> <li>Maximal erlaubte Ventilatorkompensation (100 % Kompensation): 40 Pa</li> <li>Reglerausgang: 50 %</li> <li>→ Neuer Sollwert: 80 Pa - (40 Pa * 50 %) = 60 Pa<br/>(kein genauer Wert. Siehe Ventilatorkompensation für die genaue Berechnung!)</li> </ul> |                                                                                                    |                                                                                                    |  |
|                                                                                                    |                      |                                                                                                    | Durch d<br>erwärme<br>erhöht s                                                                                                    | ie Reduktion des Sollwerts reduziert sich die Ventilatordrehzahl. Die zu<br>ende Luftmenge am Heizregister wird kleiner und die Einblastemperatur<br>ich.                                                                                                    |  |

#### Aktivierung

# Hauptmenü > Konfiguration > Konfiguration 2

| Beispiel Cooling | <ul> <li>Schalter Sequence fan clg: Clg-Fan</li> <li>Berechneter Zuluftsollwert für das Kühlregister: 22 °C.</li> <li>Totzone des Reglers Fan Cooling (Deadzone): 2 °C.</li> <li>→ Effektiver Sollwert für den Regler: 22 °C + 2 °C = 24 °C.</li> </ul>                                                               |
|------------------|----------------------------------------------------------------------------------------------------|
|                  | Dies stellt sicher, dass eine Beeinflussung der Ventilatoren nur erfolgen kann,<br>wenn das Kühlregister nicht die erforderliche Leistung bereitstellt. Bei<br>ausreichender Auslegung des Kühlregisters ist die Funktion nicht erforderlich.                                                                         |
|                  | <ul> <li>Schalter Sequence fan clg: Fan-Clg</li> <li>Berechneter Zuluftsollwert für das Kühlregister: 24 °C.</li> <li>Berechneter Zuluftsollwert für das Heizregister: 22 °C</li> <li>Totzone des Reglers Fan Cooling (Deadzone): 1 °C</li> <li>→ Effektiver Sollwert für den Regler: 22 °C + 1 °C = 23 °C</li> </ul> |
|                  | Dies stellt sicher, dass die Beeinflussung der Ventilatoren vor dem Start des<br>Kühlregisters erfolgt. Diese Funktion kann auch verwendet werden, wenn kein<br>Kühlregister verfügbar ist. Sie erhalten dadurch zwar keine kühlere Luft, aber durch<br>den erhöhten Volumenstrom wir der Komfort erhöht.             |
| Berechnung       | <ul> <li>Sollwert Zuluftdruck: 80 Pa (maximal möglicher Sollwert = Sollwert der maximal freigegebenen Stufe + Max Force z.B. = 120 Pa)</li> <li>Maximal erlaubte Ventilatorkompensation (100 % Kompensation): 40 Pa</li> </ul>                                                                                        |

- Reglerausgang: 50 %
   → Neuer Sollwert: 80 Pa + (40 Pa \* 50 %) = 100 Pa

#### Ventilatorkompensation 6.6.8

| Aktivierung                    | Hauptmenü > Konfiguration > Konfiguration 2                                                                                                    |                                                                                              |  |  |
|--------------------------------|----------------------------------------------------------------------------------------------------|----------------------------------------------------------------------------------------------|--|--|
| Name                           | Bereich                                                                                                    | Funktion                                                                                     |  |  |
| Vent-Komp Raum-Temp            | Nein<br>Ja                                                                                                    | Raumtemperaturabhängige Ventilatorkompensation.                                              |  |  |
| Funktion                       | Der Reglerausgang reduziert bzw. erhöht (Increase / Decrease) den Sollwert der Ventilatoren bezogen auf die maximal erlaubte Ventilatorkompensation (siehe auch Ventilatorenkompensation).                                                                                                    |                                                                                              |  |  |
|                                | Die Ventilatorensollwerte werden erhöht bzw. reduziert, bei KP>0 wenn die Raumtemperatur unter dem Sollwert liegt, oder bei KP<0 wenn die Raum-<br>temperatur über dem Sollwert liegt (Heiz- / Kühlverhalten).                                                                                                    |                                                                                              |  |  |
| Parametrierung                 | Hauptmenü >                                                                                                    | Anlage > Temp Regelung > Vent-Komp Temp                                                      |  |  |
| Name                           | Bereich                                                                                                    | Funktion                                                                                     |  |  |
| Regler                         | 0100 [%]                                                                                                    | Aktueller Wert des Reglers. Sprung zur Seite Reglereinstellungen.                            |  |  |
| Sollwert                       | 099 [°C]                                                                                                    | Sollwert des Reglers bezogen auf die Raumtemperatur.                                         |  |  |
| Funktion                       | Steigend<br>Fallend                                                                                                    | <ul><li>Erhöhung des Ventilatorsollwerts</li><li>Reduktion des Ventilatorsollwerts</li></ul> |  |  |
| Beispiel                       | <ul> <li>Raumtemperatur-Sollwert: 22 °C</li> <li>Aktuelle Raumtemperatur: 20°C</li> <li>→ Reglerausgang &gt; 0 % (z.B. 50 %)</li> </ul>                                                                                                    |                                                                                              |  |  |
| Schalter Function:<br>Increase | <ul> <li>Der Reglerausgang erhöht den Sollwert der Ventilatoren bezogen auf die maximal erlaubte Ventilatorkompensation (siehe auch Ventilatoren Kompensation):</li> <li>Sollwert Zuluftdruck: 80 Pa (maximal möglicher Sollwert = Sollwert der maximal freigegebenen Stufe + Max Force z.B. = 120 Pa)</li> <li>Maximal erlaubte Ventilatorkompensation (100 % Kompensation): 40 %</li> <li>Reglerausgang: 50 %</li> <li>→ Neuer Sollwert = 80 Pa + (40 Pa * 50 %) = 100 Pa.</li> </ul>   |                                                                                              |  |  |
| Schalter Function:<br>Decrease | <ul> <li>Der Reglerausgang reduziert den Sollwert der Ventilatoren bezogen auf die maximal erlaubte Ventilatorkompensation (siehe auch Ventilatoren Kompensation):</li> <li>Sollwert Zuluftdruck: 80 Pa (maximal möglicher Sollwert = Sollwert der maximal freigegebenen Stufe + Max Force z.B. = 120 Pa)</li> <li>Maximal Erlaubte Ventilatorkompensation (100 % Kompensation): 40 Pa</li> <li>Reglerausgang: 50 %</li> <li>→ Neuer Sollwert = 80 Pa – (40 Pa * 50 %) = 60 Pa</li> </ul> |                                                                                              |  |  |

## Hauptmenü > Konfiguration > Konfiguration 2
#### 6.6.9 Gemeinsames Heiz-/Kühlregister (Kombi Register)

# Voraussetzung In Konfiguration 1 wurden ein Wasser-Heizregister und ein Kaltwasserregister für Kühlen aktiviert.

#### Hauptmenü > Konfiguration > Konfiguration 1 > Heiz-Register ≠ Nein Hauptmenü > Konfiguration > Konfiguration 1 > Kühl-Register = Wasser

#### Konfigurierung Hauptmenü > Konfiguration > Konfiguration 2

| Name           | Range     | Function                                                                       |  |  |
|----------------|-----------|--------------------------------------------------------------------------------|--|--|
| Kombi Register | 1 Aktiv   | • Aktivieren von Combi Coil1, verwendet Heiz-Reg u Kühl-Reg für ein Register.  |  |  |
| [Bit Feld]     | 2 Aktiv   | • Aktivieren von Combi Coil2, verwendet ExtraHeating- und ExtraCooling-Reg für |  |  |
|                |           | ein Register.                                                                  |  |  |
|                | 1Vent.1Pu | <ul> <li>2-Rohr mit externer Umschaltung</li> </ul>                            |  |  |
|                | 2Vent.1Pu | <ul> <li>3- oder 4-Rohr mit automatischer Umschaltung</li> </ul>               |  |  |
|                | Wärmepump | • Wärmepumpenausgänge. 2BO, 1Y und D für HP- und Entfrostungsalarm             |  |  |
|                | DX Kom    | Prozessbusschnittstelle zu DX (HP)                                             |  |  |
|                | Invert.AA | <ul> <li>Y 100%= 0 V Ausgangssignal</li> </ul>                                 |  |  |
|                |           |                                                                                |  |  |

#### **Funktionen** Es wird ein gemeinsames Register für Heizen und Kühlen genutzt.

Dabei gelten je nach Anzahl der Ausgänge folgende Funktionen:

| Ausgänge  | Funktionen                                                                                           |
|-----------|----------------------------------------------------------------------------------------------------|
| 1Vent.1Pu | <ul> <li>Bei Combi-Coils mit 1 Ausgang ist auf jeden Fall der Eingang f ür die Sommer-</li> </ul>    |
|           | Winterumschaltung zu aktivieren, damit die Information "Sommer- oder Winterbetrieb" zur              |
|           | Verfügung steht (Configuration 1 > Su-wi input = Yes).                                               |
|           | <ul> <li>Im Winter ist ausschliesslich das Heizregister und im Sommer ausschliesslich das</li> </ul> |
|           | Kühlregister aktiv.                                                                                  |
|           | <ul> <li>Der Ausgang f ür Heizen wird f ür Heizen und K ühlen verwendet (Ventil)</li> </ul>          |
| 2Vent.1Pu | Die diversen Reglereinstellungen können für Heizen und Kühlen getrennt vorgenommen                   |
|           | werden.                                                                                              |
|           | Wenn zusätzlich ein Elektroregister aktiviert wurde, dann dient es im Winter als zweites             |
|           | Heizregister und im Sommer als normales Heizregister. So ist es möglich, bei Bedarf auch             |
|           | im Sommer zu heizen.                                                                                 |
|           | <ul> <li>Sowohl im Bereich "1 Ausgang" als auch "2 Ausgänge" sind der Frostregler und der</li> </ul> |
|           | Frostalarm im Sommer deaktiviert. Dies gilt auch, wenn das Kühlventil offen ist.                     |
|           | <ul> <li>Es wird nur 1 Ausgang f ür die Pumpe benutzt (Heizen).</li> </ul>                           |
| Wärmepump | • 2 BOs und 1 Y zu verbinden. Wärmepumpen-HW-Ausgang verwendet für Aktivierung der                   |
|           | Wärmepumpe. Kühlpumpen-HW-Ausgang für Änderung der WP nach Kühlen verwendet.                         |
|           | Sollwert für Pumpe Ein und Pumpe Aus gültig für Start und Stop der Wärmepumpe.                       |
|           | 2 BI hinzugefügt für Alarm und Abtauen der externen Einheit                                          |

# 6.7 Wärmerückgewinnung mit Mischluftklappe

#### 6.7.1 Übersicht

Einleitung

Dieses Kapitel behandelt die Mischluftklappenregelung zur Wärme- bzw. Kälterückgewinnung.

Elemente

Das Bild zeigt, vereinfacht dargestellt, die beteiligten Anlagen-Elemente:

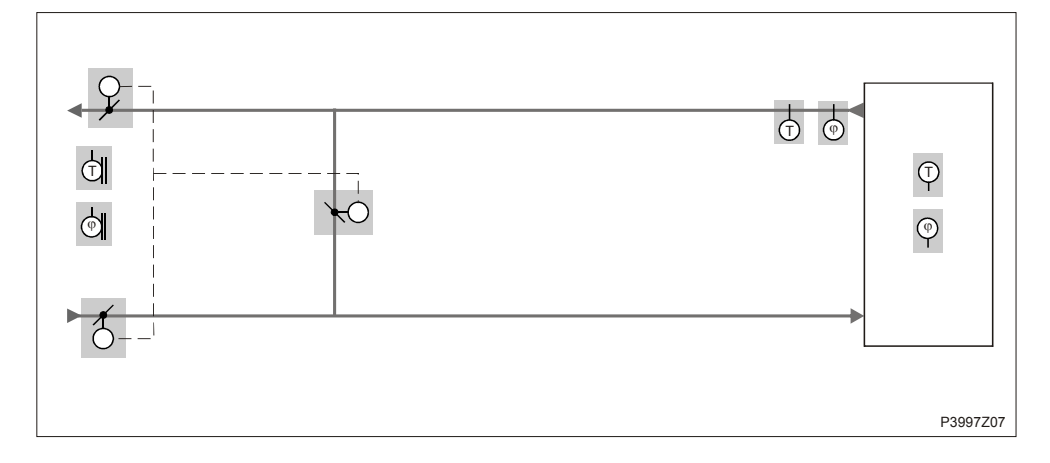

#### Themen

Die Themen in diesem Kapitel sind:

| Thema          | Kapitel |
|----------------|---------|
| Eigenschaften  | 6.7.2   |
| Einstellungen  | 6.7.3   |
| Startverhalten | 6.7.4   |

#### 6.7.2 Eigenschaften

#### Wirkrichtung und Frischluftanteil

Extremstellungen Umluft / Fischluft Die Wirkrichtung (Normal / Invers) und ein minimaler Frischluftanteil können festgelegt werden.

In Abhängigkeit der Aussentemperatur kann beim Start der Anlage für eine bestimmte Zeit mit voller Umluft gefahren werden.

- Mischluftklappe wird auf volle Umluft gefahren, wenn:
- Tmp start (Temperaturstart) heat oder cool aktiv ist.

Mischluftklappe wird auf volle Frischluft gefahren, wenn:

- Summer Free cooling
- Supplyfan after run
- Firemode with running fan

#### 6.7.3 Einstellungen

#### Aktivierung

#### Hauptmenü > Konfiguration > Konfiguration 1

| Name       | Range         | Function                                                      |
|------------|---------------|---------------------------------------------------------------|
| WRG Klappe | Aktiv         | Mischluftklappe aktiviert.                                    |
|            | Invers        | Mischluftklappe mit Ausgangssignal 0% für vollständige Umluft |
|            | MB Fortluft   | Modbus-Klappe Fortluftposition                                |
|            | MB Aussenluft | Modbus-Klappe Zuluftposition                                  |
|            | MB Umluft     | Modbus-Klappe Mischluftposition                               |
|            | LimFolVent    | Regelung Fortluftventilator gemäss Rückgewinnungsposition.    |
|            |               | (Nur bei Volumenstromregelung zu empfehlen!)                  |

#### Konfigurierung

#### Hauptmenü > Konfiguration > Konfiguration 2

| Name         | Bereich    | Funktion                                                                                |  |
|--------------|------------|-----------------------------------------------------------------------------------------|--|
| Sequenz WRG  |            | Eingriffsreihenfolge der Mischluftklappen und des Heizregisters.                        |  |
| Klappen      | Klapp-Heiz | Zuerst die Mischluftklappen                                                             |  |
|              | Heiz-Klapp | Zuerst das Heizregister                                                                 |  |
| WRG Kälte    | Nein       | Keine Kälterückgewinnung                                                                |  |
| Rückgew Temp |            | <ul> <li>Kälterückgewinnung z.B. durch Rotations- oder Platten-Wärmetauscher</li> </ul> |  |
|              |            | entsprechend der Aussen- und Raumtemperatur.                                            |  |
| Enthalpie    |            | Kälterückgewinnung durch Rotations-, Platten- oder Wasser-Wärmetauscher                 |  |
|              |            | entsprechend der Aussen- und Raum-Enthalpie.                                            |  |
| Klappe kälte | Nein       | Keine Kälterückgewinnung                                                                |  |
| rückge Temp  |            | <ul> <li>Kälterückgewinnung mit Mischluftklappe entsprechend der Aussen- und</li> </ul> |  |
|              |            | Raumtemperatur.                                                                         |  |
|              | Enthalpie  | <ul> <li>Kälterückgewinnung mit Mischluftklappe entsprechend der Aussen- und</li> </ul> |  |
|              |            | Raum-Enthalpie.                                                                         |  |

HrecDampr Sequence

#### Stellung Klapp-Heiz:

Im Heizfall wird zuerst die Mischluftklappe auf die maximal zulässige Umluftposition gefahren (abhängig von Min FreshAir), bevor das nachgeschaltete Heizregister startet.

#### Stellung Heiz-Klapp:

Im Heizfall wird zuerst das Heizregister auf Volllast gefahren bevor die Mischluftklappenregelung startet. Die Startup-Funktion der Mischluftklappenregelung muss deaktiviert werden (StartupTime = 0 s), da sonst das Heizregister direkt mit 100% Leistung gestartet wird.

| Name          | Bereich        | Funktion                                                                 |
|---------------|----------------|--------------------------------------------------------------------------|
| Regler        | 0100 [%]       | Aktueller Wert des Mischluftreglers.                                     |
|               |                | Sprung zur Seite Controller Settings.                                    |
| Ausgangs      | 0100 [%]       | Aktueller Wert des Klappenantrieb-Ausgangs.                              |
| Signal        |                | Sprung zur Seite mit allen analogen Ausgangs-Settings.                   |
| WRG Kälte     | Aktiv/Passiv   | Wiedergewinnung auch in Kühlsequenz aktiv                                |
| Rückgew       |                |                                                                          |
| Rückgewinnung | 0100 [%]       | Anzeige der aktuellen Wärmerückgewinnung. Bei Hrec damper =              |
| Wert          |                | Normal, ist dieser Wert immer identisch mit dem Ausgangssignal. Bei      |
|               |                | Hrec damper = Invers ist dieser Wert immer invers zum Ausgangssignal.    |
| Minimale      | 0100 [%]       | Minimaler Frischluftanteil.                                              |
| Frischluft    |                | Der Reglerausgang wird auf 100 % - Min fresh air begrenzt.               |
|               |                | Dies stellt sicher, dass stets ein gewisser Frischluftanteil in den Raum |
|               |                | gelangt.                                                                 |
| Aufstartzeit  | 0600 [s]       | Dauer des Regler-Startverhaltens (100 % Umluft).                         |
| Aufstart      | -64.064.0 [°C] | Temperaturbegrenzung für das Startverhalten.                             |
| Temperatur    |                |                                                                          |

Hauptmenü > Anlage > Temp Regelung > WRG Klappe

Parametrierung

| Situation beim Start | Ist beim Start der Anlage die Aussentemperatur < Startup tmp, wird während der<br>Startup Time die Mischluftklappe zu 100% geöffnet. Nach Ablauf dieser Zeit,<br>bestimmt der Regler die aktuelle Position.                      |
|----------------------|----------------------------------------------------------------------------------------------------|
|                      | Ist beim Startup ein Heizbedarf vorhanden, wird parallel das Heizregister gestartet,<br>und nach erfolgtem Startup geht der Mischluftregler für die Wärmerückgewinnung<br>in die maximal erlaubte Position (100% - MinFreshAir). |
| Kälterückgewinnung   | Die <b>temperaturgeführte</b> Kälterückgewinnung <b>startet</b> , wenn folgende Bedingungen<br>erfüllt sind:<br>• Aussentemperatur > Raumtemperatur + 2K<br>• Raumtemperatur > Raumsollwert + 1K<br>• Kühlausgang > 2%           |
|                      | <ul> <li>Die temperaturgeführte Kälterückgewinnung stoppt in folgenden Fällen:</li> <li>Aussentemperatur ≤ Raumtemperatur<br/>oder</li> <li>Raumtemperatur ≥ Raumsollwert</li> </ul>                                             |

Die Enthalpie geführte Kälterückgewinnung startet, wenn folgende Bedingungen erfüllt sind:

- Aussenluft-Enthalpie > Raumluft-Enthalpie + 2kJ/kg and
- Raumtemperatur > Raumsollwert + 1K

Die Enthalpie geführte Kälterückgewinnung stoppt in folgenden Fällen:

- Aussenluft-Enthalpie <= Raumluft-Enthalpie oder
- Raumtemperatur ≥ Raumsollwert

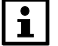

Bei temperaturgeführter Kälterückgewinnung sind folgende Fühler erforderlich:

- Aussentemperaturfühler
- Raum- oder Rücklufttemperaturfühler

Wenn Raum- und Rücklauftemperaturfühler vorhanden sind, wird der Rücklauftemperaturfühler genutzt.

Bei Enthalpie geführter Kälterückgewinnung sind folgende Fühler erforderlich:

- Aussentemperatur und -Feuchte
- Raum- oder Rücklauftemperaturfühler und -Feuchte.

Wenn Raum- und Rücklauftemperaturfühler vorhanden sind, wird der Rücklauftemperaturfühler genutzt.

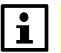

Bei reiner Zuluftregelung wird die Raumsollwert-Prüfung deaktiviert und ausschliesslich die Aussentemperatur-Raumtemperatur-Bedingung oder die Aussenluftenthalpie-Raumluftenthalpie-Bedingung betrachtet.

#### Fühlerausfall

Bei Ausfall eines Fühlers wird die Funktion gesperrt.

# 6.8 Wärmerückgewinnung mit Wärmetauscher

#### 6.8.1 Übersicht

Einleitung

Dieses Kapitel beschriebt die Wärme- bzw. Kälterückgewinnung mittels Wärmetauscher, d.h. mit:

- Platten-Wärmetauscher
- Rotations-Wärmetauscher
- Wasser-Wärmetauscher

Elemente

Das Bild zeigt, grau hinterlegt, die beteiligten Anlagen-Elemente:

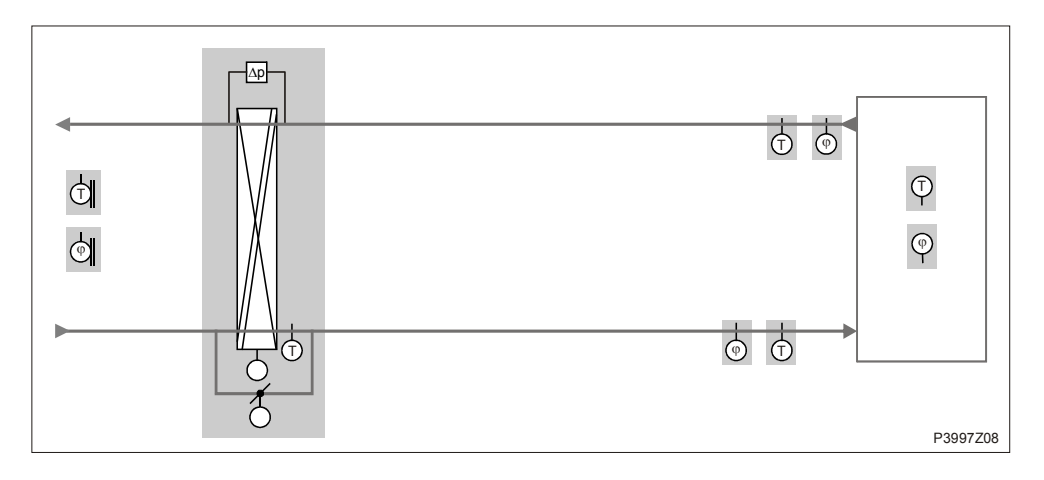

#### Themen

Die Themen in diesem Kapitel sind:

| Thema                           | Kapitel |
|---------------------------------|---------|
| Allgemeines                     | 6.8.2   |
| Wärmerückgewinnungs-Pumpe       | 6.8.3   |
| Pumpenkick                      | 6.8.4   |
| Wärmerückgewinnungs-Frostschutz | 6.8.5   |

#### 6.8.2 Allgemeines

# FunktionenEs stehen Funktionen für Platten-, Rotations- oder Wassertauscher (mit<br/>Pumpensteuerung und Frostschutzfunktionen) zur Verfügung. In Abhängigkeit der<br/>Aussentemperatur kann beim Start der Anlage während einer bestimmten Zeit auf<br/>voller Umluft gefahren werden.

Die Wärmerückgewinnung ist ausgeschaltet, wenn:

- Tmp start (unoccupied) cool
- Summer free cooling
- Firemode with running fan

#### Aktivierung Hauptmenü > Konfiguration > Konfiguration 1

| Name               | Bereich           | Funktion                 |
|--------------------|-------------------|--------------------------|
| Wärmerückgewinnung | Nein              | Keine Wärmerückgewinnung |
|                    | Rad (inv.)        | Rotationswärmetauscher   |
|                    | P-Tauscher (inv.) | Plattenwärmetauscher     |
|                    | Wasser (inv.)     | Wasserwärmetauscher      |

| Konfigurierung | Hauptmenü > Konfiguration : | > Konfiguration 2 |
|----------------|-----------------------------|-------------------|
| 0 0            |                             |                   |

| Name            | Bereich       | Funktion                                                        |
|-----------------|---------------|-----------------------------------------------------------------|
| WRG Frostschutz | Nein          | Keine Frostschutzfunktion                                       |
|                 | Wächter       | Frostschutz mit Wächter                                         |
|                 | TempFühler    | Frostschutz mit Fühler                                          |
|                 | Temp+Wächter  | <ul> <li>Frostschutz mit F</li></ul>                            |
|                 | DruckFühler   | Frostschutz mit Druckfühler                                     |
|                 | Druck+Wächter | Frostschutz mit Druckfühler und Wächter                         |
| WRG (Pumpe) SB  | Nein          | Keine Pumpe                                                     |
|                 | Ja            | Wärmetauscherpumpe ohne Pumpenkick                              |
|                 | Ja+Kick       | Wärmetauscherpumpe mit Pumpenkick                               |
| WRG Pumpe       | Nein          | Pumpe ohne Alarm oder Rückmeldung                               |
| Alarm           | Alarm         | Pumpe mit Alarm                                                 |
|                 | RM            | Pumpe mit Rückmeldung                                           |
|                 | beide         | Pumpe mit Alarm und Rückmeldung                                 |
| WRG Alarm       | Nein          | Wärmerückgewinnung mit oder ohne Alarmierung.                   |
|                 | Ja            |                                                                 |
| WRG Komp        | Nein          | Aktivierung der WRG Luftqualitäts-Kompensation und des          |
| Luftqual        | Ja            | zugehörigen Sensors.                                            |
| WRG Kälte       | Nein          | Keine Kälterückgewinnung                                        |
| Rückgew         | Temp          | Kälterückgewinnung mit einem Rotations-, Platten- oder Wasser-  |
|                 |               | Wärmetauscher entsprechend der Aussen- und Raumtemperatur.      |
|                 | Enthalpie     | Kälterückgewinnung durch Rotations-, Platten- oder Wasser-      |
|                 |               | Wärmetauscher entsprechend der Aussen- und Raum-Enthalpie.      |
| Klappe kälte    | Nein          | Keine Kälterückgewinnung                                        |
| rückge          | Temp          | Kälterückgewinnung mit Mischluftklappe entsprechend der Aussen- |
|                 |               | und Raumtemperatur.                                             |
|                 | Enthalpie     | Kälterückgewinnung mit Mischluftklappe entsprechend der Aussen- |
|                 |               | und Raum Enthalpie.                                             |

#### Allgemeines, Forts.

| •                   |           |                                                                  |
|---------------------|-----------|------------------------------------------------------------------|
| Name                | Bereich   | Funktion                                                         |
| Regler              | 0100 [%]  | Aktueller Wert des Wärmetauscher-Reglers.                        |
|                     |           | Sprung zur Seite Controller-Settings.                            |
| Ausgang Signal      | 0100 [%]  | Aktueller Wert des analogen Ausgangs.                            |
|                     |           | Sprung zur Seite mit den analogen Ausgangs-Settings.             |
| WRG (Pumpe) SB      | Aus       | Aktueller Status der Pumpe.                                      |
|                     | An        | Sprung zur Seite Heat recovery Pump.                             |
| Alarm               | OK        | Alarmzustand der Wärmerückgewinnung.                             |
|                     | Alarm     | Sprung zur Seite mit den digitalen Eingangs-Settings. Dort kann  |
|                     |           | z.B. die Zeit für den Flatterschutz (Default: 0 s) eingestellt   |
|                     |           | werden.                                                          |
| Frost Wächter       | OK        | Aktueller Status des Frostwächters.                              |
|                     | Frost     | Sprung zur Seite mit den digitalen Eingangs-Settings.            |
|                     |           | Bei Status "Frost" wird der Ausgang auf DeFrost MaxSpeed         |
|                     |           | begrenzt. Nach 20min wird die Anlage abgeschaltet und es wird    |
|                     |           | ein Alarm ausgelöst.                                             |
| WRG Frostschutz     | 0100%     | Aktueller Wert des Frost-Reglers. Sprung zur Seite Hrec frost    |
|                     |           | protect zum Parametrieren der Frostregelung.                     |
| WRG Frostdruck      |           | Sprung zur Seite Pressure Frost zum Parametrieren der            |
|                     |           | Frostregelung.                                                   |
| Wirkungsgrad        | 0100%     | Aktueller Wert der Rückgewinnungseffizienz. Sprung zur Seite mit |
|                     |           | den Settings für die Rückgewinnungseffizienz.                    |
| Aufstartzeit        | 0600 [s]  | Dauer des Regler-Startverhaltens.                                |
| Aufstart Temperatur | -64.064.0 | Temperaturbegrenzung für das Startverhalten.                     |
|                     | [°C]      |                                                                  |
| MaxGeschw Enteisung | 0100%     | Maximal erlaubter Ausgangwert bei Frost-Überwachung.             |

#### Parametrierung Hauptmenü > Anlage > Temp Regelung > Wärmerückgewinnung

• Das Pumpensignal kann auch als Steuersignal für den Rotationswärmetauscher verwendet werden.

- Ein Frostschutzfühler bei einem Rotations- oder Plattenwärmetauscher aktiviert einen Abluftfühler.
- Ein Frostschutzfühler bei einem Wasserwärmetauscher aktiviert einen Wasserfühler.
- Der Abluftfühler kann auch für bessere Effizienz verwendet werden.

#### Allgemeines, Forts.

| Startverhalten                 | Ist die Aussentemperatur < Start up tmp wird für die Zeit Start up time der Ausgang auf 100% gesetzt. Nachher bestimmt der Regler die aktuelle Position.                                                                                                    |
|--------------------------------|----------------------------------------------------------------------------------------------------|
|                                | Ist während dem Startup ein Heizbedarf vorhanden, wird parallel das Heizregister gestartet, und nach erfolgtem Startup bleibt der Regler für die Wärmerückgewinnung in der maximal erlaubten Position (100%).                                                                                                    |
| Funktion<br>Kälterückgewinnung | <ul> <li>Die temperaturgeführte Kälterückgewinnung startet, wenn folgende Bedingungen erfüllt sind:</li> <li>Aussentemperatur &gt; Raumtemperatur + 2K <i>und</i></li> <li>Raumtemperatur &gt; Raumsollwert + 1K</li> </ul>                                                                                        |
|                                | <ul> <li>Die temperaturgeführte Kälterückgewinnung stoppt in folgenden Fällen:</li> <li>Aussentemperatur ≤ Raumtemperatur <i>oder</i></li> <li>Raumtemperatur ≥ Raumsollwert</li> </ul>                                                                                                    |
|                                | <ul> <li>Die enthalpiegeführte Kälterückgewinnung startet, wenn folgende Bedingungen erfüllt sind:</li> <li>Aussenluft-Enthalpie &gt; Raumluft-Enthalpie + 2kJ/kg und</li> <li>Raumtemperatur &gt; Raumsollwert + 1K</li> </ul>                                                                                    |
|                                | <ul> <li>Die enthalpiegeführte Kälterückgewinnung stoppt in folgenden Fällen:</li> <li>Aussenluft-Enthalpie &lt;= Raumluft-Enthalpie oder</li> <li>Raumtemperatur ≥ Raumsollwert</li> </ul>                                                                                                    |
| i                              | Bei reiner Zuluftregelung wird die Raumsollwert-Prüfung deaktiviert und ausschliesslich die Aussentemperatur-Raumtemperatur-Bedingung oder die Aussenluftenthalpie-Raumluftenthalpie-Bedingung betrachtet.                                                                                                    |
|                                | Bei <b>temperaturgeführter</b> Kälterückgewinnung ist ein Aussen- und ein Raum-<br>oder ein Rücklufttemperaturfühler erforderlich. Wenn Raum- und<br>Rücklauftemperaturfühler vorhanden sind, wird der Rücklauftemperaturfühler<br>genutzt.                                                                        |
|                                | <ul> <li>Bei enthalpiegeführter Kälterückgewinnung sind folgende Fühler erforderlich:</li> <li>Aussentemperatur und -Feuchte</li> <li>Raum- oder Rücklauftemperaturfühler und -Feuchte.</li> <li>Wenn Raum- und Rücklauftemperaturfühler vorhanden sind, wird der<br/>Rücklauftemperaturfühler genutzt.</li> </ul> |
| Fühlerausfall                  | Bei Ausfall eines Fühlers wird die Funktion gesperrt.                                                                                                    |

#### 6.8.3 Wärmerückgewinnungs-Pumpe

| Voraussetzung    | Die Wärmerückgewinnungs-Pumpe ist aktiviert:<br>Hauptmenü > Konfiguration > Konfiguration 2 > WRG (Pumpe) SB ≠ Nein                                                                                                    |
|------------------|----------------------------------------------------------------------------------------------------|
| Funktion         | <ul> <li>Die Pumpe startet, falls eine der folgenden Bedingungen erfüllt ist:</li> <li>Es steht keine Störung an <i>und</i> das Wärmetauscherventil ist zu mindestens 5 % geöffnet. <i>oder</i></li> <li>Pumpenkick ist aktiv</li> <li>Die Pumpe stoppt in folgenden Fällen:</li> <li>Es tritt eine Störung auf <i>oder</i></li> <li>Das Heizventil ist unter 1 % geöffnet</li> </ul> |
| i                | Der Pumpenausgang kann, z.B. bei einem Wärmerad, auch als digitale Freigabe genutzt werden. In diesem Fall sollte allerdings der Pumpenkick nicht aktiviert werden.                                                                                                    |
| Betriebsstunden- | Die Betriebsstunden der Pumpe werden erfasst und können zurückgesetzt werden:                                                                                                    |

| erfassung        | Hauptmenü > Anlage > Betriebsstunden > WRG (Pumpe) SB                         |
|------------------|-------------------------------------------------------------------------------|
| Betriebsstunden- | Die Betriebsstunden der Pumpe werden erfasst und konnen zuruckgesetzt werden: |

| Parametrierung  | Anlage > Temp Regelung > Wärmerückgewinnung >   | Schalthofohl |
|-----------------|-------------------------------------------------|--------------|
| i arametrierung | > Amage > Temp Regelding > Warmeruckgewinnung > | Schaltberein |

| Name          | Bereich    | Funktion                                                                  |
|---------------|------------|---------------------------------------------------------------------------|
| Schaltbefehl  | Aus        | Aktueller Zustand der Pumpe. Sprung zur Seite mit den digitalen Ausgangs- |
|               | Ein        | Settings.                                                                 |
| Rückmeldung   | OK         | Aktueller Zustand der Pumpenrückmeldung.                                  |
|               | Keine RM   | Sprung zur Seite mit den digitalen Eingangs-Einstellungen. Dort kann z.B. |
|               |            | die Zeit für den Flatterschutz (Default: 5 s) eingestellt werden.         |
| Alarm         | OK         | Aktueller Alarmzustand der Pumpe                                          |
|               | Alarm      | Sprung zur Seite mit den digitalen Eingangs-Einstellungen. Dort kann z.B. |
|               |            | die Zeit für den Flatterschutz (Default: 0 s) eingestellt werden.         |
| Aufstart Verz | 036000 [s] | Definition der Zeit, die nach dem Pumpenstart ohne Rückmeldung            |
| RM            |            | verstreichen darf, bis ein Rückmeldealarm ausgelöst wird. Wenn diese Zeit |
|               |            | abgelaufen ist, und die Rückmeldung ansteht, ist ausschliesslich die      |
|               |            | Flatterzeit aktiv.                                                        |
| Aus bei RM    | Nein       | Festlegung, ob im Fall einer Rückmeldestörung der Pumpenbefehl weiter     |
| Alarm         | Ja         | ansteht, oder ob der Befehl abgeschaltet wird.                            |
| Minimale      | 036000 [s] | Definition der minimalen Laufzeit der Pumpe nach einem Start.             |
| Laufzeit      |            |                                                                           |

Hinweis:

Die Rückmeldung kann nur als Alarm benutzt werden, wenn Contact function = NO (Normally Open) und wenn das Element auf ON ist.

## 6.8.4 Pumpenkick

| Voraussetzung | Pumpenkick ist aktiviert:<br>Hauptmenü > Konfiguration > Konfiguration 2 > WRG (Pumpe) SB = Ja+Kick |
|---------------|----------------------------------------------------------------------------------------------------|
| Funktion      | Bei längeren Standzeiten wird die Pumpe kurz eingeschaltet. Damit wird ein Festsetzen verhindert.   |

| Parametrierung | Hau | ntmenii > | Anlage     | - Temn  | Reaeluna  | > Wärmerück  | aewinnuna | > Schaltbefeh |
|----------------|-----|-----------|------------|---------|-----------|--------------|-----------|---------------|
| rarametricrung | nau | puncnu >  | - Ainage - | - icinp | ricgelung | > marmer uer | gewinnung |               |

| Name           | Bereich            | Funktion                                                      |
|----------------|--------------------|---------------------------------------------------------------|
| Kick Datum /   | Mo 00:00So 23:29   | Wochentag und Uhrzeit des Pumpenkicks. Festlegung an welchem  |
| Zeit           |                    | Wochentag (MoSo) und zu welcher Uhrzeit ein Pumpenkick        |
|                |                    | ausgeführt werden soll.                                       |
|                |                    | Beispiele:                                                    |
|                |                    | Mo *:* Jeden Montag bei Tagesbeginn                           |
|                |                    | Sa 07:* Jeden Samstag um 07:00 Uhr                            |
|                |                    | * *:* Der Zeitpunkt ist irrelevant, es gilt Kick Intervall.   |
| Kick Intervall | 0.036000.0 [h]     | Stillstandszeit für Pumpenkick. Festlegung, nach welcher      |
|                |                    | Stillstandszeit ein Pumpenkick ausgeführt wird. Beispiele:    |
|                |                    | 168 Nach 168 Stunden                                          |
|                |                    | 123.4 Nach 123 Stunden und 24 Minuten                         |
|                |                    | 0 Die Stillstandszeit ist irrelevant; es gilt Kick Date/Time. |
| Kick Dauer     | 0.036000 [s]       | Festlegung der Dauer des Pumpenkicks.                         |
|                |                    | Beispiele:                                                    |
|                |                    | 10 Dauer = 10 Sekunden                                        |
|                |                    | 0 Dauer = 1 Regler-Zyklus (ca. 150 ms)                        |
|                |                    |                                                               |
|                | Line Kick Date/Tim | he = * *:* und Kick Interval = 0> Es wird kein Pumpenkick     |

ausgeführt.

## 6.8.5 Wärmerückgewinnungs-Frostschutz

| Voraussetzung             | Es ist eine Frostschutzart aktiviert:<br>Hauptmenü > Konfiguration > Konfiguration 2 > WRG Frostschutz ≠ Nein                                                                                                    |
|---------------------------|----------------------------------------------------------------------------------------------------|
| Zwei<br>Überwachungsarten | <ul> <li>Temperatur-Frostschutz:<br/>Detektiert Vereisung über einen Temperaturfühler im Wasserwärmetauscher,<br/>falls gewählt, oder im Fortluftkanal, falls ein Platten- oder<br/>Rotationswärmetauscher gewählt wurde.<br/>Dies ist bei folgenden Einstellungen der Fall:<br/>Heat recovery frost = Detector, Sensor oder Dtctr+Snsr</li> </ul> |
|                           | <ul> <li>Druck-Frostschutz:</li> <li>Die Überwachung auf Vereisung erfolgt mit einem Druckfühler.</li> <li>Dies ist bei folgenden Einstellungen der Fall:</li> <li>Heat recovery frost = PressSnsr und Pres+Dtctr</li> </ul>                                                                                                    |
| Funktionen                | <ul> <li>Falls Ausgang Frostregler &gt; Ausgang Recovery:         <ul> <li>→ Der Ausgang folgt der Recovery.</li> </ul> </li> <li>Falls Ausgang Frostregler &lt; Ausgang Recovery:             <ul></ul></li></ul>                                                                                                    |
|                           | der Rückgewinnungsregler auf 100% Ausgangssignal, sobald der Frostregler nicht<br>mehr aktiv ist.                                                                                                    |
| Parametrierung            | > Anlage > Temp Regelung > Wärmerückgewinnung > WRG Frostschutz                                                                                                    |

| Name     | Bereich    | Funktion                                                   |
|----------|------------|------------------------------------------------------------|
| Regler   | 0100 [%]   | Aktueller Wert des Frostreglers.                           |
|          |            | Sprung zur Seite mit den Controller-Settings.              |
| Sollwert | -6464 [°C] | Nur bei Temperatur-Frostschutz!                            |
|          |            | Bei einem Sollwert: Aktueller Sollwert für den Frostregler |

# Heizen / Heizen 2 \*\* 6.9 6.9.1 Übersicht Die Funktionen "Heizen 2" gelten nur für den Regler POL63X. i Einleitung Dieses Kapitel beschreibt: • Aktivierung, Konfigurierung und Parametrierung der Heizregister • Vorwärmung und Frostschutz • Steuerung der Heizpumpe Elemente Das Bild zeigt, grau hinterlegt, die beteiligten Anlagen-Elemente: đ \* \* 7 P3997Z12

#### Themen

#### Die Themen in diesem Kapitel sind:

| Thema                    | Kapitel |
|--------------------------|---------|
| Allgemeines              | 6.9.2   |
| Heizpumpe                | 6.9.3   |
| Pumpenkick               | 6.9.4   |
| Heizregister-Frostschutz | 6.9.5   |
| Heizregister vorwärmen   | 6.9.6   |

#### 6.9.2 Allgemeines

| Inhalt        | Dieses Kapitel beschreibt die Aktivierung, Konfigurierung und Parametrierung der allgemeinen Funktionen der Heizregister. |
|---------------|----------------------------------------------------------------------------------------------------|
| Voraussetzung | In Konfiguration 1, Konfiguration 2 und Konfiguration IO's wurde Heating / Heating 2 aktiviert und vorkonfiguriert.       |

#### Aktivierung Heizregister Hauptmenü > Konfiguration > Konfiguration 1

| Name            | Bereich        | Funktion                                                              |
|-----------------|----------------|-----------------------------------------------------------------------|
| Heiz-Register/  | Nein           | Kein Heizregister                                                     |
| Heiz-Register 2 | Ja             | <ul> <li>Ein Heizregister (fest Sequenz 5)</li> </ul>                 |
| (PreHeater)     | +Vorh AuTemp.  | • Zusätzlich Heizregister2 zum Vorheizen gem. Aussen-Temperaturfühler |
|                 | +Vorh. FrTemp. | Zusätzlich Heizregister2 zum Vorheizen gem. Frost-Temperaturfühler    |

#### Konfigurierung Hauptmenü > Konfiguration > Konfiguration 2

| Name                 | Bereich    | Funktion                                                |
|----------------------|------------|---------------------------------------------------------|
| H-Reg Frostschutz/   | Nein       | Keine Frostschutzfunktion                               |
| H-Reg 2 Frostschutz  | Fühler     | Frostschutz mit Fühler                                  |
| (PreHeater)          | Fühler+2SW | <ul> <li>Frostschutz mit F</li></ul>                    |
|                      | Thermostat | Frostschutz mit Wächter                                 |
|                      | Fühl+Therm | <ul> <li>Frostschutz mit F</li></ul>                    |
|                      | 2SW+Therm  | <ul> <li>Frostschutz mit F</li></ul>                    |
| Heiz-Reg 2 Regelung/ | Eigenst    | Eigene Sequenz                                          |
| E-Reg 2 Regelung     | Seq H-H2   | <ul> <li>Erst (EI)Heating dann (EI)Heating 2</li> </ul> |
|                      | Seq H2-H   | <ul> <li>Erst (EI)Heating 2 dann (EI)Heating</li> </ul> |
| Heiz-Reg Pumpe/      | Nein       | Keine Heizregisterpumpe                                 |
| Heiz-Reg 2 Pumpe     | Ja         | <ul> <li>Heizregisterpumpe ohne Pumpenkick</li> </ul>   |
|                      | Ja+Kick    | Heizregisterpumpe mit Pumpenkick                        |
| H-Reg Pumpe Alarm/   | Nein       | <ul> <li>Pumpe ohne Alarm oder Rückmeldung</li> </ul>   |
| H-Reg 2 Pumpe Alarm  | Alarm      | Pumpe mit Alarm                                         |
|                      | RM         | Pumpe mit Rückmeldung                                   |
|                      | beide      | Pumpe mit Alarm und Rückmeldung                         |

(Vorerwärmer) wird zuerst im Kanal verwendet. Als Folge ist er Aus, sobald Kühler(2) aktiv ist.

#### Allgemeines, Forts.

Funktionen

Die Warmwasserregister können mit Pumpe (mit Pumpenkick, Alarm, Rückmeldung) oder ohne Pumpe betrieben werden.

Es ist eine Frostüberwachung und ein geregelter Frostschutz integriert. Das zusätzliche Heizregister kann als separates Register mit eigenem Sollwert betrieben werden.

Ist der Prozessbus mit der Automationsstation verbunden und das Warmwasserregister gewählt, wird ein Wärmebedarfssignal über den KNX LTE-Bus ausgesendet. Siehe "Prozessbus/Raumgeräte"

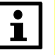

Es kann maximal eines der beiden Zusatzregister Heating 2 oder El heating 2 in der Temperaturregelsequenz vor, respektive nach dem Heizregister eingebunden werden.

#### Parametrierung Hauptmenü > Anlage > Temp Regelung > Heiz-Register Hauptmenü > Anlage > Temp Regelung > Heiz-Register 2

| Name           | Bereich  | Funktion                                                                       |
|----------------|----------|--------------------------------------------------------------------------------|
| Regler         | 0100 [%] | Aktueller Wert des Heizreglers. Sprung zur Seite mit allen Reglereinstellungen |
| Ausgang Signal | 0100 [%] | Aktueller Wert des Heizventil-Ausgangs. Sprung zur Seite mit den analogen      |
|                |          | Ausgangs-Settings.                                                             |
| Zusatz Sequenz | 0.099.0  | Nur bei Heating 2:                                                             |
| SW             | [°C]     | Sollwert für zusätzliches stand-alone Heizregister                             |
| Frostschutz    | 0100 [%] | Aktueller Wert des Frost Reglers.                                              |
|                |          | Sprung zur Seite Heizregister Frostschutz zum Parametrieren der                |
|                |          | Frostregelung.                                                                 |
| Pumpe          | Ein      | Aktueller Status der Pumpe.                                                    |
|                | Aus      | Sprung zur Seite Heizpumpe zum Parametrieren der Pumpe.                        |
| Vorheizen      | Passiv   | Aktueller Status des Vorerwärmers.                                             |
|                | Aktiv    | Sprung zur Seite Heizregister Vorerwärmer zum Parametrieren der                |
|                |          | Vorheizfunktion des Registers.                                                 |
| Frost Wächter  | ОК       | Aktueller Status des Frostwächters.                                            |
|                | Frost    | Sprung zur Seite mit den digitalen Eingangs-Settings.                          |
|                |          | Bei Status "Frost" startet die Pumpe, das Heizventil wird zu 100 % geöffnet    |
|                |          | und die Anlage wird abgeschaltet und verriegelt.                               |

#### 6.9.3 Heizpumpe

| Voraussetzung                 | Die Heizpumpe ist aktiviert:<br>Hauptmenü > Konfiguration > Konfiguration 2 > Heiz-Reg Pumpe ≠ Nein<br>Hauptmenü > Konfiguration > Konfiguration 2 > Heiz-Reg 2 Pumpe ≠ Nein                                                                                                    |
|-------------------------------|----------------------------------------------------------------------------------------------------|
| Funktionen                    | <ul> <li>Die Pumpe startet, falls eine der folgenden Bedingungen erfüllt ist:</li> <li>Es steht keine Störung an und das Heizventil ist zu mindestens 5 % geöffnet; oder</li> <li>Die Aussentemperatur liegt unter Pumpstart tmp; oder</li> <li>Pumpenkick ist aktiv</li> </ul> |
|                               | <ul> <li>Die Pumpe stoppt in folgenden Fällen:</li> <li>Es tritt eine Störung auf; oder</li> <li>Das Heizventil ist unter 1 % geöffnet</li> </ul>                                                                                                    |
| Betriebsstunden-<br>erfassung | Die Betriebsstunden der Pumpe werden erfasst und können zurückgesetzt werden:<br>> Anlage > Betriebsstunden > H-Reg SB oder H-Reg Pumpe 2 SB > Reset                                                                                                    |

#### Parameter

Hauptmenü > Anlage > Temp Regelung > Heiz-Register > Heiz-Reg Pumpe Hauptmenü > Anlage > Temp Regelung > Heiz-Register 2 > Heiz-Reg Pumpe

| Name            | Bereich    | Funktion                                                                  |
|-----------------|------------|---------------------------------------------------------------------------|
| Schaltbefehl    | Aus        | Aktueller Zustand der Pumpe.                                              |
|                 | Ein        | Sprung zur Seite mit den digitalen Ausgangs-Settings.                     |
| Rückmeldung     | ОК         | Aktueller Zustand der Pumpenrückmeldung                                   |
|                 | Keine RM   | Sprung zur Seite mit den digitalen Eingangs-Settings. Dort kann z.B. die  |
|                 |            | Zeit für den Flatterschutz (Default: 5 s) eingestellt werden.             |
| Alarm           | ОК         | Aktueller Alarmzustand der Pumpe                                          |
|                 | Alarm      | Sprung zur Seite mit den digitalen Eingangs-Einstellungen. Dort kann z.B. |
|                 |            | die Zeit für den Flatterschutz (Default: 0 s) eingestellt werden.         |
| Aufstart Verz   | 036000 [s] | Definition der Zeit, die nach dem Pumpenstart ohne Rückmeldung            |
| RM              |            | verstreichen darf, bis ein Rückmelde alarm ausgelöst wird. Wenn diese     |
|                 |            | Zeit abgelaufen ist, und die Rückmeldung ansteht, ist ausschliesslich die |
|                 |            | Flatterzeit aktiv.                                                        |
| Aus bei RM      | Nein       | Festlegung, ob im Fall einer Rückmeldestörung der Pumpenbefehl weiter     |
| Alarm           | Ja         | ansteht, oder ob der Befehl abgeschaltet wird.                            |
| Pumpe Start bei | -6464 [°C] | Sinkt die Aussentemperatur unter diesen Wert, startet die Pumpe.          |
| AUL             |            | Damit steht beim Einschalten der Anlage sofort Wärme zum Heizen bereit    |
|                 |            | (passiver Frostschutz).                                                   |
|                 |            | Wurde kein Aussentemperaturfühler konfiguriert, oder ist der Fühler       |
|                 |            | gestört, wird die Funktion deaktiviert.                                   |
| Min run time    | 036000 [s] | Definition der minimalen Laufzeit der Pumpe nach einem Start.             |

Die Rückmeldung kann nur als Alarm benutzt werden, wenn Contact function = NO (Normally Open) und wenn das Element auf ON ist.

| Voraussetzung | Pumpenkick ist aktiviert:<br>Hauptmenü > Konfiguration > Konfiguration 2 > Heiz-Reg Pumpe = Ja+Kick<br>Hauptmenü > Konfiguration > Konfiguration 2 > Heiz-Reg 2 Pumpe = Ja+Kick |
|---------------|----------------------------------------------------------------------------------------------------|
| Funktion      | Bei längeren Standzeiten wird die Pumpe kurz eingeschaltet. Damit wird ein Festsetzen verhindert.                                                                               |
| Parameter     | Hauntmenii > Anlage > Temp Regelung > Heiz-Register > Heiz-Reg Pumpe                                                                                                    |

Pumpenkick

6.9.4

Parameter Hauptmenů > Anlage > Temp Regelung > Heiz-Register > Heiz-Reg Pumpe Hauptmenů > Anlage > Temp Regelung > Heiz-Register 2 > Heiz-Reg Pumpe

| Name           | Bereich          | Funktion                                                      |
|----------------|------------------|---------------------------------------------------------------|
| Kick Datum /   | Mo 00:00So 23:29 | Wochentag und Uhrzeit des Pumpenkicks. Festlegung an welchem  |
| Zeit           |                  | Wochentag (MoSo) und zu welcher Uhrzeit ein Pumpenkick        |
|                |                  | ausgeführt werden soll.                                       |
|                |                  | Beispiele:                                                    |
|                |                  | Mo *:* Jeden Montag bei Tagesbeginn                           |
|                |                  | Sa 07:* Jeden Samstag um 07:00 Uhr                            |
|                |                  | * *:* Der Zeitpunkt ist irrelevant, es gilt Kick Intervall.   |
| Kick Intervall | 0.036000.0 [h]   | Stillstandszeit für Pumpenkick. Festlegung, nach welcher      |
|                |                  | Stillstandszeit ein Pumpenkick ausgeführt wird. Beispiele:    |
|                |                  | 168 Nach 168 Stunden                                          |
|                |                  | 123.4 Nach 123 Stunden und 24 Minuten                         |
|                |                  | 0 Die Stillstandszeit ist irrelevant; es gilt Kick Date/Time. |
| Kick Dauer     | 0.036000 [s]     | Festlegung der Dauer des Pumpenkicks.                         |
|                |                  | Beispiele:                                                    |
|                |                  | 10 Dauer = 10 Sekunden                                        |
|                |                  | 0 Dauer = 1 Regler-Zyklus (ca. 150 ms)                        |

Kick Date/Time = \* \*:\* und Kick Interval = 0: → Es wird kein Pumpenkick ausgeführt.

#### 6.9.5 Heizregister-Frostschutz

| Voraussetzung | Es ist eine Frostschutzart aktiviert:<br>Hauptmenü > Konfiguration > Konfiguration 2 > H-Reg Frostschutz ≠ Nein<br>Hauptmenü > Konfiguration > Konfiguration 2 > H-Reg 2 Frostschutz ≠ Nein                                                                                                    |
|---------------|----------------------------------------------------------------------------------------------------|
| Funktionen    | <ul> <li>Falls Wärmebedarf Frostregler &gt; Wärmebedarf Heizregler:<br/>→ Der Ausgang folgt dem Frostregler.</li> <li>Falls Wärmebedarf Frostregler &lt; Wärmebedarf Heizregler:<br/>→ Der Ausgang folgt dem Heizregler.</li> <li>Die Frostregelung ist auch bei abgeschalteter Anlage aktiv. (Gebäudeschutz)</li> <li>Bei Ausfall des Fühlers wird der Regler deaktiviert.</li> <li>Bei Status "Frost" (der Frostwächter hat angesprochen) startet die Pumpe, das<br/>Heizventil wird zu 100 % geöffnet und die Anlage wird abgeschaltet und<br/>verriegelt.</li> </ul> |
| Parameter     | > Anlage > Temp Regelung > Heiz-Register > H-Reg Frostschutz<br>> Anlage > Temp Regelung > Heiz-Register 2 > H-Reg Frostschutz                                                                                                    |

#### Name Bereich **Funktion** Regler 0...100 [%] Aktueller Wert des Frostreglers. Sprung zur Seite mit den Controller-Settings. Sollwert -64...64 [°C] Bei einem Sollwert: Aktueller Sollwert für den Frostregler • Bei 2 Sollwerten: Aktueller Sollwert für den Frostregler, falls die Anlage in Betrieb ist. Warmhalte -64...64 [°C] Aktueller Sollwert für den Frostregler, falls die Anlage nicht in Betrieb ist. Sollwert Dieser Wert ist nur vorhanden, wenn eine der folgenden Einstellungen gewählt ist: Master Index > Configuration > Configuration 2, HtgFrost = Sensor2Spv oder 2Spv+Dtctr

#### Voraussetzung

```
Vorwärmen ist aktiviert:
```

```
.. > Konfiguration > Konfiguration 1 > Heiz-Register = +Vorh AuTemp oder +Vorh FrTemp.
.. > Konfiguration > Konfiguration 1 > Heiz-Register 2 = +Vorh AuTemp oder +Vorh FrTemp.
```

#### Funktionen

- Das Heizventil ist 100% geöffnet während *Pre htg on time*, wenn die Aussentemperatur unter *Outs air tmp X2* beim Anlagenstart liegt.
- Das Heizventil geht in die in den beiden Stützpunkten definierte Position
- Nach allen Verzögerungen wird TFI erfasst und der Regler freigegeben, sobald TFI tiefer ist oder nach einem Timeout von 180 s.
- Das Heizventil übernimmt die aktuelle Position nach Freigabe des Heizungsreglers (solange TFI sinkt, schliesst es nicht).
- Der Funktionsbaustein ist während *Min off time* after gesperrt, Vorheizen ist abgeschlossen und die Anlage läuft.

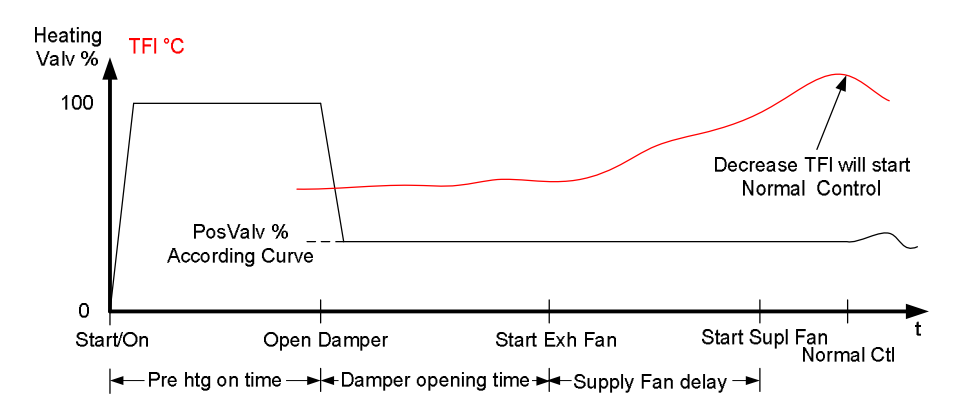

| Parameter | > Anlage > Temp Regelung > Heiz-Register > Vorheizen (Heiz-Reg Vorwärmen)   |
|-----------|-----------------------------------------------------------------------------|
|           | > Anlage > Temp Regelung > Heiz-Register 2 > Vorheizen (Heiz-Reg Vorwärmen) |

| Name              | Bereich         | Funktion                                                      |
|-------------------|-----------------|---------------------------------------------------------------|
| Zustand           | Ein, Aus        | Aktueller Zustand Vorwärmen                                   |
| Temperatur X1     | -30.05.0 [°C]   | Untere Auslegungstemperatur                                   |
| Temperatur X2     | 0.050.0 [°C]    | Obere Auslegungstemperatur                                    |
| Ausgang Signal Y1 | 0100 [%]        | Wert für die untere Auslegungstemperatur                      |
| Ausgang Signal Y2 | 0100 [%]        | Wert für die obere Auslegungstemperatur                       |
| Vorheizzeit       | 0600 [s]        | Zeit zum Vorerwärmen der Leitungen und des Registers.         |
| Minimale Auszeit  | 0.01400.0 [min] | Minimale Auszeit der Funktion nach abgeschlossenem Vorwärmen. |

# 6.10 Elektroregister / Elektroregister 2

# 6.10.1 Übersicht

Einleitung

Dieses Kapitel beschreibt die Konfigurierung und Parametrierung der Heizregisterfunktionen.

Elemente

Das Bild zeigt, grau hinterlegt, die beteiligten Anlagen-Elemente:

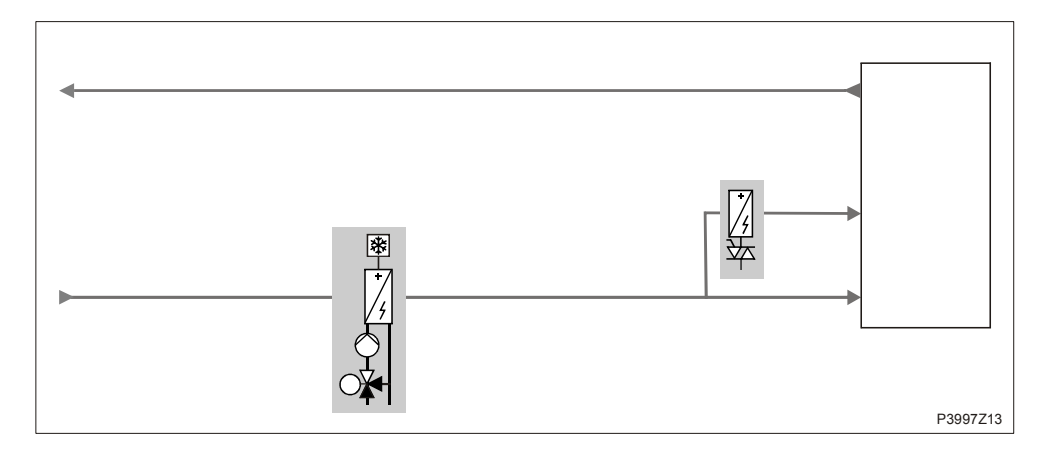

#### Themen

Die Themen in diesem Kapitel sind:

| Thema                                     | Kapitel |
|-------------------------------------------|---------|
| Allgemeines                               | 6.10.2  |
| Elektroregisterleistung-Maximalbegrenzung | 6.10.3  |

| Inhalt        | Dieses Kapitel beschreibt die Aktivierung, Konfigurierung und Parametrierung der allgemeinen Funktionen der Elektroregister.                                                                                                    |
|---------------|----------------------------------------------------------------------------------------------------|
| Voraussetzung | In Configuration 1, Configuration 2 und Configuration IOs wurde Electrical heating / Electrical heating 2 aktiviert und vorkonfiguriert.                                                                                                    |
| Funktionen    | Die beiden Elektroregister können mit bis zu 3 Stufen (Binär) gefahren werden.<br>Für jedes Register besteht die Möglichkeit einer Alarmmeldung.<br>Die Leistung der Register wird durch die Ventilatorleistung begrenzt, was ein<br>Überhitzen des Registers verhindert.<br>Das zusätzliche elektrische Heizregister kann als separates Register mit eigenem<br>Sollwert betrieben werden.<br>Das Heizregister ist gesperrt, wenn:<br>• Tmp start (unoccupied) cool<br>• Summer Free cooling |
|               |                                                                                                    |

Es kann maximal eines der beiden Zusatzregister Heating 2 oder El heating 2 in die Temperaturregelsequenz eingebunden werden.

#### Aktivierung

#### Hauptmenü > Konfiguration > Konfiguration 1

| Name                           | Bereich  | Funktion                                                  |
|--------------------------------|----------|-----------------------------------------------------------|
| Elektro-Register/              | Nein     | Kein (zusätzliches) Elektroregister                       |
| Elektro-Register 2 (PreHeater) | Analog   | • (Zusätzliches) Elektroregister mit analoger Ansteuerung |
|                                | 1-stufig | (Zusätzliches) Einstufiges Elektro-Heizregister           |
|                                | 2-stufig | (Zusätzliches) Zweistufiges Elektro-Heizregister          |
|                                | 3-stufig | (Zusätzliches) Dreistufiges Elektro-Heizregister          |

| Konfigurierung      | Hauptmenü > Konfiguration > Konfiguration 2 |                                  |  |
|---------------------|---------------------------------------------|----------------------------------|--|
| Name                | Bereich                                     | Funktion                         |  |
| Elektro-Reg Alarm / | Nein                                        | Kein Alarm                       |  |
| Elektro-Reg 2 Alarm | Alarm                                       | Mit Alarm                        |  |
| E-Reg 2 Regelung    | Eigenst                                     | Nicht in die Sequenz eingebunden |  |
|                     | InSequenz                                   | In die Sequenz eingebunden       |  |

Stufenansteuerung

Die Stufen werden wie folgt für die Elektroheizregister gesteuert (2-stufig):

|        | Q1 | 02 |
|--------|----|----|
| Off    | 0  | 0  |
| Stage1 | 1  | 0  |
| Stage2 | 1  | 1  |

Die Stufen werden wie folgt für die Elektroheizregister gesteuert (3-stufig):

|        | Q1 | Q2 |
|--------|----|----|
| Off    | 0  | 0  |
| Stage1 | 1  | 0  |
| Stage2 | 0  | 1  |
| Stage3 | 1  | 1  |

#### Allgemeines, Forts.

| Name                | Bereich              | Funktion                                                  |  |
|---------------------|----------------------|-----------------------------------------------------------|--|
| Regler              | 0100 [%]             | Aktueller Wert des Heizreglers.                           |  |
|                     |                      | Sprung zur Seite mit den Controller-Settings.             |  |
| Ausgang Signal      | 0100 [%]             | Aktueller Wert des Ausgangs.                              |  |
|                     |                      | Sprung zur Seite mit den analogen Ausgangs-Settings.      |  |
| Schaltbefehl        | Aus                  | Aktueller Zustand des Elektroregisters.                   |  |
|                     | Stufe 1              | Sprung zur Seite mit den stufigen Ausgangs-Settings.      |  |
|                     | Stufe 2              |                                                           |  |
|                     | Stufe 3              |                                                           |  |
| Zusatz Sequenz SW   | 0.099.0 [°C]         | Nur bei Elektro-Register 2:                               |  |
|                     |                      | Sollwert für zusätzliches stand-alone Heizregister        |  |
| Alarm               | ОК                   | Alarmzustand des Registers.                               |  |
|                     | Alarm                | Sprung zur Seite mit den Digitaleingängen.                |  |
| Beginn Stufe 1      | 0100 [%]             | Heizbedarf des Reglers zum Start der ersten Stufe.        |  |
| Beginn Stufe 2      | Start stage 1100 [%] | Heizbedarf des Reglers zum Start der zweiten Stufe.       |  |
| Beginn Stufe 3      | Start stage 2100 [%] | Heizbedarf des Reglers zum Start der dritten Stufe.       |  |
| Stufen Hys Aus      | 0Start stage 1 [%]   | Abschalthysterese der Stufen. Siehe Beispiel              |  |
| Max Begr Ventilator |                      | Sprung zur Seite Max fan limitation zum Parametrieren der |  |
|                     |                      | Registerleistungsbegrenzung durch die Ventilatorleistung. |  |
| Nachlaufzeit E-Reg  | 036000 [s]           | Nachlaufzeit des Ventilators bei Elektroregister-Betrieb  |  |
|                     |                      |                                                           |  |
| Beispiel zur        | Start stage 1 = 20 % | Off Stage 3: 50 %                                         |  |
| Abschalthysterese   | Start stage 2 = 40 % | Off Stage 2: 30 %                                         |  |
|                     | Start stage 3 = 60 % | Off Stage 1: 10 %                                         |  |
|                     | Stage hys off = 10 % |                                                           |  |

#### Parametrierung Hauptmenü > Anlage > Temp Regelung > Elektro-Register Hauptmenü > Anlage > Temp Regelung > Elektro-Register 2

#### 6.10.3 Elektroregisterleistung-Maximalbegrenzung

VoraussetzungElektro-Heizregister ist aktiviert:Hauptmenü > Konfiguration > Konfiguration 1 > Elektro-Register ≠ Nein<br/>Hauptmenü > Konfiguration > Konfiguration 1 > Elektro-Register 2 ≠ Nein

#### Parametrierung ... > Anlage > Temp Regelung > Elektro-Register > Max Begr Ventilator ... > Anlage > Temp Regelung > Elektro-Register 2 > Max Begr Ventilator

| Name               | Bereich  | Funktion                                                                                                    |
|--------------------|----------|----------------------------------------------------------------------------------------------------|
|                    |          | Einstellung der maximal erlaubten Elektroregisterleistung bei der jeweils<br>aktiven Ventilatorstufe. Diese Werte begrenzen den maximal möglichen<br>Heizbedarf des Reglers. Die Einstellungen hängen von der Elektroregister-<br>und der Ventilatorleistung ab. Gegebenenfalls sind sie mit dem Hersteller<br>abzuklären! |
| Ventilator Stufe 0 | 0100 [%] | Standardmässig auf 0%                                                                                                    |
| Ventilator Stufe 1 | 0100 [%] | Erlaubte Elektroregisterleistung wenn der Ventilator auf Stufe 1 bzw. mit dem Sollwert für Stufe 1 läuft.                                                                                                    |
| Ventilator Stufe 2 | 0100 [%] | Erlaubte Elektroregisterleistung wenn der Ventilator auf<br>Stufe 2 bzw. mit dem Sollwert für Stufe 2 läuft.                                                                                                    |
| Ventilator Stufe 3 | 0100 [%] | Erlaubte Elektroregisterleistung wenn der Ventilator auf<br>Stufe 3 bzw. mit dem Sollwert für Stufe 3 läuft.                                                                                                    |

Beispiel

Fan stage1 = 30 % Start stage2 = 40 %

In diesem Fall ist der Reglerausgang bei Ventilatorstufe 1 auf 30% begrenzt. Somit wird der Einschaltpunkt von 40% für die Elektroregisterstufe 2 nie erreicht.

# 6.11 Kühlung / Kühlung 2 \*\* 6.11.1 Übersicht Die Funktionen "Kühlen 2" gelten nur für den Regler POL63X. Einleitung Dieses Kapitel beschreibt die Konfigurierung und Parametrierung der Kühlregisterfunktionen. Anlagen-Elemente Das Bild zeigt, grau hinterlegt, die beteiligten Anlagen-Elemente:

#### Themen

Die Themen in diesem Kapitel sind:

| Thema                                | Kapitel |
|--------------------------------------|---------|
| Allgemeines                          | 6.11.2  |
| Kühlpumpe                            | 6.11.3  |
| Pumpenkick                           | 6.11.4  |
| Direktverdampfer-Regelung            | 6.11.5  |
| Verdampferleistung Maximalbegrenzung | 6.11.6  |

P3997Z14

#### 6.11.2 Allgemeines

Inhalt

Dieses Kapitel beschreibt die Aktivierung, Konfigurierung und Parametrierung der allgemeinen Funktionen der Kühlung.

#### Aktivierung des Kühlregisters

| Name           | Bereich    | Funktion                                     |
|----------------|------------|----------------------------------------------|
| Kühl-Register/ | Nein       | Kein (zusätzliches) Kühlregister             |
| Kühl-Register2 | Wasser     | (Zusätzliches) Kaltwasserregister            |
|                | KM 1stufig | (Zusätzlicher) einstufiger Direktverdampfer  |
|                | KM 2stufig | (Zusätzlicher) zweistufiger Direktverdampfer |
|                | KM 3stufig | (Zusätzlicher) dreistufiger Direktverdampfer |

Hauptmenü > Konfiguration > Konfiguration 1

Konfigurierung

#### Hauptmenü > Konfiguration > Konfiguration 2

| Name                | Bereich   | Funktion                                     |
|---------------------|-----------|----------------------------------------------|
| Kühl-Reg Pumpe /    | Nein      | Keine Kühlregisterpumpe                      |
| Kühl-Reg 2 Pumpe    | Ja        | Kühlregisterpumpe ohne Pumpenkick            |
|                     | Ja+Kick   | Kühlregisterpumpe mit Pumpenkick             |
| K-Reg Pumpe Alarm/  | Nein      | Pumpe ohne Alarm oder Rückmeldung            |
| K-Reg 2 Pumpe Alarm | Alarm     | Pumpe mit Alarm                              |
|                     | RM        | Pumpe mit Rückmeldung                        |
|                     | beide     | Pumpe mit Alarm und Rückmeldung              |
| Kühl-Reg KM Alarm/  | Nein      | Direktverdampfer ohne Alarm oder Rückmeldung |
| Kühl-Reg 2 KM Alarm | Alarm     | Direktverdampfer mit Alarm                   |
|                     | RM        | Direktverdampfer mit Rückmeldung             |
|                     | beide     | Direktverdampfer mit Alarm und Rückmeldung   |
| Kühl-Reg 2 Regelung | Eigenst   | Nicht in die Sequenz eingebunden             |
|                     | InSequenz | In die Sequenz eingebunden                   |

Funktionen

• Bei beiden Kühlregistern kann zwischen Kaltwasserregister und Direktverdampfer gewählt werden.

- Die Kaltwasserregister können mit oder ohne Pumpe (mit Pumpenkick, Alarm, Rückmeldung) betrieben werden.
- Ist der Prozessbus mit der Automationsstation verbunden und das Kaltwasserregister ausgewählt, wird ein Kühlbedarfssignal über den KNX LTE-Bus ausgesendet. Siehe "Prozessbus/Raumgeräte".
- Das Direktverdampferregister kann bis zu 3 Stufen (binäre Ansteuerung) haben. Bei zu niedrigen Aussentemperaturen wird das Kühlen gesperrt.
- Das zusätzliche Kühlregister kann wahlweise als separates Register mit eigenem Sollwert betrieben, oder es kann als zusätzliches Register in die Temperaturregelsequenz eingebunden werden.
- Das Kühlregister wird zwangsweise abgeschaltet wenn:
- Tmp Start (belegt) Heizen
- Sommer freie Kühlung

#### Stufenansteuerung

Die Stufen werden wie folgt für Direktverdampfer gesteuert (2-stufig):

|        | Q1 | Q2 |
|--------|----|----|
| Off    | 0  | 0  |
| Stage1 | 1  | 0  |
| Stage2 | 1  | 1  |

Die Stufen werden wie folgt für Direktverdampfer gesteuert (3-stufig):

|        | Q1 | Q2 |
|--------|----|----|
| Off    | 0  | 0  |
| Stage1 | 1  | 0  |
| Stage2 | 0  | 1  |
| Stage3 | 1  | 1  |

#### Parametrierung Hauptmenü > Anlage > Temp Regelung > Kühl-Register Hauptmenü > Anlage > Temp Regelung > Kühl-Register 2

| Name                | Bereich      | Funktion                                                           |
|---------------------|--------------|--------------------------------------------------------------------|
| Regler              | 0100 [%]     | Aktueller Wert des Kühlreglers.                                    |
|                     |              | Sprung zur Seite mit den Controller-Settings.                      |
| Ausgang Signal      | 0100 [%]     | Aktueller Wert des Heizventil-Ausgangs.                            |
|                     |              | Sprung zur Seite mit den analogen Ausgangs-Settings.               |
| Zusatz Sequenz SW   | 0.099.0 [°C] | Nur bei Cooling 2:                                                 |
|                     |              | Sollwert für zusätzliches stand-alone Kühlregister                 |
| Sperre bei AUL-     | -6464.0 [°C] | Wenn die Aussentemperatur unter diesen Wert liegt, wird das Kühlen |
| Temp                |              | gesperrt. Wurde kein Aussentemperaturfühler konfiguriert, oder ist |
|                     |              | der Fühler gestört, wird die Funktion deaktiviert.                 |
| Pumpe               | Ein          | Aktueller Status der Pumpe.                                        |
|                     | Aus          | Sprung zur Seite Kühlpumpe zum Parametrieren der Pumpe.            |
| Kältemaschine       | Aus          | Aktueller Status des Direktverdampfers.                            |
|                     | Stufe 1      | Sprung zur Seite DX Kühlen zum Parametrieren des                   |
|                     | Stufe 2      | Direktverdampfers.                                                 |
|                     | Stufe 3      |                                                                    |
| Max Begr Ventilator |              | Sprung zur Seite Cooling Fan Max Limitation zum Parametrieren der  |
|                     |              | Leistungsbegrenzung des Direktverdampfers.                         |

#### 6.11.3 Kühlpumpe

| Voraussetzung                 | Die Kühlpumpe ist aktiviert:<br>Hauptmenü > Konfiguration > Konfiguration 2 > Kühl-Reg Pumpe ≠ Nein<br>Hauptmenü > Konfiguration > Konfiguration 2 > Kühl-Reg 2 Pumpe ≠ Nein                                 |
|-------------------------------|----------------------------------------------------------------------------------------------------|
| Funktion                      | <ul> <li>Die Pumpe startet, falls folgende Bedingungen erfüllt sind:</li> <li>Es steht keine Störung an und das Kühlventil ist zu mindestens 5 % geöffnet.<br/>oder</li> <li>Pumpenkick ist aktiv</li> </ul> |
|                               | <ul> <li>Die Pumpe stoppt in folgenden Fällen:</li> <li>Es tritt eine Störung auf. <i>oder</i></li> <li>Das Kühlventil ist unter 1 % geöffnet</li> </ul>                                                     |
| Betriebsstunden-<br>erfassung | Die Betriebsstunden der Pumpe werden erfasst und können zurückgesetzt werden:                                                                                                    |

.. > Anlage > Betriebsstunden > Kühl-Reg Pump SB oder Kühl-Reg 2 Pump SB > Zurückstellen

# ParametrierungHauptmenü > Anlage > Temp Regelung > Kühl-Register > Kühl-Reg PumpeHauptmenü > Anlage > Temp Regelung > Kühl-Register 2 > Kühl-Reg Pumpe

| Name          | Bereich    | Funktion                                                                                                    |
|---------------|------------|----------------------------------------------------------------------------------------------------|
| Schaltbefehl  | Ein        | Aktueller Zustand der Pumpe                                                                                                    |
|               | Aus        | Sprung zur Seite mit den digitalen Ausgangs-Settings.                                                                                       |
| Rückmeldung   | OK         | Aktueller Zustand der Pumpenrückmeldung                                                                                                    |
|               | Keine RM   | Sprung zur Seite mit den digitalen Eingangs-Einstellungen. Dort kann z.B. die Zeit für den Flatterschutz (Default: 5 s) eingestellt werden. |
|               | I          |                                                                                                    |
| Alarm         | OK         | Aktueller Alarmzustand der Pumpe                                                                                                    |
|               | Alarm      | Sprung zur Seite mit den digitalen Eingangs-Settings. Dort kann z.B. die                                                                    |
|               |            | Zeit für den Flatterschutz (Default: 0 s) eingestellt werden.                                                                               |
| Aufstart Verz | 036000 [s] | Definition der Zeit, die nach dem Pumpenstart ohne Rückmeldung                                                                              |
| RM            |            | verstreichen darf, bis ein Rückmelde Alarm ausgelöst wird.                                                                                  |
|               |            | Wenn diese Zeit abgelaufen ist, und die Rückmeldung ansteht, ist                                                                            |
|               |            | ausschliesslich die Flatterzeit aktiv.                                                                                                    |
| Aus bei RM    | Nein       | Festlegung, ob im Fall einer Rückmeldestörung der Pumpenbefehl weiter                                                                       |
| Alarm         | Ja         | ansteht, oder ob der Befehl abgeschaltet wird.                                                                                              |
| Minimale      | 036000 [s] | Definition der minimalen Laufzeit der Pumpe nach einem Start.                                                                               |
| Laufzeit      |            | Im Falle einer Störung wird der Verdampfer ohne Beachtung der minimalen                                                                     |
|               |            | Laufzeit sofort abgeschaltet.                                                                                                    |

Die Rückmeldung kann nur als Alarm benutzt werden, wenn Contact function = NO (Normally Open) und wenn das Element auf ON ist.

#### 6.11.4 Pumpenkick

| Voraussetzung | Pumpenkick ist aktiviert:<br>Hauptmenü > Konfiguration > Konfiguration 2 > Kühl-Reg Pumpe = Ja+Kick<br>Hauptmenü > Konfiguration > Konfiguration 2 > Kühl-Reg 2 Pumpe = Ja+Kick |
|---------------|----------------------------------------------------------------------------------------------------|
| Funktion      | Bei längeren Standzeiten wird die Pumpe kurz eingeschaltet. Damit wird ein Festsetzen verhindert.                                                                               |

ParametrierungHauptmenü > Anlage > Temp Regelung > Kühl-Register > Kühl-Reg PumpeHauptmenü > Anlage > Temp Regelung > Kühl-Register 2 > Kühl-Reg Pumpe

| Name                                          | Bereich          | Funktion                                                      |
|-----------------------------------------------|------------------|---------------------------------------------------------------|
| Kick Datum/Zeit                               | Mo 00:00So 23:29 | Wochentag und Uhrzeit des Pumpenkicks. Festlegung an welchem  |
|                                               |                  | Wochentag (MoSo) und zu welcher Uhrzeit ein Pumpenkick        |
|                                               |                  | ausgeführt werden soll.                                       |
|                                               |                  |                                                               |
|                                               |                  | Beispiele:                                                    |
|                                               |                  | Mo *:* Jeden Montag bei Tagesbeginn                           |
|                                               |                  | Sa 07:* Jeden Samstag um 07:00 Uhr                            |
|                                               |                  | * *:* Der Zeitpunkt ist irrelevant, es gilt Kick Intervall.   |
| Kick Intervall                                | 0.036000.0 [h]   | Stillstandszeit für Pumpenkick. Festlegung, nach welcher      |
|                                               |                  | Stillstandszeit ein Pumpenkick ausgeführt wird.               |
|                                               |                  |                                                               |
|                                               |                  | Beispiele:                                                    |
|                                               |                  | 168 Nach 168 Stunden                                          |
|                                               |                  | 123.4 Nach 123 Stunden und 24 Minuten                         |
|                                               |                  | 0 Die Stillstandszeit ist irrelevant; es gilt Kick Date/Time. |
| Kick Dauer                                    | 0.036000 [s]     | Festlegung der Dauer des Pumpenkicks.                         |
|                                               |                  |                                                               |
|                                               |                  | Beispiele:                                                    |
|                                               |                  | 10 Dauer = 10 Sekunden                                        |
|                                               |                  | 0 Dauer = 1 Regler-Zyklus (ca. 150 ms)                        |
|                                               |                  |                                                               |
| Lick Date/Time = * *:* und Kick Interval = 0: |                  |                                                               |

Es wird kein Pumpenkick ausgeführt.

#### 6.11.5 Direktverdampfer-Regelung

#### Voraussetzung

Direktverdampfer ist aktiviert:

- .. > Konfiguration > Konfiguration 1 > Kühl-Register = KM [x]stufig
- .. > Konfiguration > Konfiguration 1 > Kühl-Register 2 = KM [x]stufig

Parametrierung Hauptmenü > Anlage > Temp Regelung > Kühl-Register > Kältemaschine Hauptmenü > Anlage > Temp Regelung > Kühl-Register 2 > Kältemaschine

| Name              | Bereich              | Funktion                                                                                         |
|-------------------|----------------------|--------------------------------------------------------------------------------------------------|
| Schaltbefehl      | Aus<br>Stufe 1       | Aktueller Zustand des Direktverdampfers.<br>Sprung zur Seite mit den stufigen Ausgangs-Settings. |
|                   | Stufe 2<br>Stufe 3   |                                                                                                  |
| Rückmeldung       | ОК                   | Aktueller Zustand der Rückmeldung des Direktverdampfers.                                         |
|                   | Alarm                | Sprung zur Seite mit den digitalen Eingangs-Settings. Dort kann                                  |
|                   |                      | z.B. die Zeit für den Flatterschutz (Default: 1 s) eingestellt werden.                           |
| Alarm             | ОК                   | Aktueller Alarmzustand des Direktverdampfers.                                                    |
|                   | Alarm                | Sprung zur Seite mit den digitalen Eingangs-Settings. Dort kann                                  |
|                   |                      | z.B. die Zeit für den Flatterschutz (Default: 0 s) eingestellt werden.                           |
| Aufstart Verz RM  | 036000 [s]           | Definition der Zeit, die nach dem Start ohne Rückmeldung                                         |
|                   |                      | verstreichen darf, bis ein Rückmelde Alarm ausgelöst wird. Wenn                                  |
|                   |                      | diese Zeit abgelaufen ist, und die Rückmeldung ansteht, ist                                      |
|                   |                      | ausschliesslich die Flatterzeit aktiv.                                                           |
| Minimale Laufzeit | 036000 [s]           | Definition der minimalen Laufzeit nach einem Start.                                              |
| Minimale Auszeit  | 0600 [s]             | Minimale Stillstandszeit des Direktverdampfers nach einem Stopp.                                 |
| Minimale          | 5600 [s]             | Minimale Laufzeit einer Stufe vor dem Hochschalten in die                                        |
| Stufenzeit        |                      | nächsthöhere Stufe.                                                                              |
|                   |                      | Hinweis:                                                                                         |
|                   |                      | Diese Zeit ist auch bei Eingriffen über das Bediengerät aktiv: Auch                              |
|                   |                      | bei einem direkten Sprung von Off auf Stufe 3 verweilt der                                       |
|                   |                      | Ausgang für die minimalen Laufzeiten auf jeder einzelnen Stufe.                                  |
| Beginn Stufe 1    | 0100 [%]             | Kältebedarf des Reglers zum Start der ersten Stufe.                                              |
| Beginn Stufe 2    | Start stage 1100 [%] | Kältebedarf des Reglers zum Start der zweiten Stufe.                                             |
| Beginn Stufe 3    | Start stage 2100 [%] | Kältebedarf des Reglers zum Start der dritten Stufe.                                             |
| Stufen Hys Aus    | 0Start stage 1 [%]   | Abschalthysterese der Stufen. Siehe Beispiel                                                     |

| Start stage 1 = 20 % |
|----------------------|
| Start stage 2 = 40 % |
| Start stage 3 = 60 % |
| Stage hys off = 10 % |
|                      |

Off stage 3: 50 % Off stage 2: 30 % Off stage 1: 10 %

i

Die Rückmeldung kann nur als Alarm benutzt werden, wenn Contact function = NO (Normally Open) und wenn das Element auf ON ist.

#### 6.11.6 Kühlregister Maximalbegrenzung

Voraussetzung

Direktverdampfer ist aktiviert:

.. > Konfiguration > Konfiguration 1 > Kühl-Register = KM..

.. > Konfiguration > Konfiguration 1 > Kühl-Register 2 = KM..

Parametrierung ... > Anlage > Temp Regelung > Kühl-Register > Max Begr Ventilator ... > Anlage > Temp Regelung > Kühl-Register 2 > Max Begr Ventilator

| Name               | Bereich  | Funktion                                                                                                    |
|--------------------|----------|----------------------------------------------------------------------------------------------------|
|                    |          | Einstellung der maximal erlaubten Kühlregister-Ventilstellung bei der<br>jeweils aktiven Ventilatorstufe. Diese Werte begrenzen den maximal<br>möglichen Kühlbedarf der KM. Diese Einstellungen hängen von der KM-<br>und der Ventilatorleistung ab. Gegebenenfalls sind sie mit dem<br>Hersteller abzuklären! |
| Ventilator Stufe 0 | 0100 [%] | Standardmässig auf 0%                                                                                                    |
| Ventilator Stufe 1 | 0100 [%] | Erlaubte Kühlregister-Ventilstellung wenn der Ventilator auf                                                                                                    |
|                    |          | Stufe 1 bzw. mit dem Sollwert für Stufe 1 läuft.                                                                                                    |
| Ventilator Stufe 2 | 0100 [%] | Erlaubte Kühlregister-Ventilstellung wenn der Ventilator auf                                                                                                    |
|                    |          | Stufe 2 bzw. mit dem Sollwert für Stufe 2 läuft.                                                                                                    |
| Ventilator Stufe 3 | 0100 [%] | Erlaubte Kühlregister-Ventilstellung wenn der Ventilator auf Stufe 3 bzw. mit dem Sollwert für Stufe 3 läuft.                                                                                                    |

Beispiel

Ventilator Stufe 1 = 30 % Beginn Stufe 2 = 40 %

In diesem Fall ist der Reglerausgang bei Ventilatorstufe 1 auf 30% begrenzt. Somit wird der Einschaltpunkt von 40% für die Stufe 2 nie erreicht.

# 6.12 Feuchte-Regelung mit POL63X

#### 6.12.1 Übersicht

Einleitung

Dieses Kapitel beschreibt die Funktionen rund um die Regelung und Steuerung der Befeuchtung und Entfeuchtung, wie:

- Aktivierung und Konfigurierung
- Sollwerte und Abweichungsalarme
- Befeuchterpumpe
- Ventilatorkompensation

#### Elemente

Das Bild zeigt, grau hinterlegt, die beteiligten Anlagen-Elemente:

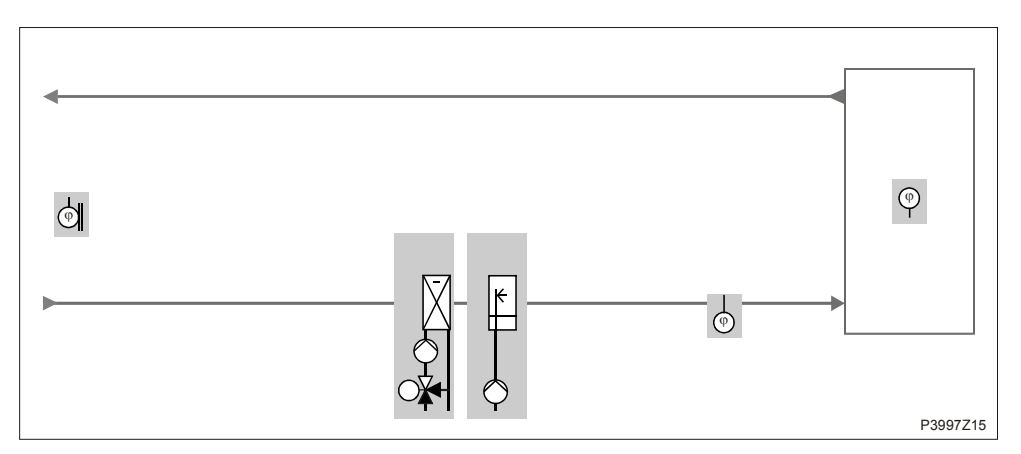

#### Themen

Die Themen in diesem Kapitel sind:

| Thema                    | Kapitel |
|--------------------------|---------|
| Allgemeines              | 6.12.2  |
| Feuchte-Sollwerte        | 6.12.3  |
| Feuchte-Abweichungsalarm | 6.12.4  |
| Maximale Zuluftfeuchte   | 6.12.5  |
| Befeuchtungsregler       | 6.12.6  |
| Befeuchterpumpe          | 6.12.7  |
| Befeuchter-Pumpenkick    | 6.12.8  |
| Ventilatorkompensation   | 6.12.9  |

#### 6.12.2 Allgemeines

Inhalt

Dieses Kapitel beschreibt die Aktivierung, Konfigurierung und Parametrierung der allgemeinen Funktionen der Befeuchtungsregelung.

#### Hauptmenü > Konfiguration > Konfiguration 1 Aktivierung

| Name                                                                 | Bereich    | Funktion                                              |
|----------------------------------------------------------------------|------------|-------------------------------------------------------|
| Raum-Feuchte Fühler                                                  | Nein       | Raumfeuchte-Fühler                                    |
|                                                                      | Ja         |                                                       |
| ZUL-Feuchte Fühler                                                   | Nein       | Zuluftfeuchte-Fühler                                  |
|                                                                      | Ja         |                                                       |
| AUL-Feuchte Fühler                                                   | Nein       | Aussenluftfeuchte-Fühler                              |
|                                                                      | Ja         |                                                       |
| Kühl-Register                                                        |            | Nur bei Entfeuchten notwendig!                        |
|                                                                      | Nein       | <ul> <li>Kein (zusätzliches) Kühlregister</li> </ul>  |
|                                                                      | Wasser     | <ul> <li>(Zusätzliches) Kaltwasserregister</li> </ul> |
|                                                                      | KM 1stufig | (Zusätzlicher) einstufiger Direktverdampfer           |
|                                                                      | KM 2stufig | (Zusätzlicher) zweistufiger Direktverdampfer          |
|                                                                      | KM 3stufig | (Zusätzlicher) dreistufiger Direktverdampfer          |
| Feuchte Regelung                                                     | Nein       | <ul> <li>Keine Be- und Entfeuchtung</li> </ul>        |
|                                                                      | Befeucht   | Nur Befeuchten.                                       |
|                                                                      | Entfeucht  | Nur Entfeuchten.                                      |
|                                                                      | Bef+Entf   | Be- und Entfeuchten                                   |
| Wenn die Entfeuchtung aktiv ist, dann werden Heater2 und El Heater 2 |            |                                                       |

ausgeschaltet - diese sollten also vor dem Kühlregister platziert werden.

#### Konfigurierung

#### Hauptmenü > Konfiguration > Konfiguration 2

| Name                | Bereich    | Funktion                                           |
|---------------------|------------|----------------------------------------------------|
| Feuch Regelungstyp  |            | Art der Feuchtregelung                             |
|                     | Nein       | Keine Feuchteregelung                              |
|                     | Raum       | Reine Raumregelung                                 |
|                     | Zuluft     | Reine Zuluftregelung                               |
|                     | RaumKask   | Raum- Zuluft Kaskadenregelung                      |
| Feuch regul Einheit |            | Art der Feuchtregelung                             |
|                     | Relativ    | Relative Feuchteregelung                           |
|                     | Absolut    | Absolute Feuchteregelung                           |
|                     | KasKRelAbs | Kaskadenregelung mit relativer Raum- und absoluter |
|                     |            | Zuluftfeuchteregelung                              |

#### Allgemeines, Forts.

| Name          | Bereich   | Funktion                                                           |
|---------------|-----------|--------------------------------------------------------------------|
| Feuchte SW    | 20.0.0    | Vorgabevarianten für die Feuchtesollwerte:                         |
| Auswahl       | Bef/Ent   | Befeuchtungs- und Entfeuchtungssollwert werden direkt eingegeben.  |
|               | +/- 1/2TZ | Basissollwert und Totzone werden eingegeben.                       |
|               | Bef+TZ    | Befeuchtungssollwert und Totzone werden eingegeben.                |
|               | Entf-TZ   | Entfeuchtungssollwert und Totzone werden eingegeben.               |
| Enfeucht Temp |           | Die Entfeuchtung wird in Abhängigkeit des Heizausganges reduziert: |
| Prio          | Nein      | Funktion nicht aktiv.                                              |
|               | Ja        | Ab 90% Heizventilstellung wird die Entfeuchtung reduziert.         |
| Taupunkt      | Nein      | Taupunktüberwachung                                                |
| Regelung      | Ja        |                                                                    |
| Feuchte       |           | Soll-Istwert Überwachung der Feuchte. Bei Abweichung während einer |
| Abweich Alm   |           | bestimmten Dauer wird ein Alarm ausgelöst:                         |
|               | Nein      | Keine Überwachung                                                  |
|               | Raum/ABL  | Nur Raumfeuchteüberwachung                                         |
|               | Zuluft    | Nur Zuluftfeuchteüberwachung                                       |
|               | Raum+ZUL  | Zuluft- und Raumfeuchteüberwachung                                 |
| Befeuchter    | Nein      | Keine Befeuchterpumpe                                              |
| Pumpe         | Ja        | Befeuchterpumpe ohne Pumpenkick.                                   |
|               | Ja+Kick   | Befeuchterpumpe mit Pumpenkick.                                    |
| Befeuch Pumpe | Nein      | Pumpe ohne Alarm oder Rückmeldung.                                 |
| Alarm         | Alarm     | Pumpe mit Alarm.                                                   |
|               | RM        | Pumpe mit Rückmeldung.                                             |
|               | beide     | Pumpe mit Alarm und Rückmeldung.                                   |
| Befeuchter RM | Nein      | Befeuchter ohne Rückmeldung                                        |
|               | Ja        | Befeuchter mit Rückmeldung                                         |

#### Konfigurierung, Forts.

Die Rückmeldung kann nur als Alarm benutzt werden, wenn Contact function = NO (Normally Open) und wenn das Element auf ON ist.

#### Funktionen

- Das Befeuchten kann mit Wasserdampf oder mit einem Luftwäscher erfolgen.
- Für den Befeuchter ist ein Freigabe und ein analoges Steuersignal vorgesehen.
- Es kann auch eine Pumpe (mit oder ohne Kickfunktion, mit Alarm- und/oder Rückmeldesignal) aktiviert werden.
- Im Sommer kann die Befeuchtung gesperrt werden.
- Das Erreichen des Sollwerts oder länger dauernde Abweichungen können überwacht werden. Die evtl. vorhandene Entfeuchtung kann bei zu grossem Heizbedarf begrenzt werden.
- Taupunkt-Überwachung und Beeinflussung der Zulufttemperatur sind ebenfalls möglich.

#### Allgemeines, Forts.

| Parametrierung       | Hauptmenü > Anlage > Feuchte Regelung |                                                                                                    |
|----------------------|---------------------------------------|----------------------------------------------------------------------------------------------------|
| Name                 | Bereich                               | Funktion                                                                                                    |
| Akt regul Feuchte    |                                       | Aktuelle Feuchte, die für die Feuchteregelung herangezogen wird. Je nach Einstellung und Regelungsart ist dies die Zuluft-, oder die Raumfeuchte.                                                                                                  |
| Feuchte Sollwerte    |                                       | Sprung zur Seite Setpoints mit allen die Feuchteregelung betreffenden Sollwerten für: Befeuchten, Entfeuchten, Kaskadenregelung, Deviation Alarm.                                                                                                  |
| Kaskaden Regler      |                                       | Anzeige des Befeuchtungs- und Entfeuchtungssollwertes. Sprung zur Seite Kaskaden-Regler mit den Detail-Settings.                                                                                                    |
| Max Regler ZUL       |                                       | Sprung zur Seite des Max Regler ZUL zum Parametrieren des Maximum-<br>Begrenzungsreglers. Wenn eine reine Raumregelung aktiv ist, kann über<br>den Zuluftfeuchtefühler eine Begrenzung der maximal zulässigen<br>Zuluftfeuchte vorgenommen werden. |
| Befeuchtung          | 0100 [%]                              | Aktueller Wert der Feuchteregelung. Sprung zur Seite mit den Parametern für die Feuchteregelung.                                                                                                    |
| Entfeuchten          | 0100 [%]                              | Aktueller Wert der Entfeuchtungsregelung. Sprung zur Seite mit den Parametern für die Entfeuchteregelung.                                                                                                    |
| Vent-Komp<br>Feuchte | 0100 [%]                              | Aktueller Wert der Ventilator-Feuchte-Kompensation. Sprung zur Seite mit den Parametern für die Ventilator-Feuchte-Kompensation.                                                                                                    |
| Sommer Sperre        | Nein<br>Ja                            | Abschalten der Befeuchtung im Sommer (Die Sommer-/Winter-<br>Umschaltung muss aktiv sein).                                                                                                    |
| Taupunkt             | -6464 [°C]                            | Aktueller berechneter Taupunkt.                                                                                                    |
| Taupunkt Totzone     | -6464 [°C]                            | Totzone für den Taupunkt. (Minimale Einblastemperatur für die<br>Temperaturregelung = Aktuell berechneter Taupunkt + Totzone.                                                                                                    |

#### 6.12.3 Feuchte-Sollwerte

| Parameter           | Hauptmenü >         | Anlage > Feuchte Regelung > Feuchte Sollwerte                          |
|---------------------|---------------------|------------------------------------------------------------------------|
| Name                | Bereich             | Funktion                                                               |
| +Akt regul Feuchte  | Raum [%rH] oder     | Aktuelle für die Regelung herangezogene Feuchte (%rH oder g/kg         |
|                     | [g/kg] Zuluft [%rH] | je nach Regelungsart). Je nach Einstellung und Regelungsart ist        |
|                     | oder [g/kg]         | dies die Zuluft- oder die Raumfeuchte.                                 |
| Akt Entfeuchte SW   | 0.0100.0 [%rH]      | Aktueller berechneter Raum- oder Zuluft-Entfeuchtungs-Sollwert         |
|                     | oder [g/kg]         | (%rH oder g/kg).                                                       |
| Akt Feuchte SW      | 0.0100.0 [%rH]      | Aktueller berechneter Raum- oder Zuluft-Befeuchtungs-Sollwert          |
|                     | oder [g/kg]         | (%rH oder g/kg).                                                       |
| Akt ZUL-Entfeuch SW | 0.0100.0 [%rH]      | Aktueller berechneter Zuluft-Entfeuchtungs-Sollwert bei einer          |
|                     | oder [g/kg]         | Kaskadenregelung (%rH oder g/kg).                                      |
| Akt ZUL-Feuchte SW  | 0.0100.0 [%rH]      | Aktueller berechneter Zuluft-Befeuchtungs-Sollwert bei einer           |
|                     | oder [g/kg]         | Kaskadenregelung (%rH oder g/kg).                                      |
| Sollwert            | 0…100 [%rH]         | Basissollwert. Nur vorhanden, wenn Hum stpt selection = +/-Half<br>Dz. |
| Totzone             | 0…100 [%rH]         | Komfort Totzone. Nur vorhanden, wenn Hum stpt selection =              |
|                     |                     | Dehum-Dz oder Hum+Dz oder +/-Half Dz.                                  |
| Entfeuchte Sollwert | 0…100 [%rH]         | Sollwert Entfeuchten. Nur vorhanden, wenn Hum stpt selection =         |
|                     |                     | Hum/Dehum oder Dehum/-Dz.                                              |
| Befeuchte Sollwert  | 0…100 [%rH]         | Sollwert Befeuchten. Nur vorhanden, wenn Hum stpt selection =          |
|                     |                     | Hum/Dehum oder Hum/-Dz                                                 |
| Sollwert            | 0…100 [g/kg]        | Basissollwert. Nur vorhanden, wenn Hum stpt selection = +/-Half        |
| Totzone             | 0100 [a/ka]         | Komfort Totzone. Nur vorhanden wenn Hum stot selection = Dehum-        |
|                     |                     | Dz oder Hum+Dz oder +/-Half Dz.                                        |
| Entfeuchte Sollwert | 0100 [a/ka]         | Sollwert Entfeuchten, Nur vorhanden, wenn Hum stot selection =         |
|                     |                     | Hum/Dehum oder Dehum/-Dz.                                              |
| Befeuchte Sollwert  | 0100 [a/ka]         | Sollwert Befeuchten. Nur vorhanden, wenn Hum stpt selection =          |
|                     |                     | Hum/Dehum oder Hum/-Dz.                                                |
| ZUL-Feuchte Min     | 0…100 [%rH]         | Niedrigste zulässige Zuluftfeuchte bei einer Kaskadenregelung.         |
| ZUL-Feuchte Max     | 0100 [g/kg]         | Höchste zulässige Zuluftfeuchte bei einer Kaskadenregelung.            |
| SW                  |                     |                                                                        |
| ZUL-Feuchte Max     | 0…100 [%rH]         | Höchste zulässige Zuluftfeuchte bei einer reinen                       |
| SW                  | oder [g/kg]         | Raumfeuchteregelung mit zusätzlich vorhandenem                         |
|                     |                     | Zuluftfeuchtefühler. Ist die Zuluftfeuchte > Supply hum max stpt,      |
|                     |                     | erfolgt eine geregelte Begrenzung des Befeuchtungsreglers.             |
| ZUL-Feuchte Abw     |                     | Sprung zur Seite mit den Parametern für die Zuluftfeuchte-             |
| Alm                 |                     | Überwachung.                                                           |
| RAL-Feuchte Abw     |                     | Sprung zur Seite mit den Parametern für die                            |
| Alm                 |                     | Raumfeuchteüberwachung.                                                |
| Nachlaufzeit befeu. | 036000 [s]          | Ventilatornachlaufzeit                                                 |

#### 6.12.4 Feuchte-Abweichungsalarme

| Voraussetzung | <ul> <li>Zuluftfeuchte-Abweichungsalarm:</li> <li>Es muss ein Zuluftfeuchtefühler vorhanden sein:</li> <li> &gt; Konfiguration &gt; Konfiguration 1 &gt; ZUL-Feuchte Fühler = Ja</li> <li>Deviation alarm hum muss aktiviert sein:</li> <li> &gt; Konfiguration &gt; Konfiguration 2 &gt; Feuchte Abweich Alm ≠ Nein</li> </ul>                                                     |  |  |
|---------------|----------------------------------------------------------------------------------------------------|--|--|
|               | <ul> <li>Raumfeuchte-Abweichungsalarm:</li> <li>Es muss ein Raumfeuchtefühler vorhanden sein:</li> <li> &gt; Konfiguration &gt; Konfiguration 1 &gt; Raum-Feuchte Fühler = Ja</li> </ul>                                                                                                    |  |  |
| Funktion      | <ul> <li>Soll-/Istwert-Überwachung der Feuchte: Bei Abweichung der Feuchte vom Sollwert während einer bestimmten Zeit wird in folgenden Fällen ein Alarm ausgelöst:</li> <li>Istwert &lt; Min limit</li> <li>Istwert &gt; Sollwert + Maximum</li> <li>Istwert &lt; Sollwert – Maximum</li> <li>Wenn Sollwert – Maximum &lt; Min limit gilt Min limit als Vergleichswert.</li> </ul> |  |  |

#### Parameter ... > Anlage > Feuchte Regelung > Feuchte Sollwert > ZUL-Feuchte Abw Alm ... > Anlage > Feuchte Regelung > Feuchte Sollwert > RAL-Feuchte Abw Alm

| Name               | Bereich     | Funktion                                                           |
|--------------------|-------------|--------------------------------------------------------------------|
| Alarm              | Passiv      | Zustand des Alarms. Sprung zur Seite mit den Settings für digitale |
|                    | Aktiv       | Alarme. Dort können alle reglerrelevanten Settings wie             |
|                    |             | Alarmverzögerungszeit (Default 3600 s) vorgenommen werden.         |
| Minimum Begrenzung | 099.0 [%rH] | Unterhalb dieser Feuchte wird ein Alarm ausgelöst.                 |
|                    | oder [g/kg] |                                                                    |
| Maximum Abweichung | 099.0 [%rH] | Maximal erlaubte Abweichung zwischen Soll- und Istwert.            |
|                    | oder [g/kg] |                                                                    |
| Aufstart Verz      | 036000 [s]  | Nach einem Start der Anlage wird die Funktion nach Ablauf dieser   |
|                    |             | Zeit aktiviert.                                                    |

Bei Ausfall des jeweiligen Feuchtefühlers wird die Überwachung ausgeschaltet.

#### 6.12.5 Maximale Zuluftfeuchte

# Voraussetzung Hauptmenü > Konfiguration > Konfiguration 1 > ZUL-Feuchte Fühler = Ja Hauptmenü > Konfiguration > Konfiguration 2 > Feuch Regelungstyp = Raum

FunktionBegrenzung der Zuluftfeuchte bei reiner Raumregelung zur Vermeidung einer zu<br/>hohen Einblasfeuchte.

#### Parameter

#### Hauptmenü > Anlage > Feuchte Regelung > Max Regler ZUL

| Name       | Bereich                  | Funktion                                                   |
|------------|--------------------------|------------------------------------------------------------|
| Max Regler | 0100 [%rH] oder [g/kg]   | Aktueller Wert des Maximum-Begrenzungsreglers. Sprung      |
| ZUL        |                          | zur Seite Controller Settings. Dort können alle regler-    |
|            |                          | relevanten Einstellungen vorgenommen werden.               |
| Maximal    | 0.0100 [%rH] oder [g/kg] | Höchste zulässige Zuluftfeuchte bei reiner                 |
| Sollwert   |                          | Raumfeuchteregelung. Ist die Zuluftfeuchte > Max setpoint, |
|            |                          | erfolgt eine geregelte Begrenzung des Befeuchtungsreglers. |
Voraussetzung ... > Konfiguration > Konfiguration 1 > Feuchte Regelung = Befeucht oder Bef+Entf

#### Funktion Befeuchtungsregler

Parameter

Hauptmenü > Anlage > Feuchte Regelung > Befeuchtung

| Name          | Bereich    | Funktion                                                                        |
|---------------|------------|---------------------------------------------------------------------------------|
| Regler        | 0100 [%]   | Aktueller Wert des Reglers.                                                     |
|               |            | Sprung zur Seite mit allen Controller-Settings.                                 |
| Ausgang       | 0100 [%]   | Aktueller Wert des Ausgangs.                                                    |
| Signal        |            | Sprung zur Seite mit allen analogen Ausgangs-Settings.                          |
| Befeuchter    | Aus        | Aktueller Zustand des Befeuchters.                                              |
| SB            | Ein        | Sprung zur Seite mit allen digitalen Ausgangs-Settings.                         |
| Rückmeldung   | ОК         | Bedingung:                                                                      |
|               | Keine RM   | Hauptmenü > Konfiguration > Konfiguration $2 > Befeuchter RM \neq Nein.$        |
|               |            | Aktueller Zustand der Rückmeldung. Sprung zur Seite mit allen digitalen         |
|               |            | Eingangs-Settings. Dort kann z.B. die Zeit für den Flatterschutz (Default: 5 s) |
|               |            | eingestellt werden.                                                             |
| Befeuchter    | Aus        | Aktueller Status der Pumpe.                                                     |
| Pumpe         | Ein        | Sprung zur Seite Humidifier Pump.                                               |
| Aufstart Verz | 036000 [s] | Definition der Zeit, die nach dem Befeuchterstart ohne Rückmeldung              |
| RM            |            | verstreichen darf, bis ein Rückmelde Alarm ausgelöst wird. Wenn nach Ablauf     |
|               |            | dieser Zeit die Rückmeldung ansteht, ist ausschliesslich die Flatterzeit aktiv. |
| Aus bei RM    | Nein       | Festlegung, ob im Fall einer Rückmeldestörung der Befeuchterbefehl weiter       |
| Alarm         | Ja         | ansteht, oder ob der Befehl abgeschaltet wird.                                  |
|               |            |                                                                                 |

Die Rückmeldung kann nur als Alarm benutzt werden, wenn Contact function = NO (Normally Open) und wenn das Element auf ON ist.

#### 6.12.7 Befeuchterpumpe

| Voraussetzung                 | Die Befeuchterpumpe ist aktiviert:<br>Hauptmenü > Konfiguration > Konfiguration 2 > Befeuchter Pumpe ≠ Nein                                                                                                    |
|-------------------------------|----------------------------------------------------------------------------------------------------|
| Funktion                      | <ul> <li>Die Pumpe startet, falls eine der folgenden Bedingungen erfüllt ist:</li> <li>Es steht keine Störung an und der Ausgang des Feuchtereglers ist mindestens auf 5 % geöffnet oder</li> <li>Pumpenkick ist aktiv</li> </ul> |
|                               | <ul> <li>Die Pumpe stoppt in folgenden Fällen:</li> <li>Es tritt eine Störung auf <i>oder</i></li> <li>Der Feuchteregler ist unter 1 %.</li> </ul>                                                                                |
| Betriebsstunden-<br>erfassung | Die Betriebsstunden der Pumpe werden erfasst und können zurückgesetzt werden:<br>Hauptmenü > Unit > Operating hours > Humidifier pump                                                                                             |

#### Parameter

.. > Anlage > Feuchte Regelung > Befeuchtung > Befeuchter Pumpe

| Name          | Bereich    | Funktion                                                                      |
|---------------|------------|-------------------------------------------------------------------------------|
| Schaltbefehl  | Aus        | Aktueller Zustand der Pumpe. Sprung zur Seite mit den digitalen Ausgangs-     |
|               | Ein        | Settings.                                                                     |
| Rückmeldung   | OK         | Aktueller Zustand der Pumpenrückmeldung.                                      |
|               | Keine RM   | Sprung zur Seite mit den digitalen Eingangs-Settings. Dort kann z.B. die Zeit |
|               |            | für den Flatterschutz (Default: 5 s) eingestellt werden.                      |
| Alarm         | OK         | Aktueller Alarmzustand der Pumpe                                              |
|               | Alarm      | Sprung zur Seite mit den digitalen Eingangs-Settings. Dort kann z.B. die Zeit |
|               |            | für den Flatterschutz (Default: 0 s) eingestellt werden.                      |
| Aufstart Verz | 036000 [s] | Definition der Zeit, die nach dem Pumpenstart ohne Rückmeldung                |
| RM            |            | verstreichen darf, bis ein Rückmelde alarm ausgelöst wird. Wenn diese Zeit    |
|               |            | abgelaufen ist, und die Rückmeldung ansteht, ist ausschliesslich die          |
|               |            | Flatterzeit aktiv.                                                            |
| Aus bei RM    | Nein       | Festlegung, ob im Fall einer Rückmeldestörung der Pumpenbefehl weiter         |
| Alarm         | Ja         | ansteht, oder ob der Befehl abgeschaltet wird.                                |
| Minimale      | 036000 [s] | Definition der minimalen Laufzeit der Pumpe nach einem Start.                 |
| Laufzeit      |            |                                                                               |

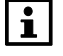

Die Rückmeldung kann nur als Alarm benutzt werden, wenn Contact function = NO (Normally Open) und wenn das Element auf ON ist.

#### 6.12.8 Befeuchter-Pumpenkick

| Voraussetzung | Pumpenkick ist aktiviert:<br>> Konfiguration > Konfiguration 2 > Befeuchter Pumpe = Ja+Kick       |
|---------------|---------------------------------------------------------------------------------------------------|
| Funktion      | Bei längeren Standzeiten wird die Pumpe kurz eingeschaltet. Damit wird ein Festsetzen verhindert. |

```
Parameter
```

Hauptmenü > Anlage > Feuchte Regelung > Befeuchtung > Pumpe

| Name                 | Bereich          | Funktion                                                                                                    |  |
|----------------------|------------------|----------------------------------------------------------------------------------------------------|--|
| Kick Datum /<br>Zeit | Mo 00:00So 23:29 | Wochentag und Uhrzeit des Pumpenkicks. Festlegung an welchem<br>Wochentag (MoSo) und zu welcher Uhrzeit ein Pumpenkick<br>ausgeführt werden soll. |  |
|                      |                  | Beispiele:                                                                                                    |  |
|                      |                  | Mo *:* Jeden Montag bei Tagesbeginn                                                                                                    |  |
|                      |                  | Sa 07:* Jeden Samstag um 07:00 Uhr                                                                                                    |  |
|                      |                  | * *:* Der Zeitpunkt ist irrelevant, es gilt Kick Intervall.                                                                                       |  |
| Kick Intervall       | 0.036000.0 [h]   | Stillstandszeit für Pumpenkick. Festlegung, nach welcher                                                                                          |  |
|                      |                  | Stillstandszeit ein Pumpenkick ausgeführt wird.                                                                                                   |  |
|                      |                  |                                                                                                    |  |
|                      |                  | Beispiele:                                                                                                    |  |
|                      |                  | 168 Nach 168 Stunden                                                                                                    |  |
|                      |                  | 123.4 Nach 123 Stunden und 24 Minuten                                                                                                    |  |
|                      |                  | 0 Die Stillstandszeit ist irrelevant; es gilt Kick Date/Time.                                                                                     |  |
| Kick Dauer           | 0.036000 [s]     | Festlegung der Dauer des Pumpenkicks.                                                                                                    |  |
|                      |                  |                                                                                                    |  |
|                      |                  | Beispiele:                                                                                                    |  |
|                      |                  | 10 Dauer = 10 Sekunden                                                                                                    |  |
|                      |                  | 0 Dauer = 1 Regler-Zyklus (ca. 150 ms)                                                                                                    |  |
|                      |                  |                                                                                                    |  |

Kick Date/Time = \* \*:\* und Kick Interval = 0: → Es wird kein Pumpenkick ausgeführt. i

## 6.12.9 Ventilatorkompensation

| Voraussetzung      | Hauptmenü > Konfiguration > Konfiguration 1 > Raum-Feuchte Fühler = Ja<br>Hauptmenü > Konfiguration > Konfiguration 2 > Vent-Komp Befeucht = Ja                                                                                                    |                                         |                                                                                        |  |
|--------------------|----------------------------------------------------------------------------------------------------|-----------------------------------------|----------------------------------------------------------------------------------------|--|
| Aktivierung        | Hauptmenü > Konfiguration > Konfiguration 2                                                                                                    |                                         |                                                                                        |  |
| Name               | Bereich                                                                                                    | Funkt                                   | tion                                                                                   |  |
| Vent-Komp Befeucht | Nein<br>Ja                                                                                                    | Raum                                    | temperaturabhängige Ventilatorkompensation.                                            |  |
| Funktion           | Der Reglerausgang reduziert bzw. erhöht (Increase / Decrease) den Sollwert der<br>Ventilatoren bezogen auf die maximal erlaubte Ventilatorkompensation (siehe auch<br>Ventilatorenkompensation).                                                                                                    |                                         |                                                                                        |  |
|                    | Die Ventilatoren:<br>• KP > 0: Raum<br>• KP < 0: Raum                                                                                                    | sollwerte v<br>nfeuchte <<br>nfeuchte > | verden erhöht bzw. reduziert wenn:<br>Sollwert<br>Sollwert                             |  |
| Parametrierung     | Hauptmenü > A                                                                                                    | nlage > F                               | euchte Regelung > Vent-Komp Feuchte                                                    |  |
| Name               | Bereich                                                                                                    |                                         | Funktion                                                                               |  |
| Regler             | 0100 [%]                                                                                                    |                                         | Aktueller Wert des Reglers.                                                            |  |
| Collwart           | 0 100 [0/]                                                                                                    |                                         | Sprung zur Seite Controller-Settings.                                                  |  |
| Sollwert           | 0100 [%]                                                                                                    |                                         | Soliwert des Regiers bezogen auf die Raumfeuchte.     Erböhung des Ventilatorsollwerts |  |
|                    | Fallend                                                                                                    |                                         | <ul> <li>Reduktion des Ventilatorsollwerts</li> </ul>                                  |  |
| Beispiel           | <ul> <li>Raumfeuchte-Sollwert: 50 %rH</li> <li>Aktuelle Raumfeuchte: 40 %rH</li> <li>Reglerausgang &gt; 0 % (z.B. 50 %)</li> </ul> Schalter Function: Increase Der Reglerausgang erhöht den Sollwert der Ventilatoren bezogen auf die maximal erlaubte Ventilatorkompensation (siehe auch Ventilatoren-Kompensation): <ul> <li>Sollwert Zuluftdruck: 80 Pa (maximal möglicher Sollwert = Sollwert der maximal freigegebenen Stufe + Max Force z.B. = 120 Pa)</li> <li>Maximal erlaubte Ventilatorkompensation (100 % Kompensation): 40 %</li> <li>Reglerausgang: 50 %</li> <li>Neuer Sollwert = 80 Pa + (40 Pa * 50 %) = 100 Pa.</li> </ul> |                                         |                                                                                        |  |
|                    | <ul> <li>Schalter Function: Decrease</li> <li>Der Reglerausgang reduziert den Sollwert der Ventilatoren bezogen auf die maximal erlaubte Ventilatorkompensation (siehe auch Ventilatoren Kompensation):</li> <li>Sollwert Zuluftdruck: 80 Pa (maximal möglicher Sollwert = Sollwert der maximal freigegebenen Stufe + Max Force z.B. = 120 Pa)</li> <li>Maximal Erlaubte Ventilatorkompensation (100 % Kompensation): 40 Pa</li> <li>Reglerausgang: 50 %</li> <li>→ Neuer Sollwert = 80 Pa – (40 Pa * 50 %) = 60 Pa</li> </ul>                                                                                                    |                                         |                                                                                        |  |

## 6.13 Entfeuchtungs-Regelung mit POL42X

## 6.13.1 Übersicht

**Einleitung** Dieses Kapitel beschreibt Konfigurierung und Parametrierung der Entfeuchtungs-Regelung mit dem POL42X.

Elemente

Das Bild zeigt, grau hinterlegt, die beteiligten Anlagen-Elemente:

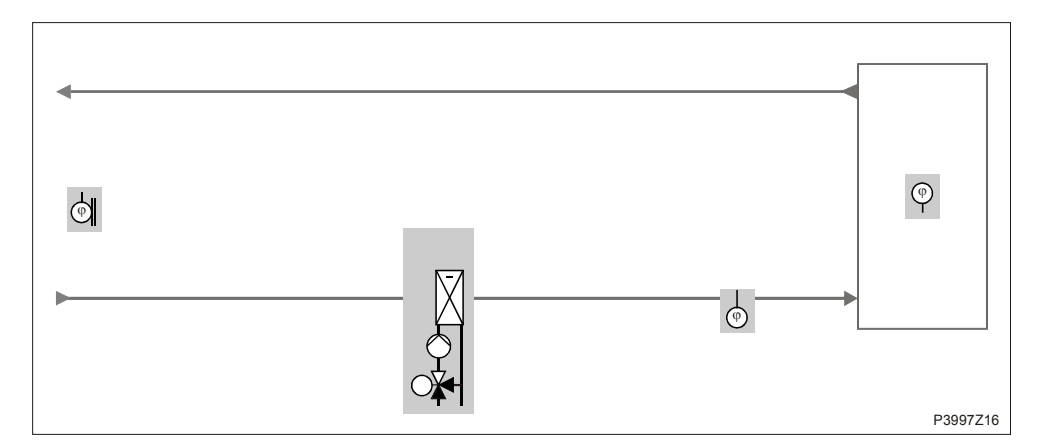

#### Themen

Die Themen in diesem Kapitel sind:

| Thema             | Kapitel |
|-------------------|---------|
| Allgemeines       | 6.13.2  |
| Feuchte-Sollwerte | 6.13.3  |

#### 6.13.2 Allgemeines

#### Inhalt

Dieses Kapitel beschreibt die Aktivierung, Konfigurierung und Parametrierung der allgemeinen Funktionen der Entfeuchtungsregelung.

| Aktivierung        | Hauptmenü  | > Konfiguration > Konfiguration 1             |
|--------------------|------------|-----------------------------------------------|
| Name               | Bereich    | Funktion                                      |
| ZUL-Feuchte Fühler | Nein       | Zuluftfeuchte-Fühler                          |
|                    | Ja         |                                               |
| Kühl-Register      | Wasser     | Kaltwasser-Register                           |
| [Bitfeld]          | KM 1stufig | 1-stufige Kältemaschine                       |
|                    | KM 2stufig | 2-stufige Kältemaschine                       |
|                    | KM 3stufig | <ul> <li>3-stufige Kältemaschine\$</li> </ul> |
|                    | Modbus     | Jeweils kombinierbar mit Modbus.              |
| Feuchte Regelung   | Nein       | Keine Entfeuchtung                            |
|                    | Befeucht   | Befeuchten                                    |
|                    | Entfeucht  | Entfeuchten                                   |
|                    | Bef+Entf   | • Beide                                       |

#### Konfigurierung

#### Hauptmenü > Konfiguration > Konfiguration 2

| Name                | Bereich | Funktion                                                           |
|---------------------|---------|--------------------------------------------------------------------|
| Feuch regul Einheit |         | Art der Feuchtregelung                                             |
|                     | Relativ | Relative Feuchteregelung                                           |
|                     | Absolut | Absolute Feuchteregelung                                           |
| Enfeucht Temp Prio  |         | Die Entfeuchtung wird in Abhängigkeit des Heizausganges reduziert: |
|                     | Nein    | Funktion nicht aktiv.                                              |
|                     | Ja      | Ab 90% Heizventilstellung wird die Entfeuchtung reduziert.         |
| Taupunkt Regelung   | Nein    | Taupunktüberwachung                                                |
|                     | Ja      |                                                                    |

#### **Funktion** Taupunkt-Überwachung und Beeinflussung der Zulufttemperatur ist möglich.

#### Parametrierung Hauptmenü > Anlage > Feuchte Regelung

| Name              | Bereich    | Funktion                                                            |
|-------------------|------------|---------------------------------------------------------------------|
| Akt regul Feuchte |            | Aktuelle Feuchte, die für die Feuchteregelung herangezogen wird.    |
|                   |            | Je nach Einstellung und Regelungsart ist dies die Zuluft-, oder die |
|                   |            | Raumfeuchte.                                                        |
| Feuchte Sollwerte |            | Sprung zur Seite Setpoints mit allen die Feuchteregelung            |
|                   |            | betreffenden Sollwerten für: Befeuchten, Entfeuchten,               |
|                   |            | Kaskadenregelung, Deviation Alarm.                                  |
| Entfeuchten       | 0100 [%]   | Aktueller Wert der Entfeuchtungsregelung.                           |
|                   |            | Sprung zur Seite mit den Parametern für die Entfeuchteregelung.     |
| Taupunkt          | -6464 [°C] | Aktueller berechneter Taupunkt.                                     |
| Taupunkt Totzone  | -6464 [°C] | Totzone für den Taupunkt. (Minimale Einblastemperatur für die       |
|                   |            | Temperaturregelung = Aktuell berechneter Taupunkt + Totzone).       |

#### 6.13.3 Feuchte-Sollwerte

| Name                | Bereich        | Funktion                                                       |
|---------------------|----------------|----------------------------------------------------------------|
| +Akt regul Feuchte  | Zuluft [%rH]   | Aktuelle für die Regelung herangezogene Zuluftfeuchte          |
|                     | oder [g/kg]    | (%rH oder g/kg je nach Regelungsart).                          |
| Akt Entfeuchte SW   | 0.0100.0 [%rH] | Aktueller berechneter Raum- oder Zuluft-Entfeuchtungssollwert  |
|                     | oder [g/kg]    | (%rH oder g/kg).                                               |
| Entfeuchte Sollwert | 0100 [%rH]     | Sollwert Entfeuchten. Nur vorhanden, wenn Hum stpt selection = |
|                     |                | Hum/Dehum oder Dehum/-Dz.                                      |
| Entfeuchte Sollwert | 0100 [g/kg]    | Sollwert Entfeuchten. Nur vorhanden, wenn Hum stpt selection = |
|                     |                | Hum/Dehum oder Dehum/-Dz.                                      |

#### Parametrierung Hauptmenü > Anlage > Feuchte Regelung > Feuchte Sollwert

## 6.14 Luftqualitäts-Regelung \*\*

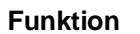

i

Die Funktion "Luftqualitäts-Regelung" gilt nur für den Regler POL63X.

Abhängig von der Luftqualität werden die Ventilatoren (Kap. 6.5.8) und/oder die Mischluftklappen (Kap. 6.7) beeinflusst:

- Bei zu hohem CO<sub>2</sub>-Gehalt wird die Frischluftmenge erhöht (Ventilatorendrehzahl steigt, Umluftmenge wird reduziert).
- Bei zu hohem **CO**-Gehalt wird die Frischluftmenge reduziert (Ventilatorendrehzahl sinkt, Umluftmenge wird erhöht).

#### Elemente

Das Bild zeigt, grau hinterlegt, die beteiligten Anlagen-Elemente:

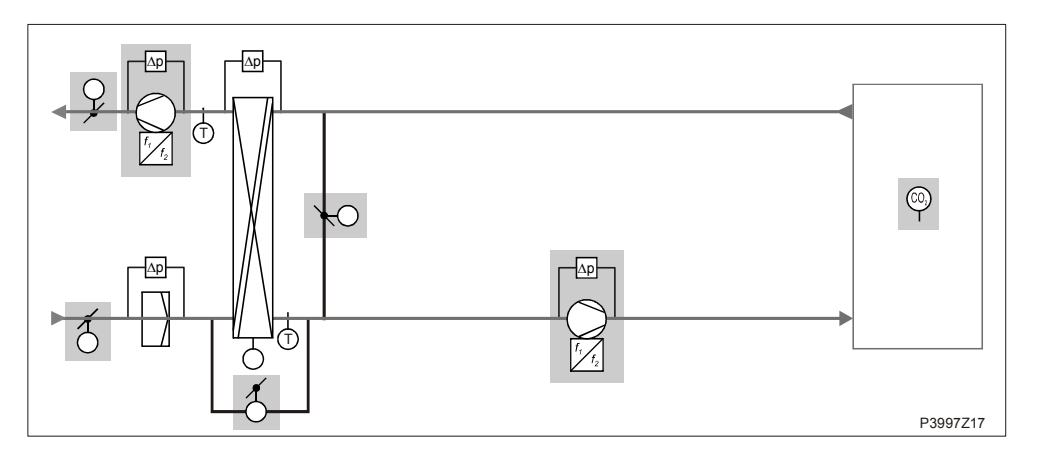

## VoraussetzungHauptmenü > Konfiguration > Konfiguration 2 > Vent-Komp Luftqual = Jaund/oderHauptmenü > Konfiguration > Konfiguration 2 > WRG Komp Luftqual = Ja

Parameter

#### Hauptmenü > Anlage > Luftqual Regelung

| Name     | Bereich     | Funktion                                                          |
|----------|-------------|-------------------------------------------------------------------|
| Regler   | 0100 [%]    | Aktueller Wert des Reglers. Sprung zur Seite Controller-Settings. |
| Funktion |             | Je nach Bedarf muss die Wirkrichtung des Reglers gewählt werden:  |
|          | Normal      | Normal für CO2                                                    |
|          | Invers      | Inverted für CO                                                   |
| Sollwert | 03000 [ppm] | Sollwert für die Luftqualitätsregelung.                           |

## 6.15 Zusatzfunktionen

#### 6.15.1 Übersicht

InhaltDieses Kapitel beschreibt die Funktionen der zusätzlichen Ein- und Ausgänge<br/>"Aux" sowie des Zeitprogramms TSP.<br/>Die Funktionen haben keinerlei Einfluss auf die Regelung. Sie dienen aus-<br/>schliesslich der Anzeige oder zum Schalten oder Ansteuern unabhängiger Geräte.ElementeDas Bild zeigt symbolisch die beteiligten Elemente:

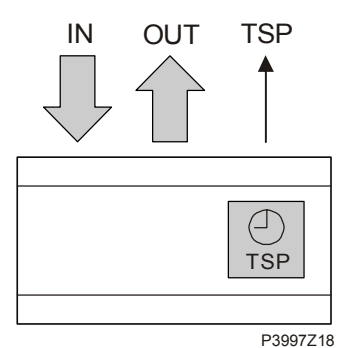

Themen

Die Themen in diesem Kapitel sind:

| Thema               | Kapitel |
|---------------------|---------|
| Ein-/Ausgänge "Aux" | 6.15.2  |
| TSP-Ausgang         | 6.15.3  |

#### 6.15.2 Ein-/Ausgänge "Aux"

Inhalt Dieses Kapitel beschreibt die Konfigurierung und Parametrierung der zusätzlichen Ein- und Ausgänge (Aux).

#### Voraussetzungen In Konfiguration 1: keine

#### Konfiguration

#### Hauptmenü > Konfiguration > Konfiguration 2

| Name               | Bereich          | Funktion                                                              |
|--------------------|------------------|-----------------------------------------------------------------------|
| Zus. Dig. Eingänge | Eingang          | <ul> <li>Zusätzlicher Eingang nur für Anzeige.</li> </ul>             |
| [Bitfeld]          | Alarm            | <ul> <li>Zusätzlicher Eingang mit Alarm.</li> </ul>                   |
|                    | Rauch Alarm      | <ul> <li>Rauchalarm (gleiche Reaktion wie bei Brandalarm).</li> </ul> |
|                    | RauchMeld.versch | • Rauchmelder verschmutzt, Alarm (Rauchalarm deaktivieren).           |
|                    | Feuer Vent.steu  | <ul> <li>Ventilatorübersteuerung bei Brand-/Rauchalarm</li> </ul>     |
| Zusatz Temp Fühler | Nein             | Zusätzlicher Eingang für Temperaturfühler.                            |
|                    | Ja               |                                                                       |
| Zusatz ZSP Ausgang | Nein             | Ein zusätzlicher, von einem eigenen Zeitprogramm gesteuerter          |
|                    | Ja               | digitaler Ausgang.                                                    |
| Zusatz Analog-Ausg | Nein             | Ein zusätzlicher analoger Ausgang, der in Abhängigkeit der            |
|                    | Ja               | aktuellen Ventilatorstufe ein 0-10V Signal ausgibt.                   |
| Zus Anl Zust Indik | Nein             | Ein zusätzlicher digitaler Ausgang der anzeigt, ob ein gewünschter    |
|                    | Ja               | Betriebsmodus der Anlage (z.B. Comfort, Off) aktiv ist.               |

#### Ein-/Ausgänge "Aux", Forts.

| Parametrierung      | Hauptmenü > Anlage > Zusätze |                                                                                                    |  |
|---------------------|------------------------------|----------------------------------------------------------------------------------------------------|--|
| Name                | Bereich                      | Funktion                                                                                                    |  |
| ZSP Ausgang         | Aus                          | Aktueller Status des vom Zeitprogramm gesteuerten Ausgangs.                                                     |  |
|                     | Ein                          | Sprung zur Seite mit den Parametern für den Ausgang.                                                            |  |
| Analog-Ausgang      | 0100 [%]                     | Aktueller Wert des Ausgangs Aux A outp fan.                                                                     |  |
|                     |                              | Sprung zur Seite mit den analogen Ausgangs-Settings.                                                            |  |
| A-Ausg Vent Stufe 0 | 0100 [%]                     | Spannungswert am Ausgang bei abgeschalteter Anlage                                                              |  |
|                     |                              | (auch bei Störungen in der Anlage)                                                                              |  |
| A-Ausg Vent Stufe 1 | 0100 [%]                     | Spannungswert am Ausgang bei aktiver Ventilatorstufe 1                                                          |  |
|                     |                              | (Sollwert 1 bei geregelten Ventilatoren).                                                                       |  |
| A-Ausg Vent Stufe 2 | 0100 [%]                     | Spannungswert am Ausgang bei aktiver Ventilatorstufe 2                                                          |  |
|                     |                              | (Sollwert 2 bei geregelten Ventilatoren).                                                                       |  |
| A-Ausg Vent Stufe 3 | 0100 [%]                     | Spannungswert am Ausgang bei aktiver Ventilatorstufe 3                                                          |  |
|                     |                              | (Sollwert 3 bei geregelten Ventilatoren).                                                                       |  |
| Alarm Eingang       |                              | Aktueller Status der Alarmfunktion des Auxiliary input.                                                         |  |
|                     |                              | Sprung zur Seite mit den digitalen Eingangs-Settings.                                                           |  |
|                     |                              | Das Verhalten NO/NC des Eingangs kann dort geändert werden.                                                     |  |
|                     | Passiv                       | <ul> <li>Logisch 0 am Eingang</li> </ul>                                                                        |  |
|                     | Aktiv                        | <ul> <li>Logisch 1 am Eingang</li> </ul>                                                                        |  |
| Eingang             |                              | Aktueller Status des Eingangs Auxiliary input. Sprung zur Seite mit den digitalen                               |  |
|                     |                              | Eingangs-Settings. Das Verhalten NO/NC des Eingangs kann dort geändert                                          |  |
|                     |                              | werden.                                                                                                    |  |
|                     | Aus                          | Logisch 0 am Eingang                                                                                            |  |
|                     | Ein                          | Logisch 1 am Eingang                                                                                            |  |
| Zusatz Temp         | -64.064.0                    | Aktueller Wert der Temperatur am Eingang Aux tmp Fühler.                                                        |  |
|                     | [°C]                         | Sprung zur Seite mit den analogen Eingangs-Settings.                                                            |  |
| Anlagen Zust Ausg   | Aus                          | Anzeige, ob der gewünschte (mit Op mode outp select gewählte)                                                   |  |
|                     | Ein                          | Betriebsmodus der Anlage aktiv ist.                                                                             |  |
|                     |                              | Sprung zur Seite mit den digitalen Ausgangs-Settings.                                                           |  |
| Anlagen Zust Ausw   |                              | Auswahl des Operating modes, dessen Vorhandensein am Ausgang op mode                                            |  |
|                     |                              | output angezeigt werden soll:                                                                                   |  |
|                     | Aus                          | Anlage aus.                                                                                                    |  |
|                     | Ein/Komf                     | Anlage ein bzw. im Comfort Betrieb.                                                                             |  |
|                     | Ekon                         | Anlage im Economy Betrieb.                                                                                      |  |
|                     | Man                          | Handeingriff aktiv.                                                                                             |  |
|                     | Osstp                        | Boost aktiv.                                                                                                    |  |
|                     | Freikühlen                   | Freie Kühlung aktiv.                                                                                            |  |
|                     | Unbesetzt                    | Nicht Belegt, aktiv (TempDifferenz-Start)                                                                       |  |
|                     | Nachtkick                    | Anlagenkick aktiv.                                                                                              |  |
|                     | BSK                          | Brandschutzklappentest aktiv.                                                                                   |  |
|                     | Brand                        | Brandalarm aktiv, Anlage in Brandalarm-Mode.                                                                    |  |
|                     | SiOP                         | Anlage gestoppt und vernegelt.     Die Anlage ist in Detrich (On/Co/Co/Co/Costn/ FreeCla/Uneco/Fonkiek/Stortum) |  |
|                     |                              | • Die Anlage ist in Betrieb (On/Co/Ec/Osstp/ FreeCig/Onocc/Fankick/Startup).                                    |  |
|                     |                              | • Warmarückgowippung (Dietten Wasser Wärmarad) auf 100 %                                                        |  |
|                     |                              |                                                                                                    |  |
|                     | Som                          | <ul> <li>Numeriali 100 /0.</li> <li>Sommerbetrieb</li> </ul>                                                    |  |
|                     | Win                          | Winterbetrieb                                                                                                   |  |
|                     | HRea                         |                                                                                                    |  |
|                     | n ii xey                     |                                                                                                    |  |

190 / 270

## 6.15.3 TSP-Ausgang

| Name         | Bereich | Funktion                                                                          |
|--------------|---------|-----------------------------------------------------------------------------------|
| Ausgänge     | Aus     | Aktueller Status des Ausgangs. Sprung zur Seite mit den digitalen Ausgangs-       |
|              | Ein     | Settings.                                                                         |
| Handeingriff |         | Handverstellung des Ausgang (hat stets höchste Priorität).                        |
|              | Aus     | • Aus                                                                             |
|              | Ein     | • Ein                                                                             |
|              | Auto    | Automatik: Der Zeitkatalog oder die Managementstation steuert den Ausgang.        |
| Zeit-        | Aus     | Aktueller Wert des Zeitprogramms.                                                 |
| programm     | Ein     | Sprung zur Seite mit den Zeitprogramm-Einstelungen.                               |
| Kalender     |         | Aktueller Status des Kalenders für die Ausnahmetage. Sprung zur Seite mit den     |
| ausnahme     |         | Kalender-Einstellungen.                                                           |
|              | Passiv  | Kalender nicht im Eingriff.                                                       |
|              | Aktiv   | Kalender im Eingriff.                                                             |
| Von GA-      |         | Steuerung des Ausgang über die Managementstation :                                |
| System       | Auto    | • Kein Eingriff der Managementstation: Nur in dieser Position hat der Zeitkatalog |
|              |         | Einfluss auf den Ausgang.                                                         |
|              | Aus     | Aus von Managementstation .                                                       |
|              | Ein     | Ein von Managementstation .                                                       |

#### Parametrierung Hauptmenü > Anlage > Zusätze > ZSP Ausgang

## 6.16 Alarmbehandlung (Alarmausgänge)

Funktion

Anzeige der Kommunikationsmodul-Zustände und Parametrierung der Alarmausgänge:

- Bei einem einzigen Alarmausgang wird festgelegt, welche Alarme (High A und/oder Low B) angezeigt werden.
- Bei zwei Ausgängen werden auf Ausgang 1 stets die High (A) Alarme und Ausgang 2 die Low (B) Alarme angezeigt.

Elemente

Das Bild zeigt symbolisch die beteiligten Elemente:

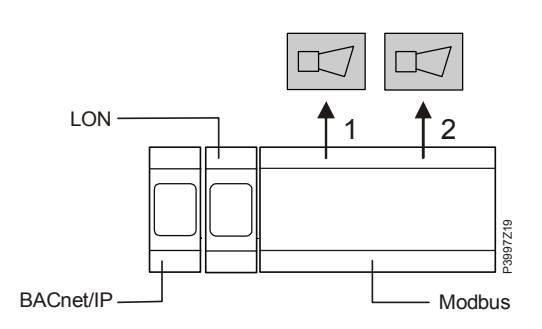

#### Aktivierung

Hauptmenü > Konfiguration > Konfiguration 1

| Name           | Bereich                | Funktion             |
|----------------|------------------------|----------------------|
| Alarm Ausgänge | Keiner<br>Eins<br>Zwei | Anzahl Alarmausgänge |

| D    |       |      |     |
|------|-------|------|-----|
| Para | imetr | ieru | ina |
|      |       |      |     |

#### Hauptmenü > Alarm handling

| Name         | Bereich   | Funktion                                                                     |
|--------------|-----------|------------------------------------------------------------------------------|
| Alarm        | Aus       | Quittiertaste (für anstehende Alarme) oder                                   |
| acknowledge  | Ein       | Rücksetztaste (für nicht mehr anstehende Alarme).                            |
| Gefahr (A)   | Normal    | Anzeige der Alarmklasse Gefahr.                                              |
|              | Alarm     | (Die Anlage wird, abgesehen vom Spezialfall Brand-Mode, ohne Verzögerung     |
|              |           | abgeschaltet.)                                                               |
| Dringend (A) | Normal    | Anzeige der Alarmklasse Dringend.                                            |
|              | Alarm     | (Die Anlage wird regulär abgeschaltet.)                                      |
| Niedrig (B)  | Normal    | Anzeige der Alarmklasse Niedrig.                                             |
|              | Alarm     | (Die Anlage läuft weiter.) Betroffene Aggregat-Ausschaltung                  |
| Warnung (C)  |           | Anzeige der Warnungen. (Die Anlage läuft weiter. Betroffene Aggregate        |
|              |           | versuchen weiter in Betrieb zu bleiben). Wird bei digitalen Ausgängen nicht  |
|              |           | angezeigt; siehe unten.                                                      |
|              | Normal    | Keine Warnung                                                                |
|              | Alarm     | Warnung steht an.                                                            |
| Alarmausg 1  |           | Funktion von Alarmausgang 1 bei einem einzigen Ausgang:                      |
| Auswahl      | High (A)  | Nur Alarme der Gruppe A (Danger und Critical) werden signalisiert            |
|              | H+L (A+B) | • Alarme der Gruppen A und B (Danger, Critical und Low) werden signalisiert. |
| Alarm        | Normal    | Aktueller Status von Alarmausgang 1.                                         |
| Ausgang 1    | Alarm     | Sprung zur Seite mit den digitalen Ausgangs-Settings.                        |
| Alarm        | Normal    | Aktueller Status von Alarmausgang 2.                                         |
| Ausgang 2    | Alarm     | Sprung zur Seite mit den digitalen Ausgangs-Settings.                        |

## Alarmbehandlung (Alarmausgänge), Forts.

| Parametrierung, Forts. |         |                                                            |
|------------------------|---------|------------------------------------------------------------|
| Name                   | Bereich | Funktion                                                   |
| Modbus fehler          | 01      | Anzeige des Modbus-Kommunikationsstatus.                   |
| +Modul 1               |         | Anzeige des Kommunikationsstatus des Moduls auf Position 0 |
| Komm.Fehler            |         | (nur vorhanden wenn ein Modul gesteckt ist).               |
| Status                 |         | Sprung zur Seite Comm module overview.                     |
|                        | Passiv  | Kein Fehler                                                |
|                        | Aktiv   | Anstehender Fehler am Modul 0. Ursache des Fehlers.        |
| +Modul 2               |         | Anzeige des Kommunikationsstatus des Moduls auf Position 1 |
| Komm.Fehler            |         | (nur vorhanden wenn ein Modul gesteckt ist).               |
| Status                 |         | Sprung zur Seite Comm module overview.                     |
|                        | Passiv  | Kein Fehler                                                |
|                        | Aktiv   | Anstehender Fehler am Modul 1. Ursache des Fehlers.        |
| +Modul 3               |         | Anzeige des Kommunikationsstatus des Moduls auf Position 2 |
| Komm.Fehler            |         | (nur vorhanden wenn ein Modul gesteckt ist).               |
| Status                 |         | Sprung zur Seite Comm module overview.                     |
|                        | Passiv  | Kein Fehler                                                |
|                        | Aktiv   | Anstehender Fehler am Modul 2. Ursache des Fehlers.        |

|                        | <ul><li>7 Systemeinstell</li><li>7.1 Übersicht</li></ul>                                                                                         | ungen und -Infos                                                                                        |
|------------------------|----------------------------------------------------------------------------------------------------|----------------------------------------------------------------------------------------------------|
| Einleitung             | Obwohl im Arbeitsablauf Kap. 5.2 konk<br>den nachfolgenden Themen beschrieb<br>Situation auch individuell geändert bzw                           | kret als Etappe eingeordnet, können die in<br>enen Objekte bei Bedarf und je nach<br>v. gelesen werden. |
| Vermittelte Kenntnisse | <ul> <li>Dieses Kapitel vermittelt Kenntnisse ük</li> <li>System-Einstellungen, änderbar be</li> <li>System-Informationen, nur lesbar</li> </ul> | ber:<br>ei Bedarf                                                                                       |
| Themen                 | Die Themen in diesem Kapitel sind:                                                                                                    |                                                                                                    |
|                        | Thema                                                                                                    | Kapitel                                                                                                 |
|                        | Bedien-Ebenen und Zugriffsschutz                                                                                                    | 7.2                                                                                                    |
|                        | Passwort ändern                                                                                                    | 7.3                                                                                                    |
|                        | Unterstützte Sprachen                                                                                                    | 7.4                                                                                                    |
|                        | Systeminformationen                                                                                                    | 7.5                                                                                                    |
|                        | Sommer-/Winter-Zeitumstellung                                                                                                    | 7.6                                                                                                    |
|                        | Haupteinstellungen HMI                                                                                                    | 77                                                                                                    |

7.8 7.9

7.10

Diagnose Regler und Applikation

Diagnose Objekt-Handler

Applikations-Info

## 7.2 Bedienebenen und Zugriffsschutz

| Definierte Ebenen Der Passworts<br>AHU-Applikati<br>durch Anpass |                           |                         | schutz in Climatix besteht aus maximal neun Ebenen. In der Climatix<br>ion sind nur deren drei definiert. Falls notwendig, kann diese Zahl<br>ung der Datei "HMI template configuration" erhöht werden. |  |
|------------------------------------------------------------------|---------------------------|-------------------------|----------------------------------------------------------------------------------------------------|--|
| Parameter Hauptmenü :                                            |                           | Hauptmenü >             | Systemobjekte > Kennwort                                                                                                    |  |
| Funktionen in den Folgende Fun<br>einzelnen Ebenen               |                           | Folgende Funl           | tionen sind in den verschiedenen Ebenen möglich:                                                                                                    |  |
| Ebene                                                            | Benutzer,                 | Passwort                | Funktionen                                                                                                    |  |
| No                                                               | Alle Benutz<br>kein Passw | er,<br>ort erforderlich | <ul> <li>Lesezugriff auf alle Menüs ausser Systemparameter, Konfiguration<br/>and Detail-Seiten.</li> <li>Lesezugriff auf die Alarmliste und die Alarmhistorie</li> </ul>                               |  |

Setpoints).

Systemeinstellungen.

werden.

•

Jede Bedienebene schliesst die Ebene mit der höheren Nummer ein.

• Lesezugriff auf alle Menüs ausser der Konfiguration.

• Zugriff auf alle Menüs und Systemeinstellungen.

• Schreibrechte der wichtigsten Sollwerte (Setpoints/Settings > Main

Zugriff auf alle Menüs, mit Ausnahme von Konfiguration IOs und

Alarme und Alarmhistorie können quittiert oder zurückgesetzt

6

4

2

Benutzer,

Service,

Passwort 1000

Passwort 2000

Factory/OEM, Passwort 6000

## 7.3 PIN ändern

| Funktion                                 | Die Standard-Passworte können geändert werden. Dazu ist mindestens<br>Zugriffsebene 4 erforderlich.<br>Hauptmenü > Systemobjekte > Verwaltung Kennwort                                   |                                                                                                    |  |  |
|------------------------------------------|----------------------------------------------------------------------------------------------------|----------------------------------------------------------------------------------------------------|--|--|
| Parameter                                |                                                                                                    |                                                                                                    |  |  |
| Name                                     | Funktion                                                                                                    |                                                                                                    |  |  |
| Eingabe Kennwort<br>(um Level zu ändern) | <ul> <li>Ist Nutzer mit Level 2- oder Level 4-PIN angemeldet, kann Level geändert werden.</li> <li>Ist Nutzer mit Level 6-PIN angemeldet, erfolgt Sprung auf Seite Hauptmenü.</li> </ul> |                                                                                                    |  |  |
| Abmelden                                 | Abmelde                                                                                                    | n mit Sprung auf Seite Hauptmenü. Verlust des Levels.                                                                                                    |  |  |
| Ändere Kennwort                          | Möglich ab Level 4. Eigenes oder schwächeres Kennwort ändern.                                                                                                    |                                                                                                    |  |  |
| Vorgehen am Beispiel                     | <b>#</b>                                                                                                    | Aktion                                                                                                    |  |  |
|                                          | 2                                                                                                    | "Kennwort: Service" auswählen                                                                                                    |  |  |
|                                          | 3                                                                                                    | <ul> <li>Neuen PIN eigeben. Bei physischem HMI:</li> <li>Drehen: Die aktive Ziffer wird verändert.</li> <li>Drücken: Sprung zur nächsten Ziffer.</li> <li>Drücken nach der vierten Ziffer: Sprung zur ersten Ziffer der Zeile.</li> <li>Bestätigen.</li> <li>Das neue Passwort wie oben beschrieben erneut eingeben.</li> <li>Drücken nach der vierten Ziffer: Das neue Passwort wird übernommen.</li> </ul> |  |  |
| Abbrechen mit ESC                        | Funktion der Taste <b>ESC</b> : Durch Drücken von <b>ESC</b> wird die Eingabe des neuen Passworts abgebrochen. Es gilt nach wie vor das alte Passwort.                                   |                                                                                                    |  |  |

## 7.4 Unterstützte Sprachen

| <b>Bereits implementier</b> | te |
|-----------------------------|----|
| Sprachen                    |    |

Bei der Auslieferung sind folgende Sprachen bereits implementiert: Sie sind in 2 Sprachsätze aufgeteilt.

| Nord | Englisch | Schwedisch | Deutsch |             |          |            | Dänisch | Finnisch | Polnisch |             |             | Russisch |          | Litauisch |
|------|----------|------------|---------|-------------|----------|------------|---------|----------|----------|-------------|-------------|----------|----------|-----------|
| Süd  | Englisch |            | Deutsch | Italienisch | Spanisch | Chinesisch |         |          |          | Französisch | Holländisch |          | Türkisch |           |

 Auf Anfrage ist die Implementation weiterer Sprachen möglich.

#### Parameter

Minimaler Zugriffslevel: 6

#### Hauptmenü > Systemobjekte > HMI > Sprachauswahl

| Name     | Bereich                     | Funktion |
|----------|-----------------------------|----------|
| Language | English                     | English. |
|          | <ul> <li>Svenska</li> </ul> | Swedish. |
|          | Deutsch                     | German.  |
|          | •                           | •        |

## 7.5 Systeminformationen

#### 7.5.1 Allgemeines

Funktionen

Anzeige und Definition von speziellen Systemdaten für den Regler. Dazu ist der Zugriffslevel 4 erforderlich.

#### Parameter Hauptmenü > Systemobjekte > Diagnostik

| Name                 | Bereich      | Funktion                                                                                                    |  |
|----------------------|--------------|----------------------------------------------------------------------------------------------------|--|
| Neustart             |              | Regler neu starten                                                                                                    |  |
| Versionen            |              | Sprung zu Seite Versionen                                                                                                    |  |
| Stationsname         |              | Änderung des Reglernamens am Bus (TCP/IP-Name und USB des Reglers.<br>Defaultname ist z.B. POL638_128. (128: letzte drei Bytes der MAC-Adresse). |  |
| Serial nummer        |              | Seriennummer des Reglers.                                                                                                    |  |
| Stations-ID          |              | Identitätsnummer des Reglers:                                                                                                    |  |
|                      | 3            | POL 636-Regler.                                                                                                    |  |
|                      | 4            | POL 638-Regler.                                                                                                    |  |
| +Neustart Zähler     |              | Anzeige der aufsummierten Resets des Reglers und Rücksetzen auf 0.                                                                               |  |
| Zurückstellen        |              | Rücksetzen auf 0                                                                                                    |  |
| Grund                |              | Letzter Grund für Neustart, z.B. Speisung                                                                                                    |  |
| Temp intern          |              | Interne Regler Temperatur                                                                                                    |  |
| Betriebsstunden      |              | Betriebsstunden des Reglers                                                                                                    |  |
| +Einschalten Trace   |              |                                                                                                    |  |
|                      | Passiv       | Nicht aktiv                                                                                                    |  |
|                      | Aktiv        | Trace-File erzeugen                                                                                                    |  |
| Status               |              | Status des Trace-Files                                                                                                    |  |
| +SD-Karte            |              | Zustand der SD-Karte                                                                                                    |  |
| Formatieren          |              | SD-Karte formatieren (ab VVS11)                                                                                                    |  |
| Freier Speicher [MB] |              | SD-Karte, Restspeicher (ab VVS11)                                                                                                    |  |
| Trace speich> SD     |              | Trace-File auf SD-Karte speichern                                                                                                    |  |
|                      | $\checkmark$ | Passiv-Stellung.                                                                                                    |  |
|                      | Ausführen    | • Export durchführen. Anschliessend springt die Anzeige wieder zurück auf ✓.                                                                     |  |
| Einst.speich> SD     |              | Erzeugt Parameter-File auf die SD-Karte                                                                                                    |  |
| A-Snapshot sp> SD    |              | Erzeugt Snapshot-File auf SD-Karte                                                                                                    |  |
| Erweitert            |              | Sprung zur Seite Erweitert.                                                                                                    |  |

#### 7.5.2 Erweitert

| Name               | Bereich | Funktion                                                             |
|--------------------|---------|----------------------------------------------------------------------|
| Objektverwalter    |         | Sprung zu Objektverwalter                                            |
| IO-Modulbus        |         | Sprung zu Modulbus                                                   |
| Reset Zykluszeit   |         | Zurückstellen statistischer Zyklusangaben                            |
| Zykluszeit aktuell |         | Zykluszeit aktuell                                                   |
| Zykluszeit mittel  |         | Zykluszeit mittel                                                    |
| Zykluszeit minimal |         | Zykluszeit minimal                                                   |
| Zykluszeit maximal |         | Zykluszeit maximal                                                   |
| MSR Fehler         |         | Interner Applikationsfehler                                          |
| MSR Fehlertyp      |         |                                                                      |
| MSR Start beendet  |         | Applikation geladen                                                  |
| +GUID Regler       |         | Global eindeutige ID des Reglers.                                    |
| +GUID Applikation  |         | Global eindeutige ID der Applikationssoftware.                       |
| +GUID HMI          |         | Global eindeutige ID des HMIs                                        |
| +GUID Web HMI      |         | Global eindeutige ID des Web-HMIs                                    |
| +GUID OBH          |         | Global eindeutige ID des OBH.ucf Files (Objecthandler Support).      |
| +GUID BSP          |         | Betriebssystem-Version des Reglers                                   |
| Aplikationsschutz  |         | Anzeige der Software-Verriegelung:                                   |
|                    | Passiv  | Nicht verriegelt                                                     |
|                    | Aktiv   | Verriegelt                                                           |
|                    |         | Hinweis: Die Standard-AHU ist nie verriegelt.                        |
| Appl.Start erlaubt | Ja      | Anzeige, ob die installierte Software in diesem Regler laufen darf.  |
|                    | Nein    | Eine mit Aplikationsschutz versehene Applikation darf beispielsweise |
|                    |         | ausschliesslich in einem dafür vorgesehen Regler laufen.             |

#### Parameter

#### Hauptmenü > Systemobjekte > Diagnostik > Erweitert

## 7.6 Sommer-/Winter-Zeitumstellung

#### Funktionen

Definition der Sommer-/Winterzeit-Umstellung. Die Daten beziehen sich auf die Mitteleuropäische Zeitzone. Für diese Seite ist Zugriffslevel 4 erforderlich.

| Parameter         | Hauptmen        | ü > Systemobjekte > Sommer-/Winterzeit                                   |
|-------------------|-----------------|--------------------------------------------------------------------------|
| Name              | Bereich         | Funktion                                                                 |
| Aktivierung       | Ja, Nein        | Anzeige ob die Sommer-Winterzeit-Umstellung aktiv ist.                   |
| Aktiv             |                 | Anzeige ob zur Zeit die Sommerzeit aktiv ist:                            |
|                   | Passiv          | Winterzeit                                                               |
|                   | Aktiv           | Sommerzeit                                                               |
| B-Zeit Aktiv      |                 | Anzeige ob beim Wechsel von Sommer- auf Winter die B-Zeit aktiv ist:     |
|                   | Passiv          | B-Zeit nicht aktiv.                                                      |
|                   | Aktiv           | B-Zeit aktiv.                                                            |
| Time              | 012 [h]         | Anzahl Stunden, um welche die Uhr verstellt wird.                        |
| Start Monat       | 112             | Monat in dem die Umschaltung auf Sommerzeit aktiv wird.                  |
| Start Wochentag   | MoSo            | Wochentag der Umschaltung auf Sommerzeit.                                |
| Start Offset      |                 | Woche im Monat, in der Umschaltung auf die Sommerzeit erfolgen soll:     |
|                   | 0               | Fünftletzte Woche                                                        |
|                   | 1               | Viertletzte Woche                                                        |
|                   | 2               | Drittletzte Woche                                                        |
|                   | 3               | Vorletzte Woche                                                          |
|                   | 4               | Letzte Woche                                                             |
|                   | 5               | nicht erlaubt                                                            |
|                   | 6               | Erste Woche                                                              |
|                   | 7               | Zweite Woche                                                             |
|                   | 8               | Dritte Woche                                                             |
|                   | 9               | Vierte Woche                                                             |
|                   | 10              | Fünfte Woche                                                             |
| Start Stunde      | 023 [h]         | Tageszeit zu der die Umschaltung auf Sommerzeit erfolgen soll.           |
| Start Verzögerung | -3276832767 [h] | Verzögerung der Umschaltung.                                             |
| Ende Monat        | 112             | Monat in dem die Umschaltung auf Winterzeit erfolgen soll.               |
| Ende Wochentag    | MoSo            | Wochentag der Umschaltung auf Winterzeit.                                |
| Ende Offset       |                 | Woche im Monat, in der die Umschaltung auf die Winterzeit erfolgen soll: |
|                   | 0               | Fünftletzte Woche                                                        |
|                   | 1               | Viertletzte Woche                                                        |
|                   | 2               | Drittletzte Woche                                                        |
|                   | 3               | Vorletzte Woche                                                          |
|                   | 4               | Letzte Woche                                                             |
|                   | 5               | nicht erlaubt                                                            |
|                   | 6               | Erste Woche                                                              |
|                   | 7               | Zweite Woche                                                             |
|                   | 8               | Dritte Woche                                                             |
|                   | 9               | Vierte Woche                                                             |
|                   | 10              | Fünfte Woche                                                             |
| Ende Stunde       | 123 [h]         | Tageszeit zu der die Umschaltung auf Winterzeit erfolgen soll.           |
| Ende Verzögerung  | -3276832767 [h] | fehlt                                                                    |
| UTC-Differenz     | -720720 [min]   | Differenz zwischen lokaler Zeit und Weltzeit UTC. Allgemein gilt:        |
|                   |                 | UTC - Lokale Zeit = UTC-difference.                                      |
|                   |                 | Für MEZ (Default): 12:00 - 13:00 = - 60 min.                             |

200 / 270

## 7.7 Haupteinstellungen HMI

#### 7.7.1 Allgemeine Einstellungen

Inhalte

In der nachstehenden Tabelle sind die menüübergreifenden, allgemeinen Bedien-Einstellungen für das HMI (Bediengerät) aufgeführt. Der Zusatz "inbuilt" bedeutet, dass diese Parameter nur für ein in den Regler integriertes HMI gelten.

#### Parameter

#### Hauptmenü > Systemobjekte > HMI

| Name                   | Bereich                                                                                                    | Funktion                                                                                                    |
|------------------------|----------------------------------------------------------------------------------------------------|----------------------------------------------------------------------------------------------------|
| Temperature (extern)   | 0-40 °C                                                                                                    | Anzeige der gemessenen Temperature auf dem HMI-DM/TM                                                                                                    |
| Sprachauswahl          | English<br>Svenska<br>Deutsch<br>Italiano<br>Espaniol<br>中文<br>Dansk<br>Suomi<br>Polski<br>Français<br>Nederlands<br>pусский<br>Turkçe<br>Lietuvių | Anzeige der aktuell eingestellten Sprache und Möglichkeit, diese zu<br>ändern:<br>• Englisch<br>• Schwedisch<br>• Deutsch<br>• Italienisch<br>• Spanisch<br>• Chinesisch<br>• Dänisch<br>• Finnisch<br>• Polnisch<br>• Französisch<br>• Holländisch<br>• Russisch<br>• Türkisch<br>• Litauisch |
| Imp.<br>Einheitssystem | Passiv<br>Aktiv                                                                                                    | <ul> <li>Umschalten der Einheiten von Metrisch auf Imperial.</li> <li>Metrische Einheiten anzeigen z.B. °C</li> <li>Imperiale Einheiten anzeigen z.B. °F</li> </ul>                                                                                                    |
| Zeit Abmelden          | 330 [min]                                                                                                    | Zeiteinstellung nach Anmeldung, nach der ein Zugriffslevel nach der<br>letzten Bedienhandlung abläuft. Eine Neuanmeldung nach Ablauf<br>dieser Zeit ist notwendig.                                                                                                    |
| Meld'zeit: Einbau      | 215 [s]                                                                                                    | Zeitdauer während der eine Fehlerseite eingeblendet wird. Dies ist<br>beispielsweise dann der Fall, wenn ein Sollwert ausserhalb des<br>Eingabebereichs eingegeben wurde.                                                                                                    |
| Erweitert              |                                                                                                    | Nur mit Zugriffslevel 2:Sprung zur Seite HMI special settings.                                                                                                    |

#### 7.7.2 Erweitert

#### Parameter Hauptmenü > Systemobjekte > HMI > Erweitert Name Bereich **Funktion** Einstellung des erforderlichen Zugriffslevels für das Level Alarmquitt. 2, 4, 6, 253 Quittieren/Rücksetzen von Alarmen. 253 kein PW notwendig +Alarm format %s %T: %V Anpassung der Darstellungsart der Alarme, z.B. im HMI. Alarm-Snapshot +Instanz Format Tokens / Format des Snapshots +Eintragsformat dito Inbetriebnahme Freier Member für Inbetriebnahme Linien ausblenden Anpassen der HMI-Darstellung Steuerung IB hinterg. Blau

Position am HMI

Die LED befindet sich in der Info-Taste links oben im HMI-DM:

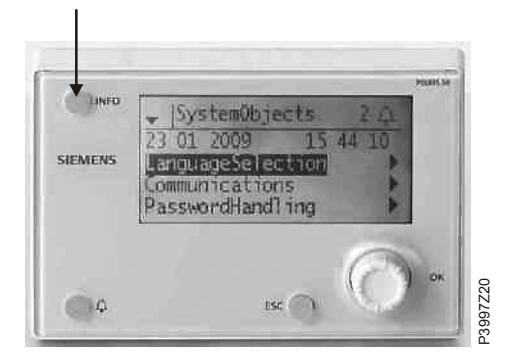

**Zustände / Bedeutung** Die Info-LED kann die drei Farben rot, grün und orange annehmen und kann blinken.

In der nachfolgenden Tabelle sind die vorkommenden Zustände der LED und deren Bedeutungen aufgeführt:

| Zustand                 | Bedeutungen                           |
|-------------------------|---------------------------------------|
| Dunkel                  | AHU ausgeschaltet oder unkonfiguriert |
| Grün                    | Ein / Comfort / Economy               |
|                         | Economy                               |
| Grün, blinkend          | OSSTP                                 |
|                         | Nachtkühlung                          |
|                         | Unbelegt H/K                          |
|                         | Nachttemp Test                        |
| Orange blinkend         | Brandschutzklappen-Test               |
| Orange                  | Stopp (Alarm/Not-Stopp)               |
| Orange / grün, blinkend | Manuelle Bedienung                    |

202 / 270

## 7.8 Diagnose Regler und Applikation

#### 7.8.1 Allgemeine Diagnose-Einstellungen

#### Funktionen

#### Die Funktionen dieser HMI-Seiten sind:

- Information über die benötigte Zykluszeit des Reglers.
- Information über interne Software-Fehler.
- Allgemeine Informationen über die Applikation.
- Eingabe von projektspezifischen Informationen der Applikation.

Für diese Seiten ist der Zugriffslevel 4 erforderlich.

| D         | 11                      |                 |
|-----------|-------------------------|-----------------|
| Parameter | Hauptmenu > Systemobjek | te > Diagnostik |

| Name                           | Range     | Function                                                           |
|--------------------------------|-----------|--------------------------------------------------------------------|
| Neustart                       |           | Macht einen Neustart des Reglers:                                  |
|                                | Passiv    | Passiv-Stellung                                                    |
|                                | Aktiv     | Neustart durchführen.                                              |
| Versionen                      |           | Zeigt Applikationsinfo und BSP-Versionen.                          |
| +Target name                   |           | Zeigt den Zielnamen des Reglers an                                 |
| Serial nummer                  |           | Serielle Nummer des Reglers                                        |
| Stations-ID                    |           | Zieltyp                                                            |
| +Neustart Zähler               |           | Zeigt die Anzahl Neustarts an                                      |
| Zurückstellen                  | Ausführen | Setzt den Neustartzähler zurück                                    |
| Grund                          |           | Zeigt den Grund für den letzten Neustart an                        |
| Temperatur intern              |           | Anzeige der Temperatur innerhalb des Reglers                       |
| Betriebsstunden                |           | Anzeige der Betriebsstunden des Reglers                            |
| + Einschalten Trace            | Passiv    | Trace-Dateierzeugung aktivieren oder deaktivieren                  |
|                                | Aktiv     |                                                                    |
| Status                         | k.Datei   | Anzahl verfügbare Trace-Dateien anzeigen                           |
| + SD-Karte                     | Read only | Eingesteckte SD-Karte ist gesperrt (schreibgeschützt)              |
|                                | R/W       | <ul> <li>Eingesteckte SD-Karte ist entsperrt.</li> </ul>           |
|                                | k.Karte   | Keine SD-Karte eingesteckt                                         |
| Trace speich. $\rightarrow$ SD | Passiv    | Trace nach SD-Karte exportieren.                                   |
|                                | Aktiv     |                                                                    |
| Einst.speich> SD               | Passiv    | Einstellungen auf SD-Karte speichern (Param.bin und Param.ucf) und |
|                                | Aktiv     | mit Fertig anzeigen.                                               |
| A-Snapshot sp>SD               | Passiv    | Alarm Snapshot auf SD-Karte speichern                              |
|                                | Metrisch  |                                                                    |
|                                | Imperial  |                                                                    |
| Erweitert                      |           | Zusätzliche Seite "Advanced Diagnostic"                            |

## 7.8.2 Diagnose-Einstellungen "Advanced"

#### Parameter

#### Hauptmenü > Systemobjekte > Diagnostik > Erweitert

| Name               | Bereich  | Funktion                                                   |
|--------------------|----------|------------------------------------------------------------|
| Objektverwalter    |          | Information zu Anzahl Objekten, Speicher und mehr          |
| IO – Modulbus      |          | Information zu I/O-Modbus für externe I/Os                 |
| Reset Zykluszeit   |          | Setzt durchschnittliche, min und max Zeiten zurück         |
| Zykluszeit aktuell | 0 [ms]   | Aktuelle Zykluszeit für den Regler                         |
| Zykluszeit mittel  | 0 [ms]   | Durchschn. erforderliche Zykluszeit für den Regler seit    |
|                    |          | dem letzten Reglerstart oder Zykluszeit-Rücksetzung        |
| Zykluszeit minimal | 0 [ms]   | Kürzeste, erforderliche Zykluszeit für den Regler seit dem |
|                    |          | letzten Reglerstart oder der Zykluszeit-Rücksetzung.       |
| Zykluszeit maximal | 0 [ms]   | Längste, erforderliche Zykluszeit für den Regler seit dem  |
|                    |          | letzten Reglerstart oder der Zykluszeit-Rücksetzung.       |
| MSR Fehler         |          | Interner Softwarefehler.                                   |
| MSR Fehlertyp      |          | Interner Softwarefehlertyp (Fehlernummer).                 |
| MSR Start beendet  | Ja, Nein | Regelungstart erfolgreich.                                 |
| +GUID target       |          | Eindeutige ID-Nummer für Ziel                              |
| +GUID application  |          | Eindeutige ID-Nummer für Applikationsdatei                 |
| +GUID HMI          |          | Eindeutige ID-Nummer für HMI-Datei                         |
| +GUID Web HMI      |          | Eindeutige ID-Nummer für Web HMI-Datei                     |
| +GUID OBH          |          | Eindeutige ID-Nummer für OBH-Datei                         |
| +GUID BSP          |          | Eindeutige ID-Nummer für BSP-Datei                         |
| Applikationsschutz | Passiv   | Applikationssicherheit aktiviert oder deaktiviert          |
|                    | Aktiv    |                                                            |
| Appl.Start erlaubt | Ja, Nein | Applikationssoftware darf starten oder nicht               |

## 7.9 Diagnose Objekt-Handler

| Informationen      | Die Parameter können mit Zugriffslevel 4 gelesen werden.             |                                                                        |  |  |  |
|--------------------|----------------------------------------------------------------------|------------------------------------------------------------------------|--|--|--|
| Parameter          | Hauptmenü > Systemobjekte > Diagnostik > Erweitert > Objektverwalter |                                                                        |  |  |  |
| Name               | Bereich                                                              | Funktion                                                               |  |  |  |
| Flashnutzung       | [%]                                                                  | Speicherbedarf der Objekte                                             |  |  |  |
| Paramet.from       |                                                                      | Aktuelle Herkunft der Parameter                                        |  |  |  |
| Anz.Objekte        |                                                                      | Anzahl der aktiven Objekte der aktiven Konfiguration.                  |  |  |  |
| Akt.Objektmemory   | [B]                                                                  | Aktuell benötigter Speicherplatz.                                      |  |  |  |
| Akt.Internmemory   | [B]                                                                  | Maximal möglicher interner dynamischer Speicher.                       |  |  |  |
| Akt.COV Teilnehmer |                                                                      | Anzahl angemeldeter interner und externer COV-Clients.                 |  |  |  |
| Akt.ALH Teilnehmer |                                                                      | Anzahl angemeldeter interner und externer Alarmhandler-Clients.        |  |  |  |
| Gültige Objekte    | Yes                                                                  | Anzeige ob gültige Daten im Objecthandler vorliegen. Im Fehlerfall ist |  |  |  |
|                    | No                                                                   | der MSR failure type des Diagnostic Objects auszuwerten.               |  |  |  |
| Version            |                                                                      | Version des Object-handlers.                                           |  |  |  |
| Daten Checksummme  |                                                                      | Interne Checksumme der aktiven Konfiguration.                          |  |  |  |
| Maximale Objekte   |                                                                      | Maximale Anzahl von aktiven Objekten.                                  |  |  |  |
| Max.Objektmemory   | [B]                                                                  | Maximaler Speicherplatz für Objekte.                                   |  |  |  |
| Max.Internmemory   | [B]                                                                  | Maximaler Speicherplatz für Daten.                                     |  |  |  |
| Max.COV Teilnehmer |                                                                      | Maximale Anzahl von internen und externen COV-Clients.                 |  |  |  |
| Max.ALH Teilnehmer |                                                                      | Maximale Anzahl von internen und externen Alarmhandler- Clients.       |  |  |  |

## 7.10 Applikations-Info

| Hauptinformationen  | Die Hauptinformationen ü<br>eingabe, gelesen werden<br>• Applikationshersteller<br>• Applikationsname und<br>• Datum                                                | ber die Applikation können immer, d.h. ohne Passwort-<br>:<br>-version |  |
|---------------------|----------------------------------------------------------------------------------------------------|------------------------------------------------------------------------|--|
| Zusatzinformationen | Die Zusatzinformationen können mit Zugriffslevel 4 editiert und somit auf die<br>aktuelle Anlage (z.B. Einbauort) angepasst werden:<br>• Name<br>• Street<br>• City |                                                                        |  |
| Parameter           | <ul> <li>Hauptmenü &gt; System</li> <li>Minimaler Zugriffslevel<br/>Hauptmenü &gt; System</li> </ul>                                                                | objekte > Anlageninfo<br>4:<br>objekte > Anlageninfo > Erweitert       |  |
|                     | Name                                                                                                    | Erklarung / Beispiel                                                   |  |
|                     | Anlagennamen                                                                                                    | z.B. Name der Anlage                                                   |  |
|                     | Strasse                                                                                                    | z.B. Strassen-Adresse der Anlage.                                      |  |
|                     | Ort                                                                                                    | z.B. Ort der Anlage.                                                   |  |
|                     | Erweitert                                                                                                    | Nur mit Zugriffslevel 4:                                               |  |

**Beispiel für Texteintrag** 

Vorgehen für Texteingabe:

| Schritt | Aktion                                                                            |
|---------|-----------------------------------------------------------------------------------|
| 1       | Knopf drücken, um Eingabezeile auszuwählen                                        |
| 2       | Knopf drehen, um erste Position zu ändern                                         |
| 3       | Knopf drücken, um zur nächsten Zeile zu gehen und bei Schritt 2<br>weiterzufahren |
|         | Hinweis:<br>Max 19 Zeichen.                                                       |
| 4       | # eingeben, um Eintrag zu beenden, falls String weniger als 19 Zeichen enthält.   |
|         | Hinweis:<br>Keine Zeichen nach Eingabe von # zulässig.                            |

Hier können Name, Street und City geändert werden.

## 8 Kommunikation einrichten

## 8.1 Allgemein

Eine Anzahl Kommunikationsoptionen z.B. zur Integration im GA-System, ist verfügbar, abhängig von Basisreglertyp und den verbundenen, externen Kommunikationsmodulen.

Externe Kommunikationsmodule können nicht mit den POL42x Reglern verbunden werden.

Kommunikationsschnittst elle mit Basisreglern

| Basisregler   | Modbus | Prozess- | LON      | Modem | TCP/IP |
|---------------|--------|----------|----------|-------|--------|
|               | RTU    | bus      |          |       |        |
| POL63x.xx/xxx | Х      | Х        |          | Х     | Х      |
| POL636.xx/XXX | Х      | Х        | On board | Х     |        |
| POL42x.xx/XXX | х      | Х        |          |       |        |

Die TCP/IP-Verbindung auf dem Regler POL63X wird verwendet für:

- Modbus TCP (Slave)
- OPC via TCP/IP oder Modem
- Webserver mit HMI-Simulation
- Climatix IC (Cloud-basiertes Remote-Servicing)
- JSON-Schnittstelle
- PC-Tools (Scope Light etc)

Kommunikationsschnittstelle mit externen Kommunikationsmodulen

Parameter

Die folgenden Kommunikationsoptionen sind für die POL63X Regler über Kommunikationsmodule verfügbar:

- POL902.00, Modbus RTU (Slave)
- POL904.00, BACnet MSTP (Client und Server)
- POL908.00, BACnet IP (Client und Server)
- POL906.00, LON
- POL909.50, erweitertes Webmodul (Webserver mit SCADA-Applikation)
- POL909.80, erweitertes Web & BACnet-Modul (Webserver mit SCADA-Applikation und BACnet IP)

#### 8≓ Hauptmenü > Kommunikation >

| Parameter               | Bereich         | Beschreibung                                                               |
|-------------------------|-----------------|----------------------------------------------------------------------------|
| Komm.Modul<br>Übersicht |                 | Zu den Parametrierungsseiten für alle externen Kommunikationsmodule        |
| Prozessbus              | OK              | Zur Parametrierungsseite für den Prozessbus (für HMI, Raumgerät, H/K-      |
|                         | Not OK          | Bedarf und Aussentemperaturaustausch)                                      |
| +IP-Konfig.             | XXX.XXX.XXX.XXX | Adresse des Reglers auf dem Bus                                            |
|                         |                 | Name des Reglers auf dem Bus                                               |
|                         |                 | Zur Parametrierungsseite für die interne TCP/IP-Verbindung (siehe Web-HMI) |
| Climatix IC             |                 | Cloud-Server (Seite: Climatix IC)                                          |
| Modbus                  |                 | Zur Parametrierungsseite für den internen Modbus                           |
| Modem                   |                 | Zur Parametrierungsseite für die Modemverbindung                           |
| SMS                     |                 | Zur Parametrierungsseite für die SMS-Funktion über Modem                   |

## 8.2 TCP/IP (intern)

#### Allgemein

Parameter

Der Regler POL63x enthält eine TCP/IP-Schnittstelle.

Die interne Schnittstelle kann für mehrere Kommunikationen gleichzeitig verwendet werden.

Alle Kommunikation verwendet dieselben TCP/IP-Einstellungen, aber mit anderer Sicherheit.

Die TCP/IP-Verbindung auf dem Regler POL63X wird verwendet für:

- Modbus TCP (Slave)
- OPC via TCP/IP oder Modem
- Webserver mit HMI Simulation
- Climatix IC (Cloud-basiertes Remote-Servicing)
- JSON
- PC-Tools (Scope Light etc)

Der Regler ist über IP-Adresse oder Reglername zugreifbar.

#### 🖯 Hauptmenü > Kommunikation > +IP-Konfig. >

| Parameter           | Bereich | Beschreibung                                                       |
|---------------------|---------|--------------------------------------------------------------------|
| DHCP                |         | Adressquelle.                                                      |
|                     | Aktiv   | Adresse von DCHP-Server abrufen                                    |
|                     | Passiv  | IP-Adresse fest gegeben durch gegebene Adresse                     |
| Actual IP           |         | Anzeige der Regler-IP-Adresse                                      |
| Actual Mask         |         | Anzeige der Subnetzmaske                                           |
| Act.Gateway         |         | Anzeige der Gateway-Adresse                                        |
| Given IP            |         | IP-Adresse einstellen xxx.xxx.xxx                                  |
| Given Mask          |         | Maske einstellen (z.B. 255.255.255.000)                            |
| Giv Gateway         |         | Gateway einstellen xxx.xxx.xxx                                     |
| Primary DNS         |         | Primäre DNS einstellen/anzeigen xxx.xxx.xxx.xxx                    |
| Secondary DNS       |         |                                                                    |
| Name                |         | Reglername anzeigen (kann in Reglereinstellungen geändert werden)  |
| MAC                 |         | Regler-MAC-Adresse anzeigen                                        |
| Link                | Aktiv   | Zeigt an, ob Regler mit Ethernet-Netzwerk verbunden ist            |
|                     | Passiv  |                                                                    |
| 100 MBit            | Aktiv   | Zeigt an, ob Regler mit einem 100 MBit-Netzwerk verbunden ist      |
|                     | Passiv  |                                                                    |
| Erweitert           |         | Erweiterter Eintrag (zu Seite Adv. IP-Config)                      |
| Nach Wertänderung   | Passiv  | Nach Parameteränderung muss der Regler immer neu gestartet werden, |
| Neustart benötigt!! | Aktiv   | damit die Daten übernommen werden.                                 |

| Parameter           | Bereich   | Beschreibung                                 |
|---------------------|-----------|----------------------------------------------|
| +Automationstat.    | Aktiv     | Z.B. Verbindung von PC-Tool                  |
|                     | Passiv    |                                              |
| Port                | 065535    | Port definieren (z.B. 4242)                  |
| +Authorization      |           | Autorisierung (muss am PC eingegeben werden) |
| +Administrator      |           | Administrator (für alle einstellbar)         |
| +User name          |           | Linientitel für Benutzername                 |
|                     | Name      | Benutzername                                 |
| +Password           |           | Linientitel für Passwort                     |
|                     | Password  | Passwort                                     |
| +Web HMI (HTTP)     | Passiv    | Benutzer für internen Webserver              |
|                     | Aktiv     | (HMI Simulation)                             |
| Port                | 065535    | Port definieren (e.g. 80)                    |
| +User name          |           | Linientitel für Benutzername                 |
|                     | Name      | Benutzername                                 |
| +Password           |           | Linientitel für Passwort                     |
|                     | Password  | Passwort                                     |
| +FTP                | Passiv    | Benutzer für internen ftp Server             |
|                     | Aktiv     | (Remote-Zugriff auf SD-Karte)                |
| Port                | 065535    | Port definieren (e.g. 21)                    |
| +User name          |           | Linientitel für Benutzername                 |
|                     | Name      | Benutzername                                 |
| +Password           |           | Linientitel für Passwort                     |
|                     | Password  | Passwort                                     |
| +TFTP               | Passiv    |                                              |
|                     | Aktiv     |                                              |
| Port                | 065535    | Port definieren (e.g. 69)                    |
| +JSON               |           | Benutzer für interne JSON-Schnittstelle      |
| Kommunikation       | Mapping 1 | JSON-Abbildung (zugewiesene Datenpunkte)     |
| +User name          |           | Linientitel für Benutzername                 |
|                     | Name      | Benutzername                                 |
| +Password           |           | Linientitel für Passwort                     |
|                     | Password  | Passwort                                     |
| Nach Wertänderung   |           | Information                                  |
| Neustart benötigt!! | Passiv    |                                              |
|                     | Aktiv     | Neustart auslösen.                           |

#### 8: Hauptmenü > Kommunikation > +IP-Konfig. > Erweitert >

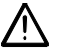

Das Standardpasswort von Siemens BT muss durch den Benutzer im Werk oder nach der Installation vor Ort geändert werden.

Parameter

## 8.3 Climatix IC Remote Servicing\*\*

|                        | Climatix AHU V3xx Paket ist für die Verbindung des Reglers Climatix POL6xx mit dem Climatix IC Remote Servicing-System bereit.                                                                                                    |  |  |  |
|------------------------|----------------------------------------------------------------------------------------------------|--|--|--|
| Einführung             | Climatix IC ist ein Cloud-basiertes Remote-Servicing-System für die<br>Fernüberwachung, -bedienung und Upgrade von Climatix-Regelsystemen.<br>Climatix POL63xx Regler können über Internet ((T-IP) ohne Port oder IP-<br>Einstellungen verbunden sein und sind über normalen Web-Browser mit der<br>folgenden URL zugreifbar:<br><u>https://www.climatixic.com</u> |  |  |  |
| Features               | <ul> <li>Climatix IC20 bietet folgende Haupt-Features:</li> <li>Lesen und schreiben von Datenpunkte (Watch-Seiten)</li> <li>Datenhistorie-Trend-Viewer</li> <li>Alarm und Alarm-Benachrichtigung per Email</li> <li>Zeitprogramm und Kalendereinstellung</li> <li>HMI4Web</li> <li>Remote-Upgrade (BSP und Applikationsdatei)</li> <li>Remote-Diagnose</li> </ul>  |  |  |  |
|                        | Weitere Informationen zu Climatix IC unter<br>Link: <u>https://www.climatixic.com/home/functional description</u>                                                                                                    |  |  |  |
| Geräte                 | Teilnehmer<br>• Climatix Regler POL63x<br>• Climatix IC Benutzeranmeldung<br>• Web-Browser<br>• Internet-Verbindung                                                                                                    |  |  |  |
| Anforderungen          | Internet-Verbindung läuft für normales Web-Surfen.                                                                                                    |  |  |  |
| Climatix IC einrichten | Schritt Aktion                                                                                                    |  |  |  |
|                        | 1 Internet-Kabel mit Ethernet-Port des Reglers POL63x verbinden (T-IP)                                                                                                    |  |  |  |
|                        | 3 Climatix IC aktivieren                                                                                                    |  |  |  |
|                        | 4 Verteilungs-ID gemäss Climatix IC OEM Tenant ID                                                                                                    |  |  |  |
|                        | 5 Verbindungsstatus überprüfen                                                                                                    |  |  |  |
|                        | <ul> <li>Anmeldung in Climatix IC und pr üfen des nichtzugewiesenen Bereichs<br/>f ür den Regler (Typ und Reglername)</li> </ul>                                                                                                    |  |  |  |

7 Regler zu Climatix IC zuweisen

#### Climatix IC Remote-Servicing\*\*, Forts.

#### Parameter

#### Hauptmenü > Kommunikation > Climatix IC

| Name            | Bereich      | Funktion                                                    |
|-----------------|--------------|-------------------------------------------------------------|
| Aktivierung     | Ja           | Regler auf Climatix IC aktivieren                           |
|                 | Nein         | Nicht für Climatix IC aktiveren                             |
|                 | Nur BSP      | Nur Upgrade, keine Datenübermittlung                        |
| Serial nummer   |              | Serielle Nummer des Reglers                                 |
| +State          |              |                                                             |
| Kommunikation   | Ok           | Climatix IC Kommunikationsstatus                            |
|                 | IPErr        |                                                             |
|                 | ServerErr    |                                                             |
|                 | InternalErr  |                                                             |
|                 | ResponseErr  |                                                             |
| Cloud server    | IPErr        | Climatix IC Serverstatus                                    |
|                 | Init         |                                                             |
|                 | InitErr      |                                                             |
|                 | Reg          |                                                             |
|                 | RegErr       |                                                             |
|                 | Description  |                                                             |
|                 | Connected    |                                                             |
| Distributor     | XXXXXXXXXXXX | Verteilungs-ID des OEM, bekannt in OEM informiert durch OEM |
|                 |              | Tenant-Administrator                                        |
| Upgrade möglich | Warte        | Regler belegt durch Abschaltsequenz                         |
|                 | Ja           | Regler bereit für Upgrade                                   |
|                 | Nein         | Regler akzeptiert kein Upgrade                              |
| Upgrade Anford. | Aktiv        | Climatix IC zeigt Upgrade-Anforderung für Regler an         |
|                 | Passiv       | Climatix IC hat keine Upgrade-Anforderung vom Regler        |
| Erweitert       | Various      | Zusatzinformation wie IP-Adresse, Aktivierungsschlüssel     |
| Anlageninfo     | Various      | Sprung zu Anlagen-Infoseite                                 |

# Climatix ICFordert Climatix IC einen Regler für ein Upgrade an, muss zuerst eineAktualisierung derAbschaltsequenz der Applikation ausgeführt werden, um Schäden am Gerät zu<br/>vermeiden.<br/>Sobald der Regler die Abschaltung ausgeführt hat, wird Climatix IC angezeigt,<br/>dass das Remote-Upgrade beginnen kann.<br/>Climatix IC speichert zuerst den Parametersatz (Backup), führt dann das Upgrade

## Hauptmenü > Kommunikation > Climatix IC >

aus und stellt den Parametersatz automatisch wieder her.

"Upgrade möglich" kann blockiert werden, wenn auf Nein gesetzt.

## 8.4 Modbus

| Allgemein                                                                            | Der Basis<br>Diese Scl<br>als Slave<br>Der Regle<br>kann auc<br>Schnittste<br>Es muss | sregler enth<br>hnittstelle ka<br>(BSM-Integ<br>er POL638<br>h ein Komm<br>ellen verbind<br>immer die ja | ält immer eine Schnittstelle Modbus RTU über RS-485.<br>ann als Master, Slave definiert oder deaktiviert sein, aber nicht<br>gration) und Master gleichzeitig verwendet werden.<br>hat auch Modbus TCP Onboard über TCP/IP-Schnittstelle und<br>nunikationsmodul, POL902, für 2 extra Modbus-Slave-<br>den.<br>eweils neuste Version des Moduls verwendet werden. |
|--------------------------------------------------------------------------------------|---------------------------------------------------------------------------------------|----------------------------------------------------------------------------------------------------|----------------------------------------------------------------------------------------------------|
| Geräte                                                                               | Geräte:<br>• Climati<br>• Climati                                                     | x Regler P0<br>x Regler P0                                                                               | DL638 mit Kommunikationsmodul POL902.00/STD, oder<br>DL638 und POL42x mit internem Modbus                                                                                                    |
| Tools                                                                                | Tools für                                                                             | Inbetriebnal<br>gerät (HMI)                                                                              | hme:<br>)                                                                                                    |
| Darstellung<br>POL638, POL42x und<br>POL902 Modul                                    | POL42x<br>> Kommunik<br>> Kommunik<br>> Kommunik                                      | ation > Moo<br>ation > Moo<br>ation > Moo<br>ation > Moo                                                 | Modbus RTU<br>POL902 / POL638<br>POL638<br>POL638<br>dbus > Modbus Modul x > oder intern<br>dbus > Heinstellung intern > RS485 Modbus > oder<br>+Einstellung intern > RS485 Modbus > oder IP-Konfig >                                                                                                    |
| nonliguration der                                                                    | ŏ                                                                                     | Dencial                                                                                                  |                                                                                                    |
| Schnittstelle                                                                        | Modus intern                                                                          | Kein<br>Master<br>Slave                                                                                  | Interne Modbus-Schnittstelle aktiviert durch Auswahl des<br>Slave für GA-Integration oder Master für Zählerintegration                                                                                                    |
|                                                                                      | Termination                                                                           | Passiv<br>Aktiv                                                                                          | Aktivierung des Abschlusswiderstands für den Modbus.                                                                                                    |
| Hinweis<br>Nach Är<br>gestarteDetaillierte AnweisungMit der M<br>GA-Syste<br>Dokumer |                                                                                       | nderung der<br>t werden, u<br>odbus-Integ<br>m, siehe 1.<br>htnummer.                                    | Konfigurationseinstellungen muss der Regler immer neu<br>m sicherzustellen, dass die Daten übernommen werden.<br>grationsdokumentation zur Integration der Applikation in einem<br>4,"Referenzierte Dokumente" für die benötigte                                                                                                    |
|                                                                                      |                                                                                       |                                                                                                    |                                                                                                    |

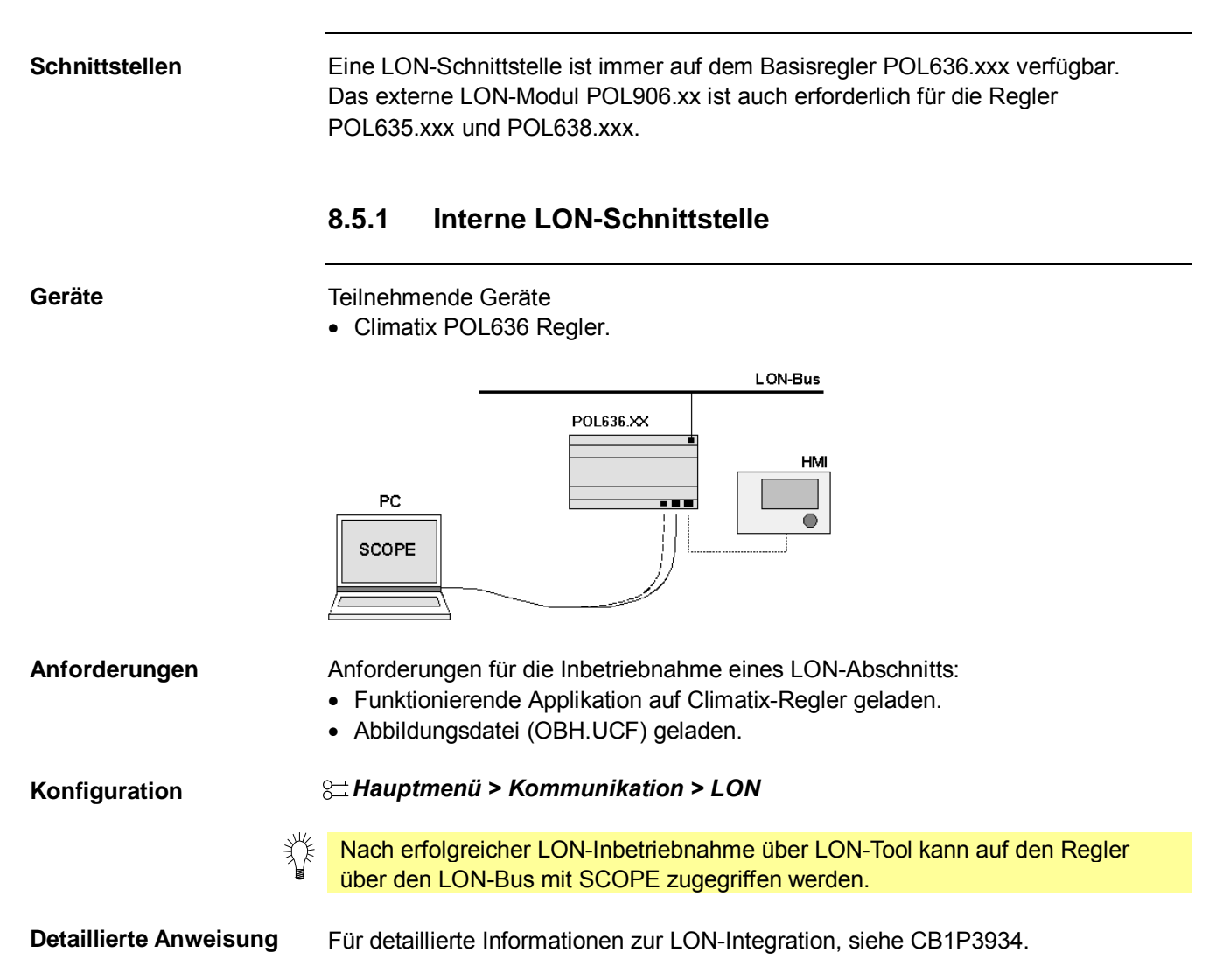

#### 8.5.2 Externes LON-Modul

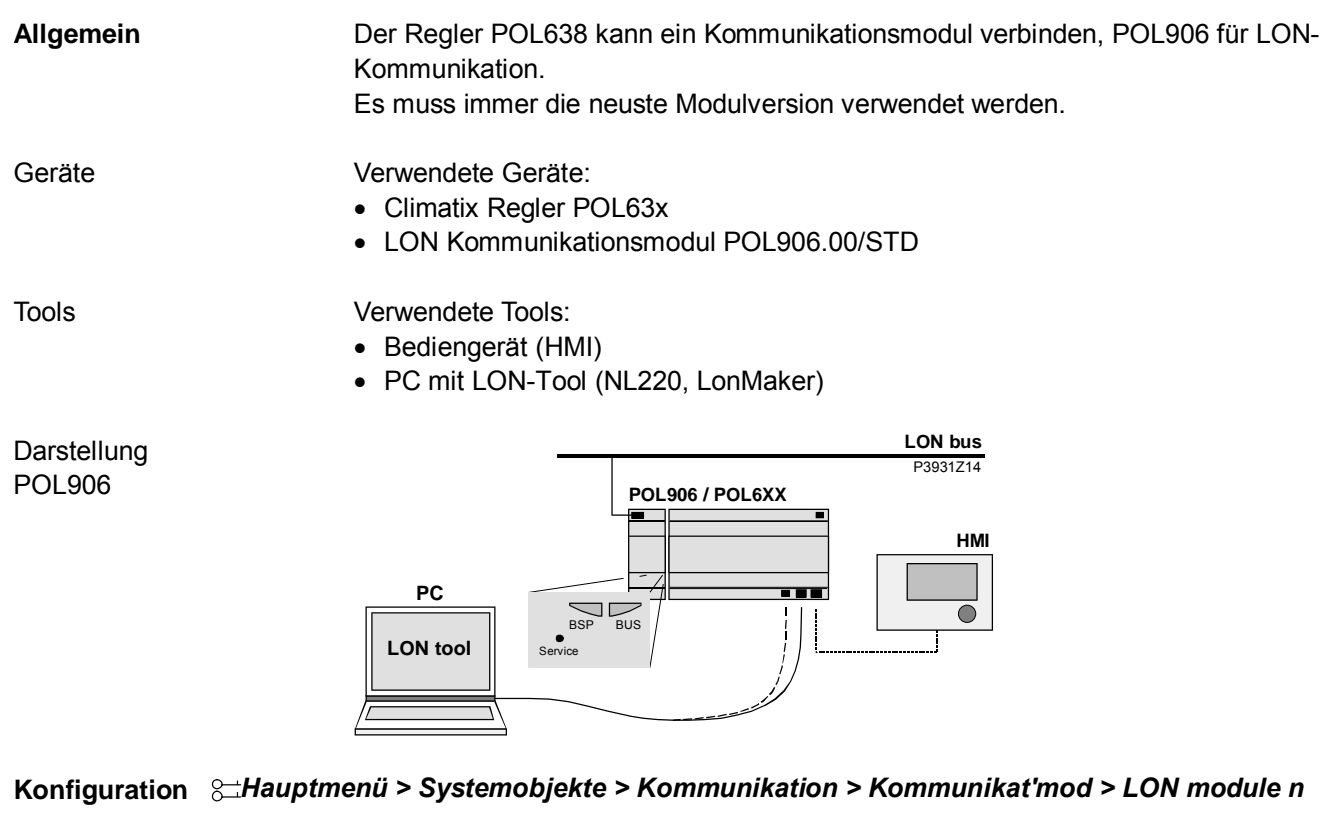

Hinweis Nach Änderung der Konfigurationseinstellungen muss der Regler immer neu gestartet werden, um sicherzustellen, dass die Daten übernommen werden.

**Detaillierte Anweisung** LON-Integrationsdokumentation für eine detaillierte Beschreibung der Integration der DHN-Applikation in einem GA-System. Siehe Abschnitt 1.4,"Referenzierte Dokumente" für die benötigte Dokumentnummer.

## 8.6 BACnet IP und MSTP

| i                                                                                                    | Bezieht sich nur auf die Regler POL63X.                                                                                                    |  |  |
|----------------------------------------------------------------------------------------------------|----------------------------------------------------------------------------------------------------|--|--|
| Allgemein                                                                                                    | Der Regler POL63x kann ein Kommunikationsmodul verbinden, POL904 für<br>BACnet, MSTP oder POL908 für BACnet IP.<br>Es muss immer die neuste Modulversion verwendet werden.                                                                                                    |  |  |
| Geräte                                                                                                    | Verwendete Geräte: <ul> <li>Climatix Regler POL63x</li> <li>BACnet MSTP Kommunikationsmodul POL904.00/STD, oder</li> <li>BACnet IP Kommunikationsmodul POL908.00/STD</li> </ul>                                                                                                    |  |  |
| Tools                                                                                                    | Verwendete Tools:<br>• Bediengerät (HMI)<br>• PC mit Web-Browser                                                                                                    |  |  |
| Darstellung<br>POL908 und POL904                                                                                                    |                                                                                                    |  |  |
|                                                                                                    | BACnet / IP                                                                                                    |  |  |
|                                                                                                    | R R                                                                                                    |  |  |
|                                                                                                    | AL BACnet / IP<br>172.16.0.0 BACnet / MSTP (R5485)<br>P9933202                                                                                                    |  |  |
|                                                                                                    | FL     FD     FD     < |  |  |
| Logondo                                                                                                    |                                                                                                    |  |  |
| Legende                                                                                                    | ML         Managementebene         R         IP-Router OR MSTP/IP-Router           AL         Automationsebene         FL / FD         Feldebene / Feldgeräte                                                                                                    |  |  |
| Konfiguration       Systemobjekte > Kommunikation > Kommunikat'mod > BACnet IP module x         oder       > Systemobjekte > Kommunikation > Kommunikat'mod > BACnet MSTP mod. x |                                                                                                    |  |  |
|                                                                                                    | Hinweis<br>Nach Änderung der Konfigurationseinstellung muss der Regler immer neu<br>gestartet werden, um sicherzustellen, dass die Daten übernommen werden.                                                                                                    |  |  |
| Detaillierte Anweisung                                                                                                    | Die BACnet Integrationsdokumentation beschreibt detailliert, wie die Climatix AHU-<br>Applikation in ein GA-System zu integrieren ist. Siehe Abschnitt 1.4, "Referenzierte<br>Dokumente" für die notwendige Dokumentnummer.                                                                                                    |  |  |

## 8.7 BACnet-Client\*\*

| i                      | Bezieht sich nur auf die Regler POL63X.                                                                                                    |
|------------------------|----------------------------------------------------------------------------------------------------|
| Einführung             | Manche Objekte können Daten von/zu Remote-BACnet-Geräten (BACnet-Server)<br>am Netzwerk empfangen (lesen) oder senden (schreiben).                                                                                                    |
| Beispiel               | Climatix-Regler liest die Aussentemperatur von einem anderen Gerät.                                                                                                    |
|                        | Die Verknüpfung zum Remote-BACnet-Gerät erfolgt mit der Datei BACNET.CSV.<br>Diese Datei muss einen eindeutigen, internen Verbindungsnamen für jedes<br>verwendete Objekt sowie die eindeutigen IDs von Remote-Gerät, Objekt und<br>Eigenschaft enthalten. |
|                        | Die Datei BACNET.CSV bezieht sich auf das spezifische Projektnetzwerk und die<br>benötigte Verknüpfung, welche bei der Inbetriebnahme in jedes BACnet-Modul<br>oder Climatix-Regler geladen werden.                                                        |
|                        | Ein separates Backup nach der Inbetriebnahme ist daher erforderlich.                                                                                                    |
| Geräte                 | <ul> <li>Teilnehmende Geräte</li> <li>Climatix-Regler POL6XX.</li> <li>Kommunikationsmodul POL908 oder POL909.80 (AWB-Modul).</li> <li>Externes BACnet-Servergerät, von wo die BACnet-Daten gelesen werden.</li> </ul>                                     |
| Tools                  | Verwendete Tools: <ul> <li>Bediengerät (HMI)</li> <li>SCOPE Light Tool für Download der projektspezifischen BACnet-Client-Datei</li> </ul>                                                                                                    |
| Voraussetzung          | Für die Integration muss die BACnet-Geräte-ID des Servers (Remote-BACnet-<br>Gerät) und die Objektinformation bekannt sein.                                                                                                    |
|                        | Diese Information wird in der Objektliste des Remote-BACnet-Servers aufgelistet.<br>Der Client benötigt diese Information, um die zu integrierenden BACnet-Objekte zu<br>finden.                                                                           |
|                        | Es werden nur aktuelle Werte unterstützt:<br>• BACnet-Geräte-ID<br>• BACnet-Objektinstanz-ID<br>• BACnet-Objekttyp (analoger Eingang etc.)                                                                                                    |
| Detaillierte Anweisung | Die BACnet-Integrationsdokumentation enthält eine detaillierte Beschreibung der<br>Integration. Siehe Abschnitt 1.4, "Referenzierte Dokumente" für die notwendige<br>Dokumentnummer.                                                                       |
# 8.8 Erweitertes Webmodul

|                                                                                                    | i                                                                                                    | Betrifft nur die Regler POL63>                                                                                                    | κ.                                   |                                                              |  |
|----------------------------------------------------------------------------------------------------|----------------------------------------------------------------------------------------------------|----------------------------------------------------------------------------------------------------|--------------------------------------|--------------------------------------------------------------|--|
| Allgemein                                                                                                    | Die Regler POL63X können ein Kommunikationsmodul verbinden, POL909 für<br>einen Webserver mit SCADA-Applikation.<br>Es muss immer die neuste Modulversion verwendet werden. |                                                                                                    |                                      |                                                              |  |
| SCADA-Applika                                                                                                    | tion                                                                                                    | Die SCADA-Applikation inklusive Anlagenbildern usw. müssen ins Modul geladen werden.                                                                                                    |                                      |                                                              |  |
| Geräte Verwendete Geräte:<br>• Climatix-Regler POL63x<br>• AWM-Kommunikationsmodul POL90<br>• AWB (Web und BACnet) Kommunika |                                                                                                    |                                                                                                    | ll POL909.50/S<br>mmunikationsn      | TD oder<br>nodul POL909.80/STD                               |  |
| Tools                                                                                                    |                                                                                                    | Verwendete Tools:<br>• Bediengerät (HMI)<br>• PC mit Web-Browser                                                                                                    |                                      |                                                              |  |
| Darstellung<br>POL909                                                                                                    |                                                                                                    |                                                                                                    |                                      |                                                              |  |
|                                                                                                    |                                                                                                    |                                                                                                    | M                                    |                                                              |  |
|                                                                                                    |                                                                                                    | POL909.50                                                                                                    | P2P                                  | POL6XX POL6XX                                                |  |
|                                                                                                    |                                                                                                    |                                                                                                    |                                      | J3935Z03                                                     |  |
| RPC                                                                                                    | Remote PC                                                                                                    | C mit Browser und Mail-Program                                                                                                    | m RS232                              | RS232 Modemschnittstelle inkl.<br>GSM/GPRS Support           |  |
| LPC                                                                                                    | Lokaler PC                                                                                                    | mit Browser und Mail-Programr                                                                                                    | n M                                  | Modems                                                       |  |
| Ethernet                                                                                                    | Ethernet-S                                                                                                    | chnittstelle / Ethernet-Bus                                                                                                    | MT                                   | Mobiltelefon für SMS-Empfang                                 |  |
| Konfiguration                                                                                                    | 8≟ Hauptmenü > Systemobjekte > Kommunikation > Kommunikat'mod. > Web Modul x                                                                                                |                                                                                                    |                                      |                                                              |  |
|                                                                                                    | B⊟ Hauptn                                                                                                    | nenü > Systemobjekte > Komn                                                                                                    | nunikation > K                       | ommunikat'mod. > Web&BACnet x                                |  |
|                                                                                                    | -                                                                                                    | Hinweis                                                                                                    |                                      |                                                              |  |
|                                                                                                    |                                                                                                    | Nach Änderung der Konfigura<br>gestartet werden, um sicherzu                                                                                                    | tionseinstellung<br>Istellen, dass d | gen muss der Regler immer neu<br>ie Daten übernommen werden. |  |
| Detaillierte Anweisung                                                                                                    |                                                                                                    | Die AWM Integrationsdokumentation enthält eine detaillierte Beschreibung zur<br>Anwendung der AWM und SCADA-Applikation.<br>Siehe Abschnitt 1.4,"Referenzierte Dokumente" für die notwendige<br>Dokumentnummer. |                                      |                                                              |  |

# 8.9 Modem / SMS \*\*

|                                    | Betrifft nur die Regler POI 63X                                                                              |
|------------------------------------|----------------------------------------------------------------------------------------------------|
|                                    |                                                                                                    |
| Remote-<br>Serviceschnittstelle    | Alle Climatix 63X Regler besitzen eine Modemschnittstelle für ein externes Modem.                            |
|                                    | Die folgenden Funktionen sind verfügbar:                                                                     |
|                                    | Remote-Service via SCOPE.                                                                                    |
|                                    | Alarm-SMS durch den Regler senden.     Ein Siomons TC35 Torminal (CSM Modern) ist netwondig, abor. Es können |
|                                    | andere GSM-Modems verbunden werden, diese wurden aber nicht getestet.                                        |
|                                    | 8.9.1 Modem/SMS-Funktion in Betrieb nehmen                                                                   |
| Steckertyp                         | R 145 Stecker & Pin                                                                                          |
|                                    | Der Steckerplatz befindet sich oben rechts im Reglergehäuse:                                                 |
|                                    |                                                                                                    |
|                                    | Das Bild zeigt die Pin-Zuweisung.                                                                            |
| Installation und<br>Inbetriebnahme | Die folgenden Schritte sind notwendig, um ein Modem zu verbinden:                                            |
|                                    | Auf dem Climatix-Regler:                                                                                     |
|                                    | Schritt Aktion                                                                                               |
|                                    | 1 Strom ausschalten                                                                                          |
|                                    | 2 Modem verbinden                                                                                            |
|                                    | 3 Strom einschalten                                                                                          |
|                                    | 4 Moderneinstenungen eingeben                                                                                |
| Anforderungen                      | Anforderung für die Inbetriebnahme des Modems:                                                               |
|                                    | Die Applikation SAPRO ist vollständig in Betrieb genommen.                                                   |
|                                    | Level 4 (Passwort 2000).     Abbildungedetei (Obb.usf) ist geleden                                           |
|                                    | • Abbildungsdater (Obn.uci) ist geladen.                                                                     |
| Regler in Betrieb                  | Schritt Aktion                                                                                               |
| nehmen                             | 1 Im Menü Kommunikation den Befehl SMS auswählen.                                                            |
|                                    | 2   Konfiguration and Parametrierung gemass folgender Tabellen                                               |
|                                    | Auf den Regler kann der der erfolgreichen Inbetriebnahme des Modems mit Hilfe von SCOPE zugegriffen werden.  |

| Konfiguration | Hauptmenü > Kommunikation > SMS |
|---------------|---------------------------------|
|---------------|---------------------------------|

| Name                | Bereich                      | Funktion                                                 |
|---------------------|------------------------------|----------------------------------------------------------|
| Aktuelle Nummer     | <ul> <li>Deaktiv.</li> </ul> | Kein SMS senden.                                         |
|                     | Nummer 1                     | SMS an die Telefonnummern 14 senden.                     |
|                     | Nummer 2                     |                                                          |
|                     | Nummer 3                     |                                                          |
|                     | Nummer 4                     |                                                          |
| Einstellungen SMS   |                              | Zur Einstellungsseite für die SMS-Parametrierung gehen   |
| Einstellungen Modem |                              | Zur Einstellungsseite für die Modemparametrierung gehen. |

#### SMS parametrieren

#### Hauptmenü > Kommunikation > SMS > Einstellungen SMS

| Name                          | Bereich | Funktion                                                |
|-------------------------------|---------|---------------------------------------------------------|
| +Frei SMS 1 CLIMATIX free SMS |         | Freier Text für SMS Text 1. Eintrag in "Einstellungen". |
| +Frei SMS 2 CLIMATIX free SMS |         | Freier Text für SMS Text 2. Eintrag in "Einstellungen". |
| Fix SMS 1Fix SMS 10           |         |                                                         |
| Einstellung der "Frei SMS"    |         | Freien SMS-Text eingeben                                |

#### Modem parametrieren

#### Hauptmenü > Kommunikation > SMS > Einstellungen Modem oder Hauptmenü > Kommunikation > Modem

| Name              | Bereich  | Funktion                                                                                 |
|-------------------|----------|------------------------------------------------------------------------------------------|
| Verbindungstyp    |          | Anzeige, ob Modem verbunden ist.                                                         |
|                   | 0        | KeinModem                                                                                |
|                   | 1        | GSM Modem                                                                                |
|                   | 2        | Analog Modem                                                                             |
| +Status           | 011      | Siehe Liste unten (Statusbeschreibung)                                                   |
| Signalstärke GSM  |          | Signalstärke des GSM-Modems                                                              |
| PIN               |          | Modem PIN-Nummer                                                                         |
| SMS PIN           |          | Der Regler kann auch SMS empfangen.                                                      |
|                   |          | Wird nur bearbeitet, wenn ein bestimmter PIN, der hier eingegeben                        |
|                   |          | wird, vorhanden ist.                                                                     |
| +Tel.Nr1          |          | Telefon 1 eingeben                                                                       |
| +Tel.Nr2          |          | Telefon 2 eingeben                                                                       |
| +Tel.Nr3          |          | Telefon 3 eingeben                                                                       |
| +Tel.Nr4          |          | Telefon 4 eingeben                                                                       |
| +SMS              | Passiv   | SMS wird gesendet                                                                        |
|                   | Aktiv    |                                                                                          |
| Aktive Nummer     | 04       | Zeigt die Nummer an, an die eine potentielle SMS gesendet wird.<br>0 = SMS ausgeschaltet |
| Sprache           | Deutsch  | Sprachauswahl für SMS                                                                    |
| opidone           | Englisch |                                                                                          |
|                   |          |                                                                                          |
| Alarmauslösung 1x | Passiv   | Alarm testen                                                                             |
|                   | Aktiv    |                                                                                          |
| PIN               |          | PIN-Eingabe                                                                              |
| Send string       |          | Zeigt den Modeminitialisierungsstring für Senden                                         |
| Empfangsstring    |          | Zeigt den Modeminitialisierungsstring für Empfangen                                      |
| Erweitert         |          | Sprung ins Menü Erweitert                                                                |

#### Modem / SMS, Forts.

### "Status"beschreibung

| Wert | Betriebszustand                                                     |
|------|---------------------------------------------------------------------|
| 0    | OK; SMS                                                             |
| 1    | OK; allgemein                                                       |
| 2    | Modem wird initialisiert                                            |
| 3    | Modem übermittelt Daten                                             |
| 4    | Modem nicht beim Provider angemeldet                                |
| 5    | Suche des Netzwerks                                                 |
| 6    | Provider verhindert Netzwerkanmeldung                               |
| 7    | Unbekannter Registrierungszustand                                   |
| 8    | Modem verbindet                                                     |
| 9    | Modem ist verbunden                                                 |
| 10   | Allgemeiner Fehler, Modem reagiert nicht, möglicherweise kein Modem |
|      | verbunden                                                           |
| 11   | Modeminitialisierung fehlgeschlagen                                 |

#### Erweitert

#### Hauptmenü > Kommunikation > SMS > Einstellungen Modem > Erweitert

| Name          | Bereich | Funktion                                                             |  |  |
|---------------|---------|----------------------------------------------------------------------|--|--|
| Aktiviere Bus | Nein    | Bus-LED aktivieren                                                   |  |  |
| LED           | Ja      | Aus = Kein Modem verbunden oder LED nicht aktiviert.                 |  |  |
|               |         | Gelb = Modem verbunden und initialisiert, Kommunikation nicht aktiv. |  |  |
|               |         | Grün = Modem verbunden, Kommunikation aktiv.                         |  |  |
|               |         | Rot = Modem verbunden, aber Fehler (z.B. fehlender Provider)         |  |  |
| Init String 1 |         | Modeminitialisierungsstring 1                                        |  |  |
| Reset         | Passiv  | Modem mit neuer Initialisierung zurücksetzen                         |  |  |
| auslösen      | Aktiv   |                                                                      |  |  |
| Sprache       |         | Sprache des Modems                                                   |  |  |
| SMS PDU       | Passiv  | <ul> <li>SMS als Textmeldung gesendet</li> </ul>                     |  |  |
| Modus         | Aktiv   | SMS in PDU-Modus gesendet (für ältere Mobiltelefone)                 |  |  |
| Mobiltelefon  | Passiv  | Ein GSM-Modem ist als Sender verbunden                               |  |  |
|               | Aktiv   | Mobiltelefon als Sender verbunden                                    |  |  |
| Baudrate      | Passiv  | Baudrate zwischen Regler und Modem ist 57.6 kbps                     |  |  |
| (19200)       | Aktiv   | Baudrate ist 19.2 kbps                                               |  |  |

# 8.10 Prozessbus/Raumgeräte

|i| Eine Prozessbusschnittstelle ist immer auf den Basisreglern POL63X und POL424 verfügbar, um Raumgeräte zu verbinden. Die Applikation ist aber für beide Regler unterschiedlich: • POL636 für max. 2 Raumgeräte • POL424 für 1 Raumgerät 8.10.1 Raumgerät in Betrieb nehmen Geräte Teilnehmende Geräte Climatix-Regler POL636 oder POL424 Climatix-Raumgerät HMI-SG POL822.60 oder QMX3.P34 Anforderungen Anforderung für die Inbetriebnahme der Raumgeräte: • Die Inbetriebnahme der SAPRO-Applikation ist abgeschlossen und eine Konstellation mit einem Raumgerät ist im Hauptmenü ausgewählt > Konfiguration > Konfiguration 1 unter Room tmp sensor (auch auswählbar über Hauptmenü > Konfiguration > Konfiguration IOs > Integrationen > Raumgeräte) • Level 4 (Passwort 2000) Abbildungsdatei (Obh.ucf) ist geladen Aktion Raumgeräte in Betrieb Schritt nehmen Auswahl einer Konstellation mit Raumgerät im Menü System 1 Parameter > Konfiguration 1 unter Room tmp sensor 2 Weitere Einstellungen nach Bedarf konfigurieren

Siehe Abschnitt 3.11 Integration

#### Parameter Hauptmenü > Kommunikation > Raumgeräte oder Hauptmenü > Konfiguration > Konfiguration IO's > Integrationen > Sollwerte/Einstel. >

| Name              | Bereich | Funktion                                                                                                    |  |
|-------------------|---------|----------------------------------------------------------------------------------------------------|--|
| SW Bereich +/-    | 012 [K] | Max. mögliche Sollwertanpassung.                                                                                                    |  |
| Sollwertinkrement | 0.1 K   | Kleinste Einstell-Einheit                                                                                                    |  |
|                   | 0.5 K   |                                                                                                    |  |
| Sollwertrelativ   | Passiv  | Sollwert absolut oder relativ                                                                                                    |  |
|                   | Aktiv   |                                                                                                    |  |
| Auto bei Aus-Eko  |         | Schaltet auf Auto bei Transition Aus-Eko                                                                                                    |  |
| Auto bei Aus-Komf |         | Schaltet auf Auto bei Transition Aus-Komf                                                                                                    |  |
| Auto bei Eko-Komf |         | Schaltet auf Auto bei Transition Eko-Komf                                                                                                    |  |
| Auto bei Komf-Eko |         | Schaltet auf Auto bei Transition Kom-Eko                                                                                                    |  |
| Auto bei Komf-Aus |         | Schaltet auf Auto bei Transition Komf-Aus                                                                                                    |  |
| Auto bei Eko-Aus  |         | Schaltet auf Auto bei Transition Eko-Aus                                                                                                    |  |
| Prozessbus        |         | Sprung in Seite Prozessbus                                                                                                    |  |
| Zeitformat        | 24 h    | Zeitformat 24 oder 12 Stunden                                                                                                    |  |
|                   | 12 h    |                                                                                                    |  |
| Raum zone         | 0127    | Raumzonenadresse des Reglers. Dieser Wert kann nur geändert<br>werden, wenn mehrere Regler auf einem Bus mit den Raumgeräten<br>betrieben werden.<br>Der Wert muss immer gleich Raumgeräte-Parameter 5 sein. |  |

### Einstellungsoption mit Raumgerät POL822

| Name                | Bereich   | Funktion                                                  |
|---------------------|-----------|-----------------------------------------------------------|
| Manual control      |           | Verstellungen vom Raumgerät aus möglich oder nicht.       |
|                     | Nein      | Keine Verstellung                                         |
|                     | Mode+Vent | Betriebsart und Ventilator                                |
|                     | Mode      | Betriebsart                                               |
|                     | Vent      | Ventilator                                                |
| Device1 BSP version |           | Raumgerät 1 Firmwareversion.                              |
| Device1 comm alarm  | Passiv    | Aktueller Alarmzustand der Kommunikation mit Raumgerät 1. |
|                     | Aktiv     |                                                           |
| Device2 BSP version |           | Raumgerät 2 Firmwareversion.                              |
| Device2 comm alarm  | Passiv    | Aktueller Alarmzustand der Kommunikation mit Raumgerät 2. |
|                     | Aktiv     |                                                           |

### Einstellungsoption mit Raumgerät QMX3.P34

| Name                 | Bereich          | Funktion                                                   |
|----------------------|------------------|------------------------------------------------------------|
| Raum Gerät           |                  | Verstellungen vom QMX aus möglich oder nicht.              |
| [Bit Feld]           | Vent manuell     | Ventilator                                                 |
|                      | AnlZust man      | Betriebszustand ändern                                     |
|                      | Abwesend Eko     | <ul> <li>Aus oder Eko aktivieren, wenn abwesend</li> </ul> |
|                      | Vent Auto        | <ul> <li>Ventilator auf Auto stellen</li> </ul>            |
|                      | Sollwert relativ | Sollwert relativ einstellen                                |
| Raumgerät 1 QMX      | OK               | Anzeigezustand und Konfiguration dieses Raumgeräts         |
|                      | Init.            |                                                            |
|                      | Prog.mode        |                                                            |
|                      | Serienum.        |                                                            |
|                      | Auto             |                                                            |
|                      | Konfig.          |                                                            |
|                      | SetzP'm          |                                                            |
| -Serial nr 00fd100e0 | SN ändern        | Kommunikation und Konfiguration auswählen                  |
| Raumgerät 2 QMX      | OK               | Anzeigezustand und Konfiguration dieses Raumgeräts         |
|                      | Init.            |                                                            |
|                      | Prog.mode        |                                                            |
|                      | Serienum.        |                                                            |
|                      | Auto             |                                                            |
|                      | Konfig.          |                                                            |
|                      | SetzP'm          |                                                            |
| -Serial nr 00fd100e0 | SN ändern        | Kommunikation und Konfiguration auswählen                  |

# 9 HMI-Detailseiten

## 9.1 Übersicht

 Einleitung
 Die Informationen in den vorhergehenden Kapiteln genügen normalweise zur Konfigurierung und Parametrierung der Climatix AHU-Applikation.

 Vermittelte Kenntnisse
 Die HMI-Detailseiten gehen eine Ebene tiefer. Die darin enthaltenen Objekte können noch detaillierter beeinflusst werden.

 I
 Die meisten der aufgeführten und kurz beschriebenen Werte und Parameter sind ausschliesslich für Experten bestimmt.

 I
 Die möglichen Zuverlässigkeits-Zustände (-Meldungen) des Grundgeräts und des Erweiterungsmodul können voneinander abweichen.

#### Zugriffslevel

Detailseiten können nur mit den folgenden Zugriffsebenen gelesen/geschrieben werden:

- Lesen: Level 6, 4 und 2, Special Settings nur mit Level 4 und 2
- Schreiben: Level 4 und 2

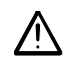

Änderungen an den Parametern und Einstellungen können massive Auswirkungen auf das Funktionieren der Anlage und die Sicherheit haben.

#### Themen

Die Themen in diesem Kapitel sind:

| Thema                     | Kapitel |
|---------------------------|---------|
| Analoge Ausgänge          | 9.2     |
| Digitale Ausgänge         | 9.3     |
| Mehrstufige Ausgänge      | 9.4     |
| Analoge Eingänge          | 9.5     |
| Digitale Eingänge         | 9.6     |
| PID-Regler                | 9.7     |
| Kaskadenregler            | 9.8     |
| Zeitprogramm, Allgemeines | 9.9     |
| Wochenschaltplan          | 9.10    |
| Tagesschaltplan           | 9.11    |
| Ausnahmetage und fix Aus  | 9.12    |

## 9.2 Analoge Ausgänge

## 9.2.1 Allgemeines

 Zugang
 Die Detailseiten für analoge Ausgänge können auf verschiedenen Wegen erreicht werden, beispielsweise:

 • ... > Anlage > Ausgänge > +Analoge Ausgänge > [Anlagenelement] oder

 • ... > Anlage > [Elementregelung] > [Anlagenelement] > Ausgang Signal

## Beispiele

.. > Anlage > Ausgänge > +Analoge Ausgänge > ABL-Vent Ausg Sign oder
 .. > Anlage > Ventilator Regelung > Abluft-Ventilator > Ausgang Signal

| Name             | Bereich        | Funktion                                                                         |
|------------------|----------------|----------------------------------------------------------------------------------|
| Handeingriff     | 0100 [%]       | Handeingriff auf den Ausgang. Bei Eingabe eines Werts (auch bei 0)               |
|                  |                | geht der Ausgang direkt in Handbetrieb. Dieser wird nicht automatisch            |
|                  |                | zurückgesetzt. Falls die Funktion "Manual Alarm" aktiviert ist, kann             |
|                  |                | nach einer einstellbaren Zeit ein Alarm ausgelöst werden.                        |
| Istwert          | 0100 [%]       | Aktueller Wert des Ausgangs.                                                     |
| Fehler           | Ok             | Reliability                                                                      |
| Aktive Priorität | Ausser Betrieb | Anzeige des aktuell auf den Ausgang geschalteten Prio-Elements.                  |
|                  | 'Prio1'        |                                                                                  |
|                  | 'Prio16'       |                                                                                  |
|                  | Vorgabewert    |                                                                                  |
| Fehlerpriorität  |                | Festlegung der Alarmklasse (und Gruppen A, B, C):                                |
|                  | AnlageAus (A)  | Die Anlage geht auf Stopp.                                                       |
|                  | Dringend (A)   | Die Anlage geht auf Aus.                                                         |
|                  | Niedrig (B)    | <ul> <li>Der betroffene Anlagenteil schaltet ab (z.B. die Heizpumpe).</li> </ul> |
|                  | Warnung (C)    | Reine Meldung.                                                                   |
|                  | Kein Alarm     | Kein Alarm                                                                       |
|                  | Ereign'hist.   | <ul> <li>Ereignis wird in Historie abgelegt/gespeichert</li> </ul>               |
|                  | Trend Notif.   | Nicht nutzen; intern                                                             |
| Erweitert        |                | Sprung zur Seite Erweitert (Access Levels 4 und 2).                              |
| Prioritätsarray  |                | Sprung zur Seite Prioritätsarray (nur mit Zugriffslevel 6, 4 und 2)              |

### 9.2.2 Erweitert

### Zugriffslevel

- Lesen: Level 4 und 2
- Schreiben: Level 4 und 2

#### Parameter

| Name                    | Bereich    | Funktion                                                     |
|-------------------------|------------|--------------------------------------------------------------|
| Begrenzung oben         | 0100 [%]   | Obere Begrenzung des Ausgangssignals.                        |
| Begrenzung unten        | 0100 [%]   | Untere Begrenzung des Ausgangssignals.                       |
| Alarm                   | Ein        | Alarm aktiv oder nicht                                       |
|                         | Aus        |                                                              |
| + ->Alarm (ToOffNormal) | Wochentag, | Datum und Zeit des Auftretens des letzten Off Normal Alarms. |
|                         | dd.mm.yyyy |                                                              |
|                         | hh:mm:ss   |                                                              |
| + ->Fehler (ToFault)    | Wochentag, | Datum und Zeit des Auftretens des letzten Fault Alarms       |
|                         | dd.mm.yyyy | (Reliability $\neq$ 0).                                      |
|                         | hh:mm:ss   |                                                              |
| + ->Normal (ToNormal)   | Wochentag, | Datum und Zeit des Zurücksetzens des letzten Alarms.         |
|                         | dd.mm.yyyy |                                                              |
|                         | hh:mm:ss   |                                                              |
| Physkal.Wert            |            | Kann mit Out of Service übersteuert werden                   |
| Kommunikation Info      |            | Nicht aktiv bei analogen Ausgängen.                          |

### 9.2.3 Prioritätsbereich

#### Zugriffslevel

- Lesen: Level 6, 4 und 2
- Schreiben: Nicht schreibbar.

#### Parameter

| Name                  | Bereich   | Funktion                                                               |
|-----------------------|-----------|------------------------------------------------------------------------|
| Ausser Betrieb        | Passiv    | Aktiv bedeutet, dass Present Value überschrieben werden kann.          |
|                       | Akti∨     | Z.B. Verdrahtungstest                                                  |
| Service/Konfig (P1)   | Fix 0 [%] | Wert Prio 1 (immer 0%): Verriegelung der Anlage während der            |
|                       |           | Konfiguration, bzw. beim Aufstarten des Reglers                        |
| Notfall (P2)          | 0100 [%]  | Wert Prio 2: nicht genutzt                                             |
| Notfall (P3)          | 0100 [%]  | Wert Prio 3: nicht genutzt                                             |
| Schutz (P4)           | Fix 0 [%] | Wert Prio 4 (immer 0%): Abschaltung bei Fehler                         |
| Schutz (P5)           | 0100 [%]  | Wert Prio 5: Forcieren auf einen bestimmten Wert, z.B. bei Frostschutz |
| Akt.Zeitschalter (P6) | 0100 [%]  | Interne Timer aktiv. Prio 6: z.B. Minimale Laufzeit des Elements bzw.  |
|                       |           | Nachlaufzeit z.B. Klappen bleiben geöffnet bis der Ventilator aus ist  |
| Hand (P7)             | 0100 [%]  | Wert Prio 7: Nicht genutzt                                             |
| Hand HMI/GLS (P8)     | 0100 [%]  | Wert Prio 8: Handeingriff via HMI                                      |
| Automodus (P9)        | 0100 [%]  | Wert Prio 9: Spezialfunktion zum Rücksetzen von Prio 8 auf Autobetrieb |
| Prio 10 bis Prio 14   | 0100 [%]  | Wert Prio 10 bis Prio 14: Nicht genutzt                                |
| Normale operation     | 0100 [%]  | Wert Prio 15: Normaler Anlagenbetrieb                                  |
| (P15)                 |           |                                                                        |
| Zeitprogramm (P16)    | 0…100 [%] | Wert Prio 16: Zeitschaltkataloge                                       |
| Vorgabewert           | 0100 [%]  | Ersatzwert, wenn keine Priorität aktiv ist                             |

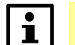

Die niedrigste aktive Priorität steuert den Ausgang.

# 9.3 Digitale Ausgänge

## 9.3.1 Allgemeines

| Zugang    | Die Detailseiten für digitale Ausgänge können auf verschiedenen Wegen erreicht werden, beispielsweise:                                                                                 |  |  |
|-----------|----------------------------------------------------------------------------------------------------|--|--|
|           | <ul> <li> &gt; Anlage &gt; Ausgänge &gt; +Digitale Ausgänge &gt; [Anlagenelement] oder</li> <li> &gt; Anlage &gt; [Elementregelung] &gt; [Anlagenelement] &gt; Schaltbefehl</li> </ul> |  |  |
| Beispiele | <ul> <li> &gt; Anlage &gt; Ausgänge &gt; +Digitale Ausgänge &gt; H-Reg Pumpe SB oder</li> </ul>                                                                                        |  |  |

... > Anlage > Temp Regelung > Heiz-Register > Pumpe > Schaltbefehl

| Name              | Bereich        | Funktion                                                            |
|-------------------|----------------|---------------------------------------------------------------------|
| Handeingriff      | Aus            | Handeingriff auf das Element (z.B. Pumpe).                          |
|                   | Ein            | Der Handeingriff wird nicht automatisch zurückgesetzt!              |
|                   | Null           | Falls die Funktion "Manual Alarm" aktiviert ist, kann nach einer    |
|                   |                | einstellbaren Zeit ein Alarm ausgelöst werden.                      |
|                   |                | NULL: Automatik; das Programm steuert den Ausgang.                  |
| Istwert           | Aus            | Aktueller Wert des Ausgangs.                                        |
|                   | Ein            |                                                                     |
| Fehler            | Ok             | Reliability                                                         |
| Aktive Prioriät   | Ausser Betrieb | Anzeige des aktuell auf den Ausgang geschalteten Prio Elements.     |
|                   | 'Prio1'        |                                                                     |
|                   | 'Prio16'       |                                                                     |
|                   | Vorgabewert    |                                                                     |
| +Betriebsstunden  | 0 [h]          | Anzahl aufgelaufene Betriebsstunden des Ausgangs.                   |
| Zurückstellen     | 0 [s]          | Anzahl aufgelaufene Betriebssekunden des Ausgangs.                  |
|                   |                | Eingabe von 0 s setzt die Betriebsstunden auf 0 zurück.             |
| Letz.Rückstellung | Wday           | Datum und Zeit des letzten Zurücksetzens der Betriebsstunden.       |
|                   | dd.mm.yyyy     |                                                                     |
|                   | hh:mm:ss       |                                                                     |
| Kontaktfunktion   |                | Umstellung des Ausgangs von Normal offen auf Normal geschlossen:    |
|                   | NO             | Normal Open (Default)                                               |
|                   | NC             | Normal Closed (bei abgeschalteter Anlage ist der Ausgang aktiv).    |
| Erweitert         |                | Sprung zur Seite Erweitert (nur mit Zugriffslevel 4 und 2)          |
| Prioritätsarray   |                | Sprung zur Seite Prioritätsarray (nur mit Zugriffslevel 6, 4 und 2) |

### 9.3.2 Erweitert

### Zugriffslevel

- Lesen: Level 4 und 2
- Schreiben: Level 4 und 2

#### Parameter

| Name               | Bereich    | Funktion                                                        |
|--------------------|------------|-----------------------------------------------------------------|
| Alarm              | Ein        | Alarm aktiv oder nicht                                          |
|                    | Aus        |                                                                 |
| + ->Alarm          | Wochentag, | Datum und Zeit des Auftretens des letzten Off Normal Alarms.    |
| (ToOffNormal)      | dd.mm.yyyy |                                                                 |
|                    | hh:mm:ss   |                                                                 |
| + ->Fehler         | Wochentag, | Datum und Zeit des Auftretens des letzten Fault Alarms          |
| (ToFault)          | dd.mm.yyyy | (Reliability $\neq$ 0).                                         |
|                    | hh:mm:ss   |                                                                 |
| + ->Normal         | Wochentag, | Datum und Zeit des Zurücksetzens des letzten Alarms.            |
| (ToNormal)         | dd.mm.yyyy |                                                                 |
|                    | hh:mm:ss   |                                                                 |
| Physkal.Wert       | Aus        | Wert am Ausgang. Dieser weicht nur vom aktuellen Wert ab, falls |
|                    | Ein        | mit Ausser Betrieb eingegriffen wird.                           |
| BACnet RM Wert     | Aus        | Falls aufgeschaltet: Rückmeldewert vom Bus.                     |
| Kommunikation Info |            | Nicht aktiv bei digitalen Ausgängen.                            |

### 9.3.3 Prioritätsbereich

### Zugriffslevel

- Lesen: Level 6, 4 und 2
- Schreiben: Nicht schreibbar.

#### Parameter

| Name                  | Bereich        | Funktion                                                                |
|-----------------------|----------------|-------------------------------------------------------------------------|
| Ausser Betrieb        | Aus, Ein, Null | Ein bedeutet, dass Present Value überschrieben werden kann.             |
| (OoS)                 |                | Z.B. Verdrahtungstest                                                   |
| Service/Konfig (P1)   | Fix Aus        | Wert Prio 1 (immer Aus): Verriegelung der Anlage während der            |
|                       |                | Konfiguration, bzw. beim Aufstarten des Reglers                         |
| Notfall (P2)          | Aus, Ein, Null | Wert Prio 2: nicht genutzt                                              |
| Notfall (P3)          | Aus, Ein, Null | Wert Prio 3: nicht genutzt                                              |
| Schutz (P4)           | Fix Aus        | Wert Prio 4 (immer Aus): Abschaltung bei Fehler                         |
| Schutz (P5)           | Aus, Ein, Null | Wert Prio 5: Forcieren auf einen bestimmten Wert, z.B. bei Frostschutz  |
| Akt.Zeitschalter (P6) | Aus, Ein, Null | Interne Timer aktiv. Wert Prio 6: z.B. Minimale Laufzeit des Elements   |
|                       |                | bzw. Nachlaufzeit. Klappen bleiben geöffnet bis der Ventilator aus ist. |
| Hand (P7)             | Aus, Ein, Null | Wert Prio 7: Nicht genutzt                                              |
| Hand HMI/GLS (P8)     | Aus, Ein, Null | Wert Prio 8: Handeingriff via HMI                                       |
| Automodus (P9)        | Aus, Ein, Null | Wert Prio 9: Spezialfunktion zum Rücksetzen von Prio 8 auf Autobetrieb  |
| Prio 10 bis Prio 14   | Aus, Ein, Null | Wert Prio 10 bis 14: Nicht genutzt                                      |
| Normale operation     | Aus, Ein, Null | Wert Prio 15: Normaler Anlagenbetrieb                                   |
| (P15)                 |                |                                                                         |
| Zeitprogramm (P16)    | Aus, Ein, Null | Wert Prio 16: Zeitkataloge                                              |
| Vorgabewert           | Aus, Ein, Null | Ersatzwert, wenn keine Priorität aktiv ist.                             |
|                       |                | Null bedeutet, dass diese Prio nicht aktiv ist.                         |

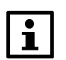

Die niedrigste aktive Priorität steuert den Ausgang.

# 9.4 Mehrstufige Ausgänge

## 9.4.1 Allgemeines

| Zugang    | Die Detailseiten für Multistate Ausgänge können auf verschiedenen Wegen erreicht werden, beispielsweise:                                                                                 |
|-----------|----------------------------------------------------------------------------------------------------|
|           | <ul> <li> &gt; Anlage &gt; Ausgänge &gt; +Digitale Ausgänge &gt; [Anlagenelement] oder</li> <li> &gt; Anlage &gt; [Elementregelung] &gt; [Anlagenelement] &gt; Ausgang Signal</li> </ul> |
| Beispiele | <ul> <li> &gt; Anlage &gt; Ausgänge &gt; +Digitale Ausgänge &gt; ZUL-Ventilator SB oder</li> <li> &gt; Anlage &gt; Ventilator Regelung &gt; ZUL-Ventilator &gt; Schaltbefehl</li> </ul>  |

| Name              | Bereich                | Funktion                                                            |
|-------------------|------------------------|---------------------------------------------------------------------|
| Handeingriff      | Auto, Aus,             | Handeingriff auf das Element (z.B. Ventilator).                     |
|                   | Stufe1, Stufe2, Stufe3 | Der Handeingriff wird nicht automatisch zurückgesetzt!              |
|                   |                        | Falls die Funktion Manual Alarm aktiviert ist, kann nach einer      |
|                   |                        | einstellbaren Zeit ein Alarm ausgelöst werden.                      |
|                   |                        | Auto: Automatik; das Programm steuert den Ausgang.                  |
| Istwert           | Auto, Aus,             | Aktueller Wert des Ausgangs.                                        |
|                   | Stufe1, Stufe2, Stufe3 |                                                                     |
| Fehler            | Ok                     | Reliability                                                         |
| Aktive Priorität  | Ausser Betrieb         | Anzeige des aktuell auf den Ausgang geschalteten Prio Elements.     |
|                   | 'Prio1'                |                                                                     |
|                   | 'Prio16'               |                                                                     |
|                   | Vorgabewert            |                                                                     |
| +Betriebsstunden  | 0 [h]                  | Anzahl aufgelaufene Betriebsstunden des Ausgangs.                   |
| Zurückstellen     | Ausführen              | Zurückstellen der Betriebsstunden.                                  |
| Letz.Rückstellung | Wday, dd.mm.yyy,       | Datum und Zeit des letzten Zurücksetzens der Betriebsstunden.       |
|                   | hh:mm:ss               |                                                                     |
| Prioritätsarray   |                        | Sprung zur Seite Prioritätsarray (nur mit Zugriffslevel 6, 4 und 2) |

### 9.4.2 Prioritätsbereich

### Zugriffslevel

- Lesen: Level 6, 4 und 2
- Schreiben: Nicht schreibbar.

#### Parameter

| Name                  | Bereich                | Funktion                                                     |
|-----------------------|------------------------|--------------------------------------------------------------|
| Ausser Betrieb        | Aus, Ein               | Ein bedeutet, dass Present Value überschrieben werden        |
| (OoS)                 |                        | kann. Z.B. Verdrahtungstest                                  |
| Service/Konfig (P1)   | Fix Aus                | Wert für Prio 1 (immer Aus): Verriegelung der Anlage während |
|                       |                        | der Konfiguration, bzw. beim Aufstarten des Reglers          |
| Notfall (P2)          | Auto, Aus,             | Wert Prio 2: nicht genutzt                                   |
|                       | Stufe1, Stufe2, Stufe3 |                                                              |
| Notfall (P3)          | Auto, Aus,             | Wert Prio 3: nicht genutzt                                   |
|                       | Stufe1, Stufe2, Stufe3 |                                                              |
| Schutz (P4)           | Fix Aus                | Wert Prio 4 (immer Aus): Abschaltung bei Fehler              |
| Schutz (P5)           | Auto, Aus,             | Wert Prio 5: Forcieren auf einen bestimmten Wert, z.B. bei   |
|                       | Stufe1, Stufe2, Stufe3 | Frostschutz                                                  |
| Akt.Zeitschalter (P6) | Auto, Aus,             | Interne Timer aktiv. Wert Prio 6: z.B. Minimale Laufzeit des |
|                       | Stufe1, Stufe2, Stufe3 | Elements bzw. Nachlaufzeit. Klappen bleiben geöffnet bis der |
|                       |                        | Ventilator aus ist.                                          |
| Hand (P7)             | Auto, Aus,             | Wert Prio 7: Nicht genutzt                                   |
|                       | Stufe1, Stufe2, Stufe3 |                                                              |
| Hand HMI/GLS (P8)     | Auto, Aus,             | Wert Prio 8: Handeingriff via HMI                            |
|                       | Stufe1, Stufe2, Stufe3 |                                                              |
| Automodus (P9)        | Auto, Aus,             | Wert Prio 9: Spezialfunktion zum Rücksetzen von Prio 8 auf   |
|                       | Stufe1, Stufe2, Stufe3 | Autobetrieb                                                  |
| Prio 10 bis Prio 14   | Auto, Aus,             | Wert Prio 10 bis 14: Nicht genutzt                           |
|                       | Stufe1, Stufe2, Stufe3 |                                                              |
| Normale operation     | Auto, Aus,             | Wert Prio 15: Normaler Anlagenbetrieb                        |
| <u>(</u> P15)         | Stufe1, Stufe2, Stufe3 |                                                              |
| Zeitprogramm (P16)    | Auto, Aus,             | Wert Prio 16: Zeitschaltkataloge                             |
|                       | Stufe1, Stufe2, Stufe3 |                                                              |
| Vorgabewert           | Auto, Aus,             | Ersatzwert, wenn keine Priorität aktiv ist.                  |
|                       | Stufe1, Stufe2, Stufe3 | Auto bedeutet, dass diese Prio nicht aktiv ist.              |
|                       |                        |                                                              |

Die niedrigste aktive Priorität steuert den Ausgang.

# 9.5 Analoge Eingänge

## 9.5.1 Allgemeines

| Zugang    | Die Detailseiten für analoge Eingänge können auf verschiedenen Wegen erreicht werden, beispielsweise:                                                                           |  |  |
|-----------|----------------------------------------------------------------------------------------------------|--|--|
|           | <ul> <li> &gt; Anlage &gt; Eingänge &gt; [Elementgruppe] &gt; [Anlagenelement] oder</li> <li>Hauptmenü &gt; Anlage &gt; Hauptübersicht &gt; [Element] &gt; [Element]</li> </ul> |  |  |
| Beispiele | <ul> <li> &gt; Anlage &gt; Eingänge &gt; +Temperaturen &gt; Aussenluft oder</li> <li>Hauptmenü &gt; Anlage &gt; Hauptübersicht &gt; AUL-Temperatur &gt; Aussenluft</li> </ul>   |  |  |

| Name                | Bereich      | Funktion                                                                                                    |
|---------------------|--------------|----------------------------------------------------------------------------------------------------|
| Ausser<br>Betrieb   |              | Wegschalten des Eingangs zur manuellen Eingabe eines Werts. Der Handeingriff<br>wird nicht automatisch zurückgesetzt. Falls die Funktion Manual Alarm aktiviert ist,<br>kann nach einer einstellbaren Zeit ein Alarm ausgelöst werden. |
|                     | Passiv       | Eingang befindet sich im Automatik Mode.                                                                                                    |
|                     | Aktiv        | Eingang ist OoS: Aktuelle Hardware-Wert hat keinen Einfluss auf Eingang.                                                                                                    |
| Istwert             |              | Aktueller Wert des Eingangs. Bei "Ausser Betrieb" kann ein Wert eingegeben werden                                                                                                    |
| Fehler              | OK           | Zustand der Zuverlässigkeit der Hardware.                                                                                                    |
|                     | k.Fühler     | <ul> <li>Unterbruch bei den F</li></ul>                                                                                                    |
|                     | ü.Grenze     | <ul> <li>Wert ausserhalb Messbereich (nach oben) bei 0-10V DC Eingängen.</li> </ul>                                                                                                    |
|                     | u.Grenze     | Nach unten                                                                                                    |
|                     | Unterbr.     | Unterbrechung                                                                                                    |
|                     | Kurzschl.    | <ul> <li>Kurzschluss bei den F</li></ul>                                                                                                    |
|                     | k.Ausgang    | Kalibrierung fehlt. Der Regler muss in die Fabrik zurückgeschickt werden                                                                                                    |
|                     | Kom'fehl.    | Kommunikationsfehler                                                                                                    |
|                     | Proz'err     | Interner Kalkulationsfehler                                                                                                    |
|                     | Fehler       | Interner Fehler                                                                                                    |
|                     | Konf'err     | Eingang nicht konfiguriert                                                                                                    |
| Begrenzung          | Passiv       |                                                                                                    |
| oben                | Aktiv        | Anzeige eines Off normal Alarms, wenn <b>Present Value &gt; High limit</b>                                                                                                    |
| Begrenzung          | Passiv       |                                                                                                    |
| unten               | Aktiv        | Anzeige eines Off normal Alarms, wenn <b>Present Value &lt; Low limit</b>                                                                                                    |
| Fühler-             | [K]          | Korrekturwert Fühler. Beispiel: Wenn Present value 20.4 beträgt und die reale                                                                                                    |
| korrektur           |              | Temperatur 20.1, sollte dieser Wert auf -0.3 gesetzt werden.                                                                                                    |
| PT1 Filter          | 032767[s]    | Zeitkonstante für den Eingangsfilter.                                                                                                    |
| HW                  |              | Damit können z.B. bei Druckfühlern Spitzen weggefiltert werden.                                                                                                    |
| Begrenzung<br>oben  | z.B. [°C]    | Grenzwert für einen High limit Alarm.                                                                                                    |
| Begrenzung<br>unten | z.B. [°C]    | Grenzwert für einen Low limit Alarm.                                                                                                    |
| Alarm-konfig.       |              | Alarmverhalten: Definition, welche Alarme Events auslösen,                                                                                                    |
| 5                   | Bear.ob.     | High limit Alarme sind freigegeben.                                                                                                    |
|                     | Bear.unt.    | <ul> <li>Low limit Alarme sind freidegeben.</li> </ul>                                                                                                    |
|                     | Alarm        | <ul> <li>Nicht vorhanden bei analogen Eingängen.</li> </ul>                                                                                                    |
|                     | HW-Fehl.     | <ul> <li>Fault Alarme (Reliability ≠ 0) sind freigegeben.</li> </ul>                                                                                                    |
|                     | n.verriegelt | Automatisches Rücksetzen der Fault und Off Normal Alarme.                                                                                                    |
|                     | typeAl.      | Nicht unterstützt.                                                                                                    |
|                     | ev.OffN      | Nicht unterstützt.                                                                                                    |
|                     | evtFehler    | Nicht unterstützt.                                                                                                    |
|                     | evtNorm.     | Nicht unterstützt.                                                                                                    |
|                     | Gemacht      | Übernahme geänderter Parameter. Muss nach Änderung gesetzt werden.                                                                                                    |

| Name          | Bereich       | Funktion                                                                            |  |
|---------------|---------------|-------------------------------------------------------------------------------------|--|
| Alarm-        |               | Definition der Alarmpriorität für OffNormal Alarme (High Limit; Low Limit):         |  |
| priorität     | AnlageAus (A) | Die Anlage geht auf Stopp.                                                          |  |
|               | Dringend (A)  | Die Anlage geht auf Aus.                                                            |  |
|               | Niedrig (B)   | <ul> <li>Der betroffene Anlagenteil schaltet ab (z.B. die Heizpumpe).</li> </ul>    |  |
|               | Warnung (C)   | Reine Meldung.                                                                      |  |
|               | Kein Alarm    | Kein Alarm                                                                          |  |
|               | Ereign'hist.  | <ul> <li>Ereignis wird in Historie abgelegt/gespeichert</li> </ul>                  |  |
|               | Trend Notif.  | Nicht nutzen; intern                                                                |  |
| Fehler-       |               | Festlegung der Fehlerpriorität (und Gruppen A, B, C):                               |  |
| priorität     | AnlageAus (A) | Die Anlage geht auf Stopp.                                                          |  |
|               | Dringend (A)  | Die Anlage geht auf Aus.                                                            |  |
|               | Niedrig (B)   | • Der betroffene Anlagenteil schaltet ab (z.B. die Heizpumpe).                      |  |
|               | Warnung (C)   | Reine Meldung.                                                                      |  |
|               | Kein Alarm    | Kein Alarm                                                                          |  |
|               | Ereign'hist.  | Ereignis wird in Historie abgelegt/gespeichert                                      |  |
|               | Trend Notif.  | Nicht nutzen; intern                                                                |  |
| ->Alarm       | 065535 [s]    | Alarmverzögerungszeit bei High und Low limit Alarmen.                               |  |
| Verzög.       |               |                                                                                     |  |
| Wert-selektor |               | Wahl des für die Applikation gültigen Eingangswerts:                                |  |
|               | Hardware      | Wert am Hardware-Eingang                                                            |  |
|               | Komm.         | Wert der Kommunikation                                                              |  |
|               | Mittelw.      | • Mittelwert aus den Werten am Hardware-Eingang und von der Kommunikation. Ist      |  |
|               |               | einer der beiden Werte ungültig, wird ein Alarm ausgelöst (falls freigegeben).      |  |
|               | Minimum       | Niedrigster Wert aus dem Hardware-Eingang und von der Kommunikation.                |  |
|               |               | Ist einer der beiden Werte ungültig, wird ein Alarm ausgelöst (falls freigegeben).  |  |
|               | Maximum       | Höchster Wert aus dem Hardware-Eingang und von der Kommunikation.                   |  |
|               |               | Ist einer der beiden Werte ungültig, wird ein Alarm ausgelöst (falls freigegeben).  |  |
|               | Bevorz.HW     | • Der Wert am Hardware-Eingang hat den Vorzug. Ist dieser ungültig, wird der Wert   |  |
|               |               | der Kommunikation genommen. Wenn beide Werte ungültig sind, wird ein Alarm          |  |
|               |               | ausgelöst (falls freigegeben).                                                      |  |
|               | Bevorz.K.     | • Der Wert der Kommunikation hat den Vorzug. Ist dieser ungültig, wird der Wert des |  |
|               |               | Hardware-Eingangs genommen. Wenn beide Werte ungültig sind, wird ein Alarm          |  |
|               |               | ausgelöst (falls freigegeben).                                                      |  |
| Erweitert     |               | Sprung zur Seite Erweitert (nur mit Zugriffslevel 6, 4 und 2)                       |  |

### 9.5.2 Erweitert

### Zugriffslevel

- Lesen: Level 4 und 2
- Schreiben: Level 4 und 2

| Name             | Bereich    | Funktion                                                                      |  |
|------------------|------------|-------------------------------------------------------------------------------|--|
| Totzone          | [K]        | Hysterese gegenüber Alarm-Aus                                                 |  |
| Wert HW          | [°C]       | Aktueller Wert der Hardware.                                                  |  |
| Gültigkeit HW    | ОК,        | Aktuelle Zuverlässigkeit des Werts der Hardware.                              |  |
| Wert Komm.       | [°C]       | Aktueller Wert von der Kommunikation.                                         |  |
| Gültigkeit Komm. | OK,        | Aktuelle Zuverlässigkeit des Werts von der Kommunikation.                     |  |
| + ->Alarm        | Wochentag, | Datum und Zeit des Auftretens des letzten Off Normal Alarms.                  |  |
|                  | dd.mm.yyyy |                                                                               |  |
|                  | hh:mm:ss   |                                                                               |  |
| + ->Fehler       | Wochentag, | Datum und Zeit des Auftretens des letzten Fault Alarms (Reliabilty $\neq$ 0). |  |
|                  | dd.mm.yyyy |                                                                               |  |
|                  | hh:mm:ss   |                                                                               |  |
| + ->Normal       | Wochentag, | Datum und Zeit des Zurücksetzens des letzten Alarms.                          |  |
|                  | dd.mm.yyyy |                                                                               |  |
|                  | hh:mm:ss   |                                                                               |  |
| Alarm            | Aus        | Alarm aktiv oder nicht aktiv                                                  |  |
|                  | Ein        |                                                                               |  |
| Kommunikation    | 065535     | Frei nutzbar.                                                                 |  |
| Info             |            |                                                                               |  |

# 9.6 Digitale Eingänge

## 9.6.1 Allgemeines

| Zugang    | <ul> <li>Die Detailseiten für digitale Eingänge können auf verschiedenen Wegen erreicht werden, beispielsweise:</li> <li> &gt; Anlage &gt; Eingänge &gt; +Digitale Eingänge &gt; [Element] oder</li> <li> &gt; Anlage &gt; [Elementregelung] &gt; [Anlagenelement] &gt; [Element]</li> </ul> |
|-----------|----------------------------------------------------------------------------------------------------|
| Beispiele | <ul> <li> &gt; Anlage &gt; Eingänge &gt; +Digitale Eingänge &gt; AUL-Klappe RM oder</li> <li> &gt; Anlage &gt; Klappen Regelung &gt; Klappen &gt; AUL-Klappe RM</li> </ul>                                                                                                    |

| Name           | Bereich       | Funktion                                                                                      |  |  |
|----------------|---------------|-----------------------------------------------------------------------------------------------|--|--|
| Ausser         | Passiv        | Wegschalten des Eingangs zur manuellen Eingabe eines Werts. Der Handeingriff                  |  |  |
| Betrieb        | Aktiv         | wird nicht automatisch zurückgesetzt. Falls die Funktion Manual Alarm aktiviert ist,          |  |  |
|                |               | kann nach einer einstellbaren Zeit ein Alarm ausgelöst werden.                                |  |  |
|                |               | Eingang befindet sich im Automatik Mode.                                                      |  |  |
|                |               | <ul> <li>Eingang ist OoS: Aktueller Hardware-Wert hat keinen Einfluss auf Eingang.</li> </ul> |  |  |
| Istwert        | Hardware-     | Aktueller Wert des Eingangs. Der Wert wird bei einem Alarm 'eingefroren'.                     |  |  |
|                | abhängig      | Bei "Ausser Betrieb" kann ein Wert eingegeben werden.                                         |  |  |
| Fehler         | OK            | Reliability                                                                                   |  |  |
| Alarm          | Passiv        | Alarm aktiv                                                                                   |  |  |
|                | Aktiv         |                                                                                               |  |  |
| Alarmkonfig.   |               | Alarmverhalten: Definition, welche Alarme Events auslösen.                                    |  |  |
|                | Begr.ob.      | High limit Alarme sind freigegeben.                                                           |  |  |
|                | Begr.unt.     | Low limit Alarme sind freigegeben.                                                            |  |  |
|                | Alarm         | <ul> <li>Nicht vorhanden bei analogen Eingängen.</li> </ul>                                   |  |  |
|                | HW-Fehl.      | <ul> <li>Fault Alarme (Reliability ≠ 0) sind freigegeben.</li> </ul>                          |  |  |
|                | n.verriegelt  | Automatisches Rücksetzen der Fault und Off Normal Alarme.                                     |  |  |
|                | typeAl.       | Nicht unterstützt.                                                                            |  |  |
|                | ev.OffN       | Nicht unterstützt.                                                                            |  |  |
|                | evtFehler     | Nicht unterstützt.                                                                            |  |  |
|                | evtNorm.      | Nicht unterstützt.                                                                            |  |  |
|                | Gemacht       | Übernahme geänderter Parameter. Muss nach Änderung gesetzt werden.                            |  |  |
| Alarmpriorität |               | Definition der Meldeklasse für OffNormal Alarme (High Limit; Low Limit):                      |  |  |
|                | AnlageAus (A) | Die Anlage geht auf Stopp.                                                                    |  |  |
|                | Dringend (A)  | Die Anlage geht auf Aus.                                                                      |  |  |
|                | Niedrig (B)   | • Der betroffene Anlagenteil schaltet ab (z.B. die Heizpumpe).                                |  |  |
|                | Warnung (C)   | Reine Meldung.                                                                                |  |  |
|                | Kein Alarm    | Kein Alarm                                                                                    |  |  |
|                | Ereign'hist.  | <ul> <li>Ereignis wird in Historie abgelegt/gespeichert</li> </ul>                            |  |  |
|                | Trend Notif.  | Nicht nutzen; intern                                                                          |  |  |
|                |               | Hinweis:                                                                                      |  |  |
|                |               | Bei allen Eingängen, die keinen Alarm auslösen sollen (z.B. Anlagenschalter)                  |  |  |
|                |               | muss dieser Schalter auf No Alarm stehen.                                                     |  |  |

| Name                  | Bereich                                                   | Funktion                                                                                                    |  |
|-----------------------|-----------------------------------------------------------|----------------------------------------------------------------------------------------------------|--|
| ->Alarm<br>Verzög.    | 065535 [s]                                                | Alarmverzögerungszeit bei Off Normal Alarmen.                                                                                                    |  |
| +Betriebs-<br>stunden | 0 [h]                                                     | Anzahl aufgelaufene Betriebsstunden des Eingangs: Zeit, während der der Eingang = TRUE war.                                                                                                    |  |
| Zurückstellen         | Ausführen                                                 | Zurückstellen der Betriebsstunden.                                                                                                    |  |
| Letz.<br>Rückstellung | Wday,<br>dd.mm.yyy,<br>hh:mm:ss                           | Datum und Zeit des letzten Zurücksetzens der Betriebsstunden.                                                                                                    |  |
| Wertselektor          | Hardware<br>Komm.<br>UND<br>ODER<br>Bevorz.HW<br>Bevorz.K | <ul> <li>Wahl des für die Applikation gültigen Eingangswerts:</li> <li>Wert am Hardware-Eingang.</li> <li>Wert der Kommunikation.</li> <li>Eingang ist 1, wenn Wert am Hardware-Eingang und Kommunikation = 1 sind.<br/>Ist einer der beiden Werte ungültig, wird Alarm ausgelöst (falls freigegeben).</li> <li>Eingang ist 1, wenn Wert am Hardware-Eingang und Kommunikation = 1 sind.<br/>Ist einer der beiden Werte ungültig, wird Alarm ausgelöst (falls freigegeben).</li> <li>Eingang ist 1, wenn Wert am Hardware-Eingang und Kommunikation = 1 sind.<br/>Ist einer der beiden Werte ungültig, wird Alarm ausgelöst (falls freigegeben).</li> <li>Der Wert am Hardware-Eingang hat den Vorzug. Ist dieser ungültig, wird der<br/>Wert der Kommunikation genommen. Wenn beide Werte ungültig sind, wird ein<br/>Alarm ausgelöst (falls freigegeben).</li> <li>Der Wert der Kommunikation hat den Vorzug. Ist dieser ungültig, wird der Wert<br/>des Hardware-Eingangs genommen. Wenn beide Werte ungültig sind, wird ein</li> </ul> |  |
| Kontakt-              |                                                           | Umstellung des Eingangs von Normal offen auf Normal geschlossen:                                                                                                    |  |
| funktion              | NO<br>NC                                                  | <ul> <li>Normal open (Logisch 1 am Eingang = TRUE im Programm).</li> <li>Normal closed (Logisch 0 am Eingang = TRUE im Programm).</li> </ul>                                                                                                    |  |
| Erweitert             |                                                           | Sprung zur Seite Erweitert (nur mit Zugriffslevel 4 und 2)                                                                                                    |  |

### 9.6.2 Erweitert

### Zugriffslevel

- Lesen: Level 4 und 2
- Schreiben: Nicht schreibbar

| Parameter        |                  |                                                                               |
|------------------|------------------|-------------------------------------------------------------------------------|
| Name             | Bereich Funktion |                                                                               |
| Wert HW          |                  | Aktueller Wert der Hardware.                                                  |
| Gültigkeit HW    | OK               | Aktuelle Zuverlässigkeit des Werts der Hardware.                              |
| Wert Komm.       |                  | Aktueller Wert von der Kommunikation.                                         |
| Gültigkeit Komm. | OK               | Aktuelle Zuverlässigkeit des Werts von der Kommunikation.                     |
| Alarm            |                  | Alarm aktiv oder nicht aktiv                                                  |
| + ->Alarm        | Wochentag,       | Datum und Zeit des Auftretens des letzten Off Normal Alarms.                  |
|                  | dd.mm.yyyy       |                                                                               |
|                  | hh:mm:ss         |                                                                               |
| + ->Fehler       | Wochentag,       | Datum und Zeit des Auftretens des letzten Fault Alarms (Reliabilty $\neq$ 0). |
|                  | dd.mm.yyyy       |                                                                               |
|                  | hh:mm:ss         |                                                                               |
| + ->Normal       | Wochentag,       | Datum und Zeit des Zurücksetzens des letzten Alarms.                          |
|                  | dd.mm.yyyy       |                                                                               |
|                  | hh:mm:ss         |                                                                               |
| Kommunikation    | 065535           | Frei nutzbar                                                                  |
| Info             |                  |                                                                               |

# 9.7 PID-Regler

## 9.7.1 Allgemeines

| Inhalt    | In diesem Kapitel ist die Parametrierung des PID- und Kaskadenreglers beschrieben.                                                                                                    |  |  |
|-----------|----------------------------------------------------------------------------------------------------|--|--|
| i         | Für alle Reglereinstellungen von PID-Reglern wird auf die gleiche Seite "Loop<br>controller", für alle Reglereinstellungen von Kaskadenreglern auf die gleiche<br>Seite "Cascade controller" verwiesen.<br>Aus diesem Grund wurden alle physikalischen Einheiten weggelassen.<br>Ferner werden die Ausgänge <i>Control output clg</i> und <i>Control output htg</i> bei den<br>Feuchtereglern für Ent- bzw. Befeuchten genutzt. |  |  |
| Zugang    | Die Detailseiten für PID-Regler können auf verschiedenen Wegen erreicht werden, beispielsweise:                                                                                                    |  |  |
|           | <ul> <li>Hauptmenü &gt; Anlage &gt; Regler &gt; [Element] oder</li> <li>Hauptmenü &gt; Anlage &gt; [Elementgruppe] &gt; [Element] &gt; Regler</li> </ul>                                                                                                    |  |  |
| Beispiele | <ul> <li>Hauptmenü &gt; Anlage &gt; Regler &gt; ZUL-Ventilator oder</li> <li>Hauptmenü &gt; Anlage &gt; Ventilator Regelung &gt; ZUL-Ventilator &gt; Regler</li> </ul>                                                                                                    |  |  |

| Name          | Bereich  | Funktion                                                                      |  |  |
|---------------|----------|-------------------------------------------------------------------------------|--|--|
| Reglerausgang | 0100 [%] | Aktueller Ausgang des Reglers.                                                |  |  |
| Istwert       |          | Aktueller Istwert (Eingangswert) des Reglers.                                 |  |  |
| Einstellung   |          | Aktueller Sollwert des Reglers.                                               |  |  |
| Aktivierung   |          | Freigabe des Reglers:                                                         |  |  |
|               | Passiv   | Regler nicht freigegeben.                                                     |  |  |
|               | Aktiv    | Regler freigegeben.                                                           |  |  |
| Fehler        |          | Fehlerstatus des Reglers, z.B. gestörtes Fühlersignal:                        |  |  |
|               | Passiv   | Kein Fehler.                                                                  |  |  |
|               | Aktiv    | • Fehler anstehend. Dies löst keinen Event aus, da die Ursache für einen      |  |  |
|               |          | Reglerfehler separat erfasst wird (z.B. Fühlerstörung).                       |  |  |
| Status        | GESP     | Gesperrt: Der Regler ist nicht freigegeben oder auf Out of Service gesetzt.   |  |  |
|               | OG       | Reglerausgang = High limit                                                    |  |  |
|               | UG       | Reglerausgang = Low limit                                                     |  |  |
|               | REG      | Regelbetrieb                                                                  |  |  |
|               | Y-NV     | • Direkter Eingriff auf Hardwareausgang aktiv (z.B. Hand via HMI oder Frost). |  |  |
|               | UDEF     | Nicht definiert.                                                              |  |  |
| Invertiere    |          | Invertiert den Wirksinn des Reglers und das Ausgangssignal im                 |  |  |
| Ausgang       |          | abgeschalteten Zustand:                                                       |  |  |
|               | Passiv   | • Ausgangsignal = 0 %.                                                        |  |  |
|               | Aktiv    | Ausgangsignal = 100 %                                                         |  |  |
|               |          | Funktion: Siehe Zusammenhang Gain und Invert bei den Special Settings.        |  |  |

### Allgemeines, Forts.

#### Parameter, Forts.

| Name             | Bereich | Funktion                                                          |
|------------------|---------|-------------------------------------------------------------------|
| Begrenzung oben  |         | Maximalbegrenzung des Reglers.                                    |
| Begrenzung unten |         | Minimalbegrenzung des Reglers.                                    |
| Erweitert        |         | Sprung zur Seite Special settings (nur mit Zugriffslevel 4 und 2) |

### 9.7.2 Spezielle Einstellungen

| Zugriffslevel | <ul> <li>Lesen: Level 4 und 2</li> </ul> |
|---------------|------------------------------------------|
|               | O show the second second discussed       |

Schreiben: Level 4 und 2

| Name               | Bereich         | Funktion                                                                                                    |
|--------------------|-----------------|----------------------------------------------------------------------------------------------------|
| Verstärkung (Kp)   | -10001000       | Verstärkungsfaktor (KP). Er legt zusammen mit Invert<br>output/funct den Wirksinn (Heizen bzw. Kühlen fest).<br>Funktion: Siehe Zusammenhang Gain und Invert |
| Nachstellzeit (Tn) | 018000 [s]      | Nachstellzeit (TN)                                                                                                    |
| Vorhaltezeit (Tv)  | 018000 [s]      | Vorhaltezeit (TD)                                                                                                    |
| Ausser Betrieb     | Passiv<br>Aktiv | Ausser Betrieb: Der Regler wird aus der Sequenz genommen und der Reglerausgang auf 0 gesetzt.                                                                |

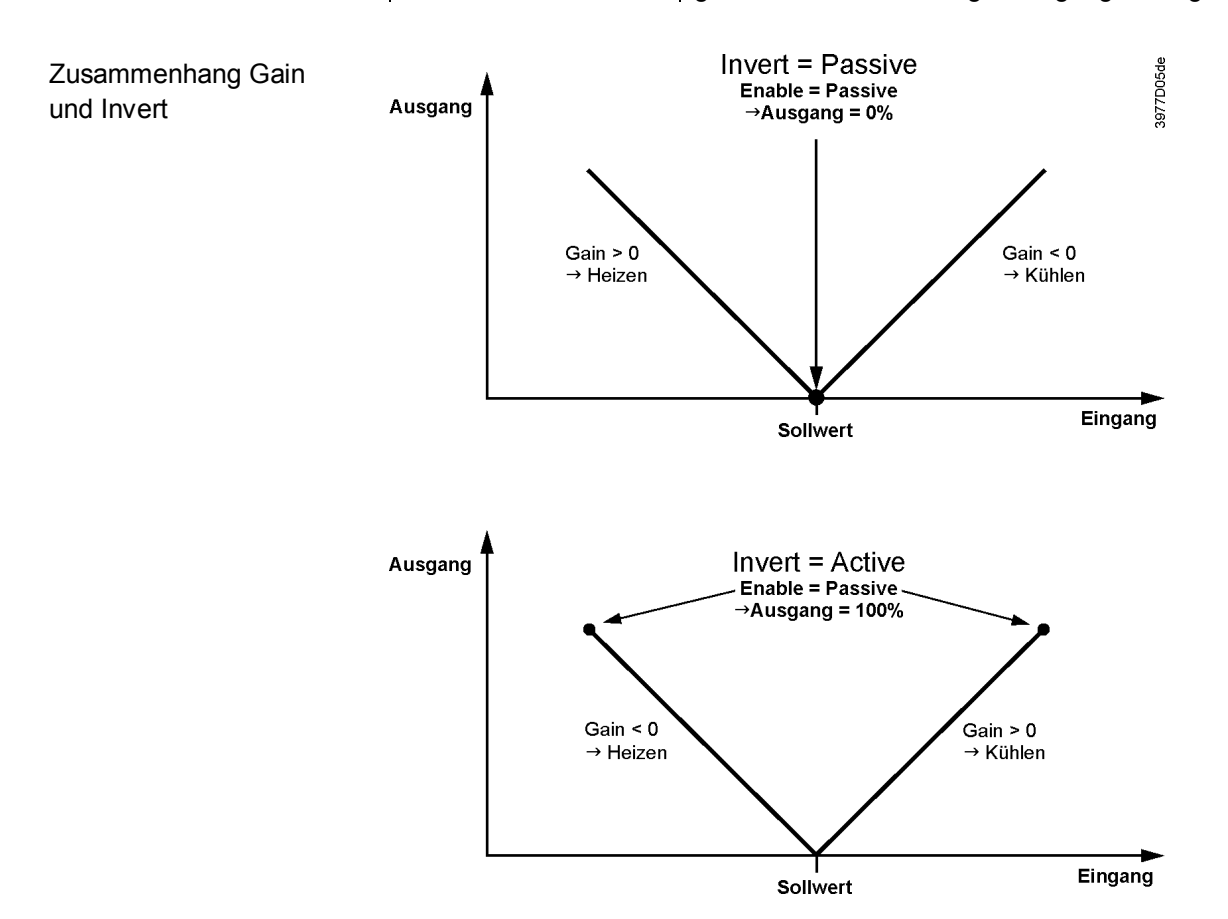

## 9.8 Kaskadenregler

## 9.8.1 Allgemeines

Zugang

Die Detailseiten für Kaskadenregler können auf verschiedenen Wegen erreicht werden, beispielsweise:

- Hauptmenü > Anlage > Temp Regelung > Kaskaden Regler
- Hauptmenü > Anlage > Feuchte Regelung > Kaskaden Regler
- Hauptmenü > Anlage > Regler > Kask Regler Tmp
- Hauptmenü > Anlage > Regler > Kask Regler Befeuch

| Name               | Bereich                   | Funktion                                                |
|--------------------|---------------------------|---------------------------------------------------------|
| Regl'ausg.Küh/Entf |                           | Aktueller Ausgang des Reglers für den Kühlsollwert bzw. |
|                    |                           | den Entfeuchtungssollwert.                              |
| Regl'ausg.Heiz/Bef |                           | Aktueller Ausgang des Reglers für den Heizsollwert bzw. |
|                    |                           | den Befeuchtungssollwert.                               |
| Istwert            |                           | Aktueller Istwert (Eingangswert) für den Regler.        |
| Raum SW Kühl/Entf  |                           | Kühl- bzw. Entfeuchtungssollwert aus dem Programm.      |
| Raum SW Heiz/Bef   |                           | Heiz- bzw. Befeuchtungssollwert aus dem Programm.       |
| Begrenzung oben    | -64.0 …99.0 [°C] / [% rH] | Maximale Zulufttemperatur bzwfeuchte.                   |
| Begrenzung unten   | -64.0…99.0 [°C] / [% rH]  | Minimale Zulufttemperatur bzwfeuchte.                   |
| Lastkompensation   | -64.0…99.0 [°C] / [% rH]  | Feste Kompensation einer Raumlast. Daraus werden die    |
|                    |                           | aktuellen Reglerausgänge wie folgt berechnet:           |
|                    |                           | Control output clg = Intern berechneter Control Output  |
|                    |                           | clg + Load compensation                                 |
|                    |                           | Control output htg = Intern berechneter Control Output  |
|                    |                           | htg + Load compensation                                 |
| Sollwerttyp        | Heiz+TZ                   | Anzeige der vom Programm kommenden Sollwertvariante     |
|                    | Heiz/Kühl                 | (Configuration 2 >Tmp stpt selection bzw. Hum stpt      |
|                    | +/- 1/2TZ                 | selection).                                             |
|                    | Kühlen-TZ                 |                                                         |
| Sollwert Totzone   |                           | Aus den Eingaben berechnete Totzonen. (Eingabe der      |
|                    |                           | Totzonen: Configuration 2 >Tmp stpt selection bzw. Hum  |
|                    |                           | stpt selection.)                                        |
| Aktivierung        |                           | Freigabe des Reglers:                                   |
|                    | Passiv                    | Regler nicht freigegeben                                |
|                    | Aktiv                     | Regler freigegeben                                      |
| Fehler             |                           | Fehlerstatus des Reglers (z.B. gestörtes Fühlersignal): |
|                    |                           | Kein Fehler                                             |
|                    | Passiv                    | Fehler anstehend. Dies löst keinen Event aus, da die    |
|                    | Aktiv                     | Ursachen für einen Reglerfehler separat erfasst         |
|                    |                           | werden (z.B. eine Raumfühlerstörung).                   |

### Allgemeines, Forts.

| Parameter, Forts. |         |                                                                      |
|-------------------|---------|----------------------------------------------------------------------|
| Name              | Bereich | Funktion                                                             |
| Status            |         | Status des Reglers:                                                  |
|                   | GESP    | Regler nicht freigegeben.                                            |
|                   | OG      | Reglerausgang = High limit                                           |
|                   | UG      | Reglerausgang = Low limit                                            |
|                   | REG     | Regelbetrieb                                                         |
|                   | UDEF    | Nicht definiert.                                                     |
| Erweitert         |         | Sprung zur Seite Spezielle Einstellungen (nur Zugriffslevel 4 und 2) |

## 9.8.2 Spezielle Einstellungen

| Name                 | Bereich                                                                                                    | Funktion                                                                                                    |  |  |
|----------------------|----------------------------------------------------------------------------------------------------|----------------------------------------------------------------------------------------------------|--|--|
| Verstärkung (Kp)     | 01000                                                                                                    | Verstärkungsfaktor (KP).                                                                                                    |  |  |
| Nachstellzeit (Tn)   | 018000 [s]                                                                                                    | Nachstellzeit (TN)                                                                                                    |  |  |
| Min/max Begrenzung   | -64.0…99.0 [°C] / [% rH]                                                                                                    | Verschiebt die Grenzen High und Low limit in der<br>Endlage. Somit kann bei Bedarf auch in der<br>Endlage eine Differenz zwischen dem Heiz- und<br>dem Kühlausgang sichergestellt werden. |  |  |
| Funktion im Kühlfall | <ul> <li>Min/max limit positiv:</li> <li>Niedrigster Control output clg = Low limit + Min/max limit</li> <li>Niedrigster Control output htg = Low limit</li> </ul>               |                                                                                                    |  |  |
|                      | <ul> <li>Min/max limit negativ:</li> <li>Niedrigster Control output clg =</li> <li>Niedrigster Control output htg =</li> </ul>                                                   | = Low limit<br>= Low limit - Min/max limit                                                                                                    |  |  |
| Funktion im Heizfall | <ul> <li>Min/max limit positiv:</li> <li>Niedrigster Control output clg = High limit</li> <li>Niedrigster Control output htg = High limit - Min/max limit</li> </ul>             |                                                                                                    |  |  |
|                      | <ul> <li>Min/max limit negativ:</li> <li>Niedrigster Control output clg = High limit + Min/max limit</li> <li>Niedrigster Control output htg = High limit</li> </ul>             |                                                                                                    |  |  |
| Beispiel             | High limit = 28<br>Low limit = 16<br>Min/max limit = -2                                                                                                    |                                                                                                    |  |  |
|                      | <ul> <li>Kühlfall:</li> <li>Niedrigster Control output clg = Low limit =&gt; 16</li> <li>Niedrigster Control output htg = Low limit - Min/max limit =&gt; 16 - 2 = 14</li> </ul> |                                                                                                    |  |  |
|                      | <ul> <li>Heizfall:</li> <li>Niedrigster Control output clg =</li> <li>Niedrigster Control output htg =</li> </ul>                                                                | = High limit + Min/max limit => 28 + 2 = 30<br>= High limit => 28                                                                                                    |  |  |

# 9.9 Zeitprogramm, Allgemeines

| Inhalt                | In diesem Kapitel sind die allgemeinen Eingabemöglichkeiten und Funktionen der Zeitkataloge und Kalender beschrieben.                                                                                                    |  |
|-----------------------|----------------------------------------------------------------------------------------------------|--|
| Eingabemöglichkeiten  | Je nach Konfiguration unterscheiden sich die Eingabemöglichkeiten für<br>Schaltbefehle. Diese werden in Konfiguration 1 festgelegt:                                                                                                    |  |
|                       | Hauptmenü > Konfiguration > Konfiguration 1 > ZSP Funktion<br>Hauptmenü > Konfiguration > Konfiguration 1 > ZSP Stufen                                                                                                    |  |
| Kalender in Auxiliary | Der in Zusatz vorhandene Zeitkatalog/Kalender hat die festen Einstellungen Off und On:                                                                                                    |  |
|                       | Hauptmenü > Konfiguration > Konfiguration 2 > Zusatz ZSP Ausgang                                                                                                    |  |
| Funktionen            | Wenn keine Elemente mit höherer Priorität (z.B. Manual Operation $\neq$ Auto) aktiv sind, kann die Anlage mittels des Zeitkataloges auf Aus oder auf eine beliebige Stufe geschaltet werden (bei analog geregelten Ventilatoren auf den jeweiligen Stufen-Sollwert). |  |
|                       | Pro Wochentag sind maximal 6 Schalteinträge möglich.                                                                                                    |  |
|                       | Der Kalender Fix Off (nur in Operating mode) übersteuert den Kalender Exception und dieser wiederum den normalen Zeitkatalog.                                                                                                    |  |
|                       | In jedem Kalender können maximal 10 Perioden oder Ausnahmetage definiert werden.                                                                                                    |  |
| i                     | TSP function=Steps+Tmp:<br>Das Zeitprogramm bestimmt sowohl den Fan steps Sollwert und den Temperatur<br>Sollwert (Comfort/Economy).                                                                                                    |  |

## 9.10 Wochenschaltplan

#### Parameter

Hauptmenü > Anlage > Hauptübersicht > Zeitprogramm > *Plan* Hauptmenü > Anlage > Haupt Einstellungen > Zeitprogramm > *Plan* Startseite > Hauptübersicht > Zeitprogramm > *Plan* 

| Name          | Bereich | Funktion                                                                 |
|---------------|---------|--------------------------------------------------------------------------|
| Istwert       |         | Resultierender Schaltbefehl aus dem Scheduler.                           |
| Montag        | Passiv  | Anzeige Active falls der aktuelle Tag ein Montag ist. Der letzte Eintrag |
|               | Aktiv   | des Tages gilt bis 23:59. Sprung zum Tagesschaltplan des Montags.        |
| Kopieren ZSK  |         | Kopiert die Einträge des Zeitprogramms vom Montag auf die Tage           |
|               |         | Dienstag bis Freitag:                                                    |
|               | Mo zu   | Passive Stellung (kopieren nicht aktiv).                                 |
|               | Di-Fr   | Das Kopieren startet. Anschliessend springt die Anzeige zurück.          |
| Dienstag      |         | Analog Montag                                                            |
| •••           |         |                                                                          |
| Sonntag       |         | Analog Montag                                                            |
| Ausnahme      |         | Anzeige des aktiven Befehls, falls der aktuelle Tag ein Ausnahmetag ist. |
|               |         | Sprung zum Tagesschaltplan für Ausnahmetage.                             |
| Periodenstart |         | (Nur mit Zugriffsebene 2 verfügbar.)                                     |
|               |         | Startdatum, ab wann der Wochenschaltplan gilt.                           |
|               |         | Der Eintrag *,* *.00 bedeutet, dass der Wochenschaltplan immer aktiv     |
|               |         | ist> Aktivierung des Wochenschaltplans.                                  |
| Period:Stop   |         | (Nur mit Zugriffsebene 2 verfügbar.)                                     |
|               |         | Startdatum und -Zeit ab wann der Wochenschaltplan nicht mehr gilt.       |

## 9.11 Tagesschaltplan

#### Parameter

Hauptmenü > Anlage > Hauptübersicht > Zeitprogramm > *Plan* > Montag...Ausnahme Hauptmenü > Anlage > Haupteinstellungen > Zeitprogramm > *Plan* > Montag...Ausnahme Startseite > Hauptübersicht > Zeitprogramm > *Plan* > Montag...Ausnahme

| Name         | Bereich | Funktion                                                                        |
|--------------|---------|---------------------------------------------------------------------------------|
| Plan Tag     |         | Status des betreffenden Wochen- oder Ausnahmetags:                              |
|              | Passiv  | • Aktueller Wochentag (Systemtag) entspricht nicht dem bearbeiteten Tag.        |
|              | Aktiv   | Aktueller Wochentag (Systemtag) entspricht dem bearbeiteten Tag.                |
| Zeit-1       |         | Sonderfall: Dieser Eintrag darf nicht verstellt werden; er muss stets auf 00:00 |
|              |         | stehen und ist nur mit Passwortlevel 4 verstellbar.                             |
| Wert-1       |         | Schaltbefehl für Time 1                                                         |
| Zeit-2       |         | Schaltzeitpunkt 2                                                               |
|              |         | *: *> Eintrag nicht aktiv                                                       |
| Wert-2Wert-6 |         | Analog Value 1                                                                  |
| Zeit-3Zeit-6 |         | Analog Time 2                                                                   |

# 9.12 Ausnahmetage und fix Aus

| Ausnahmetage,<br>Definition     | In den Kalendern werden Ausnahmetage definiert. Dies können bestimmte Tage,<br>Perioden oder bestimmte Wochentage sein.<br>An diesen Ausnahmetagen wird der Wochenschaltplan durch die Ausnahmetage<br>übersteuert. |  |
|---------------------------------|----------------------------------------------------------------------------------------------------|--|
| Ausnahmetage, aktiv<br>Einträge | Ve Ist ein Eintrag im Kalender Ausnahmetage aktiv, schaltet die Anlage entsprechend den im Wochenschaltplan unter Ausnahme festgelegten Tagesschaltplan.                                                            |  |
| Fix Aus                         | Ist ein Eintrag im Kalender fix Off aktiv, schaltet die Anlage aus.                                                                                                    |  |
| Pfade Ha<br>Ha                  | -<br>                                                                                                    |  |

| -           | -        | -         |                                 |
|-------------|----------|-----------|---------------------------------|
| Hauptmenü > | Anlage > | Zusätze > | ZSP Ausgang > Kalender Ausnahme |

| Name          | Bereich   | Funktion                                                                   |
|---------------|-----------|----------------------------------------------------------------------------|
| Istwert       |           | Anzeige, ob zurzeit ein Kalendereintrag aktiv ist:                         |
|               | Passiv    | <ul> <li>Zurzeit ist kein Kalendereintrag aktiv.</li> </ul>                |
|               | Aktiv     | Zurzeit ist ein Kalendereintrag aktiv.                                     |
| +Auswahl-x    |           | Spezifizierung der Eingabe für die Ausnahme:                               |
|               | Datum     | <ul> <li>Ein bestimmter Tag (z.B. Feiertag)</li> </ul>                     |
|               | Bereich   | Eine Periode (z.B. Ferien)                                                 |
|               | Wochentag | Ein bestimmter Wochentag.                                                  |
|               | Passiv    | Die Einträge werden ignoriert.                                             |
|               |           | Dieser Wert sollte immer zuletzt, nach den Datumseingaben gesetzt werden.  |
| -(Start)Datum |           | <ul> <li>Choice-x = Range: Eingabe des Startdatums der Periode.</li> </ul> |
|               |           | (Choice-x = Date: Eingabe eines Datums für einen einzelnen Tag             |
| -Enddatum     |           | Nur bei Choice-x = Range: Eingabe des Enddatums der Periode. Das           |
|               |           | Enddatum muss immer nach dem Startdatum liegen.                            |
| -Wochentag    |           | Nur bei Choice-x = Weekday: Eingabe des Wochentags.                        |

#### Beispiele

Nachstehend folgen Beispiele für Einträge und Resultate bei:

- Choice-x = Date
- Choice-1 = Range
- Choice-1 = WeekDay

Choice-x = Date

Es ist ausschliesslich der Eintrag in -(Start) date relevant.

- -(Start) date = \*,01.01.09 Resultat: Der 1. Januar 09 ist ein Ausnahmetag.
- -(Start) date = Mo,\*.\*.00
   Jeder Montag ist ein Ausnahmetag.
- -(Start) date = \*,\*.Evn.00 Jeden geraden Monat (Februar, April, Juni, August, etc.) werden die Tage des ganzen Monats Ausnahmetage.

| Beispiele, Forts.  |                                                                                                    |  |  |  |
|--------------------|----------------------------------------------------------------------------------------------------|--|--|--|
| Choice-1 = Range   | Es sind die Einträge in -(Start) date und End date relevant.                                                                                                    |  |  |  |
|                    | <ul> <li>-(Start) date = *,23.06.09 / -End date = *,12.07.09</li> <li>23. Juni 2009 bis 12. Juli 2009 sind Ausnahmetage (z. B. Ferien).</li> </ul>                                                                                                    |  |  |  |
|                    | <ul> <li>-(Start) date = *,23.12.00 / -End date = *,31.12.00</li> <li>In jedem Jahr sind die Tage vom 23. Dezember bis 31. Dezember</li> <li>Ausnahmetage. Die Eingabe -End date = *,01.01.00 funktioniert hier nicht, da der erste Januar vor dem 23. Dezember liegt.</li> </ul> |  |  |  |
|                    | <ul> <li>-(Start) date = *,23.12.09 / -End date = *,01.01.10</li> <li>23. Dezember 2009 bis 01. Januar 2010 sind Ausnahmetage.</li> </ul>                                                                                                    |  |  |  |
|                    | <ul> <li>-(Start) date = *,*.*.00 / -End date = *,*.*.00</li> <li>Achtung!</li> <li>Dieser Eintrag ist immer aktiv! Die Anlage ist dauernd auf Exception bzw. Aus.</li> </ul>                                                                                                    |  |  |  |
| Choice-1 = WeekDay | Es sind die Einträge in –Week day relevant.                                                                                                    |  |  |  |
|                    | <ul> <li>Week day = *,Fr,*<br/>Jeder Freitag ist ein Ausnahmetag.</li> </ul>                                                                                                    |  |  |  |
|                    | <ul> <li>Week day = *,Fr,Evn<br/>Jeder Freitag in geraden Monaten (Februar, April, Juni, August, etc.) ist ein<br/>Ausnahmetag.</li> </ul>                                                                                                    |  |  |  |

Week day = \*,\*,\*
 Achtung!
 Dieser Eintrag ist immer aktiv! Die Anlage ist dauernd auf Exception bzw. Aus.

#### 10 Alarmierungen

#### Übersicht 10.1

| Einleitung             | Dieses Kapitel befasst sich mit den Reaktionen auf das Eintreffen von Alarmen und den durch diese ausgelösten Aktionen.                                                                               |                                      |           |  |  |
|------------------------|----------------------------------------------------------------------------------------------------|--------------------------------------|-----------|--|--|
| Vermittelte Kenntnisse | <ul> <li>Folgende Kenntnisse werden vermittelt</li> <li>Alarmmeldungen und Zustandsanze</li> <li>Alarme quittieren und zurücksetzen</li> <li>Sortierkriterien für die Alarm- und Historien</li> </ul> | ::<br>igen interpre<br>story-Liste e | instellen |  |  |
| Themen                 | Die Themen in diesem Kapitel sind:                                                                                                    |                                      |           |  |  |
|                        | Thema                                                                                                    | Kapitel                              |           |  |  |
|                        | Funktionen und Abläufe                                                                                                    | 10.2                                 |           |  |  |
|                        | Alarmlisten-Detail                                                                                                    | 10.3                                 |           |  |  |
|                        | Alarmliste, aktive Alarme                                                                                                    | 10.4                                 |           |  |  |
|                        | Alarm-History                                                                                                    | 10.5                                 |           |  |  |
|                        | Alarmlisten- / History-Einstellungen                                                                                                    | 10.6                                 |           |  |  |
|                        | Alarmlisten                                                                                                    | 10.7                                 |           |  |  |

244 / 270

## 10.2 Funktionen und Abläufe

Aktionen und Nachfolgend sind die Aktionen und Zustandsanzeigen beim Eintreffen, Quittieren Zustandsanzeigen und Zurücksetzen eines Alarms aufgeführt: Jeder Alarm wird mit Klartext, Meldungsklasse, Alarmgruppe, Datum und Uhrzeit gemeldet. Jeder neu eintreffende Alarm erzeugt sowohl in der Alarmliste als auch in der History-Liste eine Zeile. · Ein aktiver Alarm liegt vor: - Die Alarm-LED auf dem externen HMI blinkt. - Das Alarmglocken-Symbol im Inbuilt-HMI schwingt. • Ein quittierter, aber noch aktiver Alarm liegt vor: - Die Alarm-LED auf dem externen HMI leuchtet dauernd. Das Alarmglocken-Symbol im Inbuilt-HMI ruht. • Zurückgesetzte Alarme: - Alarmliste: Zeile wird gelöscht. - History-Liste: Darstellung als gehender Alarm.

Alarme quittierenDie nachfolgenden Diagramme zeigen die Abläufe beim Quittieren von nicht<br/>speichernden bzw. speichernden Alarmen:

A. Nicht speichernde Alarme:

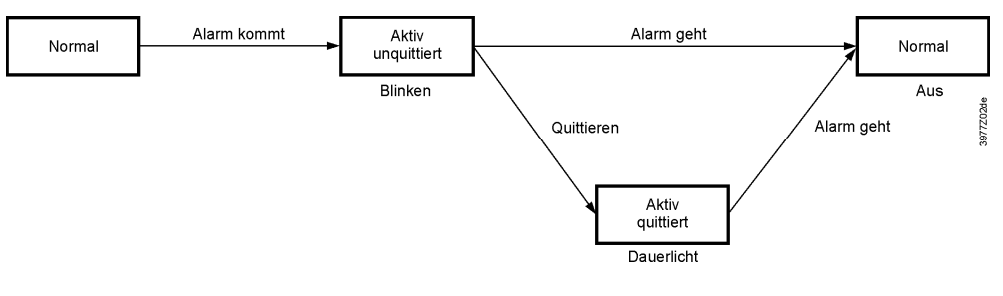

#### B. Speichernde Alarme:

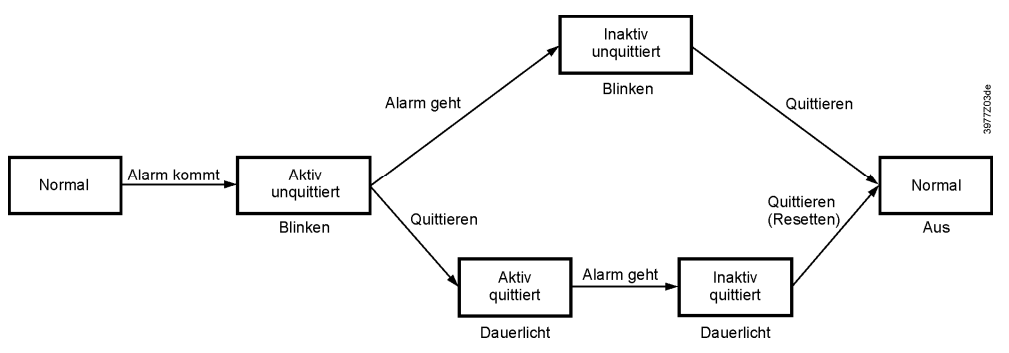

#### Funktionen und Abläufe, Forts.

Funktion des Alarmknopfs Das nachstehende Diagramm stellt die Zustände und Funktionen des Alarmknopfs im Zusammenhang mit Detailinfo, Alarmliste und History-Liste dar:

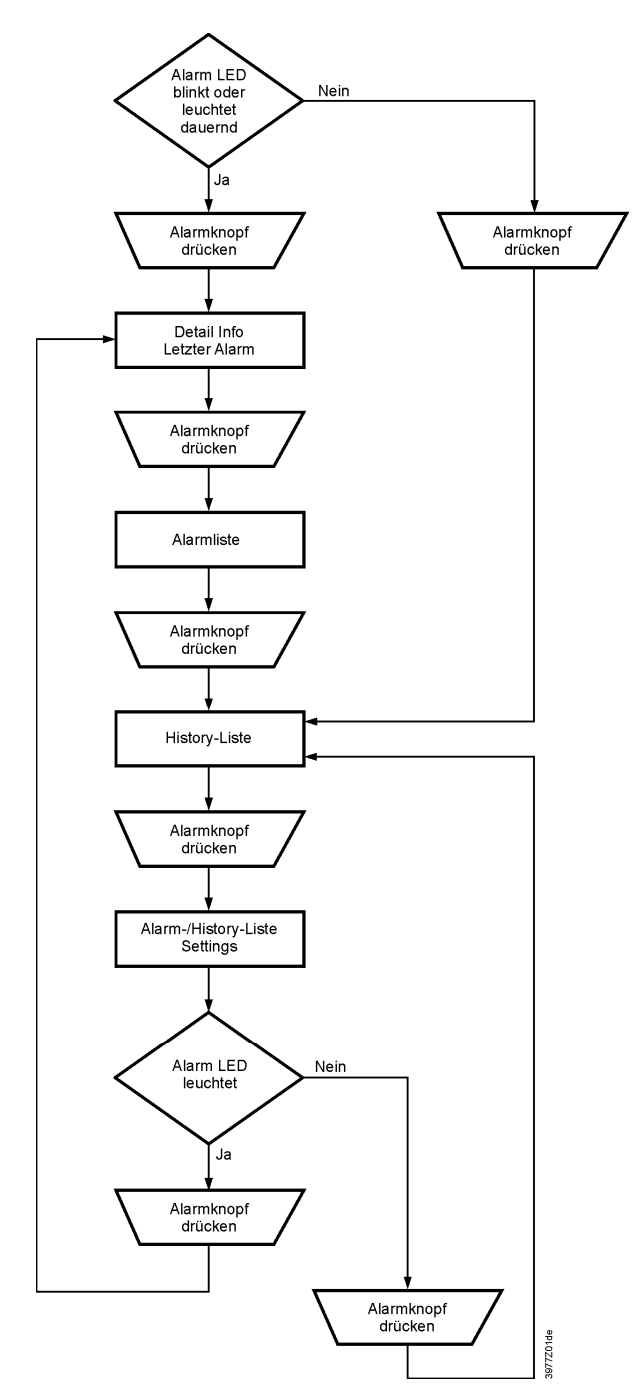

246 / 270

## 10.3 Alarmmeldungsklassen

Information

Mit der Alarmpriorität (Meldungsklasse off-normal) können verschiedene Reaktionen ausgewählt werden:

- 0 Plant off (A): Anlage ausschalten
- 1 Critical (A) : Anlage ausschalten
- 2 Low (B): Wenn von einem Aggregatalarm, wird das Aggregat ausgeschaltet
- 3 Warning (C) : Keine Reaktion, nur Alarmmeldung

4 No Alarm : Nichts

5 Event hist. : Eintrag in Ereignishistorie erstellen

## 10.4 Alarmlisten-Detail

#### Informationen

Informationen

Alarmlisten-Detail enthält folgende Informationen zum zuletzt aufgetretenen Alarm:

| Zeile     | Information                             |                               |
|-----------|-----------------------------------------|-------------------------------|
| 1. Zeile  | + Name des Alarms:                      | Zustand                       |
| 2. Zeile  | Meldeklasse                             | (Meldegruppe)                 |
| 3. Zeile  | Datum                                   | Uhrzeit                       |
| Beispiel: | + Heating frost tmp:<br>0<br>15.10.2009 | Frost<br>Emerg(A)<br>21:32:55 |

## 10.5 Alarmliste, aktive Alarme

#### Informationen zu den aktiven Alarmen in der Alarmliste: 1. Zeile Die Zeile zeigt an, wie viele Alarme nicht quittiert sind: Acknowledge Passive Anzahl nicht quittierter Alarme Beispiel: Acknowledge Passive 14 Durch Drücken des Einstellknopfs und Anwahl von "Active" werden alle unguittierten Alarme guittiert bzw. zurückgesetzt, falls die Störung beseitigt, aber noch gespeichert ist. Weitere Zeilen + Name des Alarms: Zustand Beispiel: + Supply air temp: Alarm - Einstellknopf drücken: Sprung zur Detailinformation dieses Alarms. Alarmknopf drücken: Sprung zu den Settings der Listen.

Die Liste kann maximal 50 Einträge enthalten.

i

## 10.6 Alarm-History

#### Informationen

Informationen zu den aktiven und passiven Alarmen in der Alarm-History:

|   | 1. Zeile         | Die Zeile zeigt an, wie viele Eintrage die Liste umfasst:                               |                                        |  |
|---|------------------|-----------------------------------------------------------------------------------------|----------------------------------------|--|
|   |                  | Acknowledge                                                                             | Passive Anzahl Einträge                |  |
|   |                  | Beispiel:                                                                               |                                        |  |
|   |                  | Acknowledge                                                                             | Passive 14                             |  |
|   |                  | Durch Drücken des E                                                                     | instellknopfs und Anwahl von "Active"  |  |
| - |                  | werden alle Einträge                                                                    | aus der History-Liste gelöscht.        |  |
|   | Weitere Zeilen   | + Name des Alarms:                                                                      | Zustand                                |  |
|   |                  | Beispiel:                                                                               |                                        |  |
|   |                  | + Supply air temp:                                                                      | Alarm (Gekommener Alarm.)              |  |
|   |                  | - Supply air temp:                                                                      | OK (Gegangener Alarm)                  |  |
|   |                  | <ul> <li>Einstellknopf drücken: Sprung zur Detailinformation die<br/>Alarms.</li> </ul> |                                        |  |
|   |                  | <ul> <li>Alarmknopf drücke</li> </ul>                                                   | en: Sprung zu den Settings der Listen. |  |
| i | Die Liste kann m | aximal 50 Einträge ent                                                                  | halten.                                |  |

# 10.7 Ereignishistorie

Information

Information zur Ereignishistorie in der Ereignishistorie:

| Reset                      | Ereignishistorienliste zurücksetzen |
|----------------------------|-------------------------------------|
| Set order 1                | • Zeit                              |
|                            | Objekt-ID                           |
|                            | Priorität                           |
|                            | Zustand                             |
| Set order 2                | • Zeit                              |
|                            | Objekt-ID                           |
|                            | Priorität                           |
|                            | Zustand                             |
| Absteigende<br>Reihenfolge | Aktiv                               |
|                            | Passiv                              |
|                            |                                     |

Die Liste kann bis zu 50 Einträge enthalten.

i

# 10.8 Alarmlisten- / History-Einstellungen

#### Parameter

#### Kein fixer Pfad

(es wird z.B. auch der Alarmknopf verwendet, siehe Diagramm in Kap. 10.2)

| Name             | Bereich    | Funktion                                                 |
|------------------|------------|----------------------------------------------------------|
| Alarm list:      |            |                                                          |
| Reset            |            | Rücksetzen / Quittieren der anstehenden Alarme           |
| Sort order 1     |            | Haupt-Sortierkriterium:                                  |
|                  | Time       | <ul> <li>Sortierung nach Datum und Uhrzeit.</li> </ul>   |
|                  | Name       | <ul> <li>Sortierung alphabetisch aufsteigend.</li> </ul> |
|                  | AlarmClass | <ul> <li>Sortierung nach Meldeklasse (0,1,2,3</li> </ul> |
|                  |            | entsprechend Danger/High/Low/Warning).                   |
|                  | State      | Sortierung nach Status (gestört, ungestört).             |
| Sort order 2     | Time       | Neben-Sortierkriterium:                                  |
|                  | Name       | Siehe Sort order 1                                       |
|                  | AlarmClass |                                                          |
|                  | State      |                                                          |
| Descending order |            | Die Alarme werden auf- bzw. absteigend sortiert.         |
|                  |            | Für welches Kriterium gilt das?                          |
|                  | Passive    | Aufsteigend                                              |
|                  | Active     | Absteigend                                               |
| Alarm history    |            |                                                          |
| Reset            |            | Löschen der History Liste.                               |
| Sort order 1     | Time       | Haupt-Sortierkriterium:                                  |
|                  | Name       | Siehe Alarmlisten                                        |
|                  | AlarmClass |                                                          |
|                  | State      |                                                          |
| Sort order 2     | Time       | Neben-Sortierkriterium:                                  |
|                  | Name       | Siehe Alarmlisten                                        |
|                  | AlarmClass |                                                          |
|                  | State      |                                                          |
| Descending order | Passive    | Siehe Alarmlisten                                        |
|                  | Active     |                                                          |
| EVENT HISTORY    |            | Add info                                                 |
| ALARM SNAPSHOT   |            | Add info                                                 |

## 10.9 Alarmlisten

## 10.9.1 Numerisch sortiert (Alarmnummern)

| Alarm Text          | Meldeklasse/<br>Gruppe | AlmNr<br>Raumgerät | Settings 1                                                       | Settings 2        |
|---------------------|------------------------|--------------------|------------------------------------------------------------------|-------------------|
| Kommunikationstest  | 3/C                    | 1                  |                                                                  | Time delay 600 s  |
| Externer Sollwert   | 2/B                    | 20                 | High Limit 6.0 °C<br>Low Limit -6.0 °C                           | Time delay 5s     |
| Zusatz Alarm        | 2/B                    | 21                 |                                                                  | Time delay 0s     |
| Manueller Modus     | 2/B                    | 22                 |                                                                  | Time delay 1800 s |
| Modbus Komm         | 2/B                    | 23                 |                                                                  | Time delay 10 s   |
| Prozessbus Komm     | 2/B                    | 23                 |                                                                  | Time delay 10 s   |
| Raumgerät Temp      | 2/B                    | 24                 |                                                                  | Time delay 17m    |
| Raumgerät 2 Temp    | 2/B                    | 24                 |                                                                  | Time delay 17m    |
| AUL-Temperatur      | 2/B                    | 25                 |                                                                  | Time delay 0s     |
| Raum-Temperatur     | 2/B                    | 26                 |                                                                  | Time delay 0s     |
| Raum-Temperatur 2   | 2/B                    | 27                 |                                                                  | Time delay 0s     |
| FOL-Temperatur      | 2/B                    | 28                 | Low Limit -10.0 °C                                               | Time delay 0s     |
| WRG ZUL-Temperatur  | 2/B                    | 29                 |                                                                  | Time delay 0s     |
| ZUL-Temperatur 2    | 2/B                    | 30                 |                                                                  | Time delay 0s     |
| Zusatz Temp         | 2/B                    | 31                 |                                                                  | Time delay 0s     |
| ZUL-Temp Abweichung | 2/В                    | 32                 | Max deviation = 10.0 °C<br>Min Limit = 10.0 °C<br>StrtUpDly 60 s | Time delay 3600s  |
| RAL-Temp Abweichung | 2/B                    | 33                 | Max deviation = 10.0 °C<br>Min Limit = 10.0°C<br>StrtUpDly 600 s | Time delay 3600 s |
| H-Reg Pumpe Alarm   | 2/B                    | 34                 |                                                                  | Time delay 0s     |
| Heiz-Reg Pumpe RM   | 2/B                    | 34                 | StrtUpDly 10 s                                                   | Time delay 0s     |
| Kühl-Reg 2 KM Alarm | 2/B                    | 35                 |                                                                  | Time delay 0s     |
| Kühl-Register 2 RM  | 2/B                    | 35                 | StrtUpDly 10 s                                                   | Time delay 5s     |
| K-Reg 2 Pumpe Alarm | 2/B                    | 35                 | StrtUpDly 30 s                                                   | Time delay 1s     |
| Kühl-Reg 2 Pumpe RM | 2/B                    | 35                 |                                                                  | Time delay 0s     |
| K-Reg 2 Pumpe Alarm | 2/B                    | 36                 |                                                                  | Time delay 0s     |
| Heiz-Reg 2 Pumpe RM | 2/B                    | 36                 | StrtUpDly 10 s                                                   | Time delay 0s     |
| Befeuch Pumpe Alarm | 2/B                    | 37                 |                                                                  | Time delay 0s     |
| Befeuchter Pumpe RM | 2/B                    | 37                 | StrtUpDly 30 s                                                   | Time delay 5s     |
| Befeuchter RM       | 2/B                    | 38                 | StrtUpDly 10 s                                                   | Time delay 5s     |
| ABL-Filter Alarm    | 2/B                    | 39                 |                                                                  | Time delay 0s     |
| Filter Alarm        | 2/B                    | 39                 |                                                                  | Time delay 0s     |
| ZUL-Filter Alarm    | 2/B                    | 39                 |                                                                  | Time delay 0s     |
| Vent Betr Std Alarm | 2/B                    | 40                 | Alarm Lim Op hours 17520 h                                       | Time delay 0 s    |
| Kühl-Reg KM Alarm   | 2/B                    | 41                 |                                                                  | Time delay 0s     |
| Kühl-Reg KM RM      | 2/B                    | 41                 | StrtUpDly 30 s                                                   | Time delay 1s     |
| Kühl-Reg Pumpe Alm  | 2/B                    | 41                 |                                                                  | Time delay 0s     |
| Kühl-Reg Pumpe RM   | 2/B                    | 41                 | StrtUpDly 10 s                                                   | Time delay 5s     |
| WRG Alarm           | 2/B                    | 42                 |                                                                  | Time delay 0s     |
| WRG Pumpe Alarm     | 2/B                    | 43                 |                                                                  | Time delay 0s     |
| WRG Pumpe RM        | 2/B                    | 43                 | StrtUpDly 10 s                                                   | Time delay 5s     |

250 / 270

#### Alarmliste numerisch sortiert, Forts.

| Alarm Text          | Meldeklasse/ | AlmNr<br>Raumgerät | Settings 1                                                           | Settings 2        |
|---------------------|--------------|--------------------|----------------------------------------------------------------------|-------------------|
| WRG Wirkungsgrad    | 2/B          | 44                 |                                                                      | Time delay 600s   |
| WRG Klappe          | 2/B          | 45                 |                                                                      | Time delay 0 s    |
| ZUL-Feuchte relativ | 2/B          | 46                 | High Limit 100% rel                                                  | Time delay 0s     |
| ZUL-Feuchte Abweich | 2/B          | 46                 | Max deviation = 5.0 %rel<br>Min Limit = 10.0 %rel<br>StrtUpDly 60 s  | Time delay 3600s  |
| AUL-Feuchte rel     | 2/B          | 47                 | High Limit 100 % rel                                                 | Time delay 0s     |
| RAL-Feuchte Abweich | 2/B          | 48                 | Max deviation = 10.0 %rel<br>Min Limit = 10.0 %rel<br>StrtUpDly 60 s | Time delay 3600 s |
| Raum-Feuchte rel    | 2/B          | 48                 | High Limit 100 % rel                                                 | Time delay 0s     |
| Luftqualität        | 2/B          | 49                 | High Limit 3000 ppm                                                  | Time delay 0s     |
| ZUL-Temperatur      | 1/A          | 60                 |                                                                      | Time delay 0s     |
| ABL-Temperatur      | 2/B          | 61                 |                                                                      | Time delay 0s     |
| Elektro-Reg Alarm   | 1/A          | 62                 |                                                                      | Time delay 0s     |
| Elektro-Reg 2 Alarm | 1/A          | 63                 |                                                                      | Time delay 0s     |
| BSK geschlossen     | 1/A          | 64                 | Start delay = Closing Time * 1,15                                    | Time delay 5s     |
| BSK keine Änderung  | 1/A          | 64                 |                                                                      | Time delay 5s     |
| BSK geöffnet        | 1/A          | 64                 | Start delay = Opening Time * 1,15                                    | Time delay 5s     |
| FOL-Klappe RM       | 1/A          | 65                 | StrtUpDly 180 s                                                      | Time delay 5s     |
| AUL-Klappe RM       | 1/A          | 65                 | StrtUpDly 180 s                                                      | Time delay 5s     |
| Ventilator Alarm    | 1/A          | 66                 |                                                                      | Time delay 0s     |
| ZUL-Vent Alarm      | 1/A          | 66                 |                                                                      | Time delay 0s     |
| ZUL-Ventilator RM   | 1/A          | 66                 | StrtUpDly 60 s                                                       | Time delay 5s     |
| ABL-Vent Alarm      | 1/A          | 67                 |                                                                      | Time delay 0s     |
| ABL-Ventilator RM   | 1/A          | 67                 | StrtUpDly 30 s                                                       | Time delay 5s     |
| Taupunkt            | 0/A          | 68                 |                                                                      | Time delay 0 s    |
| ZUL-Vent Abweichung | 0/A          | 69                 | StrtUpDly 180 s                                                      | Time delay 60 s   |
| ZUL-Strömung        | 0/A          | 69                 | High Limit 40000 I/s                                                 | Time delay 10s    |
| ZUL-Druck           | 0/A          | 69                 | High Limit 5000 Pa                                                   | Time delay 10s    |
| ABL-Vent Abweichung | 0/A          | 70                 | StrtUpDly 180 s                                                      | Time delay 60 s   |
| ABL-Strömung        | 0/A          | 70                 | High Limit 20000 I/s                                                 | Time delay 10s    |
| ABL-Druck           | 0/A          | 70                 | High Limit 5000 Pa                                                   | Time delay 10s    |
| ABL-Temp Brandalarm | 1/A          | 81                 | Limit 50 °C                                                          | Time delay 2s     |
| ZUL-Temp Brandalarm | 1/A          | 81                 | Limit 70 °C                                                          | Time delay 2s     |
| Brand Alarm         | 0/A          | 81                 |                                                                      | Time delay 0s     |
| H-Reg Frost Temp    | 1/A          | 82                 | Low Limit 5.0 °C                                                     | Time delay 0s     |
| WRG Wasser Temp     | 1/A          | 83                 | Low Limit -2.0 °C                                                    | Time delay 0s     |
| H-Reg 2 Frost Temp  | 1/A          | 84                 | Low Limit 5.0 °C                                                     | Time delay 0s     |
| H-Reg Frost Wächter | 1/A          | 85                 |                                                                      | Time delay 0s     |
| H-Reg 2 Frost Wächt | 1/A          | 86                 |                                                                      | Time delay 0s     |
| WRG Frost Wächter   | 1/A          | 87                 |                                                                      | Time delay 1200s  |
| WRG Frostdruck      | 1/A          | 87                 | High Limit 5000 Pa                                                   | Time delay 0s     |
| Konf Alarm H-Reg 2  | 0/not Exist  |                    |                                                                      | Time delay 0 s    |
| Doppelt konfig IO   | 0/not Exist  |                    |                                                                      | Time delay 0 s    |
| Nicht konfig IO     | 0/not Exist  |                    |                                                                      | Time delay 0 s    |
| IO Zusatz Modul     | 0/A          |                    |                                                                      | Time delay 0 s    |

## 10.9.2 Alphabetisch sortiert (Alarmnamen)

| Alarm Text              | Meldeklasse/<br>Gruppe | AlmNr<br>Raumgerät | Settings 1                             | Settings 2       |
|-------------------------|------------------------|--------------------|----------------------------------------|------------------|
| ABL-Druck               | 0/A                    | 70                 | High Limit 5000 Pa                     | Time delay 10s   |
| ABL-Filter Alarm        | 2/B                    | 39                 |                                        | Time delay 0s    |
| ABL-Filter Alarm Analog | 2/B                    | 39                 | High Limit 5000 Pa                     | Time delay 600s  |
| ABL-Strömung            | 0/A                    | 70                 | High Limit 20000 I/s                   | Time delay 10s   |
| ABL-Temp Brandalarm     | 1/A                    | 81                 | Limit 50 °C                            | Time delay 2s    |
| ABL-Temperatur          | 2/B                    | 61                 |                                        | Time delay 0s    |
| ABL-Vent Abweichung     | 0/A                    | 70                 | StrtUpDly 180 s                        | Time delay 60 s  |
| ABL-Vent Alarm          | 1/A                    | 67                 |                                        | Time delay 0s    |
| ABL-Ventilator RM       | 1/A                    | 67                 | StrtUpDly 30 s                         | Time delay 5s    |
| AUL-Feuchte rel         | 2/B                    | 47                 | High Limit 100 % rel                   | Time delay 0s    |
| AUL-Klappe RM           | 1/A                    | 65                 | StrtUpDly 180 s                        | Time delay 5s    |
| AUL-Temperatur          | 2/B                    | 25                 |                                        | Time delay 0s    |
| Befeuch Pumpe Alarm     | 2/B                    | 37                 |                                        | Time delay 0s    |
| Befeuchter Pumpe RM     | 2/B                    | 37                 | StrtUpDly 30 s                         | Time delay 5s    |
| Befeuchter RM           | 2/B                    | 38                 | StrtUpDly 10 s                         | Time delay 5s    |
| Brand Alarm             | 0/A                    | 81                 |                                        | Time delay 0s    |
| BSK geöffnet            | 1/A                    | 64                 | Start delay = Opening Time * 1,15      | Time delay 5s    |
| BSK geschlossen         | 1/A                    | 64                 | Start delay = Closing Time * 1,15      | Time delay 5s    |
| BSK keine Änderung      | 1/A                    | 64                 |                                        | Time delay 5s    |
| Doppelt konfig IO       | 0/not Exist            |                    |                                        | Time delay 0 s   |
| Elektro-Reg 2 Alarm     | 1/A                    | 63                 |                                        | Time delay 0s    |
| Elektro-Reg Alarm       | 1/A                    | 62                 |                                        | Time delay 0s    |
| Externer Sollwert       | 2/B                    | 20                 | High Limit 6.0 °C<br>Low Limit -6.0 °C | Time delay 5s    |
| Filter Alarm            | 2/B                    | 39                 |                                        | Time delay 0s    |
| FOL-Klappe RM           | 1/A                    | 65                 | StrtUpDly 180 s                        | Time delay 5s    |
| FOL-Temperatur          | 2/B                    | 28                 | Low Limit -10.0 °C                     | Time delay 0s    |
| Heiz-Reg 2 Pumpe RM     | 2/B                    | 36                 | StrtUpDly 10 s                         | Time delay 0s    |
| Heiz-Reg Pumpe RM       | 2/B                    | 34                 | StrtUpDly 10 s                         | Time delay 0s    |
| H-Reg 2 Frost Temp      | 1/A                    | 84                 | Low Limit 5.0 °C                       | Time delay 0s    |
| H-Reg 2 Frost Wächt     | 1/A                    | 86                 |                                        | Time delay 0s    |
| H-Reg Frost Temp        | 1/A                    | 82                 | Low Limit 5.0 °C                       | Time delay 0s    |
| H-Reg Frost Wächter     | 1/A                    | 85                 |                                        | Time delay 0s    |
| H-Reg Pumpe Alarm       | 2/B                    | 34                 |                                        | Time delay 0s    |
| IO Zusatz Modul         | 0/A                    |                    |                                        | Time delay 0 s   |
| Kommunikationstest      | 3/C                    | 1                  |                                        | Time delay 600 s |
| Konf Alarm H-Reg 2      | 0/not Exist            |                    |                                        | Time delay 0 s   |
| K-Reg 2 Pumpe Alarm     | 2/B                    | 35                 | StrtUpDly 30 s                         | Time delay 1s    |
| K-Reg 2 Pumpe Alarm     | 2/B                    | 36                 |                                        | Time delay 0s    |
| Kühl-Reg 2 KM Alarm     | 2/B                    | 35                 |                                        | Time delay 0s    |
| Kühl-Reg 2 Pumpe RM     | 2/B                    | 35                 |                                        | Time delay 0s    |
| Kühl-Reg KM Alarm       | 2/B                    | 41                 |                                        | Time delay 0s    |
| Kühl-Reg KM RM          | 2/B                    | 41                 | StrtUpDly 30 s                         | Time delay 1s    |
| Kühl-Reg Pumpe Alm      | 2/B                    | 41                 |                                        | Time delay 0s    |
| Kühl-Reg Pumpe RM       | 2/B                    | 41                 | StrtUpDly 10 s                         | Time delay 5s    |

252 / 270
## Alarmliste alphabetisch sortiert, Forts.

| Alarm Text              | Meldeklasse/<br>Gruppe | AlmNr<br>Raumgerät | Settings 1                                                           | Settings 2        |
|-------------------------|------------------------|--------------------|----------------------------------------------------------------------|-------------------|
| Kühl-Register 2 RM      | 2/B                    | 35                 | StrtUpDly 10 s                                                       | Time delay 5s     |
| Luftqualität            | 2/B                    | 49                 | High Limit 3000 ppm                                                  | Time delay 0s     |
| Manueller Modus         | 2/B                    | 22                 |                                                                      | Time delay 1800 s |
| Modbus Komm             | 2/B                    | 23                 |                                                                      | Time delay 10 s   |
| Nicht konfig IO         | 0/not Exist            |                    |                                                                      | Time delay 0 s    |
| Prozessbus Komm         | 2/B                    | 23                 |                                                                      | Time delay 10 s   |
| RAL-Feuchte Abweich     | 2/B                    | 48                 | Max deviation = 10.0 %rel<br>Min Limit = 10.0 %rel<br>StrtUpDly 60 s | Time delay 3600 s |
| KAL- I emp Abweichung   | 2/B                    | 33                 | Max deviation = 10.0 °C<br>Min Limit = 10.0 °C<br>StrtUpDly 600 s    | Time delay 3600 s |
| Raum-Feuchte rel        | 2/B                    | 48                 | High Limit 100 % rel                                                 | Time delay 0s     |
| Raumgerät 2 Temp        | 2/B                    | 24                 |                                                                      | Time delay 17m    |
| Raumgerät Temp          | 2/B                    | 24                 |                                                                      | Time delay 17m    |
| Raum-Temperatur         | 2/B                    | 26                 |                                                                      | Time delay 0s     |
| Raum-Temperatur 2       | 2/B                    | 27                 |                                                                      | Time delay 0s     |
| Taupunkt                | 0/A                    | 68                 |                                                                      | Time delay 0 s    |
| Vent Betr Std Alarm     | 2/B                    | 40                 | Alarm Lim Op hours 17520 h                                           | Time delay 0 s    |
| Ventilator Alarm        | 1/A                    | 66                 |                                                                      | Time delay 0s     |
| WRG Alarm               | 2/B                    | 42                 |                                                                      | Time delay 0s     |
| WRG Frost Wächter       | 1/A                    | 87                 |                                                                      | Time delay 1200s  |
| WRG Frostdruck          | 1/A                    | 87                 | High Limit 5000 Pa                                                   | Time delay 0s     |
| WRG Klappe              | 2/B                    | 45                 |                                                                      | Time delay 0 s    |
| WRG Pumpe Alarm         | 2/B                    | 43                 |                                                                      | Time delay 0s     |
| WRG Pumpe RM            | 2/B                    | 43                 | StrtUpDly 10 s                                                       | Time delay 5s     |
| WRG Wasser Temp         | 1/A                    | 83                 | Low Limit -2.0 °C                                                    | Time delay 0s     |
| WRG Wirkungsgrad        | 2/B                    | 44                 |                                                                      | Time delay 600s   |
| WRG ZUL-Temperatur      | 2/B                    | 29                 |                                                                      | Time delay 0s     |
| ZUL-Druck               | 0/A                    | 69                 | High Limit 5000 Pa                                                   | Time delay 10s    |
| ZUL-Feuchte Abweich     | 2/B                    | 46                 | Max deviation = 5.0 %rel<br>Min Limit = 10.0 %rel<br>StrtUpDIy 60 s  | Time delay 3600s  |
| ZUL-Feuchte relativ     | 2/B                    | 46                 | High Limit 100% rel                                                  | Time delay 0s     |
| ZUL-Filter Alarm        | 2/B                    | 39                 |                                                                      | Time delay 0s     |
| ZUL-Filter Alarm Analog | 2/B                    | 39                 | High Limit 5000 Pa                                                   | Time delay 600s   |
| ZUL-Strömung            | 0/A                    | 69                 | High Limit 40000 I/s                                                 | Time delay 10s    |
| ZUL-Temp Abweichung     | 2/B                    | 32                 | Max deviation = 10.0 °C<br>Min Limit = 10.0 °C<br>StrtUpDIy 60 s     | Time delay 3600s  |
| ZUL-Temp Brandalarm     | 1/A                    | 81                 | Limit 70 °C                                                          | Time delay 2s     |
| ZUL-Temperatur          | 1/A                    | 60                 |                                                                      | Time delay 0s     |
| ZUL-Temperatur 2        | 2/B                    | 30                 |                                                                      | Time delay 0s     |
| ZUL-Vent Abweichung     | 0/A                    | 69                 | StrtUpDly 180 s                                                      | Time delay 60 s   |
| ZUL-Vent Alarm          | 1/A                    | 66                 |                                                                      | Time delay 0s     |
| ZUL-Ventilator RM       | 1/A                    | 66                 | StrtUpDly 60 s                                                       | Time delay 5s     |
| Zusatz Alarm            | 2/B                    | 21                 |                                                                      | Time delay 0s     |
| Zusatz Temp             | 2/B                    | 31                 |                                                                      | Time delay 0s     |

# 11 Anhänge

# 11.1 Übersicht

Einleitung

Die nachfolgenden Seiten enthalten:

- Hilfstabellen die bei der Konfigurierung verwendet werden können
- Diagramme und Tabellen zum Nachschlagen

Themen

Die Themen in diesem Kapitel sind:

| Thema                          | Kapitel |
|--------------------------------|---------|
| Punkttabellen Hardware         | 11.2    |
| Diagnosetabellen für I/O-Check | 11.3    |
| Navigations-Abbildungen HMI    | 11.4    |
| Parameter-Liste Raumgerät      | 11.5    |

# 11.2 Punkttabellen Hardware

#### Vorgehen beim Konfigurieren

Grundsätzlich empfiehlt sich beim Konfigurieren folgendes Vorgehen:

| Schritt | Arbeit                                                               |
|---------|----------------------------------------------------------------------|
| 1       | Während der Konfiguration (Configuration 1 und Configuration 2) alle |
|         | benötigen I/Os in Tabellen gemäss nachfolgenden Vorlagen aufführen.  |
| 2       | Die Tabellen vor dem Beginn der I/O-Konfiguration bereinigen.        |
| 3       | I/O-Konfiguration entsprechend der Tabelle vornehmen.                |

Damit wird sichergestellt, dass:

- die Anlage auf das Grundgerät und die vorgesehenen Erweiterungsmodule passt
- jederzeit ersichtlich ist, auf welchen Klemmen die erforderlichen Ein- und Ausgänge liegen.

#### Grundgerät

#### Hardwarebelegung des Grundgeräts POL683x

| 10     | Function               | IO type  | Connection   | Comments |
|--------|------------------------|----------|--------------|----------|
| Digita | al outputs             |          |              |          |
| Q1     |                        | Digital  | T6 (Q13,Q14) |          |
| Q2     |                        | Digital  | T6 (Q23,Q24) |          |
| Q3     |                        | Digital  | T6 (Q33,Q34) |          |
| Q4     |                        | Digital  | T6 (Q43,Q44) |          |
| Q5     |                        | Digital  | T7 (Q53,Q54) |          |
| Q6     |                        | Digital  | T7 (Q63,Q64) |          |
| Analo  | og outputs             |          |              |          |
| Y1     |                        | 010 V DC | T3 (Y1,M)    |          |
| Y2     |                        | 010 V DC | T3 (Y2,M)    |          |
| Binar  | y inputs               |          |              |          |
| D1     |                        | Digital  | T4 (D1,M)    |          |
| D2     |                        | Digital  | T4 (D2,M)    |          |
| D3     |                        | Digital  | T4 (D3,M)    |          |
| D4     |                        | Digital  | T4 (D4,M)    |          |
| D5     |                        | Digital  | T4 (D5,M)    |          |
| Unive  | ersal inputs           |          |              |          |
| X1     |                        |          | T2 (X1,M)    |          |
| X2     |                        |          | T2 (X2,M)    |          |
| Unive  | ersal inputs / outputs |          |              |          |
| X3     |                        |          | T2 (X3,M)    |          |
| X4     |                        |          | T2 (X4,M)    |          |
| X5     |                        |          | T2 (X5,M)    |          |
| X6     |                        |          | T2 (X6,M)    |          |
| X7     |                        |          | T2 (X7,M)    |          |
| X8     |                        |          |              |          |

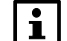

Beachten Sie bei den universalen I/Os:

- Die universalen I/Os X1 und X2 können ausschliesslich als Eingänge (Digital, Ni1000, Pt1000, NTC10K, 0-10V DC) konfiguriert werden.
- Die universalen I/Os X3...X8 können als Eingänge (Digital, Ni1000, Pt1000, NTC10K, 0-10V DC) oder als Ausgänge 0-10V DC konfiguriert werden.

#### Punkttabellen, Forts.

#### Erweiterungsmodul 1 Hardwarebelegung des Erweiterungsmodules POL955 mit Adresse 1

| 10     | Function               | IO type  | Connection   | Comments |
|--------|------------------------|----------|--------------|----------|
| Digita | l outputs              |          |              |          |
| Q11    |                        | Digital  | T3 (Q13,Q14) |          |
| Q12    |                        | Digital  | T3 (Q23,Q24) |          |
| Q13    |                        | Digital  | T3 (Q33,Q34) |          |
| Q14    |                        | Digital  | T4 (Q43,Q44) |          |
| Analo  | og outputs             |          |              |          |
| Y11    |                        | 010 V DC | T5 (Y1,M)    |          |
| Y12    |                        | 010 V DC | T5 (Y2,M)    |          |
| Unive  | ersal inputs / outputs |          |              |          |
| X11    |                        |          | T1 (X1,M)    |          |
| X12    |                        |          | T1 (X2,M)    |          |
| X13    |                        |          | T1 (X3,M)    |          |
| X14    |                        |          | T1 (X4,M)    |          |
| X15    |                        |          | T2 (X5,M)    |          |
| X16    |                        |          | T2 (X6,M)    |          |
| X17    |                        |          | T2 (X7,M)    |          |
| X18    |                        |          | T2 (X8,M)    |          |

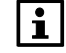

Die universalen I/Os **X11...X18** können als Eingänge (Digital, Ni1000, Pt1000, NTC10K, 0-10V DC) **oder** als Ausgänge 0-10V DC konfiguriert werden.

#### Erweiterungsmodul 2 Hardwarebelegung des Erweiterungsmodules POL955 mit Adresse 2

| 10     | Function               | IO type  | Connection   | Comments |
|--------|------------------------|----------|--------------|----------|
| Digita | al outputs             |          |              | •        |
| Q21    |                        | Digital  | T3 (Q13,Q14) |          |
| Q22    |                        | Digital  | T3 (Q23,Q24) |          |
| Q23    |                        | Digital  | T3 (Q33,Q34) |          |
| Q24    |                        | Digital  | T4 (Q43,Q44) |          |
| Analo  | og outputs             |          |              |          |
| Y21    |                        | 010 V DC | T5 (Y1,M)    |          |
| Y22    |                        | 010 V DC | T5 (Y2,M)    |          |
| Unive  | ersal inputs / outputs |          |              |          |
| X21    |                        |          | T1 (X1,M)    |          |
| X22    |                        |          | T1 (X2,M)    |          |
| X23    |                        |          | T1 (X3,M)    |          |
| X24    |                        |          | T1 (X4,M)    |          |
| X25    |                        |          | T2 (X5,M)    |          |
| X26    |                        |          | T2 (X6,M)    |          |
| X27    |                        |          | T2 (X7,M)    |          |
| X28    |                        |          | T2 (X8,M)    |          |

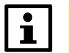

Die universalen I/Os **X21...X28** können als Eingänge (Digital, Ni1000, Pt1000, NTC10K, 0-10V DC) **oder** als Ausgänge 0-10V DC konfiguriert werden.

# 11.3 Diagnosetabellen für I/O-Check

| Zweck      | <ul> <li>Aus den folgenden Tabellen kann der Klartext ermittelt werden für:</li> <li>nicht konfigurierte, aber für eine Funktion erforderliche Ein-/Ausgänge</li> <li>doppelt belegte Ein-/Ausgänge.</li> </ul> |
|------------|----------------------------------------------------------------------------------------------------|
| Beispiel 1 | <ul> <li>1rst notconf IO Pos = 82</li> <li>→ Bedeutung: Eingang "External control 2" ist kein Eingang zugewiesen (Nusd).</li> </ul>                                                                             |
|            | Achtung:<br>Die Anlage bleibt gegen Einschalten verriegelt!                                                                                                    |
| Beispiel 2 | Doubled config IO = Yes<br>Doubled config IO's = 82 81<br>Doubled conf IO pos = D3                                                                                                    |
|            | → Bedeutung: Eingänge "External contrl 1" und "2" haben den gleichen Ausgang<br>D3 zugewiesen bekommen.                                                                                                    |
|            | Achtung:<br>Die Anlage bleibt gegen Einschalten verriegelt!                                                                                                    |

# Analoge Eingänge

| Name                          | Туре | Position<br>(IO |
|-------------------------------|------|-----------------|
|                               |      | Check)          |
| Temperature supply            | AI   | 1               |
| Temperature room 1            | AI   | 2               |
| Temperature rum 2             | AI   | 3               |
| Temperature extract           | AI   | 4               |
| Temperature out               | AI   | 5               |
| Temperature frost             | AI   | 6               |
| Temperature water recovery    | AI   | 7               |
| Temperature exhaust           | AI   | 8               |
| Temperature supply after      | AI   | 9               |
| recovery                      |      |                 |
| Temperature supply Extra seq. | AI   | 10              |
| Temperature frost Extra heat  | AI   | 11              |
| Temperature Aux               | AI   | 12              |

| Name                 | Туре | Position<br>(IO<br>Check) |
|----------------------|------|---------------------------|
| Supply air pressure  | AI   | 21                        |
| Extract air pressure | AI   | 22                        |
| Supply air flow      | AI   | 23                        |
| Extract air flow     | AI   | 24                        |
| Hrec frost pressure  | AI   | 25                        |
| Supply filter alarm  | AI   | 26                        |
| Extract filter alarm | AI   | 27                        |
| Humidity supply air  | AI   | 31                        |
| Humidity room        | AI   | 32                        |
| Humidity outside air | AI   | 33                        |
| Air quality sensor   | AI   | 35                        |
| External setpoint    | AI   | 36                        |

#### **Digitale Eingänge**

| Name                              | Туре | Position<br>(IO<br>Check) | Name                                                                   | Туре | Position<br>(IO<br>Check) |
|-----------------------------------|------|---------------------------|------------------------------------------------------------------------|------|---------------------------|
| Frost thermostat / External frost | D    | 41                        | Alarm filter                                                           | D    | 69                        |
| Alarm pump heat                   | D    | 42                        | Alarm filter supply                                                    | D    | 70                        |
| Feedback pump heat                | D    | 43                        | Alarm filter extract                                                   | D    | 71                        |
| Alarm el.heat / overheat          | D    | 44                        | Alarm fire/smoke                                                       | D    | 72                        |
| Frost thermostat recovery         | D    | 45                        | Feedb. supply damper<br>(combined)                                     | D    | 73                        |
| Alarm pump recovery               | D    | 46                        | Feedb. extract damper                                                  | D    | 74                        |
| Feedback pump recovery            | D    | 47                        | Feedb. fire damper 1 (open)                                            | D    | 75                        |
| Alarm recovery / Wheel guard      | D    | 48                        | Feedb. fire damper 1<br>_(close/comb.)                                 | D    | 76                        |
| Alarm pump cool                   | D    | 49                        | Alarm Aux                                                              | D    | 77                        |
| Feedback pump cool                | D    | 50                        | Feedback Recovery Wheel (Pulse)                                        | D    | 78                        |
| Alarm cool machine (DX cool)      | D    | 51                        | Smoke Alarm                                                            | D    | 79                        |
| Feedb. Cool machine (DX cool)     | D    | 52                        | Smoke Detector Alarm                                                   | D    | 80                        |
| Alarm pump humidity               | D    | 53                        | External control 1 (Timer etc)                                         | D    | 81                        |
| Feedback pump humidity            | D    | 54                        | External control 2                                                     | D    | 82                        |
| Feedback humidifier               | D    | 55                        | Emergency stop                                                         | D    | 83                        |
| Frost thermostat Extra heat       | D    | 56                        | Summer/Winter switch                                                   | D    | 84                        |
| Alarm pump Extra heat             | D    | 57                        | Input Aux                                                              | D    | 85                        |
| Feedback pump Extra heat          | D    | 58                        | Alarm acknowledge/reset                                                | D    | 86                        |
| Alarm Extra el.heat / overheat    | D    | 59                        | Fire exhaust fan control                                               | D    | 87                        |
| Alarm pump Extra cool             | D    | 60                        | Fire supply fan control                                                | D    | 88                        |
| Feedback pump Extra cool          | D    | 61                        | Feedb. fire damper 2 (open)<br>Posittion is damper 1 Pos + 1           | D    | 120                       |
| Alarm Extra cool machine          | D    | 62                        | Feedb. fire damper 3 (open)<br>Posittion is damper 1 Pos + 2           | D    | 121                       |
| Feedback Extra cool machine       | D    | 63                        | Feedb. fire damper 4 (open)<br>Posittion is damper 1 Pos + 3           | D    | 122                       |
| Alarm fans                        | D    | 64                        | Feedb. fire damper 2<br>(close/comb.)<br>Posittion is damper 1 Pos + 1 | D    | 123                       |
| Alarm supplyfan                   | D    | 65                        | Feedb. fire damper 3<br>(close/comb.)<br>Posittion is damper 1 Pos + 2 | D    | 124                       |
| Feedback supplyfan (combined)     | D    | 66                        | Feedb. fire damper 4<br>(close/comb.)<br>Posittion is damper 1 Pos + 3 | D    | 125                       |
| Alarm extract fan                 | D    | 67                        | HeatPump Alarm                                                         | D    | 126                       |
| Feedback extract fan              | D    | 68                        | HeatPump Defrost                                                       | D    | 127                       |

#### Analoge Ausgänge

| Name                            | Туре | Position<br>(IO<br>Check) |
|---------------------------------|------|---------------------------|
| Frequency converter supply fan  | Y    | 91                        |
| Frequency converter extract fan | Y    | 92                        |
| Electrical heater               | Y    | 95                        |
| Valve heater                    | Y    | 96                        |
| Mix damper                      | Y    | 97                        |
| Recovery                        | Y    | 98                        |

| Name                    | Туре | Position<br>(IO<br>Check) |
|-------------------------|------|---------------------------|
| Valve cooler            | Y    | 99                        |
| Extra electrical heater | Y    | 100                       |
| Valve Extra heater      | Y    | 101                       |
| Valve Extra cooler      | Y    | 102                       |
| Aux output              | Y    | 111                       |
| Humidifier              | Y    | 116                       |

258 / 270

## Diagnosetabellen für I/O-Check, Forts.

## Digitale Ausgänge

| Name                       | Туре | Position<br>(IO<br>Check) |
|----------------------------|------|---------------------------|
| Supply damper (combined)   | Q    | 131                       |
| Exhaust damper             | Q    | 132                       |
| Fire damper                | Q    | 133                       |
| Supply fan output 1        | Q    | 136                       |
| Supply fan output 2        | Q    | 137                       |
| Supply fan output 3        | Q    | 138                       |
| Extract fan output 1       | Q    | 139                       |
| Extract fan output 2       | Q    | 140                       |
| Extract fan output 3       | Q    | 141                       |
| Electrical heater output 1 | Q    | 145                       |
| Electrical heater output 2 | Q    | 146                       |
| Pump heater                | Q    | 147                       |
| Pump/Maneuver recovery     | Q    | 148                       |
| Pump cooler                | Q    | 149                       |

| Name                             | Туре | Position<br>(IO<br>Check) |
|----------------------------------|------|---------------------------|
| DX cooling output 1              | Q    | 150                       |
| DX cooling output 2              | Q    | 151                       |
| Extra electrical heater output 1 | Q    | 152                       |
| Extra electrical heater output 2 | Q    | 153                       |
| Pump Extra heating               | Q    | 154                       |
| Pump Extra cooling               | Q    | 155                       |
| DX cooling extra cooler output 1 | Q    | 156                       |
| DX cooling Extra cooler output 2 | Q    | 157                       |
| Aux time switch program          | Q    | 165                       |
| Aux operation mode indication    | Q    | 166                       |
| Alarm output High/A (combined)   | Q    | 168                       |
| Alarm output Low/B               | Q    | 169                       |
| Humidifier                       | Q    | 171                       |
| Pump humidity                    | Q    | 172                       |

# 11.4 Navigations-Abbildungen HMI

#### Startseite

#### Start page > Hauptmenü / Main overview

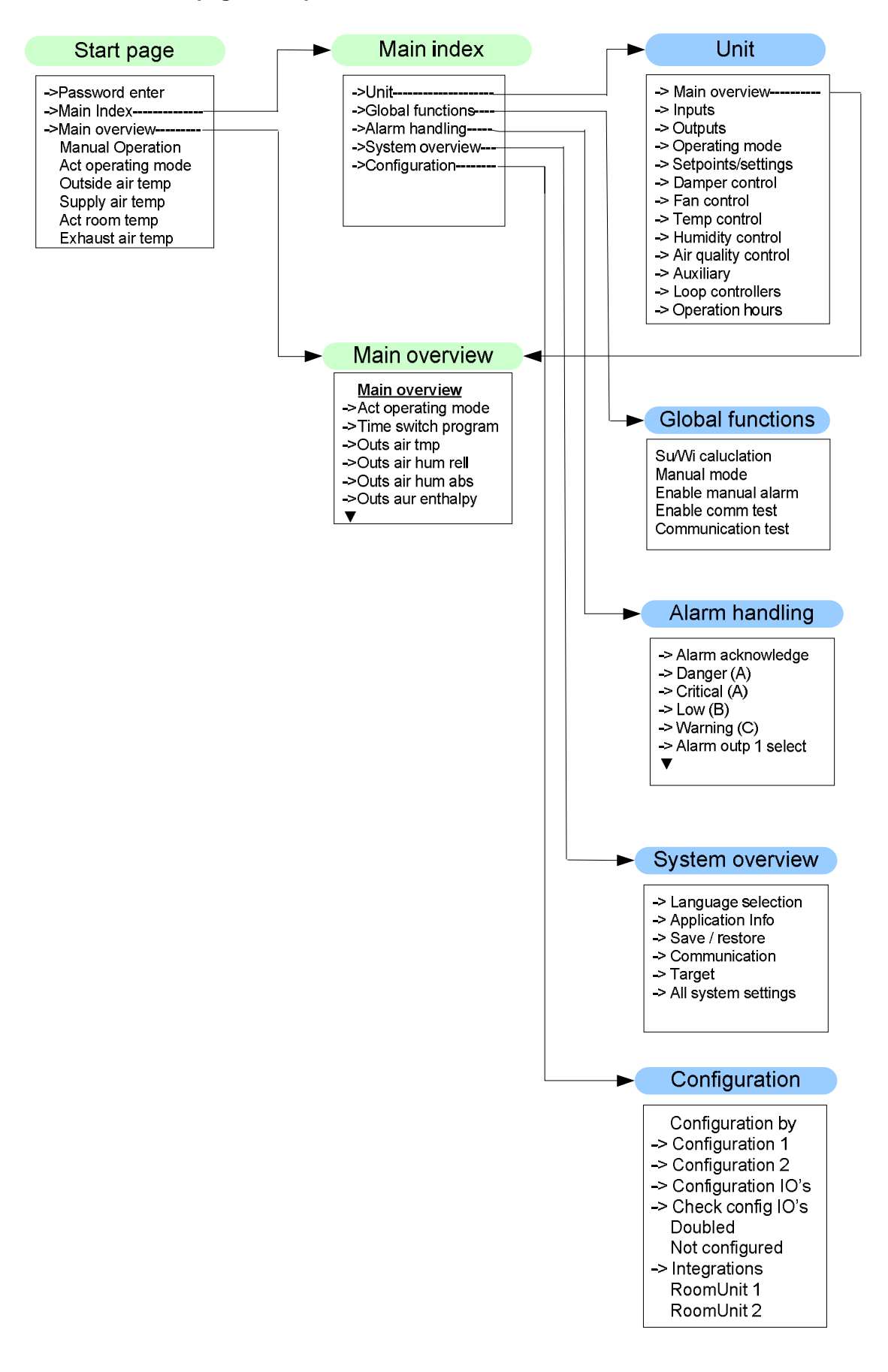

260 / 270

#### Navigations-Abbildungen HMI, Forts.

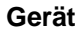

#### Start page > Hauptmenü > Unit

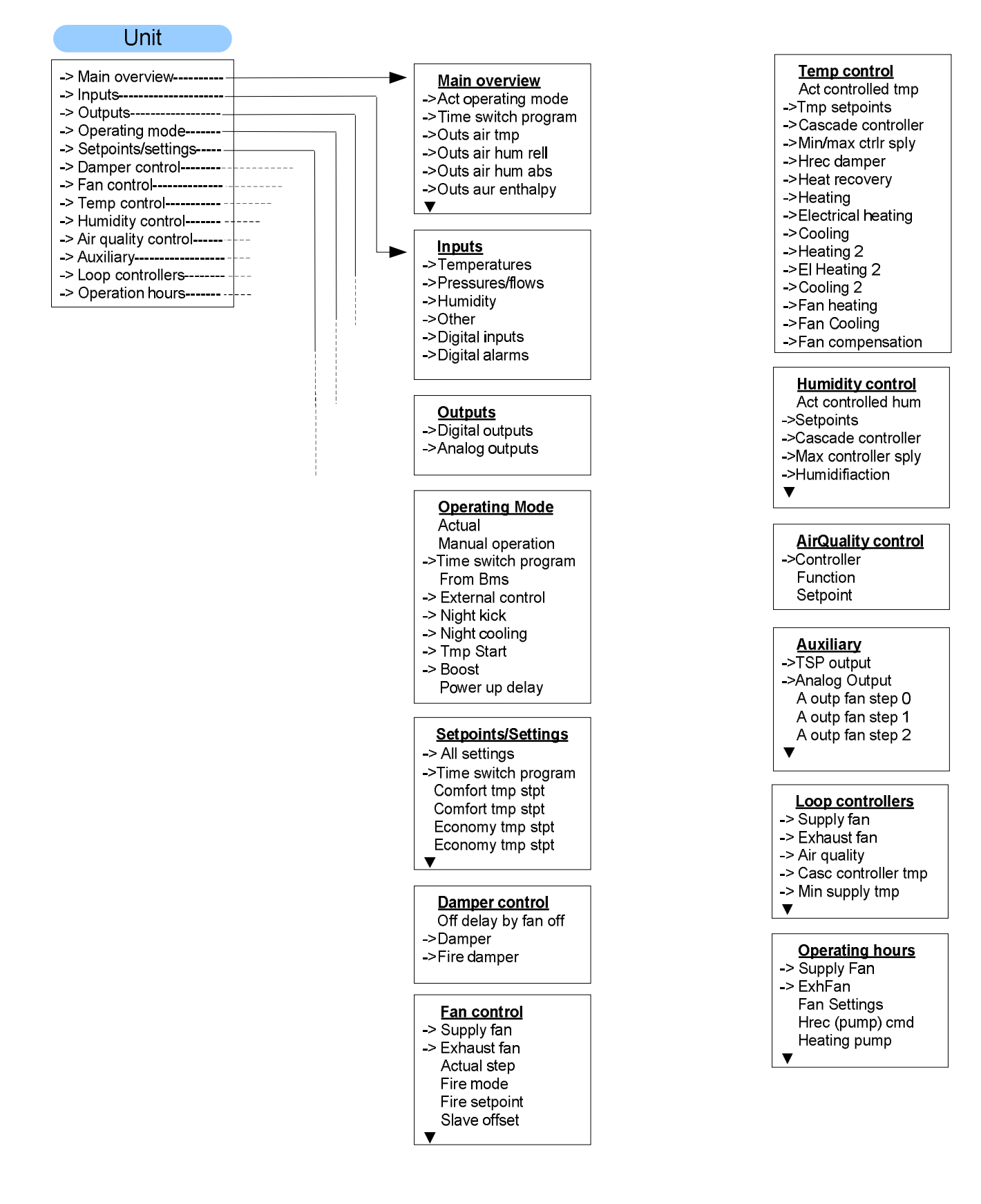

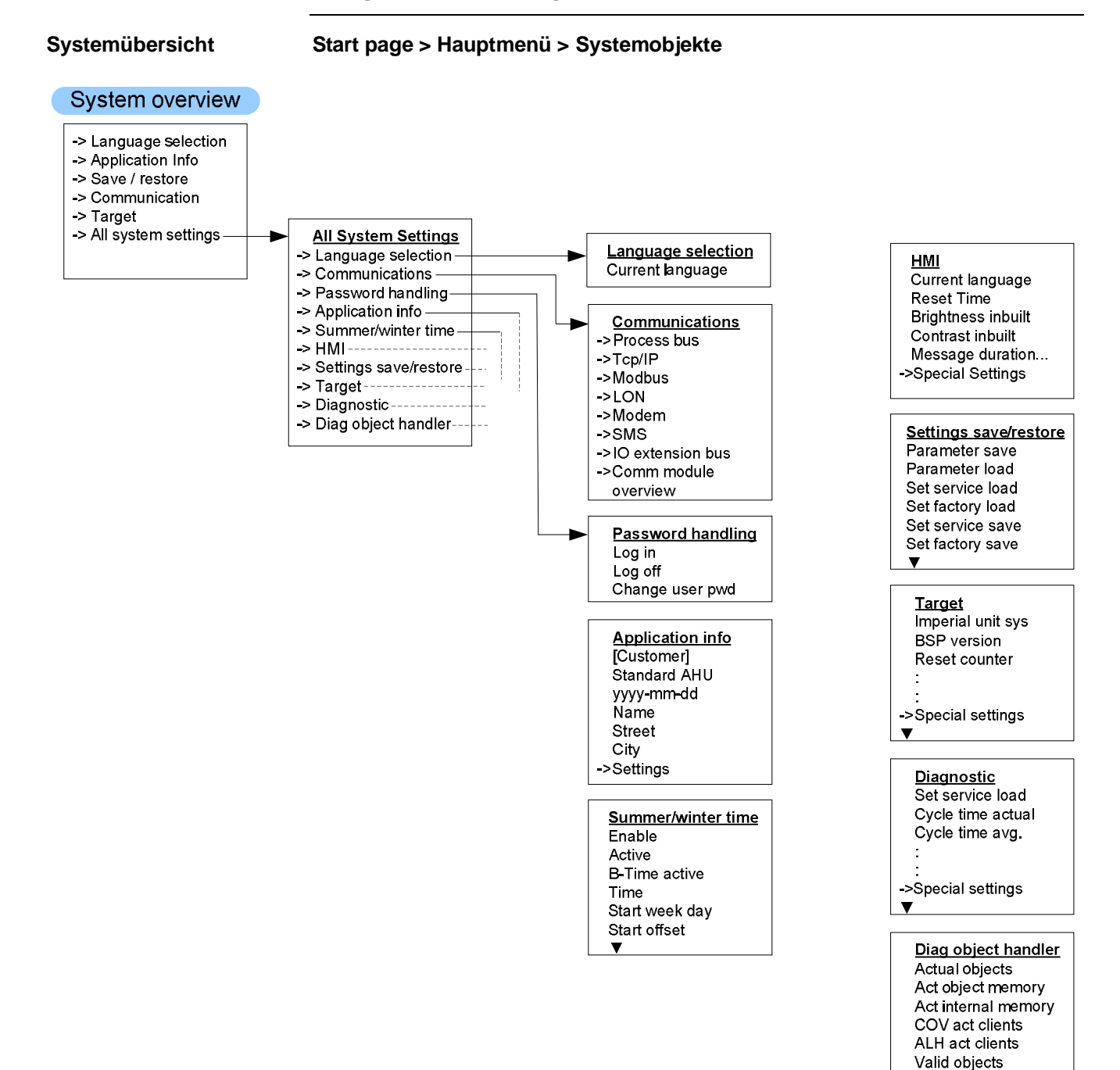

V

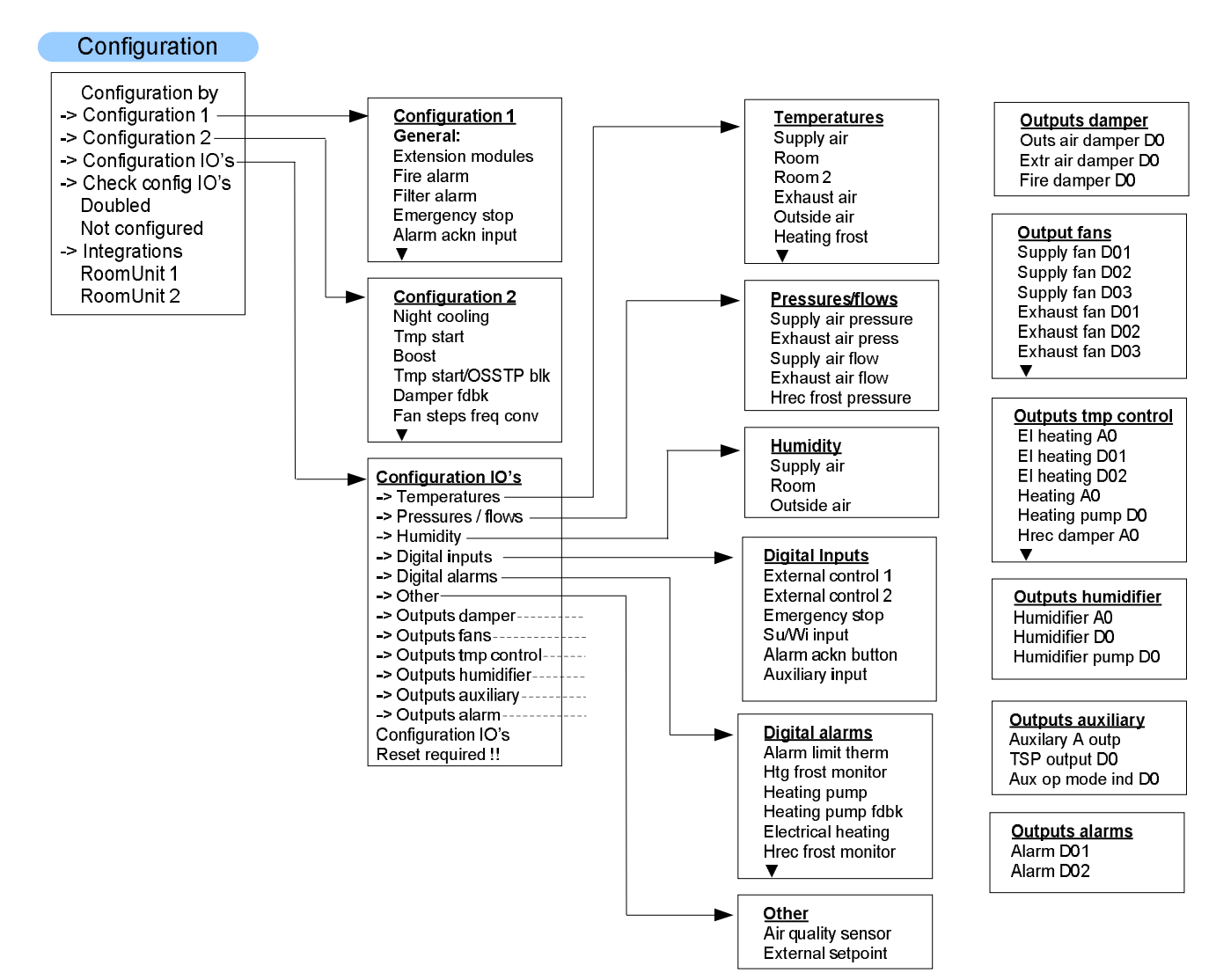

#### Konfiguration

#### Start page > Hauptmenü > Configuration

# 11.5 Parameter-Liste Raumgerät

| Parameter<br>Gruppe/ID | Beschreibung                        | Zugriffsebene<br>für Schreiben |
|------------------------|-------------------------------------|--------------------------------|
| S1                     | Diagnostic/Reset                    | 6                              |
| S2                     | Device/AcknowledgeAll               | 2                              |
| S11                    | Addr building                       | 4                              |
| S12                    | Addr line                           | 4                              |
| S13                    | Addr device                         | 4                              |
| S20                    | Presence time                       | 6                              |
| S21                    | Apartment                           | 4                              |
| S22                    | AlarmMode                           | 4                              |
| S23                    | OffIsBlckd                          | 6                              |
| S24                    | Displayed RoomTemperature           | 6                              |
| S25                    | Back2Auto Off-Eco                   | 6                              |
| S26                    | Back2Auto Off-Cmf                   | 6                              |
| S27                    | Back2Auto Eco-Cmf                   | 6                              |
| S28                    | Back2Auto Cmf-Eco                   | 6                              |
| S29                    | Back2Auto Cmf-Off                   | 6                              |
| S30                    | Back2Auto Eco-Off                   | 6                              |
| S31                    | Manual control                      | 4                              |
| S32                    | Heatrecovery display limitation     | 4                              |
| S33                    | Setpoint range +/-                  | 4                              |
| S34                    | Setpoint increment                  | 4                              |
| S35                    | Time format                         | 4                              |
|                        |                                     |                                |
| A1                     | Actual operating Mode               | Х                              |
| A2                     | Actual Fan Step                     | х                              |
| A3                     | Outside air Temperature             | Х                              |
| A4                     | Actual valid Room Temperature       | Х                              |
| A5                     | Supply air Temperature              | Х                              |
| A6                     | Extract air Temperature             | Х                              |
| A7                     | Actual control Mode Temperature     | Х                              |
| A8                     | Actual value controlled Temperature | Х                              |
| A9                     | Actual cooling setpoint             | Х                              |
| A10                    | Actual heating setpoint             | Х                              |
| A11                    | Actual supply cooling setpoint      | Х                              |
| A12                    | Actual supply heating setpoint      | Х                              |
| A13                    | Cooling output signal               | х                              |
| A14                    | Heatrecovery damper recovery value  | Х                              |
| A15                    | Heatrecovery output signal          | X                              |
| A16                    | Heating output signal               | X                              |
| A17                    | Electrical heating output signal    | х                              |
| A18                    | Actual control Mode humidity        | x                              |
| A19                    | Actual value controlled humidity    | X                              |
| A20                    | Actual dehumidity setpoint          | Х                              |
| A21                    | Actual humidity setpoint            | X                              |
| Δ22                    | Actual supply dehumidity setpoint   | Х                              |

### Parameter-Liste Raumgerät, Forts.

| Parameter<br>Gruppe/ID | Beschreibung                                              | Zugriffsebene<br>für Schreiben |
|------------------------|-----------------------------------------------------------|--------------------------------|
| A23                    | Actual supply humidity setpoint                           | Х                              |
| A24                    | Actual dehumidity value                                   | Х                              |
| A25                    | Humidifier output signal                                  | X                              |
| A26                    | Air quality setpoint                                      | Х                              |
| A27                    | Air quality                                               | х                              |
| A28                    | Actual supply fan setpoint                                | Х                              |
| A29                    | Actual supply fan value                                   | Х                              |
| A30                    | Supply fan output signal                                  | Х                              |
| A31                    | Supply fan command                                        | Х                              |
| A32                    | Actual exhaust fan setpoint                               | Х                              |
| A33                    | Actual exhaust fan value                                  | Х                              |
| A34                    | Extract fan output signal                                 | X                              |
| A35                    | Extract fan command                                       | X                              |
|                        |                                                           |                                |
| C1                     | Comfort temperature Setpoint (Basic Setpoint)             | 6                              |
| C2                     | Comfort temperature Cooling Setpoint                      | 6                              |
| C3                     | Comfort temperature Heating Setpoint                      | 6                              |
| C4                     | Comfort temperature Deadband                              | 6                              |
| C5                     | Economy temperature Setpoint                              | 6                              |
| C6                     | Economy temperature Cooling Setpoint                      | 6                              |
| C7                     | Economy temperature Heating Setpoint                      | 6                              |
| C8                     | Economy temperature Deadband                              | 6                              |
| C9                     | Supply temperatur min Setpoint (Room, Extract controlled) | 6                              |
| C10                    | Supply temperatur max Setpoint (Room, Extract controlled) | 6                              |
| C11                    | Supply temperatur min Setpoint (Cascade controlled)       | 6                              |
| C12                    | Supply temperatur max Setpoint (Cacade controlled)        | 6                              |
| C14                    | Humidity Setpoint relative (Basic Setpoint)               | 6                              |
| C15                    | Dehumidity Setpoint relative                              | 6                              |
| C16                    | Humidity Setpoint relative                                | 6                              |
| C17                    | Humidity Deadzone relative                                | 6                              |
| C18                    | Humidity Setpoint absolute (Basic Setpoint)               | 6                              |
| C19                    | Dehumidity Setpoint absolute                              | 6                              |
| C20                    | Humidity Setpoint absolute                                | 6                              |
| C21                    | Humidity Deadzone absolute                                | 6                              |
| C22                    | Supply humidity max Setpoint (Room, Extract controlled)   | 6                              |
| C23                    | Supply humidity max Setpoint (Cacade controlled)          | 6                              |
| C24                    | Min fresh Air                                             | 6                              |
| C25                    | Air quality Setpoint                                      | 6                              |
| C26                    | Supply Fan Step 1 Setpoint                                | 4                              |
| C27                    | Supply Fan Step 2 Setpoint                                | 4                              |
| C28                    | Supply Fan Step 3 Setpoint                                | 4                              |
| C29                    | Extract Fan Step 1 Setpoint                               | 4                              |
| C30                    | Extract Fan Step 2 Setpoint                               | 4                              |
| C31                    | Extract Fan Step 3 Setpoint                               | 4                              |

265 / 270

### Α

| Abkürzungen                        | 11  |
|------------------------------------|-----|
| Alarm                              |     |
| Alarmhistorie                      | 248 |
| Alarmlisten im Detail              | 247 |
| Alarmbehandlung (Alarmausgänge)    | 192 |
| Alarmierungen                      | 244 |
| Alarm-History                      | 248 |
| Alarmliste, aktive Alarme          | 247 |
| Alarmlisten, History-Einstellungen | 249 |
| Alarmlisten-Detail                 | 247 |
| Funktionen und Abläufe             | 245 |
| Alarmlisten                        |     |
| Alphabetisch sortiert (Alarmnamen) | 252 |
| Numerisch sortiert (Alarmnummern)  | 250 |
| Änderungsnachweis Dokument         | 8   |
| Applikation                        |     |
| Aufbau und Elemente                | 16  |
| Climatix Geräte                    |     |
| Informationen                      | 206 |
| Konfigurieren                      |     |
| Kundennutzen                       | 21  |
| Regel- und Steuerfunktionen        | 18  |
| Sequenzdiagramm                    | 17  |
| Systemeigenschaften                | 19  |
| Übersicht                          | 15  |
| Updaten                            |     |
| Ausgänge                           |     |
| Analoge                            | 224 |
| Digitale                           | 226 |
| mehrstufige                        | 228 |
| Ausnahmetage und fix Aus           | 242 |
| Auto-Aktualisierung mit SD-Karte   |     |
| AWM                                | 217 |
|                                    |     |

### В

| BACnet Client**           |     |
|---------------------------|-----|
| BACnet und MSTP           |     |
| Bedien-Ebenen             |     |
| Betriebsart               |     |
| Allgemeines               | 103 |
| Boost-Funktion            | 115 |
| Externe Steuerung         | 110 |
| Kick-Funktion             | 112 |
| Sequenz-Diagramme         | 106 |
| Temperaturdifferenz-Start | 114 |
| Ventilator-Kühlung        | 113 |
| Zeitprogramm              | 109 |
| Bevor Sie beginnen        | 10  |
|                           |     |

# D

| Diagnose Objekt-Handler           | .205 |
|-----------------------------------|------|
| Diagnostik                        | .205 |
| Erweitert                         | .199 |
| Dokumentnutzung, Leseaufforderung | 14   |

## Е

| Ein-/Ausgänge "Aux"                       | 189 |
|-------------------------------------------|-----|
| Eingänge                                  |     |
| analoge                                   | 230 |
| digitale                                  | 233 |
| Einschaltsequenz                          | 106 |
| Elektroregister / Elektroregister 2       | 164 |
| Allgemeines                               | 165 |
| Elektroregisterleistung-Maximalbegrenzung | 167 |
| Entfeuchtungs-Regelung POL42X             | 185 |
| Allgemeines                               | 186 |
| Feuchte-Sollwerte                         | 187 |
| Erweiterungsmodul                         | 25  |
|                                           |     |

### F

| Feuchte-Regelung POL63X      | 175 |
|------------------------------|-----|
| Abweichungsalarme            |     |
| Allgemeines                  | 176 |
| Befeuchterpumpe              |     |
| Befeuchter-Pumpenkick        |     |
| Befeuchtungsregler           |     |
| Maximale Zuluftfeuchte       |     |
| Sollwerte                    | 179 |
| Ventilatorkompensation       |     |
| Filter                       | 53  |
| Freie Kühlung                | 113 |
| Funktionen wählen, Übersicht |     |
| Funktionen, übergreifende    | 100 |
| Allgemeine Parameter         | 100 |
| Sommer-Winter-Umschaltung    | 101 |
|                              |     |

## G

| Gültigkeit des Dokuments 8 | 3 |
|----------------------------|---|
|----------------------------|---|

#### Н

| Heizen / Heizen 2        | 157 |
|--------------------------|-----|
| Allgemeines              | 158 |
| Heizpumpe                | 160 |
| Heizregister vorwärmen   | 163 |
| Heizregister-Frostschutz | 162 |
| Pumpenkick               | 161 |
| HMI                      |     |
| Erweitert                | 201 |

| externe                 |     |
|-------------------------|-----|
| Haupteinstellungen      | 201 |
| Info-LED                | 202 |
| Navigations-Abbildungen | 260 |
| Passwörter              |     |
| HMI4Web                 |     |

# I

| I/O-Check, Diagnosetabellen257 | I/O-Check, | Diagnosetabellen. |  |
|--------------------------------|------------|-------------------|--|
|--------------------------------|------------|-------------------|--|

# Κ

| Kaskadenregler                         | 238      |
|----------------------------------------|----------|
| Klappen-Regelung                       | 116      |
| Allgemeines                            | 117      |
| Aussen-/Fortluft-Klappen               | 118      |
| Brandschutzklappen                     | 119      |
| Kommunikation                          | 207      |
| Allgemein                              | 207      |
| Konfiguration                          |          |
| Arbeitsablauf                          |          |
| EBM-Ventilator einrichten              | 85, 86   |
| Energiebedarf                          |          |
| Hauptschritte                          | 50       |
| PB Aussentemperatur                    | 90       |
| Verdrahtungstest                       | 71       |
| Verdrahtungstest                       |          |
| Konfiguration 1                        | 53       |
| Konfiguration 2                        | 59       |
| Konfiguration I/Os                     |          |
| Startseite                             | 70       |
| Konfiguration IOs                      |          |
| Allgemeines                            | 69       |
| Andere                                 | 78       |
| Ausgänge, Alarme                       |          |
| Ausgänge, Befeuchter                   | 82       |
| Ausgänge, Klappen                      | 78       |
| Ausgänge, tmpControl                   | 80       |
| Ausgänge, Ventilatoren                 | 79       |
| Ausgänge, zusätzliche                  |          |
| Digitale Alarme                        | 77       |
| Digitale Eingänge                      | 76       |
| Drücke / Durchflüsse                   | 75       |
| Feuchte                                | 76       |
| Startseite                             | 69       |
| Temperaturen                           | 74       |
| Überprüfung                            | 92       |
| Kühlung / Kühlung 2                    | 168, 173 |
| Allgemeines                            | 169      |
| Kühlpumpe                              | 171      |
| Pumpenkick                             | 172      |
| Verdampferleistung Maximalbegrenzung . | 174      |
|                                        |          |

#### L LON

| Inbetriebnahme externe Schnittstelle LON | 214 |
|------------------------------------------|-----|
| Inbetriebnahme interne Schnittstelle     | 213 |

| LON **                    | . 213 |
|---------------------------|-------|
| Luftqualitäts-Regelung ** | . 188 |

# Μ

| Marken und Copyright               | 13        |
|------------------------------------|-----------|
| Modbus                             | 212       |
| Modem / SMS **                     | 218       |
| Funktion                           | 218       |
| Modem/SMS-Funktion, Inbetriebnahme | e210, 216 |

# Ν

| Nacht-Kick-Funktion112 | 2 |
|------------------------|---|
|------------------------|---|

## 0

| Optimum | Start/Stop-Funktion | 115 |
|---------|---------------------|-----|
|---------|---------------------|-----|

### Ρ

| Parameter sichern / wiederherstellen |            |
|--------------------------------------|------------|
| Parametrierung Anlagenschalter       |            |
| Passwort ändern                      | 196        |
| PID-Regler                           | 236        |
| POL424                               | 23         |
| POL63X                               |            |
| POL955                               | 25         |
| Priorisierung der Betriebsmodi       | 106        |
| Prozessbus                           | 221        |
| Pumpenkick                           | . 161, 172 |
| Punkttabellen Hardware               | 255        |

# Q

| Qualitätssicherung13 |
|----------------------|
|----------------------|

# R

| Raumgerät               | 36  |
|-------------------------|-----|
| Bedienelemente          | 36  |
| In Betrieb nehmen       | 221 |
| Parameter-Liste         |     |
| Raumgerät QMX3.P34      | 38  |
| Bedienelemente          | 38  |
| Referenzierte Dokumente | 9   |

## S

| -                               |     |
|---------------------------------|-----|
| SD-Kartenfunktion               | 95  |
| SD-Kartenfunktionen             | 93  |
| Sicherheitshinweise             | 12  |
| So-/Wi-Zeitumstellung           | 200 |
| Sommer-/Winter-Umschaltung      | 101 |
| Sprachen, unterstützte          | 197 |
| Symbole im Dokument             | 11  |
| Systemeinstellungen             | 194 |
| Bedienebenen und Zugriffsschutz | 195 |
| Passwort ändern                 | 196 |
| Sommer-Winter-Zeitumstellung    | 200 |
| Unterstützte Sprachen           | 197 |
| Systeminformationen             |     |
|                                 |     |

| Allgemeines                  |  |
|------------------------------|--|
| Systemobjekte                |  |
| Modbus Druckfühler           |  |
| Modbus Siemens-Stellantriebe |  |
| Systemübersicht              |  |
| Modbus-Druckfühler           |  |

# т

| Tagesschaltplan                  | 241 |
|----------------------------------|-----|
| TCP/IP Einstellungen             |     |
| Temperaturdifferenz-Start        | 114 |
| Temperatur-Regelung              | 135 |
| Abweichungsalarm                 | 140 |
| Allgemeines                      | 136 |
| Gemeinsames Heiz- / Kühlregister |     |
| Sollwerte                        | 137 |
| Sommer-/Winterkompensation       | 139 |
| Ventilator-Heizung/Kühlung       | 142 |
| Ventilatorkompensation           | 144 |
| Zulufttemperatur-Begrenzung      |     |
| TSP Ausgang                      | 191 |
|                                  |     |

# V

| Ventilator-Regelung                | 122    |
|------------------------------------|--------|
| Abweichungs-Alarme                 | 132    |
| Betriebsstunden-Überwachung        | 132    |
| Sommer-/Winterkompensation         | 131    |
| Ventilatorenkompensation           | 133    |
| Ventilatorfunktionen konfigurieren | 123    |
| Ventilator-Modi                    | 127    |
| Zuluft-/Abluftventilator           | 129    |
| Verdrahtungstest                   | 71, 92 |
|                                    |        |

| Voreingstellte Anlagentypen *** |     |
|---------------------------------|-----|
| AHU - Konfiguration 1           | 46  |
| AHU - Konfiguration 2           | 47  |
| AHU 1 - Frischluft-Regelung     | 40  |
| AHU 2 - Komfort-Regelung        | 41  |
| AHU 3 - Mischklappen            | 42  |
| AHU 4 - Rotationswärmetauscher  | 43  |
| AHU 5 - Bypass-Klappen          | 44  |
| AHU Klemmenbelegung             | 45  |
| Übersicht                       |     |
| Vorgezogener Anlagenstart       | 115 |
|                                 |     |

### W

| Wärmerückgewinnung mit Mischluftklappe |     |
|----------------------------------------|-----|
| Eigenschaften                          | 146 |
| Einstellungen                          | 147 |
| Startverhalten                         | 149 |
| Übersicht                              | 146 |
| Wärmerückgewinnung mit Wärmetauscher   | 150 |
| Allgemeines                            | 151 |
| Frostschutz                            | 156 |
| Pumpenkick                             | 155 |
| Wärmerückgewinnungs-Pumpe              | 154 |
| Wochenschaltplan                       | 241 |
|                                        |     |

## Ζ

| Zeitprogramm        |     |
|---------------------|-----|
| Zugriffsschutz      | 195 |
| Zusatzfunktionen    |     |
| Ein-/Ausgänge "Aux" |     |
| TSP output          | 191 |
| I                   |     |

Siemens Schweiz AG Building Technologies Division International Headquarters Gubelstrasse 22 6301 Zug Schweiz Tel. +41 58-724 24 24 www.siemens.com/buildingtechnologies

270 / 270

Siemens Building Technologies © Siemens Schweiz AG, 2015 Änderungen vorbehalten